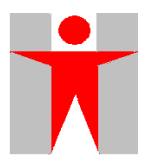

## **APPLICATION USER MANUAL**

## FOR THE

## **PHARMACEUTICALS REGISTRATION SYSTEM 2.0**

## (PRS 2.0)

## OF THE

# **DEPARTMENT OF HEALTH**

Version: 1.1.18

Jul 2023

Department of Health The Government of the Hong Kong Special Administrative Region

The contents of this document remain the property of the Department of Health, and may not be reproduced in whole or in part without the expressed permission of the Department of Health.

## TABLE OF CONTENTS

| 1. | SYSTEM REQUIREMENT                                                                                        | 4    |
|----|----------------------------------------------------------------------------------------------------|------|
|    | 1.1.1 For PRS2.0 Online Services that Require e-Cert                                                      | 4    |
|    | 1.1.2 New Operating Systems and Browsers                                                                  | 4    |
|    | 113 File Unload Size Limitation                                                                           | 1    |
|    | 114 Fnouries                                                                                              | 4    |
|    |                                                                                                    | Ŧ    |
| 2. | USER PROCEDURES (EXTERNAL)                                                                                | 5    |
| 2  | 2.1 USER REGISTRATION                                                                                     | 5    |
| _  | 2.1.1 New User Registration                                                                               | 5    |
|    | 212 Received Registration Approved Email                                                                  | 11   |
|    | 2.1.2 Request Reset Password                                                                              | 14   |
|    | 213 Reset Password                                                                                        | 16   |
|    | 2.1.5 Reset Pussword Internet Vailadation                                                                 | 16   |
| 2  |                                                                                                    | 17   |
| 2  | 2.2 USERTROFILE                                                                                           | 17   |
|    | 2.2.1 Maintain Company's Oser Accounts                                                                    | 20   |
|    | 2.2.1.1 Eutruser account prome                                                                            | 20   |
|    | 2.2.2 Add Access Right                                                                                    | 30   |
| 1  | 2.2.5 Remove/ Hanslei Access Right                                                                        |      |
| 2  | 2.2.1 Naw Droduct Designation Online Natification                                                         | 52   |
|    | 2.5.1 New Product Registration Online Notification                                                        |      |
|    | 2.3.2 CORP Online Noullication                                                                            |      |
|    | 2.3.3 Renewal of Registration Unline Notification.                                                        | 39   |
|    | 2.3.4 Cancellation Request Online Notification                                                            | 42   |
| _  | 2.3.5 Non Pharmaceutical Product Alert Online Notification                                                | 44   |
| 2  | 2.4 MY PRODUCT SEARCH                                                                                     | 46   |
| 2  | 2.5 NEW REGISTRATION                                                                                      | 51   |
|    | 2.5.2 Application Status                                                                                  | 80   |
|    | 2.5.2.1 Not Submitted:                                                                                    | 81   |
|    | 2.5.2.2 Application Submitted:                                                                            | 82   |
|    | 2.5.2.3 Action Required (If the application requires outstanding information requested by pharmacist, the | 80   |
|    | application will be under the Action Required section)                                                    | 102  |
|    | 2.5.2.4 Application rayment (For Application which is approved by Drug Office and ready for registration  | .102 |
|    | certificate navment)                                                                                      | 110  |
|    | 2.5.2.6 Withdraw application                                                                              | .119 |
| 2  | 2.6 CHANGE OF REGISTERED PARTICULARS                                                                      | 125  |
| -  | 2.6.1 Initiate CORP Application                                                                           | 125  |
|    | 2.6.1.1 Application Status - Action Required - Not Submitted - Application Submitted                      | .136 |
|    | 2.6.2 Withdraw application                                                                                | 143  |
|    | 2.6.2 DO Request Application                                                                              | 145  |
| 2  | 2.0.5 DO REQUEST APPREATON                                                                                | 146  |
| -  | 2.7 1 Online Notification                                                                                 | 1/6  |
|    | 2.7.1 Onlice to the and Pay for Renewal of Registration: (ii) Payment Completed: (ii)                     | i)   |
|    | Product Confirmed Not to Renew: and (iv) Requires Further Action Before Product Renewal                   | 1/8  |
|    | 2.7.2.1 Renewal of Registration by Online Payment or in Person                                            | 148  |
|    | 2.7.2.1 Renewal by Online Payment                                                                         | 149  |
|    | 2.7.2.1.2 Renewal in-person                                                                               | .152 |
|    | 2.7.2.1.3 Not to Renew Product Registration                                                               | .154 |
|    | 2.7.2.1.4 Reinstate Product Specified as Not Renew                                                        | .155 |
|    | 2.7.2.1.5 Requires Further Action Before Product Renewal                                                  | .156 |
|    | 2.7.2.2 Payment History (Renewal)                                                                         | .158 |
|    | 2.7.2.3 Application History (Renewal)                                                                     | .159 |
| 2  | 2.8 REQUEST TO CANCEL PRODUCT REGISTRATION                                                                | 160  |
|    | 2.8.1 Initiate EOL Application                                                                            | 160  |
|    | 2.8.1.1 Application Enquiry                                                                               | .167 |
|    | 2.8.1.2 Withdraw application                                                                              | .168 |
| 2  | 2.9 Payment                                                                                               | 170  |
|    | 2.9.1 Payment Pool                                                                                        | 170  |

| 2.9.2 | Payment History     | .173 |
|-------|---------------------|------|
| 2.10  | APPLICATION HISTORY | .174 |

## **1. SYSTEM REQUIREMENT**

You have to install and configure the following software to access the PRS2.0 online services.

- Web browser: Internet Explorer11.0 or Chrome
- Web browser settings: Accept cookies and enable JavaScript
- TLS1.0, TLS1.1 and TLS1.2 are enabled

### 1.1.1 For PRS2.0 Online Services that Require e-Cert

### 1.1.2 New Operating Systems and Browsers

When a new operating system or browser is released to the public, the Government needs to conduct compatibility tests to ensure proper function of the online services on the new operating system or browser. When compatibility issues arise, we may need to modify the online services. The whole process of modification and testing may take a few months to complete.

### 1.1.3 File Upload Size Limitation

The file upload size limitation for all modules is shown in the following table.

| Application         | Application Type     | Scope      | Single File Max. Size | Total File Size Max. Size |
|---------------------|----------------------|------------|-----------------------|---------------------------|
|                     | Comorio (Diological) | Module 1   | 50MB                  | 300MB                     |
|                     | Generic (Biological) | Module 2-5 | Submit by             | y CD/DVD                  |
| New Application     | Conoria (Others)     | Module 1   | 50MB                  | 100MB                     |
| New Application     | Generic (Others)     | Module 2-5 | Submit by             | y CD/DVD                  |
|                     | NCE                  | Module 1   | 50MB                  | 300MB                     |
|                     | NCE                  | Module 2-5 | Submit by             | y CD/DVD                  |
| CORP Application    | All Case             | All scope  | 5MB                   | 100MB                     |
| Renewal Application | All Case             | All scope  | No File               | e Upload                  |
| End of Life         | All Case             | All scope  | 5MB                   | 100MB                     |

### 1.1.4 Enquiries

If you encounter problems in using a PRS2.0 online services, please contact PRS2.0 help desk at (852) 3974 4195 during office hours (Monday-Friday: 09:00-13:00 and 14:00-17:45) or via e-mail to 'prs2\_info@dh.gov.hk'.

## 2. USER PROCEDURES (EXTERNAL)

## 2.1 USER REGISTRATION

### 2.1.1 New User Registration

Step 1:

• Type the following link into the web browser and click the button "Request for New Account".

https://www.drugoffice.gov.hk/prs2-ext/login\_internet.jsp

| With effect from 1 July 2023, the Phar<br>electronic form for applications for ini<br>For details, please visit<br>https://www.drugoffice.gov.hk/eps/do/ | macy and Poisons Board will only issue certi<br>tial registration, renewal of registration and c<br>en/popup launch of electronic certificate of                                                  | ficates of drug/ product registration in<br>hange of registered particulars.  |                              |
|----------------------------------------------------------------------------------------------------|----------------------------------------------------------------------------------------------------|-------------------------------------------------------------------------------|------------------------------|
|                                                                                                    | Welcome to Pharma                                                                                                    | aceuticals Registration Syste                                                 | em (PRS2.0)                  |
|                                                                                                    | Username: *                                                                                                    |                                                                               |                              |
|                                                                                                    | Organizational e-Cert File Location:*                                                                                                    | Choose File No file chosen                                                    |                              |
|                                                                                                    | e-Cert PIN:*                                                                                                    | Please select the e-Cert file, e.g. C:\cert.p12                               |                              |
|                                                                                                    | System Password:*                                                                                                    |                                                                               |                              |
|                                                                                                    | Login Reset                                                                                                    |                                                                               | Request for New Account      |
|                                                                                                    | Cert Validation<br>* mandatory field                                                                                                    |                                                                               | Reset Password               |
|                                                                                                    | For support service, please contact PRS                                                                                                    | \$2.0 help desk at (852) 3974 4195 during of<br>nail to 'prs2_info@dh.goy.hk' | ffice hours (Monday-Friday:  |
|                                                                                                    | Points to note:                                                                                                    |                                                                               |                              |
|                                                                                                    | <ol> <li>Install and configure the required soft         <ol> <li>Web browser: Google Chrome</li> <li>Web browser settings: Accept cool</li> <li>Ensure TLS1.2 are enabled</li> </ol> </li> </ol> | tware:<br>kies and enable JavaScript                                          |                              |
|                                                                                                    | 2. The private key and the PIN of your e                                                                                                    | -Cert will not be transmitted during the trans                                | saction.                     |
|                                                                                                    | <ol><li>You should be alert to your surroundin<br/>see your personal particulars and e-Ce</li></ol>                                                                                               | ngs before entering any personal informatior<br>ert password.                 | n. Make sure that no one can |
|                                                                                                    | <ol> <li>You should disable options on your be<br/>computer.</li> </ol>                                                                                                    | rowser to avoid storing or retaining your e-C                                 | ert password on the personal |
|                                                                                                    | 5. For organizational e-Cert file location                                                                                                    | , it is case-insensitive in Windows platform.                                 |                              |
|                                                                                                    |                                                                                                    |                                                                               |                              |

2015 copyright | Important notices Last Revision Date: 5 July2023 Version: 1.0.131c

Step 2:

- Read the "TERMS AND CONDITIONS FOR THE USE OF PHARMACEUTICALS REGISTRATION SYSTEM 2.0 (PRS2.0)" and select the checkbox "I have read and agree to be legally bound by the above Terms" if you agree with the terms.
- Click "Continue" to proceed.

| New User Registration                                                                                                    |          |  |  |  |  |  |
|----------------------------------------------------------------------------------------------------|----------|--|--|--|--|--|
| Step 1: Agreement on the Terms and Conditions ("Terms") for the Use of the Pharmaceuticals Registration System 2.0 ("PR\$2.0") Terms for the Use of PR\$2.0                                                                                                    |          |  |  |  |  |  |
| TERMS AND CONDITIONS FOR THE USE OF<br>PHARMACEUTICALS REGISTRATION SYSTEM 2.0 (PRS2.0)                                                                                                    | *<br>III |  |  |  |  |  |
| 1. Introduction                                                                                                    |          |  |  |  |  |  |
| The following are the terms and conditions (" <b>Terms</b> ") for the use of the Pharmaceuticals Registration System 2.0 (" <b>PRS2.0</b> ") operated by the Department of Health (" <b>DH</b> ") of the Government (" <b>Government</b> ") of the Hong Kong Special Administrative Region of the People's Republic of China (" <b>Hong Kong</b> "). The Government agrees to provide the Services (as defined in Clause 3 below) and you, as the user of PRS2.0 (" <b>User</b> "), agree to use the Services in accordance with the Terms. |          |  |  |  |  |  |
| 2. Acceptance of Terms of Use                                                                                                    |          |  |  |  |  |  |
| Your accessing and using PRS2.0 is taken as your agreement to be legally bound by these Terms as may be modified and/or supplemented from time to time by the Government without prior notice to any User. Please check the website at <a href="https://www.drugoffice.gov.hk/prs2-ext/login_internet.jsp">https://www.drugoffice.gov.hk/prs2-ext/login_internet.jsp</a> regularly for any modification and/or supplement which may be made.                                                                                                | <b>.</b> |  |  |  |  |  |
| You need to read the complete content of the Terms before you are able to click the check box below.                                                                                                    |          |  |  |  |  |  |
| I have read and agree to be legally bound by the above Terms.                                                                                                    |          |  |  |  |  |  |
| Continue                                                                                                    |          |  |  |  |  |  |

Step 3:

- Type the user name under the "Login Information" section. Please note the username only allows alphabets (a-z, A-Z), numbers (0-9), underscores (\_) and hyphens (-) and must be 5-20 characters long.
- Type the full path of the e-cert file location for the organizational e-cert and enter the e-cert PIN.
- Enter the section on "Information on e-cert". The items with asterisks (\*) are mandatory fields.
- Enter the Contact Phone Number
- Click "Continue" to proceed.

| New User Registration                                                                                                    |                                                                                                    |                                                                                                    |               |  |  |  |
|----------------------------------------------------------------------------------------------------|----------------------------------------------------------------------------------------------------|----------------------------------------------------------------------------------------------------|---------------|--|--|--|
| Step 2: Provide User / Organization Information                                                                                                    |                                                                                                    |                                                                                                    |               |  |  |  |
| Please provide the following information to create your account. Field with* are mandatory                                                                                                    |                                                                                                    |                                                                                                    |               |  |  |  |
|                                                                                                    |                                                                                                    |                                                                                                    |               |  |  |  |
| Login Information                                                                                                    |                                                                                                    |                                                                                                    |               |  |  |  |
| * Username usernam                                                                                                    | me (i                                                                                                    | Isername only allows alphabets (a-z, A-Z), num<br>J-9), underscores (_) and Hyphens(-) and must<br>-20 characters long. | ibers<br>i be |  |  |  |
| Note: Password would be automatically general                                                                                                    | ted by the system and sent to the authorized                                                                                                    | user through email.                                                                                                    |               |  |  |  |
| e-Cert (Organizational)                                                                                                    |                                                                                                    |                                                                                                    |               |  |  |  |
| * Organizational e. Cert File Location                                                                                                    | C:\cort n12                                                                                                    |                                                                                                    |               |  |  |  |
| - Organizational e-Cert File Education                                                                                                    | C.(cert.piz 测量                                                                                                    |                                                                                                    |               |  |  |  |
| * e-Cert PIN                                                                                                    | Please select the e-Cert file, e.g. C:\cert.p12                                                                                                    |                                                                                                    |               |  |  |  |
|                                                                                                    |                                                                                                    |                                                                                                    |               |  |  |  |
| (Click W Check e-Cert Information in Hongkong<br>Post)                                                                                                    |                                                                                                    | 1                                                                                                    |               |  |  |  |
| * Email address                                                                                                    | eCert@emailAddress.com                                                                                                    | (Case Sensitive)                                                                                                    |               |  |  |  |
|                                                                                                    |                                                                                                    |                                                                                                    |               |  |  |  |
| * Name of Organization                                                                                                    | Name of Organization of e-Cert                                                                                                    |                                                                                                    |               |  |  |  |
| * Name of Organization<br>* Business Registration Certificate Number                                                                                                    | Name of Organization of e-Cert<br>12345878-000                                                                                                    | (e.g. 12345678-123)                                                                                                    |               |  |  |  |
| * Name of Organization<br>* Business Registration Certificate Number<br>* Name of Authorized User                                                                                                    | Name of Organization of e-Cert<br>12345678-000<br>Name of Authorized User of e-Cert                                                                                                    | (e.g. 12345678-123)                                                                                                    |               |  |  |  |
| Name of Organization     Business Registration Certificate Number     Name of Authorized User     Contact Phone Number (852)                                                                                                    | Name of Organization of e-Cert           12345878-000           Name of Authorized User of e-Cert           2319-8414                                                                                                    | (e.g. 12345678-123)                                                                                                    |               |  |  |  |
| * Name of Organization<br>* Business Registration Certificate Number<br>* Name of Authorized User<br>*Contact Phone Number (852)<br>Position                                                                                                    | Name of Organization of e-Cert           12346878-000           Name of Authorized User of e-Cert           2319-8414           Position                                                                                      | (e.g. 12345678-123)                                                                                                    |               |  |  |  |
| * Name of Organization<br>* Business Registration Certificate Number<br>* Name of Authorized User<br>*Contact Phone Number (852)<br>Position<br>*Company Address                                                                                                    | Name of Organization of e-Cert<br>12346878-000<br>Name of Authorized User of e-Cert<br>2319-8414<br>Position                                                                                                    | (e.g. 12345678-123)                                                                                                    |               |  |  |  |
| Name of Organization     Business Registration Certificate Number     Name of Authorized User     'Contact Phone Number (852)     Position     'Company Address     Unit:                                                                                                    | Name of Organization of e-Cert           12346878-000           Name of Authorized User of e-Cert           2319-8414           Position           Room 111                                                                   | (e.g. 12345678-123)                                                                                                    |               |  |  |  |
| Name of Organization     Business Registration Certificate Number     Name of Authorized User     'Contact Phone Number (852)     Position     'Company Address     Unit:         Floor:                                                                                                    | Name of Organization of e-Cert           12346878-000           Name of Authorized User of e-Cert           2319-8414           Position           Room 111           11/F                                                    | (e.g. 12345678-123)                                                                                                    |               |  |  |  |
| Name of Organization     Business Registration Certificate Number     Name of Authorized User     'Contact Phone Number (852)     Position     'Company Address     Unit:         Floor:         Block:                                                                                     | Name of Organization of e-Cert           12346678-000           Name of Authorized User of e-Cert           2319-9414           Position           Room 111           11/F                                                    | (e.g. 12345678-123)                                                                                                    |               |  |  |  |
| Name of Organization     Business Registration Certificate Number     Name of Authorized User     'Contact Phone Number (852)     Position     'Company Address     Unit:         Floor:         Block:         Building:                                                                   | Name of Organization of e-Cert           12346678-000           Name of Authorized User of e-Cert           2310-9414           Position           Recent 111           11/F           Building                               | (e.g. 12345678-123)                                                                                                    |               |  |  |  |
| Name of Organization     Business Registration Certificate Number     Name of Authorized User     'Contact Phone Number (852)     Position     'Company Address     Unit:     Floor:     Blook:     Building:     Street No.:                                                               | Name of Organization of e-Cert           12346678-000           Name of Authorized User of e-Cert           2310-8414           Position             Room 111           11/F           Building           11                  | (e.g. 12345678-123)                                                                                                    |               |  |  |  |
| Name of Organization     Business Registration Certificate Number     Name of Authorized User      Contact Phone Number (852) Position     Company Address     Unit:     Filoor:     Blook:     Building:     Street No.:     Street Name:                                                  | Name of Organization of e-Cert           12346678-000           Name of Authorized User of e-Cert           [2310-8414           Position           Room 111           11/F           Building           11           Street  | (e.g. 12345678-123)                                                                                                    |               |  |  |  |
| Name of Organization     Business Registration Certificate Number     Name of Authorized User      Contact Phone Number (852) Position     Company Address     Unit:     Floor:     Block:     Building:     Street No.:     Street Name:     Sub-district:                                 | Name of Organization of e-Cert 12346678-000 Name of Authorized User of e-Cert 2310-8414 Position Room 111 11/F Building 11 Street                                                                                             | (e.g. 12345678-123)                                                                                                    |               |  |  |  |
| Name of Organization     Business Registration Certificate Number     Name of Authorized User      Contact Phone Number (852) Position     Company Address     Unit:     Filoor:     Block:     Building:     Street No.:     Street Name:     Sub-district:     Area:                      | Name of Organization of e-Cert           12346678-000           Name of Authorized User of e-Cert           [2310-8414           Position             Room 111           11/F           Building           11   Street        | (e.g. 12345678-123)                                                                                                    |               |  |  |  |
| Name of Organization     Business Registration Certificate Number     Name of Authorized User     Contact Phone Number (852)     Position     Company Address     Unit:     Filoor:     Blook:     Building:     Street No.:     Street Name:     Sub-district:     Area:  E-cert Register: | Name of Organization of e-Cert           12346678-000           Name of Authorized User of e-Cert           2310-8414           Position             Room 111           11/F           Building           11           Street | (e.g. 12345678-123)                                                                                                    |               |  |  |  |

Note: The user may click the question mark to open new windows to access the Hong Kong Post website check the e-Cert file content for input in PRS2.0 system.

| そ<br>Hongkong Post e-Cert<br>香港郵政電子核證                                                                                                    | The solution for e-Security                                                                                                    |                                                                                                    |                                                                                                    |                                                                                                    |
|----------------------------------------------------------------------------------------------------|----------------------------------------------------------------------------------------------------|----------------------------------------------------------------------------------------------------|----------------------------------------------------------------------------------------------------|----------------------------------------------------------------------------------------------------|
|                                                                                                    |                                                                                                    | Download Certif                                                                                                    | ïcate - e-Cert (Organisational)                                                                                                    |                                                                                                    |
|                                                                                                    | Please input either on<br>English Name in Certifi                                                                                                    | e of the following information:-<br>cate :                                                                                                    | Given Name                                                                                                    |                                                                                                    |
|                                                                                                    | Email Address in Certif<br>Subscriber Reference I                                                                                                    | icate :                                                                                                    | ingenièr                                                                                                    |                                                                                                    |
| Hongkong <b>Post</b><br>香港野政<br>Linking people Delivering business<br>母心歌 就在9月                                                                                                    | Warning: Any informa<br>signatures and encry                                                                                                    | tion and certificates downloaded from th<br>tion.                                                                                                    | nis web site shall only be used for lawful purpos                                                                                                    | ses relevant to the use of digital                                                                                                    |
| W3C WAI-AA                                                                                                    | I acknowledge that                                                                                                    | I have read the above warning message a                                                                                                    | nd will abide by the purposes and limitations on use                                                                                                    | a stated therein.                                                                                                    |
|                                                                                                    |                                                                                                    |                                                                                                    |                                                                                                    |                                                                                                    |
|                                                                                                    | 2007 ©   Important Notices   Privacy                                                                                                    | Policy                                                                                                    |                                                                                                    |                                                                                                    |
|                                                                                                    |                                                                                                    |                                                                                                    |                                                                                                    |                                                                                                    |
|                                                                                                    |                                                                                                    |                                                                                                    |                                                                                                    |                                                                                                    |
| そ<br>Hongkong Post e-Cert<br>香港郵政電子核證                                                                                                    | The solution for e-Security                                                                                                    |                                                                                                    |                                                                                                    |                                                                                                    |
|                                                                                                    | _                                                                                                    | Download Certif                                                                                                    | ïcate - e-Cert (Organisational)                                                                                                    |                                                                                                    |
| -                                                                                                    |                                                                                                    | English Name in Certificate :                                                                                                    |                                                                                                    |                                                                                                    |
|                                                                                                    | -                                                                                                    | Email Address in Certificate :                                                                                                    |                                                                                                    | 1                                                                                                    |
|                                                                                                    |                                                                                                    | Email Address in Certificate :<br>Organisation Name in English :<br>Organisation Name in Chinese :<br>Branch Name in English :<br>Branch Name in Chinese :                                                                                                    |                                                                                                    |                                                                                                    |
| CERTIZEN<br>Datasta C Hanne har c Hanne<br>Frank C Hanne C Hanne<br>Klangkong Post<br>Staffic                                                                                                    |                                                                                                    | imail Address in Certricate :<br>Organisation Name in English :<br>Organisation Name in Chinese :<br>Branch Name in English :<br>Branch Name in Chinese :<br>BR Number :<br>CR/CI :<br>Others :                                                                                                    |                                                                                                    |                                                                                                    |
| Hanglong Post<br>64982<br>William Post<br>64982<br>William Post<br>64982                                                                                                    |                                                                                                    | Imail Address in Certificate :<br>Organisation Name in English :<br>Organisation Name in Chinese :<br>Branch Name in Chinese :<br>Branch Name in Chinese :<br>BR Number :<br>CRICI :<br>Others :<br>Subscriber Reference Number :<br>Type of Certificate :<br>Issued by :<br>Certificate Serial Number :                                                                                                    | e-Cert (Organisational)<br>Hongkong Poste-Cert CA 1 - 10<br>32 d4 32                                                                                                    |                                                                                                    |
| Hangtong Post<br>6888<br>With a set of the set of the set<br>for a set of the set of the set<br>of the set of the set of the set<br>of the set of the set of the set<br>of the set of the set of the set<br>of the set of the set of the set of the set<br>of the set of the set of t                                                                                                    |                                                                                                    | Imail Address in Certificate :<br>Organisation Name in English :<br>Organisation Name in Chinese :<br>Branch Name in Chinese :<br>BR Number :<br>CRCI :<br>Others :<br>Subscriber Reference Number :<br>Type of Certificate :<br>Susued by :<br>Certificate Serial Number :<br>Certificate Signature Algorithm :<br>Certificate Signature Algorithm :<br>Certificate Signature Algorithm :<br>Certificate Signature Algorithm :<br>Certificate Signature Algorithm :                                                                                                    | e-Cert (Organisational)<br>Hongkong Post e-Cert CA 1 - 10<br>32 d4 32<br>sha1RSA<br>Active                                                                                                    |                                                                                                    |
| Contraction of the second second seco                                                                                                    |                                                                                                    | Imail Address in Certificate :<br>Organisation Name in English :<br>Organisation Name in Chinese :<br>Branch Name in Chinese :<br>Branch Name in Chinese :<br>BR Number :<br>CRICI :<br>Others :<br>Subscriber Reference Number :<br>Type of Certificate :<br>Issued by :<br>Certificate Serial Number :<br>Certificate Serial Number :<br>Certificate Serial Number :<br>Certificate Status :<br>Validity Period (dd/mm/yyyy) :                                                                                                    | e-Cert (Organisational)<br>Hongkong Post e-Cert CA 1 - 10<br>32 d4 32<br>sha1RSA<br>Active                                                                                                    |                                                                                                    |
| CARACTERISTIC                                                                                                    | Note-<br>The Certificate status displayed above<br>locating its serial number in the latest<br>the Certificate has been suspended on<br>http://cr1.hongkongpost.gov.hi/cert/ce<br>aware that the full CRL is larger in size<br>aware that the full CRL is larger in size                                                                                                    | Imail Address in Certificate :<br>Organisation Name in English :<br>Organisation Name in Chinese :<br>Branch Name in Chinese :<br>Branch Name in Chinese :<br>BR Number :<br>CRICI :<br>Others :<br>Subscriber Reference Number :<br>Type of Certificate :<br>Ssued by :<br>Certificate Serial Number :<br>Certificate Signature Algorithm :<br>Certificate Signature Algorithm :<br>Certificate Signature Algorithm :<br>Certificate Signature Algorithm :<br>Certificate Signature Algorithm :<br>Certificate Signature Algorithm :<br>Certificate Signature Algorithm :<br>Certificate Signature Algorithm :<br>Certificate Signature Algorithm :<br>Certificate Signature Algorithm :<br>Certificate Subschweiter :<br>Validity Period (dd/mm/yyyy) :<br>Dov                                                                                                    | e-Cert (Organisational)<br>Hongkong Post e-Cert CA 1 - 10<br>32 d4 32<br>sha1RSA<br>Active<br>vnload the Certificate<br>the Certificate displayed above, you should verify if<br>by Hongkong Post Certification Authority. If the series<br>our and download the latest pritioned CRL of the i<br>download the latest full CRL at http://crt1.hongkong      | the Certificate has been suspended or revoked by<br>al number of the Certificate is found in a CRL, then<br>Certificate at<br>spost gov hk/cr//eCertCA1-10CRL1.crl. Please be   |
| Conception Post<br>State<br>State | Note<br>The Certificate status displayed abov<br>locating its serial number in the latest<br>the Certificate has been suspended o<br>http://crti.thongkongpost.gov.hk/crt/eC<br>aware that the full CRL is larger in siz                                                                                                    | Imail Address in Certificate :<br>Organisation Name in English :<br>Organisation Name in English :<br>Branch Name in English :<br>Branch Name in English :<br>BR Number :<br>CRICI :<br>Others :<br>Subscriber Reference Number :<br>Type of Certificate :<br>Subscriber Reference Number :<br>Certificate Signature Algorithm :<br>Certificate Signature Algorithm :<br>Certificate Status :<br>Validity Period (ddimm/yyyy) :<br>Dov<br>Dev<br>e is for information only. Before you rely on<br>Certification Revocation List (CRL) issued<br>revoked and should not be relied yopn. Y<br>e. It may take a longer time to download.                                                                                                    | e-Cert (Organisational)<br>Hongkong Post e-Cert CA 1 - 10<br>32 d4 32<br>sha1RSA<br>Active<br>vnload the Certificate<br>the Certificate displayed above, you should verify if<br>by Hongkong Post Certification Authority. If the set<br>ou may download the latest partitioned CRL of the<br>download the latest full CRL at http://crl1.hongkong          | I the Certificate has been suspended or revoked by<br>al number of the Certificate is found in a CRL, then<br>Certificate at<br>gpost.gov.hk/crifeCertCA1-10CRL1.crl. Please be |
| Contraction of the second of the second of t                                                                                                    | Note:-<br>The Cortificate status displayed above<br>locating its serial number in the latest<br>http://criticate has been suspended o<br>http://criticate.has been suspended o<br>http://criticate.has | Imail Address in Certificate :<br>Organisation Name in English :<br>Organisation Name in Chinese :<br>Branch Name in English :<br>Branch Name in English :<br>Branch Name in English :<br>Branch Name in English :<br>Crificate :<br>Subscriber Reference Number :<br>Cype of Certificate :<br>Issued by :<br>Certificate Serial Number :<br>Certificate Serial Number :<br>Certificate Signature Algorithm :<br>Certificate Signature Algorithm :<br>Certificate Signature Algorithm :<br>Certificate Signature Algorithm :<br>Certificate Signature Algorithm :<br>Certificate Signature Algorithm :<br>Certificate Signature Algorithm :<br>Certificate Signature Algorithm :<br>Certificate Signature Algorithm :<br>Certificate Certificate Certificate Signature Algorithm :<br>Certificate Certificate Certificate Signature Algorithm :<br>Certificate Certificate Certificate Certificate Certificate Signature Algorithm :<br>Certificate Certificate Certi | e-Cert (Organisational)<br>Hongkong Post e-Cert CA 1 - 10<br>32 d4 32<br>sha1RSA<br>Active<br>vnload the Certificate<br>the Certificate displayed above, you should verify if<br>by Hongkong Post Certification Authority. If the seri<br>unay download the latest partitioned CRL of the t<br>download the latest full CRL at http://crfl.hongkong<br>Back | the Certificate has been suspended or revoked by<br>al number of the Certificate is found in a CRL, then<br>Certificate at<br>gpost gov.hk/cri/eCertCA1-10CRL1.crl. Please be   |

Note: If Branch Name in English is exist, please fill the Branch Name in English into Name of Organization

Step 4:

- The user will then be redirected to the summary page.
- Click "Submit" to confirm the information to be sent to Drug Office and proceed to the next step.
- Click "Print" to print the summary screen.
- Click "Edit" to edit the information.
- Click "Cancel" to cancel the registration.

| Ť | New User Registration<br>Step 3: Review and confirm the account details<br>Please check your account details before submi | ssion.                                                              | INT-USER_REG_03 USR |
|---|----------------------------------------------------------------------------------------------------|---------------------------------------------------------------------|---------------------|
|   | * Username                                                                                                    | username                                                            |                     |
|   | * Email address                                                                                                    | org1@testing.com                                                    |                     |
|   | * Name of Organization                                                                                                    | TESTING LIMITED                                                     |                     |
|   | * Business Registration Certificate Number                                                                                | 11223344-000                                                        |                     |
|   | * Name of Authorized User                                                                                                 | ORG Trial One                                                       |                     |
|   | Contact Phone Number                                                                                                    | 23198414                                                            |                     |
|   | Position                                                                                                    | Position                                                            |                     |
|   | *Company Address                                                                                                    |                                                                     |                     |
|   | Unit:                                                                                                    | Room 111                                                            |                     |
|   | Block:                                                                                                    |                                                                     |                     |
|   | Building:                                                                                                    | Building                                                            |                     |
|   | Street No.:                                                                                                    | 11                                                                  |                     |
|   | Street Name:                                                                                                    | Street                                                              |                     |
|   | Sub-district:                                                                                                    |                                                                     |                     |
|   | Alea:                                                                                                    |                                                                     |                     |
|   |                                                                                                    | Print Edit Submit Cancel                                            |                     |
|   | 2015 copyright   In                                                                                                    | nportant notices Last Revision Date: 09 August 2018 Version: 1.0.76 |                     |

Step 5:

- An email notification of new user registration will be sent to the applicant.
- User need to complete and send the Application form to drug office using the URL.

| New User Registration                                                                                                  |  |  |  |  |  |  |
|----------------------------------------------------------------------------------------------------|--|--|--|--|--|--|
| Thank you for your registration                                                                                        |  |  |  |  |  |  |
| Your registration request has been submitted to Drug Office successfully.                                              |  |  |  |  |  |  |
| Your Reference Number is: DO201808-001                                                                                 |  |  |  |  |  |  |
| You must complete and send the "Application form for new on-line user account registration for PRS2.0" to Drug Office. |  |  |  |  |  |  |
| For enquiries, please call our office at (852) 3974 4175 or email to prs2_info@dh.gov.hk :                             |  |  |  |  |  |  |
| Monday to Friday:                                                                                                    |  |  |  |  |  |  |
| 9:00 am - 1:00 pm                                                                                                    |  |  |  |  |  |  |
| 2:00 pm - 5:45 pm                                                                                                    |  |  |  |  |  |  |
| (up to 6:00 pm on Monday)                                                                                              |  |  |  |  |  |  |
| (Closed on Saturdays, Sundays & Public Holidays)                                                                       |  |  |  |  |  |  |
| Print Close                                                                                                    |  |  |  |  |  |  |
| 2015 copyright   Important notices Last Revision Date: 12 July 2018 Version: 1.0.75                                    |  |  |  |  |  |  |

New User Registration Inbox x

Drug Office <prs\_info@dh.gov.hk>
to me 
 Your registration request has been submitted to Drug Office successfully.
Your Reference Number is DO201412-002

### 2.1.2 Received Registration Approved Email

Step 1:

• Upon approval of new account registration, a one-time password will be sent to the registered user via email by the Drug Office. Type the following link into the web browser and fill in the username, full path of the e-cert file location, e-cert PIN and the user password (sent via email). Click "Login" to proceed.

https://www.drugoffice.gov.hk/prs2-ext/login\_internet.jsp

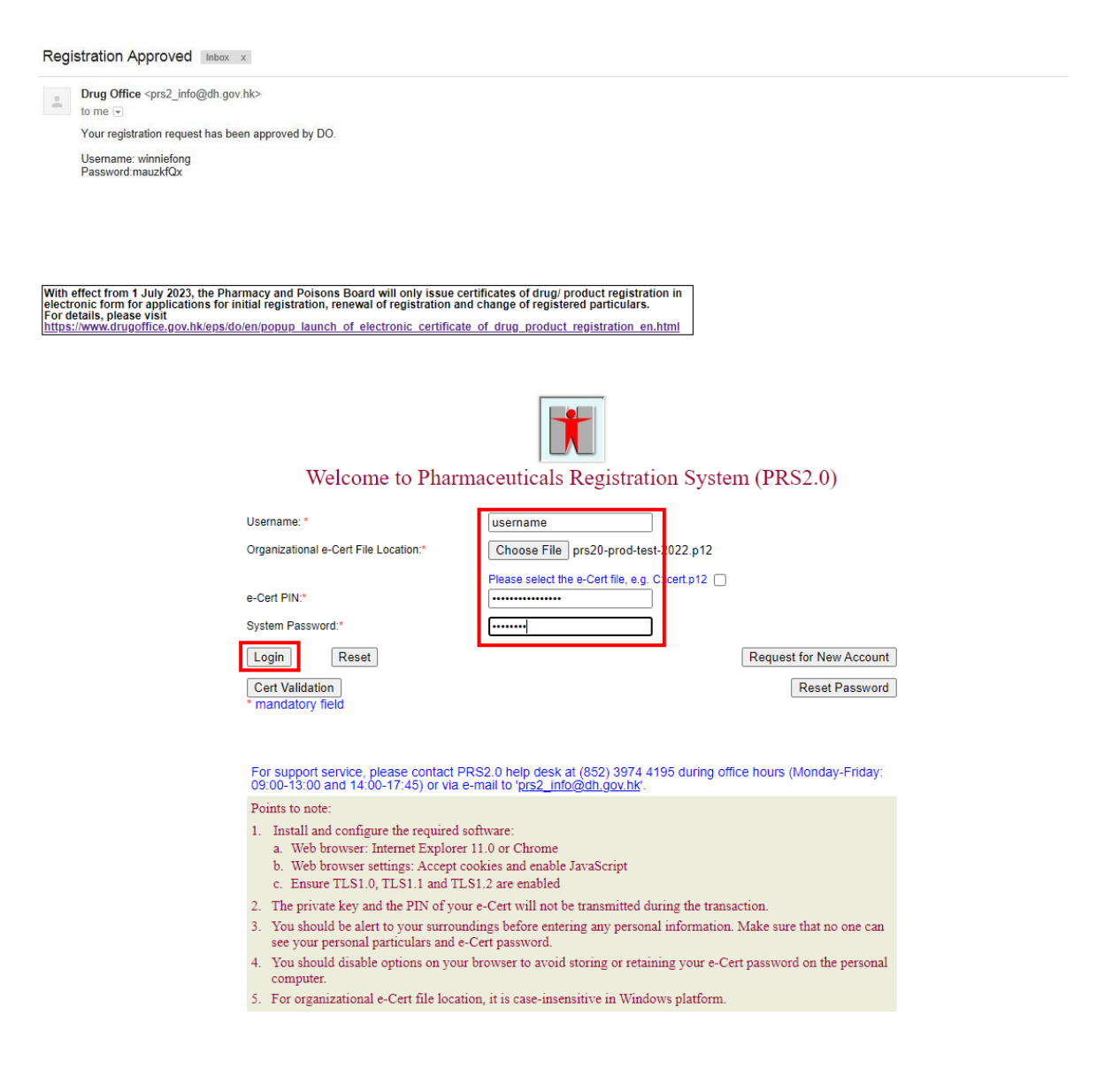

Step 2:

- For first time login, user will be redirected to the change password page. Input the onetime password as current password and a new password according to the format (8-20 characters containing alphabet(s) alphabets (a-z, A-Z), numbers (0-9), underscores (\_) and hyphens (-)).
- Click "Save" to proceed.

|                                                                                           |                                                                         |                                                                           |                                                                    |                              |                    | 類1篇    |
|-------------------------------------------------------------------------------------------|-------------------------------------------------------------------------|---------------------------------------------------------------------------|--------------------------------------------------------------------|------------------------------|--------------------|--------|
| 1                                                                                         | Change Passw<br>The password has expired<br>(8-20 characters containing | rord<br>due to security reason and you<br>alphabet(s) in upper case, alpi | u need to change password befo<br>habet(s) in lower case and non-a | re continue.<br>alphabet(s)) |                    | (Save) |
| You are login as FONG<br>Winnie<br>DEF COMPANY<br>Login date and time<br>13.01.2015 20:46 | Current Password :<br>New Password :<br>Confirm New Password :          | •••••••<br>•••••••                                                        |                                                                    |                              |                    |        |
| - System                                                                                  | After you have saved the                                                | password, you will be logged                                              | out automatically and need to log                                  | gin again.                   |                    |        |
| Change Password                                                                           |                                                                         |                                                                           |                                                                    |                              |                    | Save   |
| Logout                                                                                    |                                                                         |                                                                           |                                                                    |                              |                    |        |
|                                                                                           |                                                                         |                                                                           |                                                                    |                              |                    |        |
|                                                                                           |                                                                         |                                                                           |                                                                    |                              |                    |        |
|                                                                                           |                                                                         |                                                                           |                                                                    |                              |                    |        |
|                                                                                           |                                                                         |                                                                           |                                                                    |                              |                    |        |
|                                                                                           |                                                                         |                                                                           |                                                                    |                              |                    |        |
|                                                                                           | 201                                                                     | 5 copyright   important notices                                           | s Last Revision Date: 09 JAN 2                                     | 2015 Version: 0.2.46         | SVN Version: 12079 |        |
|                                                                                           |                                                                         |                                                                           |                                                                    |                              |                    |        |

Step 3:

- User will then be redirected to login page again. Fill in the username, full path of the e-cert file location, e-cert PIN and the new user password.
- For forgot password, please follow the steps states in the following link to reset your password and regain access to your account.

https://www.drugoffice.gov.hk/eps/do/en/pharmaceutical\_trade/forget\_password.html

• Click "Login" to proceed.

| With effect from 1 July 2023, the Pharmac<br>electronic form for applications for initial<br>For details, please visit<br>https://www.drugoffice.gov.hk/eps/do/en/ | y and Poisons Board will only issue co<br>registration, renewal of registration an<br>popup launch of electronic certificat                                        | ertificates of drug/ product registration in<br>Id change of registered particulars.          |                            |
|----------------------------------------------------------------------------------------------------|----------------------------------------------------------------------------------------------------|-----------------------------------------------------------------------------------------------|----------------------------|
|                                                                                                    | Welcome to Pharr                                                                                                    | naceuticals Registration Syster                                                               | n (PRS2.0)                 |
| Use                                                                                                    | ername: *                                                                                                    | username                                                                                      |                            |
| Org                                                                                                    | anizational e-Cert File Location:*                                                                                                    | Choose File prs20-prod-test-2022.p12                                                          |                            |
| e-C<br>Sys                                                                                                    | ert PIN:*<br>stem Password:*                                                                                                    | Please select the e-Cert file, e.g. C:\cert.p12                                               |                            |
|                                                                                                    | ogin Reset                                                                                                    |                                                                                               | Request for New Account    |
| С                                                                                                    | ert Validation                                                                                                    |                                                                                               | Reset Password             |
| FG                                                                                                    | or support service, please contact P<br>:00-13:00 and 14:00-17:45) or via 6                                                                                        | 'RS2.0 help desk at (852) 3974 4195 during offic<br>e-mail to ' <u>prs2_info@dh.gov.hk</u> '. | ce hours (Monday-Friday:   |
| Pc<br>1.                                                                                                    | ints to note:<br>Install and configure the required s<br>a. Web browser: Internet Explorer<br>b. Web browser settings: Accept c<br>c. Ensure TLS1.0, TLS1.1 and TL | software:<br>r 11.0 or Chrome<br>sookies and enable JavaScript<br>.51.2 are enabled           |                            |
| 2.                                                                                                    | The private key and the PIN of you                                                                                                    | ar e-Cert will not be transmitted during the transa                                           | ction.                     |
| 3.                                                                                                    | You should be alert to your surrour see your personal particulars and e                                                                                            | ndings before entering any personal information.<br>-Cert password.                           | Make sure that no one can  |
| 4.                                                                                                    | You should disable options on your computer.                                                                                                    | r browser to avoid storing or retaining your e-Cer                                            | t password on the personal |
| 5.                                                                                                    | For organizational e-Cert file locat                                                                                                    | ion, it is case-insensitive in Windows platform.                                              |                            |

Step 4:

• User will be redirected to the main screen. The first representative of the company to log-in to the system would automatically be assigned as administrator of that company, who has the right for granting privileges to other colleagues or subordinates under his /her organization for rights to access various system functions. The individual functions will be introduced in other sections.

|                                          | Onli    | ne Notification         |                     |                                         |    |             |            |                    | ONL | INE_NOTIFIC | ATION_VIEW_01          |  |
|------------------------------------------|---------|-------------------------|---------------------|-----------------------------------------|----|-------------|------------|--------------------|-----|-------------|------------------------|--|
| T                                        | New F   | ew Product Registration |                     |                                         |    |             |            |                    |     | Archiv      | Archived Notifications |  |
|                                          |         | Notification Date       | \$                  | Subject                                 |    | 4           | Propose    | ed Name of Product | \$  | PL No. 🜩    | Payment Status         |  |
| You are login as ORG                     | Open    | 21.01.2021 17:25:14     |                     | Application Payment Request             |    |             | FACE CI    | REAM               |     | PL0001/2021 | Paid                   |  |
| TESTING LIMITED (TEST)                   | Open    | 21.01.2021 17:14:03     |                     | Screening Application                   |    |             | FACE CI    | REAM               |     | PL0001/2021 | N/A                    |  |
| 09.02.2021 14:33                         | Open    | 06.11.2019 11:52:34     |                     | Application Payment Request             |    |             | TEST O     | PEN FILE CASE 3    |     | PL0024/2019 | Paid                   |  |
|                                          | Open    | 05.09.2019 16:10:27     |                     | Screening Application                   |    |             | TEST O     | PEN FILE CASE 3    |     | PL0024/2019 | N/A                    |  |
| Online Notification                      | Open    | 04.09.2019 11:17:16     |                     | Evaluation Application                  |    |             | TEST 20    | 17022401           |     | PL0030/2017 | N/A                    |  |
| My Product Search                        | CORP    |                         |                     |                                         |    |             |            |                    |     | Archiv      | red Notifications      |  |
| + New Registration                       |         | Notification Data       | Subject             |                                         | •  | HK No.      |            | Name of Broduct    |     |             |                        |  |
| + Change of Registered                   | Open    | 28.01.2021.04:00:12     | Application Effect  | tive Deminder                           | •  | HK63536     | *          | DEMO ON 2017 01 10 |     |             | ÷                      |  |
| Particulars                              | Open    | 22.01.2021.09:47:20     | nitted Notification | In Ossoo DEmo                           |    |             | TEST 20145 | ENG ON 2017-01-13  |     |             |                        |  |
|                                          | Open    | 20.01.2021 03.47.20     | Application Subr    | witted Notification                     |    | HK63536     |            | DEMO ON 2017 01 10 |     |             |                        |  |
| + Renewal of<br>Registration             | Open    | 20.01.2021 11.00.00     | Application Sub     | Intel Politication                      |    | 1100000     |            | DEMO ON 2017-01-18 | ,   |             |                        |  |
| Request to change<br>name and/or address | Renev   | val of Registration     |                     |                                         |    |             |            |                    |     | Archiv      | ed Notifications       |  |
| of the certificate holder                |         | Notification Date \$    | Subject             |                                         | ¢  | Name of Pro | duct       |                    |     | \$ No. o    | f Renewals 🛛 💠         |  |
| + Request to Cancel                      | Open    | 28.09.2019 02:06:59     | Expired Product     | Notice                                  |    | DEMO ON 2   | 017-       |                    |     | 1           |                        |  |
| Product Registration                     | Open    | 20.07.2019 02:05:10     | Expired Product     | Notice                                  |    | TEST OPEN   | FILE CASE  |                    |     | 1           |                        |  |
| + Pavment                                | Open    | 08.07.2019 04:00:11     | Renewal Final R     | eminder                                 |    | DEMO ON 2   | 2017-      |                    |     | 1           |                        |  |
| Application History                      | Cancel  | llation Request         |                     |                                         |    |             |            |                    |     |             |                        |  |
|                                          |         | Notification Date \$    | Subject             |                                         | \$ | HK No.      | \$         | Name of Product    |     |             | \$                     |  |
| + User Profile                           | Open    | 21.01.2021 15:49:10     | Cancellation Regi   | stration Request Submitted Notification |    | HK63517     |            | WALKTRHOUGH        |     |             |                        |  |
| + Printing Service                       |         |                         |                     |                                         |    |             |            |                    |     |             |                        |  |
| + System                                 | Non Ph  | narmaceutical Produ     | ict Alert           |                                         |    |             |            |                    |     |             |                        |  |
|                                          | No rela | ted notifications       |                     |                                         |    |             |            |                    |     |             |                        |  |
| LOGOUT                                   |         |                         |                     |                                         |    |             |            |                    |     |             |                        |  |

2.1.2.1 Request Reset Password

Step 1: Click Reset Password to request reset password

| Vint effect from for application of details, please visit<br>itps://www.drugoffice.gov.h | the Pharmacy and Poisons Board will only issue certificates of drug/ product registration in<br>ns for initial registration, network of registration and change of registrered particulars.<br><u>kleps/do/en/popup_launch_of_electronic_certificate_of_drug_product_registration_en.html</u> |
|------------------------------------------------------------------------------------------|----------------------------------------------------------------------------------------------------|
|                                                                                          | Welcome to Pharmaceuticals Registration System (PRS2.0)                                                                                                    |
|                                                                                          | Username: *                                                                                                    |
|                                                                                          | Organizational e-Cert File Location:* Choose File No file chosen                                                                                                    |
|                                                                                          | e-Cert PIN:*                                                                                                    |
|                                                                                          | System Password:"                                                                                                    |
|                                                                                          | Login Reset Request for New Account                                                                                                    |
|                                                                                          | Cert Validation Reset Password * mandatory field                                                                                                    |
|                                                                                          | For support service, please contact PRS2.0 help desk at (852) 3974 4195 during office hours (Monday-Friday; 09:00-13:00 and 14:00-17:45) or via e-mail to ' <u>prs2_info@dh.gov.hk</u> '.                                                                                                    |
|                                                                                          | Points to note:                                                                                                    |
|                                                                                          | <ol> <li>Install and configure the required software:         <ul> <li>Web browser: Google Chrome</li> <li>Web browser settings: Accept cookies and enable JavaScript</li> <li>Ensure TLS1.2 are enabled</li> </ul> </li> </ol>                                                               |
|                                                                                          | 2. The private key and the PIN of your e-Cert will not be transmitted during the transaction.                                                                                                    |
|                                                                                          | 3. You should be alert to your surroundings before entering any personal information. Make sure that no one can see your personal particulars and e-Cert password.                                                                                                    |
|                                                                                          | <ol><li>You should disable options on your browser to avoid storing or retaining your e-Cert password on the personal<br/>computer.</li></ol>                                                                                                    |
|                                                                                          | 5. For organizational e-Cert file location, it is case-insensitive in Windows platform                                                                                                    |

Step 2: Fill-in the username, email address, organization e-Cert file location and e-Cert PIN and click Submit

| • | Reset Password                                                                |                                                                                            |  |  |  |  |  |
|---|-------------------------------------------------------------------------------|--------------------------------------------------------------------------------------------|--|--|--|--|--|
|   | Please provide the following information to reset the password.               | Please provide the following information to reset the password. Field with * are mandatory |  |  |  |  |  |
|   | User Information                                                              |                                                                                            |  |  |  |  |  |
|   | * Username<br>* Email address (User)<br>* Organizational e-Cert File Location | username<br>useraccount@email.com<br>C:\cert.p12                                           |  |  |  |  |  |
|   | * e-Cert PIN                                                                  | el Submit                                                                                  |  |  |  |  |  |
|   |                                                                               |                                                                                            |  |  |  |  |  |

Step 3: A reset password email will be sent to your registered email

| set Password                                                                                                    |
|----------------------------------------------------------------------------------------------------|
| INT-USER_REQ_RESET_PW_02 USR                                                                                                    |
|                                                                                                    |
| An email has been sent to you for password reset, please reset your password with the link provided in the email within 15 minutes. |
| For support service, please call our office at (852) 3074 4195 or email to prs2 info@idb.gov.bk.during.office.bours -               |
| Monday to Enday                                                                                                    |
| 9:00 am - 1:00 pm                                                                                                    |
| 2:00 pm - 5:45 pm                                                                                                    |
| (up to 6:00 pm on Monday)                                                                                                    |
| (Closed on Saturdays, Sundays & Public Holidays)                                                                                    |
| Casting                                                                                                    |
| Commit                                                                                                    |

### 2.1.3 Reset Password Step 1: Open the reset password email and click here

PRS2.0 System Password Reset Inbox ×

Drug Office <prs2\_info@dh.gov.hk> to me 💌

Dear The Dame,

Your PRS 2.0 system password reset request was accepted.

Please click here to reset your password

This password reset is only valid for the next 15 minutes.

Please don't reply this auto sent mail by PRS 2.0 system.

#### Step 2: Input the new password and confirm new password and click submit

|   | Reset Password                                                                                               |                          |  |  |  |  |  |
|---|----------------------------------------------------------------------------------------------------|--------------------------|--|--|--|--|--|
| T | (8-20 characters containing at least one alphabet in upper case, one alphabet in lower case and one numeric) | INT-USER_RESET_PW_01 USR |  |  |  |  |  |
|   | New Password                                                                                                 |                          |  |  |  |  |  |
|   | Confirm New Passwerd                                                                                         |                          |  |  |  |  |  |
|   |                                                                                                    |                          |  |  |  |  |  |
|   | Submit                                                                                                    |                          |  |  |  |  |  |
|   |                                                                                                    |                          |  |  |  |  |  |
|   |                                                                                                    |                          |  |  |  |  |  |
|   |                                                                                                    |                          |  |  |  |  |  |

Step 3: Click Login Now to go to login page and use the new password to login

| Reset Password                              |                          |
|---------------------------------------------|--------------------------|
|                                             | INT-USER_RESET_PW_02 USR |
|                                             |                          |
| Your password have been reset successfully. |                          |
|                                             |                          |
| Lugin Now                                   |                          |
|                                             |                          |
|                                             |                          |
|                                             |                          |
|                                             |                          |
|                                             |                          |
|                                             |                          |
|                                             |                          |

### 2.1.4 Product E-Cert Validation Step1: Click the Cert Validation button.

| With effect from 1 July 2023, the Phar<br>electronic form for applications for ini<br>For details, please visit<br>https://www.drugoffice.gov.hk/eps/do/ | macy and Poisons Board will only issue certif<br>itial registration, renewal of registration and c<br>/en/popup launch of electronic certificate o                     | ficates of drug/ product registration in<br>hange of registered particulars.<br>If drug_product_registration_en.html |                                           |
|----------------------------------------------------------------------------------------------------|----------------------------------------------------------------------------------------------------|----------------------------------------------------------------------------------------------------|-------------------------------------------|
|                                                                                                    | Welcome to Pharma                                                                                                    | Iceuticals Registration System                                                                                       | n (PRS2.0)                                |
|                                                                                                    | Username: *                                                                                                    |                                                                                                    |                                           |
|                                                                                                    | e-Cert PIN:*<br>System Password:*                                                                                                    | Please select the e-Cert file, e.g. C:\cert.p12                                                                      |                                           |
| C                                                                                                    | Login Reset<br>Cert Validation<br>* mandatory field                                                                                                    |                                                                                                    | Request for New Account<br>Reset Password |
|                                                                                                    | For support service, please contact PRS 09:00-13:00 and 14:00-17:45) or via e-m                                                                                        | 2.0 help desk at (852) 3974 4195 during offic<br>nall to ' <u>prs2_info@dh.gov.hk'</u> .                             | e hours (Monday-Friday:                   |
|                                                                                                    | Points to note:<br>1. Install and configure the required soft<br>a. Web browser: Google Chrome<br>b. Web browser settings: Accept cool<br>c. Ensure TLS1.2 are enabled | ware:<br>cies and enable JavaScript                                                                                  |                                           |
|                                                                                                    | <ol> <li>The private key and the PIN of your e</li> <li>You should be alert to your surroundir<br/>see your personal particulars and e-Ce</li> </ol>                   | -Cert will not be transmitted during the transa<br>ngs before entering any personal information. I<br>rt password.   | ction.<br>Make sure that no one can       |
|                                                                                                    | <ol> <li>You should disable options on your br<br/>computer.</li> <li>For organizational e-Cert file location</li> </ol>                                               | owser to avoid storing or retaining your e-Cer<br>, it is case-insensitive in Windows platform.                      | t password on the personal                |
|                                                                                                    | 2015 convrict Limportant                                                                                                    | notices Last Revision Date: 5 July2023 Version                                                                       | 10 1310                                   |

#### Step2: Enter the Serial No. of the Product e-cert (right hand corner) Step3: Upload the E-cert file Step4: Click the 'Verify' button

| Verification System for Electronic Certificate of Drug/ Product Registration                                                                                                    |
|----------------------------------------------------------------------------------------------------|
|                                                                                                    |
| Please enter the serial number printed on the upper right-hand corner of the electronic Certificate of Drug/ Product Registration ("electronic certificate").                      |
| * Serial no.                                                                                                    |
| * Electronic certificate UPLOAD Please upload the PDF file of the electronic certificate. No File Chosen                                                                           |
|                                                                                                    |
| Verify Clear Cancel                                                                                                    |
| For support service, please contact PRS2.0 help desk at (852) 3974 4195 during office hours                                                                                        |
| (Monday-Friday: 09:00-13:00 and 14:00-17:45) or via e-mail to prs2_info@dh.gov.hk.                                                                                                 |
|                                                                                                    |
|                                                                                                    |
| 2015 serviceb Limendent selless Last Davidies Deter 5. http2020 - Version: 4.0.424s                                                                                                |
| If the F-Cert is Valid                                                                                                    |
| Verification System for Electronic Certificate of Drug/ Product Registration                                                                                                    |
|                                                                                                    |
| Please enter the serial number printed on the upper right-hand corner of the electronic Certificate of Drug/ Product Registration ("electronic certificate").                      |
| * Serial no.                                                                                                    |
| * Electronic certificate UPLOAD Please upload the PDF file of the electronic certificate.                                                                                          |
| No File Chosen                                                                                                    |
| (Varific) (Class.) Cannal                                                                                                    |
| verny Clean Cancer                                                                                                    |
| Result                                                                                                    |
| This electronic certificate is valid. (at HKT 12:37, on 27/07/2023)                                                                                                    |
| Free surrout any design planes exclusion DDDD () hale disk at /8500 2074 1405 disking affine haven                                                                                 |
| For support service, prease contact PKSz U nelp desk at (oz2) 30/4 4195 during omce nours<br>(Monday-Friday: 09:00-13:00 and 14:00-17:45) or via e-mail to prs2_info@dh.gov.tk.    |
| 2015 copyright   Important notices Last Revision Date: 14 July2023 Version: 1.0.131e                                                                                               |
| If the E-Cert is not Valid                                                                                                    |
| Verification System for Electronic Certificate of Drug/ Product Registration                                                                                                    |
|                                                                                                    |
| Please enter the serial number printed on the upper right-hand corner of the electronic Certificate of Drug/ Product Registration ("electronic certificate").                      |
| * Serial no.                                                                                                    |
| * Electronic certificate UPLOAD Please upload the PDF file of the electronic certificate.<br>No File Chosen                                                                        |
|                                                                                                    |
| (Verify) Clear Cancel                                                                                                    |
|                                                                                                    |
| Result<br>The unloaded PDF file is NOT the same as the valid electronic certificate on record. (at HKT 10:10, on 10/07/2023)                                                       |
|                                                                                                    |
| For support service, please contact PRS2.0 help desk at (852) 3974 4195 during office hours<br>(Monday-Friday: 09:00-13:00 and 14:00-17:45) or via e-mail to prs2, info@rth nov hk |
|                                                                                                    |

### 2.2 USER PROFILE

The company administrator and the supervisor can access the "User Profile" function. There are three sub-functions, namely (i) "Maintain Company's User Accounts" (only accessed by company administrator); (ii) "Add Access Right"; and (iii) "Remove/Transfer Access Right".

2.2.1 Maintain Company's User Accounts

- Click the menu item "Maintain Company's User Accounts" under "User Profile" in the menu on the left.
- "Position" describes the position of the users in the company.
- "Supervisor Name" indicates the supervisor of a particular user.
- "New App.", "CORP" and "Renewal" indicate the application submission privileges for applications for registration for pharmaceutical products, change of registered particulars and registered pharmaceutical product renewal of a particular user respectively.
- Indicator "Y" indicates the user has the specific right and "N" indicates the user does not have the specific right under the specific functions or roles.
- "All Product" indicates the user has the right to access all products of its company.
- "User Admin." indicates whether the user is the company administrator in PRS2.0.
- "Supervisor" indicates the user is the supervisor in PRS2.0 system which he has right to grant staff under his supervision to have access rights of products in the company.
- "Status" indicates the right to log in to PRS2.0. Inactive user is prohibited from logging into PRS2.0.
- Click "Edit" to edit the company user account profile (Section Error! Reference source not found.)

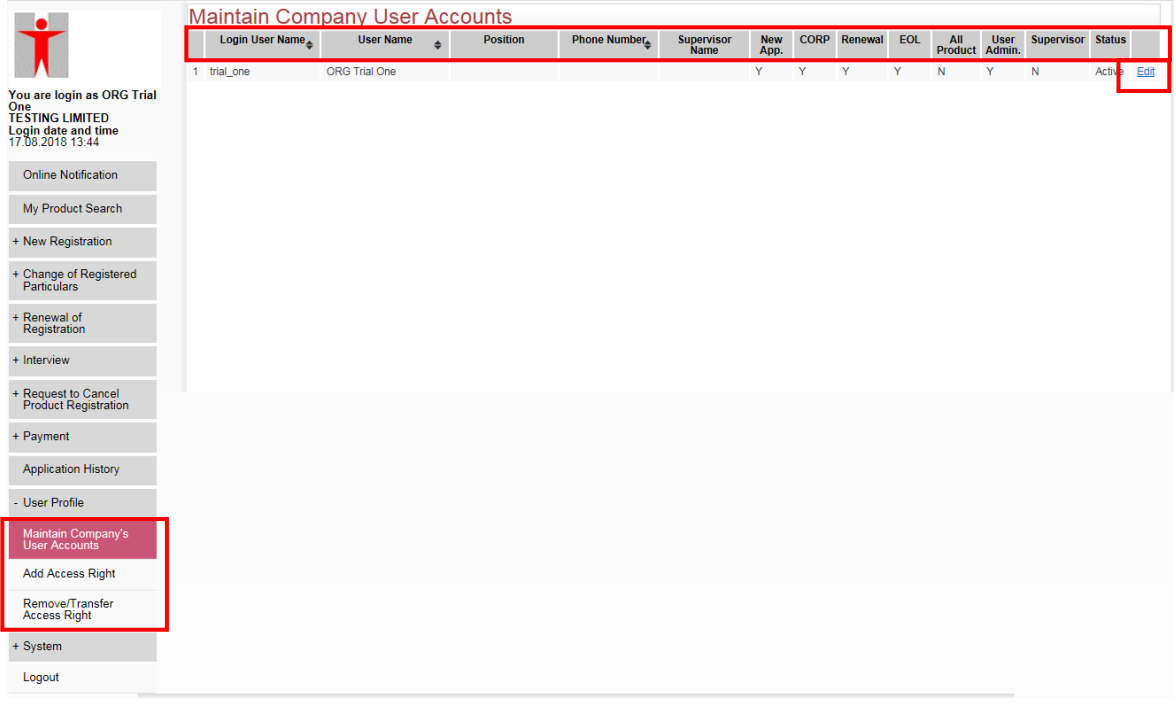

#### 2.2.1.1 Edit user account profile

Step 1:

• Click "Edit" to edit a company user account profile.

|                                                          | N | laintain Com      | oanv User Ac | C  | ounts                    |              |                 |             |      |         |                |                |            |        |      |
|----------------------------------------------------------|---|-------------------|--------------|----|--------------------------|--------------|-----------------|-------------|------|---------|----------------|----------------|------------|--------|------|
|                                                          |   | Login User Name 🜲 | User Name    | \$ | Position                 | Phone Number | Supervisor Name | New<br>App. | CORP | Renewal | All<br>Product | User<br>Admin. | Supervisor | Status |      |
|                                                          | 1 | irenechu          | Irene Chu    |    | Company<br>Administrator | 26482518     |                 | Y           | Υ    | Υ       | Y              | Υ              | N          | Activ  | Edit |
| You are login as Irene Chu<br>DEF COMPANY                | 2 | issaclee          | Issac Lee    |    | Supervisor               | 26482522     |                 | N           | N    | Y       | N              | N              | Y          | Active | Edit |
| Login date and time<br>17.03.2015 11:31                  | 3 | winniefong        | FONG Winnie  |    | Company Staff            | 24925648     |                 | N           | Υ    | Ν       | Ν              | Ν              | Ν          | Active | Edit |
| Online Notification                                      | 4 | edwintsang        | Edwin Tsang  |    | Senior Staff             | 26482520     | Issac Lee       | Y           | Y    | N       | Ν              | Ν              | Ν          | Active | Edit |
| My Product Search                                        |   |                   |              |    |                          |              |                 |             |      |         |                |                |            |        |      |
| + New Registration                                       |   |                   |              |    |                          |              |                 |             |      |         |                |                |            |        |      |
| + Change of Registered<br>Particulars                    |   |                   |              |    |                          |              |                 |             |      |         |                |                |            |        |      |
| + Renewal of<br>Registration                             |   |                   |              |    |                          |              |                 |             |      |         |                |                |            |        |      |
| + Submission of Other<br>Post-registration<br>Supplement |   |                   |              |    |                          |              |                 |             |      |         |                |                |            |        |      |
| + Interview                                              |   |                   |              |    |                          |              |                 |             |      |         |                |                |            |        |      |
| + Request to Cancel<br>Product Registration              |   |                   |              |    |                          |              |                 |             |      |         |                |                |            |        |      |
| + Payment                                                |   |                   |              |    |                          |              |                 |             |      |         |                |                |            |        |      |
| Application History                                      |   |                   |              |    |                          |              |                 |             |      |         |                |                |            |        |      |
| - User Profile                                           |   |                   |              |    |                          |              |                 |             |      |         |                |                |            |        |      |
| Maintain Company's<br>User Accounts                      |   |                   |              |    |                          |              |                 |             |      |         |                |                |            |        |      |
| Add Access Right                                         |   |                   |              |    |                          |              |                 |             |      |         |                |                |            |        |      |
| Remove/Transfer<br>Access Right                          |   |                   |              |    |                          |              |                 |             |      |         |                |                |            |        |      |
| + System                                                 |   |                   |              |    |                          |              |                 |             |      |         |                |                |            |        |      |

#### Step 2:

• Administrator can maintain the basic information of the staff or assign a supervisor to the user.

|                                                          | User Account Detail                           |                                                       |                                         | INT-USE  | R_PROFILE_UPD | ATE_01 |
|----------------------------------------------------------|-----------------------------------------------|-------------------------------------------------------|-----------------------------------------|----------|---------------|--------|
| T                                                        | View Details<br>information on e-Cert         |                                                       |                                         |          |               |        |
| You are login as Irene Chu                               | * Email Address of Authorized User            | prs.winnie.fong@gmail.com                             | n                                       |          |               |        |
| Login date and time<br>17.03.2015 11:31                  | * Organization Name                           | DEF COMPANY                                           |                                         |          |               |        |
|                                                          | * Business Registration Certificate Numb      | er 00781432-000                                       |                                         |          |               |        |
| Online Notification                                      | * Authorized User Name                        | FONG Winnie                                           |                                         |          |               |        |
| My Product Search                                        | Position                                      | Company Staff                                         |                                         |          |               |        |
| + New Registration                                       | Contact Phone Number                          | 24925648                                              |                                         |          |               |        |
| + Change of Registered<br>Particulars                    | Company Address                               | 04 11/F BLK A DEF Bu<br>1 DEF Street<br>10067 KOWLOON | uilding 🔺                               |          |               |        |
| + Renewal of<br>Registration                             |                                               |                                                       | ~                                       |          |               |        |
| + Submission of Other<br>Post-registration<br>Supplement | Active Status                                 | Active Inactive                                       |                                         |          |               |        |
| + Interview                                              | Supervisor                                    | (Only applic                                          | able for non-supervisor)                |          |               |        |
| + Request to Cancel<br>Product Registration              | Product Information<br>Application Submission |                                                       |                                         |          |               |        |
| + Payment                                                | New Product Registration                      | Allow      Oeny                                       |                                         |          |               |        |
| Application History                                      | Change of Registered Particulars              | Allow O Deny                                          | Senior Privileges<br>User Administrator | ⊖Yes  No |               |        |
| - User Profile                                           | Renewal of Registration                       | Allow <ul> <li>Deny</li> </ul>                        | Access All products                     | OYes ●No |               |        |
| Maintain Company's<br>User Accounts                      | Cancel Product Registration                   | Allow    Deny                                         | Supervisor                              | ⊖Yes ●No |               |        |
| A 44 A Dista                                             |                                               |                                                       |                                         |          | Save          | Cancel |

#### Scenario 1:

Administrator can edit the basic information of the staff, including the position, contact phone number and the active status of the user. (Note that the phone number cannot be blank) The privileges on accessing new application, CORP, and renewal senior privileges functions of his staff can also be amended.

|                                            | User Account Detail                                              |                                                          |                                         | INT-US    | ER_PROFILE_UPDATE_01 |
|--------------------------------------------|------------------------------------------------------------------|----------------------------------------------------------|-----------------------------------------|-----------|----------------------|
| T                                          | View Details                                                     |                                                          |                                         |           |                      |
| You are login as Irene Chu                 | * Email Address of Authorized User                               | prs.winnie.fong@gmail.com                                |                                         |           |                      |
| Login date and time                        | * Organization Name                                              | DEF COMPANY                                              |                                         |           |                      |
| 1.00.2010 11.01                            | * Business Registration Certificate Numl                         | per 00781432-000                                         |                                         |           |                      |
| Online Notification                        | * Authorized User Name                                           | FONG Winnie                                              |                                         |           |                      |
| My Product Search                          | Position                                                         | Company Staff                                            |                                         |           |                      |
| + New Registration                         | Contact Phone Number                                             | 24925648                                                 |                                         |           |                      |
| + Change of Registered<br>Particulars      | Company Address                                                  | 04 11/F BLK A DEF Build<br>1 DEF Street<br>10067 KOWLOON | ing                                     |           |                      |
| + Renewal of<br>Registration               |                                                                  |                                                          | -                                       |           |                      |
| + Submission of Other<br>Post-registration | Active Status                                                    | Active Inactive                                          |                                         |           |                      |
| Supplement                                 | Privileges Control                                               |                                                          |                                         |           |                      |
| + Interview                                | Supervisor                                                       | <ul> <li>(Only applicable f</li> </ul>                   | or non-supervisor)                      |           |                      |
| + Request to Cancel                        | Product Information                                              |                                                          |                                         |           |                      |
| Product Registration                       | Application Submission                                           |                                                          |                                         |           |                      |
| + Payment                                  | New Product Registration                                         | Allow <ul> <li>Deny</li> </ul>                           |                                         |           |                      |
| Application History                        | Change of Registered Particulars <ul> <li>Application</li> </ul> | Allow O Deny                                             | Senior Privileges<br>User Administrator | ○Yes 	No  |                      |
| - User Profile                             | Renewal of Registration                                          | Allow <ul> <li>Deny</li> </ul>                           | Access All products                     | ⊖Yes  No  |                      |
| Maintain Company's<br>User Accounts        | Cancel Product Registration                                      | Allow    Deny                                            | Supervisor                              | ⊖Yes  ●No |                      |
| Add Assess Dista                           |                                                                  |                                                          |                                         |           | Save Cancel          |

Scenario 2:

Administrator can assign supervisor to a particular staff. The "Supervisor" privilege allows user to control access rights of products of staff under his supervision in the company. (Assign Issac Lee as the supervisor of Winnie Fong in the following example)

#### Issac's access rights of products before assignment:

| O User A | ccount: Issac Leep | rs.issac.lee@gmail.cor | n 💽 Add     |         |                  |          |                         |  |
|----------|--------------------|------------------------|-------------|---------|------------------|----------|-------------------------|--|
|          | Application ID     | PL No.                 | PR No.      | HK No.  | Name of Product  |          | User Account 4          |  |
|          |                    | PL0321/1987            | PR0426/1987 | HK29705 | WARTEX           | issaclee | prs.issac.lee@gmail.com |  |
|          |                    | PL0330/1987            | PR0428/1987 | HK29707 | VERRUGON         | issaclee | prs.issac.lee@gmail.com |  |
|          |                    | PL0253/1994            | PR0558/1994 | HK40985 | CPC VITAMIN B1   | issaclee | prs.issac.lee@gmail.com |  |
|          |                    | PL0531/1994            | PR0392/1994 | HK41132 | VITAMIN B6 (CPC) | issaclee | prs.issac.lee@gmail.com |  |

#### Winnie's access rights of products before assignment: • User Account: FONG Winnie----prs.winnie.fong@gmail.com • Add

| Application ID | PL No.      | PR No.      | HK No.  | Name of Product         | User Account                         | \$ |
|----------------|-------------|-------------|---------|-------------------------|--------------------------------------|----|
|                | PL0121/2000 | PR0301/2000 | HK46915 | OYSTER CALCIUM W/ VIT D | winniefong prs.winnie.fong@gmail.con | n  |

#### Issac's access rights of products after assignment: • User Account: Issac Lee----prs.issac.lee@gmail.com

| Application ID | PL No.      | PR No.      | HK No.  | Name of Product         |          | User Account 4          | ¢  |
|----------------|-------------|-------------|---------|-------------------------|----------|-------------------------|----|
|                | PL0321/1987 | PR0426/1987 | HK29705 | WARTEX                  | issaclee | prs.issac.lee@gmail.com | 0  |
|                | PL0330/1987 | PR0428/1987 | HK29707 | VERRUGON                | issaclee | prs.issac.lee@gmail.com | 1  |
|                | PL0253/1994 | PR0558/1994 | HK40985 | CPC VITAMIN B1          | issaclee | prs.issac.lee@gmail.com |    |
|                | PL0531/1994 | PR0392/1994 | HK41132 | VITAMIN B6 (CPC)        | issaclee | prs.issac.lee@gmail.com | i. |
|                | PL0121/2000 | PR0301/2000 | HK46915 | OYSTER CALCIUM W/ VIT D | issaclee | prs.issac.lee@gmail.com | i  |

|                                                          | User Account Detail                            |                                                        |                                         | INT-USE  | R_PROFILE_UP | DATE_01 |
|----------------------------------------------------------|------------------------------------------------|--------------------------------------------------------|-----------------------------------------|----------|--------------|---------|
| T                                                        | View Details                                   |                                                        |                                         |          |              |         |
| You are login as Irene Chu                               | * Email Address of Authorized User             | prs.winnie.fong@gmail.com                              |                                         |          |              |         |
| Login date and time                                      | * Organization Name                            | DEF COMPANY                                            |                                         |          |              |         |
| 1.03.2013 11.31                                          | * Business Registration Certificate Number     | r 00781432-000                                         |                                         |          |              |         |
| Online Notification                                      | * Authorized User Name                         | FONG Winnie                                            | î                                       |          |              |         |
| My Product Search                                        | Position                                       | Company Staff                                          |                                         |          |              |         |
| + New Registration                                       | Contact Phone Number                           | 24925648                                               |                                         |          |              |         |
| + Change of Registered<br>Particulars                    | Company Address                                | 04 11/F BLK A DEF Bui<br>1 DEF Street<br>10067 KOWLOON | lding                                   |          |              |         |
| Registration                                             |                                                |                                                        | -                                       |          |              |         |
| + Submission of Other<br>Post-registration<br>Supplement | Active Status                                  | Active Inactive                                        |                                         |          |              |         |
| ouppromotiv                                              | Privileges Control                             |                                                        |                                         |          |              |         |
| + Interview                                              | Supervisor                                     | Issac Lee 💌 (Only applicable                           | e for non-supervisor)                   |          |              |         |
| + Request to Cancel<br>Product Registration              | Product Information<br>Application Submission  |                                                        |                                         |          |              |         |
| + Payment                                                | New Product Registration                       | llow    Deny                                           |                                         |          |              |         |
| Application History                                      | Change of Registered Particulars   Application | llow O Deny                                            | Senior Privileges<br>User Administrator | ⊖Yes  No |              |         |
| - User Profile                                           | Renewal of Registration                        | llow    Deny                                           | Access All products                     | OYes ●No |              |         |
| Maintain Company's<br>User Accounts                      | Cancel Product Registration                    | llow    Deny                                           | Supervisor                              | ⊖Yes ●No |              |         |
| Add Assess Dish                                          |                                                |                                                        |                                         |          | Save         | Cancel  |

Step 3:

• Click "Save" to save the updated profile or click "Cancel" to revoke the changes and go back to the user account list.

|                                                          | User Account Detail                            |                                                   |                               |                 | INT-USER_PRO | DFILE_UPDATE_01 |
|----------------------------------------------------------|------------------------------------------------|---------------------------------------------------|-------------------------------|-----------------|--------------|-----------------|
| T                                                        | View Details                                   |                                                   |                               |                 |              |                 |
| You are login as Irene Chu                               | * Email Address of Authorized User             | prs.winnie.fong@gma                               | il.com                        |                 |              |                 |
| Login date and time<br>17.03.2015 11:31                  | * Organization Name                            | DEF COMPANY                                       |                               |                 |              |                 |
| Online Notification                                      | * Business Registration Certificate Numb       | per 00781432-000                                  |                               |                 |              |                 |
| Chante reculication                                      | * Authorized User Name                         | FONG Winnie                                       |                               |                 |              |                 |
| My Product Search                                        | Position                                       | Company Staff                                     |                               |                 |              |                 |
| + New Registration                                       | Contact Phone Number                           | 24925648                                          |                               |                 |              |                 |
| + Change of Registered<br>Particulars                    | Company Address                                | 04 11/F BLK A DE<br>1 DEF Street<br>10067 KOWLOON | F Building                    | *               |              |                 |
| + Renewal of<br>Registration                             |                                                |                                                   |                               | -               |              |                 |
| + Submission of Other<br>Post-registration<br>Supplement | Active Status                                  | Active Inactive                                   |                               |                 |              |                 |
| + Interview                                              | Supervisor                                     | Issac Lee 💌 (Only a                               | pplicable for non-supervisor) |                 |              |                 |
| + Request to Cancel<br>Product Registration              | Product Information<br>Application Submission  |                                                   |                               |                 |              |                 |
| + Payment                                                | New Product Registration                       | Allow 💿 Deny                                      |                               |                 |              |                 |
| Application History                                      | Change of Registered Particulars   Application | Allow O Deny                                      | Senior Privile                | eges<br>strator | ○Yes ●No     |                 |
| - User Profile                                           | Renewal of Registration                        | Allow    Deny                                     | Access All p                  | roducts         | OYes ●No     |                 |
| Maintain Company's<br>User Accounts                      | Cancel Product Registration                    | Allow      Deny                                   | Supervisor                    |                 | ⊖Yes ●No     |                 |
| Add Access Disks                                         |                                                |                                                   |                               |                 |              | Save Cancel     |

## 2.2.2 Add Access Right

The company administrator and supervisor can access the "Add Access Right" function. This function allows the addition or assigning the access right of product(s) to staff.

### Step 1:

• Click the menu item "Add Access Right" under "User Profile" in the menu on the left.

|                                                                                      |                |                |           |        |        |                 | Add Access Right | Clear |
|--------------------------------------------------------------------------------------|----------------|----------------|-----------|--------|--------|-----------------|------------------|-------|
| T                                                                                    | Add Acces      | ss Right       |           |        |        |                 |                  |       |
|                                                                                      | All Products   | Add            |           |        |        |                 |                  |       |
| You are login as Irene Chu<br>DEF COMPANY<br>Login date and time<br>17.03.2015 12:27 | Application I  | D/PL No./PR No | o./HK No. | A      | dd     |                 |                  |       |
| Online Notification                                                                  | O User Accourt | nt:            |           | - Ad   | 1)     |                 |                  |       |
| My Product Search                                                                    | Add Access Rig | dication ID    | PL No.    | PR No. | HK No. | Name of Product | User Account     | \$    |
| + New Registration                                                                   | All Accessible | Staff          |           |        |        |                 |                  |       |
| + Change of Registered<br>Particulars                                                | User Account:  |                |           | - Add  |        |                 |                  |       |
| + Renewal of<br>Registration                                                         |                |                |           |        |        |                 | Add Access Right | Clear |
| + Submission of Other<br>Post-registration<br>Supplement                             |                |                |           |        |        |                 |                  |       |
| + Interview                                                                          |                |                |           |        |        |                 |                  |       |
| + Request to Cancel<br>Product Registration                                          |                |                |           |        |        |                 |                  |       |
| + Payment                                                                            |                |                |           |        |        |                 |                  |       |
| Application History                                                                  |                |                |           |        |        |                 |                  |       |
| - User Profile                                                                       |                |                |           |        |        |                 |                  |       |
| Maintain Company's<br>User Accounts                                                  |                |                |           |        |        |                 |                  |       |
| Add Access Right                                                                     |                |                |           |        |        |                 |                  |       |
| Remove/Transfer<br>Access Right                                                      |                |                |           |        |        |                 |                  |       |

Step 2:

- Select the product list by (i) choosing all products; (ii) specify a product with application ID (e.g. ANP20149000153) / PL no.(e.g. PL0012/2015) /PR no. (e.g. PR0012/2015) / HK no. (e.g. HK12345); or (iii) selecting user account.
- Click 'Add' to generate the product list.
- Under 'Add Access Right to..', select the user account from the dropdown for a specific staff or click 'all accessible staff' for all staff under his supervision.
- After that, click "Add Access Right" to update the changes or click "Clear" to reload the page.

|                                                                                             |            |                       |         |        |        |                 | Add Access Right | Clear |
|---------------------------------------------------------------------------------------------|------------|-----------------------|---------|--------|--------|-----------------|------------------|-------|
| Ť                                                                                           | Add Ac     | cess Right            |         |        |        |                 |                  |       |
|                                                                                             | All Prod   | lucts Add             |         |        |        |                 |                  |       |
| ou are login as WONG<br>avid<br>BC COMPANY LIMITED<br>ogin date and time<br>7.08.2018 14:15 | ⊖ Applica  | tion ID/PL No./PR No. | /HK No. | Add    |        |                 |                  |       |
| Online Notification                                                                         |            | Application ID        | PL No.  | PR No. | HK No. | Name of Product | User Account     | 4     |
| My Product Search                                                                           | Add Acces  | s Right to            |         |        |        |                 |                  |       |
| New Registration                                                                            | All Access | sible Staff           |         |        |        |                 |                  |       |
| Change of Registered<br>Particulars                                                         | User Acco  | unt:                  |         | ► Add  |        |                 |                  |       |
| Renewal of<br>Registration                                                                  |            |                       |         |        |        |                 | Add Access Right | Clear |
| Interview                                                                                   |            |                       |         |        |        |                 |                  |       |
| Request to Cancel<br>Product Registration                                                   |            |                       |         |        |        |                 |                  |       |
| Payment                                                                                     |            |                       |         |        |        |                 |                  |       |
| Application History                                                                         |            |                       |         |        |        |                 |                  |       |
| User Profile                                                                                |            |                       |         |        |        |                 |                  |       |
| Maintain Company's<br>User Accounts                                                         |            |                       |         |        |        |                 |                  |       |
| Add Access Right                                                                            |            |                       |         |        |        |                 |                  |       |
| Remove/Transfer<br>Access Right                                                             |            |                       |         |        |        |                 |                  |       |
| System                                                                                      |            |                       |         |        |        |                 |                  |       |
| Logout                                                                                      |            |                       |         |        |        |                 |                  |       |

### Scenario 1:

Select from all product(s) and access right of product(s) to a particular user (in this scenario assigning product HK-63516 and HK-63525 to staff Susan Cheung):

• Select All Products and click the "Add" button.

| •                                                                                                |                   |               |         |        |        |                 | Add Access Right | Clear |
|--------------------------------------------------------------------------------------------------|-------------------|---------------|---------|--------|--------|-----------------|------------------|-------|
|                                                                                                  | Add Access        | Right         |         |        |        |                 |                  |       |
| You are login as WONG<br>Javid<br>ABC COMPANY LIMITED<br>Jogin date and time<br>17.08.2018 14:15 | O Application ID/ | PL No./PR No. | /HK No. | Add    |        |                 |                  |       |
| Online Notification                                                                              | Арр               | lication ID   | PL No.  | PR No. | HK No. | Name of Product | User Account     | ¢     |
| My Product Search                                                                                | Add Access Right  | : to          |         |        |        |                 |                  |       |
| + New Registration                                                                               | All Accessible St | aff           |         |        |        |                 |                  |       |
| + Change of Registered                                                                           | User Account:     |               |         | ✓ Add  |        |                 |                  |       |
| + Renewal of<br>Registration                                                                     |                   |               |         |        |        |                 | Add Access Right | Clear |
| Interview                                                                                        |                   |               |         |        |        |                 |                  |       |
| Request to Cancel<br>Product Registration                                                        |                   |               |         |        |        |                 |                  |       |
| ⊦ Payment                                                                                        |                   |               |         |        |        |                 |                  |       |
| Application History                                                                              |                   |               |         |        |        |                 |                  |       |
| User Profile                                                                                     |                   |               |         |        |        |                 |                  |       |
| Maintain Company's<br>User Accounts                                                              |                   |               |         |        |        |                 |                  |       |
| Add Access Right                                                                                 |                   |               |         |        |        |                 |                  |       |
| Remove/Transfer<br>Access Right                                                                  |                   |               |         |        |        |                 |                  |       |
| System                                                                                           |                   |               |         |        |        |                 |                  |       |
| Logout                                                                                           |                   |               |         |        |        |                 |                  |       |

Select the product(s) and the accessible staff.

|                                                                                                  | p-               | •••••(5) ••        |                 |                 |         |                  | (Add Assess Black) (Cla             |
|--------------------------------------------------------------------------------------------------|------------------|--------------------|-----------------|-----------------|---------|------------------|-------------------------------------|
| Ť                                                                                                | Add              | Access Right       |                 |                 |         |                  | Add Access Right Clear              |
|                                                                                                  | All              | Products Add       |                 |                 |         |                  |                                     |
| You are login as WONG<br>David<br>ABC COMPANY LIMITED<br>Login date and time<br>17 09 2019 14/24 |                  |                    |                 |                 |         |                  |                                     |
| 17.00.2010 14.34                                                                                 | ⊖Use             | r Account:         |                 |                 | Add     |                  |                                     |
| Online Notification                                                                              |                  | Application ID     | PL No.          | PR No.          | HK No.  | Name of Product  | User Account \$                     |
| My Product Search                                                                                |                  | ANP20169000012     | PL0010/2016     | PR0012/2016     | HK63516 | PAYMENT TEST     | david_wong prs.david.wong@gmail.com |
| + New Registration                                                                               |                  | ANP20169000041     | PL0038/2016     | PR0030/2016     | HK63522 | TEST2016112301   | kenny_liu prs.kenny.liu@gmail.com   |
| + Change of Registered<br>Particulars                                                            |                  |                    |                 |                 |         |                  | david_wong prs.david.wong@gmail.com |
| + Renewal of<br>Registration                                                                     |                  | ANP20179000064     | PL0087/2017     | PR0055/2017     | HK63565 | MY 20170512 1612 | david wong prs.david wong@gmail.com |
| + Interview                                                                                      |                  | <b>B</b> : 144     |                 |                 |         |                  |                                     |
| + Request to Cancel<br>Product Registration                                                      | Add Ad<br>All Ac | ccess Right to     |                 |                 |         |                  |                                     |
| + Payment                                                                                        | User A           | ccount: Susan CHEU | NGprs.susan.che | ung@gmail.com 🗸 | Ad      |                  |                                     |
| Application History                                                                              |                  |                    |                 |                 |         |                  | Add Access Right Clear              |
| - User Profile                                                                                   |                  |                    |                 |                 |         |                  |                                     |
| Maintain Company's<br>User Accounts                                                              |                  |                    |                 |                 |         |                  |                                     |
| Add Access Right                                                                                 |                  |                    |                 |                 |         |                  |                                     |
| Remove/Transfer<br>Access Right                                                                  |                  |                    |                 |                 |         |                  |                                     |
| + System                                                                                         |                  |                    |                 |                 |         |                  |                                     |
|                                                                                                  |                  |                    |                 |                 |         |                  |                                     |

#### Scenario 2:

Assign access right of product(s) to a particular user (in this scenario assigning product HK-63516 to staff Kenny Liu):

• Select "Application ID /PL No. /HK No.".

• Select the user account from the dropdown list (staff Kenny Liu).

| Ť                                                                                                | Add A                                             | Access Right        |                      |             |         |                 | Add Access Right Clear              |  |  |  |  |
|--------------------------------------------------------------------------------------------------|---------------------------------------------------|---------------------|----------------------|-------------|---------|-----------------|-------------------------------------|--|--|--|--|
| You are login as WONG<br>David<br>ABC COMPANY LIMITED<br>Login date and time<br>17.08.2018 14:34 | Application ID/PL No./PR No./HK No. HK63516 X Add |                     |                      |             |         |                 |                                     |  |  |  |  |
| Online Notification                                                                              |                                                   | Application ID      | PL No.               | PR No.      | HK No.  | Name of Product | User Account 🔶                      |  |  |  |  |
| My Product Search                                                                                | Б                                                 | ANP20169000012      | PL0010/2016          | PR0012/2016 | HK63516 | PAYMENT TEST    | david_wong prs.david.wong@gmail.com |  |  |  |  |
| + New Registration                                                                               | Add Acc                                           | ess Right to        |                      |             |         |                 |                                     |  |  |  |  |
| + Change of Registered<br>Particulars                                                            | All Acce                                          | essible Staff       |                      |             |         |                 |                                     |  |  |  |  |
| + Renewal of<br>Registration                                                                     | Jser Aco                                          | count: LIU Kennyprs | .kenny.liu@gmail.cor | m 🗸 (Ad     | d       |                 | Add Assess Distal Class             |  |  |  |  |
| + Interview                                                                                      |                                                   |                     |                      |             |         |                 | Add Access Right Clear              |  |  |  |  |
| + Request to Cancel<br>Product Registration                                                      |                                                   |                     |                      |             |         |                 |                                     |  |  |  |  |
| + Payment                                                                                        |                                                   |                     |                      |             |         |                 |                                     |  |  |  |  |
| Application History                                                                              |                                                   |                     |                      |             |         |                 |                                     |  |  |  |  |
| - User Profile                                                                                   |                                                   |                     |                      |             |         |                 |                                     |  |  |  |  |
| Maintain Company's<br>User Accounts                                                              |                                                   |                     |                      |             |         |                 |                                     |  |  |  |  |
| Add Access Right                                                                                 |                                                   |                     |                      |             |         |                 |                                     |  |  |  |  |
| Remove/Transfer<br>Access Right                                                                  |                                                   |                     |                      |             |         |                 |                                     |  |  |  |  |
| + System                                                                                         |                                                   |                     |                      |             |         |                 |                                     |  |  |  |  |
| Logout                                                                                           |                                                   |                     |                      |             |         |                 |                                     |  |  |  |  |

### Scenario 3:

Assign access right of product(s) to all users (in this scenario assigning product HK-63516 to all staff):

- Select "Application ID /PL No. /HK No.".
- Click "All Accessible Staff", then all active staff will be added to the accessible staff list.

|                                       |                                                     | Access Right                             |                                          |                  |           |                 | Add Access Right) (Clear            |  |  |  |  |
|---------------------------------------|-----------------------------------------------------|------------------------------------------|------------------------------------------|------------------|-----------|-----------------|-------------------------------------|--|--|--|--|
| David<br>ABC COMPANY LIMITED          | Application ID/PL No./PR No./HK No. HK83516     Add |                                          |                                          |                  |           |                 |                                     |  |  |  |  |
| 17.08.2018 14:34                      | ⊖User A                                             | Account:                                 |                                          | ~                | Add       |                 |                                     |  |  |  |  |
| Online Notification                   |                                                     | Application ID                           | PL No.                                   | PR No.           | HK No.    | Name of Product | User Account 🔶                      |  |  |  |  |
| My Product Search                     |                                                     | ANP20169000012                           | PL0010/2016                              | PR0012/2016      | HK63516   | PAYMENT TEST    | david_wong prs.david.wong@gmail.com |  |  |  |  |
| + New Registration                    | Add Acce                                            | ess Right to                             |                                          |                  |           |                 |                                     |  |  |  |  |
| + Change of Registered<br>Particulars | All Acce                                            | ssible Staff                             |                                          |                  |           |                 |                                     |  |  |  |  |
| + Renewal of<br>Registration          | User Acc<br>User Acc                                | ount: WONG David<br>count: LIU Kennyprs. | prs.david.wong@gm<br>kenny.liu@gmail.con | ail.com V Ad     | d<br>nove |                 |                                     |  |  |  |  |
| + Interview                           | User Acc                                            | ount: Susan CHEUNG-                      | prs.susan.cheung(                        | @gmail.com ✔ Rei | rove      |                 |                                     |  |  |  |  |
| + Request to Cancel                   |                                                     |                                          |                                          |                  |           |                 | Add Access Right Clear              |  |  |  |  |

### Scenario 4:

Assign access right of product(s) from a user account to another user account (in this scenario assigning product HK-63489 from Kenny Liu to Susan Cheung):

- Select User Account and specify a user account.
- Click the "Add" button.
- Select the product(s) and user account to add access right.
- Click the "Add Access Right" button.

| You are login as WONG<br>David<br>ABC COMPANY LIMITED<br>Login date and time<br>17 Da 2018 14 34 | Add A<br>O All Pro<br>O Applic | oducts Add           | ./HK No.          | Add           |         |                      | Add Access Right) Clear           |
|--------------------------------------------------------------------------------------------------|--------------------------------|----------------------|-------------------|---------------|---------|----------------------|-----------------------------------|
| Online Notification                                                                              | • User /                       | Application ID       | DI No             |               | HK No.  | Name of Broduct      | llear Account                     |
| My Product Search                                                                                |                                | ANP20169000040       | PL 0035/2016      | PR0029/2016   | HK63518 | TEST 2016112101      |                                   |
| ,                                                                                                |                                |                      |                   |               |         |                      | kenny_liu prs.kenny.liu@gmail.com |
| + New Registration                                                                               |                                | ANP20169000041       | PL0038/2016       | PR0030/2016   | HK63522 | TEST2016112301       | kenny_liu prs.kenny.liu@gmail.com |
| + Change of Registered<br>Particulars                                                            |                                | ANP20159000238       | PL0183/2015       | PR0001/2016   |         | HP Test Generic 1005 | kenny_liu prs.kenny.liu@gmail.com |
| + Renewal of<br>Registration                                                                     |                                | ANP20159000242       | PL0019/2016       | PR0017/2016   |         | TEST 20160803        | kenny_liu prs.kenny.liu@gmail.com |
| + Interview                                                                                      |                                | ANP20159000245       | PL0190/2015       | PR0003/2016   |         | HP test 20151222     | kenny_liu prs.kenny.liu@gmail.com |
| + Request to Cancel<br>Product Registration                                                      |                                | ANP20159000246       | PL0001/2016       | PR0004/2016   |         | ABC TABLES           | kenny_liu prs.kenny.liu@gmail.com |
| + Payment                                                                                        |                                | ANP20159000217       | PL0141/2015       | PR0083/2015   | HK63489 | HP TEST MANUAL 0417  | kenny_liu prs.kenny.liu@gmail.com |
| Application History                                                                              |                                | ANP20169000052       |                   |               |         | TEST ABC             | kenny_liu prs.kenny.liu@gmail.com |
| - User Profile                                                                                   |                                | ANP20169000053       |                   |               |         | TEST 20161216        | kenny_liu prs.kenny.liu@gmail.com |
| Maintain Company's<br>User Accounts                                                              | Add Acc                        | ess Right to         |                   |               |         |                      |                                   |
| Add Access Right                                                                                 | All Acce                       | essible Staff        |                   |               |         |                      |                                   |
| Remove/Transfer<br>Access Right                                                                  | L ser Acc                      | count: Susan CHEUNG- | prs.susan.cheung@ | gmail.com 🗸 🗚 |         |                      |                                   |
| + System                                                                                         |                                |                      |                   |               |         |                      | Add Access Right Clear            |
| Logout                                                                                           |                                |                      |                   |               |         |                      |                                   |

Step 3:

• After clicking the "Add Access Right" button to update the changes or click "Clear" to reload the page, the following dialogue box will come up.

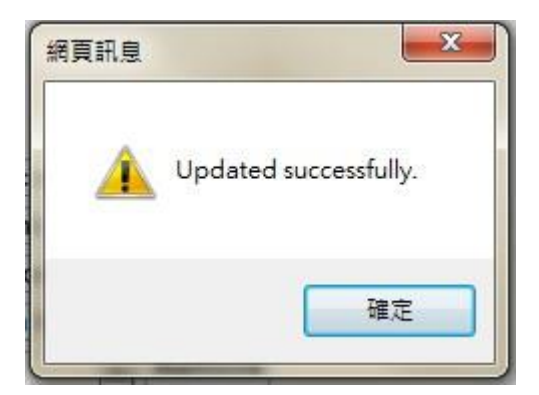

### 2.2.3 Remove/Transfer Access Right

The company administrator and the supervisor can access the "Remove/Transfer Access Right" function. This function allows the revoke or transfer of access right of product(s) between staff.

Step 1:

• Click the menu item "Remove/Transfer Access Right" under "User Profile" in the menu on the left.

|                                                       |                                                                                                    |                      |               |                    |         |                 | Remove/Transfer                         |  |  |  |  |  |
|-------------------------------------------------------|----------------------------------------------------------------------------------------------------|----------------------|---------------|--------------------|---------|-----------------|-----------------------------------------|--|--|--|--|--|
|                                                       | Add Access Right                                                                                             |                      |               |                    |         |                 |                                         |  |  |  |  |  |
|                                                       | Transfe                                                                                                    | r/Revoke From: Susan | CHEUNGprs.sus | an.cheung@gmail.co | m 🗸     |                 |                                         |  |  |  |  |  |
| You are login as WONG<br>David<br>ABC COMPANY LIMITED | <b>To:</b> < <re< th=""><th>evoke from User&gt;&gt;</th><th></th><th>~</th><th></th><th></th><th></th></re<> | evoke from User>>    |               | ~                  |         |                 |                                         |  |  |  |  |  |
| 04.05.2016 10:53                                      |                                                                                                    | Application ID       | PL No.        | PR No.             | HK No.  | Name of Product | User Account 🗢                          |  |  |  |  |  |
| Online Notification                                   |                                                                                                    | ANP20159000243       | PL0185/2015   | PR0116/2015        | HK63505 | TEST 1127       | susan_cheung prs.susan.cheung@gmail.com |  |  |  |  |  |
| My Product Search                                     |                                                                                                    |                      |               |                    |         |                 | Remove/Transfer                         |  |  |  |  |  |
| + New Registration                                    |                                                                                                    |                      |               |                    |         |                 |                                         |  |  |  |  |  |
| + Change of Registered<br>Particulars                 |                                                                                                    |                      |               |                    |         |                 |                                         |  |  |  |  |  |
| + Renewal of<br>Registration                          |                                                                                                    |                      |               |                    |         |                 |                                         |  |  |  |  |  |
| + Interview                                           |                                                                                                    |                      |               |                    |         |                 |                                         |  |  |  |  |  |
| + Request to Cancel<br>Product Registration           |                                                                                                    |                      |               |                    |         |                 |                                         |  |  |  |  |  |
| + Payment                                             |                                                                                                    |                      |               |                    |         |                 |                                         |  |  |  |  |  |
| Application History                                   |                                                                                                    |                      |               |                    |         |                 |                                         |  |  |  |  |  |
| - User Profile                                        |                                                                                                    |                      |               |                    |         |                 |                                         |  |  |  |  |  |
| Maintain Company's<br>User Accounts                   |                                                                                                    |                      |               |                    |         |                 |                                         |  |  |  |  |  |
| Add Access Right                                      |                                                                                                    |                      |               |                    |         |                 |                                         |  |  |  |  |  |
| Remove/Transfer<br>Access Right                       |                                                                                                    |                      |               |                    |         |                 |                                         |  |  |  |  |  |
| + System                                              |                                                                                                    |                      |               |                    |         |                 |                                         |  |  |  |  |  |
| Logout                                                |                                                                                                    |                      |               |                    |         |                 |                                         |  |  |  |  |  |

Step 2:

• Select the user (i) revoke the access right of the product from the user; (ii) to transfer the access right of the product to another user.

For users who are "Company Admin" and "Supervisor", the user role would be displayed next to the email address

| -                                                     | Add                                                                                                    | Assess Dight         |               |                    |                  |                 | Remove/Transfer                           |
|-------------------------------------------------------|----------------------------------------------------------------------------------------------------|----------------------|---------------|--------------------|------------------|-----------------|-------------------------------------------|
|                                                       | Transfe                                                                                                    | r/Revoke From: Susar | CHEUNGprs.sus | san.cheung@gmail.c | om(Supervisor) V |                 |                                           |
| You are login as WONG<br>David<br>ABC COMPANY LIMITED | <b>1</b> 0: < <r< th=""><th>evoke from User&gt;&gt;</th><th></th><th>✓</th><th></th><th></th><th></th></r<> | evoke from User>>    |               | ✓                  |                  |                 |                                           |
| Login date and time<br>17.08.2018 14:34               |                                                                                                    | Application ID       | PL No.        | PR No.             | HK No.           | Name of Product | User Account 🔶                            |
| Online Notification                                   |                                                                                                    | ANP20169000032       | PL0029/2016   | PR0024/2016        | HK63517          | WALKTRHOUGH     | susan_cheung_1 prs.susan.cheung@gmail.com |
| My Product Search                                     |                                                                                                    | ANP20169000041       | PL0038/2016   | PR0030/2016        | HK63522          | TEST2016112301  | susan_cheung_1 prs.susan.cheung@gmail.com |
| + New Pegistration                                    |                                                                                                    | ANP20169000040       | PL0035/2016   | PR0029/2016        | HK63518          | TEST_2016112101 | susan_cheung_1 prs.susan.cheung@gmail.com |
| Thew Registration                                     |                                                                                                    | ANP20179000040       |               |                    |                  | MY APO          | susan_cheung_1 prs.susan.cheung@gmail.com |
| + Change of Registered<br>Particulars                 |                                                                                                    |                      |               |                    |                  |                 | Remove/Transfer                           |
| + Renewal of<br>Registration                          |                                                                                                    |                      |               |                    |                  |                 |                                           |

Step 3:

• Click the checkbox of the product(s) and select a specific user account to transfer the access right of product(s) or select "<<Revoke from User>>" to revoke the access right of product(s).

Scenario 1:

To revoke product access right from particular user (in this scenario revoke the access right of the selected product from staff Susan CHEUNG).

• Select staff Winnie Fong from the "Transfer/Revoke From" dropdown list and select "<<Revoke from User>>"option under the "To" dropdown list.

| 1                                                                                                | Add<br>Transfe       | Access Right                                                   | CHEUNGprs.su                   | san.cheung@gmail.c | com(Supervisor) 🗸 | 1               | (Remove/Transfer)                         |
|--------------------------------------------------------------------------------------------------|----------------------|----------------------------------------------------------------|--------------------------------|--------------------|-------------------|-----------------|-------------------------------------------|
| You are login as WONG<br>David<br>ABC COMPANY LIMITED<br>Login date and time<br>17.08.2018 14:34 | IO: <<<br>LIU<br>Sus | Kevoke from User>><br>Kennyprs.kenny.liu@<br>an CHEUNGprs.susa | gmail.com<br>n.cheung@gmail.co | m(Supervisor)      | HK No.            | Name of Product | User Account 🔶                            |
| Online Notification                                                                              |                      | ANP20169000032                                                 | PL0029/2016                    | PR0024/2016        | HK63517           | WALKTRHOUGH     | susan_cheung_1 prs.susan.cheung@gmail.com |
| My Product Search                                                                                |                      | ANP20169000041                                                 | PL0038/2016                    | PR0030/2016        | HK63522           | TEST2016112301  | susan_cheung_1 prs.susan.cheung@gmail.com |
| + New Registration                                                                               |                      | ANP20169000040                                                 | PL0035/2016                    | PR0029/2016        | HK63518           | TEST_2016112101 | susan_cheung_1 prs.susan.cheung@gmail.com |
|                                                                                                  |                      | ANP20179000040                                                 |                                |                    |                   | MY APO          | susan_cheung_1 prs.susan.cheung@gmail.com |
| + Change of Registered<br>Particulars                                                            |                      |                                                                |                                |                    |                   |                 | Remove/Transfer                           |
| + Renewal of<br>Registration                                                                     |                      |                                                                |                                |                    |                   |                 |                                           |
| + Interview                                                                                      |                      |                                                                |                                |                    |                   |                 |                                           |
| + Request to Cancel                                                                              |                      |                                                                |                                |                    |                   |                 |                                           |

#### Scenario 2:

To transfer the access right of the product between staff (in this scenario transfer the access right of the selected product from staff Susan CHEUNG to Kenny LIU).

• Select staff Winnie Fong from the "Transfer/Revoke From" dropdown list and select staff Edwin Tsang under the "To" dropdown list.

|                                                       |                                                                                                    |                      |                   |                    |                  |                 | Remove/Transfer                           |  |  |  |  |  |
|-------------------------------------------------------|----------------------------------------------------------------------------------------------------|----------------------|-------------------|--------------------|------------------|-----------------|-------------------------------------------|--|--|--|--|--|
| T                                                     | Add /                                                                                                    | Add Access Right     |                   |                    |                  |                 |                                           |  |  |  |  |  |
|                                                       | Transfe                                                                                                    | r/Revoke From: Susan | CHEUNGprs.sus     | san.cheung@gmail.c | om Supervisor) 🗸 |                 |                                           |  |  |  |  |  |
| You are login as WONG<br>David<br>ABC COMPANY LIMITED | To:                                                                                                    | Rennyprs kenny liu@  | omail.com         |                    |                  |                 |                                           |  |  |  |  |  |
| 17.08.2018 14:34                                      | Sus                                                                                                    | an CHEUNGprs.susar   | n.cheung@gmail.co | m(Supervisor)      | HK No.           | Name of Product | User Account 🔶                            |  |  |  |  |  |
| Online Notification                                   |                                                                                                    | ANP20169000032       | PL0029/2016       | PR0024/2016        | HK63517          | WALKTRHOUGH     | susan_cheung_1 prs.susan.cheung@gmail.com |  |  |  |  |  |
| My Product Search                                     |                                                                                                    | ANP20169000041       | PL0038/2016       | PR0030/2016        | HK63522          | TEST2016112301  | susan_cheung_1 prs.susan.cheung@gmail.com |  |  |  |  |  |
| + New Registration                                    |                                                                                                    | ANP20169000040       | PL0035/2016       | PR0029/2016        | HK63518          | TEST_2016112101 | susan_cheung_1 prs.susan.cheung@gmail.com |  |  |  |  |  |
| + Change of Registered                                |                                                                                                    | ANP20179000040       |                   |                    |                  | MY APO          | susan_cheung_1 prs.susan.cheung@gmail.com |  |  |  |  |  |
| Particulars                                           | COMPANY LIMITED<br>8 2018 14:34     ILU Kennyors kenny liu/@amail.com       ILU Kennyors kenny liu/@amail.com     Susan CHEUNGprs susan cheung@gmail.com(Supervisor)       Inine Notification     ANP20169000032     PL0029/2016     PR0024/2016       V Product Search     ANP20169000040     PL0038/2016     PR0030/2016       ew Registration     ANP20169000040     PL0035/2016     PR0029/2016       enswal of<br>egistration     ANP20179000040     ILU Kennyors kenny liu/@amail.com |                      |                   |                    | Remove/Transfer  |                 |                                           |  |  |  |  |  |
| + Renewal of<br>Registration                          |                                                                                                    |                      |                   |                    |                  |                 |                                           |  |  |  |  |  |
| + Interview                                           |                                                                                                    |                      |                   |                    |                  |                 |                                           |  |  |  |  |  |
| + Request to Cancel                                   |                                                                                                    |                      |                   |                    |                  |                 |                                           |  |  |  |  |  |

#### Step 3:

- Select the product(s).
- Click "Remove/Transfer" to update the changes.

| <b>+</b>                                              | Add 4        | Access Right                                                             |             |             |         |                 | (Remove/Transfer                          |  |  |  |  |  |
|-------------------------------------------------------|--------------|--------------------------------------------------------------------------|-------------|-------------|---------|-----------------|-------------------------------------------|--|--|--|--|--|
|                                                       | Transfer     | Transfer/Revoke From: Susan CHEUNGprs susan cheung@amail.com(Supervisor) |             |             |         |                 |                                           |  |  |  |  |  |
| You are login as WONG<br>David<br>ABC COMPANY LIMITED | To: LIU K    | kennyprs.kenny.liu@                                                      | gmail.com   | ~           |         |                 |                                           |  |  |  |  |  |
| Login date and time<br>17.08.2018 14:34               |              | Application ID                                                           | PL No.      | PR No.      | HK No.  | Name of Product | User Account 🔶                            |  |  |  |  |  |
| Online Notification                                   |              | ANP20169000032                                                           | PL0029/2016 | PR0024/2016 | HK63517 | WALKTRHOUGH     | susan_cheung_1 prs.susan.cheung@gmail.com |  |  |  |  |  |
| My Product Search                                     |              | ANP20169000041                                                           | PL0038/2016 | PR0030/2016 | HK63522 | TEST2016112301  | susan_cheung_1 prs.susan.cheung@gmail.com |  |  |  |  |  |
| A New Devicestion                                     |              | ANP20169000040                                                           | PL0035/2016 | PR0029/2016 | HK63518 | TEST_2016112101 | susan_cheung_1 prs.susan.cheung@gmail.com |  |  |  |  |  |
| + New Registration                                    |              | ANP20179000040                                                           |             |             |         | MY APO          | susan_cheung_1 prs.susan.cheung@gmail.com |  |  |  |  |  |
| + Change of Registered<br>Particulars                 |              |                                                                          |             |             |         |                 | (Remove/Transfe)                          |  |  |  |  |  |
| 網頁訊息                                                  | ×            |                                                                          |             |             |         |                 |                                           |  |  |  |  |  |
| Updated success                                       | fully.<br>確定 |                                                                          |             |             |         |                 |                                           |  |  |  |  |  |

### 2.3 ONLINE NOTIFICATION

Online Notification is the default landing page after the user has logged in to PRS2.0 successfully. User can view all the important messages sent by the Drug Office in this page.

The online notification is divided into 7 different modules, namely (i) "New Product Registration"; (ii) "On Going"; (iii) "CORP" (change of registered particulars); (iv) "Renewal of Registration"; (v) "Cancellation Request"; (vi) "Interview"; and (vii) "Non Pharmaceutical Product Alert". And New Product Registration, CORP, Renewal of Registration modules have an 'Archived Notifications' button. When the application is completed, its notification will be archived and will not be shown in online notification page. Click 'Archived Notifications' of that three modules will show the archived notification of that three modules.

|                           | Onlir       | ne Notificatior     |    |                                                          |    |         |              | ON                 | LINE_NOTIFIC | ATION_VIEV    | N_01           |
|---------------------------|-------------|---------------------|----|----------------------------------------------------------|----|---------|--------------|--------------------|--------------|---------------|----------------|
| Ť                         | New P       | roduct Registrati   | on |                                                          |    |         |              |                    | Archiv       | ed Notificat  | ions           |
|                           |             | Notification Date   |    | Subject                                                  |    |         | Propos       | ed Name of Product | PL No. 🜩     | Payment St    | tatu <b>\$</b> |
| Ou are login as ORG       | Open        | 21.01.2021 17:25:14 |    | Application Payment Request                              |    |         | FACE (       | REAM               | PL0001/2021  | Paid          |                |
| ESTING LIMITED (TEST)     | Open        | 21.01.2021 17:14:03 |    | Screening Application                                    |    |         | FACE (       | REAM               | PL0001/2021  | N/A           |                |
| 9.02.2021 14:33           | Open        | 06.11.2019 11:52:34 |    | Application Payment Request                              |    |         | TEST (       | PEN FILE CASE 3    | PL0024/2019  | Paid          |                |
|                           | Open        | 05.09.2019 16:10:27 |    | Screening Application                                    |    |         | TEST (       | PEN FILE CASE 3    | PL0024/2019  | N/A           |                |
| Online Notification       | <u>Open</u> | 04.09.2019 11:17:16 |    | Evaluation Application                                   |    |         | TEST 2       | 017022401          | PL0030/2017  | N/A           |                |
| My Product Search         | CORP        |                     |    |                                                          |    |         |              |                    | Archiv       | ed Notificati | ions           |
| New Registration          |             | Notification Date   | ¢  | Subject                                                  | 4  | HK No.  |              | Name of Product    |              |               | ¢              |
| Change of Registered      | Open        | 28.01.2021 04:00:12 |    | Application Effective Reminder                           |    | HK6353  | 5            | DEMO ON 2017-01-19 |              |               |                |
| Particulars               | Open        | 22.01.2021 09:47:20 |    | Application Submitted Notification                       |    | HK6366  | 3            | TEST 20145         |              |               |                |
| Renewal of                | Open        | 20.01.2021 11:50:56 |    | Application Submitted Notification                       |    | HK6353  | 6            | DEMO ON 2017-01-19 |              |               |                |
| Request to change         | Renew       | al of Registration  | ı  | ]                                                        |    |         |              |                    | Archiv       | ed Notificati | ions           |
| of the certificate holder |             | Notification Date   | \$ | Subject                                                  | 4  | Name o  | f Product    |                    | No. of       | Renewals      | \$             |
| Request to Cancel         | Open        | 28.09.2019 02:06:59 |    | Expired Product Notice                                   |    | DEMO    | ON 2017-     |                    | 1            |               |                |
| Product Registration      | Open        | 20.07.2019 02:05:10 |    | Expired Product Notice                                   |    | TEST O  | PEN FILE CAS | E                  | 1            |               |                |
| Payment                   | <u>Open</u> | 08.07.2019 04:00:11 |    | Renewal Final Reminder                                   |    | DEMO    | DN 2017-     |                    | 1            |               |                |
| Application History       | Cancel      | ation Request       |    |                                                          |    |         |              |                    |              |               |                |
| Liser Profile             |             | Notification Date   | \$ | Subject                                                  | \$ | HK No.  | \$           | Name of Product    |              |               | \$             |
| Delation Operation        | Open        | 21.01.2021 15:49:10 |    | Cancellation Registration Request Submitted Notification |    | HK63517 |              | WALKTRHOUGH        |              |               |                |
| Printing Service          | N           |                     |    |                                                          |    |         |              |                    |              |               |                |
| System                    | Non Ph      | armaceutical Pro    | du | ct Alert                                                 |    |         |              |                    |              |               |                |
| Logout                    | NO rela     | eu nouncauons       |    |                                                          |    |         |              |                    |              |               |                |

| After click the Archived Notifications Button. | The archived application will be shown. |
|------------------------------------------------|-----------------------------------------|
|------------------------------------------------|-----------------------------------------|

| Online      | Notification             |                                    |              |                 | ONLINE_NOTIFICATION_VIEW_01 |
|-------------|--------------------------|------------------------------------|--------------|-----------------|-----------------------------|
| Filter by I | Notification Date O Filt | er by HK No.                       |              |                 | Back                        |
| From 23.0   | 8.2018 🛄 to 01.1         | 0.2018 Search                      |              |                 |                             |
| CORP        |                          |                                    |              |                 |                             |
|             | Notification Date \$     | Subject                            | \$<br>HK No. | Name of Product | \$                          |
| Open        | 14.09.2018 15:34:32      | Application Approval Notification  | HK63517      | WALKTRHOUGH     |                             |
| Open        | 14.09.2018 15:02:02      | Application Screening Notification | HK63517      | WALKTRHOUGH     |                             |
| Open        | 13.09.2018 11:59:48      | Application Submitted Notification | HK63517      | WALKTRHOUGH     |                             |

The online notifications for different modules will be shown in the respective section in this manual.

The user can have the two options for filtering the data below:-

(i) Filter by Notification Date: Input the date range, for example from 29.07.2020 to 29.01.2021. Then click "Search" button.

| Online                                            | Notification        |                                          |    |         |   | ONLINE_NOTIFICATION_VIEW_( | <b>J1</b> |  |  |  |
|---------------------------------------------------|---------------------|------------------------------------------|----|---------|---|----------------------------|-----------|--|--|--|
| Filter by Notification Date      Filter by HK No. |                     |                                          |    |         |   |                            |           |  |  |  |
| From 29.                                          | 07.2020 🛄 to 29.01  | I.2021 Search                            |    |         |   |                            |           |  |  |  |
| CORP                                              |                     |                                          |    |         |   |                            |           |  |  |  |
|                                                   | Notification Date 🜲 | Subject                                  | \$ | HK No.  | ŧ | Name of Product            | ¢         |  |  |  |
| Open                                              | 12.01.2021 17:37:19 | Application Clarification Notification   |    | HK42660 |   | CALCIUM UNISON TAB SUUNG   |           |  |  |  |
| Open                                              | 12.01.2021 17:34:49 | Application Screening Notification       |    | HK42660 |   | CALOUM UNISON TAB SOOMO    |           |  |  |  |
| Open                                              | 27.11.2020 04:00:10 | Application Effective Reminder           |    | HK42660 |   | GALCIUM UNICON TAB 300MG   |           |  |  |  |
| Open                                              | 26.11.2020 14:45:02 | Application Acknowledgement Notification |    | HK42660 |   | CALCIUM UNICON TAB 300MO   |           |  |  |  |
| Open                                              | 26.11.2020 14:34:57 | Application Screening Notification       |    | HK42660 |   | CALCIUM UNICON TAB 300MO   |           |  |  |  |

# (ii) Filter by HK No.: Input a HK no., for example 41190. Then click "Search" button.

| Online           | Notification              |                                    |              | ONLINE_NOTIFICATION_V   | IEW_01 |
|------------------|---------------------------|------------------------------------|--------------|-------------------------|--------|
| ⊖ Filter by N    | Notification Date 💿 Filte | r by HK No.                        |              |                         | Back   |
| нк 41190<br>CORP | Search                    |                                    |              |                         |        |
|                  | Notification Date 🜲       | Subject                            | \$<br>HK No. | \$<br>Name of Product   | \$     |
| Open             | 21.08.2018 18:35:21       | Application Approval Notification  | HK41190      | PRODUCT NAME XXXXX XXXX |        |
| Open             | 21.08.2018 18:34:10       | Application Screening Notification | HK41190      | PRODUCT NAME XXXXX XXXX |        |
| Open             | 21.08.2018 18:33:18       | Application Submitted Notification | HK41190      | PRODUCT NAME XXXXX XXXX |        |

The "Archived Notification" function in CORP is similar to those in "New Product Registration" and "Renewal of Registration".

### 2.3.1 New Product Registration Online Notification

Users can view the basic application information such as the product information and the notification letter:

Step 1:

• Click the menu item "Online Notification" in the menu on the left.

• Click the hyperlink "Open" to view the notification.

|                                                                | Onlin       | e Notification       |                 |                                             |          |           | 0                      | NLINE_NOTIFI    | CATION_VIEW_01      |
|----------------------------------------------------------------|-------------|----------------------|-----------------|---------------------------------------------|----------|-----------|------------------------|-----------------|---------------------|
| T                                                              | New P       | roduct Registration  |                 |                                             |          |           |                        | Arch            | ived Notifications  |
|                                                                |             | Notification Date    | • +             | Subject                                     | 4        | e Pr      | oposed Name of Product | ♦ PL No.        | Payment Status      |
| You are login as                                               | Open        | 12.01.2021 10:34:23  |                 | Certificate Payment Request                 |          | VOOIN     | 500 TABLETS 500MO      | PL0975/20       | 16 Paid             |
|                                                                | Open        | 20.11.2020 17:13:29  |                 | Certificate Payment Request                 |          | JAVA 8    | START                  | PL0004/202      | 20 Paid             |
| Login date and time<br>28.01.2021 15:06                        | Open        | 20.11.2020 16:45:42  |                 | Screening Application                       |          | BOURE     | ON POWDER              | PL0002/20       | 20 N/A              |
| Online Notification                                            | CORP        |                      |                 |                                             |          |           |                        | Arc             | hived Notifications |
| My Product Search                                              |             | Notification Date \$ |                 | Subject                                     | \$<br>HK | No.       | \$ N                   | ame of Product  | ÷                   |
|                                                                | Open        | 12.01.2021 17:40:32  | Applicaton Wit  | hdrawal Rejected Notification               | HK42660  |           | CALCION UNISON TA      | 5 300MG         |                     |
| + New Registration                                             | Open        | 12.01.2021 17:38:55  | Application Su  | bmitted Notification                        | HK42660  |           | OALOUM UNISON TA       | B 900MO         |                     |
| + Change of Registered                                         | <u>Open</u> | 12.01.2021 17:38:55  | Application Sci | reening Notification                        | HK42660  |           | CALCIUM UNISON TA      |                 |                     |
| + Renewal of                                                   | Renev       | val of Registration  |                 |                                             |          |           |                        | Arc             | hived Notification  |
| Registration                                                   |             | Notification Date \$ |                 | Subject                                     | \$       | 1         | Name of Product        | ¢               | No. of Renewals 🖨   |
| <ul> <li>Request to Cancel<br/>Product Registration</li> </ul> | Open        | 27.01.2021 04:00:14  | Renewal Notif   | ication                                     | DRUG NAM | IE XXXX T | AB 50MG                | 1               |                     |
| + Payment                                                      | Cance       | ellation Request     |                 |                                             |          |           |                        |                 |                     |
| Application History                                            |             | Notification Date \$ |                 | Subject                                     | \$<br>H  | No.       | ¢ !                    | lame of Product | t \$                |
| Application matory                                             | Open        | 26.01.2021 15:07:50  | Cancellation R  | tegistration Request Submitted Notification | HK31199  |           | EFILIM FREEZE-DRIE     | DEDREFORIN      | -DM00P CM           |
| + User Profile                                                 |             |                      |                 |                                             |          |           |                        |                 |                     |
| + System                                                       | Non F       | harmaceutical Produ  | uct Alert       |                                             |          |           |                        |                 |                     |
|                                                                |             | Notification Date    | \$              | Subject                                     | \$       | HK No. 🗢  | Na                     | me of Product   | 4                   |
| Logout                                                         | Open        | 11.02.2016 04:00:00  | Renewal P       | ending Reminder                             | HK       | 60464     | OCTECTIN 500 CAP 500M  | 10-             |                     |
|                                                                | Open        | 12.01.2016 04:00:02  | Renewal P       | ending Notification                         | HK       | 60464     | OSTECTIN 500 CAD 5008  | 1 <u>C</u>      |                     |

Step 2:

- Click the hyperlink "Notification Detail" to view the notification letter in detail.
- Click the "Go" button to redirect to the corresponding page.

| Online Notification                                                                                                    |                                                                                        | ONLINE_NOTIFICATION_VIEW_01                                  |
|----------------------------------------------------------------------------------------------------|----------------------------------------------------------------------------------------|--------------------------------------------------------------|
| New Product Registration                                                                                                    |                                                                                        |                                                              |
| Notification Date :                                                                                                    | 12.01.2021 10:34:23                                                                    |                                                              |
| PL No. :                                                                                                    | PL0975/2016                                                                            |                                                              |
| PR No. :                                                                                                    | PR0012/2017                                                                            |                                                              |
| HK No. :                                                                                                    | HK65261                                                                                |                                                              |
| Proposed Name of Product (English) :                                                                                                    | VOCIN 500 TABLETS 500MG                                                                |                                                              |
| Notification Detail :                                                                                                    |                                                                                        |                                                              |
| Attachment(s) :                                                                                                    |                                                                                        |                                                              |
| 1. Go To Certificate Payment :                                                                                                    | Go                                                                                     |                                                              |
| 2. In alternative to (1), you may send the                                                                                                    | outstanding information by post or in person to the Drug Office:                       |                                                              |
| Drug Evaluation and Import / Export Co<br>Suites 2002-05, 20/F,<br>AIA Kowloon Tower, Landmark East,<br>100 How Ming Street, Kwun Tong,<br>Kowloon, Hong Kong | ntrol Division                                                                         |                                                              |
| For enquiries, please call our hotline at (&<br>under the process of new product registra                                                                     | 52) 3974 4175 or email to prs2_info@dh.gov.hk quoting the reference number of th tion. | is application or the PL number of PR number of your product |
|                                                                                                    |                                                                                        |                                                              |

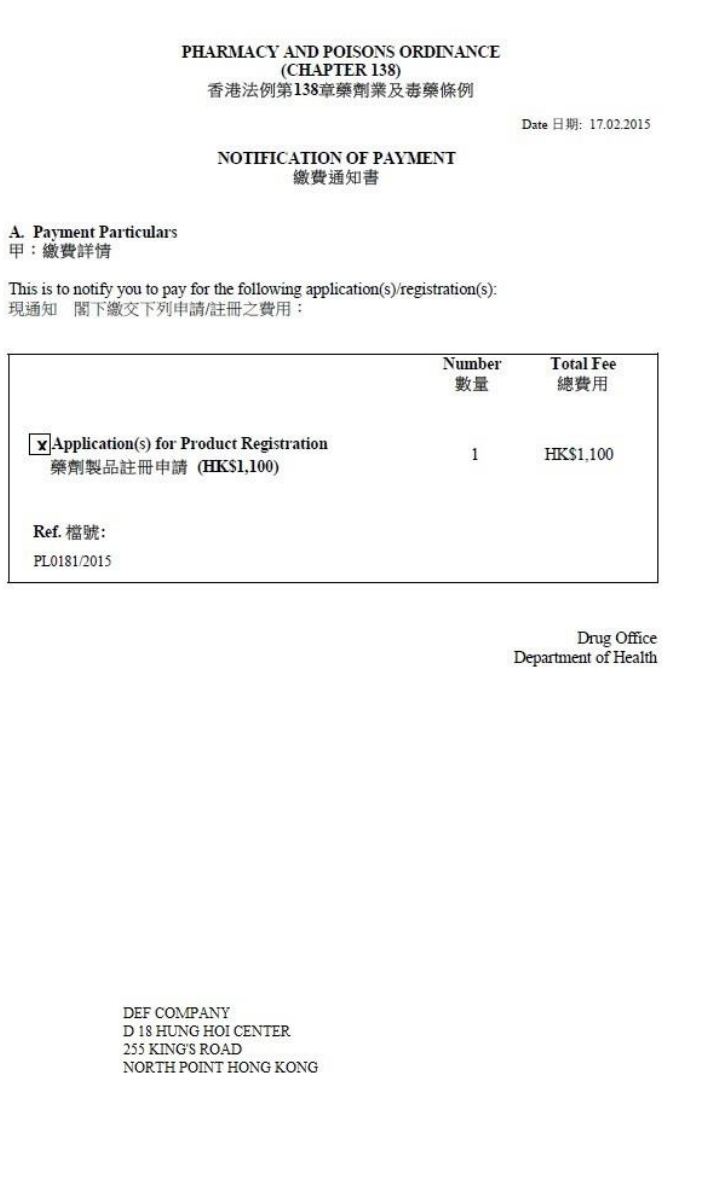

• The system will redirect to the new application payment pool.

|                                                                | New Application Payment |                           |             |   |        |   |                          |    |                              |             |  |  |  |
|----------------------------------------------------------------|-------------------------|---------------------------|-------------|---|--------|---|--------------------------|----|------------------------------|-------------|--|--|--|
|                                                                |                         |                           |             |   |        |   |                          |    | Print                        | Ready to Pa |  |  |  |
|                                                                |                         | Application Received Date | PL No.      | ¢ | PR No. | ¢ | Proposed Name of Product | \$ | Payment Status               | ¢           |  |  |  |
| You are login as WONG<br>David                                 |                         | 31.05.2017 16:16          | PL0070/2017 |   |        |   | MY 20170531 1559         |    | Ready for Application Paymer | t           |  |  |  |
| ABC COMPANY LIMITED<br>Login date and time<br>17.08.2018 15:08 |                         | 25.10.2017 14:34          | PL0086/2017 |   |        |   | MY 20170928 1652         |    | Ready for Application Paymer | t           |  |  |  |
| Online Notification                                            |                         |                           |             |   |        |   |                          |    |                              |             |  |  |  |
| My Product Search                                              |                         |                           |             |   |        |   |                          |    |                              |             |  |  |  |
| + New Registration                                             |                         |                           |             |   |        |   |                          |    |                              |             |  |  |  |
| + Change of Registered<br>Particulars                          |                         |                           |             |   |        |   |                          |    |                              |             |  |  |  |
| + Renewal of<br>Registration                                   |                         |                           |             |   |        |   |                          |    |                              |             |  |  |  |
| + Interview                                                    |                         |                           |             |   |        |   |                          |    |                              |             |  |  |  |
| + Request to Cancel<br>Product Registration                    |                         |                           |             |   |        |   |                          |    |                              |             |  |  |  |
| + Payment                                                      |                         |                           |             |   |        |   |                          |    |                              |             |  |  |  |
| Application History                                            |                         |                           |             |   |        |   |                          |    |                              |             |  |  |  |
| + User Profile                                                 |                         |                           |             |   |        |   |                          |    |                              |             |  |  |  |
| + System                                                       |                         |                           |             |   |        |   |                          |    |                              |             |  |  |  |
| Logout                                                         |                         |                           |             |   |        |   |                          |    |                              |             |  |  |  |

Version. : 1.1.18
### 2.3.2 CORP Online Notification

Users can view basic CORP application information such as product information and application details:

Step 1:

- Click the menu item "Online Notification" in the menu on the left.
- Click the hyperlink "Open" to view the notification.

|                                             | Onli        | ne Notification      |                 |                                     |         |          |           | O                      | ILINE_NOTIFIC  | ATION_VIEW_01     |
|---------------------------------------------|-------------|----------------------|-----------------|-------------------------------------|---------|----------|-----------|------------------------|----------------|-------------------|
| T                                           | New F       | Product Registration |                 |                                     |         |          |           |                        | Archiv         | ed Notifications  |
|                                             |             | Notification Date    | ÷ +             | S                                   | ubject  | \$       | Pro       | oposed Name of Product |                | Payment Status    |
| You are login as                            | Open        | 12.01.2021 10:34:23  |                 | Certificate Payment Request         |         |          | VOOIN     | 500 TABLETS 500MO      | PL0975/2016    | Paid              |
|                                             | Open        | 20.11.2020 17:13:29  |                 | Certificate Payment Request         |         |          | JAVA 8    | START                  | PL0004/2020    | Paid              |
| Login date and time<br>28.01.2021 15:06     | <u>Open</u> | 20.11.2020 16:45:42  |                 | Screening Application               |         |          | BOURB     | ON POWDER              | PL0002/2020    | N/A               |
| Online Notification                         | COR         | P                    |                 |                                     |         |          |           |                        | Archi          | ved Notifications |
| My Product Search                           |             | Notification Date 🔶  |                 | Subject                             | *       |          | No.       | ÷                      | ame of Product | •                 |
|                                             | Open        | 12.01.2021 17:40:32  | Applicaton With | drawal Rejected Notification        |         | HK42660  |           | CALCION UNISON TAE     | 300MG          |                   |
| + New Registration                          | Open        | 12.01.2021 17:38:55  | Application Sub | mitted Notification                 |         | HK42660  |           | OALOUM UNISON THE      |                |                   |
| + Change of Registered<br>Particulars       | <u>Open</u> | 12.01.2021 17:38:55  | Application Scr | eening Notification                 |         | HK42660  |           | CALCIUM UNIDON TAE     |                |                   |
| + Renewal of                                | Rene        | wal of Registration  |                 |                                     |         |          |           |                        | Arehi          | ved Notification  |
| rtegisuauon                                 |             | Notification Date \$ |                 | Subject                             | ¢       |          |           | Name of Product        | ¢ 1            | No. of Renewals 💠 |
| + Request to Cancel<br>Product Registration | <u>Open</u> | 27.01.2021 04:00:14  | Renewal Notifi  | cation                              |         | DRUG NAM | E XXXX T. | AB 50MG                | 1              |                   |
| + Payment                                   | Cano        | ellation Request     |                 |                                     |         |          |           |                        |                |                   |
| Application History                         |             | Notification Date \$ |                 | Subject                             | \$      | HK       | No.       | \$ N                   | ame of Product | \$                |
| , opproduction in the conj                  | Open        | 26.01.2021 15:07:50  | Cancellation R  | egistration Request Submitted Notif | ication | HK31199  |           | EPILIM FREEZE-DRIED    | PDR FOR IV INJ | 400MG             |
| + User Profile                              |             |                      |                 |                                     |         |          |           |                        |                |                   |
| + System                                    | Non         | Pharmaceutical Produ | uct Alert       |                                     |         |          |           |                        |                |                   |
|                                             |             | Notification Date    | \$              | Subject                             |         | \$ F     | K No. 🗢   | Na                     | me of Product  | ¢                 |
| Logout                                      | Open        | 11.02.2016 04:00:00  | Renewal Pe      | ending Reminder                     |         | HK6      | 0464      | OCTECTIN 500-CAP 500M  |                |                   |
|                                             | Open        | 12.01.2016 04:00:02  | Renewal Pe      | ending Notification                 |         | HK6      | 0464      | OSTECTIN 500 CAD 500M  | <u> </u>       |                   |

Step 2:

• Click the "View Detail" button to view the application in detail.

| Ť                                                                 | Online Notificati                                             | on              |                     |                                       |            |                             |                                 |       | CORP_NOTIFICATION             |
|-------------------------------------------------------------------|---------------------------------------------------------------|-----------------|---------------------|---------------------------------------|------------|-----------------------------|---------------------------------|-------|-------------------------------|
| You are login as EONG                                             |                                                               |                 |                     |                                       |            |                             |                                 |       | View Detail Back              |
| Winnie<br>DEFG COMPANY<br>Login date and time<br>17.08.2018 15:38 | Application Clarifica                                         | tion            | Notificat           | ion                                   |            |                             |                                 |       |                               |
| Online Notification                                               | Notification Date: 24.08.20<br>Notification Letter: Clarifica | 17 18<br>tionLe | :06:20<br>atter.pdf |                                       |            |                             |                                 |       |                               |
| My Product Search                                                 | Dear Certificate Holder,                                      |                 |                     |                                       |            |                             |                                 |       |                               |
| + New Registration                                                | We want to inform you followi                                 | ng ap           | plication(s) h      | ave been evaluation failed. Please fo | llow up at | ttached clarification lette | r required information to reply | appli | cation as soon as possible.   |
| + Change of Registered                                            | Application Ref. No.                                          | \$              | HK No. \$           | Name of Product                       | \$         | Change Categories\$         | Application Status              | \$    | Application Payment Status \$ |
| Particulars                                                       | CORP-HK63554-201750673                                        |                 | HK63554             | TEST 20170221001                      |            | 2,3                         | Application Evaluated           |       | Not Necessary                 |
| + Renewal of<br>Registration                                      |                                                               |                 |                     |                                       |            |                             |                                 |       | View Detail) Back             |

• The system will redirect to the CORP application page.

|                                     |                                                                                                    |                                                                                                    |                                              |                                                                              |                      | 6                                     |                                      |                      |             |
|-------------------------------------|----------------------------------------------------------------------------------------------------|----------------------------------------------------------------------------------------------------|----------------------------------------------|------------------------------------------------------------------------------|----------------------|---------------------------------------|--------------------------------------|----------------------|-------------|
|                                     | Commenter of Desident File (n. DE) Channes                                                                                                    | DO Data                                                                                                    | 1 - H                                        | - 1-H CODD Ch                                                                |                      | Re                                    | eply Clarification                   | Letter Withdraw A    | pplication  |
| re login as FONG                    | Application Reference No :                                                                                                    | CORP-HK63554-2017                                                                                                    | 50673                                        | Application :                                                                | Status:              | ter. material                         | Application Evalue                   | ated                 |             |
| COMPANY                             | Application Batch No.:                                                                                                    | CORP-HK63554-2017                                                                                                    | 50673                                        | Application                                                                  | Туре:                |                                       | Certificate holder                   | initiated - New CORF | application |
| 2018 15:38                          | HK No.:<br>Draduat Name:                                                                                                    | HK63554                                                                                                    |                                              | Previous Ap                                                                  | p. Reference         | No.:                                  |                                      |                      |             |
| ine Notification                    | Application Received Date:                                                                                                    | 18.08.2017                                                                                                    |                                              | Client Date:                                                                 | Reference in         | U                                     | 18.08.2017                           |                      |             |
| Product Search                      | Proposed Effective Date:                                                                                                    |                                                                                                    |                                              | Application I                                                                | Form Image:          |                                       | No File Chosen                       |                      |             |
|                                     | Hard Copy Received Date:<br>Submission Acknowledgement:                                                                                                    | Submission Acknowle                                                                                                    | daement                                      | Justification                                                                | (Urgent Appli        | ation):                               |                                      |                      |             |
| v Registration                      | Applicant Username:                                                                                                    | winnie_fong                                                                                                    |                                              |                                                                              |                      |                                       |                                      |                      |             |
| ticulars                            | Category 2 - Label Under                                                                                                    | Evaluation —                                                                                                    |                                              |                                                                              |                      |                                       |                                      |                      |             |
| iewal of<br>istration               | Particulars Proposed to Change                                                                                                    |                                                                                                    | Recall (<br>Required                         | Cert. Reprint Require                                                        | ed Evaluation        | Comment                               | and Result                           |                      |             |
| rview                               |                                                                                                    |                                                                                                    |                                              |                                                                              |                      |                                       |                                      |                      |             |
| uest to Cancel<br>duct Registration | 2.Label                                                                                                    |                                                                                                    |                                              |                                                                              |                      |                                       |                                      |                      |             |
| ment                                | 2.1-Change in label                                                                                                    |                                                                                                    | Yes 🗸                                        | Not Required                                                                 | <u>_</u>             |                                       |                                      |                      |             |
| lication History                    | Briet Description of Change and Reason:                                                                                                    | tewst                                                                                                    |                                              |                                                                              | Satisfac             | tory U                                | nsatisfactory                        | Acknowledged         | Withdrawn   |
| r Profile                           | Supporting Documents:                                                                                                    |                                                                                                    |                                              |                                                                              |                      |                                       |                                      |                      |             |
| tem                                 | 2.1 Change in label                                                                                                    |                                                                                                    |                                              |                                                                              |                      |                                       |                                      |                      |             |
| out                                 | i. Proposed label with the change(s) u                                                                                                    | nderlined or highlighte                                                                                                    | d *                                          |                                                                              |                      |                                       |                                      |                      |             |
|                                     | Documents File Name                                                                                                    | Remark                                                                                                    | :                                            | Screening Comment                                                            |                      | Evaluatio                             | on Comment                           |                      |             |
|                                     |                                                                                                    |                                                                                                    |                                              |                                                                              |                      |                                       |                                      |                      |             |
|                                     |                                                                                                    |                                                                                                    |                                              |                                                                              |                      |                                       |                                      |                      |             |
|                                     | test2 adf The same file has                                                                                                    |                                                                                                    |                                              |                                                                              |                      |                                       |                                      |                      |             |
|                                     | already been uploaded in another                                                                                                    |                                                                                                    |                                              |                                                                              |                      |                                       |                                      |                      |             |
|                                     | already been uploaded in another<br>location in this submission                                                                                                    |                                                                                                    |                                              |                                                                              |                      |                                       |                                      |                      |             |
|                                     | already been uploaded in another<br>location in this submission<br>Change Categories Allowed for Amend                                                                                                    | lment:                                                                                                    |                                              |                                                                              |                      |                                       |                                      |                      |             |
|                                     | afready been uploaded in another<br>location in this submission<br>Change Categories Allowed for Amend                                                                                                    | Iment:                                                                                                    | etter Sen                                    | nt                                                                           |                      |                                       |                                      |                      |             |
|                                     | Category 3 - Package Inse<br>Particulars Proposed to Change                                                                                                    | Iment:<br>rt Clarification I                                                                                                    | Letter Sen                                   | nt                                                                           | ed Evaluation        | Comment                               | and Result                           |                      |             |
|                                     | Category 3 - Package Inse<br>Particulars Proposed to Change                                                                                                    | Iment:<br>rt Clarification I                                                                                                    | etter Sen<br>Recall<br>Required              | nt                                                                           | ed Evaluation        | Comment                               | and Result                           |                      | _           |
|                                     | Category 3 - Package Inse<br>Particulars Proposed to Change                                                                                                    | Iment:<br>rt Clarification I                                                                                                    | etter Sen<br>Recall<br>Required              | ntCert. Reprint Require                                                      | ed Evaluation        | Comment<br>34                         | and Result                           |                      | _           |
|                                     | Category 3 - Package Insert<br>3-Package Insert<br>Categories Allowed for Amenic<br>Category 3 - Package Inser<br>3-Package Insert                                                                                                    | ment:<br>rt Clarification I                                                                                                    | Letter Sen<br>Recall<br>Required             | tCert. Reprint Require                                                       | <b>ed Evaluation</b> | Comment<br>34                         | and Result                           |                      |             |
|                                     | Category 3 - Package Inset<br>3-Package Inset<br>Category 3 - Package Inset<br>3-Package Inset<br>3-Package Inset<br>3-Package Inset                                                                                                    | iment:<br>rt Clarification I                                                                                                    | etter Sen<br>Recall<br>Required              | t Cert. Reprint Require                                                      | ed Evaluation        | Comment<br>34                         | and Result                           |                      | _           |
|                                     | Category 3 - Package Inset<br>3-Package Inset<br>Category 3 - Package Inset<br>3-Package Inset<br>3-Package Inset<br>3-Change Category Change<br>3-Package Inset<br>3-Change Inset<br>3-Change In package Inset<br>Belf Description of Change and Reason                                                                                                    | iment:<br>rt Clarification I                                                                                                    | Letter Sen<br>Recall (<br>Required           | It Cert. Reprint Require                                                     | test 12              | Comment<br>34                         | and Result                           |                      |             |
|                                     | Category 3 - Package Inset Category 3 - Package Inset Particulars Proposed to Change 3.Package Inset 3.1-Change in package inset Brief Description of Change and Reason                                                                                                    | Iment:<br>rt Clarification I<br>tost                                                                                                    | Letter Sen<br>Recall<br>Required             | ntCert. Reprint Require                                                      | test 12              | Comment<br>34<br>:tory U              | and Result                           | Acknowledged         | Withdrawn   |
|                                     | Category 3 - Package Inse<br>aready been justicated in another<br>location in this submission<br>Change Categories Allowed for Amenic<br>Category 3 - Package Inse<br>Particulars Proposed to Change<br>3.Package Insert<br>3.Package Insert<br>3.1-Change in package insert<br>Brief Description of Change and Reason<br>Supporting Documents:                                                                                                    | Iment:<br>rt Clarification I<br>test                                                                                                    | Letter Sen<br>Recall (<br>Required           | ItCert. Reprint Require                                                      | ed Evaluation        | Comment<br>34<br>tory U               | and Result                           | Acknowledged         | Withdrawn   |
|                                     | Aready been used as an another<br>location in this submission     Change Categories Allowed for Amenic     Category 3 - Package Insee     Particulars Proposed to Change     3.Package Insert     3.1-Change in package Insert     Biref Description of Change and Reason     Supporting Documents:     3.1 Change in package Insert                                                                                                    | iment:<br>rt Clarification I<br>test                                                                                                    | Letter Sen<br>Recall (<br>Required           | t<br>Cort. Reprint Require<br>Not Required                                   | ed Evaluation        | 34<br>ttory U                         | and Result                           | Acknowledged         | Withdrawn   |
|                                     | Category 3 - Package inset     Supporting Documents:     Supporting Documents:     Leroposed package insert                                                                                                    | ment:<br>rt Clarification I<br>test                                                                                                    | Letter Sen<br>Recall (<br>Required<br>Yes () | Cert. Reprint Require                                                        | ed Evaluation        | Comment<br>34<br>:tory U              | and Result                           | Acknowledged         | Withdrawn   |
|                                     | Category 3 - Package Inser<br>Category 3 - Package Inser<br>Category 3 - Package Inser<br>Supporting Documents:<br>3.1-Change in package insert<br>Brief Description of Change and Reason<br>Supporting Documents:<br>3.1 Change in package insert<br>1. Proposed package insert with the ch<br>Documents File Name                                                                                                    | ment:<br>rt Clarification I<br>test<br>test<br>ange(s) underlined an<br>Remark                                                                                                    | etter Sen<br>Recall (<br>Required<br>Yes )   | Not Required                                                                 | test 12              | Comment<br>34<br>tory U               | and Result                           | Acknowledged         | Withdrawn   |
|                                     | Category 3 - Package Inset Category 3 - Package Inset Category 3 - Package Inset 3.Package Inset 3.Package Inset 3.1-Change in package inset Brief Description of Change and Reason Supporting Documents: 3.1 Change in package insert E. Proposed package insert with the ct Documents File Name                                                                                                    | Iment:  t Clarification I  tost ange(s) underlined an Remark                                                                                                    | etter Sen<br>Recall (<br>Required<br>Yes V)  | t Cert. Reprint Require Not Required  s - Screening Comment                  | ed Evaluation        | Comment<br>34<br>tory U               | and Result                           | Acknowledged         | Withdrawn   |
|                                     | Aready been uploaded in another<br>location in this submission     Change Categories Allowed for Amenic     Category 3 - Package Inset     Articulars Proposed to Change     3.Package Insert     3.Package Insert     3.Package Insert     S.J. Change in package Insert     Bird Description of Change and Reason     Supporting Documents:     3.1 Change in package Insert     I. Proposed package Insert with the ch     Documents File Name                                                                                                    | Iment:<br>rt Clarification I<br>tost<br>ange(s) underlined an<br>Remark                                                                                                    | Letter Sen<br>Recall<br>Yes V                | t Cort. Reprint Require<br>Not Required S<br>screening Comment               | test 12              | Comment<br>34<br>tory U               | and Result                           | Acknowledged         | Withdrawn   |
|                                     | Category 3 - Package inset Category 3 - Package inset Category 3 - Package inset 3.Package inset 3.Package inset 3.Change in package inset Dief Description of Change and Reason Supporting Documents: 3.1 Change in package inset L Proposed package inset L Proposed package inset L Proposed package inset L Proposed machage inset L Proposed machage inset L Proposed Machage inset L Proposed Machage inset L Proposed Machage inset L Proposed Machage inset L Proposed Machage inset L Proposed Machage inset L Proposed Machage inset L Proposed Machage inset L Proposed Machage inset L Proposed Machage inset L Proposed Machage inset L Proposed Machage L Proposed Machage L Proposed Machage L Proposed L Proposed L Proposed L Proposed L Proposed L Proposed L Proposed L Proposed L Proposed L Proposed L Proposed L Proposed L Proposed L Proposed L Proposed L Proposed L Proposed L Proposed L Proposed L Proposed L Proposed L Proposed L Proposed L Propos  | Iment:<br>rt Clarification I<br>test<br>ange(s) underlined an<br>Remark                                                                                                    | Letter Sen<br>Recall (<br>Required<br>Yes V) | tt                                                                           | ed Evaluation        | Comment<br>34<br>ttory U              | and Result                           | Acknowledged         | Withdrawn   |
|                                     | Category 3 - Package Inset Category 3 - Package Inset Category 3 - Package Inset 3.Package Inset 3.Package Inset 3.1-Change in package inset Birl Description of Change and Reason Supporting Documents: 3.1 Change inset I. Proposed package inset I. Proposed package inset L Proposed package inset L Proposed package L Proposed package L Proposed package L Proposed package L Proposed package L Proposed package L Proposed L Proposed package L Proposed L Proposed   | Iment:<br>rt Clarification I<br>test<br>ange(s) underlined an<br>Remark                                                                                                    | etter Sen<br>Recall (<br>Yes V)              | Not Required                                                                 | test 12              | Comment<br>34<br>tory U               | and Result                           | Acknowledged         | Withdrawn   |
|                                     | Aready been uploaded in another<br>location in this submission     Change Categories Allowed for Amenic     Category 3 - Package Inset     Articulars Proposed to Change     3.Package Inset     3.Package Inset     3.1-Change in package insert     Brief Description of Change and Reason     Supporting Documents:     3.1 Change in package insert     L Proposed package insert     L Proposed package insert     L Proposed package insert     Leving and package insert     Leving and package insert                                                                                                    | Iment:<br>rt Clarification I<br>test<br>ange(s) underlined an<br>Remark                                                                                                    | Letter Sen<br>Recall (<br>Required<br>Yes )  | t Cert. Reprint Required                                                     | ed Evaluation        | Comment                               | and Result                           | Acknowledged         | Withdrawn   |
|                                     | Aready been uploaded in another<br>location in this submission     Change Category 3 - Package Inset     Category 3 - Package Inset     Articulars Proposed to Change     J.Package Insert     J.Package Insert     J.Package     J.Package Insert     J.Package     J.Package      | Iment: It Clarification I tost ange(s) underlined an Remark cosed change(s) with th                                                                                                    | etter Sen<br>Recall (<br>Required<br>Yes )   | t Cert. Reprint Require Not Required                                         | test 12              | Comment<br>34<br>tory U               | and Result                           | Acknowledged         | Withdrawn   |
|                                     | Category 3 - Package Inset Category 3 - Package Inset Category 3 - Package  | Iment:<br>rt Clarification I<br>tost<br>ange(s) underlined an<br>Remark<br>osed change(s) with th<br>Remark                                                                                                    | Letter Sen<br>Required<br>Yes V              | t Cert. Reprint Required                                                     | test 12              | Comment<br>34<br>Evaluati             | and Result                           | Acknowledged         | Withdrawn   |
|                                     | Category 3 - Package Inset Category 3 - Package Inset Category 3 - Package Inset Ange Categories Allowed for Amend Category 3 - Package Inset Ange Categories Allowed for Amend Ange Category 3 - Package Inset Category 3 - Package Inset Ca | Iment: It Clarification I test Itest Itest | e relevant s                                 | tt Cert. Reprint Require Not Required 4 Screening Comment Screening Comment  | test 12              | Comment<br>34<br>tory U<br>Evaluation | and Result                           | Acknowledged         | Withdrawn   |
|                                     | Category 3 - Package inset<br>Category 3 - Package inset<br>Category 3 - Package inset<br>3.Package Inset<br>3.Package Inset<br>3.Package Inset<br>3.Package Inset<br>3.Change in package inset<br>Brief Description of Change and Reason<br>Supporting Documents:<br>3.1 Change in package inset<br>I. Proposed package inset<br>I. Proposed package inset<br>I. Proposed package inset<br>I. Documents File Name<br>Institution in the submission<br>II. Documents File Name                                                                                                    | Iment:  rt Clarification I  test test ange(s) underlined an Remark osed change(s) with th Remark                                                                                                    | Letter Sen<br>Required<br>Yes Y              | t Cert. Reprint Require Not Required  t Screening Comment  screening Comment | ed Evaluation        | Comment<br>34<br>tory U<br>Evaluation | insatisfactory on Comment on Comment | Acknowledged         | Withdrawn   |
|                                     | Change Categories Allowed for Annexe Category 3 - Package Inset Category 3 - Package Inset Category 3  | Iment:  Tt Clarification I  tost  ange(s) underlined an Remark  osed change(s) with th Remark                                                                                                    | etter Sen<br>Required<br>Ves V               | t Cert. Reprint Require Not Required I Streening Comment Screening Comment   | Satisfac             | Comment<br>34<br>tory U<br>Evaluation | and Result                           | Acknowledged         | Withdrawn   |
|                                     | Category 3 - Package Inset Category 3 - Package Inset Category 3 - Package  | Iment: It Clarification I It clarification I It cla | e relevant s                                 | t Cert. Reprint Require Not Required A Screening Comment Screening Comment   | test 12              | Comment<br>34<br>Evaluati             | and Result                           | Acknowledged         | Withdrawn   |

### 2.3.3 Renewal of Registration Online Notification

Users can view the basic application information such as the product information and the application detail:

Step 1:

- Click the menu item "Online Notification" in the menu on the left.
- Click the hyperlink "Open" to view the notification.

|                                                                                                    | Onlii                               | ne Notification                                                                                                    |                                                           |                                                                                                    |          |                                  |                                               |              | ONL                                                                                                    | INE_N                   | OTIFIC            | ATION_VIEW_01                                                       |
|----------------------------------------------------------------------------------------------------|-------------------------------------|----------------------------------------------------------------------------------------------------|-----------------------------------------------------------|----------------------------------------------------------------------------------------------------|----------|----------------------------------|-----------------------------------------------|--------------|----------------------------------------------------------------------------------------------------|-------------------------|-------------------|---------------------------------------------------------------------|
| T                                                                                                    | New F                               | Product Registration                                                                                                    |                                                           |                                                                                                    |          |                                  |                                               |              |                                                                                                    | (                       | Archiv            | ed Notifications                                                    |
|                                                                                                    |                                     | Notification Dat                                                                                                    | e 🜲                                                       | Subject                                                                                                    |          | :                                | \$ F                                          | ropos        | sed Name of Product 👙                                                                                                    | PI                      | . No. 🗢           | Payment Status                                                      |
| You are login as                                                                                                    | Open                                | 12.01.2021 10:34:23                                                                                                    |                                                           | Certificate Payment Request                                                                                  |          |                                  | VOOH                                          | 1 500 -      | TABLETS SOOMO                                                                                                    | PL09                    | 75/2016           | Paid                                                                |
|                                                                                                    | Open                                | 20.11.2020 17:13:29                                                                                                    |                                                           | Certificate Payment Request                                                                                  |          |                                  | JAVA                                          | 8 STA        | RT                                                                                                    | PL00                    | 04/2020           | Paid                                                                |
| Login date and time<br>28.01.2021 15:06                                                                                                    | Open                                | 20.11.2020 16:45:42                                                                                                    |                                                           | Screening Application                                                                                        |          |                                  | BOUR                                          | BON          | POWDER                                                                                                    | PL00                    | 02/2020           | N/A                                                                 |
| Online Notification                                                                                                    | CORF                                | 5                                                                                                    |                                                           |                                                                                                    |          |                                  |                                               |              |                                                                                                    |                         | Archiv            | ved Notifications                                                   |
| My Product Search                                                                                                    |                                     | Notification Date \$                                                                                                    |                                                           | Subject                                                                                                    | \$       | н                                | K No.                                         | \$           | Nan                                                                                                    | ne of Pr                | oduct             | \$                                                                  |
|                                                                                                    | <u>Open</u>                         | 12.01.2021 17:40:32                                                                                                    | Applicaton Wit                                            | thdrawal Rejected Notification                                                                               |          | HK42660                          |                                               | -            | CALCIUM UNISON TAB 3                                                                                                    | oomg                    | -                 |                                                                     |
| + New Registration                                                                                                    | Open                                | 12.01.2021 17:38:55                                                                                                    | Application Su                                            | Ibmitted Notification                                                                                        |          | HK42660                          |                                               |              | OALOUM UNISON TAB S                                                                                                    | <del>oomo</del>         | -                 |                                                                     |
| + Change of Registered                                                                                                    | <u>Open</u>                         | 12.01.2021 17:38:55                                                                                                    | Application Sc                                            | creening Notification                                                                                        |          | HK42660                          |                                               |              | CALCIUM UNISON TAD C                                                                                                    | <del>09MG</del>         | _                 |                                                                     |
| Particulars                                                                                                    |                                     |                                                                                                    |                                                           |                                                                                                    |          |                                  |                                               |              |                                                                                                    |                         |                   |                                                                     |
|                                                                                                    |                                     |                                                                                                    |                                                           |                                                                                                    |          |                                  |                                               |              |                                                                                                    |                         |                   |                                                                     |
| + Renewal of<br>Registration                                                                                                    | Rene                                | wal of Registration                                                                                                    |                                                           |                                                                                                    |          |                                  |                                               |              |                                                                                                    |                         | Archi             | ved Notifications                                                   |
| + Renewal of<br>Registration                                                                                                    | Rene                                | wal of Registration                                                                                                    |                                                           | Subject                                                                                                    | \$       |                                  |                                               | Nam          | e of Product                                                                                                    | 4                       | Archi             | ved Notifications                                                   |
| <ul> <li>Renewal of<br/>Registration</li> <li>Request to Cancel<br/>Product Registration</li> </ul>                                                       | Rene<br>Open                        | Notification Date         \$           27.01.2021 04:00:14         \$                                                                                                    | Renewal Notif                                             | Subject<br>fication                                                                                          | ¢        | DRUG NA                          | ME XXXX                                       | Nam<br>TAB 5 | e of Product<br>i0MG                                                                                                    | đ                       | Archine N         | ved Notifications                                                   |
| + Renewal of<br>Registration     + Request to Cancel<br>Product Registration     + Payment                                                                | Rene<br>Open<br>Canc                | wal of Registration Notification Date  27.01.2021 04:00:14 ellation Request                                                                                                   | Renewal Notif                                             | Subject<br>fication                                                                                          | ¢        | DRUG NAI                         | ME XXXX                                       | Nam<br>TAB 5 | e of Product<br>OM/G                                                                                                    | 4                       | Archine N         | ved Notifications<br>Io. of Renewals 💠                              |
| + Renewal of<br>Registration     + Request to Cancel<br>Product Registration     + Payment     Annication History                                         | Rene<br>Open<br>Canc                | wal of Registration<br>Notification Date ¢<br>27.01.2021 04:00:14<br>ellation Request<br>Notification Date ¢                                                                  | Renewal Notif                                             | Subject<br>lication<br>Subject                                                                               | ¢<br>\$  | DRUG NAI                         | ME XXXX<br>K No.                              | Nam<br>TAB 5 | e of Product<br>00MG<br>Nar                                                                                                    | 4<br>ne of Pr           | Archine<br>N<br>1 | ved Notifications<br>Io. of Renewals \$                             |
| Registration     Registration     Request to Cancel     Product Registration     Payment     Application History                                          | Canc<br>Open                        | wal of Registration Notification Date  27.01.2021 04:00:14 ellation Request Notification Date  26.01.2021 15:07:50                                                            | Renewal Notif                                             | Subject<br>fication<br>Subject<br>Registration Request Submitted Notification                                | \$<br>\$ | DRUG NAI<br>HI<br>HK31199        | ME XXXX<br>K No.                              | Nam<br>TAB 5 | e of Product<br>IOMG<br>Nar<br>EPILIM FREEZE-DRIED 1                                                                                                    | t<br>ne of Pr<br>PDR FO | Archine N<br>1    | ved Notifications<br>to. of Renewals \$<br>\$<br>\$                 |
| Renewal of<br>Registration     Reguest to Cancel<br>Product Registration     Payment     Application History     User Profile                             | Rene<br>Open<br>Canc                | Notification Date         ¢           27.01.2021 04:00:14         ¢           ellation Request            Notification Date         ¢           26.01.2021 15:07:50         ¢ | Renewal Notif                                             | Subject<br>fication<br>Subject<br>Registration Request Submitted Notification                                | \$<br>\$ | DRUG NAI<br>HK31199              | ME XXXX<br>K No.                              | Nam<br>TAB 5 | e of Product<br>IOMG<br>Render the Contract of Contract of C | t<br>ne of Pr<br>DR FO  | Archine<br>N<br>1 | ved Notifications<br>Io. of Renewals \$<br>*<br>*                   |
| Renewal of<br>Registration     Registration     Request to Cancel<br>Product Registration     Payment     Application History     User Profile     System | Rene<br>Open<br>Canc<br>Open<br>Non | wal of Registration Notification Date  27.01.2021 04:00:14 eliation Request 26.01.2021 15:07:50 Pharmaceutical Prod                                                           | Renewal Notif<br>Cancellation F<br>uct Alert              | Subject<br>fication<br>Subject<br>Registration Request Submitted Notification                                | \$<br>\$ | DRUG NAI<br>HI<br>HK31199        | ME XXXX<br>K No.                              | Nam<br>TAB 5 | e of Product<br>IOMG<br>Reficience Product Product P | t<br>ne of Pr<br>PR TO  | Archine<br>N<br>1 | ved Notifications<br>Io. of Renewals \$<br>*<br>*                   |
| Request to Cancel<br>Product Registration     Payment     Application History     User Profile     System                                                 | Rene<br>Open<br>Canc<br>Open<br>Non | wal of Registration Notification Date  27.01.2021 04:00:14 ellation Request Notification Date  26.01.2021 15:07:50 Pharmaceutical Prod Notification Date                      | Renewal Notif                                             | Subject<br>fication<br>Subject<br>Registration Request Submitted Notification<br>Subject                     | \$       | DRUG NAI<br>HK31199              | ME XXXX<br>K No.                              | Nam<br>TAB 5 | e of Product<br>IOMG<br>National Press Product of National National Nati | e of Pro                | Archina<br>N<br>1 | ved Notifications<br>Io. of Renewals ¢<br>********<br>********<br>* |
| Request of Cancel<br>Product Registration     Payment     Application History     User Profile     System     Logout                                      | Rene<br>Open<br>Canc<br>Open<br>Non | Notification Date <ul> <li>27 01 2021 04:00:14</li> <li>26 01 2021 15:07:50</li> <li>Pharmaceutical Prod</li> <li>Notification Date</li> <li>11.02 2016 04:00:00</li> </ul>   | Renewal Notif<br>Cancellation F<br>uct Alert<br>Renewal P | Subject<br>fication<br>Subject<br>Registration Request Submitted Notification<br>Subject<br>Pending Reminder | \$       | DRUG NAI<br>HK31199<br>+ KK31199 | ME XXXX<br>K No.<br>HK No. <b>4</b><br>160464 | Nam<br>TAB 5 | e of Product<br>IOMG<br>Received Annual Products (<br>Received Annual Products)<br>Nam                                                                                                    | e of Pro                | Archine N<br>1    | ved Notifications<br>Io. of Renewals<br>Hoomo-<br>*                 |

Step 2:

• Click the hyperlink "View Renewal Application Status" to view the application in detail.

| Ť                                                                                               | Renew                            | al of                         | Regis                   | trati              | on                      |                  |                  | RENEWAL_NOTIFI       | CATION |
|-------------------------------------------------------------------------------------------------|----------------------------------|-------------------------------|-------------------------|--------------------|-------------------------|------------------|------------------|----------------------|--------|
| You are login as WONG<br>David<br>ABC COMPANY LIMITED<br>Login date and time<br>17 08 2018 1544 | Renewal I                        | Final R                       | Reminde                 | er                 |                         |                  |                  | Print Product List   | Back   |
| Online Notification<br>My Product Search                                                        | Notification [<br>Notification ] | Date: 20.<br>Letter: <u>R</u> | .03.2018 1<br>enewal Fi | 0:52:49<br>nal Rer | )<br>minder.pdf         |                  |                  |                      |        |
| + New Registration                                                                              | HK No.<br>HK61844                | PR                            | PR No.                  | ¢ Pi               | Nan<br>RODUCT NAME XXXX | ne of Product \$ |                  | Required information | •      |
| + Change of Registered                                                                          | HK61840                          | PR                            | 0659/2012               | PI                 | RODUCT NAME XXXX        |                  |                  |                      |        |
| Particulars                                                                                     | HK36789                          | PR                            | 0830/1992               | P                  | RODUCT NAME XXXX        |                  | BABE Requirement |                      |        |
| + Renewal of<br>Registration                                                                    | View Renewa                      | I Applicat                    | tion Status             | 2                  |                         |                  |                  |                      | _      |
| + Interview                                                                                     |                                  |                               |                         |                    |                         |                  |                  | Print Product List   | Back   |

• The system will redirect to the Renewal Application Status page.

| +                                                                                                    | Renev                                                                  | val of F                                                                  | Registr                                                               | ation                                                                                                    |                                                                                   |                                       |                           |                                           |                             |                                                                                                    |                   | RENEWAL_S        | TATUS  |
|----------------------------------------------------------------------------------------------------|------------------------------------------------------------------------|---------------------------------------------------------------------------|-----------------------------------------------------------------------|----------------------------------------------------------------------------------------------------|-----------------------------------------------------------------------------------|---------------------------------------|---------------------------|-------------------------------------------|-----------------------------|----------------------------------------------------------------------------------------------------|-------------------|------------------|--------|
| You are login as WONG<br>David<br>ABC COMPANY LIMITED<br>Login date and time<br>27.07.2023 10:04                                                                                          | Reply an<br>Please com<br>transaction a<br>In case cert<br>Note: Worki | nd Pay for<br>plete the re<br>at least 5 w<br>ificate holde<br>ng days do | or Renew<br>newal proce<br>orking days<br>er(s) cannot<br>not include | ral of Registration<br>dure at least 10 working days<br>before the expiry date of the<br>renew certificate(s) in due co<br>Saturday / Sunday / holiday(s | s before the expiry date of<br>certificate.<br>wrse, please contact our I1<br>s). | the certificate. I<br>colleagues of I | f you make<br>PRS2.0 hel  | online paym<br>p desk at 39               | ent via PRS<br>74 4195 dui  | 2.0, please of 2.0, please of 100 controls and 100 controls and 100 controls                                                                                                    | omplete tr<br>rs. | ne relevant payn | ient   |
| Online Notification                                                                                                    |                                                                        |                                                                           |                                                                       |                                                                                                    |                                                                                   |                                       |                           |                                           |                             |                                                                                                    | R                 | enew Not to R    | tenew  |
| My Product Search                                                                                                    | \$                                                                     | HK No.                                                                    | ¢                                                                     | Name of Product                                                                                                    |                                                                                   |                                       | ¢                         | Notify Date                               | ¢                           | Expiry Date                                                                                                    | \$                | Batch No.        | ¢      |
| + New Registration                                                                                                    |                                                                        | HK37027                                                                   |                                                                       | CEDAX CAP 400MG                                                                                                    |                                                                                   |                                       |                           | 15.09.2022                                |                             | 12.09.2023                                                                                                    |                   | Batch Five       |        |
| + Change of Registered<br>Particulars                                                                                                    | Payment                                                                | t Comple                                                                  | eted                                                                  |                                                                                                    |                                                                                   |                                       |                           |                                           |                             |                                                                                                    |                   |                  |        |
| - Renewal of<br>Registration                                                                                                    | HK No.                                                                 | \$                                                                        | Name of Pro                                                           | duct                                                                                                    | \$                                                                                | Payment Date                          | ♦ Last E                  | xpiry Date <sub></sub> ⇔                  | Expiry Date                 | e ¢ Cert<br>Date                                                                                                    | Collection        | Batch No.        | \$     |
| Application Status<br>- Reply and Pay for<br>Renewal of Registration<br>- Payment Completed<br>- Product Confirmed Not to<br>Renew<br>- Requires Further Action<br>Before Product Renewal | Issued e<br>When releas<br>HK No.                                      | -Certific<br>sed, the dov<br>\$                                           | ate<br>wnload link o<br>Name of Pro                                   | f the e-Certificate is enabled<br>soluct                                                                                                    | for one-time use. Please I<br>\$                                                  | eep a copy of t<br>Payment Date       | he e-Certifi<br>\$ Last E | cate for your<br>xpiry Date <del>\$</del> | record afte<br>Expiry Date  | r downloading<br>e \$ e-Ce                                                                                                    | rtificate         | Batch No.        | \$     |
| + Submission of Other<br>Post-registration<br>Supplement                                                                                                    | FIGUUCE                                                                | comm                                                                      |                                                                       | Kellew                                                                                                    |                                                                                   |                                       |                           |                                           |                             |                                                                                                    |                   | Rei              | istate |
| + Interview                                                                                                    | \$                                                                     | HK No.                                                                    | \$                                                                    | Name of Product                                                                                                    |                                                                                   |                                       | \$                        | Reply Date                                | \$                          | Expiry Date                                                                                                    | \$                | Batch No.        | \$     |
| + Request to Cancel<br>Product Registration                                                                                                    | Requires                                                               | s Furthe                                                                  | r Action                                                              | Before Product Rene                                                                                                    | ewal                                                                              |                                       |                           |                                           |                             |                                                                                                    |                   |                  |        |
| + Payment                                                                                                    | Please com<br>transaction<br>In case cert                              | plete the re<br>at least 5 w<br>ificate holde                             | newal proce<br>orking days<br>er(s) cannot                            | dure at least 10 working days<br>before the expiry date of the<br>renew certificate(s) in due co                                                         | s before the expiry date of<br>certificate.                                       | the certificate. I<br>colleagues of I | f you make<br>PRS2.0 hei  | online paym<br>p desk at 39               | ient via PRS<br>74 4195 dui | 2.0, please of 2.0, please of 2.0, p | omplete th        | ne relevant payn | nent   |
| Application History                                                                                                    | Note: Worki                                                            | ng days do                                                                | not include :                                                         | Saturday / Sundaý / holiday(s                                                                                                    | s).                                                                               |                                       |                           |                                           |                             |                                                                                                    |                   | Not to R         | tenew  |
| + User Profile                                                                                                    | ¢                                                                      | HK No.                                                                    | ¢                                                                     | Name of Product                                                                                                    |                                                                                   |                                       | ¢                         | Reason                                    | ¢                           | Expiry Date                                                                                                    | ¢                 | Batch No.        | \$     |
| + Printing Service                                                                                                    |                                                                        | HK63572                                                                   |                                                                       | TEST 2017011901                                                                                                    |                                                                                   |                                       |                           | BABE list                                 |                             | 23.08.2023                                                                                                    |                   | Batch Four       |        |
| + System                                                                                                    |                                                                        | HK36996                                                                   |                                                                       | NULCER TAB 400MG                                                                                                    |                                                                                   |                                       |                           | CORP Requ                                 | irement                     | 25.08.2023                                                                                                    |                   | Batch Four       |        |
| Logout                                                                                                    |                                                                        | HK44460                                                                   |                                                                       | FENSTAN TAB 500MG                                                                                                    |                                                                                   |                                       |                           | CORP Requ                                 | irement                     | 10.03.2024                                                                                                    |                   | Batch Two        |        |

### 2.3.4 Cancellation Request Online Notification

Users can view the basic application information such as the product information:

Step 1:

- Click the menu item "Online Notification" in the menu on the left.
- Click the hyperlink "Open" to view the notification.

|                                             | Onlii       | ne Notification      |                 |                                            |           |            | O                     | LINE_NOTIFIC   | ATION_VIEW_01     |
|---------------------------------------------|-------------|----------------------|-----------------|--------------------------------------------|-----------|------------|-----------------------|----------------|-------------------|
|                                             | New P       | Product Registration |                 |                                            |           |            |                       | Archiv         | ed Notifications  |
|                                             |             | Notification Dat     | e 💠             | Subject                                    | \$        | Pro        | posed Name of Product | ¢ PL No. ¢     | Payment Status    |
| You are login as                            | Open        | 12.01.2021 10:34:23  |                 | Certificate Payment Request                |           | VOOIN 5    | 00 TABLETS SOOMO      | PL0975/2016    | Paid              |
|                                             | Open        | 20.11.2020 17:13:29  |                 | Certificate Payment Request                |           | JAVA 8 S   | TART                  | PL0004/2020    | Paid              |
| Login date and time<br>28.01.2021 15:06     | <u>Open</u> | 20.11.2020 16:45:42  |                 | Screening Application                      |           | BOURBO     | IN POWDER             | PL0002/2020    | N/A               |
| Online Notification                         | CORF        | 5                    |                 |                                            |           |            |                       | Archi          | ved Notifications |
| My Product Search                           |             | Notification Date \$ |                 | Subject                                    | \$<br>НК  | No. 🕯      | ⊧ Na                  | ame of Product | \$                |
|                                             | Open        | 12.01.2021 17:40:32  | Applicaton With | hdrawal Rejected Notification              | HK42660   |            | CALCION UNISON TAB    | 300MG          |                   |
| + New Registration                          | Open        | 12.01.2021 17:38:55  | Application Sul | bmitted Notification                       | HK42660   |            | OALOUM UNISON TAB     |                |                   |
| + Change of Registered<br>Particulars       | <u>Open</u> | 12.01.2021 17:38:55  | Application Sci | eening Notification                        | HK42660   |            | CALCIUM UNISON TAB    |                |                   |
| + Renewal of<br>Registration                | Rene        | wal of Registration  |                 |                                            |           |            |                       | Archi          | ved Notifications |
| -                                           |             | Notification Date \$ |                 | Subject                                    | \$        | N          | ame of Product        | ¢ 1            | lo. of Renewals 💠 |
| + Request to Cancel<br>Product Registration | <u>Open</u> | 27.01.2021 04:00:14  | Renewal Notifi  | cation                                     | DRUG NAME | E XXXXX TA | B 50MG                | 1              |                   |
| + Payment                                   | Canc        | ellation Request     |                 |                                            |           |            |                       |                |                   |
| Application History                         |             | Notification Date \$ |                 | Subject                                    | \$<br>HK  | No. 🗧      | ¢ N                   | ame of Product | ¢                 |
| replication motory                          | Open        | 26.01.2021 15:07:50  | Cancellation R  | egistration Request Submitted Notification | HK31199   |            | EFILIM FREEZE-DRIEL   | PDR FOR IV INJ | 400MG             |
| + User Profile                              |             |                      |                 |                                            |           |            |                       |                |                   |
| + System                                    | Non         | Pharmaceutical Prod  | uct Alert       |                                            |           |            |                       |                |                   |
|                                             |             | Notification Date    | \$              | Subject                                    | \$ H      | K No. 🗢    | Na                    | ne of Product  | \$                |
| Logout                                      | Open        | 11.02.2016 04:00:00  | Renewal Pe      | ending Reminder                            | HK60      | )464       | OCTEOTIN 500 CAP 500M |                |                   |
|                                             | Open        | 12.01.2016 04:00:02  | Renewal Pe      | ending Notification                        | HK60      | 0464       | OSTECTIN 500 CAD 500M | <u> </u>       |                   |

Step 2:

• View the notification detail.

| +                                                              | Online Notifica                                             | tion                              |                                                |                             |                                                         | END_OF_PRODUCT_LIFE_NOTIFICA                                                          | TION |
|----------------------------------------------------------------|-------------------------------------------------------------|-----------------------------------|------------------------------------------------|-----------------------------|---------------------------------------------------------|---------------------------------------------------------------------------------------|------|
|                                                                |                                                             |                                   |                                                |                             |                                                         |                                                                                       | аск  |
| You are login as WONG<br>David                                 | Notification Date : 07.08.2                                 | 018 17:40:25                      |                                                |                             |                                                         |                                                                                       |      |
| ABC COMPANY LIMITED<br>Login date and time<br>17.08.2018 15:51 | Cancellation Reque                                          | st Submis                         | sion Notificatio                               | n                           |                                                         |                                                                                       |      |
| Online Natification                                            | Dear Sirs/Madams,                                           |                                   |                                                |                             |                                                         |                                                                                       |      |
| Online Noulication                                             | Cancellation of Drug/Proc                                   | uct Registrat                     | ion:                                           |                             |                                                         |                                                                                       |      |
| My Product Search                                              | 1000                                                        |                                   | 00.11-                                         |                             |                                                         | Name of Baseline                                                                      | _    |
| + New Registration                                             | нк No.<br>НК63533                                           | •<br>PR                           | рк No.<br>0034/2016                            | ٥                           | TEST 20161208                                           | Name of Product                                                                       | •    |
| + Change of Registered<br>Particulars                          | Thank you for your online a<br>providing professional and o | pplication date<br>executive supp | d 07.08.2018 for canc<br>ort to the Pharmacy a | ellation of d<br>nd Poisons | rug/product registration. F<br>Board and its Committee. | lease return the original certificate to the Drug Office. The Department of Health is | \$   |
| + Renewal of<br>Registration                                   | We acknowledge the receip                                   | t of your applie                  | cation and it is now be                        | ing process                 | ed.                                                     |                                                                                       |      |
| + Interview                                                    |                                                             |                                   |                                                |                             |                                                         |                                                                                       |      |
| + Request to Cancel                                            |                                                             |                                   |                                                |                             |                                                         |                                                                                       | Jack |

### 2.3.5 Non Pharmaceutical Product Alert Online Notification

Users can view the basic application information such as the product information and the alert detail:

Step 1:

- Click the menu item "Online Notification" in the menu on the left.
- Click the hyperlink "Open" to view the notification.

|                                             | Onli        | ne Notification      |                 |                                            |          |            | ON                     | INE_NOTIFIC      | ATION_VIEW_01     |
|---------------------------------------------|-------------|----------------------|-----------------|--------------------------------------------|----------|------------|------------------------|------------------|-------------------|
|                                             | New F       | Product Registration |                 |                                            |          |            |                        | Archiv           | ed Notifications  |
|                                             |             | Notification Date    | ÷ +             | Subject                                    | \$       | Prop       | oosed Name of Product  | PL No. 🗢         | Payment Statuts   |
| You are login as                            | Open        | 12.01.2021 10:34:23  |                 | Certificate Payment Request                |          | VOOIN 5    | TABLETS SOOMO          | PL0975/2016      | Paid              |
|                                             | Open        | 20.11.2020 17:13:29  |                 | Certificate Payment Request                |          | JAVA 8 S   | TART                   | PL0004/2020      | Paid              |
| Login date and time<br>28.01.2021 15:06     | <u>Open</u> | 20.11.2020 16:45:42  |                 | Screening Application                      |          | BOURBO     | N POWDER               | PL0002/2020      | N/A               |
| Online Notification                         | COR         | 5                    |                 |                                            |          |            |                        | Archiv           | ved Notifications |
| My Product Search                           |             | Notification Date \$ |                 | Subject                                    | \$<br>HK | No. 🖨      | Na                     | me of Product    | \$                |
|                                             | <u>Open</u> | 12.01.2021 17:40:32  | Applicaton With | ndrawal Rejected Notification              | HK42660  |            | CALCIUM UNISON TAB     | SOOMG            |                   |
| + New Registration                          | Open        | 12.01.2021 17:38:55  | Application Sub | omitted Notification                       | HK42660  |            | OALOUM UNISON TAD      | OMOO             |                   |
| + Change of Registered<br>Particulars       | <u>Open</u> | 12.01.2021 17:38:55  | Application Scr | eening Notification                        | HK42660  |            | CALCIUM-UNISON TAB     | <del>209MO</del> |                   |
| + Renewal of<br>Registration                | Rene        | wal of Registration  |                 |                                            |          |            |                        | Archi            | ved Notifications |
| rtegiouduon                                 |             | Notification Date \$ |                 | Subject                                    | \$       | N          | ame of Product         | \$ N             | lo. of Renewals 💠 |
| + Request to Cancel<br>Product Registration | <u>Open</u> | 27.01.2021 04:00:14  | Renewal Notifi  | cation                                     | DRUG NAM | E XXXXX TA | B 50MG                 | 1                |                   |
| + Payment                                   | Canc        | ellation Request     |                 |                                            |          |            |                        |                  |                   |
| Application History                         |             | Notification Date \$ |                 | Subject                                    | \$<br>HK | No. 🗧      | : Na                   | me of Product    | \$                |
| , opproducti i notorij                      | Open        | 26.01.2021 15:07:50  | Cancellation R  | egistration Request Submitted Notification | HK31199  |            | CFILIM FREEZE-DRIED    | PDR FOR IV INJ   | 400MG             |
| + User Profile                              |             |                      |                 |                                            |          |            |                        |                  |                   |
| + System                                    | Non         | Pharmaceutical Prod  | uct Alert       |                                            |          |            |                        |                  |                   |
| •                                           |             | Notification Date    | \$              | Subject                                    | ф Н      | K No. 🗢    | Nam                    | e of Product     | -                 |
| Logout                                      | Open        | 11.02.2016 04:00:00  | Renewal Pe      | ending Reminder                            | HK6      | 0464       | BETEOTIN 600 OAP 600MC | -                |                   |
|                                             | Open        | 12.01.2016 04:00:02  | Renewal Pe      | ending Notification                        | HK6      | 0464       | OSTECTIN 500 CAD 500MC | . <u> </u>       |                   |

Step 2:

• View the notification detail.

| Ť                                                                            | Online Notifi                                       | ication                   | Detail                                      |                  |                                                                                                    |           |
|------------------------------------------------------------------------------|-----------------------------------------------------|---------------------------|---------------------------------------------|------------------|----------------------------------------------------------------------------------------------------|-----------|
|                                                                              |                                                     |                           |                                             |                  |                                                                                                    | Back      |
| You are login as WONG<br>David<br>ABC COMPANY LIMITED<br>Login date and time | Renewal Pendir                                      | ng Notifi                 | cation                                      |                  |                                                                                                    |           |
| 17.08.2018 16:00                                                             | Notification Date: 21.                              | 03.2016 16                | :43:10                                      |                  |                                                                                                    |           |
| Online Notification                                                          | Please be informed that                             | at the belov              | v product(s) does                           | not fal          | II within the meaning of pharmaceutical product and, for this reason, is exempt from registration control under the Pharmace                                                                                                    | / and     |
| My Product Search                                                            | Poisons Ordinance and<br>Poisons Board and its      | d its regula<br>Committee | tions. Registration<br>s.                   | of the           | e product is therefore not renewed. The Department of Health is providing professional and executive support to the Pharm                                                                                                    | acy and   |
| + New Registration                                                           | As the product is not p<br>diseases. Otherwise, the | harmaceuti<br>he product  | cal product, I wish<br>will fall within the | n to re<br>meani | mind you that no promotional or advertising materials should carry any implication on the product for treating or preventing<br>ing of pharmaceutical product and the sale of unregistered pharmaceutical product is an offence under the above Ordinanc | e and its |
| + Change of Registered                                                       | regulations.                                        |                           |                                             |                  |                                                                                                    |           |
| Falticulars                                                                  | HK No.                                              | \$                        | PR No.                                      | \$               | Name of Product                                                                                                    | \$        |
| + Renewal of<br>Registration                                                 | HK47678                                             | PR1                       | 402/2000                                    |                  | PRODUCT NAME XXXX                                                                                                    |           |
| + Interview                                                                  |                                                     |                           |                                             |                  |                                                                                                    |           |
| + Request to Cancel<br>Product Registration                                  |                                                     |                           |                                             |                  |                                                                                                    | Back      |

### 2.4 MY PRODUCT SEARCH

My Product Search function allows user to search four categories of information under his access control base on different searching criteria:

- registered product
- product under new application
- product under change of registration product
- product under renewal application

Step 1:

- Click the menu item "My Product Search" in the menu on the left.
- Input the searching criteria, including range of HK No., range of PR No. (e.g. PR 0060/2015), range of PL No. (e.g. PL 0001/2015), the keyword of product name or the active ingredient(s) of the product (any of these).

|                                                                | My P    | roduct              | Search                       |        |                   |                                |                       |                                   |                     |          |        |                    |                       |                        |
|----------------------------------------------------------------|---------|---------------------|------------------------------|--------|-------------------|--------------------------------|-----------------------|-----------------------------------|---------------------|----------|--------|--------------------|-----------------------|------------------------|
|                                                                |         |                     |                              |        | ши                |                                |                       |                                   |                     |          |        |                    | Searc                 | clear                  |
|                                                                |         | •                   |                              |        | IK                |                                |                       |                                   |                     |          |        |                    |                       |                        |
| OU are login as ORG Trial<br>ne<br>Esting Limited              | PR No   |                     |                              | PR     | /                 | - PR                           | /                     |                                   |                     |          |        |                    |                       |                        |
| ogin date and time<br>8.01.2021 09:10                          | PL No   |                     |                              | PL     | 1                 | - PL                           | 1                     |                                   |                     |          |        |                    |                       |                        |
| Online Notification                                            | Produ   | ct Name             |                              |        |                   |                                |                       |                                   |                     |          |        |                    |                       |                        |
| My Product Search                                              | Active  | Ingredien           | t(s)                         | ● C0   | ntains All () Con | tains Either On                |                       | Natch                             |                     |          |        |                    |                       |                        |
| ► New Registration                                             |         |                     |                              |        | -                 |                                |                       |                                   |                     |          |        |                    |                       |                        |
| <ul> <li>Change of Registered<br/>Particulars</li> </ul>       |         |                     |                              |        |                   |                                |                       |                                   |                     |          |        |                    | Searc                 | h Clear                |
| - Renewal of                                                   |         |                     |                              |        |                   |                                |                       | Product Information               |                     |          |        |                    |                       |                        |
| Registration                                                   | Seq.    | HK No.              |                              | Pre    | oduct Name        | No.<br>In                      | of Active<br>predient | Active                            | Ingredient(s)       |          |        | Status             | PI                    | R No.                  |
| <ul> <li>Request to Cancel<br/>Product Registration</li> </ul> |         |                     |                              |        |                   |                                |                       |                                   |                     |          |        |                    |                       |                        |
| + Payment                                                      | (H) (H) |                     | 1 to 1 of                    | l rows | () (H) [1         | 0 V                            | nlication for         | Dedistration of Pharmaceutical Pr | oduct               |          |        |                    |                       |                        |
| Application History                                            | Seq.    | Application<br>Ref. | PL No.                       | PR No. | Product           | Name                           | No. of<br>Active      | Active Ingred                     | ient(s)             |          | Status | Submission<br>Date | Last<br>Updated       | Last<br>Update         |
| + User Profile                                                 |         | Trainip of          |                              |        |                   |                                | ingrouioni            |                                   |                     |          | _      |                    | 2,                    | Duto                   |
| + System                                                       |         | )                   | 1 to 1 of                    | 1 rows | <b>()</b> () ()   | 0 🗸                            |                       |                                   |                     |          |        |                    |                       |                        |
| Leanut                                                         |         |                     |                              |        |                   | Change of Re                   | istered Part          | cular(s) of Registered Pharmaceu  | tical Product       |          |        |                    |                       |                        |
| Logout                                                         | Seq.    | HK No. A            | pplication<br>Ref.<br>Number | i      | Product Name      | No. of<br>Active<br>Ingredient |                       | Active Ingredient(s)              | Application<br>Type | Category | Status | Submission<br>Date | Last<br>Updated<br>By | Last<br>Update<br>Date |
|                                                                |         |                     | 41-4-6                       |        |                   | 0.14                           |                       |                                   |                     |          |        |                    |                       |                        |
|                                                                |         | ·                   | 1 to 1 of                    | I rows |                   | 0 🗸                            |                       | Broduct Bonowal                   |                     |          |        |                    |                       |                        |
|                                                                | Seq.    | HK No.              |                              | Produc | t Name            | No. of Activ                   | •                     | Active Ingredient(s)              |                     | Status   | Expir  | y Last Up          | dated                 | Last                   |
|                                                                |         |                     |                              |        |                   | Ingredient                     |                       |                                   |                     |          | Date   | B                  | <b>y</b>              | Update<br>Date         |
|                                                                | R (     | )                   | 1 to 1 of                    | 1 rows | ) (H) (H)         | 0 🗸                            |                       |                                   |                     |          |        |                    |                       |                        |
|                                                                |         |                     |                              | 2015 0 |                   |                                | Devision D            |                                   |                     |          |        |                    |                       |                        |

#### Step 2:

- There are 3 options for the searching criteria of active ingredient, including "Contains All", "Contains Either One" and "Exact Match".
- The active ingredient name preferably be the full name of the ingredient (except Exact Match). System provides auto-complete function for the active ingredient(s) input field.
  - If the ingredient is a poison, enter the keyword as the name appears in Poison List.
  - If the ingredient is not a poison but in any of the monographs, enter the keyword as the name appears in monographs of British Pharmacopeia, British Pharmaceutical Codex or British Veterinary Codex / name appears in International Nonproprietary Names (INN).
  - In any other case the accepted scientific name.

| Active Ingredient(s) | 💿 Contains All 💿 Contains Either One 💿 Exact Match |
|----------------------|----------------------------------------------------|
| Haemophilus          |                                                    |
| Haemophilus influe   | enzae type b                                       |

- For "Contains All", system will only search the product(s) which contains all of the below ingredient(s) (maximum 3 ingredients).
- For "Contains Either One", system will only search the product(s) which contains either one of the below ingredient(s) (maximum 3 ingredients).
- For "Exact Match", system will only search the product(s) which is exact match with the keyword entered and exact match to the combination of ingredient(s) entered (no more or less).

#### Step 3:

• Click the button "Search" to search, based on the searching criteria, or click the button "Clear" to remove all the searching criteria.

|                                                          | My F   | Product                       | Search                        |         |                   |                              |                                |                               |                     |          |                |                |                      |                        |
|----------------------------------------------------------|--------|-------------------------------|-------------------------------|---------|-------------------|------------------------------|--------------------------------|-------------------------------|---------------------|----------|----------------|----------------|----------------------|------------------------|
| <b>Y</b>                                                 |        |                               |                               |         |                   |                              |                                |                               |                     |          |                |                | Sear                 | ch (Clear)             |
|                                                          | HK N   | 0.                            |                               | нк      | - HK              |                              |                                |                               |                     |          |                |                |                      |                        |
| You are login as Irene Chu<br>DEF COMPANY                | PR No  | D.                            |                               | PR      | 1                 | - PR                         | Ĩ                              |                               |                     |          |                |                |                      |                        |
| Login date and time<br>17.03.2015 18:10                  | PL No  | <b>)</b> .                    |                               | PL 0000 | / 1994            | - PL 333                     | 33 / 20                        | 15                            |                     |          |                |                |                      |                        |
| Online Notification                                      | Produ  | uct Name                      | n#(a)                         | © 000   | taina All 🗢 Cante | aiaa Fithar Oa               | a 🗢 Event Mi                   | ntah                          |                     |          |                |                |                      |                        |
| My Product Search                                        | Active | e ingreaie                    | nu(s)                         | 0.00    |                   | ains Either On               | e O Exact Ma                   | aton                          |                     |          |                |                |                      |                        |
| + New Registration                                       |        |                               |                               |         |                   |                              |                                |                               |                     |          |                |                |                      |                        |
| + Change of Registered<br>Particulars                    |        |                               |                               |         |                   |                              |                                |                               |                     |          |                |                | Sear                 | ch Clear               |
| + Renewal of                                             |        |                               |                               |         |                   |                              | Mast                           | er Product Information        |                     |          |                |                |                      | contract.              |
| Registration                                             | Seq.   | HK No.                        |                               | Pro     | duct Name         | Ne                           | o. of Active<br>ngredient      | Active                        | Ingredient(s)       |          |                | Status         | F                    | R No.                  |
| + Submission of Other<br>Post-registration<br>Supplement | •      | 0                             | 1 to 1 of                     | 1 rows  | ю ю 1             | 0 -                          |                                |                               |                     |          |                |                |                      |                        |
| + Interview                                              |        |                               |                               |         |                   |                              | New                            | Application Information       |                     |          |                |                |                      |                        |
| + Request to Cancel<br>Product Registration              | Seq.   | Application<br>Ref.<br>Number | n PL No.                      | PR No.  | Product           | t Name                       | No. of<br>Active<br>Ingredient | Active Ingre                  | dient(s)            |          | Status         | Submit<br>Date | Last<br>Update<br>By | Last<br>Update<br>Date |
| + Payment                                                | •      | 0                             | 1 to 1 of                     | 1 rows  | • • • 1           | 0 💌                          |                                |                               |                     |          |                |                |                      |                        |
| Application History                                      |        |                               |                               |         |                   |                              | Change of R                    | egistered Product Information |                     |          |                |                |                      |                        |
| + User Profile                                           | Seq.   | HK No.                        | Application<br>Ref.<br>Number | F       | roduct Name       | No. of<br>Active<br>Ingredie | nt                             | Active Ingredient(s)          | Application<br>Type | Category | Status         | Submit<br>Date | Last<br>Update<br>By | Last<br>Update<br>Date |
| + System                                                 |        |                               |                               |         |                   |                              |                                |                               |                     |          |                |                |                      |                        |
| Logout                                                   |        | 0                             | 1 to 1 of                     | 1 rows  | D 🖲 🗎             | 0 💌                          |                                |                               |                     |          |                |                |                      |                        |
| Logoui                                                   |        |                               |                               |         |                   |                              | Produ                          | ct Renewal Information        |                     |          |                |                |                      |                        |
|                                                          | Seq.   | HK No.                        |                               | Product | Name              | No. of Acti<br>Ingredier     | ve<br>It                       | Active Ingredient(s)          |                     | Status   | Expiry<br>Date | Last Up        | date By              | Last<br>Update<br>Date |
|                                                          | •      | 9                             | 1 to 1 of                     | 1 rows  | • • 1             | 0 💌                          |                                |                               |                     |          |                |                |                      |                        |

Step 4:

- The product(s) and application(s) are shown in different pools with basic information.
- Click the hyperlink of the "Seq." to view the detailed information.
- For "Active Registered Product Information" pool, a detailed page is shown. For "New Application Information" pool, "Change of Registered Product Information" pool and "Product Renewal Information" pool. The corresponding application detail is shown.

|                                           |                                                   |                                                    |                                                                                                    |                                                                                                    |                                                                                       |                                |                                                                                                    |                                                                                                    |                                                                                                    |                                                            |                                                                                                    |                                                                                  | _                                                                        |                                                                                     |
|-------------------------------------------|---------------------------------------------------|----------------------------------------------------|----------------------------------------------------------------------------------------------------|----------------------------------------------------------------------------------------------------|---------------------------------------------------------------------------------------|--------------------------------|----------------------------------------------------------------------------------------------------|----------------------------------------------------------------------------------------------------|----------------------------------------------------------------------------------------------------|------------------------------------------------------------|----------------------------------------------------------------------------------------------------|----------------------------------------------------------------------------------|--------------------------------------------------------------------------|-------------------------------------------------------------------------------------|
| T                                         | HK N                                              | io.                                                |                                                                                                    | нк                                                                                                    | - нк                                                                                  |                                | 7                                                                                                    |                                                                                                    |                                                                                                    |                                                            |                                                                                                    |                                                                                  | Sear                                                                     | rch Clea                                                                            |
| ou are login as ORG Tria                  | I PR N                                            | io.                                                |                                                                                                    | PR 0060                                                                                                    | / 1995                                                                                | - PR                           | 8888 /2                                                                                                    | 2019                                                                                                    |                                                                                                    |                                                            |                                                                                                    |                                                                                  |                                                                          |                                                                                     |
| ne<br>ESTING LIMITED                      |                                                   | _                                                  |                                                                                                    | DI DI                                                                                                    |                                                                                       |                                |                                                                                                    |                                                                                                    |                                                                                                    |                                                            |                                                                                                    |                                                                                  |                                                                          |                                                                                     |
| ogin date and time<br>3.01.2021 09:10     | PL N                                              | 0.                                                 |                                                                                                    |                                                                                                    | ′                                                                                     | PL                             | /                                                                                                    |                                                                                                    |                                                                                                    |                                                            |                                                                                                    |                                                                                  |                                                                          |                                                                                     |
| Online Notification                       | Prod                                              | uct Name                                           | ent/s)                                                                                                    | Contains 4                                                                                                    |                                                                                       | ains Fithe                     | r One O Exact                                                                                                    | Match                                                                                                    |                                                                                                    |                                                            |                                                                                                    |                                                                                  |                                                                          |                                                                                     |
| My Product Search                         |                                                   | - Ingreate                                         |                                                                                                    |                                                                                                    |                                                                                       |                                |                                                                                                    |                                                                                                    |                                                                                                    |                                                            |                                                                                                    |                                                                                  |                                                                          |                                                                                     |
| New Registration                          | iÞ                                                |                                                    |                                                                                                    |                                                                                                    |                                                                                       |                                |                                                                                                    |                                                                                                    |                                                                                                    |                                                            |                                                                                                    |                                                                                  |                                                                          |                                                                                     |
| Change of Registered<br>Particulars       |                                                   |                                                    |                                                                                                    |                                                                                                    |                                                                                       |                                |                                                                                                    |                                                                                                    |                                                                                                    |                                                            |                                                                                                    |                                                                                  | Sear                                                                     | rch Clea                                                                            |
| Pagawal of                                |                                                   |                                                    |                                                                                                    |                                                                                                    |                                                                                       |                                |                                                                                                    | Product Information                                                                                                    |                                                                                                    |                                                            |                                                                                                    |                                                                                  |                                                                          |                                                                                     |
| Registration                              | Seq.                                              | HK No.                                             |                                                                                                    | Product Na                                                                                                    | ame                                                                                   |                                | No. of Active                                                                                                    |                                                                                                    | Active Ingredier                                                                                                    | it(s)                                                      |                                                                                                    | Status                                                                           | F                                                                        | PR No.                                                                              |
| Request to Cancel<br>Product Registration | 1                                                 | HK41190                                            | PRODU                                                                                                    | ICT NAME XXXXX >                                                                                                    | DOXX                                                                                  | 1                              | 3                                                                                                    | C1.1 biodiastase 25mg/1tab<br>C1.2 dried aluminium hydrox<br>C1.3 methiosulfonium chlorio                                                                                                    | et<br>ide gel 192mg/1t<br>le 25mg/1tablet                                                                                                    | ablet                                                      |                                                                                                    | Active                                                                           | PR055                                                                    | 2/1996                                                                              |
| Payment                                   | 2                                                 | HK42175                                            | APT-IN                                                                                                    | DOMETHACIN 25 C                                                                                                    | AP 25MG                                                                               | 1                              | 1                                                                                                    | C1.1 indomethacin 25mg/1c                                                                                                    | apsule                                                                                                    |                                                            |                                                                                                    | Active                                                                           | PR082                                                                    | 2/1996                                                                              |
| Application History                       | 3                                                 | HK60366                                            | DRUG I                                                                                                    | AME XXXX TAB 50                                                                                                    | MG                                                                                    |                                | 1                                                                                                    | C1.1 acarbose 50mg/1tablet                                                                                                    |                                                                                                    |                                                            |                                                                                                    | Active                                                                           | PR121                                                                    | 1/2009                                                                              |
| User Profile                              |                                                   |                                                    |                                                                                                    |                                                                                                    | 000                                                                                   | Ne                             | w Application fo                                                                                                    | r Registration of Pharmaceut                                                                                                    | ical Product                                                                                                    |                                                            |                                                                                                    |                                                                                  |                                                                          |                                                                                     |
| System                                    | Seq.                                              | Applicatio<br>Ref.<br>Number                       | n PL No.                                                                                                    | PR No.                                                                                                    | Product                                                                               | lame                           | No. of<br>Active<br>Ingredient                                                                                                    | Active                                                                                                    | ingredient(s)                                                                                                    |                                                            | Status                                                                                                    | Submission<br>Date                                                               | Last<br>Updated<br>By                                                    | Last<br>Updat<br>Date                                                               |
| Logout                                    |                                                   |                                                    |                                                                                                    |                                                                                                    |                                                                                       |                                |                                                                                                    |                                                                                                    |                                                                                                    |                                                            |                                                                                                    |                                                                                  |                                                                          |                                                                                     |
|                                           | •                                                 | <u>)</u>                                           | 1 to 1 of                                                                                                    | 1 rows                                                                                                    | D 🖲 1                                                                                 | ) 🗸                            |                                                                                                    |                                                                                                    |                                                                                                    |                                                            |                                                                                                    |                                                                                  |                                                                          |                                                                                     |
|                                           |                                                   |                                                    |                                                                                                    |                                                                                                    |                                                                                       | Change o                       | of Registered Par                                                                                                    | ticular(s) of Registered Pharr                                                                                                    | naceutical Produ                                                                                                    | uct                                                        |                                                                                                    |                                                                                  |                                                                          |                                                                                     |
|                                           | seq.                                              | HK NO.                                             | Application<br>Ref.<br>Number                                                                                                    | Product Na                                                                                                    | me                                                                                    | NO. OF<br>Active<br>Ingredient | t A                                                                                                    | tive ingredient(s)                                                                                                    | Аррисаtion<br>Туре                                                                                                    | Category                                                   | statue                                                                                                    | Date                                                                             | Updated<br>By                                                            | Update<br>Date                                                                      |
|                                           |                                                   | HK41100                                            | CODD                                                                                                    | DDODUOT NUME                                                                                                    | XXXXXX                                                                                | 3                              | C1.1 biodiastas                                                                                                    | e 25mg/1tablet                                                                                                    | Certificate                                                                                                    | 5                                                          | Application                                                                                                    | 21/08/2018                                                                       | Drug<br>Office                                                           | 21/08/201                                                                           |
|                                           | 1                                                 | anver i rad                                        | HK41190-<br>201857483                                                                                                    | XXXX                                                                                                    |                                                                                       |                                | C1.2 dried alum<br>192mg/1tablet<br>C1.3 methiosulf                                                                                                    | inium hydroxide gel<br>onium chloride 25mg/1tablet                                                                                                    | initiated -<br>New CORP<br>application                                                                                                    |                                                            | Under<br>Screening                                                                                               |                                                                                  |                                                                          |                                                                                     |
|                                           | 1                                                 | HK41190                                            | CORP-<br>HK41190-<br>201857483<br>CORP-<br>HK41190-<br>201857485                                                                                                    | PRODUCT NAME<br>XXXX                                                                                                    | XXXXXX                                                                                | 3                              | C1.2 dried alum<br>192mg/1tablet<br>C1.3 methiosulf<br>C1.2 dried alum<br>192mg/1tablet<br>C1.3 methiosulf                                                                                                    | inium fiydroxide gel<br>onium chloride 25mg/1tablet<br>e 25mg/1tablet<br>inium fydroxide gel<br>onium chloride 25mg/1tablet                                                                                                    | noider<br>initiated -<br>New CORP<br>application<br>Certificate<br>holder<br>initiated -<br>New CORP<br>application                                                                                                    | 4                                                          | Application<br>Evaluated                                                                                         | 21/08/2018                                                                       | Drug<br>Office                                                           | 21/08/201                                                                           |
|                                           | 2                                                 | HK41190                                            | CORP-<br>HK41190-<br>201857483<br>CORP-<br>HK41190-<br>201857485<br>CORP-<br>HK41190-<br>202050013                                                                                  | PRODUCT NAME<br>XXXX<br>PRODUCT NAME<br>XXXX                                                                                                    | XXXXXXX<br>XXXXXXX                                                                    | 3                              | C1.1 biodiastas<br>G1.2 dried alum<br>192mg/1tablet<br>C1.3 methiosulf<br>C1.2 dried alum<br>192mg/1tablet<br>C1.3 methiosulf<br>C1.1 biodiastas<br>C1.2 dried alum<br>192mg/1tablet<br>C1.3 methiosulf                                                                                                    | Inium Frydroxide gel<br>onium chloride 25mg/1tablet<br>= 25mg/1tablet<br>onium chloride 25mg/1tablet<br>onium chloride 25mg/1tablet<br>inium frydroxide gel<br>onium chloride 25mg/1tablet                                                                                    | holider<br>initiated -<br>New CORP<br>application<br>Certificate<br>holder<br>initiated -<br>New CORP<br>application<br>Certificate<br>holder<br>initiated -<br>New CORP<br>application                                                                                                    | 4<br>3,4,7                                                 | Application<br>Evaluated<br>Application<br>Evaluated                                                             | 21/08/2018                                                                       | Drug<br>Office<br>Drug<br>Office                                         | 21/08/20                                                                            |
|                                           | 1<br>2<br>3<br>4                                  | HK41190<br>HK41190<br>HK42175                      | CORP-<br>HK41190-<br>201857483<br>CORP-<br>HK41190-<br>201857485<br>CORP-<br>HK41190-<br>202050013<br>CORP-<br>HK42175-<br>201753899-<br>02                                         | PRODUCT NAME<br>SXXXX<br>PRODUCT NAME<br>XXXX<br>APT-INDOMETHA<br>CAP 25MG                                                                              | X0000X<br>X0000X<br>CIN 25                                                            | 3                              | C1.2 oned alum<br>192ng/1ablet<br>C1.3 methiosuff<br>C1.2 dried alum<br>192ng/1ablet<br>C1.2 dried alum<br>192ng/1ablet<br>C1.3 methiosuff<br>C1.1 biodiastass<br>C1.2 dried alum<br>192ng/1ablet<br>C1.3 methiosuff<br>C1.1 indometha                                                                                                    | Inium Trydroxide gel<br>onium chloride 25mg/11ablet<br>anium chloride 25mg/11ablet<br>inium Trydroxide gel<br>onium chloride 25mg/11ablet<br>a 25mg/11ablet<br>onium chloride 25mg/11ablet<br>cin 25mg/1capsule                                                               | holider<br>initiated -<br>New CORP<br>application<br>Certificate<br>holder<br>initiated -<br>New CORP<br>application<br>Certificate<br>holder<br>initiated -<br>New CORP<br>application<br>Certificate<br>holder<br>initiated -<br>Response<br>to<br>clarificate                                                                                                    | 4<br>3,4,7<br>1,2,3,4,5,6,7,8                              | Application<br>Evaluated<br>Application<br>Evaluated<br>Application<br>Application<br>Application                | 21/08/2018<br>05/08/2020<br>18/04/2017                                           | Drug<br>Office<br>Drug<br>Office<br>ORG<br>Trial<br>One                  | 21/08/201<br>12/01/202<br>27/02/201                                                 |
|                                           | 1<br>2<br>3<br>4                                  | HK41190<br>HK41190<br>HK42175                      | CORP-<br>HK41190-<br>201857483<br>CORP-<br>HK41190-<br>201857485<br>CORP-<br>HK41190-<br>202050013<br>CORP-<br>HK41175-<br>201753699-<br>02                                         | PRODUCT NAME<br>PRODUCT NAME<br>PRODUCT NAME<br>PRODUCT NAME<br>APT-INDOMETHA<br>CAP 25MG                                                               | XXXXXX<br>XXXXXXX<br>CIN 25                                                           | 3                              | C1.2 methiosuff<br>C1.3 methiosuff<br>C1.3 methiosuff<br>C1.2 methiosuff<br>C1.2 dried alum<br>ft0ray ftablet<br>C1.3 methiosuff<br>C1.2 dried alum<br>ft0ray ftablet<br>C1.3 methiosuff<br>C1.3 methiosuff<br>C1.1 indometha                                                                                                    | Inium Trydroxide gel<br>anium chloride 25mg/11ablet<br>a 25mg/11ablet<br>inium chloride 25mg/11ablet<br>anium chloride 25mg/11ablet<br>a 25mg/11ablet<br>anium chloride gel<br>anium chloride 25mg/11ablet<br>cin 25mg/1capsule                                               | holider<br>initiated -<br>New CORP<br>application<br>Certificate<br>holder<br>initiated -<br>New CORP<br>application<br>Certificate<br>holder<br>initiated -<br>New CORP<br>application<br>Certificate<br>holder<br>initiated -<br>Response<br>to<br>clarification<br>letter                                                                                                    | 4<br>3,4,7<br>1,2,3,4,5,6,7,8                              | Under<br>Screening<br>Application<br>Evaluated<br>Application<br>Evaluated<br>Application<br>Approved            | 21/08/2018<br>05/06/2020<br>18/04/2017                                           | Drug<br>Office<br>Drug<br>Office<br>ORG<br>Trial<br>One                  | 21/08/201<br>12/01/202<br>27/02/201                                                 |
|                                           | 1<br>2<br>3<br>4                                  | HK41190<br>HK41190<br>HK42175                      | CORP-<br>HK41190-<br>201857483<br>CORP-<br>HK41190-<br>201857485<br>CORP-<br>HK41190-<br>20205785<br>CORP-<br>HK41190-<br>20205013<br>CORP-<br>HK42175-<br>201753899-<br>02         | PRODUCT NAME<br>SOOX<br>PRODUCT NAME<br>SOOX<br>PRODUCT NAME<br>SOOX<br>APT-INDOMETHA<br>CAP 25MG<br>4 rows                                             | XXXXX<br>XXXXXX<br>CIN 25                                                             | 3<br>3<br>1                    | C1_2 one abaut<br>C1_3 methiouil<br>C1_3 methiouil<br>C1_1 biodiastae<br>C1_2 dried abum<br>C1_3 methiouil<br>C1_3 methiouil<br>C1_3 dried abum<br>C1_2 dried abum<br>C1_3 dried abum<br>C1_3 dried abum<br>C1_3 dried abum<br>C1_4 dried abum<br>C1_4 dried abum<br>C1_5 dried abum<br>C1_6 dried abum<br>C1_6 dried abum<br>C1_6 dried abum<br>C1_7 dried abum<br>C1_6 dried abum<br>C1_6 dried abum<br>C1_6 dried abum<br>C1_6 dried abum<br>C1_6 dried abum<br>C1_7 dried abum<br>C1_7 dried abum<br>C1_ | Inium Sydroxide gel<br>onium chloride 25mg/11ablet<br>e 25mg/11ablet<br>inium chloride 25mg/11ablet<br>onium chloride 25mg/11ablet<br>e 25mg/11ablet<br>onium chloride gel<br>onium chloride 25mg/11ablet<br>oni 25mg/1capsule                                                | holider<br>initiae CORP<br>holider<br>bolider<br>Certificate<br>holider<br>application<br>Certificate<br>holider<br>initiated<br>holider<br>initiated<br>holider<br>initiated<br>holider<br>holider                                                                                                    | 4<br>3,4,7<br>1,2,3,4,5,8,7,8                              | Onder<br>Screening<br>Application<br>Evaluated<br>Application<br>Evaluated<br>Application<br>Approved            | 21/08/2018<br>05/08/2020<br>18/04/2017                                           | Drug<br>Office<br>Drug<br>Office<br>ORG<br>Trial<br>One                  | 21/08/201<br>12/01/202<br>27/02/201                                                 |
|                                           | 1<br>2<br>3<br>4<br>(*) (*)                       | HK41190<br>HK41190<br>HK42175                      | CORP-<br>HK41190-<br>HK4190-<br>201857483<br>CORP-<br>HK4190-<br>201857485<br>CORP-<br>HK4190-<br>20250013<br>CORP-<br>HK4190-<br>20250013<br>CORP-<br>HK42175-<br>201753699-<br>02 | PRODUCT NAME<br>SOOX<br>PRODUCT NAME<br>XXXX<br>PRODUCT NAME<br>XXXX<br>APT-INDOMETHA<br>GAP 25MG<br>4 rows<br>Product Name                             | XXXXXX<br>XXXXXXX<br>CIN 25                                                           | 3<br>1<br>No. of<br>Ingre      | C112 corporation<br>C13 methiosuil<br>C11 methiosuil<br>C11 bioGiastas<br>C12 dried alum<br>C11 bioGiastas<br>C13 methiosuil<br>C11 fiodisstate<br>C13 methiosuil<br>C11 indometha                                                                                                    | Inium Frydroxide gel<br>onium chloride 25mg/1tablet<br>= 25mg/1tablet<br>inium hydroxide gel<br>onium chloride 25mg/1tablet<br>= 25mg/1tablet<br>inium hydroxide gel<br>onium chloride 25mg/1tablet<br>cin 25mg/1capsule<br>Product Renewal<br>Active Ingredien               | Noder Henrich Henrich                                                                                                    | 4<br>3,4,7<br>1,2,3,4,5,8,7,8<br>Statu                     | Application<br>Evaluated<br>Application<br>Evaluated<br>Application<br>Application<br>Approved                   | 21108/2018<br>05/08/2020<br>18/04/2017                                           | Drug<br>Office<br>Office<br>ORG<br>Trial<br>One                          | 21/08/201<br>12/01/202<br>27/02/201<br>Last<br>Update<br>Date                       |
|                                           | 1<br>2<br>3<br>4<br>(*)<br>(*)<br>(*)<br>(*)<br>1 | HK41190<br>HK41190<br>HK42175<br>HK No.<br>HK60366 | CORP-<br>HK41100-<br>HK41100-<br>201857483<br>CORP-<br>HK41190-<br>201857485<br>CORP-<br>HK41190-<br>202050013<br>CORP-<br>HK42175-<br>201753899-<br>02                             | PRODUCT NAME<br>PRODUCT NAME<br>PRODUCT NAME<br>PRODUCT NAME<br>PRODUCT NAME<br>APT-INDOMETHA<br>CAP 25MG<br>4 rows<br>Product Name<br>NAME XXXX TAB 50 | XXXXXX<br>XXXXXXX<br>CIN 25<br>(1) (1) (1)<br>(1) (1) (1) (1) (1) (1) (1) (1) (1) (1) | 3<br>3<br>1<br>No. of<br>Ingre | C1.1 indometha<br>C1.3 methiosulf<br>C1.3 methiosulf<br>C1.1 biodiastas<br>C1.2 dried alum<br>192mg/1tablet<br>C1.3 methiosulf<br>C1.1 biodiastas<br>C1.1 indometha<br>C1.1 indometha<br>C1.1 indometha<br>C1.1 indometha                                                                                                    | Inium Trydroxide gel<br>onium chloride 25mg/11ablet<br>e 25mg/11ablet<br>inium Chloride 25mg/11ablet<br>anium chloride 25mg/11ablet<br>e 25mg/11ablet<br>ein 25mg/11ablet<br>ein 25mg/11ablet<br>ein 25mg/11ablet<br>ein 25mg/11ablet<br>active Ingredien<br>active Ingredien | Noder -<br>New CORP application<br>Dealer -<br>Initiated -<br>New CORP application<br>-<br>New CORP application<br>-<br>New CORP -<br>application<br>-<br>New CORP -<br>application<br>-<br>New CORP -<br>application<br>-<br>New CORP -<br>application<br>-<br>Certificate<br>-<br>New CORP -<br>application<br>-<br>New CORP -<br>application<br>-<br>New CORP -<br>-<br>New CORP -<br>-<br>New CORP -<br>New CORP -<br>-<br>New CORP -<br>New CORP - | 4<br>3,4,7<br>1,2,3,4,5,8,7,8<br>Statu<br>Pending<br>Reply | Application<br>Evaluated<br>Application<br>Evaluated<br>Application<br>Application<br>Application<br>for 15/03/2 | 21108/2018<br>05/08/2020<br>18/04/2017<br><b>ry Lest U</b><br>9<br>2021 Drug Off | Drug<br>Office<br>Drug<br>Office<br>ORG<br>Trial<br>One<br>Drug<br>Orden | 21/08/20<br>12/01/20<br>27/02/20<br>27/02/20<br>Last<br>Update<br>Date<br>27/01/202 |

Step 5:

- The detailed page shows the basic information (e.g. HK No, PR No., registration date, etc), the contact information (e.g. contact person, phone number, and email), the product detail (e.g. active ingredient, strength, dose form, route of administration) and the batch manufacturer detail (e.g name of manufacturer, country, manufacturing role, etc).
- For detail page of application, user can click the application ref. number to redirect to the corresponding application summary page.

|                                             |                                              |                                       |                               |                                   | Close |
|---------------------------------------------|----------------------------------------------|---------------------------------------|-------------------------------|-----------------------------------|-------|
|                                             | TEST 2017010501 (test6)                      |                                       | Manufacturer appeared or      | product label of finished product |       |
| You are login as WONG                       | HK No. :                                     | HK63532                               | Name of Manufacturer :        | MANU NAME XXXX                    |       |
| ABC COMPANY LIMITED                         | PR No. :                                     | PR0001/2017                           | Manufacturer Address :        | MANU ADDRESS XXXXX XXXXX XXXXX    |       |
| 17.08.2018 16:16                            | PL No. :                                     | PL0001/2017                           | Place/Region :                | ICELAND                           |       |
| Online Notification                         | Application Ref. Number :                    | CORP-HK63532-201750110                | Manufacturing activities/role | : Manufacturer of Dosage Form     |       |
| My Product Search                           | Application Type :                           | Human chemical pharmaceutical product |                               |                                   |       |
| + New Registration                          | Registration Date :                          | 06/01/2017                            |                               |                                   |       |
| + Change of Registered                      | Expiry Date :                                | 05/01/2022                            |                               |                                   |       |
| Particulars                                 | Legal Classification :                       | Part 1 Poison                         |                               |                                   |       |
| + Renewal of<br>Registration                | Contact Person :                             | fdasf                                 |                               |                                   |       |
| + Interview                                 | Phone No. :                                  | 12345678                              |                               |                                   |       |
| + Request to Cancel<br>Product Registration | Email :                                      | gafdg@fda.com                         |                               |                                   |       |
| + Payment                                   | Active Ingredient<br>Populus tremula extract | Strength<br>1 % / 1 L                 |                               |                                   |       |
| Application History                         | Dose Form                                    |                                       |                               |                                   |       |
| + User Profile                              | Pills<br>Route of Administration             |                                       |                               |                                   |       |
| + System                                    | Intrabursal                                  |                                       |                               |                                   |       |
| Logout                                      |                                              |                                       |                               |                                   |       |

• The system will redirect to the corresponding application detail page.

|                                                |                          |                               |              |                        |                 |                                            |                     |                   |                        | C           |
|------------------------------------------------|--------------------------|-------------------------------|--------------|------------------------|-----------------|--------------------------------------------|---------------------|-------------------|------------------------|-------------|
|                                                | Summary                  | e-Product File (e-PF) Change  | DO Req.      | Clarification Letter   | Ack. Letter     | CORP Change History                        | Ref. Material       | Same Batch        |                        |             |
| re login as WONG                               | Application F            | Reference No.:                | CORP-H       | K63532-201750110       |                 | Application Status:                        |                     | Certificate Fee F | aid                    |             |
| COMPANY LIMITED<br>date and time<br>2018 16:16 | Application E<br>HK No.: | Satch No.:                    | HK63532      | K42074-201750071       |                 | Application Type:<br>Previous App. Referen | nce No.:            | Certificate holde | r initiated - New CORF | application |
| ine Notification                               | Application F            | re.<br>Received Date:         | 13.03.20     | 17010501 (lesio)<br>17 |                 | Client Date:                               | .e INU              | 13.03.2017        |                        |             |
| Product Search                                 | Hard Copy F              | Received Date:                |              |                        |                 | Justification (Urgent A                    | pe.<br>pplication): | No File Chosen    |                        |             |
| v Registration                                 | Submission               | Acknowledgement:              | Submiss      | ion Acknowledgemer     | t               |                                            |                     |                   |                        |             |
| inge of Registered<br>ticulars                 | Cate                     | gory 5 - Registration         | Certifica    | te Holder App          | olied —         |                                            |                     |                   |                        |             |
| newal of<br>jistration                         | Particular               | s Proposed to Change          |              | Recal<br>Requi         | Cert. Re<br>red | print Required Evalua                      | tion Comment        | t and Result      |                        |             |
| rview                                          | 5.Registra               | ation Certificate Holder      |              |                        |                 |                                            |                     |                   |                        |             |
| uest to Cancel<br>duct Registration            | 5.1-Chang                | e in name and / or address of | the current  | registration           | Require         |                                            |                     |                   |                        |             |
| ment                                           | Brief Desc               | rintion of Change and Reason  | sadsa        | 100                    | - Roquire       |                                            |                     |                   |                        |             |
| lication History                               | Effective D              | Date: 14.03.2017              | . outou      |                        |                 | Satis                                      | sfactory L          | Insatisfactory    | Acknowledged           | Withdrawn   |
| er Profile                                     | Supportin                | g Documents:                  |              |                        |                 |                                            |                     |                   |                        |             |
| tem                                            | 5.1 Chang                | e in name and / or address    | of the curre | ent registration certi | ficate holder   |                                            |                     |                   |                        |             |
|                                                |                          |                               |              |                        |                 |                                            |                     |                   |                        |             |

### 2.5 NEW REGISTRATION

#### 2.5.1 Initiate New Product Registration

Step 1: Click the menu item "Initiate New Product Registration Application" under "New Registration" in the menu on the left.

|                                                                             | Online    | e Notification       |                                  |                                |          |                 |     | ONLINE_                    | NOT   | FICATION_VIEW_01     |
|-----------------------------------------------------------------------------|-----------|----------------------|----------------------------------|--------------------------------|----------|-----------------|-----|----------------------------|-------|----------------------|
| T                                                                           | New Pro   | oduct Registration   |                                  |                                |          |                 |     |                            | Ar    | chived Notifications |
|                                                                             | No relat  | ed notifications     |                                  |                                |          |                 |     |                            |       |                      |
| You are login as ORG Trial<br>One<br>TESTING LIMITED<br>Login date and time | CORP      |                      |                                  |                                |          |                 |     |                            | Ar    | chived Notifications |
| 27.01.2021 09:43                                                            |           | Notification Date \$ |                                  | Subject                        | ¢        | HK No.          | \$  | Name of F                  | rodu  | ct ¢                 |
| Online Notification                                                         | Open      | 12.01.2021 17:44:04  | Application Screening Notifica   | ation                          |          | HK41190         |     | PRODUCT NAME XXXXX XXXX    |       |                      |
|                                                                             | Open      | 05.06.2020 11:00:01  | Application Submitted Notifica   | ation                          |          | HK41190         |     | PRODUCT NAME XXXXX XXXX    |       |                      |
| My Product Search                                                           | Open      | 03.10.2019 11:55:37  | Application Submitted Notifica   | ation                          |          | HK37565         |     | PRODUCT NAME XXXXX         |       |                      |
|                                                                             | Open      | 04.03.2019 11:33:13  | Application Approval Notificat   | ion                            |          | HK31199         |     | EPILIM FREEZE-DRIED PDR FO | R IV  | INJ 400MG            |
| - New Registration                                                          | Open      | 27.02.2019 11:52:23  | Certificate Fee Notification     |                                |          | HK65135         |     | CELECOXIB FARMOZ           |       |                      |
| Initiate New Product                                                        | Open      | 26.02.2019 15:12:46  | Application Approval Notificat   | ion                            |          | HK42175         |     | APT-INDOMETHACIN 25 CAP 2  | 5MG   |                      |
| Registration<br>Application                                                 | Open      | 21.08.2018 18:25:53  | Application Clarification Notifi | cation                         |          | HK41190         |     | PRODUCT NAME XXXXX XXXX    |       |                      |
|                                                                             | Open      | 21.08.2018 18:20:50  | Application Screening Notifica   | ation                          |          | HK41190         |     | PRODUCT NAME XXXXX XXXX    |       |                      |
| - Action Required                                                           | Open      | 21.08.2018 18:19:47  | Application Submitted Notifica   | ation                          |          | HK41190         |     | PRODUCT NAME XXXXX XXXX    |       |                      |
| <ul> <li>Not Submitted</li> <li>Application Submitted</li> </ul>            | Open      | 21.08.2018 18:07:37  | Application Submitted Notifica   | ation                          |          | HK37565         |     | PRODUCT NAME XXXXX         |       |                      |
| Withdraw application                                                        | Renewa    | l of Registration    |                                  |                                |          |                 |     |                            | Ar    | chived Notifications |
| + Change of Registered<br>Particulars                                       |           | Notification Date \$ |                                  | Subject                        | \$       |                 | Na  | me of Product              | ¢     | No. of Renewals 🖨    |
|                                                                             | Open      | 27.01.2021 04:00:14  | Renewal Notification             |                                |          | DRUG NAME XXXX  | TAB | 50MG                       | 1     |                      |
| + Renewal of<br>Registration                                                | Cancella  | ation Request        |                                  |                                |          |                 |     |                            |       |                      |
| + Request to Cancel<br>Product Registration                                 |           | Notification Date \$ |                                  | Subject                        | \$       | HK No.          | \$  | Name of F                  | rodu  | ct 🗢                 |
| + Payment                                                                   | Open      | 26.01.2021 15:07:50  | Cancellation Registration Rec    | uest Submitted Notification    |          | HK31199         |     | EPILIM FREEZE-DRIED PDR FO | DR IV | INJ 400MG            |
| Application History                                                         | Non Pha   | armaceutical Produ   | uct Alert                        |                                |          |                 |     |                            |       |                      |
| + User Profile                                                              | No relati | ed notifications     |                                  |                                |          |                 |     |                            |       |                      |
| + System                                                                    |           |                      |                                  |                                |          |                 |     |                            |       |                      |
| Logout                                                                      |           |                      |                                  |                                |          |                 |     |                            |       |                      |
|                                                                             |           | 2015 copy            | right   Important notices        | Last Revision Date: 02 Sep 202 | 20 Versi | on: 1.0.99 (PP) |     |                            |       |                      |

Step 2: The page is redirected to new application module in CTD format. It contains 5 modules:

- Module 1: Regional administrative information
- Module 2: Quality overall summary, non-clinical overview, non-clinical summary, clinical overview, clinical study.
- Module 3: Quality
- Module 4: Non-clinical study reports
- Module 5: Clinical study reports
- Filling in CTD Module 1 Page 1 and click the "Next" button. The current page will be saved and then will be directed to next page.
- •
- Click the button "Save" to save the content in the current page.
- Click the button "Save and Exit" to save the content and redirect to the application list.
- Note: Asterisk (\*) items are mandatory fields to the submission of the application form.
- You cannot save or go to next page if you have not completed the mandatory fields.
- Select the application form (generic or NCE).
- Enter the proposed name of product. (in Capital letters)
- Input the name / proposed name used in other place and select the place.
- Select the no of component (Maximum: 5) and select the active ingredient, at least one component with 1 active ingredient is required.

### • Select the application type.

|                                                                  | Guidance                      |                                                     |                                          |                                        |                                             |                                                |                                                     |                                            |                                            |                                  | Save Save and Exit       | ext |
|------------------------------------------------------------------|-------------------------------|-----------------------------------------------------|------------------------------------------|----------------------------------------|---------------------------------------------|------------------------------------------------|-----------------------------------------------------|--------------------------------------------|--------------------------------------------|----------------------------------|--------------------------|-----|
| Ť                                                                | New Pro                       | duct Reg                                            | jistrati                                 | on                                     |                                             |                                                |                                                     |                                            |                                            | NEW_PR                           | ODUCT_REGISTRATION_VIEW_ | 01  |
|                                                                  | The maximum<br>File upload is | upload size of<br>not allowed for                   | single file                              | is 50MB, v<br>2 - 5. pleas             | vhile the ma                                | ximum total<br>files to Dru                    | upload size pe<br>o Office via CD                   | r applicatio                               | n is 100 MB.<br>essarv.                    |                                  |                          |     |
| You are login as ORG Trial<br>One                                | Proposed Nan                  | me of Product (                                     | English):                                |                                        |                                             |                                                |                                                     | PL I                                       | No.:                                       | PR No.:                          | HK No.:                  |     |
| TESTING LIMITED<br>Login date and time                           | Madulad                       | Hadda 2                                             | Ander                                    |                                        | a dula d                                    | Madula E                                       |                                                     |                                            |                                            |                                  |                          |     |
| 20.01.2021 11.20                                                 | module 1                      | module z                                            | Modu                                     | le 5   N                               | lodule 4                                    | module 5                                       |                                                     |                                            |                                            |                                  |                          |     |
| Online Notification                                              | Page 1                        | Page 2                                              | Page 3                                   | Page 4                                 | Page 5                                      | Page 6                                         | Page 7                                              | Page 8                                     | Page 9                                     | Application Form                 |                          |     |
| My Product Search                                                |                               |                                                     |                                          |                                        |                                             |                                                |                                                     |                                            |                                            |                                  |                          | П   |
| - New Registration                                               | For priori                    | Application<br>ity application                      | s, the foll                              | owing supp                             | porting docu                                | uments are i                                   | equired:                                            |                                            |                                            |                                  |                          |     |
| Initiate New Product<br>Registration<br>Application              | a. for o<br>appro<br>b. for o | change of nam<br>oval of registra<br>change of prod | e, dosage<br>ation of th<br>luct certifi | form or ac<br>e applied<br>icate holde | tive ingredi<br>product and<br>er, a statem | ient, letter i<br>I the origina<br>ient from m | rom applicant<br>l registration (<br>anufacturer fo | : of surrend<br>certificate<br>r the chang | ler original rej<br>of the existing<br>ge. | gistration upon<br>g product; or |                          |     |
| Application Status                                               | 1.0 Applicati                 | on Form*                                            | Generic (                                | New Che                                | mical Entity                                | (NCE)                                          |                                                     |                                            |                                            |                                  |                          |     |
| <ul> <li>Not Submitted</li> <li>Application Submitted</li> </ul> | 1.0.1 Name o                  | of Drug / Pharm                                     | aceutical F                              | Product / S                            | ubstance                                    |                                                |                                                     |                                            |                                            |                                  |                          |     |
| Withdraw application                                             | 1.0.1.1 Prop                  | osed Name of P                                      | roduct / Su                              | ubstance                               |                                             |                                                |                                                     | _                                          |                                            |                                  |                          |     |
| + Change of Registered<br>Particulars                            | a. P<br>b. P                  | roposed Name                                        | of Produc                                | :t (English)<br>:t (Chinese            | ): <b>*</b><br>2), if any:                  | PRODUCT                                        |                                                     | 9                                          |                                            |                                  |                          |     |
| + Renewal of                                                     | c. N                          | lames / Propos                                      | ed Names                                 | Used in O                              | ther Places                                 |                                                |                                                     |                                            |                                            |                                  |                          |     |
| Registration                                                     | N                             | ame: PRODUC                                         | T NAME                                   |                                        |                                             | Place:                                         | GERMANY                                             |                                            | ~                                          |                                  |                          |     |
| Product Registration                                             | N                             | ame: PRODUC                                         | T NAME                                   |                                        |                                             | Place:                                         | UNITED KING                                         | DOM                                        | ~                                          |                                  |                          |     |
| + Payment                                                        | N                             | ame:                                                |                                          |                                        |                                             | Place:                                         | Please Select                                       | t<br>Addate                                |                                            |                                  |                          |     |
| Application History                                              | 1.0.1.2 Name                  | e of Active Subs                                    | stance(s) /                              | Ingredient                             | (s) (Please li                              | st below)                                      |                                                     | And mo                                     |                                            |                                  |                          |     |
| + User Profile                                                   | No.                           | . of Componer                                       | nt(s)* 1 💊                               | <                                      |                                             |                                                |                                                     |                                            |                                            |                                  |                          |     |
| + System                                                         |                               |                                                     |                                          |                                        | Activ                                       | e Ingredien                                    | :                                                   |                                            | Active Ing                                 | redient                          |                          |     |
| Logout                                                           |                               |                                                     |                                          |                                        |                                             |                                                |                                                     |                                            | Lab                                        | el                               |                          |     |
| -                                                                |                               |                                                     |                                          |                                        |                                             |                                                |                                                     |                                            |                                            |                                  |                          |     |
|                                                                  | Cor                           | mponent 11. *                                       | bisbentia                                | amine                                  |                                             |                                                |                                                     | ~                                          | bisbentiamin                               | e label                          |                          |     |
|                                                                  |                               | 2.                                                  | None of                                  | the above                              |                                             |                                                |                                                     | ĭ                                          | New Ingredie                               | nt Name                          |                          |     |
|                                                                  |                               | 3.                                                  | Please Se                                | elect                                  | ille                                        |                                                |                                                     |                                            |                                            |                                  |                          |     |
|                                                                  |                               | 4.                                                  | Please Se                                | elect                                  |                                             |                                                |                                                     | ~                                          |                                            |                                  |                          |     |
|                                                                  |                               |                                                     |                                          |                                        |                                             |                                                |                                                     | Add More                                   | e                                          |                                  |                          |     |
|                                                                  | 1.0.1.3 Appli                 | ication Type: (p                                    | lease sele                               | ct one) *                              |                                             |                                                |                                                     |                                            |                                            |                                  |                          |     |
|                                                                  | 01                            | Human biologi                                       | cal pharma                               | aceutical p                            | product                                     |                                                |                                                     |                                            |                                            |                                  |                          |     |
|                                                                  | •                             | Human chemic                                        | al pharma                                | ceutical p                             | roduct                                      |                                                |                                                     |                                            |                                            |                                  |                          |     |
|                                                                  |                               | Human vaccine<br>Pharmaceutica                      | e<br>I substanc                          | e                                      |                                             |                                                |                                                     |                                            |                                            |                                  |                          |     |
|                                                                  | o'                            | Veterinary biol                                     | ogical pha                               | armaceutio                             | al product                                  |                                                |                                                     |                                            |                                            |                                  |                          |     |
|                                                                  | Õ                             | Veterinary che                                      | mical pha                                | rmaceutic                              | al product                                  |                                                |                                                     |                                            |                                            |                                  |                          |     |
|                                                                  | 01                            | Veterinary vac                                      | cine                                     |                                        |                                             |                                                |                                                     |                                            |                                            |                                  |                          |     |
|                                                                  | 0,                            | ATP - gene the                                      | rapy prod                                | uct                                    |                                             |                                                |                                                     |                                            |                                            |                                  |                          |     |
|                                                                  | 0,                            | ATP - tissue en                                     | gineered                                 | product                                |                                             |                                                |                                                     |                                            |                                            |                                  |                          |     |
|                                                                  |                               |                                                     |                                          |                                        |                                             |                                                |                                                     |                                            |                                            |                                  |                          | 5   |
|                                                                  | Guidance                      |                                                     |                                          | 2015 co                                | ovright   Impo                              | ortant notices                                 | Last Revision                                       | Date: 02 Se                                | ep 2020 Vers                               | ion: 1.0.99 (PP)                 | Save Save and Exit       | đ   |
|                                                                  |                               |                                                     |                                          | 2010 00                                |                                             |                                                | 22011029/2001                                       |                                            | -p 2020 Veis                               |                                  |                          |     |

Step 3: Filling in CTD Module 1 Page 2 and click the "Next" button.

- Select the dose form of product, route of administration of each component from the pull down menu.
- Enter the proposed indication(s) and corresponding dosage(s).
- Select the no of product pack size, maximum 10
- For each pack size, input the product pack size description
- For each component, input the packaging material, type of container, proposed shelf life and select the proposed storage conditions. Upload the stability report, in-use stability report and input the duration and the start date of real-time stability report.
- Note: Asterisk (\*) items are mandatory fields to the submission of the application form.

| Application History                                                                                                    | Guidance                                                                                                    |                                                                                                    |                                                                             |                                                                               |                                                                                      |                                                                |                                              |                                                 | Back Save Save and Exi                                |
|----------------------------------------------------------------------------------------------------|----------------------------------------------------------------------------------------------------|----------------------------------------------------------------------------------------------------|-----------------------------------------------------------------------------|-------------------------------------------------------------------------------|--------------------------------------------------------------------------------------|----------------------------------------------------------------|----------------------------------------------|-------------------------------------------------|-------------------------------------------------------|
| lew Product                                                                                                    | Registra                                                                                                    | ation                                                                                                    |                                                                             |                                                                               |                                                                                      |                                                                |                                              | NEW_PF                                          | RODUCT_REGISTRATION_VIEW_O                            |
| he maximum upload sile upload is not allow                                                                                                    | size of single                                                                                                    | file is 1MB,<br>les 2 - 5, plea                                                                                                    | while the m<br>ase submit                                                   | aximum total u                                                                | pload size per a<br>o Office via CD/                                                 | application is                                                 | 10MB.                                        |                                                 |                                                       |
| Proposed Name of Pro                                                                                                    | duct (Englisl                                                                                                    | h): PRODUCT                                                                                                    | NAME                                                                        |                                                                               |                                                                                      | PL No                                                          |                                              | PR No.:                                         | HK No.:                                               |
| Module 1 Mod                                                                                                    | ule 2 M                                                                                                    | odule 3                                                                                                    | Module 4                                                                    | Module 5                                                                      |                                                                                      |                                                                |                                              |                                                 |                                                       |
| module 1 mod                                                                                                    |                                                                                                    |                                                                                                    | module 1                                                                    | inodate o                                                                     |                                                                                      |                                                                |                                              |                                                 |                                                       |
| Page 1 Page 2                                                                                                    | Page 3                                                                                                    | Page 4                                                                                                    | Page                                                                        | 5 Page 6                                                                      | Page 7                                                                               | Page 8                                                         | Page 9                                       | Application Form                                |                                                       |
| 1.0.2 Dose Form (App<br>Component D<br>1 [<br>1.0.3 Indication, Rout<br>Indication:*<br>Indication of th<br>1<br>Component R<br>1 [<br>1.0.4 Container, Closs<br>No. of Product P<br>1. Product Pare | licable to Dru<br>lose Form of<br>Cream<br>e(s) of Admir<br>e Drug<br>toute of adm<br>Wiscellaneou<br>ure and Admi<br>ack Size(s): <sup>2</sup><br>::: Size* [2 × (e.g<br>ury Container | ag/Pharmace<br>product:*<br>y<br>inistration and<br>inistration*<br>is<br>nistrative De<br>12's blister//<br>: 2 x 14's bt<br>r (container<br>with tho or | Add<br>d Dosage<br>Do<br>Do<br>Do<br>Do<br>Do<br>Do<br>Do<br>Do<br>Do<br>Do | sage:* sage of the Dr Add luding descripti 1000's bottle/t ' ' Coposed Shelf' | Apply for Data                                                                       | Exclusivity/<br>irom which it<br>pox)<br>age condition         | /Description<br>is constructe                | d<br>Stability Report*                          | In-Use Stability Report                               |
| Component Packa<br>(e.g.<br>Alur<br>1 Alur                                                                                                    | ging Materia<br>glass,<br>lu, HDPE)*                                                                                                    | I Type of cc<br>(e.g. vial,<br>bottle)*                                                                                                    | ontainer<br>blister,                                                        | 24                                                                            | Do not store o                                                                       | dity (RH))<br>over 25°C 🗸                                      | Duratio<br>(Month)<br>24<br>Uploa<br>No of F | n Start date<br>10.05.2015<br>ile(s): 1         | Upload<br>No of File(s): 0                            |
|                                                                                                    |                                                                                                    |                                                                                                    |                                                                             |                                                                               | -                                                                                    |                                                                |                                              |                                                 |                                                       |
| 2. Product Pac                                                                                                    | k Size* 2 x                                                                                                    | 48's blister/                                                                                                    | box                                                                         | 9                                                                             |                                                                                      |                                                                |                                              |                                                 |                                                       |
| Component<br>Packa<br>(e.g.<br>Alu/A<br>1                                                                                                    | (e.g<br>ary Containe<br>rect contact<br>ging Materia<br>glass,<br>lu, HDPE)*                                                                                                    | : 2 x 14's bl<br>r (container<br>with the pro-<br>l Type of cc<br>(e.g. vial,<br>bottle)*                                                                 | ister/box,<br>that is in F<br>oduct)<br>I<br>ntainer<br>blister,            | 1000's bottle/t<br>Proposed shelf<br>ife (months)*<br>24                      | box, 15g tube/t<br>Proposed stora<br>(Temperature<br>Relative Humi<br>Do not store o | box)<br>age condition<br>(°C) and<br>dity (RH))<br>over 25°C V | Duratio<br>(Month)<br>24<br>Uploa<br>No of F | Stability Report*<br>n Start date<br>10.05.2015 | In-Use Stability Report<br>Upload<br>No of File(s): 0 |
|                                                                                                    |                                                                                                    |                                                                                                    |                                                                             |                                                                               |                                                                                      |                                                                |                                              |                                                 |                                                       |
|                                                                                                    |                                                                                                    |                                                                                                    |                                                                             |                                                                               |                                                                                      |                                                                |                                              |                                                 |                                                       |
| Application History                                                                                                    | Guidance                                                                                                    |                                                                                                    |                                                                             |                                                                               |                                                                                      |                                                                |                                              | (E                                              | Back Save Save and Exit Ne                            |

Step 4: Filling in CTD Module 1 Page 3 and click the "Next" button.

- Verify the information under the sections applicant information and proposed registration certificate holder
- Input the contact person information including contact person name, phone number, position, email and fax no.
- Select the business type.
- Input the information of person responsible for pharmacovigilance if applicable.
- Note: Asterisk (\*) items are mandatory fields to the submission of the application form.

| Juidance                                   |                                                                                      |                                                                                     |                                                                      |                                                     |                                                   |                                               |                                            |                                               |                                                               | Back Save                 | Save and Exit |   |
|--------------------------------------------|--------------------------------------------------------------------------------------|-------------------------------------------------------------------------------------|----------------------------------------------------------------------|-----------------------------------------------------|---------------------------------------------------|-----------------------------------------------|--------------------------------------------|-----------------------------------------------|---------------------------------------------------------------|---------------------------|---------------|---|
| w Proc                                     | duct Re                                                                              | gistrati                                                                            | on                                                                   |                                                     |                                                   |                                               |                                            |                                               | NEW_P                                                         | RODUCT_REG                | ISTRATION_VI  | w |
| maximum                                    | upload size                                                                          | of single file                                                                      | is 50MB, wh                                                          | ile the ma                                          | ximum total up                                    | bload size per                                | application                                | is 100MB.                                     |                                                               |                           |               |   |
| posed Nam<br>3)                            | e of Product                                                                         | t (English): I                                                                      | ndapamide-Tr                                                         | ial Prolong                                         | ed Release Tab                                    | plets 1.5mg (A                                | P6) PLN                                    | o.:                                           | PR No.:                                                       | нк                        | No.:          |   |
| odule 1                                    | Module 2                                                                             | 2 Modu                                                                              | le 3 Mo                                                              | dule 4                                              | Module 5                                          |                                               |                                            |                                               |                                                               |                           |               |   |
| vage 1                                     | Page 2                                                                               | Page 3                                                                              | Page 4                                                               | Page 5                                              | Page 6                                            | Page 7                                        | Page 8                                     | Page 9                                        | Application Form                                              |                           |               |   |
| .5 Legal St                                | atus                                                                                 |                                                                                     |                                                                      |                                                     |                                                   |                                               |                                            |                                               |                                                               |                           |               |   |
| ).6 Applicar                               | nt Informatio                                                                        | n                                                                                   |                                                                      |                                                     |                                                   |                                               |                                            |                                               |                                                               |                           |               |   |
|                                            |                                                                                      |                                                                                     |                                                                      |                                                     |                                                   |                                               |                                            |                                               |                                                               |                           |               |   |
| a. Us<br>b. Er                             | sername :<br>mail Address                                                            | s: prs.wir                                                                          | _tong<br>inie.fong@gr                                                | nail.com                                            |                                                   |                                               |                                            |                                               |                                                               |                           |               |   |
| .6.1 Propo                                 | sed Registrat                                                                        | tion Certifica                                                                      | ate Holder                                                           |                                                     |                                                   |                                               |                                            |                                               |                                                               |                           |               |   |
| a. Na<br>b. Ac<br>U<br>Bi<br>Si<br>Si<br>A | ame:<br>ddress:<br>Init: 382<br>uilding: P<br>treet No.:<br>ub-district:<br>urea: KC | DEFG COMP<br>2 Floor:<br>PHLC<br>Street Nam<br>SHEK KIP MI<br>DWLOON                | Block:                                                               |                                                     |                                                   |                                               |                                            |                                               |                                                               |                           |               |   |
| c. BF                                      | RC Number:                                                                           | 0078143                                                                             | 2-000 Phor                                                           | ie Numbe                                            | r: (852) Fa                                       | ax Number: (                                  | 852)                                       |                                               |                                                               |                           |               | _ |
| d.Co<br>*:<br>En                           | ontact Perso<br>John Ho<br>nail*: john.l                                             | n for this Ar                                                                       | plication<br>Phone No.*<br>pany. Fax No                              | : 2319231                                           | 19                                                | Position*:                                    | Administra                                 | tor                                           |                                                               |                           |               |   |
| e. Bu                                      | usiness Type                                                                         | •*: ()<br>()<br>()<br>()<br>()<br>()<br>()<br>()<br>()<br>()<br>()<br>()<br>()<br>( | Manufac<br>Manufac<br>Importe<br>Local br<br>Licensec<br>anufacturer | turer<br>r<br>anch, sub<br>I wholesal<br>is require | sidiary, repres<br>le dealer who<br>d to manufact | sentative, ag<br>has entered<br>sure the phar | ent or distr<br>into a conti<br>maceutical | ibutor of a n<br>act with the<br>product or s | nanufacturer outside Ho<br>licensed manufacturer<br>substance | ong Kong<br>r under which | the licensed  |   |
|                                            |                                                                                      |                                                                                     |                                                                      |                                                     |                                                   |                                               |                                            |                                               |                                                               |                           |               |   |
| .6.2 Staff r                               | responsible f                                                                        | for Pharmaco                                                                        | vigilance                                                            |                                                     |                                                   |                                               |                                            |                                               |                                                               |                           |               |   |
| . <b>6.2 Staff</b> r<br>a. Na              | ame of Staff                                                                         | for Pharmaco                                                                        | vigilance<br>Peter                                                   | Lam                                                 |                                                   |                                               | ]                                          |                                               |                                                               |                           |               |   |
| 0.6.2 Staff r<br>a. Na<br>b. Co<br>(24     | ame of Staff<br>ontact Perso<br>hours)                                               | for Pharmacc<br>f:<br>on HK Telep                                                   | Peter<br>hone No.: (8                                                | Lam<br>52) 23192                                    | 2319                                              | Position:                                     | Supervisor                                 | ·                                             | Email: john.ho@defco                                          | mpany.                    |               |   |

Step 5: Filling in CTD Module 1 Page 4 and click the "Next" button.

- Input the information of manufacturer appeared on product label of finished product, including: place/region, name of manufacturer and address.
- The Chinese name of manufacturer and its address is mandatory if the region is "China" or "Taiwan".
- Upload GMP certificate and manufacturer licence, and input its certificate or licence number and expiry date.
- Select the manufacturing activities / role, Manufacturer role "batch release manufacturer of finished product" should be specified to at least one manufacturer.
- Input other manufacturer information if more than one manufacturer involved in the preparation of the product / substance.
- Note: Asterisk (\*) items are mandatory fields to the submission of the application form.

| maximum        | upload size of                | single file is  | 1MB, w                   | nile the            | max           | cimum to     | tal uplo | oad size per              | applic             | ation               | is 10MB.                               |                        |      |         |
|----------------|-------------------------------|-----------------|--------------------------|---------------------|---------------|--------------|----------|---------------------------|--------------------|---------------------|----------------------------------------|------------------------|------|---------|
| posed Nam      | e of Product (E               | English): PRC   | DUCT I                   | NAME                |               | e mea to     | Drug c   |                           |                    | PL N                | lo.:                                   | PR No.:                |      | HK No.: |
| Module 1       | Module 2                      | Module          | 3 M                      | odule               | 4             | Modu         | le 5     |                           |                    |                     |                                        |                        |      |         |
| Page 1         | Page 2                        | Page 3 P        | age 4                    | Pag                 | e 5           | Pag          | ge 6     | Page 7                    | Pa                 | ge 8                | Page 9                                 | Application F          | orm  |         |
| .0.7 Manufac   | turers                        |                 |                          |                     |               |              |          |                           |                    |                     |                                        |                        |      |         |
| .0.7.1.a Man   | ufacturer appe                | eared on prod   | uct labe                 | el of fini          | she           | d produc     | t*       |                           |                    |                     |                                        |                        |      |         |
| lace/Regio     | n* :                          | C               | GERMAN                   | Y                   |               |              |          |                           | ~                  | Manu                | ufacturing ac                          | tivities/role*         |      |         |
| lame of Mar    | nufacturer* :                 | N               |                          | AME XXX             | xxx           |              |          |                           |                    |                     | Batch Roloas                           | Manufacturor           |      |         |
|                | ne <mark>of</mark> Manufact   | turer :         |                          |                     |               |              |          |                           |                    |                     | Manufacturer                           | of Dosage Form         |      |         |
| Address* :     |                               | N               | IA UNA                   | DR XX               | 000           | < XXXXXX     | ( XXXX)  | XX                        |                    |                     | Office                                 | -                      |      |         |
| Ininese Add    | ress:                         |                 |                          |                     |               |              |          |                           |                    |                     | Other                                  | facturer               |      |         |
| me cerunio     | ale .                         |                 | Upload                   |                     |               |              |          |                           |                    |                     | C Testing                              | racturer               |      |         |
| MP Cortific    | ate Number*                   |                 | o of File                | e(s): 1             |               |              |          |                           |                    | Add                 | More                                   |                        |      |         |
| CAD Contific   | ate Funine Dat                | · [0            | o oo oo                  |                     |               |              |          |                           |                    |                     |                                        |                        |      |         |
| Aanufacture    | r Licence* :                  | ue. 3           | 0.08.20                  | 22                  |               |              |          |                           |                    |                     |                                        |                        |      |         |
|                |                               |                 | Upload                   |                     |               |              |          |                           |                    |                     |                                        |                        |      |         |
| ∧anufacture    | r Licence Num                 | nber*: N        | <u>o of File</u><br>Numb | <u>e(s): 1</u>      |               |              |          |                           |                    |                     |                                        |                        |      |         |
| Anufacture     | r Liconco Evni                | inv Date # ·    | it riterrie              |                     |               |              |          |                           |                    |                     |                                        |                        |      |         |
|                |                               | .,              |                          |                     |               |              |          |                           |                    |                     |                                        |                        |      |         |
| .0.7.1.b All ( | Other Manufact                | turer(s) involv | ved in tl                | ne prepa            | arati         | ion of th    | e produ  | ict/substanc              | e                  |                     |                                        |                        |      |         |
| • Y            | es 🔿 No                       |                 |                          |                     |               |              |          |                           |                    |                     |                                        |                        |      |         |
| Man            | ufacturing act                | ivities/role*   | P                        | lace/Re             | gio           | n*           |          | Name of                   | f Manu             | factui              | er*                                    |                        | _ 8  |         |
|                | batch kelease<br>Manufacturer | Manuracture     | rm [                     | INITED              | KIN           | GDOM         | ~        | Address                   | IAME X<br>*        | XXXXX               |                                        |                        |      |         |
|                | Office                        | 01 000050 10    | G                        | MP Cer              | tific         | ate*         |          | MANU A                    | DDR X              | XXXX                | ( XXXXXX XXX                           | XXX                    |      |         |
|                | Other                         |                 | _                        |                     |               |              |          |                           |                    |                     |                                        |                        | - 8  |         |
|                | Packing Manuf                 | facturer        |                          | Upload              |               |              |          |                           |                    |                     |                                        |                        |      |         |
|                | More                          |                 | N                        |                     | <u>ə(s)</u>   | . 0          |          |                           |                    |                     |                                        |                        |      |         |
|                |                               |                 | G                        | MP Cert             | tific<br>t No | ate Num<br>D | iber*    |                           |                    |                     |                                        |                        |      |         |
|                |                               |                 | G                        | MP Cert             | tific         | ate Expi     | ry Date  | e #                       |                    |                     |                                        |                        |      |         |
|                |                               |                 | Г                        |                     |               |              |          | You are re<br>your licen  | quired<br>ce or ce | to ente<br>rtificat | er the expiration<br>e in this box. If | hate of<br>there is no |      |         |
|                |                               |                 | L                        |                     |               |              |          | expiration<br>on the lice | date in            | dicate<br>certific  | d or expressed<br>ate. please leav     | in any way<br>this box |      |         |
|                |                               |                 | M                        | anuraci             | ure           | LICENC       | e        | blank.                    |                    |                     | , produce four                         |                        |      |         |
|                |                               |                 | N                        | Upload<br>o of File | e(s)          | <u>: 0</u>   |          |                           |                    |                     |                                        |                        |      |         |
|                |                               |                 | M                        | anufact<br>umber    | ture          | r Licenc     | e        |                           |                    |                     |                                        |                        |      |         |
|                |                               |                 | L                        |                     |               |              |          |                           |                    |                     |                                        |                        |      |         |
|                |                               |                 | M                        | anufact             | ture          | r Licenc     | e Expir  | У                         |                    |                     |                                        |                        |      |         |
|                |                               |                 | D                        | ate "               |               | _            |          |                           |                    |                     |                                        |                        |      |         |
|                |                               |                 |                          |                     |               |              |          |                           |                    |                     |                                        |                        |      |         |
| _              |                               |                 |                          |                     |               |              |          |                           |                    |                     |                                        | App                    | Nore |         |
|                |                               |                 |                          |                     |               |              |          |                           |                    |                     |                                        |                        |      |         |

Step 6: Filling in CTD Module 1 Page 5 and click the "Next" button.

- Input the qualitative and quantitative composition in terms of the all active ingredient(s) and all the excipient(s), including the name, strength value and unit, dose value and unit, as stated in the master formula. (Note: synonyms should be considered before entering new names)
- User can now export the Excipient as CSV so that they can import the CSV next time and do no need to input Excipient again.
- Select the reference / monograph standard if applicable.
- Input additional information for the active ingredient if any.
- Fill in 1.0.8.2 or/and 1.0.8.3 if the product contains animal or human origin materials.
- Note: Asterisk (\*) items are mandatory fields to the submission of the application form.

|                                                   |                                                                                                    |                                                             |                                                                            |                                                                                                    |                                                        |                                                              |                                                         |                                                        |                                                               | Dack Save Save and Exit                                                                                                    |
|---------------------------------------------------|----------------------------------------------------------------------------------------------------|-------------------------------------------------------------|----------------------------------------------------------------------------|----------------------------------------------------------------------------------------------------|--------------------------------------------------------|--------------------------------------------------------------|---------------------------------------------------------|--------------------------------------------------------|---------------------------------------------------------------|----------------------------------------------------------------------------------------------------|
| lew Pro                                           | duct Reg                                                                                                    | istrati                                                     | on                                                                         |                                                                                                    |                                                        |                                                              |                                                         |                                                        | NEW_                                                          | PRODUCT_REGISTRATION_VIEW                                                                                                    |
| he maximum<br>ile upload is                       | n upload size of<br>not allowed for                                                                                    | single file<br>modules                                      | e is 1MB,<br>2 - 5, ple                                                    | while the maxi<br>ase submit the                                                                                  | imum total up<br>files to Drug                         | load size per<br>Office via CI                               | application i                                           | s 10MB.<br>ssary.                                      |                                                               |                                                                                                    |
| roposed Nan                                       | me of Product (                                                                                                    | English): (                                                 | ONLINE 2                                                                   | 20170712                                                                                                    |                                                        |                                                              | PL N                                                    | o.:                                                    | PR No.:                                                       | HK No.:                                                                                                    |
| Module 1                                          | Module 2                                                                                                    | Modu                                                        | le 3                                                                       | Module 4                                                                                                    | Module 5                                               |                                                              |                                                         |                                                        |                                                               |                                                                                                    |
| Page 1                                            | Page 2                                                                                                    | Page 3                                                      | Page                                                                       | 4 Page 5                                                                                                    | Page 6                                                 | Page 7                                                       | Page 8                                                  | Page 9                                                 | Application Form                                              |                                                                                                    |
| When<br>Next<br>Plea                              | ase list the act<br>Component1—<br>ame of Active                                                                       | tive ingre                                                  | dient(s)                                                                   | ed to use the "l<br>e content of ex<br>and the excip<br>Quantity                                                  | Dient(s) as st                                         | on to export<br>ou can use th<br>ated in the<br>ength Unit)* | the inputted<br>ne "Import" fu<br>Master Form<br>Dose \ | excipient lis<br>nction to ret<br>iula:<br>/alue* Dose | t and save in your comp<br>rieve the saved excipie<br>Unit* i | uter in .csv file format.<br>nt list.<br>Reference / Monograph Standard                                                             |
| 1 B                                               | Bordetella perti                                                                                                    | ussis                                                       |                                                                            | test                                                                                                    | % v/w                                                  |                                                              | ✔ 1                                                     | PRLS                                                   | Data Conversion 🗸                                             | USP 🗸                                                                                                    |
|                                                   |                                                                                                    |                                                             |                                                                            |                                                                                                    |                                                        |                                                              |                                                         |                                                        |                                                               |                                                                                                    |
|                                                   |                                                                                                    |                                                             |                                                                            | Additional Info                                                                                                   | ormation                                               |                                                              |                                                         |                                                        |                                                               |                                                                                                    |
|                                                   |                                                                                                    |                                                             |                                                                            | Additional Info<br>test                                                                                           | ormation                                               |                                                              |                                                         |                                                        |                                                               | Add                                                                                                    |
|                                                   | This compone                                                                                                    | ent does r                                                  | not have                                                                   | Additional Info<br>test<br>any excipien                                                                           | t.                                                     |                                                              |                                                         |                                                        | Import CS                                                     | Add<br>/ Export as CSV Clean all Data                                                                                               |
| Ē                                                 | This compone<br>xcipient*                                                                                              | ent does r                                                  | not have<br>Quantity<br>(Strengt                                           | Additional Info<br>test<br>any excipien<br>(<br>V Value)*                                                         | t.<br>: (Strength Ur                                   | nit)* D                                                      | ose Value*                                              | Dose Uni                                               | Import CS<br>it* Function                                     | Add<br>/ Export as CSV Clean all Data<br>n Reference / Add<br>Monograph<br>Standard                                                 |
| E                                                 | This compone<br>xcipient*<br>adipic acid                                                                               | ent does r                                                  | oot have<br>Quantity<br>(Strengt<br>0.                                     | Additional Info<br>test<br>• any excipien<br>y<br>h Value)*<br>5<br>AHL                                           | t.<br>(Strength Ur                                     | nit)* D                                                      | ose Value*                                              | Dose Uni                                               | Import CS<br>it* Function                                     | Add<br>Export as CSV Clean all Data<br>Reference / Add<br>Monograph<br>Standard<br>Please Selt V Remove                             |
| E<br>1.0.8.2 Are t<br>prod<br>1.0.8.3 Does        | This compone<br>xcipient*<br>adipic acid<br>there any anima<br>luct?<br>No () Yes<br>the product co                    | ent does r                                                  | Quantity<br>Quantity<br>(Strengt<br>0.<br>uuman or                         | Additional Info<br>test<br>any excipien<br>(h Value)*<br>5<br>AHL<br>igin materials (c<br>aa-derived ingre        | t.<br>(Strength Ur<br>J<br>excluding hur<br>edients?   | nit)* D                                                      | ose Value*<br>1<br>lerived mater                        | Dose Uni<br>TEST<br>ials) containe                     | Import CS<br>it* Function                                     | Add<br>/ Export as CSV Clean all Data<br>n Reference / Add<br>Standard<br>Please Sele V Remove<br>acturing process of the medicinal |
| E<br>1.0.8.2 Are t<br>prod<br>1.0.8.3 Does<br>• @ | This compone<br>xcipient*<br>adipic acid<br>there any anima<br>tuct?<br>No () Yes<br>the product co<br>) No () Yes, pl | ent does r<br>v<br>al and/or h<br>ntain hum<br>lease fill i | Quantity<br>Quantity<br>(Strengt<br>0.<br>uman or<br>nan plasm<br>n the fo | Additional Info<br>test<br>any excipien<br>( Value)*<br>5 AHU<br>igin materials (<br>ma-derived ingre<br>llowing. | t.<br>: (Strength Ur<br>J<br>excluding hur<br>edients? | nit)* D<br>V                                                 | ose Value*<br>1                                         | Dose Uni<br>TEST<br>ials) containe                     | Import CS<br>it* Function                                     | Add<br>/ Export as CSV Clean all Data<br>n Reference / Add<br>Standard<br>Please Selt  Remove<br>acturing process of the medicinal  |

Step 7: Filling in CTD Module 1 Page 6 and click the "Next" button.

- Select and fill in the marketing authorization application of the product in other countries (1.0.9.1 to 1.0.9.3).
- For NCE application, please upload free sale certificates with approved/conditional approval status for two or more of the following countries: Australia, Austria, Belgium, Bulgaria, Canada, Cyprus, Czech Republic, Denmark, Estonia, Finland, France, Germany, Greece, Holland, Hungary, Ireland, Italy, Japan, Latvia, Lithuania, Luxembourg, Malta, Poland, Portugal, Romania, Slovak Republic, Slovenia, Spain, Sweden, Switzerland, UK, USA or European Union.
- Note: Asterisk (\*) items are mandatory fields to the submission of the application form.

| ew Produ<br>e maximum up |                                      |                              |                                         |                                        |                                             |                            |                                           | Васк                    | Save Save and Exit       |
|--------------------------|--------------------------------------|------------------------------|-----------------------------------------|----------------------------------------|---------------------------------------------|----------------------------|-------------------------------------------|-------------------------|--------------------------|
| e maximum up             | uct Regis                            | stratior                     | า                                       |                                        |                                             |                            | N                                         | EW_PRODUCT              | _REGISTRATION_VIEW       |
| e upload is no           | pload size of si<br>ot allowed for m | ingle file is<br>nodules 2 - | 1MB, while the ma<br>5, please submit t | ximum total uplo<br>he files to Drug O | ad size per applicat<br>ffice via CD/DVD if | ion is 10MB.<br>lecessary. |                                           |                         |                          |
| oposed Name              | of Product (En                       | glish): PRO                  | DUCT NAME                               |                                        |                                             | PL No.:                    | PR No.:                                   |                         | HK No.:                  |
| Module 1                 | Module 2                             | Module                       | 3 Module 4                              | Module 5                               |                                             |                            |                                           |                         |                          |
| Page 1 F                 | Page 2 Pa                            | ge 3 F                       | Page 4 Page                             | 5 Page 6                               | Page 7 Page                                 | 8 Page 9                   | Application Fo                            | orm                     |                          |
| .0.9 Other Mar           | rketing Authori                      | zation App                   | lications                               |                                        |                                             |                            |                                           |                         |                          |
| .0.9.1 Is there          | another count                        | ry/region v                  | vhere an authoriza                      | tion is granted fo                     | r the same product?                         |                            |                                           |                         |                          |
| * () N                   | lo (i) Yes                           |                              |                                         |                                        |                                             |                            |                                           |                         |                          |
| 0921f109                 | 1 is vos aro ti                      | here any di                  | fferences which h                       | we therapoutic in                      | dications dosage (                          | ontraindication            | s or side effects bet                     | ween this appli         | cation and authorization |
| for the                  | same product i                       | in other co                  | untries/regions (as                     | specified in 1.0.9                     | 9.4)                                        | onerandication             | s of side effects bet                     | ween this uppli         |                          |
| * 💿 N                    | lo 🔿 Yes                             |                              |                                         |                                        |                                             |                            |                                           |                         |                          |
| 0.9.3 Is there           | another count                        | ries/region                  | s where an author                       | ization was refus                      | ed / suspended / rev                        | oked by the co             | mpetent authorities                       | for the same pr         | roduct?                  |
| *                        | lo 🔿 Yes                             |                              |                                         |                                        |                                             |                            |                                           |                         |                          |
| .0.9.4 Please I          | list marketing a                     | uthorizatio                  | on application(s) fo                    | r the same produ                       | ct in other country/                        | region here :              |                                           |                         |                          |
| Count                    | ry/Region                            | 1                            | Status                                  | Date of Autho                          | prization Product N                         | ame                        | Free Sale<br>Certificate(FSC)<br>attached | Authorization<br>Number | Expire Date of FSC       |
| GERM                     | ANY                                  | ~                            | Approved 🗸                              | 01.08.2018                             | PRODUCT                                     | NAME                       | Upload                                    |                         |                          |
| UNITE                    | ED KINGDOM                           | ~                            | Approved V                              | 01.08.2018                             | PRODUCT                                     | NAME                       | Upload<br>No of File(s): 1                |                         |                          |
|                          |                                      |                              |                                         |                                        | Remov                                       | e Add Mor                  | •                                         |                         |                          |
|                          |                                      |                              |                                         |                                        |                                             |                            |                                           |                         |                          |

Step 8: Filling in CTD Module 1 Page 7 and click the "Next" button.

- Upload the requested file(s) accordingly. For each file list, multiple files can be uploaded.
- Note: Asterisk (\*) items are mandatory fields to the submission of the application form.

| ew P                     | rodu                            | ict Reg                                                       | istrati                                            | on                                          |                                                                      |                                                              |                                              |                                              |                                                |                                    | NEW_P                      | RODUCT_REGISTRATION_ |
|--------------------------|---------------------------------|---------------------------------------------------------------|----------------------------------------------------|---------------------------------------------|----------------------------------------------------------------------|--------------------------------------------------------------|----------------------------------------------|----------------------------------------------|------------------------------------------------|------------------------------------|----------------------------|----------------------|
| e maxin                  | i um upl                        | load size of                                                  | single file                                        | e is 1MB                                    | , while the max                                                      | imum total upl                                               | oad size per                                 | application                                  | is 10MB.                                       |                                    |                            |                      |
| e upload                 | l is not                        | allowed for                                                   | modules                                            | 2 - 5, pl                                   | ease submit th                                                       | e files to Drug                                              | Office via CE                                | D/DVD if nece                                | essary.                                        |                                    |                            |                      |
| posed                    | Name o                          | of Product (E                                                 | inglish): F                                        | PRODUC                                      | CT NAME                                                              |                                                              |                                              | PLN                                          | lo.:                                           | PF                                 | No.:                       | HK No.:              |
| Module                   | 1                               | Module 2                                                      | Modu                                               | ile 3                                       | Module 4                                                             | Module 5                                                     |                                              |                                              |                                                |                                    |                            |                      |
| Page 1                   | Pa                              | age 2 F                                                       | age 3                                              | Page                                        | 4 Page 5                                                             | Page 6                                                       | Page 7                                       | Page 8                                       | Page 9                                         | Applica                            | tion Form                  |                      |
| 1.0 Anr                  | exed D                          | ocuments/ir                                                   | formatio                                           | n/sample                                    | 9                                                                    |                                                              |                                              |                                              |                                                |                                    |                            |                      |
| .* Pr                    | ototype                         | e sales pack                                                  | /outer a                                           | nd innei                                    | r container lat                                                      | els (Reference                                               | e for 1.0.4 o                                | f Page 2)                                    |                                                |                                    | Prototyp                   | e Sale Pack(s) List  |
| .* Pa                    | ickage i                        | insert (Refe                                                  | rence fo                                           | r 1.0.3 d                                   | of Page 2)                                                           | `                                                            |                                              | 2,                                           |                                                |                                    | Packag                     | ge Insert(s) List    |
| . Fo                     | r pharn                         | naceutical scanned im                                         | substance<br>age of th                             | e, pleas                                    | e provide a sa                                                       | mple for inspe                                               | ction. <mark>(</mark> Refe                   | rence for 1.                                 | 0.1.3 of Pag                                   | e 1)                               | Upload<br>No of File(      | ]<br>s): 0           |
|                          |                                 |                                                               |                                                    |                                             |                                                                      |                                                              |                                              |                                              |                                                |                                    | Upload<br>No of File(      | ]<br><u>s): 1</u>    |
| . Ph<br>pa<br>fo         | ioto or<br>ickage i<br>r 1.0.4  | scanned im<br>insert, e.g.<br>of Page 2)                      | age of ex<br>, measuri                             | ktra com<br>ing cups                        | ponent(s) incl<br>/spoons, syrin                                     | uded in the sa<br>ge, connectors                             | iles pack apa<br>s, alcohol sv               | art from the<br>vabs, etc. (i                | drug produc<br>f applicable)                   | t and<br>(Referenc                 | Upload<br>No of File(      | ]<br>( <u>s): 0</u>  |
| . Int                    | formati                         | ion on the c                                                  | iverseas l                                         | legal sta                                   | tus of the pro                                                       | duct.                                                        |                                              |                                              |                                                |                                    | Upload<br>No of File(      | ]<br>( <u>s): 0</u>  |
| .* Cc                    | py of b                         | ousiness reg                                                  | istration                                          | certific                                    | ate. <mark>(</mark> Referenc                                         | e for 1.0.6.1 o                                              | of Page 3)                                   |                                              |                                                |                                    | Upload<br>No of File(      | ]<br>[ <u>s): 1</u>  |
| . Aı<br>re               | ithoriza<br>lated to            | ation letter<br>o this applie                                 | from the<br>cation) (i                             | applica<br>f applica                        | nt authorizing<br>able)                                              | a person/con                                                 | npany to dea                                 | al with the c                                | ommunicati                                     | on matters                         | Upload<br>No of File(      | ]<br>( <u>s): 0</u>  |
| .* Au<br>re              | ithoriza<br>gistrati            | ation letter<br>on for its p                                  | from the<br>roduct.                                | manufa                                      | acturer/marke                                                        | ting authoriza                                               | tion holder :                                | authorizing                                  | the applican                                   | t to apply                         | Upload<br>No of File(      | ]<br>(s): 1          |
| 0.* Ar<br>do             | n undert<br>icument             | taking, give<br>ts relating f                                 | en by the<br>to the pro                            | applica<br>oduct/si                         | nt to provide,<br>ubstance upon                                      | at any stage o<br>request withi                              | of registration<br>n the prescr              | on, any infor<br>ibed timefra                | mation and/<br>ame                             | or                                 | Upload<br>No of File(      | ]<br>(s): 1          |
| 1.* Do<br>be<br>(M       | shown                           | tary eviden<br>on the lab<br>submission (                     | ce showi<br>el issued<br>of certifie               | ng the c<br>by com<br>ed true               | compliance wit<br>petent authori<br>copy(ies) is re                  | th GMP by the<br>ties.<br>quired). (Refe                     | labeled mar<br>rence for 1.                  | nufacturer a<br>0.7 of Page                  | nd the manu<br>4)                              | ifacturer to                       | <u>Manufa</u>              | acturer(s) List      |
| 2. Ar<br>mi<br>in:<br>Ce | anufact<br>spected<br>ertificat | taking, give<br>tured, and t<br>d by or on b<br>tion of Clini | en by the<br>the operate<br>half of t<br>cal Trial | manufa<br>ations ca<br>the Phai<br>/Medicir | cturer(s) of th<br>minied on or to<br>macy and Poi<br>nal Test) Comm | e product/sub<br>be carried on<br>sons (Registrat<br>nittee. | stance, to p<br>in the cours<br>ion of Pharr | permit the p<br>se of manufa<br>maceutical F | remises whe<br>acturing it, to<br>Products and | re it is to t<br>o be<br>Substance | e<br>Upload<br>No of File( | ]<br><u>s): 0</u>    |
| 3. A<br>th<br>m          | declara<br>e produ<br>anufact   | ition, given<br>uct/substan<br>tured have l                   | by the m<br>ce any re<br>been or v                 | nanufact<br>equirem<br>vill be c            | urer of the pr<br>ents imposed<br>omplied with.                      | oduct or subst<br>by or under the                            | ance, that,<br>e law of the                  | in relation t<br>country in                  | o the manuf<br>which it is or                  | acture of<br>is to be              | Upload<br>No of File(      | ]<br>[s]: 0          |
| 4. Flo<br>ind            | ow chai<br>cluding              | rt indicating<br>testing site                                 | g sequence. (Refere                                | ce and a<br>ence for                        | activities of th<br>1.0.7 of Page                                    | e different site<br>4)                                       | es involved i                                | in the manu                                  | facturing pro                                  | ocess,                             | Upload<br>No of File(      | ]<br>[ <u>s]: 0</u>  |

Step 9: Filling in CTD Module 1 Page 8 and click the "Next" button.

- Upload the requested file(s) accordingly. For each file list, multiple files can be uploaded.
- Note: Asterisk (\*) items are mandatory fields to the submission of the application form.

| Application                            | History Gu                     | idance                       |                            |                                   |                                    |                                |                                |                                |                         |                         | Back Save Save and Exit           |
|----------------------------------------|--------------------------------|------------------------------|----------------------------|-----------------------------------|------------------------------------|--------------------------------|--------------------------------|--------------------------------|-------------------------|-------------------------|-----------------------------------|
| ew Pro                                 | duct Re                        | egistrat                     | ion                        |                                   |                                    |                                |                                |                                |                         | NEW_                    | PRODUCT_REGISTRATION_VIEW         |
| e maximum<br>le upload is              | not allowed                    | of single fil<br>for modules | le is 1MB,<br>s 2 - 5, ple | , while the max<br>ease submit th | timum total up<br>e files to Drug  | load size pe<br>Office via C   | r application<br>D/DVD if nece | is 10MB.<br>ssary.             |                         |                         |                                   |
| oposed Nar                             | ne of Produc                   | t (English):                 | PRODUC                     | T NAME                            |                                    |                                | PL N                           | o.:                            | PF                      | No.:                    | HK No.:                           |
| Module 1                               | Module                         | 2 Mod                        | ule 3                      | Module 4                          | Module 5                           |                                |                                |                                |                         |                         |                                   |
|                                        |                                |                              |                            | .)(                               |                                    |                                |                                |                                |                         |                         |                                   |
| Page 1                                 | Page 2                         | Page 3                       | Page                       | 4 Page 5                          | Page 6                             | Page 7                         | Page 8                         | Page 9                         | Applica                 | tion Form               |                                   |
| 1.0 Annexe                             | ed Documents                   | s/informatio                 | on/sample                  | ÷                                 |                                    |                                |                                |                                | _                       |                         |                                   |
| <ol><li>Detaile<br/>personr</li></ol>  | d informatio<br>nel. (Referen  | n regarding<br>ice for 1.0.  | g the mar<br>7 of Page     | nufacturer in 1<br>e 4)           | respect of its                     | manufacturi                    | ng and quali                   | ty control fa                  | cilities and            | Lipload                 |                                   |
|                                        | ,                              |                              | 5                          |                                   |                                    |                                |                                |                                |                         | No of File(             | s): 0                             |
| 6.* Master                             | Formula (con                   | mplete qua                   | litative a                 | and quantitati                    | ve compositio                      | n of the dru                   | g product is                   | ued by the                     |                         |                         |                                   |
| manara                                 |                                |                              |                            |                                   |                                    |                                |                                |                                |                         | No of File(             | s): 1                             |
| 7. Evidenc                             |                                | rce of anin                  | hals, the                  | nature of the                     |                                    | s used in ma                   |                                |                                | ion                     | Evidence                | of the source of                  |
|                                        |                                |                              | an be tra                  |                                   |                                    | ng but not l                   |                                |                                | e for 1.0.8             | animals an<br>materials | d/or human origin                 |
| or Page<br>B. Ph. Eur                  |                                | (s) of suita                 |                            |                                   |                                    | nce from th                    |                                |                                |                         |                         |                                   |
| complia                                |                                | e US, Austr                  |                            |                                   |                                    | spect to min                   |                                | the risk of                    | rence for               |                         |                                   |
|                                        |                                |                              |                            |                                   |                                    |                                |                                |                                | rence for               |                         |                                   |
| <ol> <li>An unde<br/>source</li> </ol> | ertaking fron<br>of materials  | n the manu<br>(e.g., from    | facturer<br>ochemica       | of the produc<br>ally synthesize  | t to inform th<br>d to animal/h    | e applicant<br>iuman origii    | in case of an<br>or vice-ver   | iy change in<br>sa) of active  | nature or<br>ingredient | Upload                  |                                   |
| (s) or e<br>for 1.0.                   | xcipient(s)du<br>8 of Page 5)  | uring the ap                 | oplication                 | n process or a                    | fter approval                      | of registrati                  | on has been                    | granted. (Re                   | eference                | No of File(             | s): 0                             |
| 0. An unde                             | ertaking fron                  | n the appli                  | cant to ir                 | nform the Dru                     | g Office in cas                    | e of any ch                    | ange in natu                   | re or source                   | of                      |                         |                                   |
| excipie                                | nt(s) during                   | m chemical<br>the applica    | ition proc                 | cess or after a                   | pproval of reg                     | gin or vice-v<br>gistration ha | ersa) of acti<br>s been grant  | ve ingredien<br>ed. (Referer   | t(s) or<br>nce for      | Upload                  | s); 0                             |
| 1.0.8 of<br>1. Informa                 | t Page 5)                      |                              |                            |                                   |                                    |                                |                                |                                | ion such as             | NO OF FILE              | <u>sj. u</u>                      |
| but not                                |                                |                              |                            |                                   | tivation proce                     |                                |                                |                                | taken to                |                         |                                   |
| 2. Copy of                             | FEMA Certifi                   | cate for a l                 |                            |                                   |                                    |                                | nce for 1.0.8                  |                                |                         |                         |                                   |
| 3.* Free sa<br>(Manua                  | le certificate<br>l submission | e of the pro<br>of original  | oduct issu<br>or certif    | ued by the cou<br>ied true copy(  | untry of origin<br>ies) is require | d). (Refere                    | nce for 1.0.9                  | of Page 6)                     |                         |                         |                                   |
| (For NC<br>Official                    | E)<br>evidence of              | registratio                  | n approv                   | al of the prod                    | luct (e.g. orig                    | inal or certi                  | fied true cop                  | ies of free s                  | ale                     | List show               | ing free sale certificate in othe |
| certific<br>Czech F                    | ates) in two<br>Republic, Dei  | or more of<br>nmark, Este    | the follo<br>nia, Finl     | owing countrie<br>land, France,   | es: Aùstralia, 7<br>Germany, Gre   | Austria, Belg<br>ece, Hollan   | gium, Bulgari<br>d. Hungary,   | a, Canada, (<br>Ireland, Italy | Cyprus,<br>V. Japan,    | market(s)               |                                   |
| Latvia,<br>Switzer                     | Lithuania, L<br>land, UK and   | uxembourg<br>J USA (Refe     | , Málta,<br>erence fo      | Poland, Portu<br>r 1.0.9.4 of Pa  | gal, Románia,<br>age 6)            | Slovak Rep                     | ublic, Sloven                  | ia, Spaín, Sv                  | veden,                  |                         |                                   |
| 4.* (For NC                            | E)                             |                              | lour or d                  | quality aver                      | II cummon an                       |                                |                                |                                |                         |                         |                                   |
| Cunical                                | and non-Cli                    | nicat overv                  | iews and                   | quality overa                     | u summary                          |                                |                                |                                |                         | Upload<br>No of File(   | s): 1                             |
| 5. Informa                             | ation on clini                 | cal trial(s)                 | performe                   | ed in Hong Ko                     | ng (Please pro                     | vide clinica                   | l trial certifi                | cate no./ap                    | plication               |                         | - <u></u> -                       |
| referen                                | ice no.)                       |                              |                            |                                   |                                    |                                |                                |                                |                         | Upload                  | c): 0                             |
|                                        |                                |                              |                            |                                   |                                    |                                |                                |                                |                         | NO OF FILE(             | <u>5]. U</u>                      |

Step 10: Filling in CTD Module 1 Page 9 and click the "Module 2" tab. Modules 2 to 5 are specific modules and are not mandatory for a generic product.

- Upload the requested file(s) accordingly. For each file list, multiple files can be uploaded.
- Note: Asterisk (\*) items are mandatory fields to the submission of the application form.

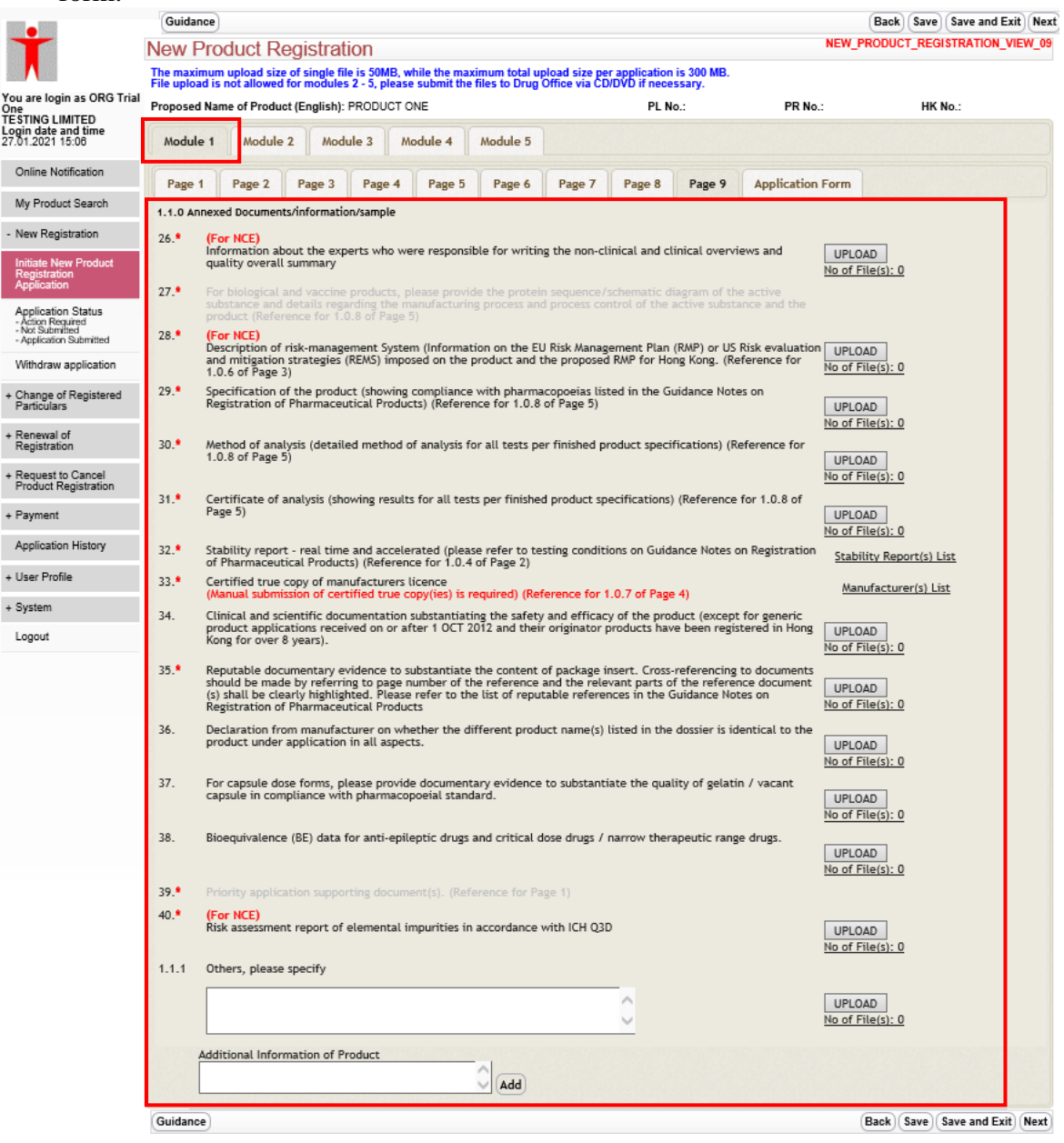

Step 11: Filling in CTD Module 2 and click the "Next" button.

- Input the remarks if any.
- Note: Asterisk (\*) items are mandatory fields to the submission of the application form.

| 101111.                                                                                                    |                          |                              |
|----------------------------------------------------------------------------------------------------|--------------------------|------------------------------|
| Guidance                                                                                                    |                          | Back Save Save and Exit Next |
| New Product Registration                                                                                                    | NEW_PRODUCT_             | REGISTRATION_VIEW_MODULE_02  |
| The maximum upload size of single file is 50MB, while the maximum total upload size per applicati<br>File upload is not allowed for modules 2 - 5, please submit the files to Drug Office via CD/DVD if ne | on is 100MB.<br>cessary. |                              |
| Proposed Name of Product (English): Indapamide-Trial Prolonged Release Tablets 1.5mg (AP6) PL (CH3)                                                                                                    | No.: PR No.:             | HK No.:                      |
| Module 1 Module 2 Module 3 Module 4 Module 5                                                                                                    |                          |                              |
| 2.1 Overall CTD Table of Contents of Modules 2-5                                                                                                    |                          |                              |
| Remarks:                                                                                                    |                          |                              |
|                                                                                                    |                          |                              |
| V                                                                                                    |                          |                              |
| 2.2 Introduction to Summary                                                                                                    |                          |                              |
| Remarks:                                                                                                    |                          |                              |
| $\bigcirc$                                                                                                    |                          |                              |
| 2.3 Quality Overall Summary                                                                                                    |                          |                              |
| Remarks:                                                                                                    |                          |                              |
|                                                                                                    |                          |                              |
| V                                                                                                    |                          |                              |
| 2.3.S Drug Substance (name, manufacturer)                                                                                                    |                          |                              |
| Remarks:                                                                                                    |                          |                              |
| 0                                                                                                    |                          |                              |
| 2.3.P Drug Product (name, dosage form)                                                                                                    |                          |                              |
| Remarks:                                                                                                    |                          |                              |
|                                                                                                    |                          |                              |
| V                                                                                                    |                          |                              |
| 2.3.A Appendices                                                                                                    |                          |                              |
| Remarks:                                                                                                    |                          |                              |
|                                                                                                    |                          |                              |
| 2.3.R Regional Information                                                                                                    |                          |                              |
| Remarks:                                                                                                    |                          |                              |
| $\Diamond$                                                                                                    |                          |                              |
|                                                                                                    |                          |                              |
|                                                                                                    |                          |                              |
|                                                                                                    |                          |                              |
| V                                                                                                    |                          |                              |
| 2.5 Clinical Overview                                                                                                    |                          |                              |
| Remarks:                                                                                                    |                          |                              |
| 0                                                                                                    |                          |                              |
| 2.6.1 Introduction                                                                                                    |                          |                              |
| Remarks:                                                                                                    |                          |                              |
|                                                                                                    |                          |                              |
|                                                                                                    |                          |                              |
| 2.6.2 Pharmacology Written Summary                                                                                                    |                          |                              |
| Remarks:                                                                                                    |                          |                              |
| $\bigcirc$                                                                                                    |                          |                              |
| 2.6.3 Pharmacology Tabulated Summary                                                                                                    |                          |                              |
| Remarks:                                                                                                    |                          |                              |
|                                                                                                    |                          |                              |
| <b>`</b>                                                                                                    |                          |                              |
| 2.6.4 Pharmacokinetic Written Summary                                                                                                    |                          |                              |
| Remarks:                                                                                                    |                          |                              |
|                                                                                                    |                          |                              |
| 2.6.5 Pharmacokinetic Tabulated Summary                                                                                                    |                          |                              |
| Remarks:                                                                                                    |                          |                              |
| Ô                                                                                                    |                          |                              |
| · · · · · · · · · · · · · · · · · · ·                                                                                                    |                          |                              |

| 2.6.6 Toxicology Written Summary                                          |      |                        |
|---------------------------------------------------------------------------|------|------------------------|
| Remarks:                                                                  |      |                        |
|                                                                           |      |                        |
| Y                                                                         |      |                        |
|                                                                           |      |                        |
| 2.6.7 Toxicology Tabulated Summary                                        |      |                        |
| Remarks:                                                                  |      |                        |
|                                                                           |      |                        |
|                                                                           |      |                        |
| 2.7.1 Summary of Biopharmaceutic Studies and Associated Analytical Method |      |                        |
| Remarks:                                                                  |      |                        |
| ^                                                                         |      |                        |
| V                                                                         |      |                        |
|                                                                           |      |                        |
| 2.7.2 Summary of Clinical Pharmacology Studies                            |      |                        |
| Remarks:                                                                  |      |                        |
| C                                                                         |      |                        |
|                                                                           |      |                        |
| 2.7.3 Summary of Clinical Efficacy (indication)                           |      |                        |
| Remarks                                                                   |      |                        |
| <u> </u>                                                                  |      |                        |
|                                                                           |      |                        |
|                                                                           |      |                        |
| 2.7.4 Summary of Clinical Safety                                          |      |                        |
| Remarks:                                                                  |      |                        |
|                                                                           |      |                        |
|                                                                           |      |                        |
| 2.7.5 References                                                          |      |                        |
| Remarks:                                                                  |      |                        |
| A                                                                         |      |                        |
| <u> </u>                                                                  |      |                        |
|                                                                           |      |                        |
| 2.7.6 Synopses of individual studies                                      |      |                        |
| Remarks:                                                                  |      |                        |
|                                                                           |      |                        |
|                                                                           |      |                        |
|                                                                           |      |                        |
| Cuidanan                                                                  | Bask | Faun Caus and Exit Man |
| Guidance                                                                  | Back | Save Save and Exit Nex |

Step 12: Filling in CTD Module 3 and click the "Next" button.

- Input the remarks if any.
- Note: Asterisk (\*) items are mandatory fields to the submission of the application form.

| Guidance                                                                                                    | Back Save Save and Exit Next            |
|----------------------------------------------------------------------------------------------------|-----------------------------------------|
| New Product Registration                                                                                                    | NEW_PRODUCT_REGISTRATION_VIEW_MODULE_03 |
| The maximum upload size of single file is 50MB, while the maximum total upload size per application<br>File upload is not allowed for modules 2 - 5, please submit the files to Drug Office via CD/DVD if necer | is 100MB.<br>ssary.                     |
| Proposed Name of Product (English): Indapamide-Trial Prolonged Release Tablets 1.5mg (AP6) PL No.<br>(CH3)                                                                                                    | D.: PR No.: HK No.:                     |
| Module 1 Module 2 Module 3 Module 4 Module 5                                                                                                    |                                         |
| 3.1 Module 3 Table of Contents                                                                                                    |                                         |
| Remarks:                                                                                                    |                                         |
|                                                                                                    |                                         |
| 3.2.S.1 General Information                                                                                                    |                                         |
| Remarks:                                                                                                    |                                         |
|                                                                                                    |                                         |
| 3.2.S.1.1 Nomenclature                                                                                                    |                                         |
| Remarks:                                                                                                    |                                         |
| Ô                                                                                                    |                                         |
| 3 2 S 1 2 Structure                                                                                                    |                                         |
| Remarks:                                                                                                    |                                         |
|                                                                                                    |                                         |
|                                                                                                    |                                         |
| Remarks:                                                                                                    |                                         |
|                                                                                                    |                                         |
|                                                                                                    |                                         |
| 3.2.3.2.1 Manufacturer(s)                                                                                                    |                                         |
| A                                                                                                    |                                         |
| V                                                                                                    |                                         |
| 3.2.S.2.2 Description of Manufacturing Process and Process Controls                                                                                                    |                                         |
|                                                                                                    |                                         |
| V                                                                                                    |                                         |
| 3.2.S.2.3 Control of Materials                                                                                                    |                                         |
| Kemarks:                                                                                                    |                                         |
| V                                                                                                    |                                         |
| 3.2.S.2.4 Controls of Critical Steps and Intermediates                                                                                                    |                                         |
| Remarks:                                                                                                    |                                         |
| V                                                                                                    |                                         |
| 3.2.S.2.5 Process Validation and/or Evaluation                                                                                                    |                                         |
| Remarks:                                                                                                    |                                         |
|                                                                                                    |                                         |
| 3.2.5.2.6 Manufacturing Process Development                                                                                                    |                                         |
| Remarks:                                                                                                    |                                         |
| <u></u>                                                                                                    |                                         |
| 3.2.S.3.1 Elucidation of Structure and other Characteristics                                                                                                    |                                         |
| Remarks:                                                                                                    |                                         |
| C                                                                                                    |                                         |
| 3.2.5.3.2 Impurities                                                                                                    |                                         |
| Remarks:                                                                                                    |                                         |
| $\bigcirc$                                                                                                    |                                         |
|                                                                                                    |                                         |

| 3.2.5.4.1 Specification                                             |  |
|---------------------------------------------------------------------|--|
| Nemdrks:                                                            |  |
| 3 2 5 4 2 Analytical Procedures                                     |  |
| Remarks:                                                            |  |
| 0                                                                   |  |
| 3.2.5.4.3 Validation of Analytical Procedures                       |  |
| Remarks:                                                            |  |
| × ×                                                                 |  |
| 3.2.5.4.4 Batch Analyses Remarks:                                   |  |
| 0                                                                   |  |
| 3.2.S.4.5 Justification of Specification                            |  |
| Remarks:                                                            |  |
| ~                                                                   |  |
| 3.2.5.6 Container Closure Systems                                   |  |
| Nemdrks:                                                            |  |
| 2 3 6 7 1 Sashilin Community of Sectoria                            |  |
| Remarks:                                                            |  |
| 0                                                                   |  |
| 3.2.S.7.2 Post Approval Stability Protocal and Stability Commitment |  |
| Remarks:                                                            |  |
| ~                                                                   |  |
| 3.2.5.7.3 Stability Data                                            |  |
|                                                                     |  |
| 2.2.0.1 Description and Composition of the Deve Description         |  |
| Remarks:                                                            |  |
| <u></u>                                                             |  |
| 3.2.P.2 Pharmaceutical Development                                  |  |
| Remarks:                                                            |  |
|                                                                     |  |
| 3.2.P.3 Manufacture                                                 |  |
| Nellidi KS:                                                         |  |
| 2 3 D 2 1 Manufacturor(c)                                           |  |
| Remarks:                                                            |  |
| 0                                                                   |  |
| 3.2.P.3.2 Batch Formula                                             |  |
| Remarks:                                                            |  |
| v                                                                   |  |
| 3.2.P.3.3 Description of Manufacturing Process and Process Controls |  |
|                                                                     |  |
| 3.2.D.3.4 Controls of Critical States and Intermediates             |  |
| Remarks:                                                            |  |
| <u></u>                                                             |  |
|                                                                     |  |

| 3.2.P.3.5 Process Validation and/or Evalution       |   |
|-----------------------------------------------------|---|
| Remarks:                                            |   |
| ~                                                   |   |
| 3.2.P.4 Control of Excipitents [name]               |   |
| Remarks:                                            |   |
| 0                                                   |   |
|                                                     |   |
| 3.2.P.4.1 Specification(s)                          |   |
| Kemarks:                                            |   |
| ~                                                   |   |
| 3.2.P.4.2 Analytical Procedures                     |   |
| Remarks:                                            |   |
| 0                                                   |   |
| <b>`</b>                                            | 4 |
| 3.2.P.4.3 Validation of Analytical Procedures       |   |
| Remarks:                                            |   |
| 0                                                   |   |
| 2.2.D.4.4 Instituation of Seculitarian              |   |
| 3.2.P.4.4 Justification of Specifications           |   |
|                                                     |   |
| ~                                                   |   |
| 3.2.P.4.5 Excipients of Human or Animal Origin      |   |
| Remarks:                                            |   |
| 0                                                   |   |
|                                                     |   |
| 3.2.P.4.6 Novel Excipients                          |   |
| Remarks:                                            |   |
| $\square$                                           |   |
|                                                     |   |
| 3.2.P.S.1 Specification(s)                          |   |
| Actinoi KS:                                         |   |
| V                                                   |   |
| 3.2.P.5.2 Analytical Procedures                     |   |
| Remarks:                                            |   |
| 0                                                   |   |
| <u> </u>                                            |   |
| 3.2.P.5.3 Validation of Analytical Procedures       |   |
| Remarks:                                            |   |
|                                                     |   |
|                                                     |   |
| 3.2.P.5.4 Batch Analyses                            |   |
| Nellidiks:                                          |   |
|                                                     |   |
| 3.2.P.5.5 Characterization of Impurities            |   |
| Remarks:                                            |   |
| 0                                                   |   |
| · · · · · · · · · · · · · · · · · · ·               |   |
| 3.2.P.5.6 Justification of Specification(s)         |   |
| Remarks:                                            |   |
| 0                                                   |   |
|                                                     |   |
| 3.2.P.6 Reference Standards or Materialstermediates |   |
| Remarks:                                            |   |
| ~                                                   |   |

| 3.2.P.7 Container Closure System                                                                                                    |                            |
|----------------------------------------------------------------------------------------------------|----------------------------|
| Remarks:                                                                                                    |                            |
| ^                                                                                                    |                            |
|                                                                                                    |                            |
|                                                                                                    |                            |
| 3.2.P.8 Stability                                                                                                    |                            |
| Remarks:                                                                                                    |                            |
|                                                                                                    |                            |
|                                                                                                    |                            |
| 3.2.B.8.1 Stability Summary and Conclusion                                                                                                    |                            |
|                                                                                                    |                            |
| Remarks:                                                                                                    |                            |
|                                                                                                    |                            |
|                                                                                                    |                            |
| 3.2.P.8.2 Post-approval Stability Protocal and Stability Commitment                                                                                                    |                            |
| Remarks:                                                                                                    |                            |
| <u>^</u>                                                                                                    |                            |
| <u>v</u>                                                                                                    |                            |
|                                                                                                    |                            |
| 3.2.P.8.3 Stability Data                                                                                                    |                            |
| Remarks:                                                                                                    |                            |
| 0                                                                                                    |                            |
|                                                                                                    |                            |
| 3.2.A.1 Facilities and Equipment (name.manufacturer)                                                                                                    |                            |
| Pamarire                                                                                                    |                            |
|                                                                                                    |                            |
| ~                                                                                                    |                            |
|                                                                                                    |                            |
| 3.2.A.2 Adventitious Agents Safety Evaluation [name,dosage,form,manufacturer]                                                                                                    |                            |
| Remarks:                                                                                                    |                            |
|                                                                                                    |                            |
|                                                                                                    |                            |
| 2.2.A.2 Mousel Excisionete                                                                                                    |                            |
| Deserve to the second second sec |                            |
| nemarks:                                                                                                    |                            |
|                                                                                                    |                            |
|                                                                                                    |                            |
| 3.2.R Regional Information                                                                                                    |                            |
| Remarks:                                                                                                    |                            |
| <u>^</u>                                                                                                    |                            |
| V                                                                                                    |                            |
|                                                                                                    |                            |
| 3.3 Literature references                                                                                                    |                            |
| Remarks:                                                                                                    |                            |
|                                                                                                    |                            |
|                                                                                                    |                            |
|                                                                                                    |                            |
|                                                                                                    |                            |
| Guidance                                                                                                    | Back Save Save and Exit Ne |

Step 13: Filling in CTD Module 4 and click the "Next" button.

- Input the remarks if any.
- Note: Asterisk (\*) items are mandatory fields to the submission of the application form.

| 101111.                                          |                                                     |                           |                 |                           |
|--------------------------------------------------|-----------------------------------------------------|---------------------------|-----------------|---------------------------|
| Guidance                                         |                                                     |                           | В               | ack Save Save and Exit Ne |
| New Product Registration                         |                                                     |                           | NEW_PRODUCT_REG | GISTRATION_VIEW_MODULE_0  |
| The maximum upload size of single file is 50M    | B, while the maximum total upload size per appli    | cation is 100MB.          |                 |                           |
| Pre-upload is not allowed for modules 2 - 5, pr  | ida Trial Protocold Palaces Tablets 4 Sma (APC)     | Di Na i                   |                 |                           |
| (CH3)                                            | lide-That Prolonged Release Tablets 1.5mg (AP6)     | PL NO.:                   | PR NO.:         | HK NO.:                   |
| Madula 1 Madula 2 Madula 2                       | Madula 4 Madula 5                                   |                           |                 |                           |
| A 1 Hedule 4 Table of Cententr                   | module 4 module 5                                   |                           |                 |                           |
| A. I Module 4 Table of Contents                  |                                                     |                           |                 |                           |
|                                                  |                                                     |                           |                 |                           |
| ~                                                |                                                     |                           |                 |                           |
| 4.2.1.1 Primary Pharmacodynamics                 |                                                     |                           |                 |                           |
| Remarks:                                         |                                                     |                           |                 |                           |
| 0                                                |                                                     |                           |                 |                           |
| 4.2.1.2 Secondary Dharmanedynamics               |                                                     |                           |                 |                           |
| Pomarke                                          |                                                     |                           |                 |                           |
|                                                  |                                                     |                           |                 |                           |
| ×                                                |                                                     |                           |                 |                           |
| 4.2.1.3 Safety Pharmacology                      |                                                     |                           |                 |                           |
| Remarks:                                         |                                                     |                           |                 |                           |
| 0                                                |                                                     |                           |                 |                           |
| 4.2.1.4 Pharmacodynamic Drug Interactions        |                                                     |                           |                 |                           |
| Remarks:                                         |                                                     |                           |                 |                           |
| ^                                                |                                                     |                           |                 |                           |
| ~                                                |                                                     |                           |                 |                           |
| 4.2.2.1 Analytical Methods and Validation Repo   | rts (if separate reports are available)             |                           |                 |                           |
| Remarks:                                         |                                                     |                           |                 |                           |
| $\sim$                                           |                                                     |                           |                 |                           |
| 4.2.2.2 Absorption                               |                                                     |                           |                 |                           |
| Remarks:                                         |                                                     |                           |                 |                           |
| 0                                                |                                                     |                           |                 |                           |
|                                                  |                                                     |                           |                 |                           |
| 4.2.2.3 Distribution                             |                                                     |                           |                 |                           |
|                                                  |                                                     |                           |                 |                           |
| <u> </u>                                         |                                                     |                           |                 |                           |
| 4.2.2.4 Metabolism                               |                                                     |                           |                 |                           |
| Remarks:                                         |                                                     |                           |                 |                           |
| 0                                                |                                                     |                           |                 |                           |
| 4.2.2.5 Excretion                                |                                                     |                           |                 |                           |
| Remarks:                                         |                                                     |                           |                 |                           |
| ^                                                |                                                     |                           |                 |                           |
|                                                  |                                                     |                           |                 |                           |
| 4.2.2.6 Pharmacokinetic drug interactions (non   | nclinical)                                          |                           |                 |                           |
| Remarks:                                         |                                                     |                           |                 |                           |
| 0                                                |                                                     |                           |                 |                           |
| 4.2.2.7 Other pharmacokinetics studies           |                                                     |                           |                 |                           |
| Remarks:                                         |                                                     |                           |                 |                           |
| ^                                                |                                                     |                           |                 |                           |
|                                                  |                                                     |                           |                 |                           |
| 4.2.3.1 Single-Dose Toxicity (in order by specie | es, by route)                                       |                           |                 |                           |
| kemarks:                                         |                                                     |                           |                 |                           |
| $\sim$                                           |                                                     |                           |                 |                           |
| 4.2.3.2 Repeat-Dose Toxicity (in order by speci  | ies, by route, by duration; including supportive to | xicokinetics evaluations) |                 |                           |
| Remarks:                                         |                                                     |                           |                 |                           |
| ^                                                |                                                     |                           |                 |                           |
| ~~                                               |                                                     |                           |                 |                           |

| 4.2.3.3 Genotoxicity                                                                                                    |
|----------------------------------------------------------------------------------------------------|
| Remarks:                                                                                                    |
|                                                                                                    |
|                                                                                                    |
| 4.2.3.3.1 In vitro                                                                                                    |
| Remarks:                                                                                                    |
|                                                                                                    |
| 4 2 3 3 2 In vivo (including supportive toxicokinetics evaluations)                                                                                                    |
| Remarks:                                                                                                    |
| <u>^</u>                                                                                                    |
|                                                                                                    |
| 4.2.3.4.1 Long-term studies (in order by species; including range-finding studies that cannot appropriately be included under repeat-dose toxicity or pharmacokinetics)                                                                                                    |
| Remarks:                                                                                                    |
|                                                                                                    |
| 4 2 3 4 2 Short, or madium term studies (including range, finding studies that cannot appropriately be included under repeat-dose toyicity or pharmacokinetics)                                                                                                    |
| Remarks:                                                                                                    |
|                                                                                                    |
|                                                                                                    |
| 4.2.3.4.3 Other studies                                                                                                    |
| Remarks:                                                                                                    |
|                                                                                                    |
| 4.2.3.5 Reproductive and Development Toxicity (including range-finding studies and supportive toxicokinetics evaluations) (If modified study designs are used, the following the bandless characterized and the study designs are used, the following the bandless characterized and the study designs are used. |
| Sub-inequings should be induined accordingly.)                                                                                                    |
|                                                                                                    |
|                                                                                                    |
| 4.2.3.5.1 Pertility and early embryonic development                                                                                                    |
| Remarks:                                                                                                    |
|                                                                                                    |
| 4.2.3.5.2 Embryo-fetal development                                                                                                    |
| Remarks:                                                                                                    |
|                                                                                                    |
|                                                                                                    |
| 4.2.3.5.3 Prenatal and postnatal development, including maternal function                                                                                                    |
| Remarks:                                                                                                    |
|                                                                                                    |
| 4.2.3.5.4 Studies in which the offspring (juvenile animals) are dosed and/or further evaluated                                                                                                    |
| Remarks:                                                                                                    |
|                                                                                                    |
| 4.2.3.6 Local tolerance                                                                                                    |
| Remarks:                                                                                                    |
|                                                                                                    |
| 4.2.3.7 Other Toxicity Studies (if available)                                                                                                    |
| Remarks:                                                                                                    |
|                                                                                                    |
| 4.2.3.7.1 Antigenicity                                                                                                    |
| Remarks:                                                                                                    |
|                                                                                                    |
|                                                                                                    |

| 4.2.3.7.2 Immunotoxicity                                  |                |
|-----------------------------------------------------------|----------------|
| Remarks:                                                  |                |
|                                                           |                |
| ×                                                         |                |
| 4.2.3.7.3 Mechanistic Studies (if not included elsewhere) |                |
| Remarks:                                                  |                |
|                                                           |                |
|                                                           |                |
| 4.2.3.7.4 Dependence                                      |                |
| Remarks:                                                  |                |
|                                                           |                |
|                                                           |                |
| 4.2.3.7.5 Metabolites                                     |                |
| Remarks:                                                  |                |
|                                                           |                |
|                                                           |                |
| 4.2.3.7.7 Other                                           |                |
| Remarks:                                                  |                |
|                                                           |                |
|                                                           |                |
| 4.3 Literature References                                 |                |
| Remarks:                                                  |                |
|                                                           |                |
|                                                           |                |
| Application History Guidance                              | Back Next Prin |
|                                                           |                |

2015 copyright | Important notices Last Revision Date: 02 Sep 2020 Version: 1.0.99 (PP)

Step 14: Filling in CTD Module 5 and click the "Module 1" tab.

- Input the remarks if any.
- Note: Asterisk (\*) items are mandatory fields to the submission of the application form.

| Guidance                                                                                                    |                | Back Save Save and E     |
|----------------------------------------------------------------------------------------------------|----------------|--------------------------|
| New Product Registration                                                                                                    | NEW_PRODUCT_RE | GISTRATION_VIEW_MODULE_0 |
| The maximum upload size of single file is 50MB, while the maximum total upload size per application is 100MB.<br>File upload is not allowed for modules 2 - 5, please submit the files to Drug Office via CD/DVD if necessary. |                |                          |
| Proposed Name of Product (English): Indapamide-Trial Prolonged Release Tablets 1.5mg (AP6) PL No.:<br>(CH3)                                                                                                    | PR No.:        | HK No.:                  |
| Module 1 Module 2 Module 3 Module 4 Module 5                                                                                                    |                |                          |
| 5.1 Module 5 Table of Contents                                                                                                    |                |                          |
| Remarks:                                                                                                    |                |                          |
| $\circ$                                                                                                    |                |                          |
| 5.2 Tabular Listing of All Clinical Studies                                                                                                    |                |                          |
| Remarks:                                                                                                    |                |                          |
| $\bigcirc$                                                                                                    |                |                          |
| 5.3.1.1 Bioavailiability (BA) Study Reports                                                                                                    |                |                          |
| Remarks:                                                                                                    |                |                          |
| $\bigcirc$                                                                                                    |                |                          |
| 5.3.1.2 Comparative BA and Bioequivalence (BE) Study Reports                                                                                                    |                |                          |
| Remarks:                                                                                                    |                |                          |
|                                                                                                    |                |                          |
| 5.3.1.3 In Vitro - In Vivo Correlation Study Reports                                                                                                    |                |                          |
| Remarks:                                                                                                    |                |                          |
|                                                                                                    |                |                          |
| E 2.1.4 Percente of Disconstruined and Association Heather de familiaries                                                                                                    |                |                          |
| 5.3.1.4 Reports of bioanalytical and Analytical Methods for Human Studies                                                                                                    |                |                          |
|                                                                                                    |                |                          |
| V                                                                                                    |                |                          |
| 5.3.2.1 Plasma Protein Binding Study Reports and Related Information                                                                                                    |                |                          |
| Remarks:                                                                                                    |                |                          |
| <u> </u>                                                                                                    |                |                          |
| 5.3.2.2 Reports of Hepatic Metabolism and Drug Interaction Studies                                                                                                    |                |                          |
| Remarks:                                                                                                    |                |                          |
| <u> </u>                                                                                                    |                |                          |
| 5.3.2.3 Reports of Studies Using Other Human Biomaterials                                                                                                    |                |                          |
| Remarks:                                                                                                    |                |                          |
| $\bigcirc$                                                                                                    |                |                          |
| 5.3.3 Reports of Human Pharmacokinetics (PK) Studies                                                                                                    |                |                          |
| Remarks:                                                                                                    |                |                          |
|                                                                                                    |                |                          |
| 5.3.3.1 Healthy Subject PK and Initial Tolerability Study Reports and Related Information                                                                                                    |                |                          |
| Remarks:                                                                                                    |                |                          |
| Ô                                                                                                    |                |                          |
|                                                                                                    |                |                          |
| 5.3.3.2 Patient PK and Initial Tolerability Study Reports and Related Information                                                                                                    |                |                          |
| Keinarks:                                                                                                    |                |                          |
| ×                                                                                                    |                |                          |
| 5.3.3.3 Intrinsic Factor PK Study Reports and Related Information                                                       |  |
|----------------------------------------------------------------------------------------------------|--|
| Remarks:                                                                                                    |  |
|                                                                                                    |  |
|                                                                                                    |  |
| 5.3.3.4 Extrinsic Factor PK Study Reports and Related Information                                                       |  |
| Remarks:                                                                                                    |  |
|                                                                                                    |  |
| 5.3.3.5 Population PK Study Reports and Related Information                                                             |  |
| Remarks:                                                                                                    |  |
|                                                                                                    |  |
|                                                                                                    |  |
| 5.3.4.1 Healthy Subject PD and PK/PD Study Reports                                                                      |  |
| Remarks:                                                                                                    |  |
|                                                                                                    |  |
| 5.3.4.2 Patient PD and PK/PD Study Reports                                                                              |  |
| Remarks:                                                                                                    |  |
|                                                                                                    |  |
|                                                                                                    |  |
| 5.3.5.1 Study Reports of Controlled Clinical Studies Pertinent to the Claimed Indication and Related Information        |  |
| Remarks:                                                                                                    |  |
|                                                                                                    |  |
| 5.3.5.2 Study Reports of Uncontrolled Clinical Studies and Related Information                                          |  |
| Remarks:                                                                                                    |  |
|                                                                                                    |  |
|                                                                                                    |  |
| 5.3.5.3 Reports of Analyses of Data from <i>M</i> ore Than One Study (Integrated Summary of Safety Report)              |  |
| Remarks:                                                                                                    |  |
|                                                                                                    |  |
| 5.3.5.4 Other Study Reports and Related Information (Special Pathogens and Immune Modulator Reports, Antiviral Reports) |  |
| Remarks:                                                                                                    |  |
|                                                                                                    |  |
|                                                                                                    |  |
| 5.3.6 Reports of Postmarketing Experience                                                                               |  |
| Remarks:                                                                                                    |  |
|                                                                                                    |  |
| 5.3.7 Case Report Forms and Individual Patient Listings                                                                 |  |
| Remarks:                                                                                                    |  |
|                                                                                                    |  |
|                                                                                                    |  |
| 5.4 Literature References                                                                                               |  |
| Kemarks:                                                                                                    |  |
|                                                                                                    |  |
| Application History Guidance                                                                                            |  |
|                                                                                                    |  |

Step 15: Click the "Application Form" tab. Data on the application form is mapped from the corresponding data in Module 1. You can view the form and choose 'back' to revise the data, 'print' to print the form or 'proceed to submit' to submit the application.

|                                                                  | Guidance                      |                                    |                                      |                                       |                                 |                                   |                              |                         | ••                 | Save     | Save and Exit Next |
|------------------------------------------------------------------|-------------------------------|------------------------------------|--------------------------------------|---------------------------------------|---------------------------------|-----------------------------------|------------------------------|-------------------------|--------------------|----------|--------------------|
| Ť                                                                | New Pro                       | duct Reg                           | jistration                           |                                       |                                 |                                   |                              |                         | NEW_PRO            | DUCT_REG | ISTRATION_VIEW_01  |
|                                                                  | The maximum<br>File upload is | upload size of<br>not allowed fo   | single file is 50<br>modules 2 - 5.  | MB, while the ma<br>please submit th  | aximum total<br>e files to Dru  | upload size pe<br>1 Office via CD | r applicatio<br>//DVD if nec | n is 100 MB.<br>essarv. |                    |          |                    |
| You are login as ORG Trial<br>One                                | Proposed Nan                  | ne of Product (                    | English):                            |                                       |                                 |                                   | PL I                         | No.:                    | PR No.:            | нк       | No.:               |
| TESTING LIMITED<br>Login date and time<br>28.01.2021 11:20       | Module 1                      | Module 2                           | Module 3                             | Module 4                              | Module 5                        |                                   |                              |                         |                    |          |                    |
| Online Notification                                              | Dans 4                        | Bres 2                             | Dana 2 Dan                           | Dans E                                | Based                           | Dana 7                            | Dama R                       | Dama 0                  | Application From   | 1        |                    |
| My Product Search                                                | rage 1                        | Fage 2                             | rage 5 rag                           | ge 4 rage 5                           | rage o                          | Fage 7                            | rage o                       | Fage 7                  | Application Form   |          |                    |
| New Persistration                                                | Priority /                    | Application                        |                                      |                                       |                                 |                                   |                              |                         |                    |          |                    |
| - New Kegistration                                               | For priori<br>a. for c        | ity application<br>hange of nam    | s, the following<br>e, dosage form   | supporting doc<br>or active ingred    | uments are r<br>lient, letter f | equired:<br>rom applicant         | t of surrend                 | der original re         | egistration upon   |          |                    |
| Initiate New Product<br>Registration<br>Application              | appro<br>b. for c             | oval of registra<br>change of prod | ation of the app<br>luct certificate | blied product and<br>holder, a staten | d the origina<br>nent from ma   | l registration<br>anufacturer fo  | certificate<br>or the chang  | of the existir<br>ge.   | ng product; or     |          |                    |
| Application Status                                               | 1.0 Application               | on Form* 🔿                         | Generic   Nev                        | v Chemical Entity                     | (NCE)                           |                                   |                              |                         |                    |          |                    |
| <ul> <li>Not Submitted</li> <li>Application Submitted</li> </ul> | 1.0.1 Name o                  | of Drug / Pharm                    | aceutical Produ                      | ct / Substance                        |                                 |                                   |                              |                         |                    |          |                    |
| Withdraw application                                             | 1.0.1.1 Prop                  | osed Name of P                     | roduct / Substa                      | nce                                   |                                 |                                   |                              |                         |                    |          |                    |
| + Change of Registered                                           | a. P                          | roposed Name                       | of Product (En                       | glish):*                              | PRODUCT                         | AME                               | 0                            |                         |                    |          |                    |
| Particulars                                                      | b. P                          | roposed Name                       | of Product (Ch                       | inese), if any:                       |                                 |                                   |                              |                         |                    |          |                    |
| + Renewal of<br>Registration                                     | c. N<br>N                     | ames / Propos<br>ame: PRODUC       | ed Names Used                        | I in Other Places                     | Place:                          | GERMANY                           |                              | ~                       |                    |          |                    |
| + Request to Cancel                                              | N                             | ame: PRODUC                        | T NAME                               |                                       | Place:                          | UNITED KING                       | DOM                          | ~                       |                    |          |                    |
| Product Registration                                             | N                             | ame:                               |                                      |                                       | Place:                          | Please Selec                      | t                            | ~                       |                    |          |                    |
| + Payment                                                        |                               |                                    |                                      |                                       |                                 |                                   | Add Mc                       | are                     |                    |          |                    |
| Application History                                              | 1.0.1.2 Name                  | e of Active Sub                    | stance(s) / Ingre                    | dient(s) (Please li                   | ist below)                      |                                   |                              |                         |                    |          |                    |
| + User Profile                                                   | No.                           | of Compone                         | nt(s)* 1 🗸                           |                                       |                                 |                                   |                              |                         |                    |          |                    |
| + System                                                         |                               |                                    |                                      | Activ                                 | e Ingredient                    |                                   |                              | Active Ir               | ngredient          |          |                    |
| - Cysican                                                        |                               |                                    |                                      |                                       |                                 |                                   |                              | Appeared<br>La          | on Product<br>bel  |          |                    |
| Logout                                                           |                               |                                    |                                      |                                       |                                 |                                   |                              |                         |                    |          |                    |
|                                                                  | Cor                           | nponent 11. *                      | bisbentiamine                        | •                                     |                                 |                                   | ~                            | bisbentiami             | ne label           |          |                    |
|                                                                  |                               | 2.                                 | None of the a                        | bove                                  |                                 |                                   | ~                            | New Ingredi             | ient Name          |          |                    |
|                                                                  |                               | ,                                  | New Ingredier                        | nt Name                               |                                 |                                   |                              | 1                       |                    |          |                    |
|                                                                  |                               | 3.<br>4.                           | Please Select                        |                                       |                                 |                                   |                              |                         |                    |          |                    |
|                                                                  |                               |                                    | - tause select                       |                                       |                                 |                                   | Add More                     | e                       |                    |          |                    |
|                                                                  | 1.0.1.3 Appli                 | cation Type: (p                    | lease select on                      | 2) *                                  |                                 |                                   |                              |                         |                    |          |                    |
|                                                                  | OF                            | -luman biologi                     | cal pharmaceut                       | ical product                          |                                 |                                   |                              |                         |                    |          |                    |
|                                                                  | () I                          | luman chemic                       | al pharmaceuti                       | cal product                           |                                 |                                   |                              |                         |                    |          |                    |
|                                                                  | OF                            | Human vaccine<br>Pharmaceutica     | e<br>I substance                     |                                       |                                 |                                   |                              |                         |                    |          |                    |
|                                                                  | 01                            | eterinary bio                      | ogical pharma                        | eutical product                       |                                 |                                   |                              |                         |                    |          |                    |
|                                                                  | 01                            | eterinary che                      | mical pharmac                        | eutical product                       |                                 |                                   |                              |                         |                    |          |                    |
|                                                                  | 0,                            | ATP - gene the                     | rapy product                         |                                       |                                 |                                   |                              |                         |                    |          |                    |
|                                                                  | 04                            | ATP - somatic                      | cell therapy pr                      | oduct                                 |                                 |                                   |                              |                         |                    |          |                    |
|                                                                  | 0,                            | ATP - tissue er                    | gineered produ                       | ICT                                   |                                 |                                   |                              |                         |                    |          |                    |
|                                                                  | Guidance                      |                                    |                                      |                                       |                                 |                                   |                              |                         |                    | Save     | Save and Exit Next |
|                                                                  |                               |                                    | 20                                   | 15 copyright   Imp                    | ortant notices                  | Last Revision                     | n Date: 02 S                 | ep 2020 Ve              | rsion: 1.0.99 (PP) |          |                    |

Step 16: Click the "Proceed to Submit" button.

| he maximum upload size<br>ile upload is not allowed                                       | And States States I to serve                                            |                                                                                 |                                                                                                    |                                                       | Back Print Proceed To Su         |
|-------------------------------------------------------------------------------------------|-------------------------------------------------------------------------|---------------------------------------------------------------------------------|----------------------------------------------------------------------------------------------------|-------------------------------------------------------|----------------------------------|
|                                                                                           | of single file is 1MB, while the<br>for modules 2 - 5, please subm      | maximum total up<br>hit the files to Drug                                       | load size per application is 10M<br>Office via CD/DVD if necessary.                                       | В.                                                    |                                  |
| oposed Name of Produ                                                                      | t (English): PRODUCT NAME                                               |                                                                                 | PL No.:                                                                                                   | PR No.:                                               | HK No.:                          |
|                                                                                           | BUAD                                                                    |                                                                                 |                                                                                                    |                                                       | FORM6_VIE                        |
|                                                                                           |                                                                         | OPM FOR REC                                                                     |                                                                                                    | AFTER 130)                                            |                                  |
|                                                                                           | APPLICATION                                                             |                                                                                 | SISTRATION OF A DRUC                                                                                      | , PHARMACEUTICAL                                      |                                  |
|                                                                                           |                                                                         | PROI                                                                            | DUCT / SUBSTANCE                                                                                          |                                                       |                                  |
| ite: A specimen sales pack<br>d supporting documents is                                   | of the drug/product or sample of<br>sued by the health authority in the | the substance and t<br>e country of origin sh                                   | he relevant literature must be sub<br>ould be submitted if required.                                      | mitted together with the application                  | Supplementary documentation      |
| me of the Drug / Produc                                                                   | : / <del>Substance *:</del> * (*(*Delete as a<br>PRODUCT NAME           | appropriate))                                                                   |                                                                                                    |                                                       |                                  |
| se Form / Package Size                                                                    | s) :                                                                    |                                                                                 |                                                                                                    |                                                       |                                  |
| Dose Form                                                                                 |                                                                         |                                                                                 |                                                                                                    |                                                       |                                  |
| Package Size(s):                                                                          | Cream                                                                   |                                                                                 |                                                                                                    |                                                       |                                  |
|                                                                                           | Product Pack Size<br>Product Pack Size                                  | 2 x 12's blister/box<br>2 x 48's blister/box                                    |                                                                                                    |                                                       |                                  |
| tailed Qualitative and Qu                                                                 | antitative Composition :                                                |                                                                                 |                                                                                                    |                                                       |                                  |
| mponent 1                                                                                 | inst(s) Ouestitu (Streamth                                              | Linit (Otenentia Lie                                                            | iii) Dess Value                                                                                           | Dana Unit Deference / Mana                            | aranh Standard                   |
| Name of Active ingred                                                                     | Value)                                                                  | Unit (Strength Ur                                                               | iii) Dose value                                                                                           | Dose Onic Reference / Mono                            | graph Standard                   |
| Dispentiamine     New Ingredient Name                                                     | 1.5 200                                                                 | mg<br>mcg                                                                       | 1                                                                                                    | tablet EP                                             |                                  |
| diantiana                                                                                 |                                                                         |                                                                                 |                                                                                                    |                                                       |                                  |
| I. Indication of the Drug                                                                 |                                                                         |                                                                                 |                                                                                                    |                                                       |                                  |
| gistered and Marketed in                                                                  | Which Countries/Places : G                                              | ERMANY<br>NITED KINGDOM                                                         |                                                                                                    |                                                       |                                  |
| me of Applicant:                                                                          |                                                                         | ABC COMPANY LU                                                                  | MITED                                                                                                    |                                                       |                                  |
| isiness Registration No.                                                                  |                                                                         | 00671890-000                                                                    |                                                                                                    |                                                       |                                  |
| What Capacity the Appli                                                                   | cant Makes This Application:                                            | Importer                                                                        |                                                                                                    |                                                       |                                  |
|                                                                                           |                                                                         |                                                                                 |                                                                                                    |                                                       |                                  |
| Isiness Address of Appi<br>I No.:                                                         | 23198414 (Contact Pers                                                  | on:David Wong)                                                                  |                                                                                                    |                                                       |                                  |
|                                                                                           | 12345678 (Submitted By                                                  | :WONG David)                                                                    |                                                                                                    |                                                       |                                  |
| csimile No.:                                                                              |                                                                         |                                                                                 |                                                                                                    |                                                       |                                  |
|                                                                                           | 23198414 (Contact Pers                                                  | on:David Wong)                                                                  |                                                                                                    |                                                       |                                  |
| nail Address:                                                                             | prs.david.wong@gmail.c                                                  | om (Contact Person:<br>om (Submitted By:W                                       | (David Wong)                                                                                              |                                                       |                                  |
|                                                                                           |                                                                         |                                                                                 |                                                                                                    |                                                       |                                  |
| me of Manufacturer:                                                                       |                                                                         |                                                                                 |                                                                                                    |                                                       |                                  |
| Name of manufacturer ap                                                                   | peared on product label of finishe                                      | d product: MANU                                                                 | NAME XXXXXX                                                                                               |                                                       |                                  |
| Address of manufacturer:                                                                  | appeared on product label of finis                                      | hed product: MAN                                                                | U ADDR XXXXXX XXXXXX XXXX                                                                                 | xxx                                                   |                                  |
| I Company(ies) involved                                                                   | in the preparation of the produ                                         | ct/substance                                                                    |                                                                                                    |                                                       |                                  |
| Name of Manufacture                                                                       | Address of Manufacturer                                                 |                                                                                 |                                                                                                    |                                                       |                                  |
| 1. MANU NAME xxxxxx                                                                       | MANU ADDR XXXXXX XXX                                                    | XXX XXXXXX                                                                      |                                                                                                    |                                                       |                                  |
|                                                                                           |                                                                         |                                                                                 |                                                                                                    |                                                       |                                  |
|                                                                                           |                                                                         |                                                                                 |                                                                                                    |                                                       |                                  |
|                                                                                           |                                                                         | DECLA                                                                           | RATION OF APPLICAN                                                                                        | T                                                     |                                  |
|                                                                                           |                                                                         |                                                                                 | services and the service and the service and the                                                          |                                                       |                                  |
| ☐ I wish to apply for<br>the information given i                                          | registration of the said pharmace<br>I this application is correct.     | utical products under                                                           | r the Pharmacy and Poisons Ordir                                                                          | nance. I hereby declare that, to the                  | best of my knowledge and belief, |
| I wish to apply for<br>the information given in<br>Name: WONG David                       | registration of the said pharmace<br>this application is correct.       | utical products unde                                                            | r the Pharmacy and Poisons Ordir                                                                          | Position held:                                        | best of my knowledge and belief, |
| I wish to apply for<br>the information given in<br>Name: WONG David                       | registration of the said pharmace<br>this application is correct.       | utical products under                                                           | the Pharmacy and Poisons Ordir                                                                            | ance. I hereby declare that, to the<br>Position held: | best of my knowledge and belief, |
| L wish to apply for<br>the information given i<br>Name: WONG David                        | registration of the said pharmace<br>I this application is correct.     | utical products under                                                           | the Pharmacy and Poisons Ordir<br>ation:                                                                  | ance. I hereby declare that, to the<br>Position held: | best of my knowledge and belief, |
| <ul> <li>I wish to apply for<br/>the information given in<br/>Name: WONG David</li> </ul> | registration of the said pharmace<br>t this application is correct.     | e-Cert Authentic<br>Please select the                                           | the Pharmacy and Poisons Ordir<br>ation:<br>e-Cert file, e.g. C:\cert.p12                                 | ance. I hereby declare that, to the<br>Position held: | best of my knowledge and belief, |
| ☐ I wish to apply for<br>the information given i<br>Name: WONG David                      | registration of the said pharmace<br>this application is correct.       | e-Cert Authentic<br>Please select the<br>e-Cer                                  | ation:                                                                                                    | ance. I hereby declare that, to the<br>Position held: | best of my knowledge and belief, |
| I wish to apply for<br>the information given in<br>Name: WONG David                       | registration of the said pharmace<br>this application is correct.       | e-Cert Authentic<br>Please select the<br>e-Cer                                  | the Pharmacy and Poisons Ordir<br>ation:<br>e-Cert file, e.g. C:/cert.p12<br>t.PIN:                       | nance. I hereby declare that, to the Position held:   | best of my knowledge and belief, |
| Date Received                                                                             | registration of the said pharmace<br>this application is correct.       | e-Cert Authentic<br>Please select the<br>e-Cer<br>F<br>F<br>F<br>F<br>Fees Paid | ation:<br>ation:<br>e-Cert file, e.g. C./cert.p12<br>t PIN:<br>for Office Use Only<br>Registration Approv | ved Certificate Issue                                 | best of my knowledge and belief, |
| Date Received                                                                             | registration of the said pharmace<br>t this application is correct.     | e-Cert Authentic<br>Please select the<br>e-Cer<br>F<br><b>Fees Paid</b>         | ation:<br>e-Cert file, e.g. C:cert.p12<br>tr PIN:<br>Pro Office Use Only<br>Registration Approv           | ved Certificate Issue                                 | best of my knowledge and belief, |

Version. : 1.1.18

Step 17:

- Review the page information again by clicking the tab of different pages if necessary.
- Click 'Edit Application' to edit the data if necessary.
- Click "Print" to print the current page with browser printing function.

• Click the "Application Form" tab directly again to proceed the application.

|                                                            | Guidance                                       |                                         |                                        |                                     |                              |                                 |                             |                   |                                                                                                    | Save      | Save and Ex   | it Next |
|------------------------------------------------------------|------------------------------------------------|-----------------------------------------|----------------------------------------|-------------------------------------|------------------------------|---------------------------------|-----------------------------|-------------------|----------------------------------------------------------------------------------------------------|-----------|---------------|---------|
|                                                            | New Produ                                      | ict Rea                                 | istration                              |                                     |                              |                                 |                             |                   | NEW_PR                                                                                                    | ODUCT_REG | STRATION_V    | IEW_01  |
|                                                            | The maximum upl                                | load size of                            | single file is 50M                     | B, while the max                    | kimum total k                | upload size pe                  | r applicatio                | n is 100 MB.      |                                                                                                    |           |               |         |
| You are login as ORG Trial                                 | File upload is not                             | allowed for                             | modules 2 - 5, p                       | lease submit the                    | files to Drug                | j'Office via CD                 | /DVD if nec                 | essary.           |                                                                                                    |           |               |         |
| One<br>TESTING LIMITED                                     | Proposed Name of                               | of Product (I                           | English):                              |                                     |                              |                                 | PL I                        | No.:              | PR No.:                                                                                                    | нк        | No.:          |         |
| Login date and time<br>26.01.2021 11:20                    | Module 1                                       | Module 2                                | Module 3                               | Module 4                            | Module 5                     |                                 |                             |                   |                                                                                                    |           |               |         |
| Online Matthewise                                          |                                                |                                         |                                        |                                     |                              |                                 |                             |                   |                                                                                                    | -         |               |         |
| Unline Notification                                        | Page 1 Pa                                      | age 2 I                                 | Page 3 Page                            | 4 Page 5                            | Page 6                       | Page 7                          | Page 8                      | Page 9            | Application Form                                                                                                    |           |               |         |
| My Product Search                                          |                                                |                                         |                                        |                                     |                              |                                 |                             |                   | Letter and the second second se | -         |               |         |
| - New Registration                                         | Priority Appl<br>For priority a<br>a. for chan | lication<br>application:<br>use of name | s, the following :<br>e. dosage form o | supporting docu<br>r active ingredi | ments are n<br>ent. letter f | equired:<br>rom applicant       | t of surrend                | ler original re   | egistration upon                                                                                                    |           |               |         |
| Initiate New Product<br>Registration<br>Application        | approval<br>b. for chan                        | l of registra<br>nge of prod            | tion of the appli<br>uct certificate h | ied product and<br>older, a statem  | thé original<br>ent from ma  | registration (<br>nufacturer fo | certificate<br>or the chang | of the existinge. | ng product; or                                                                                                    |           |               |         |
| Application Status<br>- Action Required<br>- Not Submitted | 1.0 Application F                              | Form* 🔿                                 | Generic  New                           | Chemical Entity (<br>: / Substance  | (NCE)                        |                                 |                             |                   |                                                                                                    |           |               |         |
| Withdraw application                                       | 1.0.1.1 Proposed                               | d Name of P                             | roduct / Substanc                      | e                                   |                              |                                 | ~                           |                   |                                                                                                    |           |               |         |
| + Change of Registered<br>Particulars                      | a. Propo                                       | osed Name<br>osed Name                  | of Product (Engl                       | nsn):"<br>nese), if any:            | PRODUCT N                    |                                 | 0                           |                   |                                                                                                    |           |               |         |
| + Renewal of<br>Registration                               | c. Name<br>Name                                | es / Propos<br>e: PRODUC                | ed Names Used i<br>T NAME              | in Other Places                     | Place:                       | GERMANY                         |                             | ~                 |                                                                                                    |           |               |         |
| + Request to Cancel<br>Product Registration                | Name                                           | E: PRODUC                               | T NAME                                 |                                     | Place:                       | UNITED KING                     | DOM                         | ~                 |                                                                                                    |           |               |         |
| + Payment                                                  | Name                                           | e:                                      |                                        |                                     | Place:                       | Please Selec                    | t                           | ~                 |                                                                                                    |           |               |         |
| Application History                                        | 1.0.1.2 Name of                                | Active Subs                             | tance(s) / Ingredi                     | ent(s) (Please lis                  | t below)                     |                                 | Add Mo                      | re                |                                                                                                    |           |               |         |
| · Harr Desfie                                              | No. of                                         | Componer                                | at(s)* 1 🗸                             |                                     | ,                            |                                 |                             |                   |                                                                                                    |           |               |         |
| + Oser Frome                                               |                                                |                                         |                                        |                                     |                              |                                 |                             |                   |                                                                                                    |           |               |         |
| + System                                                   |                                                |                                         |                                        | ACTIVE                              | ngreatent                    |                                 |                             | Appeared          | on Product                                                                                                    |           |               |         |
| Logout                                                     |                                                |                                         |                                        |                                     |                              |                                 |                             | Ld                | Det                                                                                                    |           |               |         |
|                                                            | Compos                                         | nent 11 🕴                               | hishantinmina                          |                                     |                              |                                 |                             | hichantinmi       | as label                                                                                                    |           |               |         |
|                                                            | compor                                         | 2                                       | None of the ab                         | 0.00                                |                              |                                 |                             | New Ingredi       | ant Name                                                                                                    |           |               |         |
|                                                            |                                                |                                         | New Ingredient                         | Name                                |                              |                                 |                             | new ingredi       | enchame                                                                                                    |           |               |         |
|                                                            |                                                | 3.                                      | Please Select                          |                                     |                              |                                 | ~                           |                   |                                                                                                    |           |               |         |
|                                                            |                                                | 4.                                      | Please Select                          |                                     |                              |                                 | ~                           |                   |                                                                                                    |           |               |         |
|                                                            |                                                |                                         |                                        |                                     |                              |                                 | Add More                    | •                 |                                                                                                    |           |               |         |
|                                                            | 1.0.1.3 Application                            | ion Type: (p                            | lease select one)                      | *                                   |                              |                                 |                             |                   |                                                                                                    |           |               |         |
|                                                            | OHum                                           | nan biologio                            | al pharmaceutic                        | al product:                         |                              |                                 |                             |                   |                                                                                                    |           |               |         |
|                                                            | Hum                                            | han chemic                              | al pharmaceutic                        | al product                          |                              |                                 |                             |                   |                                                                                                    |           |               |         |
|                                                            | O Phan                                         | rmaceutica                              | l substance                            |                                     |                              |                                 |                             |                   |                                                                                                    |           |               |         |
|                                                            | _ Vete                                         | erinary biol                            | ogical pharmace                        | utical product                      |                              |                                 |                             |                   |                                                                                                    |           |               |         |
|                                                            | O Vete                                         | erinary che                             | mical pharmaceu                        | utical product                      |                              |                                 |                             |                   |                                                                                                    |           |               |         |
|                                                            | O ATP                                          | - gene the                              | rapy product                           |                                     |                              |                                 |                             |                   |                                                                                                    |           |               |         |
|                                                            | ⊖ ATP                                          | - somatic o                             | cell therapy proc                      | luct                                |                              |                                 |                             |                   |                                                                                                    |           |               |         |
|                                                            | ⊖ ATP                                          | - tissue en                             | gineered produc                        | t                                   |                              |                                 |                             |                   |                                                                                                    |           |               |         |
|                                                            | Guidance                                       |                                         |                                        |                                     |                              |                                 |                             |                   |                                                                                                    | Save      | Save and Exit | Next    |
|                                                            |                                                |                                         | 2015                                   | 5 copyright   Impo                  | rtant notices                | Last Revision                   | n Date: 02 S                | ep 2020 Ver       | rsion: 1.0.99 (PP)                                                                                                    |           |               |         |

Step 18:

- Tick the checkbox of "I hereby declare that to the best of my knowledge and belief the information given in this application is correct" and input the full path of e-certificate information and the e-certificate PIN
- Then click the "Submit Application" button.

| <form>  manual production (Linguish) P. Maxi. P. Maxi. <t< th=""><th>he maximum upload size of sing<br/>le upload is not allowed for mod</th><th>le file is 1MB, while the n<br/>iules 2 - 5, please submit</th><th>naximum total up<br/>t the files to Drug</th><th>load size per application i<br/>Office via CD/DVD if nece</th><th>s 10MB.<br/>ssary.</th><th></th><th></th></t<></form>                                                                                                    | he maximum upload size of sing<br>le upload is not allowed for mod      | le file is 1MB, while the n<br>iules 2 - 5, please submit | naximum total up<br>t the files to Drug      | load size per application i<br>Office via CD/DVD if nece        | s 10MB.<br>ssary.        |                              |                            |
|----------------------------------------------------------------------------------------------------|-------------------------------------------------------------------------|-----------------------------------------------------------|----------------------------------------------|-----------------------------------------------------------------|--------------------------|------------------------------|----------------------------|
| <text><section-header>Propriod propriod propriso propriso propriso propriso propriso propriso propriso p</section-header></text>                                                                                                    | roposed Name of Product (Engli                                          | ish): PRODUCT NAME                                        | the mes to brug                              | PL N                                                            | o.:                      | PR No.:                      | HK No.:                    |
| PARAMACY AND POISONS GORDINANCE (CHAPTER 138) ADJACATION PERAMACEUTICAL POINT OF PERAMACEUTICAL POINT OF PERAMACEUTICAL POINT                                                                                                    |                                                                         |                                                           |                                              |                                                                 |                          |                              | FORM6_                     |
| APPLICATION FORM PAGES TRADUCT OF A DENSE THAT DUR A DENSE THAT DUR A DENS                                                                                                    |                                                                         | PHARM                                                     | ACY AND PO                                   | ISONS ORDINANCE                                                 | E (CHAPTER               | 138)                         |                            |
| PRODUCT / SUBSTANCE         by appropring documental and by the the add in the add in                                                                                                    |                                                                         | APPLICATION FO                                            | RM FOR REC                                   | SISTRATION OF A D                                               | RUG / PHAR               | MACEUTICAL                   |                            |
| be dependence of any produce of a day any produce of a set of any produce of any produce of any                                                                                                    |                                                                         |                                                           | PRO                                          | DUCT / SUBSTANC                                                 | E                        |                              |                            |
| a to bring rivedurit size stores       FCODUCT NAME         a control for a control for a                                                                                                    | ite: A specimen sales pack of the c<br>d supporting documents issued by | Irug/product or sample of the the health authority in the | he substance and t<br>country of origin sh   | the relevant literature must t<br>hould be submitted if require | e submitted togeti<br>d. | ner with the application. Si | upplementary documentation |
| and Frank Take Size (1):       Cream         Take Size (1):       Cream         Take Size (1):       Cream         Bester Size (1):       Cream         Bester Size (1):       Cream         Bester Size (1):       Cream         Bester Size (1):       Take Size (1):         Bester Size (1):       Take Size (1):         Bester Size (1):       Take Size (1):         Bester Size (1):       Take Size (1):         Bester Size (1):       Take Size (1):         Bester Size (1):       Take Size (1):         Bester Size (1):       Take Size (1):         Biologic (1):       Take Size (1):         Biologic (1):       Take Size (1):         Biologic (1):       Take Size (1):         Biologic (1):       Take Size (1):         Biologic (1):       Take Size (1):         Biologic (1):       Take Size (1):         Biologic (1):       Take Size (1):         Biologic (1):       Take Size (1):         Biologic (1):       Take Size (1):         Biologic (1):       Take Size (1):         Biologic (1):       Take Size (1):         Biologic (1):       Take Size (1):         Biologic (1):       Take Size (1): <t< td=""><td>ame of the Drug / Product / <del>Subs</del></td><td>tance*: * (*(*Delete as ap<br/>PRODUCT NAME</td><td>opropriate))</td><td></td><td></td><td></td><td></td></t<>                                                                                                    | ame of the Drug / Product / <del>Subs</del>                             | tance*: * (*(*Delete as ap<br>PRODUCT NAME                | opropriate))                                 |                                                                 |                          |                              |                            |
| Description<br>Compared 1         Description<br>Product Parks Soc 2 + 12 to bisederious<br>Product Parks Soc 2 + 42 to bisederious<br>Product Parks Soc 2 + 42 to bisederious<br>Product Parks Parks Par                                                                                                    | se Form / Package Size(s) :                                             |                                                           |                                              |                                                                 |                          |                              |                            |
| Cream       Product Number 2012         Product Number 2012       Product Number 2012       Product Number 2012         Numer of Adrive Ingendent(h)       Quarkity (Stereght Unit (Stereght Unit)       Dose Value       Dose Unit       Reference / Monograph Stereted         Numer of Adrive Ingendent(h)       Quarkity (Stereght Unit (Stereght Unit)       Dose Value       Dose Unit       Reference / Monograph Stereted         Reference       Adrive Ingendent Numer       200       mg       1       Male       EP         Reference       Monograph Stereted       Stereted       Stereted       Product Numer       Product Numer         Reference       Additional Onthe Drug       UnitEd Numer       EP           Indication of the Drug       UnitEd Numer       Stereted       EP           Reference       Additional Onthe Drug       UnitEd Numer       EP           Reference       2009 (Product Numer David Wong)       EP            Reference       Product Numer David Wong)       EP            Reference       Mand Address       Product Numer David Wong)       EP            Reference       Mand Address       Product Num                                                                                                    | Dose Form<br>Component 1                                                |                                                           |                                              |                                                                 |                          |                              |                            |
| Product Pack See 2 122 bibliothore resided Composition : resided Composition : Reside Composition : Resided Composition : Resided Resided Resided Reside                                                                                                    | Package Size(s):                                                        | Cream                                                     |                                              |                                                                 |                          |                              |                            |
| table of Active Snyrelen (L) Control (Shangh Unit (Shangh Unit) Does Value Does Unit Reference / Monograph Standard Does Value Does Unit Reference / Monograph Standard Does Value Does Unit Reference / Monograph Standard Does Value Does Unit Reference / Monograph Standard Does Value Does Unit Reference / Monograph Standard Does Value Does Unit Reference / Monograph Standard Does Value Does Unit Reference / Monograph Standard Does Value Does Unit Reference / Monograph Standard Does Value Does Value Does                                                                                                    |                                                                         | Product Pack Size :<br>Product Pack Size :                | 2 x 12's blister/box<br>2 x 48's blister/box |                                                                 |                          |                              |                            |
| minore in a mathematic and a set of the set of the set                                                                                                    | tailed Qualitative and Quantitati                                       | ve Composition :                                          |                                              |                                                                 |                          |                              |                            |
| 1. bidentiamine     1. bidentiamine     1. bidentiamine     1. bidentiamine       2. New Ingredeent Name     200     mg     1. bidentiamine       3. have Ingredeent Name     200     mg     1. bidentiamine       1. have Ingredeent Name     200     mg     1. bidentiamine       2. New Ingredeent Name     200     mg     1. bidentiamine       1. have Ingredeent Name     200     GERMANY       upiteteed and Marketed in Which Countries/Places:     GERMANY       upiteteed and Marketed in Which Countries/Places:     0.0571850-000       What Capacity the Applicant Makes This Application:     inposite       alieses Adapticant:     20196141 (Contact Penson David Wong)       1. biddetes:     ps david wongi@gmail con (Contact Penson David Wong)       1. biddetes:     ps david wongi@gmail con (Contact Penson David Wong)       1. advertee:     21986141 (Contact Penson David Wong)       1. advertee:     21986141 (Contact Penson David Wong)       1. advertee:     ps david wongi@gmail con (Contact Penson David Wong)       1. advertee:     21986141 (Contact Penson David Wong)       1. advertee:     Ps david wongi@gmail con (Contact Penson David Wong)       1. advertee:     Ps david wongi@gmail con (Contact Penson David Wong)       1. advertee:     Ps david wongi@gmail con (Submatch Penson David Wong)       1. advertee:     Ps david                                                                                                    | Mame of Active Ingredient(s)                                            | Quantity (Strength                                        | Unit (Strength U                             | nit) Dose Value                                                 | Dose Unit                | Reference / Monogra          | aph Standard               |
| 2       Mark Indexedent Name       200       mg       1       tablet         discation of the Drug                                                                                                    | 1. bisbentiamine                                                        | Value)<br>1.5                                             | mg                                           | 1                                                               | tablet                   | EP                           |                            |
| situations:                                                                                                    | 2. New Ingredient Name                                                  | 200                                                       | mcg                                          | 1                                                               | tablet                   |                              |                            |
| 1. Indication of the Dung         rightered and Marked in Which Countries/Place::::::::::::::::::::::::::::::::::::                                                                                                    | dications:                                                              |                                                           |                                              |                                                                 |                          |                              |                            |
| piperend and Marketel in Which CountriesPlaces :: CENNAWY<br>UNITED KNGCOM<br>ans of Applicant: A COUNTRIES KNGCOM<br>ans of Applicant: Makes This Application: Inporter<br>ansiess Registration No: 23196414 (Contact Person David Wong)<br>12345676 (Submitted By WONG David)<br>restmite<br>and Address: pra david wong@gmail.com (Contact Person David Wong)<br>23198414 (Contact Person David Wong)<br>23198414 (Contact Person David Won                                                                                                    | I. Indication of the Drug                                               |                                                           |                                              |                                                                 |                          |                              |                            |
| me of Applicant: ABC COMPANY LIMITED<br>asiness Registration No: 00571890-000<br>What Capacity the Applicant Mates This Application: Importer<br>asiness Address of Applicant: 302, 3, A, CHA KWO LING, KOWLOON<br>Hall Address 7 (Submitted By WONG David)<br>12345678 (Submitted By WONG David)<br>cestmite No:<br>23198414 (Contact Person David Wong)<br>mail Address: pr s david wong@gmail.com (Contact Person David Wong)<br>pr s david wong@gmail.com (Submitted By WONG David)<br>me of Manufacturer<br>Name of Manufacturer appeared on product label of finished product: MANU NAME xxxxxx<br>Markes of Manufacturer appeared on product label of finished product: MANU ADDR XXXXXXXXXXXXXXXXXXXXXXXXXXXXXXXXXX                                                                                                    | gistered and Marketed in Which                                          | Countries/Places : GE<br>UN                               | RMANY<br>ITED KINGDOM                        |                                                                 |                          |                              |                            |
| naines Registration No.: is 00071890-000<br>What Capacity the Applicant Makes This Applicant is importer<br>and Applicant Series Address of Applicant is 20.3. A, CHA KWO LING, KOWLOON<br>is 2348678 (Submitted Person David Wong)<br>is 2348678 (Submitted Devid)<br>is casinite No:<br>23198414 (Contact Person David Wong)<br>mail Address: is pr. david wong@gmail.com (Contact Person David Wong)<br>is casinite No:<br>23198414 (Contact Person David Wong)<br>is casinite No:<br>23198418 (Contact Person David Wong)<br>is david wong@gmail.com (Contact Person David Wong)<br>is casinite No:<br>23198418 (Contact Person David Wong)<br>is casinite No:<br>23198418 (Contact Person David Wong)<br>is casinite No:<br>23198418 (Contact Person David Wong)<br>is casinite No:<br>23198418 (Contact Person David Wong)<br>is casinite No:<br>23198418 (Contact Person David Wong)<br>is casinite No:<br>23198418 (Contact Person David Wong)<br>is casinite No:<br>23198418 (Contact Person David Wong)<br>is casinite No:<br>23198418 (Contact Person David Wong)<br>is casinite No:<br>23198418 (Contact Person David Wong)<br>is casinite No:<br>23198418 (Contact Person David Wong)<br>is casinite No:<br>23198418 (Contact Person David Wong)<br>23198418 (Contact Person David Wong)<br>23198418 (Contact Person David Wong)<br>23198418 (Contact Person Person David Wong)<br>23198418 (Contact Person Person David Wong)<br>23198418 (Contact Person Person David Wong)<br>23199418 (Contact Person Person Perso                                                                                                    | ame of Applicant:                                                       | A                                                         | ABC COMPANY LI                               | MITED                                                           |                          |                              |                            |
| What Capacity the Applicant Makes This Application: Importer         usiness Address of Applicant:       392, 3, A, CHA KWO LING, KOWLOON         eNo::       23198414 (Contact Person David Wong)         iz245678 (Submitted By WONG David)       iz245678 (Submitted By WONG David)         iscinule No::       23198114 (Contact Person David Wong)         mail Address::       prs. david wong@gmail.com (Submitted By WONG David)         me of Manufacturer:       interview         Name of Manufacturer appeared on product label of finished product:       MANU ADDR 200000X 200000X 200000X         Youngeligenalities       Manufacturer:         Name of Manufacture appeared on product label of finished product:       MANU ADDR 200000X 20000X 20000X         Youngeligen in volved in the preparation of the product/substance       Manufacture:         Name of Manufacture:       Name of Manufacture:         1.       MANU ADDR 200000X 20000X 20000X 20000X         Youngeligen in volved in the preparation of the product/substance       Name of Manufacture:         1.       MANU ADDR 20000X 20000X 20000X 20000X         Youngeligen in the application is correct.       Person in the application is correct.         Youngeligen in the application is correct.       Person in the application is correct.         Youngeligen in the application is correct.       Person in the applicatin is correct.                                                                                                    | usiness Registration No.:                                               | 0                                                         | 0671890-000                                  |                                                                 |                          |                              |                            |
| saliness Address of Applicant: 382, 3, A, CHA KWO LING, KOWLOON<br>e1No:: 23198414 (Contact Person-David Wong)<br>12345678 (Submitted By/WONG David)<br>scstimile No::<br>23198414 (Contact Person-David Wong)<br>mail Address: prs david wong@gmail.com (Contact Person-David Wong)<br>prs david wong@gmail.com (Soltemitted By/WONG David)<br>ame of Manufacturer:<br>Name of Manufacturer:<br>Address of Manufacturer:<br>Address of Manufacturer:<br>1. Ucompany[les] involved in the preparation of the product: MANU ADDR XXXXXXXXXXXXXXXXXXXXXXXXXXXXXXXXXX                                                                                                    | What Capacity the Applicant Ma                                          | kes This Application: In                                  | mporter                                      |                                                                 |                          |                              |                            |
| No.: 23198414 (Contact Person David Wong)   1234578 (Submitted By/WONG David)   extentie No::   23198414 (Contact Person David Wong)   pis david wong@gmail.com (Contact Person David Wong)   pis david wong@gmail.com (Contact Person David Wong)   pis david wong@gmail.com (Submitted By/WONG David)   Tend Manufacture:   nand Address:   main discurse:   Name of manufacture: appeared on product label of finished product:   Manu Address of manufacture:   Address of manufacture:   Address of Manufacture:   Name of Manufacture:   Address of Manufacture:   Name of Manufacture:   Name of Namufacture:   Name of reside Jahamaceutel products under the Pharmacy and Poisons Ordinance. I hereby declare that, to the best of my knowledge and best of the record the verse of the verse of t                                                                                                    | usiness Address of Applicant:                                           | 382, 3, A, CHA KWO LING                                   | , KOWLOON                                    |                                                                 |                          |                              |                            |
| I 234676 (Submitted By WONG David) exestimite No:  E23198414 (Contact Person David Wong) mail Address: prs.david wong@gmail.com (Contact Person David Wong) prs.david wong@gmail.com (Submitted By WONG David)  are of Manufacture: Name of Manufacture: Address of Manufacture: Address of Manufacture: Name of Manufacture: Address of Manufacture: Name of Manufacture: Address of Manufacture: Name of Manufacture: Name of Manufacture: Cectrt PIN: Cectrt PIN: Cec                                                                                                    | al No.:                                                                 | 23198414 (Contact Persor                                  | n:David Wong)                                |                                                                 |                          |                              |                            |
| and Address       23198414 (Contact Person David Wong)<br>pre david wong@gmail.com (Contact Person David Wong)<br>pre david wong@gmail.com (Submitted By:WONG David)         and of Manufacturer       me of Manufacturer appeared on product label of finished product:       MANU NAME xxxxxx         Name of Manufacturer appeared on product label of finished product:       MANU NAME xxxxxx       MANU ADDR XXXXXXXXXXXXXXXXXXXXXXXXXXXXXXXXXX                                                                                                    | acsimile No.:                                                           | 12345678 (Submitted By:V                                  | VONG David)                                  |                                                                 |                          |                              |                            |
| mail Address:       gs david wong@gmail com (Contact Person David Wong)<br>gs david wong@gmail com (Submitted By WONG David)         mail       mail david wong@gmail com (Submitted By WONG David)         mail       mail david wong@gmail com (Submitted By WONG David)         mail       Manufacturer appeared on product label of finished product:       MANU ADDR XXXXXXXXXXXXXXXXXXXXXXXXXXXXXXXXXX                                                                                                    |                                                                         | 23198414 (Contact Persor                                  | n:David Wong)                                |                                                                 |                          |                              |                            |
| prs. david wong@gmail.com (Submitted By: WONG David)  ame of Manufacturer: Name of Manufacturer appeared on product label of finished product: MANU ADDR XXXXXXXXXXXXXXXXXXXXXXXXXXXXXXXXXX                                                                                                    | mail Address:                                                           | prs.david.wong@gmail.cor                                  | m (Contact Person                            | :David Wong)                                                    |                          |                              |                            |
| manufacturer:         Name of Manufacturer appeared on product label of finished product:       MANU NAME xxxxxx         Address of Manufacturer appeared on product label of finished product:       MANU ADDR XXXXXX XXXXXXXXXXXXXXXXXXXXXXXXXXX                                                                                                    |                                                                         | prs.david.wong@gmail.cor                                  | m (Submitted By:W                            | /ONG David)                                                     |                          |                              |                            |
| Name of manufacturer appeared on product label of finished product:       MANU NAME xxxxxx         Address of manufacturer appeared on product label of finished product:       MANU ADDR XXXXXX XXXXXX XXXXXX         It Company(ies) involved in the proparation of the product/substance       Name of Manufacturer         Address of Manufacturer       Address of Manufacturer         1.       MANU NAME xxxxxx       MANU ADDR XXXXXXXXXXXXXXXXXXXXXXXXXXXXXXXXXX                                                                                                    | ame of Manufacturer:                                                    |                                                           |                                              |                                                                 |                          |                              |                            |
| ddress of Manufacturer:         Address of manufacturer appeared on product label of finished product:       MANU ADDR XXXXXXXXXXXXXXXXXXXXXXXXXXXXXXXXXX                                                                                                    | Name of manufacturer appeared of                                        | on product label of finished                              | product: MANU                                | NAME xxxxxx                                                     |                          |                              |                            |
| It Company[ies] involved in the preparation of the product/substance         Name of Manufacturer       Address of Manufacturer         1. MANU NAME xxxxxxx       MANU ADDR XXXXXXXXXXXXXXXXXXXXXXXXXXXXXXXXXX                                                                                                    | ddress of Manufacturer:<br>Address of manufacturer appearer             | d on product label of finishe                             | ad product: MAN                              |                                                                 | xxxxxx                   |                              |                            |
| Name of Manufacturer       Address of Manufacturer         1. MANU NAME xxxxxx       MANU ADDR XXXXXXXXXXXXXXXXXXXXXXXXXXXXXXXXXX                                                                                                    | Il Company(ies) involved in the p                                       | reparation of the product                                 | t/substance                                  |                                                                 |                          |                              |                            |
| 1. MANU NAME xxxxxx MANU ADDR XXXXXX XXXXXX XXXXXXXXXXXXXXXXXXXX                                                                                                    | Name of Manufacturer Add                                                | ress of Manufacturer                                      |                                              |                                                                 |                          |                              |                            |
| DECLARATION OF APPLICANT         Image: Selection of the said pharmaceutical products under the Pharmacy and Poisons Ordinance. I hereby declare that, to the best of my knowledge and be the more many and Poisons Ordinance. I hereby declare that, to the best of my knowledge and be the more many and Poisons Ordinance. I hereby declare that, to the best of my knowledge and be the more many and Poisons Ordinance. I hereby declare that, to the best of my knowledge and be the more many and Poisons Ordinance. I hereby declare that, to the best of my knowledge and be the more many and Poisons Ordinance. I hereby declare that, to the best of my knowledge and be the more many and Poisons Ordinance. I hereby declare that, to the best of my knowledge and be the more many and Poisons Ordinance. I hereby declare that, to the best of my knowledge and be the more many and Poisons Ordinance. I hereby declare that, to the best of my knowledge and be the more many and Poisons Ordinance. I hereby declare that, to the best of my knowledge and be the more many and Poisons Ordinance. I hereby declare that, to the best of my knowledge and be the more many and Poisons Ordinance. I hereby declare that, to the best of my knowledge and be the full the more many and Poisons Ordinance. I hereby declare that, to the best of my knowledge and be the full the more many and Poisons Ordinance. I hereby declare that, to the best of my knowledge and be the full the full term of the selection of the selection of th                                                                                                    | 1. MANU NAME x00000X MAN                                                | NU ADDR XXXXXX XXXX                                       | XX XXXXXX                                    |                                                                 |                          |                              |                            |
| DECLAR TION OF APPLICANT         Image: Second Second Secon                                                                                                    |                                                                         |                                                           |                                              |                                                                 |                          |                              |                            |
| Wish to apply for registration of the said pharmaceutor layed products under the Pharmacy and Poisons Ordinance. I hereby declare that, to the best of my knowledge and best minormation given in this application is correct.         Name: WONG David       Position held:            • -Cert Authentication:<br>Cicert, p12<br>Piease select the e-Cert Nie, e.g. Cicert, p12<br>• -Cert PIN:<br>• -Cert PIN:<br>• -C                                                                                                    |                                                                         |                                                           | DECLA                                        |                                                                 | ANT                      |                              |                            |
| Name: WONG David       Position held:         Image: Clear Authentication: Clear p12       Image: Clear p12         Please select the e.der there, e.g. Clear p12       Image: Clear p12         Image: Clear p12       Image: Clear p12         Image: Clear p12       Image: Clear p12         Image: Clear p13       Image: Clear p12         Image: Clear p13       Image: Clear p13         Image: Clear p13       Image: Clear p13                                                                                                    | wish to apply for registrati                                            | on of the said pharmaceuti                                | ical products under                          | r the Pharmacy and Poisons                                      | Ordinance. I here        | by declare that, to the bes  | t of my knowledge and beli |
| Pease select the e-Cert Authentication:<br>Cicert p12<br>Pease select the e-Cert p12<br>e-Cert PIN:       Image: Select p12<br>Image: Select p12<br>I | Name: WONG David                                                        |                                                           |                                              |                                                                 |                          | Position held:               |                            |
| Prease select the e-Cert Pik:       e-Cert Pik:         e-Cert Pik:       e-Cert Pik:         Date Received       Legal Classification       Fees Paid       Registration Approved       Certificate Issued       Registration         0       0       0       0       %                                                                                                    |                                                                         |                                                           | e-Cert Authentic<br>C:\cert.p12              | ation:<br>刻號…                                                   |                          |                              |                            |
| Date Received     Legal Classification     Fees Paid     Registration Approved     Certificate Issued     Registration       %                                                                                                    |                                                                         |                                                           | Please select the                            | e-Cert file, e.g. C:\cert.p12                                   |                          |                              |                            |
| Date Received         Legal Classification         Fees Paid         Registration Approved         Certificate Issued         Registration           %                                                                                                    |                                                                         |                                                           | -                                            | or Office Line Only                                             |                          |                              |                            |
| Date Received         Legal Classification         Fees Paid         Registration Approved         Certificate Issued         Registration           Image: Classification         Image: Classification         Image: Cl                                                                                                    |                                                                         |                                                           |                                              | or Onice Use Only                                               |                          |                              |                            |
| %                                                                                                    | Date Received Lega                                                      | al Classification                                         | Fees Paid                                    | Registration Ap                                                 | proved Ce                | rtificate Issued             | Registration               |
|                                                                                                    |                                                                         |                                                           |                                              |                                                                 |                          |                              | %                          |
|                                                                                                    | Cuidenes                                                                |                                                           |                                              |                                                                 |                          | (-                           | ab) Cubarte 4              |
|                                                                                                    | Guidance                                                                |                                                           |                                              |                                                                 |                          | Ba                           | CK Submit Application      |

Version. : 1.1.18

The page is redirected to the acknowledgement summary page with application ID, submission date, product name and PL No.

| Submission Date:                              | 2018.08.17                             |                                                                                                    |                                                               |
|-----------------------------------------------|----------------------------------------|----------------------------------------------------------------------------------------------------|---------------------------------------------------------------|
|                                               | Proposed Nar                           | me of Product (English)                                                                                                    | PL No.                                                        |
|                                               | PRODUCT NA                             | ME                                                                                                    | PL0023/2018                                                   |
| The Drug Office ackn<br>will provide response | nowledges your on<br>as soon as possit | -line submission for application<br>ble.                                                                                                 | of new product registration. We will process your request and |
| or enquiries, please c                        | all us quoting this                    | reference number.                                                                                                    |                                                               |
| General enquiries:                            |                                        |                                                                                                    |                                                               |
| Seneral enquiries:                            | Office Hours::                         | Monday to Friday                                                                                                    |                                                               |
| ieneral enquiries:                            | Office Hours::                         | Monday to Friday<br>9:00 am - 1:00 pm                                                                                                    |                                                               |
| ieneral enquiries:                            | Office Hours::                         | Monday to Friday<br>9:00 am - 1:00 pm<br>2:00 pm - 5:45 pm                                                                               |                                                               |
| ieneral enquiries:                            | Office Hours::                         | Monday to Friday<br>9:00 am - 1:00 pm<br>2:00 pm - 5:45 pm<br>(up to 6:00 pm on Monday)                                                  |                                                               |
| ieneral enquiries:                            | Office Hours::                         | Monday to Friday<br>9:00 am - 1:00 pm<br>2:00 pm - 5:45 pm<br>(up to 6:00 pm on Monday)<br>(Closed on Saturdays, Sund                    | ays & Public Holidays)                                        |
| seneral enquiries:                            | Office Hours::<br>Tel:                 | Monday to Friday<br>9:00 am - 1:00 pm<br>2:00 pm - 5:45 pm<br>(up to 6:00 pm on Monday)<br>(Closed on Saturdays, Sund<br>(852) 2319 8458 | ays & Public Holidays)                                        |

#### 2.5.2 Application Status

• Click the menu item "Application Status" under "New Registration" in the menu on the left.

There are 3 pools:

- Action Required
- Not Submitted
- Application Submitted
- Under each pool, applicant can find the detailed application status e.g. "Request for outstanding information" under "Action Required"

|                                                                                           |            |                       |                             |                | 0        |                                    | N                      | EW_PRODUCT                                | REGISTRA         | TION_STA          |
|-------------------------------------------------------------------------------------------|------------|-----------------------|-----------------------------|----------------|----------|------------------------------------|------------------------|-------------------------------------------|------------------|-------------------|
| Ť                                                                                         | New        | Product Reg           | jistration                  |                |          |                                    |                        |                                           |                  | -                 |
|                                                                                           | New Su     | Ibmission             |                             |                |          |                                    |                        |                                           |                  |                   |
| ou are login as                                                                           | InitiateNe | ew Product Registrat  | tion                        |                |          |                                    |                        |                                           |                  |                   |
| ogin date and time                                                                        | Action     | Required              |                             |                |          |                                    |                        |                                           | _                |                   |
| Online Natification                                                                       |            | ♦ Application<br>Date | Application ID              | PL No. 💠       | PR No. 🔶 | Proposed Name of Product (English) | No. of<br>submission ♥ | Application<br>Status                     | Status<br>Date ♥ | Payment<br>Status |
| My Product Search                                                                         | 1          | 17.07.2018            | ANP20189000108              | PL0010/2018    |          | TEST ECERT CASE1                   | 1                      | Request for<br>Outstanding                | 24.07.2018       | No                |
| - New Registration                                                                        | 2          | 31.07.2017            | ANP20179000079              | PL0082/2017    |          | TEST LOGIN2                        | 1                      | Request for<br>Outstanding<br>Information | 22.06.2018       | No                |
| Initiate New Product<br>Registration<br>Application                                       | 3          | 31.07.2017            | ANP20179000078              | PL0081/2017    |          | TEST USER LOGIN 2                  | 1                      | Request for<br>Outstanding<br>Information | 14.11.2017       | No                |
| Application Status                                                                        | Not Sul    | bmitted               |                             |                |          |                                    |                        |                                           |                  |                   |
| <ul> <li>Action Required</li> <li>Not Submitted</li> <li>Application Submitted</li> </ul> |            | Latest Dra            | ft Date 🗢                   | Application ID | \$       | Proposed Name of Product (E        | nglish)                | \$                                        | Application      | Status ¢          |
| Withdraw application                                                                      | 1          | 10.08.2018            | ANP2                        | 0189000153     | TEST NC  | <u>E2</u>                          |                        | Penc                                      | ling             |                   |
| windraw application                                                                       | 2          | 18.07.2018            | ANP2                        | 0189000132     | TEST OP  | EN FILE CASE 3                     |                        | Pend                                      | ling             |                   |
| <ul> <li>Change of Registered<br/>Particulars</li> </ul>                                  | Applica    | tion Submitted        | Application ID              | DI No          | 00 No    | Desmand Name of Deschool (Capitab) | No. of                 | Application                               | Ctatus           | Deverant          |
| . Descurred of                                                                            |            | ♦ Application<br>Date | Application ID <sub>©</sub> | PL NO. ¢       | PR NO. ¢ | Proposed Name of Product (English) | submission *           | Status                                    | Date +           | Status            |
| + Renewal of<br>Registration                                                              | 1          | 10.08.2018            | ANP20189000151              | PL0022/2018    |          | TEST NCE CASE                      | 1                      | Application<br>Submitted                  | 15.08.2018       | No                |
| + Request to Cancel<br>Product Registration                                               | 2          | 06.08.2018            | ANP20189000133              | PL0019/2018    |          | TEST 2015                          | 1                      | Screening                                 | 10.08.2018       | No                |
| + Payment                                                                                 |            |                       |                             |                |          |                                    |                        |                                           |                  |                   |
| Application History                                                                       |            |                       |                             |                |          |                                    |                        |                                           |                  |                   |
| + User Profile                                                                            |            |                       |                             |                |          |                                    |                        |                                           |                  |                   |
|                                                                                           |            |                       |                             |                |          |                                    |                        |                                           |                  |                   |
| + Syciem                                                                                  |            |                       |                             |                |          |                                    |                        |                                           |                  |                   |
| oystem                                                                                    |            |                       |                             |                |          |                                    |                        |                                           |                  |                   |

 Application Date
 Application ID
 PL No.
 PR No.
 PR No.
 Proposed Name of Product (English)
 Status Date
 Download
 Download
 Download

 The download link of the e-Certificate is enabled for one-time use.
 Please keep a copy of the e-Certificate for your record after downloading.
 Image: Certificate is enabled for one-time use.
 Please keep a copy of the e-Certificate for your record after downloading.
 Image: Certificate is enabled for one-time use.

#### 2.5.2.1 Not Submitted:

Step 1: Click the application under "Not Submitted" section, and then continue the "Initiate New Product Registration" flow. The page is redirected to new application CTD module.

|                                                                 | New P       | Product R           | Registratio      | n                   |               |       |              |                   |                        | N                                  | IEW_PROD                 | UCT_REG           | ISTRAT   | TION_STATU        |
|-----------------------------------------------------------------|-------------|---------------------|------------------|---------------------|---------------|-------|--------------|-------------------|------------------------|------------------------------------|--------------------------|-------------------|----------|-------------------|
|                                                                 | Now Col     | mission             | 3                |                     |               |       |              |                   |                        |                                    |                          |                   |          |                   |
|                                                                 | New Suc     | omission            |                  |                     |               |       |              |                   |                        |                                    |                          |                   |          |                   |
| You are login as ORG Trial<br>One                               | InitiateNev | w Product Regi      | stration         |                     |               |       |              |                   |                        |                                    |                          |                   |          |                   |
| TESTING LIMITED<br>Login date and time<br>27.01.2021 10:22      | Action R    | Required            |                  |                     |               |       |              |                   |                        |                                    |                          |                   |          |                   |
|                                                                 | \$ App      | plication Date      | Application IB   | PL No‡              | PR No‡        | Propo | sed Name of  | Product (English) | No. of submission      | Application S                      | itatus‡ St               | atus Dat <b>¢</b> | Payme    | ent Status        |
| Online Notification                                             | Not Sub     | mitted              |                  |                     |               |       |              |                   |                        |                                    |                          |                   |          |                   |
| My Product Search                                               |             | Lates               | t Draft Date 🛛 🖨 |                     | Application   | ID :  | \$           | Propo             | sed Name of Product (E | English)                           | \$                       | Appli             | cation S | itatus 🗢          |
|                                                                 | 1           | 27.01.2021          |                  | ANP202              | 219000005     |       | FACE OF      | REAM              |                        |                                    |                          | Pending           |          |                   |
| - New Registration                                              | 2           | 26.01.2021          |                  | ANP202              | 219000001     |       | PRODUC       | T NAME            |                        |                                    |                          | Pending           |          |                   |
| Initiate New Product                                            | 3           | 01.03.2019          |                  | ANP201              | 199000002     |       | TEST DF      | UG 20190301       |                        |                                    |                          | Pending           |          |                   |
| Registration<br>Application                                     | Applicat    | ion Submit          | ted              |                     |               |       |              |                   |                        |                                    |                          |                   |          |                   |
| Application Status                                              |             | Application<br>Date | Application      | on ID <sub>\$</sub> | PL No.        | \$    | PR No.       | Proposed Nam      | e of Product (English) | No. of<br>submission <sup>\$</sup> | Applicati<br>Status      | ion Sta<br>Da     | ate \$   | Payment<br>Status |
| - Action Required<br>- Not Submitted<br>- Application Submitted | 1           | 26.01.2021          | ANP202190        | 00004               | PL0001/2021   |       |              | PRODUCT NAME      | E                      | 1                                  | Application<br>Submitted | 27.01             | .2021    | No                |
| Withdraw application                                            |             |                     |                  |                     |               |       |              |                   |                        |                                    |                          |                   |          |                   |
| + Change of Registered<br>Particulars                           |             |                     |                  |                     |               |       |              |                   |                        |                                    |                          |                   |          |                   |
| + Renewal of<br>Registration                                    |             |                     |                  |                     |               |       |              |                   |                        |                                    |                          |                   |          |                   |
| + Request to Cancel<br>Product Registration                     |             |                     |                  |                     |               |       |              |                   |                        |                                    |                          |                   |          |                   |
| + Payment                                                       |             |                     |                  |                     |               |       |              |                   |                        |                                    |                          |                   |          |                   |
| Application History                                             |             |                     |                  |                     |               |       |              |                   |                        |                                    |                          |                   |          |                   |
| + User Profile                                                  |             |                     |                  |                     |               |       |              |                   |                        |                                    |                          |                   |          |                   |
| + System                                                        |             |                     |                  |                     |               |       |              |                   |                        |                                    |                          |                   |          |                   |
| Logout                                                          |             |                     |                  |                     |               |       |              |                   |                        |                                    |                          |                   |          |                   |
|                                                                 |             |                     | 2015 copyrig     | ght   Impo          | ortant notice | s Las | t Revision D | ate: 02 Sep 2020  | Version: 1.0.99 (PP)   | )                                  |                          |                   |          |                   |

#### New list added for new version:

#### Issued E-Certificate

| Application Date                                                                      | Application                                         | on ID                     | \$ PL No. \$                            | PR No. \$                         | HK No. 🗢                    | Proposed N                    | lame of Proc                  | duct (Englis          | h) \$                  | Status Date  | Download       |
|---------------------------------------------------------------------------------------|-----------------------------------------------------|---------------------------|-----------------------------------------|-----------------------------------|-----------------------------|-------------------------------|-------------------------------|-----------------------|------------------------|--------------|----------------|
| he download link of the                                                               | e-Certificate is ena                                | abled for (               | one-time use.                           | Please keep a                     | copy of the                 | e-Certificat                  | e for your re                 | ecord after o         | lownloading.           |              |                |
|                                                                                       | Guidance                                            |                           |                                         |                                   |                             |                               |                               |                       |                        | Save         | Save and Exit  |
|                                                                                       | New Produc                                          | t Regi                    | istration                               | P while the ma                    | rimum total i               | unload size os                | r application                 | ic 100 MP             | NEW                    | _PRODUCT_REG | ISTRATION_VIEW |
|                                                                                       | File upload is not al                               | lowed for i               | modules 2 - 5, pl                       | ease submit the                   | files to Drug               | Office via CE                 | DVD if nece                   | ssary.                |                        |              |                |
| ou are login as ORG Trial<br>ne<br>STING LIMITED                                      | Proposed Name of F                                  | Product (E                | inglish):                               |                                   |                             |                               | PL N                          | o.:                   | PR No.:                | нк           | No.:           |
| gin date and time<br>.01.2021 11:20                                                   | Module 1 M                                          | odule 2                   | Module 3                                | Module 4                          | Module 5                    |                               |                               |                       |                        |              |                |
| Online Notification                                                                   | Page 1 Pag                                          | e 2 P                     | age 3 Page                              | 4 Page 5                          | Page 6                      | Page 7                        | Page 8                        | Page 9                | Application Form       |              |                |
| My Product Search                                                                     |                                                     |                           |                                         |                                   |                             |                               |                               |                       |                        |              |                |
| New Registration                                                                      | Priority Applic     For priority ap     for chapped | cation<br>plications,     | , the following s                       | supporting docu                   | iments are r                | equired:                      | of surrounds                  | e original re         | virtration upon        |              |                |
| Initiate New Product<br>Registration<br>Application                                   | approval o<br>b. for change                         | e of name,<br>e of produ  | tion of the appli<br>tion certificate h | ed product and<br>older, a statem | the original<br>ent from ma | registration<br>nufacturer fo | certificate o<br>r the change | f the existin<br>e.   | g product; or          |              |                |
| Application Status<br>- Action Required<br>- Not Submitted<br>- Application Submitted | 1.0 Application For<br>1.0.1 Name of Drug           | rm* 🔿 G<br>g / Pharma     | Seneric   New (                         | Chemical Entity                   | (NCE)                       |                               |                               |                       |                        |              |                |
| Withdraw application                                                                  | 1.0.1.1 Proposed N                                  | lame of Pro               | oduct / Substanc                        | e                                 |                             |                               | _                             |                       |                        |              |                |
| Change of Registered<br>Particulars                                                   | a. Propos                                           | ed Name o<br>ed Name o    | of Product (Engl<br>of Product (Chir    | ish):"<br>iese), if any:          | PRODUCT I                   | IAME                          | 0                             |                       |                        |              |                |
| Renewal of<br>Registration                                                            | c. Names                                            | / Propose                 | ed Names Used i                         | n Other Places                    | Place:                      | GERMANY                       |                               | ~                     |                        |              |                |
| Request to Cancel<br>Product Registration                                             | Name:                                               | PRODUCT                   | T NAME                                  |                                   | Place:                      | UNITED KING                   | DOM                           | ~                     |                        |              |                |
| Payment                                                                               | Name:                                               |                           |                                         |                                   | Place:                      | Please Selec                  | t                             | ~                     |                        |              |                |
| Application History                                                                   | 1.0.1.2 Name of Ad                                  | ctive Subst               | tance(s) / Ingredi                      | ent(s) (Please lis                | st below)                   |                               | Add Mor                       | e                     |                        |              |                |
| User Profile                                                                          | No. of C                                            | omponent                  | t(s)* 1 🗸                               |                                   |                             |                               |                               |                       |                        |              |                |
| System                                                                                |                                                     |                           |                                         | Active                            | e Ingredient                |                               |                               | Active In<br>Appeared | gredient<br>on Product |              |                |
| Logout                                                                                |                                                     |                           |                                         |                                   |                             |                               |                               | Ldi                   | Jei                    |              |                |
|                                                                                       | Compone                                             | ent 11. * [               | bisbentiamine                           |                                   |                             |                               | ~                             | bisbentiamir          | ne label               |              |                |
|                                                                                       |                                                     | 2.                        | None of the ab                          | ove<br>Name                       |                             |                               | Y                             | New Ingredi           | ent Name               |              |                |
|                                                                                       |                                                     | 3.                        | Please Select                           |                                   |                             |                               | ~                             |                       |                        |              |                |
|                                                                                       |                                                     | 4.                        | Please Select                           |                                   |                             |                               | ~                             |                       |                        |              |                |
|                                                                                       |                                                     |                           |                                         |                                   |                             |                               | Add More                      | )                     |                        |              |                |
|                                                                                       | 1.0.1.3 Application                                 | n Type: (pl               | ease select one)                        | *                                 |                             |                               |                               |                       |                        |              |                |
|                                                                                       | Human                                               | n biologica               | al pharmaceutic                         | al product                        |                             |                               |                               |                       |                        |              |                |
|                                                                                       | ) Humai                                             | n vaccine                 | it pharmaceucica                        | at product                        |                             |                               |                               |                       |                        |              |                |
|                                                                                       | O Pharm                                             | naceutical                | substance                               |                                   |                             |                               |                               |                       |                        |              |                |
|                                                                                       | O Veteri                                            | inary biolo<br>inary chem | ogical pharmace<br>nical pharmace       | utical product                    |                             |                               |                               |                       |                        |              |                |
|                                                                                       | ) Veteri                                            | inary vacci               | ine                                     | acat product                      |                             |                               |                               |                       |                        |              |                |
|                                                                                       | O ATP -                                             | gene ther                 | apy product                             |                                   |                             |                               |                               |                       |                        |              |                |
|                                                                                       | ○ ATP -<br>○ ATP -                                  | somatic ce<br>tissue eng  | ell therapy prod<br>gineered produc     | luct<br>t                         |                             |                               |                               |                       |                        |              |                |
|                                                                                       | Guidance                                            |                           |                                         |                                   |                             |                               |                               |                       |                        | Save         | Save and Fxit  |
|                                                                                       | ()                                                  |                           | 2015                                    | copyright   Impo                  | rtant notices               | Last Revisio                  | n Date: 02 Se                 | p 2020 Ver            | sion: 1.0.99 (PP)      |              |                |

2.5.2.2 Application Submitted:Step 1: Click the application under "Application Submitted" section. Then the page will be redirected to view CTD information page.

| •                                                                 | Ne     | N Pr            | oduct I         | Registra       | ation     |        |              |        |        |                                      |                       | N                                 | EW_PRO                   | DUCT_RE            | GISTRA          | FION_STAT         |
|-------------------------------------------------------------------|--------|-----------------|-----------------|----------------|-----------|--------|--------------|--------|--------|--------------------------------------|-----------------------|-----------------------------------|--------------------------|--------------------|-----------------|-------------------|
|                                                                   | New    | Subm            | nission         |                |           |        |              |        |        |                                      |                       |                                   |                          |                    |                 |                   |
| You are login as ORG Trial                                        | Initia | teNew F         | roduct Re       | gistration     |           |        |              |        |        |                                      |                       |                                   |                          |                    |                 |                   |
| One<br>TESTING LIMITED<br>Login date and time<br>27.01.2021 10:22 | Actio  | on Re<br>Applic | quired          | Application    | ID¢ PI    | LNoc   | PR Not       | Propos | ed Nar | ne of Product (English) \$           | No. of submission¢    | Application St                    | tatus\$ S                | tatus Dat <b>e</b> | Paym            | ent Status        |
| Online Notification                                               | Not    | Subm            | itted           |                | _         |        |              |        |        |                                      |                       |                                   |                          |                    |                 |                   |
| My Product Search                                                 |        | \$              | Late            | est Draft Date | \$        | A      | pplication I | D ¢    |        | Proposed                             | I Name of Product (En | ıglish)                           | \$                       | App                | lication \$     | Status 🗢          |
| ini, i roudor o daron                                             | 1      |                 | 27.01.2021      |                | A         | NP2021 | 9000005      |        | FAC    | E CREAM                              |                       |                                   |                          | Pending            |                 |                   |
| - New Registration                                                | 2      |                 | 26.01.2021      |                | A         | NP2021 | 9000001      |        | PRO    | DUCT NAME                            |                       |                                   |                          | Pending            |                 |                   |
| Initiate New Product                                              | 3      |                 | 01.03.2019      | )              | A         | NP2019 | 9000002      |        | TES    | T DRUG 20190301                      |                       |                                   |                          | Pending            |                 |                   |
| Registration<br>Application                                       | Appl   | icatio          | n Submi         | itted          |           |        |              |        |        |                                      |                       |                                   |                          |                    |                 |                   |
| Application Status                                                |        | \$              | Applica<br>Date | tion & Appl    | ication I | ₽      | PL No.       | ¢      | PR No  | <ul> <li>Proposed Name of</li> </ul> | f Product (English)   | No. of<br>submission <sup>♠</sup> | Applica<br>Statu         | tion S<br>Is I     | tatus<br>Date ≑ | Payment<br>Status |
| - Not Submitted<br>- Application Submitted                        | 1      |                 | 26.01.202       | 1 ANP20        | 2190000   | 004 PL | L0001/2021   |        |        | PRODUCT NAME                         |                       | 1                                 | Application<br>Submittee | in 27.0            | 01.2021         | No                |
| Withdraw application                                              |        |                 |                 |                |           |        |              |        |        |                                      |                       |                                   |                          |                    |                 |                   |
| + Change of Registered<br>Particulars                             |        |                 |                 |                |           |        |              |        |        |                                      |                       |                                   |                          |                    |                 |                   |
| + Renewal of<br>Registration                                      |        |                 |                 |                |           |        |              |        |        |                                      |                       |                                   |                          |                    |                 |                   |
| <ul> <li>Request to Cancel<br/>Product Registration</li> </ul>    |        |                 |                 |                |           |        |              |        |        |                                      |                       |                                   |                          |                    |                 |                   |
| + Payment                                                         |        |                 |                 |                |           |        |              |        |        |                                      |                       |                                   |                          |                    |                 |                   |
| Application History                                               |        |                 |                 |                |           |        |              |        |        |                                      |                       |                                   |                          |                    |                 |                   |
| + User Profile                                                    |        |                 |                 |                |           |        |              |        |        |                                      |                       |                                   |                          |                    |                 |                   |
| + System                                                          |        |                 |                 |                |           |        |              |        |        |                                      |                       |                                   |                          |                    |                 |                   |
| Logout                                                            |        |                 |                 |                |           |        |              |        |        |                                      |                       |                                   |                          |                    |                 |                   |

New list added for new version:

#### Issued E-Certificate

| Application Date                                                                          | Application ID                                              | ♦ PL No. ♦                                 | PR No. 🔶           | HK No. 🔶        | Proposed N      | ame of Pro    | duct (Englis    | h) 🗢                                  | Status Date  | Download      | ad 🜩    |
|-------------------------------------------------------------------------------------------|-------------------------------------------------------------|--------------------------------------------|--------------------|-----------------|-----------------|---------------|-----------------|---------------------------------------|--------------|---------------|---------|
| The download link of the                                                                  | e e-Certificate is enabled fo                               | or one-time use. P                         | lease keep a       | a copy of the   | e e-Certificat  | e for your r  | ecord after (   | downloading.                          |              |               |         |
| 10000 <b>-</b> 10000                                                                      | Guidance                                                    |                                            |                    |                 |                 |               |                 |                                       | Save         | Save and Ex   | it Next |
| -                                                                                         | New Product Re                                              | aistration                                 |                    |                 |                 |               |                 | NEW                                   | _PRODUCT_REG | ISTRATION_V   | IEW_01  |
|                                                                                           | The maximum upload size o                                   | of single file is 50MB                     | , while the ma     | ximum total     | upload size pe  | er applicatio | n is 100 MB.    |                                       |              |               |         |
| You are login as ORG Trial                                                                | File upload is not allowed fo                               | or modules 2 - 5, plea                     | ase submit the     | e files to Drug | g Office via CL | D/DVD if nec  | essary.         | <b>DD N</b>                           | 112          | N             |         |
| One<br>TESTING LIMITED                                                                    | Proposed Name of Product                                    | (English).                                 |                    |                 |                 | FLI           | NO              | FR NO                                 | пк           | NO            |         |
| 26.01.2021 11:20                                                                          | Module 1 Module 2                                           | Module 3                                   | Module 4           | Module 5        |                 |               |                 |                                       |              |               |         |
| Online Notification                                                                       | Page 1 Page 2                                               | Page 3 Page 4                              | Page 5             | Page 6          | Page 7          | Page 8        | Page 9          | Application Form                      |              |               |         |
| My Product Search                                                                         | d                                                           |                                            |                    | 1               |                 |               |                 |                                       |              |               |         |
| - New Registration                                                                        | Priority Application     For priority applicatio            | ns the following su                        | poorting doc       | uments are r    | equired:        |               |                 |                                       |              |               |         |
| Initiate New Product                                                                      | a. for change of nan<br>approval of registr                 | me, dosage form or a ration of the applies | active ingred      | ient, letter f  | rom applican    | t of surrend  | ler original re | egistration upon                      |              |               |         |
| Registration<br>Application                                                               | b. for change of pro                                        | duct certificate hol                       | der, a statem      | ent from ma     | nufacturer fo   | or the chang  | ge.             | · · · · · · · · · · · · · · · · · · · |              |               |         |
| Application Status                                                                        | 1.0 Application Form*                                       | Generic   New Ch                           | emical Entity      | (NCE)           |                 |               |                 |                                       |              |               |         |
| <ul> <li>Action Required</li> <li>Not Submitted</li> <li>Application Submitted</li> </ul> | 1.0.1 Name of Drug / Pharr                                  | maceutical Product /                       | Substance          |                 |                 |               |                 |                                       |              |               |         |
| Withdraw application                                                                      | 1.0.1.1 Proposed Name of                                    | Product / Substance                        |                    |                 |                 |               |                 |                                       |              |               |         |
| + Change of Registered                                                                    | a. Proposed Nam                                             | e of Product (Englis                       | h):*               | PRODUCT I       | NAME            | 0             |                 |                                       |              |               |         |
| Particulars                                                                               | b. Proposed Nam                                             | e of Product (Chine                        | se), if any:       |                 |                 |               |                 |                                       |              |               |         |
| + Renewal of<br>Registration                                                              | c. Names / Propo                                            | osed Names Used in                         | Other Places       | Diama           |                 |               |                 |                                       |              |               |         |
| + Request to Cancel                                                                       | Name: PRODU                                                 |                                            |                    | Place:          | GERMANY         | 5004          | ×               |                                       |              |               |         |
| Product Registration                                                                      | Name: PRODU                                                 | CT NAME                                    |                    | Place:          | Please Seler    | -+            |                 |                                       |              |               |         |
| + Payment                                                                                 |                                                             |                                            |                    |                 | 110050 50100    | Add Mo        | are             |                                       |              |               |         |
| Application History                                                                       | 1.0.1.2 Name of Active Sub                                  | bstance(s) / Ingredier                     | nt(s) (Please li   | st below)       |                 |               |                 |                                       |              |               |         |
| + User Profile                                                                            | No. of Compone                                              | ent(s)* 1 🗸                                |                    |                 |                 |               |                 |                                       |              |               |         |
| + System                                                                                  |                                                             |                                            | Activ              | e Ingredient    |                 |               | Active In       | gredient                              |              |               |         |
| Lopout                                                                                    |                                                             |                                            |                    |                 |                 |               | Appeared        | on Product<br>bel                     |              |               |         |
| 208001                                                                                    |                                                             |                                            |                    |                 |                 |               |                 |                                       |              |               |         |
|                                                                                           | Component 11.                                               | * bisbentiamine                            |                    |                 |                 | ~             | bisbentiami     | ne label                              |              |               |         |
|                                                                                           | 2.                                                          | None of the abov                           | lame               |                 |                 | Y             | New Ingredi     | ent Name                              |              |               |         |
|                                                                                           | 3.                                                          | Please Select                              |                    |                 |                 | ~             |                 |                                       |              |               |         |
|                                                                                           | 4.                                                          | Please Select                              |                    |                 |                 | ~             |                 |                                       |              |               |         |
|                                                                                           |                                                             |                                            |                    |                 |                 | Add More      | e               |                                       |              |               |         |
|                                                                                           | 1.0.1.3 Application Type: (                                 | (please select one) *                      |                    |                 |                 |               |                 |                                       |              |               |         |
|                                                                                           | <ul> <li>Human biolog</li> <li>Human chemi</li> </ul>       | ical pharmaceutical                        | l product          |                 |                 |               |                 |                                       |              |               |         |
|                                                                                           | O Human vaccin                                              | ne                                         | product            |                 |                 |               |                 |                                       |              |               |         |
|                                                                                           | <ul> <li>Pharmaceutic</li> <li>Veteripary bio</li> </ul>    | al substance:<br>plogical pharmaceut       | tical product      |                 |                 |               |                 |                                       |              |               |         |
|                                                                                           | O Veterinary ch                                             | emical pharmaceuti                         | ical product       |                 |                 |               |                 |                                       |              |               |         |
|                                                                                           | <ul> <li>Veterinary value</li> <li>ATP - gene th</li> </ul> | ccine<br>erapy product                     |                    |                 |                 |               |                 |                                       |              |               |         |
|                                                                                           | O ATP - somatic                                             | cell therapy produ                         | ct                 |                 |                 |               |                 |                                       |              |               |         |
|                                                                                           | ⊖ ATP - tissue e                                            | engineered product                         |                    |                 |                 |               |                 |                                       |              |               |         |
|                                                                                           | Guidance                                                    |                                            |                    |                 |                 |               |                 |                                       | Save         | Save and Exit | Next    |
|                                                                                           |                                                             | 2015 -                                     | a avaiabé l. Jacob | atant antines   | Last Devision   | - Dete: 02 C  | 2020 1/-        | mine: 1.0.00 (DD)                     |              |               |         |

Step 2: View the application history by clicking the "Application History", the "Application History" will allow to view once the application has been submitted. You can choose the version no. from the drop-down list of 'application version'

| our our of the second                                                                                                    | ance                                                                                                    |                                                                           |                                                                                     |                                           |                                       | Next                     |
|----------------------------------------------------------------------------------------------------|----------------------------------------------------------------------------------------------------|---------------------------------------------------------------------------|-------------------------------------------------------------------------------------|-------------------------------------------|---------------------------------------|--------------------------|
| ew Product Reg                                                                                                    | jistration                                                                                                    |                                                                           |                                                                                     |                                           | NEW_P                                 | RODUCT_REGISTRATION_VIEW |
| e maximum upload size of<br>e upload is not allowed for                                                                                                    | single file is 1MB, while the max modules 2 - 5, please submit the                                                                                                    | imum total up<br>files to Drug                                            | load size per applicat<br>Office via CD/DVD if                                      | on is 10MB.<br>ecessary.                  |                                       |                          |
| oposed Name of Product (                                                                                                    | English): PRODUCT NAME                                                                                                    | Ĩ                                                                         | 1                                                                                   | L No.: PL0023                             | 8/2018 PR No.:                        | HK No.:                  |
|                                                                                                    |                                                                                                    |                                                                           |                                                                                     |                                           |                                       |                          |
| Module 1 Module 2                                                                                                    | Module 3 Module 4                                                                                                    | Module 5                                                                  |                                                                                     |                                           |                                       |                          |
| Page 1 Page 2                                                                                                    | Page 3 Page 4 Page 5                                                                                                    | Page 6                                                                    | Page 7 Page                                                                         | 8 Page 9                                  | Application Form                      |                          |
| <ul> <li>Priority Application</li> <li>For priority application         <ul> <li>a. for change of name<br/>approval of registra</li> <li>b. for change of prod</li> </ul> </li> <li>O Application Form*</li> </ul> | s, the following supporting doct<br>e, dosage form or active ingredi<br>tion of the applied product and<br>uct certificate holder, a statem<br>Generic      New Chemical Entity | iments are re<br>ent, letter fi<br>I the original<br>ent from ma<br>(NCE) | equired:<br>om applicant of surr<br>registration certifica<br>nufacturer for the ch | ender original<br>te of the exis<br>ange. | registration upon<br>ting product; or |                          |
| 0.1 Name of Drug / Pharm                                                                                                    | aceutical Product / Substance                                                                                                    |                                                                           |                                                                                     |                                           |                                       |                          |
| 0.1.1 Proposed Name of P                                                                                                    | roduct / Substance                                                                                                    |                                                                           |                                                                                     |                                           |                                       |                          |
| a Proposed Name                                                                                                    | of Product (English):*                                                                                                    |                                                                           |                                                                                     |                                           |                                       |                          |
| a. Proposed name                                                                                                    |                                                                                                    | PRODUCTIN                                                                 |                                                                                     |                                           |                                       |                          |
| b. Proposed Name                                                                                                    | of Product (Chinese), if any:                                                                                                    |                                                                           |                                                                                     |                                           |                                       |                          |
| c. Names / Propos                                                                                                    | ed Names Used in Other Places                                                                                                    |                                                                           |                                                                                     |                                           |                                       |                          |
| Name: PRODUC                                                                                                    | T NAME                                                                                                    | Place: (                                                                  | GERMANY                                                                             | $\sim$                                    |                                       |                          |
| Name: PRODUC                                                                                                    | T NAME                                                                                                    | Place: L                                                                  | INITED KINGDOM                                                                      | $\checkmark$                              |                                       |                          |
| Name:                                                                                                    |                                                                                                    | Place: P                                                                  | lease Select                                                                        | $\sim$                                    |                                       |                          |
| 0.1.2 Name of Active Subs                                                                                                    | stance(s) / Ingredient(s) (Please li                                                                                                    | st below)                                                                 |                                                                                     |                                           |                                       |                          |
| No. of Componer                                                                                                    | nt(s)* 1 🗸                                                                                                    |                                                                           |                                                                                     |                                           |                                       |                          |
|                                                                                                    |                                                                                                    |                                                                           |                                                                                     |                                           |                                       |                          |
|                                                                                                    | Activ                                                                                                    | e Ingredient                                                              |                                                                                     | Active                                    | ingredient<br>i on Product            |                          |
|                                                                                                    |                                                                                                    |                                                                           |                                                                                     | L                                         | abel                                  |                          |
|                                                                                                    |                                                                                                    |                                                                           |                                                                                     |                                           |                                       |                          |
| Component 11. *                                                                                                    | bisbentiamine                                                                                                    |                                                                           |                                                                                     | ✓ bisbentiar                              | nine Label                            |                          |
| 2.                                                                                                    | None of the above                                                                                                    |                                                                           |                                                                                     | ✓ New Ingre                               | dient Name                            |                          |
| 2                                                                                                    | New Ingredient Name                                                                                                    |                                                                           |                                                                                     |                                           |                                       |                          |
| 3.                                                                                                    | Please Select                                                                                                    |                                                                           |                                                                                     | ×                                         |                                       |                          |
| 4.                                                                                                    | Please Select                                                                                                    |                                                                           |                                                                                     | ~                                         |                                       |                          |
| 0.1.3 Application Type: (p                                                                                                    | lease select one) *                                                                                                    |                                                                           |                                                                                     |                                           |                                       |                          |
| Human biologic                                                                                                    | cal pharmaceutical product                                                                                                    |                                                                           |                                                                                     |                                           |                                       |                          |
| Human chemic                                                                                                    | al pharmaceutical product                                                                                                    |                                                                           |                                                                                     |                                           |                                       |                          |
| Human vaccine     Dearmacoutica                                                                                                    | Lsubstanco                                                                                                    |                                                                           |                                                                                     |                                           |                                       |                          |
| <ul> <li>Veterinary biol</li> </ul>                                                                                                    | ogical pharmaceutical product                                                                                                    |                                                                           |                                                                                     |                                           |                                       |                          |
| <ul> <li>Veterinary che</li> </ul>                                                                                                    | mical pharmaceutical product                                                                                                    |                                                                           |                                                                                     |                                           |                                       |                          |
|                                                                                                    | rine                                                                                                    |                                                                           |                                                                                     |                                           |                                       |                          |
| <ul> <li>Veterinary vacu</li> </ul>                                                                                                    | cine                                                                                                    |                                                                           |                                                                                     |                                           |                                       |                          |

| Application Version 1                                                                                                    | $\overline{}$                |                         |
|----------------------------------------------------------------------------------------------------|------------------------------|-------------------------|
| CTD in PDF format<br>Application Submitted: Application History.p                                                                                                    | df                           |                         |
| C Document List                                                                                                    |                              |                         |
| Page 2                                                                                                    |                              |                         |
| ComponentDuration (Month) Start date<br>1 24 08.01.20                                                                                                    | eport<br>:<br>115            | In-Use Stability Report |
| Stability Report.pdf                                                                                                    |                              |                         |
| 2. Product Pack Size: 3x10's blister/pack                                                                                                    |                              |                         |
| Stability R                                                                                                    | eport                        | In-Use Stability Report |
| 1 24 08.01.20                                                                                                    | 115                          |                         |
| Stability Report.pdf                                                                                                    |                              |                         |
| Page 4<br>1.0.7.1.a Manufacturer appeared on product<br>label of finished product<br>GMP Certificate of Manufacturer Appeared on<br>Product 1 and                                                                                                    |                              |                         |
| Flodatt Laber                                                                                                    | GMP.pdf                      |                         |
| Manufacturers Licence (ML) of Manufacturer<br>Appeared on Product Label                                                                                                    |                              |                         |
| 1.0.7.1.b All Other Company(ies) involved in the preparation of the product/substance                                                                                                    | <u>ML.pdf</u>                |                         |
| Givip Ceruncate of Other Ivianutacturer 1                                                                                                    | GMP.pdf                      |                         |
| ML of Other Manufacturer 1                                                                                                    | ML.pdf                       |                         |
| Page 6<br>1.0.9.4 Please list marketing authorization                                                                                                    |                              |                         |
| application(s) for the same product in other<br>country/region here :                                                                                                    |                              |                         |
| Other Country/Region 1                                                                                                    | Free Sales Certificate.pdf   |                         |
| Page 7<br>Prototype Sales Pack<br>Product Pack Size:                                                                                                    |                              |                         |
| 1. 6x10's blister/pack                                                                                                    | Prototype Sales Pack.pdf     |                         |
| 2. 3x10's blister/pack                                                                                                    | Prototype Sales Pack.pdf     |                         |
| Package Insert File                                                                                                    |                              |                         |
| Product Pack Size:<br>1. 6x10's blister/pack                                                                                                    | Package Insert.pdf           |                         |
| 2. 3x10's blister/pack                                                                                                    | Package Insert.pdf           |                         |
| Photo or scanned image of the product samples                                                                                                    | Product Sample pdf           |                         |
| Copy of business registration certificate.<br>(Reference for 1.0.6.1 of Page 3)                                                                                                    | BRC odf                      |                         |
| Authorization letter from the                                                                                                    | <u></u>                      |                         |
| authorizing the applicant to apply registration for<br>its product.                                                                                                    |                              |                         |
| An undertaking, given by the applicant to provide                                                                                                    | Manufacturer Authorization   | <u>a Letter.pdf</u>     |
| at any stage of registration, any information and/or<br>documents relating to the product/substance upon<br>request within the prescribed timeframe                                                                                                    |                              |                         |
| GMP Certificate of Manufacturer Appeared on<br>Product Label                                                                                                    | Product Information.pdf      |                         |
| GMP Certificate of Other Manufacturer 1                                                                                                    | GMP.pdf                      |                         |
| Page 8<br>Other Country/Region 1                                                                                                    | <u>onviP.pdi</u>             |                         |
| Page 9                                                                                                    | Free Sales Certificate.pdf   |                         |
| Specification of the product (showing compliance<br>with pharmacopoeias listed in the Guidance<br>Notes on Registration of Pharmaceutical<br>Products) (Reference for 1 0.8 of Page 5)                                                                                                  |                              |                         |
| Method of analysis (detailed method of analysis<br>for all tests per finished product specifications)<br>(Reference for 1.0.8 of Page 5)                                                                                                    | Product Specification.pdf    |                         |
| Certificate of analysis (showing results for all tests<br>per finished product specifications) (Reference for<br>1.0.8 of Page 5)                                                                                                    | Method of Analysis.pdf       |                         |
| Reputable documentary evidence to substantiate<br>the content of package insert. Cross-referencing<br>to documents should be wade her enforcing to                                                                                                    | Certificate of Analysis.pdf  |                         |
| page number of the reference and the relevant<br>parts of the reference and the relevant<br>parts of the reference document(s) shall be clearly<br>highlighted. Please refer to the list of reputable<br>references in the Guidance Notes on Registration<br>of Pharmaceutical Products | Fuidence Down of a 10        |                         |
| Manufacturers Licence (ML) of Manufacturer<br>Appeared on Product Label                                                                                                    | <u>Evidence Document.pdf</u> |                         |
| ML of Other Manufacturer 1                                                                                                    | March 10                     |                         |
| version. : 1.1.10                                                                                                    | <u>ML.pdf</u>                |                         |

Step 3: Click the Application\_History.pdf can view the whole CTD content in pdf format.

| New Product Registration Module 1 Page 1 - Submitted Application                                                                                                    |
|----------------------------------------------------------------------------------------------------|
| Application Reference no.: ANP20169000003                                                                                                    |
| PL no.: PL0004/2016 PR no.:                                                                                                    |
| Version no.: ]<br>Submission Date: 07.02.2016                                                                                                    |
| Submission Date: 07.03.2010                                                                                                    |
| Priority Application No                                                                                                    |
| For Priority applications, the following supporting docuements are required:<br>a. for change of name, dosage form or active ingredient, letter from applicant of surrender original registration<br>upon approval of registration of the applied product and the original registration certificate of the existing<br>product; or |
| b. for change of product certificate holder, a statement from manufacturer for the change.                                                                                                    |
| 1.0 Application Form Generic                                                                                                    |
| 1.0.1 Name Of Drug / Pharmaceutical Product / Substance                                                                                                    |
| 1.0.1.1 Proposed Name of Product / Substance                                                                                                    |
| a. Proposed Name of Product (English): ONLINE 20160307                                                                                                    |
| b. Proposed Name of Product (Chinese), if any:                                                                                                    |
| c. Names / Proposed names used in other places                                                                                                    |
| Name: Place:                                                                                                    |
| 1.0.1.2 Name of Active Substance(s) / Ingredient (s)                                                                                                    |
| No. of Component(s): 1                                                                                                    |
| Ingredient Labelled Ingredient                                                                                                    |
| Component 1 a. CARDAMOM OIL CARDAMOM OIL                                                                                                    |
| 1.0.1.3 Application Type:         Human chemical pharmaceutical product                                                                                                    |

Step 4: Click the pdf hyperlink to view every corresponding pdf uploaded in the particular version.

| Application Version 1 V                                                                                  |
|----------------------------------------------------------------------------------------------------|
| CTD in PDF format Application Submitted: Application History pdf                                         |
|                                                                                                    |
| Page 2<br>1 Product Pack Size: 6y10's blictar/nack                                                       |
| Stability Report<br>In-Use Stability Report                                                              |
| ComponentDuration (Month) Start date<br>1 24 08.01.2015                                                  |
| Stability Report.pdf                                                                                     |
|                                                                                                    |
| 2. Product Pack Size: 3x10's blister/pack                                                                |
| ComponentDuration (Month) Start date In-Use Stability Report                                             |
|                                                                                                    |
| Stability Keport.pdf                                                                                     |
| Page 4                                                                                                   |
| 1.0.7.1.a Manufacturer appeared on product<br>label of finished product                                  |
| GMP Certificate of Manufacturer Appeared on<br>Product Label                                             |
| GMP.pdf<br>Manufacturers Licence (ML) of Manufacturer                                                    |
| Appeared on Product Label                                                                                |
| 1.0.7.1.b All Other Company(ies) involved in the                                                         |
| GMP Certificate of Other Manufacturer 1                                                                  |
| ML of Other Manufacturer 1                                                                               |
| ML.pdf                                                                                                   |
| 1.0.9.4 Please list marketing authorization<br>application(s) for the same product in other              |
| country/region here :<br>Other Country/Region 1                                                          |
| Free Sales Certificate.pdf Page 7                                                                        |
| Prototype Sales Pack Product Pack Size                                                                   |
| 1. 6x10's blister/pack Prototype Sales Pack.pdf                                                          |
| 2. 3x10's blister/pack Prototype Sales Pack.pdf                                                          |
| Package Insert File                                                                                      |
| Product Pack Size:<br>1. 6x10's blister/pack Package Insert pdf                                          |
| 2. 3x10's blister/pack Package Insert.pdf                                                                |
| Photo or scanned image of the product samples                                                            |
| Copy of business registration certificate.                                                               |
| (Reference for 1.0.0.1 of Page 5)<br>BRC.pdf                                                             |
| Authorization letter from the<br>manufacturer/marketing authorization holder                             |
| authorizing the applicant to apply registration for<br>its product.                                      |
| An undertaking, given by the applicant to provide,                                                       |
| at any stage of registration, any information and/or<br>documents relating to the product/substance upon |
| request within the prescribed timeframe Product Information.pdf                                          |
| GMP Certificate of Manufacturer Appeared on<br>Product Label                                             |
| GMP Certificate of Other Manufacturer 1                                                                  |
| GMP.pdf                                                                                                  |
| Other Country/Region 1                                                                                   |
| Free Sales Certificate.pdf<br>Page 9                                                                     |
| Specification of the product (showing compliance<br>with pharmacopoeias listed in the Guidance           |
| Notes on Registration of Pharmaceutical<br>Products) (Reference for 1.0.8 of Page 5)                     |
| Product Specification.pdf<br>Method of analysis (detailed method of analysis                             |
| for all tests per finished product specifications)<br>(Reference for 1.0.8 of Page 5)                    |
| Method of Analysis.pdf                                                                                   |
| per finished product specifications) (Reference for<br>1.0.8 of Page 5)                                  |
| Certificate of Analysis.pdf                                                                              |
| the content of package inset. Cross-referencing<br>to documents should be made by referring to           |
| page number of the reference and the relevant<br>parts of the reference document(s) shall be clearly     |
| highlighted. Please refer to the list of reputable<br>references in the Guidance Notes on Registration   |
| of Pharmaceutical Products Evidence Document.pdf                                                         |
| Manufacturers Licence (ML) of Manufacturer<br>Appeared on Product Label                                  |
| ML.pdf                                                                                                   |
| ML. of Ouer Manufacturer 1<br>ML.pdf                                                                     |
|                                                                                                    |

2.5.2.3 Action Required (If the application requires outstanding information requested by pharmacist, the application will be under the "Action Required" section).

- For application which is "Action Required", applicant will also receive a notification about the required information or comments for the application.
- Applicant needs to update his/her application information and resubmit through online system by the link in the notification or new application pool.

Method 1: 'New Product Registration' of 'Online Notification':

Step 1: Click the menu item "Online Notification" in the menu on the left.

|                                             | Onlir       | ne Notification      |                |                                            |                | ONL                       | INE_NOTIFIC     | ATION_VIEW_01     |
|---------------------------------------------|-------------|----------------------|----------------|--------------------------------------------|----------------|---------------------------|-----------------|-------------------|
| T                                           | New P       | roduct Registration  |                |                                            |                |                           | Archiv          | ed Notifications  |
|                                             |             | Notification Date    | e \$           | Subject                                    | \$ F           | roposed Name of Product 👙 | PL No. \$       | Payment Statuts   |
| You are login as                            | Open        | 12.01.2021 10:34:23  |                | Certificate Payment Request                | VOON           | S00 TADLETS S00MO         | PL0975/2016     | Paid              |
|                                             | Open        | 20.11.2020 17:13:29  |                | Certificate Payment Request                | JAVA           | 8 START                   | PL0004/2020     | Paid              |
| Login date and time<br>28.01.2021 15:06     | <u>Open</u> | 20.11.2020 16:45:42  |                | Screening Application                      | BOUR           | BON POWDER                | PL0002/2020     | N/A               |
| Online Notification                         | CORF        | 5                    |                |                                            |                |                           | Archiv          | ved Notifications |
| My Product Search                           |             | Notification Date 🗢  |                | Subject                                    | \$<br>HK No.   | ¢ Nan                     | e of Product    | ¢                 |
|                                             | Open        | 12.01.2021 17:40:32  | Applicaton Wit | hdrawal Rejected Notification              | HK42660        | CALCIUM UNISON TAB 3      | UUMG            |                   |
| + New Registration                          | <u>Open</u> | 12.01.2021 17:38:55  | Application Su | bmitted Notification                       | HK42660        | GALOUM UNISON TAB S       | OMO             |                   |
| + Change of Registered<br>Particulars       | <u>Open</u> | 12.01.2021 17:38:55  | Application Sc | eening Notification                        | HK42660        | CALCIUM UNISON TAD S      | <del>09MO</del> |                   |
| + Renewal of<br>Registration                | Rene        | wal of Registration  |                |                                            |                |                           | Archiv          | ved Notifications |
|                                             |             | Notification Date 🗢  |                | Subject                                    | \$             | Name of Product           | \$ N            | lo. of Renewals 🜲 |
| + Request to Cancel<br>Product Registration | Open        | 27.01.2021 04:00:14  | Renewal Notif  | cation                                     | DRUG NAME XXXX | TAB 50MG                  | 1               |                   |
| + Payment                                   | Canc        | ellation Request     |                |                                            |                |                           |                 |                   |
| Application History                         |             | Notification Date \$ |                | Subject                                    | \$<br>HK No.   | \$ Nar                    | ne of Product   | \$                |
|                                             | Open        | 26.01.2021 15:07:50  | Cancellation F | egistration Request Submitted Notification | HK31199        | EFILIM FREEZE-DRIED       | DR FOR IV INJ   | 400MG             |
| + User Profile                              |             |                      |                |                                            |                |                           |                 |                   |
| + System                                    | Non         | Pharmaceutical Prod  | uct Alert      |                                            |                |                           |                 |                   |
| Logout                                      |             | Notification Date    | ¢              | Subject                                    |                | Nam                       | e of Product    | \$                |
| Logout                                      | Open        | 11.02.2016 04:00:00  | Renewal P      | enaing Reminaer                            | HK60464        | OCTED TIN 500 CAP 500MO   | -               |                   |
|                                             | Open        | 12.01.2016 04:00:02  | Renewal P      | ending ivotrication                        | HK60464        | CETECHINE DU CALLEUMAC    |                 |                   |

Step 2: Click a notification which subject is "Screening Application" or "Evaluation Application".

|                                                                | New F       | Product Registration |                |                                                            |    |           |         |                        | Archiv         | ed Notifications |
|----------------------------------------------------------------|-------------|----------------------|----------------|------------------------------------------------------------|----|-----------|---------|------------------------|----------------|------------------|
|                                                                |             | Notification Dat     | e \$           | Subject                                                    |    | \$        | Pr      | oposed Name of Product |                | Payment Statu    |
| You are login as                                               | Open        | 12.01.2021 10:34:23  |                | Certificate Payment Request                                |    |           | VOOIN   | 500 TABLETS SIGNO      | PL0975/2016    | Paid             |
|                                                                | <u>Open</u> | 20.11.2020 17:13:29  |                | Certificate Payment Request                                |    |           | JAVA 8  | START                  | PL0004/2020    | Paid             |
| ogin date and time<br>8.01.2021 15:06                          | Open        | 20.11.2020 16:45:42  |                | Screening Application                                      |    |           | PRODU   | JCT NAME               | PL0023/2018    | N/A              |
| Online Notification                                            | CORF        |                      |                |                                                            |    |           |         |                        | Archi          | ved Notification |
| My Product Search                                              |             | Notification Date \$ |                | Subject                                                    | \$ | HK        | lo.     | \$ N                   | ame of Product | 4                |
|                                                                | Open        | 12.01.2021 17:40:32  | Applicaton Wit | ndrawal Rejected Notification                              |    | HK42660   |         | CALCION UNISON TAE     | 300MG          |                  |
| + New Registration                                             | Open        | 12.01.2021 17:38:55  | Application Su | omitted Notification                                       |    | HK42660   |         | CALOUM UNISON TAB SOME |                |                  |
| <ul> <li>Change of Registered<br/>Particulars</li> </ul>       | Open        | 12.01.2021 17:38:55  | Application Sc | plication Screening Notification HK42660 CALCION UNISON TA |    |           |         |                        | -369MG         |                  |
| <ul> <li>Renewal of<br/>Registration</li> </ul>                | Rene        | wal of Registration  |                |                                                            |    |           |         |                        | Archi          | ved Notification |
| registration                                                   |             | Notification Date \$ |                | Subject                                                    | \$ |           |         | Name of Product        | ÷ 1            | lo. of Renewals  |
| <ul> <li>Request to Cancel<br/>Product Registration</li> </ul> | <u>Open</u> | 27.01.2021 04:00:14  | Renewal Notif  | cation                                                     |    | DRUG NAME | XXXXX T | AB 50MG                | 1              |                  |
| + Payment                                                      | Canc        | ellation Request     |                |                                                            |    |           |         |                        |                |                  |
| Application History                                            |             | Notification Date \$ |                | Subject                                                    | \$ | НК        | No.     | \$ N                   | ame of Product | 4                |
| Application History                                            | Open        | 26.01.2021 15:07:50  | Cancellation R | egistration Request Submitted Notification                 |    | HK31199   |         | CPILIM FREEZE-DRIED    | POR FOR IV INJ | 400MG            |
| ► User Profile                                                 |             |                      |                |                                                            |    |           |         |                        |                |                  |
| + System                                                       | Non         | Pharmaceutical Prod  | uct Alert      |                                                            |    |           |         |                        |                |                  |
|                                                                |             | Notification Date    | \$             | Subject                                                    |    | \$ H      | K No. 🗢 | Na                     | me of Product  |                  |
| Logout                                                         | Open        | 11.02.2016 04:00:00  | Renewal P      | ending Reminder                                            |    | HK60      | 464     | OCTECTIN 500 CAP 500M  |                |                  |
|                                                                | Open        | 12.01.2016 04:00:02  | Renewal P      | ending Notification                                        |    | HK60      | 464     | OSTECTIN 500 CAD 500M  | <u> </u>       |                  |

#### New Product Registration

| Notification Date :                  | 17.08.2018 18:05:14    |
|--------------------------------------|------------------------|
| PL No. :                             | PL0023/2018            |
| PR No. :                             | -                      |
| HK No. :                             | -                      |
| Proposed Name of Product (English) : | PRODUCT NAME           |
| Notification Detail :                | NOTIFICATION_PRINT.pdf |
| Attachment(s) :                      |                        |
| 1. Back To Application :             | Go                     |

2. In alternative to (1), you may send the outstanding information by post or in person to the Drug Office: L. In supermative to (1), you may send the outstanding info Drug Registration and Import / Export Control Division 3/F, Public Health Laboratory Centre 382 Nam Cheong Street Shek Kip Mei Kowloon Hong Kong

For enquiries, please call our hotline at (852) 2319 8458 or email to prs2\_info@dh.gov.hk quoting the reference number of this application or the PL number of PR number of your product under the process of new product registration.

#### Step 3: Click the "NOTIFICATION\_PRINT.pdf" to view the notification in PDF format. ONLINE\_NOTIFICATION\_VIEW\_01 **Online Notification**

#### New Product Registration

| Notification Date :                  | 17.08.2018 18:05:14    |
|--------------------------------------|------------------------|
| PL No. :                             | PL0023/2018            |
| PR No. :                             | -                      |
| HK No. :                             | -                      |
| Proposed Name of Product (English) : | PRODUCT NAME           |
| Notification Detail :                | NOTIFICATION PRINT.pdf |
| Attachment(s) :                      |                        |
| 1. Back To Application :             | Go                     |

2. In alternative to (1), you may send the outstanding information by post or in person to the Drug Office: Drug Registration and Import / Export Control Division 3/F, Public Health Laboratory Centre 382 Nam Cheong Street Shek Kip Mei Kowloon Hong Kong

For enquiries, please call our hotline at (852) 2319 8458 or email to prs2\_info@dh.gov.hk quoting the reference number of this application or the PL number of PR number of your product under the process of new product registration.

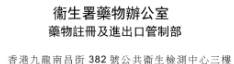

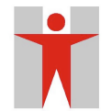

DEPARTMENT OF HEALTH DRUG OFFICE DRUG REGISTRATION AND IMPORT/EXPORT CONTROL DIVISION 3/F., Public Health Laboratory Centre, 382 Nam Cheong Street, Kowloon, Hong Kong

電話號碼 Tel. No: 23198414 詢問處 Enquiries: (852) 23198458 傳真號碼 Faxline No: (852) 28034962 本署檔號 Our Ref. PL0023/2018 (來函請錄明比檔案號碼) (IN REPLY PLASE QUOTE THIS FILE REF.)

> ABC COMPANY LIMITED 382, 3, A CHA KWO LING, KOWLOON

| Proposed Name of Product: | PRODUCT NAME        |
|---------------------------|---------------------|
| Application Reference No. | ANP20189000154      |
| PL No.                    | PL0023/2018         |
| Applicant:                | ABC COMPANY LIMITED |
| Date of Assessment:       | 2018-08-17          |
|                           |                     |

Dear Sirs,

Application for Registration of Pharmaceutical Products/Substances (Screening)

Thank you for your application dated 17.08.2018 for registration of pharmaceutical products/substances. The Department of Health is providing professional and executive support to the Pharmacy and Poisons Board and its Committee.

Please provide the items (stated in the attached page) for our consideration before application could be accepted. For enquiries, please contact the undersigned at .

Yours faithfully, Screen Officer

Page1 of 2

We build a healthy Hong Kong and aspire to be an internationally renowned public health authority

Application for Registration of Pharmaceutical Products/Substances

Date: 2018-08-17

PL Number: PL0023/2018

Product Name: PRODUCT NAME

Screened by: Screen Officer

Comments/Outstanding Information: Section 1.0.1.1: Please update the proposed names used in ohter places

Section 1.0.8.1: Screening Comment

Assessment made By:

Screen Officer

Signature of Assessment Officer: Name (in BLOCK letters): Post Title: Date:

Screen Officer

2018-08-17

#### Page2 of 2

We build a healthy Hong Kong and aspire to be an internationally renowned public health authority Step 4: Click the "Go" button will redirect the application to the CTD page for outstanding information. Pharmacist's comment for every section can be viewed at the same time.

| Online Notification                  |                        | ONLINE_NOTIFICATION_VIEW_01 |
|--------------------------------------|------------------------|-----------------------------|
| New Product Registration             |                        |                             |
| Notification Date :                  | 17.08.2018 18:05:14    |                             |
| PL No. :                             | PL0023/2018            |                             |
| PR No. :                             | -                      |                             |
| HK No. :                             |                        |                             |
| Proposed Name of Product (English) : | PRODUCT NAME           |                             |
| Notification Detail :                | NOTIFICATION_PRINT.pdf |                             |
| Attachment(s) :                      |                        |                             |
| 1. Back To Application :             | Go                     |                             |

2. In alternative to (1), you may send the outstanding information by post or in person to the Drug Office: Drug Registration and Import / Export Control Division 3/F Public Health Laboratory Centre 382 Nam Cheong Street Shek Kip Mei Kowloon Hong Kong

For enquiries, please call our hotline at (852) 2319 8458 or email to prs2\_info@dh.gov.hk quoting the reference number of this application or the PL number of PR number of your product under the process of new product registration.

| d size of single file is 1<br>owed for modules 2 - 5<br>roduct (English): PRO<br>adule 2 Module 3<br>2 Page 3 Pa<br>ation<br>Nications, the followin<br>of name, dosage forr<br>registration of the ag<br>of product certificate<br>m* Generic • Ne<br>/ Pharmaceutical Prod<br>ame of Product / Subst.<br>ed Name of Product (C<br>/ Proposed Names Use<br>PRODUCT NAME<br>PRODUCT NAME                                                                                                    | 1MB, while the max<br>5, please submit the<br>DDUCT NAME<br>3 Module 4<br>Page 4 Page 5<br>ring supporting document<br>ring supporting document<br>ring supporting document<br>ring supporting document<br>ring supporting document<br>ring supporting document<br>ring supporting document<br>ring supporting document<br>ring supporting document<br>ring supporting document<br>(Intersection of the support<br>ring supporting document<br>(Intersection of the support<br>ring support in the support<br>ring support in the support in the support<br>ring support in the support in the suppor                                                                                                    | Module 5 Page 6 Page 6  | Page 7 Page 7 Pa | lication is 10MB.<br>D if necessary.<br>PL No.: PL002<br>'age 8 Page<br>surrender origina<br>ificate of the exi<br>e change. | 23/2018 PR No.:<br>9 Application Form<br>al registration upon<br>isting product; or  | HK No.:<br>Comments for page Page 1<br>Section 1.0<br>Section 1.0.1.1<br>Please update the<br>proposed names used<br>in ohter places                                                                                                    |
|----------------------------------------------------------------------------------------------------|----------------------------------------------------------------------------------------------------|----------------------------------------------------------------------------------------------------|----------------------------------------------------------------------------------------------------|----------------------------------------------------------------------------------------------------|--------------------------------------------------------------------------------------|----------------------------------------------------------------------------------------------------|
| ation<br>Micro Market Control of the second of the second of | 5, please submit the<br>DDUCT NAME<br>3 Module 4<br>Page 4 Page 5<br>ring supporting document<br>range of the support of the supplied product and<br>te holder, a statem<br>New Chemical Entity<br>duct / Substance<br>stance<br>(English):*<br>(Chinese), if any:<br>sed in Other Places<br>and and the support of the support<br>support of the support of the support<br>mediant (s) (Dlease literature)                                                                                                    | Module 5 Page 6 Page 6 Page 6 Page 6 Page 6 Page 6 Page 7 Page 7  | Office via CD/DVD<br>Page 7 Pa<br>quired:<br>om applicant of s<br>registration certi<br>iufacturer for the<br>AME ?<br>ERMANY<br>NITED KINGDOM<br>ease Select                                                                                                    | D if necessary. PL No.: PL002 Page 8 Page surrender origina ificate of the exi e change.                                     | 23/2018 PR No.:<br>9 Application Form<br>al registration upon<br>sisting product; or | HK No.:<br>Comments for page Page 1<br>Section 1.0<br>Section 1.0.1.1<br>Please update the<br>proposed names used<br>in ohter places                                                                                                    |
| roduct (English): PRO<br>odule 2 Module 3<br>e 2 Page 3 Pa<br>ation<br>blications, the followin<br>of name, dosage forr<br>registration of the ag<br>of product certificator<br>m <sup>a</sup> Generic • Ne<br>/ Pharmaceutical Prod<br>ame of Product / Subst<br>ed Name of Product (C<br>/ Proposed Names Use<br>PRODUCT NAME<br>PRODUCT NAME                                                                                                    | Module 4<br>A Module 4<br>Page 4<br>Page 4<br>Page 5<br>Page 4<br>Page 5<br>Page 5<br>Pa | Module 5 Page 6 Page 6 ments are ree ent, letter fro I the original r ent from man (NCE) PRODUCT NZ Place: GI Place: UI Place: Place: P | Page 7 Pa<br>quired:<br>om applicant of s<br>registration certi-<br>nufacturer for the<br>AME 2<br>ERMANY<br>NITED KINGDOM<br>ease Select                                                                                                    | PL No.: PL002 Page 8 Page Surrender origina ificate of the exi e change.                                                     | 9 Application Form<br>al registration upon<br>sting product; or                      | HK No.:<br>Comments for page Page 1<br>Section 1.0<br>Section 1.0<br>Section 1.0.1.1<br>Please update the<br>proposed names used<br>in ohter places<br>Section 1.0.1.2                                                                                                    |
| Adule 2 Module 3<br>2 Page 3 Pa<br>ation<br>Mications, the followin<br>of name, dosage form<br>registration of the ap<br>of product certificator<br>m <sup>a</sup> Generic • Ne<br>/ Pharmaceutical Product<br>Ame of Product / Subst<br>ad Name of Product (E<br>ad Name of Product (C<br>/ Proposed Names Use<br>PRODUCT NAME<br>PRODUCT NAME<br>tive Substance(s) / Ingr                                                                                                    | 3 Module 4<br>Page 4 Page 5<br>Ing supporting document<br>and a citive ingraduent<br>applied product and<br>te holder, a statem<br>Hew Chemical Entity<br>duct / Substance<br>itance<br>(English):*<br>(Chinese), if any:<br>sed in Other Places                                                                                                    | Module 5 Page 6 Page 6 Page 6 Page 6 Page 7 Page 7  | Page 7 Page 7 Pa | Page 8 Page surrender origina ificate of the exi e change.                                                                   | 9 Application Form<br>al registration upon<br>sting product; or                      | Comments for page Page 1<br>Section 1.0<br>Section 1.0<br>Section 1.0.1.1<br>Please update the<br>proposed names used<br>in ohter places<br>Section 1.0.1.2                                                                                                    |
| 2 Page 3 Page 3 Page 3 Page 3 Page 3 Page 3 Page 3 Page 3 Page 3 Page 5 Page 5    | Page 4 Page 5<br>ing supporting doc:<br>rm or active ingred<br>applied product and<br>te holder, a statem<br>we Chemical Entity<br>duct / Substance<br>itance<br>(English):*<br>(Chinese), if any:<br>sed in Other Places<br>prodient(s) (Places Ii                                                                                                    | Page 6 Uments are received, letter fro I the original r UMCE) PRODUCT NA Place: Gr Place: U Place: Place: P | Page 7 Page 7 Pa | Page 8 Page<br>surrender origina<br>ificate of the exi<br>e change.                                                          | 9 Application Form<br>al registration upon<br>isting product; or                     | Comments for page Page 1<br>Section 1.0<br>Section 1.0<br>Section 1.0.1.1<br>Please update the<br>proposed names used<br>in ohter places<br>Section 1.0.1.2                                                                                                    |
| ation<br>blications, the followin<br>of name, dosage forr<br>registration of the a<br>of name, dosage forr<br>registration of the a<br>of name, dosage for<br>() Pharmaceutical Product<br>anne of Product / Subst.<br>ed Name of Product (C<br>de Name of Product (C<br>/ Proposed Names Use<br>PRODUCT NAME<br>PRODUCT NAME<br>Entry Substance(s) / Ingr                                                                                                    | ring supporting document<br>mor active ingredi<br>applied product and<br>te holder, a statem<br>tew Chemical Entity<br>duct / Substance<br>stance<br>(English):*<br>(Chinese), if any:<br>sed in Other Places                                                                                                    | Iments are red<br>ient, letter fro<br>the original r<br>ent from man<br>(NCE)<br>PRODUCT NA<br>PRODUCT NA<br>Place: Gi<br>Place: UI<br>Place: Pl                                                                                                    | quired:<br>om applicant of s<br>registration certii<br>unfacturer for the<br>AME<br>RMANY<br>RITED KINGDOM<br>ease Select                                                                                                    | surrender origina<br>ificate of the exi<br>e change.                                                                         | al registration upon<br>isting product; or                                           | Comments for page Page 1<br>Section 1.0<br>Section 1.0<br>Section 1.0.1.1<br>Please update the<br>proposed names used<br>in ohter places<br>Section 1.0.1.2                                                                                                    |
| PRODUCT NAME                                                                                                    | rredient/s) (Dlease li                                                                                                    | Place: Ul<br>Place: Pl                                                                                                    | NITED KINGDOM<br>ease Select                                                                                                    | <b>~</b>                                                                                                    |                                                                                      | Section 1.0.1.2                                                                                                    |
| tive Substance(s) / Ingr                                                                                                    | redient(s) (Dlease li                                                                                                    | Place: Pl                                                                                                    | ease Select                                                                                                    | ×                                                                                                    |                                                                                      | Section 1.0.1.2                                                                                                    |
| tive Substance(s) / Ingr                                                                                                    | redient(s) (Dlease li                                                                                                    | Place. Pl                                                                                                    |                                                                                                    | •                                                                                                    |                                                                                      |                                                                                                    |
| omponent(s)* 1 🗸                                                                                                    | Active                                                                                                    | st below)<br>e Ingredient                                                                                                    | (e                                                                                                    | Active<br>Appeare                                                                                                    | Ingredient<br>d on Product<br>Label                                                  | © S C<br>Section 1.0.1.3                                                                                                    |
| at 11 * bichoptiamic                                                                                                    | 100                                                                                                    |                                                                                                    |                                                                                                    | M bishoptia                                                                                                    | mina Label                                                                           | <u>^</u>                                                                                                    |
| 2. None of the                                                                                                    | abovo                                                                                                    |                                                                                                    |                                                                                                    | V New Ingr                                                                                                    | odient Name                                                                          |                                                                                                    |
| New Ingredie                                                                                                    | ient Name                                                                                                    |                                                                                                    |                                                                                                    | + new nigh                                                                                                    |                                                                                      |                                                                                                    |
| 3. Please Selec                                                                                                    | ct                                                                                                    |                                                                                                    |                                                                                                    |                                                                                                    |                                                                                      | ۵۵ (                                                                                                    |
| 4. Please Selec                                                                                                    | ct                                                                                                    |                                                                                                    |                                                                                                    | ~                                                                                                    |                                                                                      |                                                                                                    |
|                                                                                                    |                                                                                                    |                                                                                                    | Ad                                                                                                    | ld More                                                                                                    |                                                                                      |                                                                                                    |
| Type: (please select or<br>biological pharmaceu<br>chemical pharmaceu<br>vaccine<br>aceutical substance<br>ary biological pharma                                                                                                    | one) *<br>eutical product<br>utical product<br>naceutical product                                                                                                    |                                                                                                    |                                                                                                    |                                                                                                    |                                                                                      |                                                                                                    |
| T<br>E<br>C<br>V<br>ac                                                                                                    | <ol> <li>11. * bisbentiam</li> <li>None of the<br/>New Ingred</li> <li>Please Sele</li> <li>Please Sele</li> <li>Please Select of<br/>piological pharmace<br/>themical pharmace<br/>raccine</li> <li>reutical substance<br/>ry biological pharmace</li> </ol>                                                                                                    | 11. * bisbentiamine 2. None of the above New Ingredient Name 3. Please Select 4. Please Select ype: (please select one) * biological pharmaceutical product themical pharmaceutical product themical substance ry biological pharmaceutical product                                                                                                    | 11.      bisbentiamine     None of the above     New Ingredient Name     Please Select     Please Select     please Select      pre: (please select one) *      piological pharmaceutical product     hemical pharmaceutical product     raccine     eutical substance     ry biological pharmaceutical product                                                                                                    |                                                                                                    |                                                                                      | Appeared on Product Label  11.  bisbentiamine bisbentiamine Label  Appeared on Product Label  1.  bisbentiamine Label  2. None of the above New Ingredient Name New Ingredient Name New Ingredient Name  3. Please Select V Red More  ype: (please select one)  Add More  ype: (please select one)  biological pharmaceutical product themical pharmaceutical product themical pharmaceutical pharmaceutical |

Method 2: 'Action Required' under 'Application status' of 'New Registration' (Resubmit application).

Step 1: Click the application under "Action Required" section will be redirected to view CTD information page with pharmacist comments.

#### New Product Registration

NEW\_PRODUCT\_REGISTRATION\_STATUS

| T                |    |  |
|------------------|----|--|
|                  |    |  |
| You are login as | 19 |  |

New Submission

| 27.01.2021 11:02                                         |          | ♦ Application ♦<br>Date | Application ID               | PL No.       | \$ | PR No. 💠    | Proposed Name of Product (English) | No. of               | Application +              | Status ¢         | Payment  |
|----------------------------------------------------------|----------|-------------------------|------------------------------|--------------|----|-------------|------------------------------------|----------------------|----------------------------|------------------|----------|
| Online Notification                                      | 1        | 06.04.2020              | ANP20209000002               | PL0023/2018  |    |             | PRODUCT NAME                       | 1                    | Request for<br>Outstanding | 20.11.2020       | No       |
| My Product Search                                        | 2        | 29.11.2019              | ANP20199000004               | PL0005/2019  |    |             | CALMING RELIFE                     | 2                    | Pending for                | 04.12.2019       | No       |
| - New Registration                                       | Not Sub  | mitted                  |                              |              |    |             |                                    |                      | Аррисацон гее              |                  |          |
| Initiate New Product                                     |          | Latest Dra              | ft Date 💠                    | Application  | ID | \$          | Proposed Name of Product (E        | inglish)             | \$                         | Application      | Status 🕈 |
| Registration<br>Application                              | 1        | 20.11.2020              | ANP                          | 20209000006  |    | TESTAAA     |                                    |                      | Pend                       | ling             |          |
| Application Status                                       | 2        | 09.10.2020              | ANP                          | 20209000005  |    | OCTOBE      | R UAT                              |                      | Pend                       | ling             |          |
| - Action Required<br>- Not Submitted                     | Applicat | ion Submitted           |                              |              |    |             |                                    |                      |                            |                  |          |
| - Application Submitted                                  |          | ♦ Application<br>Date   | Application ID <sub>\$</sub> | PL No.       | ¢  | PR No. 💠    | Proposed Name of Product (English) | No. of submission \$ | Application<br>Status      | Status<br>Date ≑ | Payment  |
| Withdraw application                                     | 1        | 16.12.2016              | ANP20169000348               | PL0975/2016  |    | PR0012/2017 | VOCIN 500 TABLETS 500MG            | 5                    | Issue<br>Certificate       | 12.01.2021       | Yes      |
| <ul> <li>Change of Registered<br/>Particulars</li> </ul> | 2        | 24.10.2019              | ANP20199000003               | PL0003/2019  |    | PR0005/2019 | ADVANCE TYPE PRODUCT               | 4                    | Evaluation                 | 12.01.2021       | Yes      |
| + Renewal of                                             | 3        | 05.06.2020              | ANP20209000004               | PL0004/2020  |    | PR0004/2020 | JAVA 8 START                       | 1                    | Issue<br>Certificate       | 21.11.2020       | Yes      |
| + Request to Cancel                                      | 4        | 03.11.2016              | ANP20169000317               | PL0886/2016  |    | PR0717/2016 | CETIZAL TABLETS 5MG                | 4                    | Withdraw<br>Application    | 20.11.2020       | Yes      |
| Product Registration                                     | 5        | 23.06.2017              | ANP20179000747               | PL0270/2017  |    | PR0260/2017 | CILOSOL 100 TABLETS 100MG          | 2                    | Withdraw<br>Application    | 20.11.2020       | Yes      |
| + Payment                                                |          |                         | 1100017000700                |              |    |             |                                    |                      | Request                    |                  |          |
| Application History                                      | 6        | 09.01.2019              | ANP20179000769               | PL0001/2019  |    |             | SULSA 500 TABLETS 500MG            | 3                    | Screening                  | 09.10.2020       | No       |
| + Liser Profile                                          | 1        | 12.05.2020              | ANP20209000003               | PL0003/2020  |    | PR0003/2020 | <u>TEST2020</u>                    | 1                    | Certificate                | 05.06.2020       | Yes      |
|                                                          | 8        | 09.03.2020              | ANP20209000001               | PL0001/2020  |    | PR0002/2020 | PURHEART PILL                      | 2                    | Issue<br>Certificate       | 06.04.2020       | Yes      |
| + System                                                 | 9        | 20.12.2019              | ANP20169000308               | PL0006/2019  |    | PR0001/2020 | LECETAM 250                        | 3                    | Issue                      | 31.01.2020       | Yes      |
| Logout                                                   | 10       | 17 12 2018              | ANP20179000740               | PI 0005/2018 |    | PR0002/2019 | VIVIR CREAM                        | 3                    | Evaluation                 | 14 06 2019       | Yes      |
|                                                          | 11       | 28.06.2017              | ANP20169000306               | PL0283/2017  |    | PR0002/2018 | MONTULAR 10 TABLETS 10MG           | 2                    | Issue<br>Certificate       | 17.12.2018       | Yes      |
|                                                          |          |                         |                              |              |    |             |                                    |                      |                            |                  |          |

| Application ristory                                                                                                    | Juida                                                        | ince                                                                 |                                                                   |                                                                          |                                                                                                    |                                                           |                                             |                                       |                                  | Jave Jave and EXIL                      |
|----------------------------------------------------------------------------------------------------|--------------------------------------------------------------|----------------------------------------------------------------------|-------------------------------------------------------------------|--------------------------------------------------------------------------|----------------------------------------------------------------------------------------------------|-----------------------------------------------------------|---------------------------------------------|---------------------------------------|----------------------------------|-----------------------------------------|
| oplications F                                                                                                    | Requ                                                         | ire Ac                                                               | tion                                                              |                                                                          |                                                                                                    |                                                           |                                             |                                       | NEW_                             | PRODUCT_REGISTRATION_VIEW_              |
| e maximum upload :<br>e upload is not allow                                                                              | size of<br>ved for                                           | single file<br>modules                                               | is 1MB, wh<br>2 - 5, please                                       | ile the max<br>submit the                                                | imum total up<br>files to Drug                                                                                                    | oad size per<br>Office via CD                             | application i<br>/DVD if nece               | s 10MB.<br>ssarv.                     |                                  |                                         |
| posed Name of Pro                                                                                                    | duct (E                                                      | nglish): P                                                           | RODUCT                                                            | AME                                                                      | , in the second second s |                                                           | PL N                                        | o.: PL0023/2                          | 018 PR No.:                      | HK No.:                                 |
|                                                                                                    |                                                              | J                                                                    |                                                                   |                                                                          |                                                                                                    |                                                           |                                             |                                       |                                  |                                         |
| Module 1 Mod                                                                                                    | ule 2                                                        | Modul                                                                | le 3 M                                                            | odule 4                                                                  | Module 5                                                                                                    |                                                           |                                             |                                       |                                  |                                         |
| Page 1 Page 2                                                                                                    | . P                                                          | Page 3                                                               | Page 4                                                            | Page 5                                                                   | Page 6                                                                                                    | Page 7                                                    | Page 8                                      | Page 9                                | Application Form                 |                                         |
| Priority Applicat<br>For priority appli<br>a. for change o<br>approval of r<br>b. for change o<br>Application Form       | ion<br>cations<br>f name<br>egistra<br>f produ               | , the follo<br>, dosage f<br>tion of the<br>uct certifi<br>Generic ( | owing supp<br>form or ac<br>e applied p<br>cate holde<br>New Cher | orting docu<br>tive ingred<br>product and<br>r, a statem<br>nical Entity | uments are re<br>ient, letter fri<br>I the original<br>ient from mar<br>(NCE)                                                                                                    | quired:<br>om applicant<br>registration c<br>ufacturer fo | of surrende<br>ertificate o<br>r the change | er original re<br>f the existir<br>e. | gistration upon<br>g product; or | Comments for page Page 1<br>Section 1.0 |
| ).1 Name of Drug /                                                                                                    | Pharma                                                       | aceutical P                                                          | roduct / Su                                                       | bstance                                                                  | (102)                                                                                                    |                                                           |                                             |                                       |                                  | • S ()                                  |
| 0.1.1 Proposed Nam                                                                                                    | ne of Pr                                                     | oduct / Su                                                           | Ibstance                                                          |                                                                          |                                                                                                    |                                                           |                                             |                                       |                                  | Section 1.0.1.1                         |
| a. Proposed                                                                                                    | Name                                                         | of Produc                                                            | t (English)                                                       | *                                                                        | PRODUCT N                                                                                                    | AME 🔮                                                     |                                             |                                       |                                  | Please undate the                       |
| b. Proposed                                                                                                    | Name                                                         | of Produc                                                            | t (Chinese                                                        | ), if any:                                                               |                                                                                                    |                                                           |                                             |                                       |                                  | proposed names used                     |
| c. Names / F                                                                                                    | Propose                                                      | ed Names                                                             | Used in Ot                                                        | her Places                                                               |                                                                                                    |                                                           |                                             |                                       |                                  | in onter places                         |
| Name: PR                                                                                                    | ODUCT                                                        | T NAME                                                               |                                                                   |                                                                          | Place: G                                                                                                    | ERMANY                                                    |                                             | ~                                     |                                  |                                         |
| Name: PF                                                                                                    | ODUCT                                                        | ΓΝΑΜΕ                                                                |                                                                   |                                                                          | Place: U                                                                                                    | NITED KINGD                                               | OM                                          | ~                                     |                                  | <u> </u>                                |
| Name:                                                                                                    |                                                              |                                                                      |                                                                   |                                                                          | Place: Pl                                                                                                    | ease Select                                               |                                             | ~                                     |                                  | Section 1.0.1.2                         |
|                                                                                                    |                                                              |                                                                      |                                                                   |                                                                          |                                                                                                    |                                                           | Add Mor                                     | e                                     |                                  |                                         |
| .1.2 Name of Activ                                                                                                    | e Subst                                                      | tance(s) /                                                           | Ingredient(                                                       | s) (Please li                                                            | st below)                                                                                                    |                                                           |                                             |                                       |                                  |                                         |
| No. of Com                                                                                                    | ponen                                                        | t(s)* 1 🗸                                                            | •                                                                 |                                                                          |                                                                                                    |                                                           |                                             |                                       |                                  | ×                                       |
|                                                                                                    |                                                              |                                                                      | _                                                                 | Active                                                                   | e Ingredient                                                                                                    |                                                           |                                             | Active Ing<br>Appeared o<br>Lab       | redient<br>n Product<br>el       | © 5                                     |
| Component                                                                                                    | 11. * [                                                      | bisbentia                                                            | mine                                                              |                                                                          |                                                                                                    |                                                           | ~ 1                                         | oisbentiamir                          | e Label                          | ^                                       |
|                                                                                                    | 2.                                                           | None of t                                                            | he above                                                          |                                                                          |                                                                                                    |                                                           | ~ 1                                         | New Ingredie                          | ent Name                         | ✓                                       |
|                                                                                                    |                                                              | New Ingre                                                            | edient Nan                                                        | ie                                                                       |                                                                                                    |                                                           |                                             |                                       |                                  |                                         |
|                                                                                                    | 3. [                                                         | Please Se                                                            | lect                                                              |                                                                          |                                                                                                    |                                                           | ~                                           |                                       |                                  | • S 🔾                                   |
|                                                                                                    | 4. [                                                         | Please Se                                                            | lect                                                              |                                                                          |                                                                                                    |                                                           | ~                                           |                                       |                                  |                                         |
|                                                                                                    |                                                              |                                                                      |                                                                   |                                                                          |                                                                                                    |                                                           | Add More                                    |                                       |                                  |                                         |
| .1.3 Application Ty                                                                                                    | pe: (pl                                                      | ease selec                                                           | t one) *                                                          |                                                                          |                                                                                                    |                                                           |                                             |                                       |                                  |                                         |
| <ul> <li>Human bi</li> <li>Human cl</li> <li>Human va</li> <li>Pharmace</li> <li>Veterinar</li> <li>Veterinar</li> </ul> | iologica<br>hemica<br>accine<br>eutical<br>y biolo<br>y chen | al pharma<br>Il pharmac<br>substance<br>ogical pha<br>nical phar     | ceutical p<br>ceutical pr<br>e<br>rmaceutica<br>maceutica         | roduct<br>oduct<br>al product<br>l product                               |                                                                                                    |                                                           |                                             |                                       |                                  |                                         |
| ⊖ Veterinar                                                                                                    | y vacc                                                       | ine                                                                  |                                                                   |                                                                          |                                                                                                    |                                                           |                                             |                                       |                                  |                                         |
| nlication History                                                                                                    | Suidan                                                       | <b>a</b>                                                             |                                                                   |                                                                          |                                                                                                    |                                                           |                                             |                                       |                                  | Save Save and Exit                      |

Step2: Update the information according to the comments (if any) given by pharmacist officer or any changes.

| upplication history Guid                                                                                                    |                                                                        |                                          |                                                      |                                  | NIENA/ F         | Save Save and EXIT                       |
|----------------------------------------------------------------------------------------------------|------------------------------------------------------------------------|------------------------------------------|------------------------------------------------------|----------------------------------|------------------|------------------------------------------|
| plications Req                                                                                                    | uire Action                                                            |                                          |                                                      |                                  | NEW_F            | RODUCT_REGISTRATION_VI                   |
| maximum upload size of<br>upload is not allowed for                                                                                                    | i single file is 1MB, while the<br>r modules 2 - 5, please subm        | maximum total up<br>it the files to Drug | load size per application<br>Office via CD/DVD if no | on is 10MB.<br>ecessary.         |                  |                                          |
| posed Name of Product (                                                                                                    | English): PRODUCT NAME                                                 |                                          | PI                                                   | No.: PL0023/20                   | )18 PR No.:      | HK No.:                                  |
|                                                                                                    |                                                                        |                                          |                                                      |                                  |                  |                                          |
| Module 1 Module 2                                                                                                    | Module 3 Module                                                        | 4 Module 5                               |                                                      |                                  |                  |                                          |
| Page 1 Page 2                                                                                                    | Page 3 Page 4 Pag                                                      | e 5 Page 6                               | Page 7 Page 8                                        | Page 9                           | Application Form |                                          |
| Priority Application                                                                                                    |                                                                        |                                          |                                                      |                                  |                  | Comments for page Page 1                 |
| For priority application                                                                                                    | s, the following supporting                                            | documents are re                         | quired:                                              |                                  |                  | Section 1.0                              |
| a. for change of nam                                                                                                    | e, dosage form or active in                                            | gredient, letter fro                     | om applicant of surre                                | nder original re                 | gistration upon  |                                          |
| b. for change of prod                                                                                                    | luct certificate holder, a st                                          | atement from man                         | ufacturer for the cha                                | nge.                             | g product, or    | ^                                        |
| Application Form*                                                                                                    | Generic  New Chemical E                                                | ntity (NCE)                              |                                                      |                                  |                  |                                          |
|                                                                                                    |                                                                        | , (,                                     |                                                      |                                  |                  | × ×                                      |
| .1 Name of Drug / Pharm                                                                                                    | aceutical Product / Substanc                                           | e                                        |                                                      |                                  |                  | • S                                      |
| .1.1 Proposed Name of P                                                                                                    | roduct / Substance                                                     |                                          |                                                      |                                  |                  | Section 1.0.1.1                          |
| a. Proposed Name                                                                                                    | of Product (English):*                                                 | PRODUCT N                                | AME 😮                                                |                                  |                  |                                          |
| b. Droposed Name                                                                                                    | of Droduct (Chinaca) if ar                                             |                                          |                                                      |                                  |                  | Please update the<br>proposed names used |
| b. Proposed Name                                                                                                    | of Product (chinese), if an                                            | y.                                       |                                                      |                                  |                  | in ohter places                          |
| c. Names / Propos                                                                                                    | ed Names Used in Other Pla                                             | aces                                     |                                                      |                                  |                  | ×                                        |
| Name: PRODUC                                                                                                    | T NAME                                                                 | Place: G                                 | ERMANY                                               | <b>~</b>                         |                  | 05                                       |
| Name: PRODUC                                                                                                    | TNAME                                                                  | Place: U                                 | NITED KINGDOM                                        | $\checkmark$                     |                  | 03                                       |
| Name:                                                                                                    |                                                                        | Place: Pl                                | ease Select                                          | ~                                |                  | Section 1.0.1.2                          |
|                                                                                                    |                                                                        |                                          | Add A                                                | lore                             |                  |                                          |
| .1.2 Hame of Active Sub                                                                                                    | stance(s) / Incredient(s) (Pler                                        | se list below)                           |                                                      |                                  |                  |                                          |
| No. of Componen                                                                                                    | nt/c)* 1 X                                                             | ,                                        |                                                      |                                  |                  | ~                                        |
| No. of component                                                                                                    | ic(s) 1 •                                                              |                                          |                                                      |                                  |                  |                                          |
|                                                                                                    | A                                                                      | ctive ingredient                         |                                                      | Active ing<br>Appeared of        | n Product        | • 2                                      |
|                                                                                                    |                                                                        |                                          |                                                      | Lab                              | el               | Section 1.0.1.3                          |
|                                                                                                    |                                                                        |                                          |                                                      |                                  |                  |                                          |
| Component 11. *                                                                                                    | bisbentiamine                                                          |                                          |                                                      | <ul> <li>bisbentiamin</li> </ul> | e Label          |                                          |
| 2.                                                                                                    | None of the above                                                      |                                          | <b>`</b>                                             | New Ingredie                     | ent Name         | ×                                        |
|                                                                                                    | New Ingredient Name                                                    |                                          |                                                      |                                  |                  |                                          |
| 3.                                                                                                    | Please Select                                                          |                                          | `                                                    |                                  |                  | • 3                                      |
| 4.                                                                                                    | Please Select                                                          |                                          |                                                      | <u> </u>                         |                  |                                          |
|                                                                                                    |                                                                        |                                          | Add Mo                                               | re                               |                  |                                          |
| .1.3 Application Type: (p                                                                                                    | lease select one) *                                                    |                                          |                                                      |                                  |                  |                                          |
|                                                                                                    | al pharmaceutical product                                              |                                          |                                                      |                                  |                  |                                          |
| O Human biologic                                                                                                    | al pharmaceutical product                                              |                                          |                                                      |                                  |                  |                                          |
| <ul> <li>⊖ Human biologic</li> <li>● Human chemic</li> </ul>                                                                                               | at pharmacedereat produce                                              |                                          |                                                      |                                  |                  |                                          |
| <ul> <li>⊖ Human biologio</li> <li>● Human chemic</li> <li>○ Human vaccine</li> </ul>                                                                      | in pharmaceucieur produce                                              |                                          |                                                      |                                  |                  |                                          |
| <ul> <li>Human biologic</li> <li>Human chemic</li> <li>Human vaccine</li> <li>Pharmaceutica</li> </ul>                                                     | l substance                                                            |                                          |                                                      |                                  |                  |                                          |
| <ul> <li>Human biologic</li> <li>Human chemic</li> <li>Human vaccine</li> <li>Pharmaceutica</li> <li>Veterinary biol</li> </ul>                            | l substance<br>ogical pharmaceutical prod                              | uct                                      |                                                      |                                  |                  |                                          |
| <ul> <li>Human biologi</li> <li>Human chemic</li> <li>Human vaccine</li> <li>Pharmaceutica</li> <li>Veterinary biol</li> <li>Veterinary vaccine</li> </ul> | l substance<br>ogical pharmaceutical prod<br>mical pharmaceutical prod | uct                                      |                                                      |                                  |                  |                                          |

Step3: Click the "Next" button or click the tab to redirect to other page.

Applicant can also proactively update the information in the CTD. For example, applicant can update the person responsible for Pharmacovigilance information in Page 3.

| market 11                  |                           |                                |                                                   |                         |               |                |             |                            | NEW                  | PRODUCT PEG      | ISTRATION VIEW O  |
|----------------------------|---------------------------|--------------------------------|---------------------------------------------------|-------------------------|---------------|----------------|-------------|----------------------------|----------------------|------------------|-------------------|
| opiciati                   | ons Red                   | quire Ad                       | ction                                             |                         |               |                |             |                            | NLW.                 | _FRODUCT_REG     | ISTRATION_VIEW_C  |
| le maximum<br>le upload is | not allowed f             | of single file<br>or modules 2 | 1s 50MB, whi<br>2 - 5, please s                   | le the max<br>ubmit the | files to Drug | Office via Cl  | D/DVD if ne | ion is 100MB.<br>ecessary. |                      |                  |                   |
| roposed Nar<br>CH6)        | me of Product             | t (English): Ir                | ndapamide-Tr                                      | al Prolong              | ed Release T  | ablets 1.5mg ( | (AP8) P     | L No.: PL1052/             | 2015 PR No.:         | нк               | No.:              |
| Module 1                   | Module                    | 2 Modul                        | le 3 Mod                                          | fule 4                  | Module 5      |                |             |                            |                      |                  |                   |
| Page 1                     | Page 2                    | Page 3                         | Page 4                                            | Page 5                  | Page 6        | Page 7         | Page        | B Page 9                   | Application Form     |                  |                   |
| .0.5 Legal S               | itatus                    |                                |                                                   |                         |               |                |             |                            |                      | Comment          | s for page Page 3 |
| .0.6 Applica               | ant Informatic            | 'n                             |                                                   |                         |               |                |             |                            |                      | Section 1        | .0.5              |
|                            |                           | CUIC AS                        |                                                   |                         |               |                |             |                            |                      |                  |                   |
| a. u<br>b. f               | Email Addres              | cH6_AL<br>charles              | lee@ch6.co                                        | m.hk                    |               |                |             |                            |                      |                  |                   |
| .0.6.1 Prop                | osed Registra             | tion Certifica                 | ate Holder                                        |                         |               |                |             |                            |                      |                  | ~                 |
|                            |                           |                                |                                                   |                         |               |                |             |                            |                      |                  | @S 🔾 U            |
| a.r<br>b./                 | vame :<br>Address :       | CERT HOLDI                     | EK 6                                              |                         |               |                |             |                            |                      | Section 1        | .0.6.1            |
| 1                          | Unit: 04                  | 4 Floor:                       | 11 Bloc                                           | k: A                    |               |                |             |                            |                      |                  |                   |
| 10<br>10                   | Building: /               | ABC Building                   | 5<br>                                             |                         |               |                |             |                            |                      |                  | ^                 |
|                            | Street No.:               | 1 Street Na                    | me: ABC SI                                        | reet                    |               |                |             |                            |                      |                  | ~                 |
|                            | Sub-district:<br>Area: KC | Shek Kip Me<br>Wloon           |                                                   |                         |               |                |             |                            |                      |                  |                   |
| c I                        | hone Numbe                | er (852) E                     | ax Number:                                        | (852)                   |               |                |             |                            |                      | Section 1        | .0.6.2            |
| d.C                        | ontact Perso              | n                              |                                                   | ()                      |               |                |             |                            |                      |                  |                   |
| fo                         | or this applic            | ation*: Johr                   | n Ho                                              | Ph                      | none No*:     | 23192319       |             | Position*: A               | dministrator         |                  | ^                 |
| E                          | mail*: testin             | g@hk.com                       | Fax N                                             | o.*: 35234              | 4534          |                |             |                            |                      |                  | ~                 |
| e.E                        | Business Type             | •*: (                          | Manufac                                           | turer                   |               |                |             |                            |                      |                  |                   |
|                            |                           | (                              | <ul> <li>Importer</li> <li>Local brain</li> </ul> | anch, subs              | sidiary, repr | esentative, a  | agent or d  | istributor of a            | manufacturer outside | Hong             | • S () U          |
|                            |                           | Ko                             | ng                                                | استا ما                 |               |                |             |                            | he Berned area from  |                  | Ab - 12           |
|                            |                           | ma                             | anufacturer                                       | is require              | d to manufa   | cture the ph   | armaceuti   | cal product of             | r substance          | er under which   | the licensed      |
|                            |                           |                                |                                                   |                         |               |                |             |                            |                      | - Contraction of |                   |
| .0.6.2 Perso               | on responsible            | e for Pharma                   | covigilance                                       |                         |               |                |             |                            |                      |                  |                   |
|                            |                           |                                |                                                   |                         |               |                |             |                            |                      |                  |                   |
| a. N                       | name of Pers              | on : P                         | eter Lam                                          | 52 22102                | 219           | Position       | Super-      | isor                       | Email •              |                  |                   |
| D. (                       | ting@hk.com               | in his retepi                  | none no. : o                                      | 23192                   | 517           | Posición       | Superv      | 1501                       | Lindit .             |                  |                   |
| tes                        | C112(w)18, (1111          |                                |                                                   |                         |               |                |             |                            |                      |                  |                   |
| tes<br>(2                  | 4 hours)                  |                                |                                                   |                         |               |                |             |                            |                      |                  |                   |

Step 4: After finish updating the application, click the "Application Form" tab.

| e maximum                                                           |                                                                                                    | uire Acti                                                                                                    | on                                                                                                    |                                                                                        |                                                                         |                                                      |                                                               | NE                                                                                    | W_PRODUCT_RE                        | GISTRATION_VIEW     |
|---------------------------------------------------------------------|----------------------------------------------------------------------------------------------------|----------------------------------------------------------------------------------------------------|----------------------------------------------------------------------------------------------------|----------------------------------------------------------------------------------------|-------------------------------------------------------------------------|------------------------------------------------------|---------------------------------------------------------------|---------------------------------------------------------------------------------------|-------------------------------------|---------------------|
| v manning the                                                       | unload size of                                                                                                    | single file is                                                                                                    | 50MB, while th                                                                                                    | ne maximum                                                                             | total upload s                                                          | ize per applica                                      | tion is 100M                                                  | в.                                                                                    |                                     |                     |
| e upload is                                                         | not allowed for                                                                                                    | modules 2 -                                                                                                    | 5, please subn                                                                                                    | nit the files t                                                                        | o Drug Office                                                           | via CD/DVD if                                        | ecessary.                                                     | 5.                                                                                    |                                     |                     |
| oposed Nan<br>H6)                                                   | me of Product (                                                                                                    | English): Inda                                                                                                    | pamide-Trial P                                                                                                    | rolonged Rel                                                                           | ease Tablets 1.                                                         | 5mg (AP8)                                            | PL No.: PL10                                                  | 52/2015 PR No.:                                                                       | Н                                   | K No.:              |
| Module 1                                                            | Module 2                                                                                                    | Module                                                                                                    | 3 Module                                                                                                    | 4 Mod                                                                                  | ule 5                                                                   |                                                      |                                                               |                                                                                       |                                     |                     |
| Page 1                                                              | Page 2                                                                                                    | Page 3 P                                                                                                    | age 4 Pa                                                                                                    | ige 5 Pa                                                                               | age 6 Pag                                                               | e 7 Page                                             | 8 Page                                                        | 9 Application For                                                                     | rm                                  |                     |
| .0.5 Legal S                                                        | itatus                                                                                                    |                                                                                                    |                                                                                                    |                                                                                        |                                                                         |                                                      |                                                               |                                                                                       | Commer                              | nts for page Page 3 |
| 0.6 Applica                                                         | ant Information                                                                                                    |                                                                                                    |                                                                                                    |                                                                                        |                                                                         |                                                      |                                                               |                                                                                       | Section                             | 1.0.5               |
| a. l                                                                | Jsername :                                                                                                    | CH6_ADMI                                                                                                    | N                                                                                                    |                                                                                        |                                                                         |                                                      |                                                               |                                                                                       |                                     | ~                   |
| b. E                                                                | Email Address                                                                                                    | charles.le                                                                                                    | e@ch6.com.h                                                                                                    | k                                                                                      |                                                                         |                                                      |                                                               |                                                                                       |                                     |                     |
| 0.6.1 Prop                                                          | osed Registrati                                                                                                    | on Certificate                                                                                                    | Holder                                                                                                    |                                                                                        |                                                                         |                                                      |                                                               |                                                                                       |                                     | ~                   |
| a. 1                                                                | Name: C                                                                                                    | ERT HOLDER                                                                                                    | 6                                                                                                    |                                                                                        |                                                                         |                                                      |                                                               |                                                                                       |                                     | @ S 🔘               |
| b. A                                                                | Address :                                                                                                    |                                                                                                    | ana<br>an anns an                                                                                                    |                                                                                        |                                                                         |                                                      |                                                               |                                                                                       | Section                             | 1.0.6.1             |
| l<br>I                                                              | Unit: 044<br>Building: AB                                                                                                    | Floor: 1<br>C Building                                                                                                    | 1 Block:                                                                                                    | A                                                                                      |                                                                         |                                                      |                                                               |                                                                                       |                                     | ^                   |
| 5                                                                   | Street No.: 1                                                                                                    | Street Name                                                                                                    | e: ABC Stree                                                                                                    | t                                                                                      |                                                                         |                                                      |                                                               |                                                                                       |                                     |                     |
| 10                                                                  | Sub-district: SI                                                                                                    | HEK KIP MEI                                                                                                    |                                                                                                    |                                                                                        |                                                                         |                                                      |                                                               |                                                                                       |                                     |                     |
|                                                                     | August Month                                                                                                    |                                                                                                    |                                                                                                    |                                                                                        |                                                                         |                                                      |                                                               |                                                                                       |                                     | 020                 |
| ,                                                                   | Area: KOV                                                                                                    | VLOON                                                                                                    |                                                                                                    |                                                                                        |                                                                         |                                                      |                                                               |                                                                                       |                                     | 6-0                 |
| с. Р                                                                | Area: KOV<br>Phone Number                                                                                                    | : (852) Fax                                                                                                    | Number: (852                                                                                                    | 2)                                                                                     |                                                                         |                                                      |                                                               |                                                                                       | Section                             | 1.0.6.2             |
| c. F<br>d.C                                                         | Area: KOV<br>Phone Number:<br>ontact Person                                                                                                    | : (852) Fax                                                                                                    | Number: (852                                                                                                    | ?)                                                                                     | lo *• 231923                                                            | 19                                                   | Position*                                                     | Administrator                                                                         | Section                             | 1.0.6.2             |
| c. F<br>d.Cr<br>fc<br>Ei                                            | Area: KOV<br>Phone Number<br>ontact Person<br>or this applicat<br>mail*: [testing                                                                                         | (852) Fax<br>tion*: John H<br>@hk.com                                                                                                    | Number: (852<br>lo<br>Fax No.*:                                                                                                    | 2)<br>Phone N                                                                          | lo*: 231923                                                             | 19                                                   | Position*:                                                    | Administrator                                                                         | Section                             | 1.0.6.2             |
| c. F<br>d.Cr<br>fc<br>Ei<br>e. B                                    | Area: KOV<br>Phone Number:<br>ontact Person<br>or this applicat<br>mail*: testing<br>Business Type*                                                                       | : (852) Fax<br>tion*: John H<br>@hk.com                                                                                                    | Number: (852<br>lo<br>Fax No.*:<br>Manufacture                                                                                                  | 2)<br>Phone N<br>35234534                                                              | lo*: 231923                                                             | 19                                                   | Position*:                                                    | Administrator                                                                         | Section                             | 1.0.6.2             |
| c. F<br>d.C<br>fc<br>EI<br>e. B                                     | Area: KOV<br>Phone Number<br>ontact Person<br>or this applicat<br>mail*: testing<br>Business Type*                                                                        | : (852) Fax<br>tion*: John H<br>@hk.com<br>: O                                                                                                    | Number: (852<br>lo<br>Fax No.*:<br>Manufacture<br>Importer                                                                                      | 2)<br>Phone N<br>35234534<br>er                                                        | lo*: 231923 <sup>;</sup>                                                | 19                                                   | Position*:                                                    | Administrator                                                                         | Section                             | 1.0.6.2             |
| c. F<br>d.C<br>fc<br>e. E                                           | Area: KOV<br>Phone Number:<br>ontact Person<br>or this applicat<br>mail*: testing<br>Business Type*                                                                       | : (852) Fax<br>tion*: John H<br>@hk.com<br>: O                                                                                                    | Number: (852<br>lo<br>Fax No.*:<br>Manufacture<br>Importer<br>Local branch                                                                      | 2)<br>Phone N<br>(35234534<br>er<br>n, subsidiary                                      | lo*: 231923                                                             | 19<br>ive, agent or                                  | Position*:                                                    | Administrator                                                                         | Section                             | 1.0.6.2             |
| c. F<br>d.C<br>fc<br>e. B                                           | Area: KOV<br>Phone Number:<br>ontact Person<br>or this applical<br>mail*: testing<br>Business Type*                                                                       | : (852) Fax<br>tion*: John H<br>@hk.com<br>: O<br>Kong                                                                                                    | Number: (852<br>lo<br>Fax No.*:<br>Manufacture<br>Importer<br>Local branch<br>Licensed wh                                                       | Phone N<br>35234534<br>er<br>n, subsidiary<br>olesale deal                             | io*: 231923<br>, representat                                            | 19<br>ive, agent or<br>intered into a                | Position*:                                                    | Administrator<br>f a manufacturer outsion<br>n the licensed manufac                   | Section                             | 1.0.6.2             |
| c. F<br>d.C<br>fc<br>E<br>e. B                                      | Area: KOV<br>Phone Number:<br>ontact Person<br>or this applicat<br>mail*: testing<br>Business Type*                                                                       | : (852) Fax<br>tion*: John H<br>@hk.com<br>: O<br>Kong<br>manu                                                                                                    | Number: (852<br>Io<br>Fax No.*:<br>Manufacture<br>Importer<br>Local branch<br>Licensed wh<br>Ifacturer is re                                    | Phone N<br>35234534<br>er<br>n, subsidiary<br>olesale deal<br>equired to m             | lo*: 231923<br>/, representat<br>ler who has er<br>ianufacture th       | 19<br>ive, agent or<br>itered into a<br>ie pharmaceu | Position*:<br>distributor o<br>contract with                  | Administrator<br>f a manufacturer outsion<br>n the licensed manufac<br>: or substance | Section                             | 1.0.6.2             |
| , F<br>d.C<br>fr<br>E<br>e. B                                       | Area: KOV<br>Phone Number:<br>ontact Person<br>or this applical<br>mail*: <u>testing</u><br>Business Type*                                                                | (852) Fax<br>(852) Fax<br>(90) Fax<br>(90) Fax<br>( | Number: (852<br>Fax No.*:<br>Manufacture<br>Importer<br>Local branch<br>Licensed wh<br>Ifacturer is re                                          | Phone N<br>35234534<br>er<br>n, subsidiary<br>olesale deal<br>equired to m             | lo*: 231923<br>/, representat<br>ler who has er<br>aanufacture th       | 19<br>ive, agent or<br>ntered into a<br>le pharmaceu | Position*:<br>distributor o<br>contract witi<br>cical product | Administrator<br>f a manufacturer outsic<br>n the licensed manufac<br>: or substance  | Section                             | 1.0.6.2             |
| C. F<br>d.C<br>fc<br>e. E<br>0.6.2 Persc                            | Area: KOV<br>Phone Number:<br>ontact Person<br>or this applical<br>mail*: [testing<br>Business Type*                                                                      | (852) Fax<br>tion*: John H<br>@hk.com<br>:                                                                                                    | Number: (852<br>Io<br>Fax No.*:<br>Manufacture<br>Importer<br>Local branch<br>Licensed wh<br>Ifacturer is re                                    | 2)<br>Phone N<br>35234534<br>er<br>n, subsidiary<br>olesale deal<br>equired to m       | lo*: 231923<br>y, representat<br>ler who has en<br>lanufacture th       | 19<br>ive, agent or<br>ntered into a<br>le pharmaceu | Position*:<br>distributor o<br>contract with<br>ical product  | Administrator<br>f a manufacturer outsion<br>n the licensed manufac<br>or substance   | Section                             | 1.0.6.2      • S    |
| C. F<br>d.C<br>F<br>E<br>e. E                                       | Area: KOV<br>Phone Number:<br>ontact Person<br>or this applical<br>mail*: [testing<br>Business Type*<br>on responsible                                                    | (852) Fax<br>tion*: John H<br>@hk.com<br>:                                                                                                    | Number: (852<br>Fax No.*:<br>Manufacture<br>Importer<br>Local branch<br>Licensed wh<br>ufacturer is re<br>rigilance                             | 2)<br>Phone N<br>35234534<br>Pr<br>n, subsidiary<br>olesale deal<br>olequired to m     | lo*: 231923<br>, representat<br>ler who has er<br>hanufacture th        | 19<br>ive, agent or<br>atered into a<br>le pharmaceu | Position*:<br>distributor o<br>contract witi<br>ical product  | Administrator<br>f a manufacturer outsic<br>n the licensed manufac<br>c or substance  | Section ] de Hong turer under which | 1.0.6.2             |
| F<br>d.C<br>F<br>e. E<br>0.6.2 Persc<br>a. N                        | Area: KOV<br>Phone Number:<br>ontact Person<br>or this applical<br>mail*: [testing<br>Business Type*<br>on responsible<br>Name of Person<br>Contact Person                | s: (852) Fax<br>tion*: John H<br>@hk.com<br>:                                                                                                    | Number: (852<br>Fax No.*:<br>Manufacture<br>Importer<br>Local branch<br>Licensed wh<br>ufacturer is re<br>rigilance<br>er Lam<br>te No 852      | Phone N<br>35234534<br>r<br>n, subsidiary<br>olesale deal<br>equired to m              | lo*: 231923<br>/, representat<br>ler who has er<br>hanufacture th       | ive, agent or<br>ntered into a<br>ne pharmaceu       | Position*:<br>distributor o<br>contract with<br>ical product  | Administrator<br>f a manufacturer outsic<br>n the licensed manufac<br>: or substance  | Section                             | 1.0.6.2             |
| C. F<br>d.C<br>F<br>E<br>e. E<br>0.6.2 Perso<br>a. N<br>b. C<br>tos | Area: KOV<br>Phone Number:<br>ontact Person<br>or this applical<br>mail*: [testing<br>Business Type*<br>on responsible<br>Name of Person<br>Contact Person<br>ting@hk.com | for Pharmacov<br>HK Telephor                                                                                                    | Number: (852<br>Fax No.*:<br>Manufacture<br>Importer<br>Local branch<br>Licensed wh<br>ufacturer is re<br>rigilance<br>er Lam<br>te No. : 852 [ | Phone N<br>35234534<br>er<br>h, subsidiary<br>olesale deal<br>equired to m<br>23192319 | lo*: 231923<br>/, representat<br>ler who has er<br>hanufacture th<br>Po | ive, agent or<br>atered into a<br>le pharmaceu       | Position*:<br>distributor o<br>contract witi<br>ical product  | Administrator                                                                         | Section                             | 1.0.6.2             |

Step 5: Click the "Proceed to Submit" button.

| Application History Gu                                   | ildance                          |                                            |                                            |                                         |                                      |                           | Back Prin           | t Proceed To Sub    |
|----------------------------------------------------------|----------------------------------|--------------------------------------------|--------------------------------------------|-----------------------------------------|--------------------------------------|---------------------------|---------------------|---------------------|
| he maximum upload size                                   | of single file                   | e is 1MB, while the m                      | aximum total uple<br>the files to Drug (   | oad size per appli<br>Office via CD/DVD | cation is 10MB.                      |                           |                     |                     |
| roposed Name of Produc                                   | t (English):                     | PRODUCT NAME                               | and to bridg t                             |                                         | PL No.: PL0023/20                    | 018 PR No.:               | нк                  | No.:                |
|                                                          |                                  |                                            |                                            |                                         |                                      |                           |                     | FORM6_VIEW          |
|                                                          |                                  | PHARM                                      | ACY AND PO                                 | ISONS ORDI                              | NANCE (CHAPT                         | TER 138)                  |                     |                     |
|                                                          | AF                               | PLICATION FO                               | RM FOR REG                                 | SISTRATION                              | OF A DRUG / PI                       | HARMACEUTICA              | L                   |                     |
|                                                          |                                  |                                            | PRO                                        | DUCT / SUBS                             | TANCE                                |                           |                     |                     |
| ote: A specimen sales pack<br>id supporting documents is | of the drug/                     | product or sample of the                   | ne substance and t<br>country of origin sh | the relevant literatu                   | re must be submitted<br>if required. | together with the applic  | ation. Supplement   | ary documentation   |
|                                                          |                                  |                                            |                                            |                                         |                                      |                           |                     |                     |
| ume of the Drug / Product                                | t / <del>Substanc</del>          | e*: * (*(*Delete as ap<br>PRODUCT NAME     | opropriate))                               |                                         |                                      |                           |                     |                     |
| ose Form / Package Size(                                 | s) :                             |                                            |                                            |                                         |                                      |                           |                     |                     |
| Dose Form                                                |                                  |                                            |                                            |                                         |                                      |                           |                     |                     |
| Component 1                                              |                                  | Cream                                      |                                            |                                         |                                      |                           |                     |                     |
| Fackage Size(s).                                         |                                  | Product Pack Size                          | 2 x 12's blister/box                       |                                         |                                      |                           |                     |                     |
| tailed Qualitative and Qu                                | uantitative C                    | omposition :                               | 2 x 48 s blister/box                       |                                         |                                      |                           |                     |                     |
| omponent 1                                               | liant(a)                         | Quantity (Strangth                         | Lipit (Strongth Lip                        | ait) Daa                                | a Value Dese                         | Lloit Deference /         | Managaraph Stand    | and                 |
| Name of Active ingred                                    | nent(s)                          | Value)                                     | Unit (Strength Ur                          | nit) Dos                                | e value Dose                         | Unit Reference?           | monograph Stand     | aru                 |
| bisbentiamine     New Ingredient Name                    |                                  | 1.5<br>200                                 | mg                                         | 1                                       | tablet<br>tablet                     | EP                        |                     |                     |
|                                                          |                                  |                                            |                                            |                                         |                                      |                           |                     |                     |
| dications:<br>1. Indication of the Drug                  |                                  |                                            |                                            |                                         |                                      |                           |                     |                     |
| egistered and Marketed ir                                | n Which Cou                      | Intries/Places : GEI<br>UN                 | RMANY<br>ITED KINGDOM                      |                                         |                                      |                           |                     |                     |
| ame of Applicant:                                        |                                  | Δ                                          | BC COMPANY LI                              | MITED                                   |                                      |                           |                     |                     |
| usiness Registration No.:                                |                                  | 0                                          | 0671890-000                                |                                         |                                      |                           |                     |                     |
| What Capacity the Appli                                  | cant Makes                       | This Application: In                       | mporter                                    |                                         |                                      |                           |                     |                     |
| usiness Address of Appli                                 | cant: 382,                       | 3, A, CHA KWO LING                         | , KOWLOON                                  |                                         |                                      |                           |                     |                     |
| el No.:                                                  | 2319                             | 98414 (Contact Persor                      | :David Wong)                               |                                         |                                      |                           |                     |                     |
|                                                          | 1234                             | 45678 (Submitted By:V                      | VONG David)                                |                                         |                                      |                           |                     |                     |
| acsimile No.:                                            |                                  |                                            |                                            |                                         |                                      |                           |                     |                     |
|                                                          | 2319                             | 98414 (Contact Persor                      | n:David Wong)                              |                                         |                                      |                           |                     |                     |
| mail Address:                                            | prs.o                            | david.wong@gmail.cor                       | m (Contact Person:                         | (David Wong)                            |                                      |                           |                     |                     |
|                                                          | prot                             |                                            |                                            |                                         |                                      |                           |                     |                     |
| ame of Manufacturer:                                     |                                  |                                            |                                            |                                         |                                      |                           |                     |                     |
| Name of manufacturer ap                                  | peared on pr                     | oduct label of finished                    | product: MANU                              | NAME xxxxxx                             |                                      |                           |                     |                     |
| Address of manufacturer:                                 | appeared on                      | product label of finishe                   | ed product: MAN                            | U ADDR XXXXXX                           | XXXXXX XXXXXX                        |                           |                     |                     |
| Il Company(ies) involved                                 | in the prepa                     | aration of the product                     | t/substance                                |                                         |                                      |                           |                     |                     |
| Name of Manufacture                                      | er Address                       | of Manufacturer                            |                                            |                                         |                                      |                           |                     |                     |
| 1. MANU NAME xxxxxx                                      | MANU A                           | DDR XXXXXX XXXX                            |                                            |                                         |                                      |                           |                     |                     |
|                                                          |                                  |                                            |                                            |                                         |                                      |                           |                     |                     |
|                                                          |                                  |                                            |                                            |                                         |                                      |                           |                     |                     |
|                                                          |                                  |                                            | DECLA                                      | RATION OF                               | APPLICANT                            |                           |                     |                     |
| I wish to apply for the information given in             | registration c<br>n this applica | of the said pharmaceut<br>tion is correct. | ical products under                        | r the Pharmacy and                      | d Poisons Ordinance.                 | I hereby declare that, to | o the best of my kn | owledge and belief, |
| Name: WONG David                                         | I                                |                                            |                                            |                                         |                                      | Position he               | ld:                 |                     |
|                                                          |                                  |                                            | e-Cert Authentic                           | ation:                                  |                                      |                           |                     |                     |
|                                                          |                                  |                                            | Please select the                          | e-Cert file, e.g. C:                    | cert.p12                             |                           |                     |                     |
|                                                          |                                  |                                            | e-Cer                                      | rt PIN:                                 |                                      |                           |                     |                     |
|                                                          |                                  |                                            | F                                          | or Office Use                           | Only                                 |                           |                     |                     |
| Data Bassim t                                            | I cm-1                           | Classifienting                             | Force Paid                                 | Bogiotant                               | on Arment                            | Contificate               | suod Barri          | stration            |
| Date Received                                            | Legal                            | erassification                             | rees Paid                                  | Registrati                              | on approved                          | certificate Is            | sued Kegi           |                     |
|                                                          |                                  |                                            |                                            |                                         |                                      |                           |                     | %                   |
|                                                          |                                  |                                            |                                            |                                         |                                      |                           |                     |                     |
| Guidance                                                 |                                  |                                            |                                            |                                         |                                      |                           | Back Prin           | Proceed To Subr     |
|                                                          |                                  |                                            |                                            |                                         |                                      |                           |                     |                     |

Version.: 1.1.18

# Step 6: Review the page information by clicking the tab if necessary, otherwise click the "Application Form" tab directly.

| Application History Guid                                                                                                    | ance                                                                                                    |                                                                                                    |                                                                                                    |                                                                                                    |                                 |                                          |                                  |                    | Next P   |
|----------------------------------------------------------------------------------------------------|----------------------------------------------------------------------------------------------------|----------------------------------------------------------------------------------------------------|----------------------------------------------------------------------------------------------------|----------------------------------------------------------------------------------------------------|---------------------------------|------------------------------------------|----------------------------------|--------------------|----------|
| lew Product Reg                                                                                                    | jistration                                                                                                    |                                                                                                    |                                                                                                    |                                                                                                    |                                 |                                          | NEW_P                            | PRODUCT_REGISTRATI | ON_VIEW_ |
| ne maximum upload size of<br>le upload is not allowed for                                                                                                    | single file is 1M                                                                                                    | B, while the maxi                                                                                                    | mum total up                                                                                                    | oload size per ap                                                                                                    | plication                       | is 10MB.                                 |                                  |                    |          |
| roposed Name of Product (                                                                                                    | English): PRODU                                                                                                    | JCT NAME                                                                                                    | inter to brug                                                                                                    |                                                                                                    | PLI                             | No.: PL0023/2                            | 018 PR No.:                      | HK No.:            |          |
|                                                                                                    |                                                                                                    |                                                                                                    |                                                                                                    |                                                                                                    |                                 |                                          |                                  |                    |          |
| Module 1 Module 2                                                                                                    | Module 3                                                                                                    | Module 4                                                                                                    | Module 5                                                                                                    |                                                                                                    |                                 |                                          |                                  |                    |          |
| Page 1 Page 2                                                                                                    | Page 3 Pag                                                                                                    | e 4 Page 5                                                                                                    | Page 6                                                                                                    | Page 7                                                                                                    | Page 8                          | Page 9                                   | Application Form                 |                    |          |
| Profity Application     For priority application     a. for change of nam     approval of registra     b. for change of prod     .0 Application Form*     .0.1 Name of Drug / Pharm     .0.1.1 Proposed Name of P         a. Proposed Name         b. Proposed Name         c. Names / Propose         Name: PRODUC         Name: PRODUC | s, the following<br>e, dosage form i<br>tition of the app<br>uct certificate I<br>Generic (*) New<br>aceutical Produc<br>roduct / Substan<br>of Product (Eng<br>of Product (Chi<br>ed Names Used<br>T NAME<br>T NAME | supporting doc.<br>or active ingredi<br>lied product and<br>holder, a statem<br>Chemical Entity<br>at / Substance<br>ce<br>glish):*<br>in Other Places | Internet Service Constraints are re-<br>ent, letter fr<br>the original<br>ent from main<br>(NCE)<br>PRODUCT N<br>Place: C<br>Place: C | equired:<br>com applicant of<br>registration cer<br>inufacturer for the<br>IAME<br>CAME<br>CAME | surrenc<br>tificate<br>ne chang | ler original re<br>of the existin<br>ge. | gistration upon<br>g product; or |                    |          |
| Name:                                                                                                    |                                                                                                    |                                                                                                    | Place: P                                                                                                    | lease Select                                                                                                    |                                 | ~                                        |                                  |                    |          |
| 1.0.1.2 Name of Active Subs                                                                                                    | stance(s) / Ingred                                                                                                    | lient(s) (Please lis                                                                                                    | t below)                                                                                                    |                                                                                                    |                                 |                                          |                                  |                    |          |
| No. of Componer                                                                                                    | nt(s)* 1 🗸                                                                                                    |                                                                                                    |                                                                                                    |                                                                                                    |                                 |                                          |                                  |                    |          |
|                                                                                                    |                                                                                                    | Active                                                                                                    | Ingredient                                                                                                    |                                                                                                    |                                 | Active Ins                               | redient                          |                    |          |
|                                                                                                    |                                                                                                    |                                                                                                    | . Ingreaterie                                                                                                    |                                                                                                    |                                 | Appeared o<br>Lab                        | n Product<br>el                  |                    |          |
|                                                                                                    |                                                                                                    |                                                                                                    |                                                                                                    |                                                                                                    |                                 |                                          |                                  |                    |          |
| Component 11. *                                                                                                    | bisbentiamine                                                                                                    |                                                                                                    |                                                                                                    |                                                                                                    | ~                               | bisbentiamir                             | ne Label                         |                    |          |
| 2.                                                                                                    | None of the ab                                                                                                    | ove                                                                                                    |                                                                                                    |                                                                                                    | ~                               | New Ingredie                             | ent Name                         |                    |          |
| 2                                                                                                    | New Ingredient                                                                                                    | t Name                                                                                                    |                                                                                                    |                                                                                                    |                                 |                                          |                                  |                    |          |
| 3.                                                                                                    | Please Select                                                                                                    |                                                                                                    |                                                                                                    |                                                                                                    |                                 |                                          |                                  |                    |          |
| 4.                                                                                                    | Please Select                                                                                                    |                                                                                                    |                                                                                                    |                                                                                                    | ~                               |                                          |                                  |                    |          |
| .0.1.3 Application Type: (p                                                                                                    | lease select one                                                                                                    | )*                                                                                                    |                                                                                                    |                                                                                                    |                                 |                                          |                                  |                    |          |
| Human biologia<br>Human chemic<br>Human vaccine<br>Pharmaceutica<br>Veterinary biol<br>Veterinary che<br>Veterinary vac                                                                                                    | cal pharmaceuti<br>al pharmaceutic<br>l substance<br>ogical pharmace<br>mical pharmace<br>cine                                                                                                    | cal product<br>cal product<br>eutical product<br>eutical product                                                                                       |                                                                                                    |                                                                                                    |                                 |                                          |                                  |                    |          |
|                                                                                                    |                                                                                                    |                                                                                                    |                                                                                                    |                                                                                                    |                                 |                                          |                                  |                    |          |
| Juidance                                                                                                    |                                                                                                    |                                                                                                    |                                                                                                    |                                                                                                    |                                 |                                          |                                  | Edit Application   | Next Pri |

#### Step 7:

Tick the checkbox of "I hereby declare that to the best of my knowledge and belief the information given in this application is correct" and input the certificate information. Then click the "Submit Application" button.

| (a                                                                                 |                                                           |                                              |                                    |                                         |               | (-                         |                                |
|------------------------------------------------------------------------------------|-----------------------------------------------------------|----------------------------------------------|------------------------------------|-----------------------------------------|---------------|----------------------------|--------------------------------|
| Application History Guidance                                                       |                                                           |                                              |                                    |                                         |               | Ba                         | eck Print Proceed To S         |
| he maximum upload size of singl<br>le upload is not allowed for mod                | e file is 1MB, while the m<br>ules 2 - 5, please submit t | aximum total upl<br>the files to Drug        | load size per a<br>Office via CD/I | pplication is 10MB.<br>WD if necessary. |               |                            |                                |
| roposed Name of Product (Englis                                                    | sh): PRODUCT NAME                                         |                                              |                                    | PL No.: PL002                           | 23/2018       | PR No.:                    | HK No.:                        |
|                                                                                    |                                                           |                                              |                                    |                                         |               |                            | FORM6_V                        |
|                                                                                    | PHARM                                                     |                                              | DISONS OF                          |                                         |               | 38)                        |                                |
|                                                                                    | T HOUSE                                                   |                                              |                                    | BIIIANOL (OII)                          |               |                            |                                |
|                                                                                    | APPLICATION FO                                            | RM FOR REC                                   | GISTRATIO                          | N OF A DRUG                             | / PHARM       | ACEUTICAL                  |                                |
|                                                                                    |                                                           | PRO                                          | DUCT / SU                          | BSTANCE                                 |               |                            |                                |
| nte: A snariman salas nark of the r                                                | rug/product or sample of th                               | a substance and                              | the relevant lite                  | rature must be submi                    | itted togethe | with the application Su    | unlementary documentatio       |
| nd supporting documents issued by                                                  | the health authority in the o                             | country of origin sl                         | hould be submi                     | ted if required.                        | inter togethe |                            | ippromotivally accounterinatio |
|                                                                                    |                                                           |                                              |                                    |                                         |               |                            |                                |
| ame of the Drug / Product / <del>Subs</del>                                        | tance *: * (*(*Delete as ap<br>PRODUCT NAME               | opropriate))                                 |                                    |                                         |               |                            |                                |
|                                                                                    |                                                           |                                              |                                    |                                         |               |                            |                                |
| se Form / Package Size(s) :                                                        |                                                           |                                              |                                    |                                         |               |                            |                                |
| Dose Form                                                                          |                                                           |                                              |                                    |                                         |               |                            |                                |
| Component 1                                                                        | Cream                                                     |                                              |                                    |                                         |               |                            |                                |
| Package Size(s):                                                                   |                                                           |                                              |                                    |                                         |               |                            |                                |
|                                                                                    | Product Pack Size :2<br>Product Pack Size :2              | 2 x 12 s blister/box<br>2 x 48's blister/box | K<br>K                             |                                         |               |                            |                                |
| tailed Qualitative and Quantitati                                                  | ve Composition :                                          |                                              |                                    |                                         |               |                            |                                |
| mponent 1                                                                          |                                                           |                                              |                                    |                                         |               |                            |                                |
| Name of Active Ingredient(s)                                                       | Quantity (Strength<br>Value)                              | Unit (Strength U                             | Init)                              | Dose Value D                            | ose Unit      | Reference / Monogra        | aph Standard                   |
| 1. bisbentiamine                                                                   | 1.5                                                       | mg                                           |                                    | 1 ta                                    | ablet         | EP                         |                                |
| 2. New Ingredient Name                                                             | 200                                                       | mcg                                          |                                    | 1 ta                                    | ablet         |                            |                                |
| dications:                                                                         |                                                           |                                              |                                    |                                         |               |                            |                                |
| 1. Indication of the Drug                                                          |                                                           |                                              |                                    |                                         |               |                            |                                |
|                                                                                    |                                                           |                                              |                                    |                                         |               |                            |                                |
| egistered and Marketed in Which                                                    | Countries/Places : GEI<br>UNI                             | RMANY<br>ITED KINGDOM                        |                                    |                                         |               |                            |                                |
|                                                                                    |                                                           |                                              |                                    |                                         |               |                            |                                |
| ame of Applicant:                                                                  | A                                                         | BC COMPANY LI                                | IMITED                             |                                         |               |                            |                                |
| usiness Registration No.:                                                          | 0                                                         | 0671890-000                                  |                                    |                                         |               |                            |                                |
| What Capacity the Applicant Ma                                                     | kes This Application: In                                  | nporter                                      |                                    |                                         |               |                            |                                |
|                                                                                    |                                                           |                                              |                                    |                                         |               |                            |                                |
| usiness Address of Applicant:                                                      | 382, 3, A, CHA KWO LING                                   | , KOWLOON                                    |                                    |                                         |               |                            |                                |
| el No.:                                                                            | 23198414 (Contact Person                                  | David Wong)                                  |                                    |                                         |               |                            |                                |
|                                                                                    | 12345678 (Submitted By:W                                  | VONG David)                                  |                                    |                                         |               |                            |                                |
| acsimile No.:                                                                      |                                                           |                                              |                                    |                                         |               |                            |                                |
|                                                                                    | 23198414 (Contact Person                                  | David Wong)                                  |                                    |                                         |               |                            |                                |
| mail Address:                                                                      | prs.david.wong@gmail.con                                  | n (Contact Person                            | n:David Wong)                      |                                         |               |                            |                                |
|                                                                                    | prs.david.wong@gmail.con                                  | n (Submitted By:W                            | WONG David)                        |                                         |               |                            |                                |
|                                                                                    |                                                           |                                              |                                    |                                         |               |                            |                                |
| ame of Manufacturer:                                                               |                                                           |                                              |                                    |                                         |               |                            |                                |
| Name of manufacturer appeared of                                                   | on product label of finished                              | product: MANU                                | NAME xxxxxx                        |                                         |               |                            |                                |
| ddress of Manufacturer:                                                            |                                                           |                                              |                                    |                                         |               |                            |                                |
| Address of manufacturer appeared                                                   | d on product label of finishe                             | ed product: MAN                              | NU ADDR XXXX                       | XX XXXXXX XXXXX                         | x             |                            |                                |
| ll Company(ies) involved in the p                                                  | reparation of the product                                 | /substance                                   |                                    |                                         |               |                            |                                |
| Name of Manufacturer Add                                                           | ress of Manufacturer                                      |                                              |                                    |                                         |               |                            |                                |
| 1. MANU NAME xxxxx MAN                                                             | NU ADDR XXXXXX XXXXX                                      | XXXXXXX                                      |                                    |                                         |               |                            |                                |
|                                                                                    |                                                           |                                              |                                    |                                         |               |                            |                                |
|                                                                                    |                                                           |                                              |                                    |                                         |               |                            |                                |
|                                                                                    |                                                           | DECLA                                        | RATION O                           | FAPPLICANT                              |               |                            |                                |
|                                                                                    |                                                           |                                              |                                    | 10.1                                    |               |                            |                                |
| <ul> <li>I wish to apply for registration formation given in this apply</li> </ul> | on of the said pharmaceuti<br>blication is correct.       | cal products under                           | er the Pharmacy                    | and Poisons Ordinar                     | nce. I hereby | y declare that, to the bes | t of my knowledge and belie    |
| Name: WONC Devid                                                                   |                                                           |                                              |                                    |                                         |               | Desition holds             |                                |
| Name: WONG David                                                                   |                                                           |                                              |                                    |                                         |               | Position neid:             |                                |
|                                                                                    |                                                           | Cileort p12                                  | ation.                             |                                         |               |                            |                                |
|                                                                                    |                                                           | Please coloct the                            | e e Cert file, e.g                 | Chert.p12                               |               |                            |                                |
|                                                                                    |                                                           |                                              |                                    |                                         |               |                            |                                |
|                                                                                    |                                                           | e-Cer                                        | rt PIN                             |                                         |               |                            |                                |
|                                                                                    |                                                           |                                              | or Office I                        | co Only                                 |               |                            |                                |
|                                                                                    |                                                           |                                              | -or Office L                       | ise Only                                |               |                            |                                |
| Date Received Lega                                                                 | al Classification                                         | Fees Paid                                    | Registra                           | ition Approve                           | ed Cer        | tificate Issued            | Registration                   |
|                                                                                    |                                                           |                                              |                                    |                                         |               |                            | %                              |
|                                                                                    |                                                           |                                              |                                    |                                         |               |                            |                                |
|                                                                                    |                                                           |                                              |                                    |                                         |               |                            |                                |
|                                                                                    |                                                           |                                              |                                    |                                         |               |                            |                                |
|                                                                                    |                                                           |                                              |                                    |                                         |               |                            |                                |
|                                                                                    |                                                           |                                              |                                    |                                         |               |                            |                                |
| Guidance                                                                           |                                                           |                                              |                                    |                                         |               | Ba                         | Submit Application             |

Version. : 1.1.18

The page is redirected to the acknowledgement summary page with submission date, product name and PL No.

| Submission Date: 2018.08.1                                    | 39000154<br>17                      |                                                                                                    |                                                       |           |
|---------------------------------------------------------------|-------------------------------------|----------------------------------------------------------------------------------------------------|-------------------------------------------------------|-----------|
| Ргоро                                                         | osed Name of                        | Product (English)                                                                                   | PL No.                                                |           |
| PROE                                                          | DUCT NAME                           |                                                                                                    | PL0023/2018                                           |           |
| The Drug Office acknowledges<br>will provide response as soon | s your on-line s<br>as possible.    | ubmission for applicatior                                                                           | of new product registration. We will process your req | quest and |
| or enquiries, please call us quo<br>General enquiries:        | oting this referen                  | nce number.                                                                                         |                                                       |           |
| Office H                                                      | Hours:: Mor                         | iday to Friday                                                                                      |                                                       |           |
|                                                               |                                     |                                                                                                    |                                                       |           |
|                                                               | <mark>9:00</mark>                   | ) am - 1:00 pm                                                                                      |                                                       |           |
|                                                               | 9:00<br>2:00                        | ) am - 1:00 pm<br>) pm - 5:45 pm                                                                    |                                                       |           |
|                                                               | 9:00<br>2:00<br>(up                 | ) am - 1:00 pm<br>) pm - 5:45 pm<br>to 6:00 pm on Monday)                                           |                                                       |           |
|                                                               | 9:00<br>2:00<br>(up<br>(Clo         | ) am - 1:00 pm<br>) pm - 5:45 pm<br>to 6:00 pm on Monday)<br>sed on Saturdays, Sund                 | ays & Public Holidays)                                |           |
| Tel:                                                          | 9:00<br>2:00<br>(up<br>(Clo<br>(852 | ) am - 1:00 pm<br>) pm - 5:45 pm<br>to 6:00 pm on Monday)<br>sed on Saturdays, Sund<br>2) 2319 8458 | ays & Public Holidays)                                |           |

2.5.2.4 Application Payment (For Application which is screening accepted by Drug Office)

Step 1: Click the menu item "Online Notification" in the menu on the left.

|                                             | Onli        | ine Notification     |                  |                                            |    |                  | ONL                      | NE_NOTIFIC     | ATION_VIEW_01     |
|---------------------------------------------|-------------|----------------------|------------------|--------------------------------------------|----|------------------|--------------------------|----------------|-------------------|
|                                             | New         | Product Registration |                  |                                            |    |                  |                          | Archiv         | ed Notifications  |
|                                             |             | Notification Date    | e 🜢              | Subject                                    |    | ⇔ Pr             | oposed Name of Product 🛔 | PL No. ≜       | Payment Statuts   |
| You are login as                            | Open        | 12.01.2021 10:34:23  |                  | Application Payment Request                |    | VOOIN            | 500 TABLETS SOOMO        | PL0975/2016    | Paid              |
|                                             | Open        | 20 11 2020 17:13:29  |                  | Certificate Payment Request                |    | JAVA 8           | START                    | PI 0004/2020   | Paid              |
| Login date and time<br>28.01.2021 15:06     | Open        | 20.11.2020 16:45:42  |                  | Screening Application                      |    | PROD             | JCT NAME                 | PL0023/2018    | N/A               |
| Online Notification                         | COR         | Р                    |                  |                                            |    |                  |                          | Archiv         | ved Notifications |
| My Product Search                           |             | Notification Date \$ |                  | Subject                                    | \$ | HK No.           | \$ Nam                   | e of Product   | \$                |
|                                             | Open        | 12.01.2021 17:40:32  | Applicaton With  | drawal Rejected Notification               |    | HK42660          | CALCION UNISON TAB 3     | JUMIG          |                   |
| + New Registration                          | Open        | 12.01.2021 17:38:55  | Application Sub  | mitted Notification                        |    | HK42660          | GALOIUM UNISON TAD S     |                |                   |
| + Change of Registered                      | <u>Open</u> | 12.01.2021 17:38:55  | Application Scre | eening Notification                        |    | HK42660          | CALCIUM UNISON TAD S     | <del>9MO</del> |                   |
| + Renewal of                                | Rene        | ewal of Registration |                  |                                            |    |                  |                          | Archi          | ved Notifications |
| Registration                                |             | Notification Date \$ |                  | Subject                                    | ¢  |                  | Name of Product          | \$ N           | lo. of Renewals 💠 |
| + Request to Cancel<br>Product Registration | Open        | 27.01.2021 04:00:14  | Renewal Notific  | ation                                      |    | DRUG NAME XXXX T | AB 50MG                  | 1              |                   |
| + Payment                                   | Cano        | cellation Request    |                  |                                            |    |                  |                          |                |                   |
| Application History                         |             | Notification Date \$ |                  | Subject                                    | \$ | HK No.           | \$ Nan                   | e of Product   | \$                |
| , approximit in the corry                   | Open        | 26.01.2021 15:07:50  | Cancellation Re  | egistration Request Submitted Notification |    | HK31199          | EPILIM FREEZE-DRIED P    | DR FOR IV INJ  | 400MG             |
| + User Profile                              |             |                      |                  |                                            |    |                  |                          |                |                   |
| + System                                    | Non         | Pharmaceutical Prod  | uct Alert        |                                            |    |                  |                          |                |                   |
|                                             |             | Notification Date    | \$               | Subject                                    |    | \$ HK No. \$     | Name                     | of Product     | 4                 |
| Logout                                      | Open        | 11.02.2016 04:00:00  | Renewal Pe       | nding Reminder                             |    | HK60464          | OCTEOTIN 599 CAP 599MO   | -              |                   |
|                                             | Open        | 12.01.2016 04:00:02  | Renewal Pe       | nding Notification                         |    | HK60464          | OSTECTIN 500 CAD 500MC   | _              |                   |

Step 2: Click the "Open" button of notification which subject is "Application Payment Request" under "New Product Registration".

|                                             | Onlir        | ne Notification      |                |                                            |    |           |          | O                     | ILINE_NOTI   | FICATION_VIEW_01       |
|---------------------------------------------|--------------|----------------------|----------------|--------------------------------------------|----|-----------|----------|-----------------------|--------------|------------------------|
| T                                           | New P        | roduct Registration  |                |                                            |    |           |          |                       | Arc          | hived Notifications    |
|                                             |              | Notification Da      | te \$          | Subject                                    |    | \$        | Pro      | posed Name of Product | PL No        | .      Payment Statuts |
| You are login as                            | Open         | 12.01.2021 10:34:23  |                | Application Payment Request                |    |           | VOOIN    | 500 TABLETS 500MO     | PL0975/2     | 016 Paid               |
|                                             | Open         | 20.11.2020 17:13:29  |                | Certificate Payment Request                |    |           | JAVA 8   | START                 | PL0004/2     | 020 Paid               |
| Login date and time<br>28.01.2021 15:06     | <u>Open</u>  | 20.11.2020 16:45:42  |                | Screening Application                      |    |           | PRODU    | ICT NAME              | PL0023/2     | 018 N/A                |
| Online Notification                         | CORF         | <b>b</b>             |                |                                            |    |           |          |                       | Ar           | chived Notifications   |
| My Product Search                           |              | Notification Date \$ |                | Subject                                    | ¢  | нки       | No.      | \$ N                  | ame of Produ | t \$                   |
|                                             | Open         | 12.01.2021 17:40:32  | Applicaton Wit | ndrawal Rejected Notification              |    | HK42660   |          | CALCIUM UNISON TAE    | SOOMG        |                        |
| + New Registration                          | Open         | 12.01.2021 17:38:55  | Application Su | omitted Notification                       |    | HK42660   |          | OALOUM UNISON THE     | - OM000      |                        |
| + Change of Registered<br>Particulars       | <u>Open</u>  | 12.01.2021 17:38:55  | Application Sc | eening Notification                        |    | HK42660   |          | CALCIUM UNISON TAE    |              |                        |
| + Renewal of                                | Rene         | wal of Registration  |                |                                            |    |           |          |                       | A            | chived Notifications   |
| Registration                                |              | Notification Date 🗢  |                | Subject                                    | \$ |           | 1        | Name of Product       | ¢            | No. of Renewals 🜲      |
| + Request to Cancel<br>Product Registration | Open         | 27.01.2021 04:00:14  | Renewal Notif  | cation                                     |    | DRUG NAME | XXXXX TA | AB 50MG               | 1            |                        |
| + Payment                                   | Cance        | ellation Request     |                |                                            |    |           |          |                       |              |                        |
| Application History                         |              | Notification Date \$ |                | Subject                                    | \$ | HK        | No.      | \$ N                  | ame of Produ | ct 🗢                   |
|                                             | <u>Open</u>  | 26.01.2021 15:07:50  | Cancellation F | egistration Request Submitted Notification |    | HK31199   |          | EPILIM FREEZE-DRIE    | PERFORIN     | 114J 400MG             |
| + User Profile                              |              |                      |                |                                            |    |           |          |                       |              |                        |
| + System                                    | Non I        | Pharmaceutical Proc  | luct Alert     |                                            |    |           |          |                       |              |                        |
| Logout                                      |              | Notification Date    | \$             | Subject                                    |    | ¢ H       | K No. 🗢  | Na                    | me of Produc | ¢ (                    |
| Logoui                                      | Open<br>Open | 11.02.2016 04:00:00  | Renewal P      | ending Reminder                            |    | HK60      | 1464     | OUTLOTIN 600 CAP 500N | <del>.</del> |                        |
|                                             | Open         | 12.01.2016 04:00:02  | Renewal P      | ending Notification                        |    | HK60      | 1464     | OVIED HALFOO CAD SOON | <u> </u>     |                        |
|                                             |              |                      |                |                                            |    |           |          |                       |              |                        |

#### Step 2: Click the "NOTIFICATION\_PRINT.pdf" button to view the application payment notification.

| Online Notification                  |                        | ONLINE_NOTIFICATION_VIEW_0 |
|--------------------------------------|------------------------|----------------------------|
| New Product Registration             |                        |                            |
| Notification Date :                  | 26.04.2018 14:11:15    |                            |
| PL No. :                             | PL0086/2017            |                            |
| PR No. :                             | -                      |                            |
| HK No. :                             | -                      |                            |
| Proposed Name of Product (English) : | MY 20170928 1652       |                            |
| Notification Detail :                | NOTIFICATION_PRINT.pdf |                            |
| Attachment(s):                       |                        |                            |
| 1. Go To Application Payment :       | Go                     |                            |
|                                      |                        |                            |

2. In alternative to (1), you may send the outstanding information by post or in person to the Drug Office:

Drug Registration and Import / Export Control Division 3/F, Public Health Laboratory Centre 382 Nam Cheong Street Shek Kip Mei Kowloon Hong Kong

For enquiries, please call our hotline at (852) 2319 8458 or email to prs2\_info@dh.gov.hk quoting the reference number of this application or the PL number of PR number of your product under the process of new product registration.

#### PHARMACY AND POISONS ORDINANCE (CHAPTER 138) 香港法例第138章藥劑業及毒藥條例

Date 日期: 30/01/2015

#### NOTIFICATION OF PAYMENT 繳費通知書

A. Payment Particulars 甲:繳費詳情

This is to notify you to pay for the following application(s)/registration(s): 現通知 閣下繳交下列申請/註冊之費用:

|                                                                  | Number<br>數量 | Total Fee<br>總費用 |
|------------------------------------------------------------------|--------------|------------------|
| ▲Application(s) for Product Registration<br>藥劑製品註冊申請 (HK\$1,100) | 1            | HK\$1,100        |
| Ref. 檔號:                                                         |              |                  |
| PL1052/2015                                                      |              |                  |

Drug Office Department of Health

CERT HOLDER 6 044, 11, A ABC BUILDING, 1, ABC STREET SHEK KIP MEI, KOWLOON B. Payment Instructions 乙:繳費辦法

Please proceed to arrange payment of the prescribed fee within 10 working days from the date of this notification via the following means: 請於本通知書發出日期起10工作天內透過以下途徑繳交所須費用: For application(s) made via paper mode, please arrange payment by Method 1 - 2; for application(s) made via electronic mode (i.e., PRS 2.0), please arrangement payment by Method 1 - 4: 如以硬本形式遞交申請,請以方法1 - 2繳費;如以電子形式(即PRS 2.0)遞交申請,請以方法1 -4繳費: 1. By post with payment cheque and this notification letter addressed to "Shroff Office, Drug Office of Department of Health" at Suite 2002-05, 20/F, AIA Kowloon Tower Landmark East, 100 How Ming Street, Kwun Tong, Kowloon, Hong Kong. Please note that crossed cheques should be made payable to "The Government of the Hong Kong Special Administrative Region". 用支票連同本通知書郵寄衛生署藥物辦公室繳款處收。地址為香港九龍觀塘巧明街100號 Landmark East友邦九龍大棲20樓2002-05室。劃線支票抬頭寫上「香港特別行政區政府」 2. In person with payment cheque or cash and this notification letter at the above address. Hours of operation: Monday to Friday: 9:00 a.m. to 1:00 p.m. 2:00 p.m. to 5:30 p.m. (up to 5:45 p.m. on Monday) 攜同本通知書到上述辦事處以支票或現金繳交。辦事處收款時間: 星期一至星期五:上午九時至下午一時 下午二時至下午五時三十分 (星期一至下午五時四十五分) (Note: CASH should NOT be sent through post 注意:請勿郵寄現金) 3. By online credit card (Visa/MasterCard) payment via EGIS in PRS 2.0 透過PRS2.0的電子政府基建服務以信用卡繳費 (Link / 網址: <a href="https://www.drugoffice.gov.hk/prs2-ext/login\_internet.jsp">https://www.drugoffice.gov.hk/prs2-ext/login\_internet.jsp</a>) 4. By online PPS payment via EGIS in PRS 2.0 透過PRS2.0的電子政府基建服務以繳費靈繳費

#### Step 3: Click the "GO" button for application payment

(Link / 網址: <https://www.drugoffice.gov.hk/prs2-ext/login internet.jsp>)

| Online Notification                                                                                                    | ONLINE_NC                                                                                                    | TIFICATION_VIEW_01 |
|----------------------------------------------------------------------------------------------------|----------------------------------------------------------------------------------------------------|--------------------|
| New Product Registration                                                                                                    |                                                                                                    |                    |
| Notification Date :                                                                                                    | 30.01.2015 01:05:14                                                                                                    |                    |
| PL No. :                                                                                                    | PL1052/2015                                                                                                    |                    |
| PR No. :                                                                                                    |                                                                                                    |                    |
| HK No. :                                                                                                    |                                                                                                    |                    |
| Proposed Name of Product (English) :                                                                                                    | Indapamide-Trial Prolonged Release Tablets 1.5mg (AP8)(CH6)                                                                                   |                    |
| Notification Detail :                                                                                                    | NOTIFICATION PRINT.pdf                                                                                                    |                    |
| Attachment(s) :                                                                                                    |                                                                                                    |                    |
| 1. Go To Application Payment :                                                                                                    | Go                                                                                                    |                    |
| 2. In alternative to (1), Send the outstand                                                                                                   | ding information by post or in person to the drug office:                                                                                     |                    |
| Drug Registration and Import / Export (<br>3/F, Public Health Laboratory Centre<br>382 Nam Cheong Street<br>Shek Kip Mei Kowloon<br>Hong Kong | Control Division                                                                                                    |                    |
| For enquiries, please call our hotline at (a product under the process of new product                                                         | (852) 2319 8458 or email to prs_enquiry@dh.gov.hk quoting the reference number of this application or the PL number of PR<br>ct registration. | l number of your   |

Step 4: Select a single/multiple applications and click "Ready to Pay" button. Select an application and click 'print' if you want to print the payment details.

| Nev        | Application Pa                                                                                            | yment                                                                                                    |                                           |    |                             |                               |     |
|------------|----------------------------------------------------------------------------------------------------|----------------------------------------------------------------------------------------------------|-------------------------------------------|----|-----------------------------|-------------------------------|-----|
|            |                                                                                                    |                                                                                                    |                                           |    |                             | Print Ready to Pa             | ay) |
|            | Application Received Date                                                                                 | PL No.                                                                                                    | PR No.                                    | \$ | Proposed Name of Product \$ | Payment Status \$             |     |
|            | 31.05.2017 16:16                                                                                          | PL0070/2017                                                                                                    |                                           |    | MY 20170531 1559            | Ready for Application Payment |     |
| Nev        | Application Pa                                                                                            | vment                                                                                                    |                                           |    |                             |                               |     |
| INCV       |                                                                                                    | yment                                                                                                    |                                           |    |                             | Print Ready to Pa             | ay  |
|            | Application Received Date                                                                                 | PL No.                                                                                                    | PR No.                                    | ¢  | Proposed Name of Product \$ | Payment Status 🗢              |     |
|            | 31.05.2017 16:16                                                                                          | PL0070/2017                                                                                                    |                                           |    | MY 20170531 1559            | Ready for Application Payment |     |
|            |                                                                                                    |                                                                                                    |                                           |    |                             |                               |     |
| <b>中</b> 列 |                                                                                                    |                                                                                                    |                                           |    |                             |                               |     |
| -          |                                                                                                    |                                                                                                    |                                           |    |                             |                               |     |
|            | 選ば手以表機<br>● Microsoft XPS Docume<br>Print to Evernote<br>■ RM335HP2055DN (HP<br>マ<br>状態: 就緒<br>位置:<br>註解: | ent Writer 佛徳<br>LaserJet P2055<br>可列印到檔案()                                                                                                    | 至 OneNote 2010<br>)<br>客好設定(R)<br>零技印表機の) |    |                             |                               |     |
|            | 頁面範圍<br>● 全部(L)<br>◎ 選擇範圍(T) ● 本頁(U)<br>◎ 頁數(3): 1<br>請輸入一個頁碼或單一分頁算<br>例如 5-12                            | (分數(C): □自動分頁(0) 0 0 </td <td></td> <td></td> <td></td> <td></td> <td></td> |                                           |    |                             |                               |     |
|            |                                                                                                    | (1)440 (                                                                                                    | 4X/M 5+(A)                                |    |                             |                               |     |

Step 5: Click "Yes" and the page will be redirected to the payment gateway.

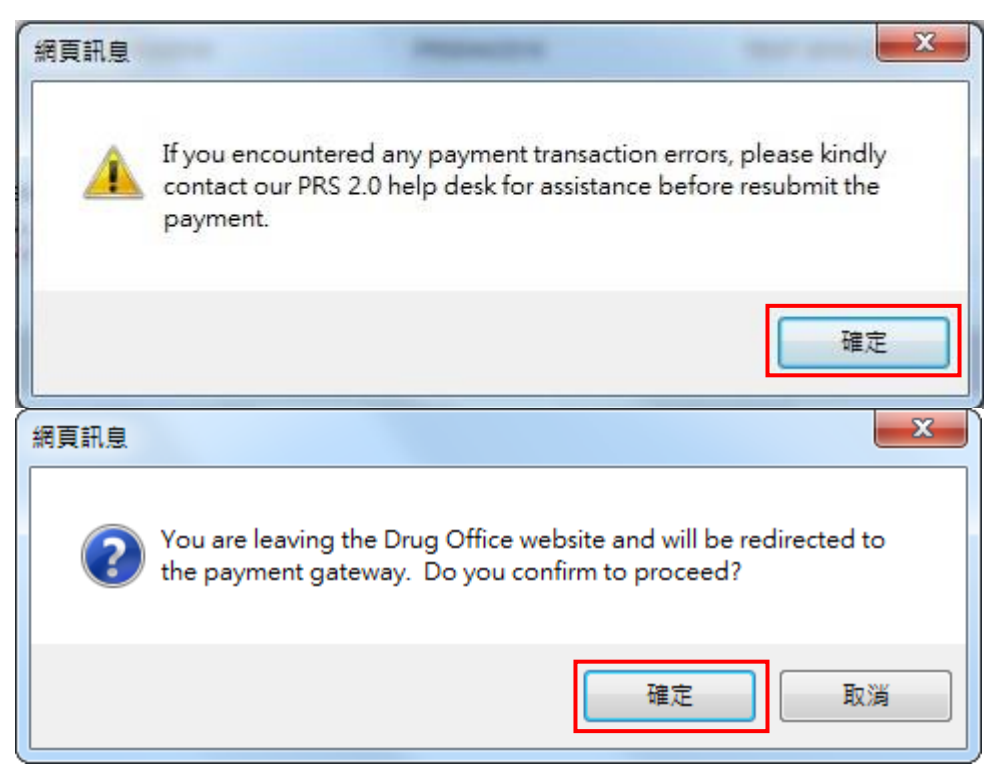

Step 6: Select a payment method, then click "Pay" button, or click 'Cancel Payment' to cancel the payment and the page is back to new application payment page. GovHK香港政府一站通

| Online Payment Service                                                              |                                                                                                    |                                                                            |  |  |  |  |
|-------------------------------------------------------------------------------------|----------------------------------------------------------------------------------------------------|----------------------------------------------------------------------------|--|--|--|--|
| Help<br>Customer<br>Service Hotline<br>2319 8461<br>Email<br>pharmweb@<br>dh.gov.hk | Please select the payment method :                                                                                                    |                                                                            |  |  |  |  |
|                                                                                     | Type of Service<br>Transaction Date<br>Transaction Reference<br>Number<br>Total Amount<br>Payment Method*                                                                                                    | DH Drug Office<br>29-03-2023<br>DHPRS-202303291025-94191<br>HKD\$ 1,370.00 |  |  |  |  |
|                                                                                     | <ul> <li>Please take note of the transaction reference number or PRINT this page for making enquiry on the payment status when necessary.</li> <li>After pressing the 'Pay' button, please DO NOT leave this e-service until you receive the acknowledgement page, otherwise your transaction may not be successful.</li> <li>PPS Shop&amp;Buy (PPS) does not support payment via browsers of mobile devices (including mobile phones and tablets) at the moment. If you wish to pay by PPS, please change to use desktop computer.</li> <li>Merchant Name is applicable to credit card payment method only.</li> <li>Under exceptional conditions, a refund may need to be arranged. If the payment is made by Credit Card, the refund can normally be made to the Credit Card account that is used for the payment.</li> <li>Some users may receive an error page or have to wait for several minutes before they get a response from the credit card payment gateway. If you experience such a problem, please wait a moment and retry, or change to use other available payment methods. We apologise for any inconvenience caused.</li> <li>Different credit card issuers may have implemented different mechanisms to authenticate the cardholder's identity during online payment. Please contact your card issuer if you want to learn more about the J/Secure, Mastercard SecureCode and Verified by Visa service.</li> </ul> |                                                                            |  |  |  |  |
|                                                                                     |                                                                                                    |                                                                            |  |  |  |  |
|                                                                                     |                                                                                                    |                                                                            |  |  |  |  |
|                                                                                     |                                                                                                    |                                                                            |  |  |  |  |

Step 6: When the payment is successful, it will be redirected to the payment summary page with payment reference no, PR No., payment amount, etc. Click "Print Receipt" button to view the payment receipt in pdf format.

| New Produ        | uct Regis                                        | stration                            |             |              | Print Receipt Close |  |  |  |
|------------------|--------------------------------------------------|-------------------------------------|-------------|--------------|---------------------|--|--|--|
| Payment Refere   | ayment Reference No.: DHPRS-201907261629-14197   |                                     |             |              |                     |  |  |  |
| Payment Method   | d: Cash                                          |                                     |             |              |                     |  |  |  |
| Type of Paymen   | t: Appli                                         | Application Fee                     |             |              |                     |  |  |  |
| Transaction Tim  | e: 16.01                                         | 16.01.2020 11:20:30                 |             |              |                     |  |  |  |
| Application R    | eceived Date                                     | Reference No.                       | PR No.      | Product Name |                     |  |  |  |
| 25.07.20         | 19 15:33                                         | ANP20199000015                      | PR0014/2019 | TESTBBC      |                     |  |  |  |
| Please kindly q  | uote the above                                   | Payment Reference Number for enquir | ies.        |              |                     |  |  |  |
| General Enquirie | es:                                              |                                     |             |              |                     |  |  |  |
| Office Hours:    | Monday to Fri                                    | day                                 |             |              |                     |  |  |  |
|                  | 9:00 am - 1:0                                    | 0 pm                                |             |              |                     |  |  |  |
|                  | 2:00 pm - 5:4                                    | 5 pm                                |             |              |                     |  |  |  |
|                  | (up to 6:00 pr                                   | n on Monday)                        |             |              |                     |  |  |  |
|                  | (Closed on Saturdays, Sundays & Public Holidays) |                                     |             |              |                     |  |  |  |
| Tel:             | (852) 3974 41                                    | 75                                  |             |              |                     |  |  |  |
| Email:           | prs2_info@dh                                     | 1.gov.hk                            |             |              |                     |  |  |  |

Print Receipt Close
| Name of Company                |                          | Payment Date |
|--------------------------------|--------------------------|--------------|
| 公司名稱                           |                          | 繳費日期         |
| CERT HOLDER 6                  |                          | 30.1.2015    |
| Barmont Defenses No.           | DUBBS 201501200212 00574 |              |
| Payment Reference No:<br>付款编號: | DHPRS-201501300213-90574 |              |
| EGIS Reference No:<br>EGIS編號:  | A201501300000043         |              |
| Payment Method:                | PPS                      |              |
| 付款方法:                          |                          |              |
| Payment Amount:                | HK\$1,100.00             |              |
| 付款金額:                          |                          |              |

| Payment Reference No:<br>付款编號:                    | DHPRS-20       | 1501300213-90   | )574            |                       |
|---------------------------------------------------|----------------|-----------------|-----------------|-----------------------|
| Name of Product<br>製品/物質名稱                        |                | PL No.<br>PL 號碼 | PR No.<br>PR 號碼 | Reference No.<br>參考編號 |
| indapamide-Trial Prolonged Relea<br>ng (AP8)(CH6) | se Tablets 1.5 | PL1052/2015     | PR0002/2015     | ANP20159000003        |
|                                                   |                |                 |                 |                       |
|                                                   |                |                 |                 |                       |
|                                                   |                |                 |                 |                       |
|                                                   |                |                 |                 |                       |
|                                                   |                |                 |                 |                       |
|                                                   |                |                 |                 |                       |
|                                                   |                |                 |                 |                       |
|                                                   |                |                 |                 |                       |
|                                                   |                |                 |                 |                       |
|                                                   |                |                 |                 |                       |
|                                                   |                |                 |                 |                       |
|                                                   |                |                 |                 |                       |
|                                                   |                |                 |                 |                       |
|                                                   |                |                 |                 |                       |
|                                                   |                |                 |                 |                       |
|                                                   |                |                 |                 |                       |
|                                                   |                |                 |                 |                       |
|                                                   | 第2             | 頁(共2頁)          |                 |                       |

2.5.2.5 Certificate Payment (For Application which is approved by Drug Office and ready for registration certificate payment)

Step 1: Click the menu item "Online Notification" under "New Product Registration" in the menu on the left.

| •                                           | Onli        | ne Notification      |                |                                             |           |           | 0                     | NLIN              | NE_NOTIFIC    | TION_VIEW_01      |
|---------------------------------------------|-------------|----------------------|----------------|---------------------------------------------|-----------|-----------|-----------------------|-------------------|---------------|-------------------|
| T                                           | New F       | Product Registration |                |                                             |           |           |                       |                   | Archive       | ed Notifications  |
|                                             |             | Notification Dat     | te 🗢           | Subject                                     | ¢         | Pro       | posed Name of Product | \$                | PL No. 🗢      | Payment Status    |
| You are login as                            | Open        | 12.01.2021 10:34:23  |                | Applcation Payment Request                  |           | VOOINS    | 00 TABLETS SOUNG      |                   | PL0975/2016   | Paid              |
|                                             | Open        | 20.11.2020 17:13:29  |                | Certificate Payment Request                 |           | JAVA 8    | START                 |                   | PL0004/2020   | Paid              |
| Login date and time                         | <u>Open</u> | 20.11.2020 16:45:42  |                | Screening Application                       |           | PRODU     | CT NAME               |                   | PL0023/2018   | N/A               |
| Online Notification                         | COR         | •                    |                |                                             |           |           |                       |                   | Archiv        | ed Notifications  |
| My Product Search                           |             | Notification Date \$ |                | Subject                                     | \$<br>НК  | No. a     | ÷ !                   | Name              | of Product    | ¢                 |
|                                             | Open        | 12.01.2021 17:40:32  | Applicaton Wit | hdrawal Rejected Notification               | HK42660   |           | CALCION ONISON TA     | D 301             | UMG           |                   |
| + New Registration                          | Open        | 12.01.2021 17:38:55  | Application Su | bmitted Notification                        | HK42660   |           | OALOUM UNISON TA      | <del>B 900</del>  | omo           |                   |
| + Change of Registered<br>Particulars       | <u>Open</u> | 12.01.2021 17:38:55  | Application Sc | reening Notification                        | HK42660   |           | CALCIUM UNISON TA     | <del>.D 904</del> | 940           |                   |
| + Renewal of<br>Registration                | Rene        | wal of Registration  |                |                                             |           |           |                       |                   | Archiv        | ved Notifications |
| -                                           |             | Notification Date \$ |                | Subject                                     | \$        | N         | lame of Product       |                   | \$ N          | o. of Renewals 🜲  |
| + Request to Cancel<br>Product Registration | <u>Open</u> | 27.01.2021 04:00:14  | Renewal Notif  | ication                                     | DRUG NAME | E XXXX TA | AB 50MG               |                   | 1             |                   |
| + Payment                                   | Canc        | ellation Request     |                |                                             |           |           |                       |                   |               |                   |
| Application History                         |             | Notification Date \$ |                | Subject                                     | \$<br>HK  | No.       | ¢ I                   | Name              | e of Product  | \$                |
| , approximit instally                       | Open        | 26.01.2021 15:07:50  | Cancellation F | Registration Request Submitted Notification | HK31199   |           | EPILIM FREEZE-DRIE    | DPC               | OR FOR IV INJ | 400MG             |
| + User Profile                              |             |                      |                |                                             |           |           |                       |                   |               |                   |
| + System                                    | Non         | Pharmaceutical Prod  | uct Alert      |                                             |           |           |                       |                   |               |                   |
|                                             |             | Notification Date    | \$             | Subject                                     | ф Н       | K No. 🜩   | N                     | ame (             | of Product    | ¢                 |
| Logout                                      | <u>Open</u> | 11.02.2016 04:00:00  | Renewal P      | ending Reminder                             | HK60      | )464      | OCTECTIN 500 CAP 500  | 40                |               |                   |
|                                             | Open        | 12.01.2016 04:00:02  | Renewal P      | ending Notification                         | HK60      | 0464      | OSTECTIN 500 CAD 5001 | AC                | -             |                   |
|                                             |             |                      |                |                                             |           |           |                       |                   |               |                   |

Step 2: Click the "Open" button of notification which subject is "Certificate Payment Request".

|                                                                | Online      | Notification         |                 |                                             |    |                | ONL                        | INE_NOTIFIC       | ATION_VIEW_01     |
|----------------------------------------------------------------|-------------|----------------------|-----------------|---------------------------------------------|----|----------------|----------------------------|-------------------|-------------------|
| T                                                              | New Pro     | duct Registration    |                 |                                             |    |                |                            | Archive           | ed Notifications  |
|                                                                |             | Notification Date    | e \$            | Subject                                     |    | \$ F           | roposed Name of Product \$ | PL No. \$         | Payment Statuts   |
| You are login as                                               | Open 1      | 2.01.2021 10:34:23   |                 | Application Payment Request                 |    | VOOR           | 1 500 TABLETS SOOMO        | PL0975/2016       | Paid              |
|                                                                | Open 2      | 0.11.2020 17:13:29   |                 | Certificate Payment Request                 |    | JAVA           | 8 START                    | PL0004/2020       | Paid              |
| Login date and time<br>28.01.2021 15:06                        | Open 2      | 0.11.2020 16:45:42   |                 | Screening Application                       |    | PRO            | DUCT NAME                  | PL0023/2018       | N/A               |
| Online Notification                                            | CORP        |                      |                 |                                             |    |                |                            | Archiv            | ed Notifications  |
| My Product Search                                              |             | Notification Date \$ |                 | Subject                                     | ¢  | HK No.         | ¢ Nan                      | e of Product      | ¢                 |
|                                                                | Open        | 12.01.2021 17:40:32  | Applicaton With | hdrawal Rejected Notification               |    | HK42660        | CALCION UNISON TAB 3       | JUMG              |                   |
| + New Registration                                             | Open        | 12.01.2021 17:38:55  | Application Sul | bmitted Notification                        |    | HK42660        | OALOUM UNISON TAD S        | <del>90MO -</del> |                   |
| + Change of Registered<br>Particulars                          | <u>Open</u> | 12.01.2021 17:38:55  | Application Sci | reening Notification                        |    | HK42660        | CALCIUM UNISON TAD 9       | <del>39MO</del>   |                   |
| + Renewal of                                                   | Renewa      | al of Registration   |                 |                                             |    |                |                            | Archiv            | ved Notifications |
| Registration                                                   |             | Notification Date \$ |                 | Subject                                     | \$ |                | Name of Product            | \$ N              | o. of Renewals 🜲  |
| <ul> <li>Request to Cancel<br/>Product Registration</li> </ul> | Open        | 27.01.2021 04:00:14  | Renewal Notifi  | ication                                     |    | DRUG NAME XXXX | TAB 50MG                   | 1                 |                   |
| + Payment                                                      | Cancell     | ation Request        |                 |                                             |    |                |                            |                   |                   |
| Application History                                            |             | Notification Date \$ |                 | Subject                                     | \$ | HK No.         | \$ Nar                     | ne of Product     | \$                |
| , approxition ( notor)                                         | Open        | 26.01.2021 15:07:50  | Cancellation R  | Registration Request Submitted Notification |    | HK31199        | EPILIM FREEZE-DRIED F      | DR FOR IV INJ     | 400MG             |
| + User Profile                                                 |             |                      |                 |                                             |    |                |                            |                   |                   |
| + System                                                       | Non Ph      | armaceutical Prod    | uct Alert       |                                             |    |                |                            |                   |                   |
|                                                                |             | Notification Date    | \$              | Subject                                     |    | \$ HK No. \$   | Name                       | of Product        | 4                 |
| Logout                                                         | Open        | 11.02.2016 04:00:00  | Renewal P       | ending Reminder                             |    | HK60464        | OCTECTIN 500 CAP 500MO     | -                 |                   |
|                                                                | Open        | 12.01.2016 04:00:02  | Renewal P       | ending Notification                         |    | HK60464        | OSTECTIN 500 CAD 500MC     | _                 |                   |

Step 3: Click the "Cert\_Payment\_Notification.pdf" to view the certificate payment notification in pdf format.

|                                                                       | Online Notification                                                                                 |                                                                                                    | ONLINE_NOTIFICATION_VIEW_01                |
|-----------------------------------------------------------------------|----------------------------------------------------------------------------------------------------|----------------------------------------------------------------------------------------------------|--------------------------------------------|
| T                                                                     | New Product Registration                                                                            |                                                                                                    |                                            |
|                                                                       | Notification Date :                                                                                 | 17.08.2018 15:01:28                                                                                 |                                            |
| You are login as WONG                                                 | PL No. :                                                                                            | PL0031/2017                                                                                         |                                            |
| ABC COMPANY LIMITED                                                   | PR No. :                                                                                            | PR0038/2017                                                                                         |                                            |
| 16.01.2020 11:13                                                      | HK No. :                                                                                            | HK63573                                                                                             |                                            |
| Online Malifantian                                                    | Proposed Name of Product (English) :                                                                | TEST 2016022701                                                                                     |                                            |
| Online Noulication                                                    | Notification Detail :                                                                               | Cert Payment Notification.pdt                                                                       |                                            |
| My Product Search                                                     | Attachment(s) :                                                                                     | 2                                                                                                   |                                            |
| + New Registration                                                    | 1. Go To Certificate Payment :                                                                      | Go                                                                                                  |                                            |
| + Change of Registered<br>Particulars                                 | 2. In alternative to (1), you may send the                                                          | outstanding information by post or in person to the Drug Office:                                    |                                            |
| + Renewal of<br>Registration                                          | Drug Evaluation and Import / Export C<br>Suites 2002-05, 20/F,<br>AIA Kowloon Tower, Landmark East, | ntrol Division                                                                                      |                                            |
| Request to change<br>name and/or address<br>of the certificate holder | Kowloon, Hong Kong                                                                                  | 52) 3974 4175 or email to ors2. Info@rdh onv.bk quoting the reference number of this application or | the PL number of PR number of your product |
| + Request to Cancel<br>Product Registration                           | under the process of new product registr                                                            |                                                                                                    |                                            |
| + Payment                                                             |                                                                                                    |                                                                                                    |                                            |
| Application History                                                   |                                                                                                    |                                                                                                    |                                            |
| + User Profile                                                        |                                                                                                    |                                                                                                    |                                            |
| + Printing Service                                                    |                                                                                                    |                                                                                                    |                                            |
| + System                                                              |                                                                                                    |                                                                                                    |                                            |
| Logout                                                                |                                                                                                    |                                                                                                    |                                            |

| PHARMACY AND POISONS (<br>(CHAPTER 138)                                              | ORDINANCE        |                                     |
|--------------------------------------------------------------------------------------|------------------|-------------------------------------|
| 香港法例第138章藥劑業及                                                                        | 毒藥條例             |                                     |
|                                                                                      |                  | Date 日期: 30/01/2015                 |
| NOTIFICATION OF PAY<br>徽黄通知書                                                         | MENT             |                                     |
| A. Payment Particulars<br>甲:繳費詳情                                                     |                  |                                     |
| This is to notify you to pay for the following application(s)/<br>用译如 關下鄉东下別由講住計冊之费田 | registration(s): |                                     |
| 光道/山 南千藏大千万千亩/正间之夏用,                                                                 |                  |                                     |
|                                                                                      | Number<br>數量     | Total Fee<br>總費用                    |
| X Certificate(s) of Product Registration                                             |                  | UV\$1 270                           |
| 藥劑製品註冊證明書 (HK\$1,370)                                                                | 1                | HK\$1,570                           |
| Ref. 檔號:                                                                             |                  |                                     |
| PR0002/2015                                                                          |                  |                                     |
|                                                                                      |                  |                                     |
|                                                                                      |                  | Drug Office<br>Department of Health |
|                                                                                      |                  | Department of fream                 |
|                                                                                      |                  |                                     |
|                                                                                      |                  |                                     |
|                                                                                      |                  |                                     |
|                                                                                      |                  |                                     |
|                                                                                      |                  |                                     |
|                                                                                      |                  |                                     |
| CERT HOLDER 6<br>044, 11, A                                                          |                  |                                     |

#### B. Payment Instructions 乙:繳費辦法

Please proceed to arrange payment of the prescribed fee within 10 working days from the date of this notification via the following means:

請於本通知書發出日期起10工作天內透過以下途徑繳交所須費用:

For application(s) made via paper mode, please arrange payment by Method 1 - 2; for application(s) made via electronic mode (i.e., PRS 2.0), please arrangement payment by Method 1 - 4: 如以硬本形式遞交申請,請以方法1 - 2繳費;如以電子形式(即PRS 2.0)遞交申請,請以方法1 - 4繳費;

- By post with payment cheque and this notification letter addressed to "Shroff Office, Drug Office of Department of Health" at 3/F, Public Health Laboratory Centre, 382 Nam Cheong Street, Kowloon, Hong Kong. Please note that crossed cheques should be made payable to "The Government of the Hong Kong Special Administrative Region". 用支票連同本通知書郵寄衞生署藥物辦公室繳款處收。地址為香港九龍南昌街382號公共衞
- 生檢測中心3樓。劃線支票抬頭寫上「香港特別行政區政府」。 2. In person with payment cheque or cash and this notification letter at the above address. Hours of operation:

Monday to Friday: 9:00 a.m. to 1:00 p.m. 2:00 p.m. to 5:30 p.m. (up to 5:45 p.m. on Monday) 攜同本通知書到上述辦事處以支票或現金繳交。辦事處收款時間: 星期一至星期五: 上午九時至下午一時 下午二時至下午五時三十分 (星期一至下午五時四十五分) (Note: CASH should NOT be sent through post 注意: 請勿郵寄現金) 3. By online credit card (Visa/MasterCard) payment via EGIS in PRS 2.0

- By online credit card (Visa/MasterCard) payment via EGIS in PRS 2.0 透過PRS2.0的電子政府基建服務以信用卡繳費 (Link / 網址: <<u>https://www.drugoffice.gov.hk/prs2-ext/login\_internet.jsp></u>)
- By online PPS payment via EGIS in PRS 2.0 透過PRS2.0的電子政府基建服務以繳費靈繳費 (Link / 網址: <<u>https://www.drugoffice.gov.hk/prs2-ext/login\_internet.jsp></u>)

第2頁(共3頁)

For "Certificate(s) of Product Registration", "Duplicate of Certificate(s)", "Change(s) of Registered Particulars", "Certificate(s) for Clinical Trial / Medicinal Test" and "Photocopy Service", please fill in Part C •

有關「藥劑製品註冊證明書」、「證明書的複本」、「更改註冊詳情」、「臨床試驗/藥 物測試證明書」及「影印服務」<sup>,</sup>請填妥<u>丙部</u>。

C. Certificate(s) Collection Method 丙: 領取證明書方法

Or或

I/we would like to collect the Certificate(s) of Product Registration in person at the above address from at least 5 working days from the date of payment made or effective date, whichever is later

我/我等欲在繳交費用或生效日期(以較遲者為準)後最少5個工作天起親自前往上述地址 領取證明書

> Company Stamp: 公司印鑑:

#### 第3頁(共3頁)

Step 4: Click the "Go" button to the payment page if the fee is paid online.

|                                             | Online Notification                                                                     | ONLINE_NOTIFICATION_VIEW_01                                                                                                    |
|---------------------------------------------|-----------------------------------------------------------------------------------------|----------------------------------------------------------------------------------------------------|
| Ť                                           | New Product Registration                                                                |                                                                                                    |
|                                             | Notification Date :                                                                     | 17.08.2018 15:01:28                                                                                                    |
| You are login as WONG                       | PL No. :                                                                                | PL0031/2017                                                                                                    |
| ABC COMPANY LIMITED                         | PR No. :                                                                                | PR0038/2017                                                                                                    |
| Login date and time<br>20.08.2018 14:04     | HK No. :                                                                                |                                                                                                    |
|                                             | Proposed Name of Product (English) :                                                    | TEST 2016022701                                                                                                    |
| Online Notification                         | Notification Detail :                                                                   | Cert Payment Notification.pdf                                                                                                    |
| My Product Search                           | Attachment(s) :                                                                         |                                                                                                    |
| my rouder ocaren                            | 1 Go To Cortificate Payment :                                                           |                                                                                                    |
| + New Registration                          | 1. Go To Certificate Payment .                                                          |                                                                                                    |
| + Change of Registered<br>Particulars       | 2. In alternative to (1) you may send the                                               | outstanding information by past or in parson to the Drug Office:                                                                                     |
| L Denouval of                               | Drug Registration and Import / Export (                                                 | Subtatining monitation by post of in person to the brug once.                                                                                        |
| Registration                                | 3/F, Public Health Laboratory Centre                                                    |                                                                                                    |
| + Interview                                 | Shek Kip Mei Kowloon<br>Hong Kong                                                       |                                                                                                    |
| + Request to Cancel<br>Product Registration | For enquiries, please call our hotline at (<br>under the process of new product registr | 352) 2319 8458 or email to prs2_info@dh.gov.hk quoting the reference number of this application or the PL number of PR number of your product ation. |
| + Payment                                   |                                                                                         |                                                                                                    |
| Application History                         |                                                                                         |                                                                                                    |
| + User Profile                              |                                                                                         |                                                                                                    |
| + System                                    |                                                                                         |                                                                                                    |
| Logout                                      |                                                                                         |                                                                                                    |

Step 5: Select single/multiple application, then choose the certificate collection method (received by post or collect in person in Drug Office), and then click the "Ready to Pay" button.

| New       | Application Ce            | rtificate Paymen              | t                |                             |                               |
|-----------|---------------------------|-------------------------------|------------------|-----------------------------|-------------------------------|
|           |                           |                               |                  |                             | Ready to Pay                  |
|           | Application Received Date | PR No. 💠                      | PL No.           | Proposed Name of Product \$ | Payment Status 💠              |
|           | 19.01.2017 10:52          | PL0004/2017                   | PR0006/2017      | TEST 2017011901             | Ready for Certificate Payment |
| Certifica | ate Collection: OReceive  | ed By Post ⊜ Collect in Perso | n in Drug Office |                             |                               |

Step 6: Click "Yes" and the page will be redirected to payment gateway.

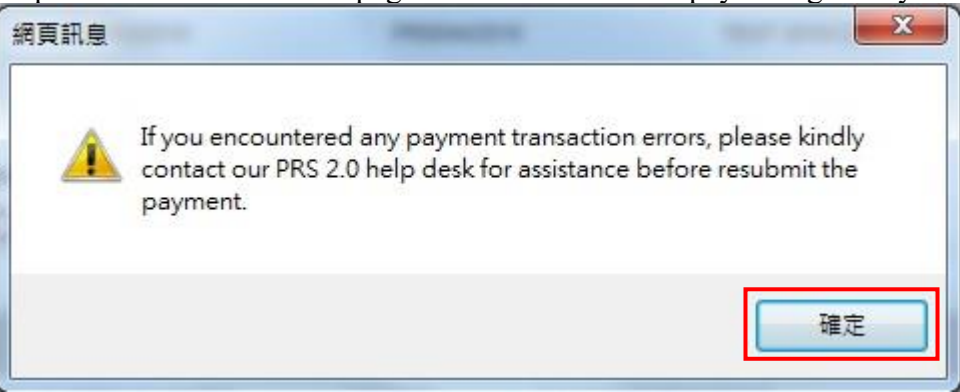

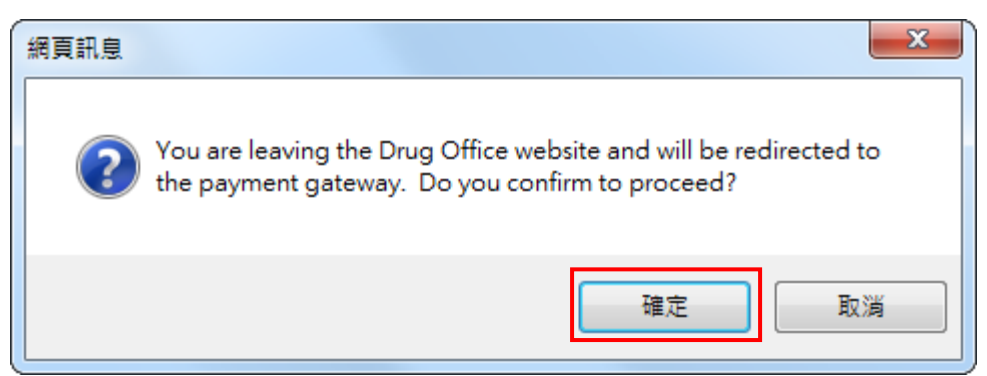

Step 7: Select a payment method, and then click the "Pay" button. GovHK香港政府一站通

| on 🔁                                                                        | nline Payment Service                                                                                                    | 9                                                                                                    |  |  |  |  |  |  |  |
|-----------------------------------------------------------------------------|----------------------------------------------------------------------------------------------------|----------------------------------------------------------------------------------------------------|--|--|--|--|--|--|--|
| Help                                                                        | Please select the paym                                                                                                    | ent method :                                                                                                    |  |  |  |  |  |  |  |
| Customer<br>Service Hotline<br>2319 8461<br>Email<br>pharmweb@<br>dh.gov.hk | Type of Service<br>Transaction Date<br>Transaction Reference                                                                                                    | DH Drug Office<br>29-03-2023<br>DHPRS-202303291025-94191                                                                                                    |  |  |  |  |  |  |  |
|                                                                             | Number<br>Total Amount<br>Payment Method*                                                                                                    |                                                                                                    |  |  |  |  |  |  |  |
|                                                                             |                                                                                                    | Cancel Payment Pay                                                                                                    |  |  |  |  |  |  |  |
|                                                                             | <ul> <li>Please take note of the<br/>After pressing the 'Pay'<br/>be successful.</li> <li>PPS Shop&amp;Buy (PPS) of<br/>pay by PPS, please cha<br/>Merchant Name is appli</li> <li>Under exceptional cond<br/>Credit Card account the<br/>Some users may receiv<br/>experience such a prob<br/>caused.</li> <li>Different credit card issi</li> </ul> | <ul> <li>Please take note of the transaction reference number or PRINT this page for making enquiry on the payment status when necessary.</li> <li>After pressing the 'Pay' button, please DO NOT leave this e-service until you receive the acknowledgement page, otherwise your transaction may not be successful.</li> <li>PPS Shop&amp;Buy (PPS) does not support payment via browsers of mobile devices (including mobile phones and tablets) at the moment. If you wish to pay by PPS, please change to use desktop computer.</li> <li>Merchant Name is applicable to credit card payment method only.</li> <li>Under exceptional conditions, a refund may need to be arranged. If the payment is made by Credit Card, the refund can normally be made to the Credit Card account that is used for the payment.</li> <li>Some users may receive an error page or have to wait for several minutes before they get a response from the credit card payment gateway. If you experience such a problem, please wait a moment and retry, or change to use other available payment methods. We apologise for any inconvenience caused</li> </ul> |  |  |  |  |  |  |  |
|                                                                             | contact your card issue                                                                                                    | if you want to learn more about the J/Secure, Mastercard SecureCode and Verified by Visa service.                                                                                                    |  |  |  |  |  |  |  |
|                                                                             |                                                                                                    |                                                                                                    |  |  |  |  |  |  |  |

Step 8: A payment summary page is shown after payment is succeeded. Click the "Print Receipt" to view the payment receipt in pdf format.

| New Prod                                                                                                    | uct Registration                                                                                                    |                                                                                                    |                                                            | Print Receipt Clos                                                                                                    |
|----------------------------------------------------------------------------------------------------|----------------------------------------------------------------------------------------------------|----------------------------------------------------------------------------------------------------|------------------------------------------------------------|----------------------------------------------------------------------------------------------------|
| Payment Refer                                                                                                    | ence No.: DHPRS-201501                                                                                                    | 300534-90575                                                                                                |                                                            |                                                                                                    |
| EGIS Reference                                                                                                    | No.: A20150130000                                                                                                    | 0026                                                                                                    |                                                            |                                                                                                    |
| Payment Metho                                                                                                    | d: PPS                                                                                                    |                                                                                                    |                                                            |                                                                                                    |
| Type of Paymer                                                                                                    | nt: Certificate Fee                                                                                                    |                                                                                                    |                                                            |                                                                                                    |
| Transaction Tim                                                                                                    | ne: 30.01.2015 05:3                                                                                                    | 6:24                                                                                                    |                                                            |                                                                                                    |
| Delivery Metho                                                                                                    | d: Collect in Perso                                                                                                    | n in Drug Office                                                                                            |                                                            |                                                                                                    |
| Certificate Colle                                                                                                   | ection Date: 06.02.2015                                                                                                    |                                                                                                    |                                                            |                                                                                                    |
|                                                                                                    |                                                                                                    |                                                                                                    |                                                            |                                                                                                    |
| Applicatio<br>29.01<br>The Drug Offic<br>response as s                                                              | n Received Date<br>.2015 14:02<br>e acknowledges the receipt of<br>oon as possible.                                                                                                    | Reference No.<br>ANP20159000003<br>your payment of HK\$1,370.00 for applica                                 | PR No.<br>PR0002/2015<br>tion fee regarding the above prod | Product Name<br>Indapamide-Trial Prolonged Release Tablets 1.5mg<br>(AP8)(CH6)<br>duct(s). We will process your application and will provide |
| Applicatio<br>29.01<br>The Drug Offic<br>response as s<br>Please kindly                                             | in Received Date<br>1.2015 14:02<br>e acknowledges the receipt of<br>oon as possible.<br>quote the above Payment Refe                                                                                                    | Reference No.<br>ANP20159000003<br>your payment of HK\$1,370.00 for applica<br>erence Number for enquiries. | PR No.<br>PR0002/2015<br>tion fee regarding the above prod | Product Name<br>Indapamide-Trial Prolonged Release Tablets 1.5mg<br>(AP8)(CH6)<br>duct(s). We will process your application and will provide |
| Applicatio<br>29.01<br>The Drug Offic<br>response as s<br>Please kindly<br>General Enquiri                          | in Received Date<br>1.2015 14:02<br>ie acknowledges the receipt of<br>oon as possible.<br>quote the above Payment Refe<br>es:                                                                                                    | Reference No.<br>ANP20159000003<br>your payment of HK\$1,370.00 for applica<br>erence Number for enquiries. | PR No.<br>PR0002/2015<br>tion fee regarding the above prod | Product Name<br>Indapamide-Trial Prolonged Release Tablets 1.5mg<br>(AP8)(CH6)<br>duct(s). We will process your application and will provide |
| Applicatio<br>29.01<br>The Drug Offic<br>response as s<br>Please kindly<br>General Enquiri<br>Office Hours:         | n Received Date<br>1.2015 14:02<br>e acknowledges the receipt of<br>oon as possible.<br>quote the above Payment Refe<br>es:<br>Monday to Friday<br>9:00 am - 1:00 pm<br>2:00 pm - 5:45 pm<br>(up to 6:00 pm on Monday)<br>(Closed on Saturdays, Sund                   | Reference No.<br>ANP20159000003<br>your payment of HK\$1,370.00 for applica<br>erence Number for enquiries. | PR No.<br>PR0002/2015<br>tion fee regarding the above prod | Product Name<br>Indapamide-Trial Prolonged Release Tablets 1.5mg<br>(AP8)(CH6)<br>duct(s). We will process your application and will provide |
| Applicatio<br>29.01<br>The Drug Offic<br>response as s<br>Please kindly<br>General Enquiri<br>Office Hours:<br>Tel: | n Received Date<br>1.2015 14:02<br>e acknowledges the receipt of<br>oon as possible.<br>quote the above Payment Refe<br>es:<br>Monday to Friday<br>9:00 am - 1:00 pm<br>2:00 pm - 5:45 pm<br>(up to 6:00 pm on Monday)<br>(Closed on Saturdays, Sund<br>(852) 23198458 | Reference No.<br>ANP20159000003<br>your payment of HK\$1,370.00 for applica<br>erence Number for enquiries. | PR No.<br>PR0002/2015<br>tion fee regarding the above prod | Product Name<br>Indapamide-Trial Prolonged Release Tablets 1.5mg<br>(AP8)(CH6)<br>duct(s). We will process your application and will provide |

| Name of Company                                                                    |                                                     | Payment Date |
|------------------------------------------------------------------------------------|-----------------------------------------------------|--------------|
| 公司名稱                                                                               |                                                     | 繳費日期         |
| CERT HOLDER 6                                                                      |                                                     | 30.1.2015    |
| Payment Reference No:<br>付款編號:<br>EGIS Reference No:<br>EGIS編號:<br>Payment Method: | DHPRS-201501300534-90575<br>A201501300000026<br>PPS |              |
| 付款方法:<br>Payment Amount:<br>付款金額:                                                  | HK\$1,370.00                                        |              |

For Office use

certificate(s) collected on \_\_\_\_\_

Company Stamp:

公司印鑑:

#### Certificate(s) Collection Method

領取證明書方法

Please tick your preferred collection method: 請選擇領取證明書方法並在適當的空格內剔:

I/we would like to collect the Certificate(s) by post ;

我/我等欲以郵遞方式領取證明書

Or或

X I/we would like to collect the Certificate(s) of Product Registration in person at the above address from at least 5 working days from the date of payment made or effective date, whichever is later

我/我等欲在繳交費用或生效日期(以較遲者為準)後最少5個工作天起親自前往上述地址領取證 明書

2.5.2.6 Withdraw application

Step 1: Click the menu item "Withdraw application" under "New Product Registration" in the menu on the left.

|                                                                             | Online   | e Notification       |                                   |                             |    |               |        | ONLINE_I                   | OTIFICATION    | VIEW_01     |
|-----------------------------------------------------------------------------|----------|----------------------|-----------------------------------|-----------------------------|----|---------------|--------|----------------------------|----------------|-------------|
| T                                                                           | New Pro  | oduct Registration   |                                   |                             |    |               |        |                            | Archived No    | tifications |
|                                                                             | No relat | ed notifications     |                                   |                             |    |               |        |                            |                |             |
| You are login as ORG Trial<br>One<br>TESTING LIMITED<br>Login date and time | CORP     |                      |                                   |                             |    |               |        |                            | Archived No    | tifications |
| 27.01.2021 09:43                                                            |          | Notification Date \$ |                                   | Subject                     | ¢  | HK No.        | ¢      | Name of Pr                 | oduct          | ¢           |
| Opline Natification                                                         | Open     | 12.01.2021 17:44:04  | Application Screening Notifical   | ion                         |    | HK41190       |        | PRODUCT NAME XXXXX XXXX    |                |             |
|                                                                             | Open     | 05.06.2020 11:00:01  | Application Submitted Notifical   | ion                         |    | HK41190       |        | PRODUCT NAME XXXXX XXXX    |                |             |
| My Product Search                                                           | Open     | 03.10.2019 11:55:37  | Application Submitted Notificat   | ion                         |    | HK37565       |        | PRODUCT NAME XXXXX         |                |             |
|                                                                             | Open     | 04.03.2019 11:33:13  | Application Approval Notification | n                           |    | HK31199       |        | EPILIM FREEZE-DRIED PDR FO | R IV INJ 400MG |             |
| <ul> <li>New Registration</li> </ul>                                        | Open     | 27.02.2019 11:52:23  | Certificate Fee Notification      |                             |    | HK65135       |        | CELECOXIB FARMOZ           |                |             |
| Initiate New Product                                                        | Open     | 26.02.2019 15:12:46  | Application Approval Notification | n                           |    | HK42175       |        | APT-INDOMETHACIN 25 CAP 25 | MG             |             |
| Registration<br>Application                                                 | Open     | 21.08.2018 18:25:53  | Application Clarification Notific | ation                       |    | HK41190       |        | PRODUCT NAME XXXXX XXXX    |                |             |
| , approxim                                                                  | Open     | 21.08.2018 18:20:50  | Application Screening Notificat   | ion                         |    | HK41190       |        | PRODUCT NAME XXXXX XXXX    |                |             |
| Application Status<br>- Action Required                                     | Open     | 21.08.2018 18:19:47  | Application Submitted Notifical   | ion                         |    | HK41190       |        | PRODUCT NAME XXXXX XXXX    |                |             |
| <ul> <li>Not Submitted</li> <li>Application Submitted</li> </ul>            | Open     | 21.08.2018 18:07:37  | Application Submitted Notifical   | ion                         |    | HK37565       |        | PRODUCT NAME XXXXX         |                |             |
| Withdraw application                                                        | Renewa   | I of Registration    |                                   |                             |    |               |        |                            | Archived No    | tifications |
| <ul> <li>Change of Registered<br/>Particulars</li> </ul>                    |          | Notification Date \$ |                                   | Subject                     | ¢  |               | Na     | ne of Product              | No. of Re      | enewals 💠   |
|                                                                             | Open     | 27.01.2021 04:00:14  | Renewal Notification              |                             |    | DRUG NAME XXX | CX TAB | 50MG                       | 1              |             |
| + Renewal of<br>Registration                                                | Cancella | ation Request        |                                   |                             |    |               |        |                            |                |             |
| Product Registration                                                        |          | Notification Date \$ |                                   | Subject                     | \$ | HK No.        | \$     | Name of Pr                 | oduct          | \$          |
| + Payment                                                                   | Open     | 26.01.2021 15:07:50  | Cancellation Registration Requ    | uest Submitted Notification |    | HK31199       |        | EPILIM FREEZE-DRIED PDR FO | R IV INJ 400MG |             |
| Application History                                                         | Non Pha  | armaceutical Produ   | uct Alert                         |                             |    |               |        |                            |                |             |
| + User Profile                                                              | No relat | ed notifications     |                                   |                             |    |               |        |                            |                |             |
| + System                                                                    |          |                      |                                   |                             |    |               |        |                            |                |             |
| Logout                                                                      |          |                      |                                   |                             |    |               |        |                            |                |             |

2015 copyright | Important notices Last Revision Date: 02 Sep 2020 Version: 1.0.99 (PP)

#### Step 2: Select a single/multiple application and click the "Withdraw application" button.

|                                                                                       | New | Product    | t Registration Withdr | awal        |          |                                       |                       |
|---------------------------------------------------------------------------------------|-----|------------|-----------------------|-------------|----------|---------------------------------------|-----------------------|
|                                                                                       |     |            |                       |             |          |                                       | Withdraw application  |
| You are login as ORG Trial                                                            |     |            | Application Date \$   | PL No. 💠    | PR No. 💠 | Proposed Name of Product (English) \$ | Application Status \$ |
| One<br>TESTING LIMITED                                                                |     | 2021.01.26 |                       | PL0001/2021 |          | PRODUCT NAME                          | Application Submitted |
| 27.01.2021 10:22                                                                      |     | 2021.01.26 |                       |             |          | PRODUCT NAME                          | Pending               |
| Online Notification                                                                   |     | 2019.03.01 |                       |             |          | TEST DRUG 20190301                    | Pending               |
| My Product Search                                                                     |     |            |                       |             |          |                                       | Withdraw application  |
| - New Registration                                                                    |     | -          |                       |             |          |                                       |                       |
| Initiate New Product<br>Registration<br>Application                                   |     |            |                       |             |          |                                       |                       |
| Application Status<br>- Action Required<br>- Not Submitted<br>- Application Submitted |     |            |                       |             |          |                                       |                       |
| Withdraw application                                                                  |     |            |                       |             |          |                                       |                       |
| + Change of Registered<br>Particulars                                                 |     |            |                       |             |          |                                       |                       |
| + Renewal of<br>Registration                                                          |     |            |                       |             |          |                                       |                       |
| + Request to Cancel<br>Product Registration                                           |     |            |                       |             |          |                                       |                       |
| + Payment                                                                             |     |            |                       |             |          |                                       |                       |
| Application History                                                                   |     |            |                       |             |          |                                       |                       |
| + User Profile                                                                        |     |            |                       |             |          |                                       |                       |
| + System                                                                              |     |            |                       |             |          |                                       |                       |
| Logout                                                                                |     |            |                       |             |          |                                       | _                     |

2015 copyright | Important notices Last Revision Date: 02 Sep 2020 Version: 1.0.99 (PP)

Step 3: Input the reason (s) of withdrawal and click "Save" button to proceed the withdrawal request. Click 'Cancel' to cancel the withdrawal request.

| Application Date                | PL No.              | ۵       | PR No. | ۵  | Proposed Name of Product (English)    |           | Application Status | ÷      |
|---------------------------------|---------------------|---------|--------|----|---------------------------------------|-----------|--------------------|--------|
| 2018.07.18                      | PL0019/2018         | •       |        | •  | TEST 2015                             | Screening |                    |        |
| Date of Withdrawal<br>Request : | 20.08.2018          |         |        |    |                                       |           |                    |        |
| Reason(s) of Withdrawal :       |                     |         |        |    | ^<br>~                                |           |                    |        |
|                                 |                     |         |        |    |                                       |           | Save               | Cancel |
| Application Date                | PL No.              | \$      | PR No. | \$ | Proposed Name of Product (English) \$ |           | Application Status | \$     |
| 2018.07.18                      | PL0019/2018         |         |        |    | TEST 2015                             | Screening |                    |        |
| Date of Withdrawal<br>Request : | 20.08.2018          |         |        |    |                                       |           |                    |        |
| Reason(s) of Withdrawal :       | The withdraw reason | state h | ere    |    |                                       |           |                    |        |
|                                 |                     |         |        |    |                                       | •         | Save               | Cancel |

Step 4: Click the menu item "Application Status" under "New Application" in the menu on the left, the application status is changed to "Withdraw Application Request" under "Application Submitted".

|                                                                                       | New | Product    | Registration Withdr | awal             |          |                         |                              |           |                       |
|---------------------------------------------------------------------------------------|-----|------------|---------------------|------------------|----------|-------------------------|------------------------------|-----------|-----------------------|
|                                                                                       |     |            |                     |                  |          |                         |                              |           | Withdraw application  |
| You are login as ORG Trial                                                            |     |            | Application Date \$ | PL No.           | \$       | PR No.                  | Proposed Name of Product (En | iglish) 💠 | Application Status \$ |
| One<br>TESTING LIMITED                                                                |     | 2021.01.26 |                     | PL0001/2021      |          |                         | PRODUCT NAME                 |           | Application Submitted |
| 27.01.2021 10:22                                                                      |     | 2021.01.26 |                     |                  |          |                         | PRODUCT NAME                 |           | Pending               |
| Online Notification                                                                   |     | 2019.03.01 |                     |                  |          |                         | TEST DRUG 20190301           |           | Pending               |
| My Product Search                                                                     |     |            |                     |                  |          |                         |                              |           | Withdraw application  |
| - New Registration                                                                    |     |            |                     |                  |          |                         |                              |           |                       |
| Initiate New Product<br>Registration<br>Application                                   |     |            |                     |                  |          |                         |                              |           |                       |
| Application Status<br>- Action Required<br>- Not Submitted<br>- Application Submitted |     |            |                     |                  |          |                         |                              |           |                       |
| Withdraw application                                                                  |     |            |                     |                  |          |                         |                              |           |                       |
| + Change of Registered<br>Particulars                                                 |     |            |                     |                  |          |                         |                              |           |                       |
| + Renewal of<br>Registration                                                          |     |            |                     |                  |          |                         |                              |           |                       |
| + Request to Cancel<br>Product Registration                                           |     |            |                     |                  |          |                         |                              |           |                       |
| + Payment                                                                             |     |            |                     |                  |          |                         |                              |           |                       |
| Application History                                                                   |     |            |                     |                  |          |                         |                              |           |                       |
| + User Profile                                                                        |     |            |                     |                  |          |                         |                              |           |                       |
| + System                                                                              |     |            |                     |                  |          |                         |                              |           |                       |
| Logout                                                                                |     |            |                     |                  |          |                         |                              |           |                       |
|                                                                                       |     |            | 2015 copyright   I  | mportant notices | Last Rev | ision Date: 02 Sep 2020 | Version: 1.0.99 (PP)         |           |                       |

| Ť                                                          | New Pro               | oduct Reg           | istration      |                       |        |                  |                                    | N                    | EW_PRODUCT                                | _REGISTRA        | FION_STAT         |  |
|------------------------------------------------------------|-----------------------|---------------------|----------------|-----------------------|--------|------------------|------------------------------------|----------------------|-------------------------------------------|------------------|-------------------|--|
|                                                            | New Subm              | ission              |                |                       |        |                  |                                    |                      |                                           |                  |                   |  |
| You are login as ORG Trial                                 | InitiateNew P         | roduct Registrat    | ion            |                       |        |                  |                                    |                      |                                           |                  |                   |  |
| TESTING LIMITED<br>Login date and time<br>20.08.2018 14:24 | Action Red            | quired              |                |                       |        |                  |                                    |                      |                                           |                  |                   |  |
|                                                            | ¢                     | Application<br>Date | Application ID | ¢ <sup>PL No.</sup> ¢ | PR     | No. ¢            | Proposed Name of Product (English) | No. of submission \$ | Application<br>Status                     | Status<br>Date   | Payment<br>Status |  |
| Online Notification                                        | 1                     | 17.07.2018          | ANP2018900010  | 08 PL0010/2018        |        |                  | TEST ECERT CASE1                   | 1                    | Withdraw<br>Application<br>Request        | 20.08.2018       | No                |  |
| - New Registration                                         | 2                     | 31.07.2017          | ANP2017900007  | 9 PL0082/2017         |        |                  | TEST LOGIN2                        | 1                    | Request for<br>Outstanding<br>Information | 22.06.2018       | No                |  |
| Initiate New Product<br>Registration<br>Application        | 3                     | 31.07.2017          | ANP2017900007  | 78 PL0081/2017        |        |                  | TEST USER LOGIN 2                  | 1                    | Request for<br>Outstanding<br>Information | 14.11.2017       | No                |  |
| Application Status                                         | Not Submi             | tted                |                |                       |        |                  |                                    |                      |                                           |                  |                   |  |
| - Action Required<br>- Not Submitted                       | φ.                    | Latest Draf         | t Date 💠       | Application ID        | \$     |                  | Proposed Name of Product (E        | nglish)              | \$                                        | Application 9    | Status 🗢          |  |
| - Application Submitted                                    | 1                     | 10.08.2018          | AN             | IP20189000153         | 1      | EST NCE          | 2                                  |                      | Pend                                      | ling             |                   |  |
| Withdraw application                                       | 2                     | 18.07.2018          | AN             | IP20189000132         | 1      | EST OPE          | N FILE CASE 3                      |                      | Pend                                      | ling             |                   |  |
| + Change of Registered                                     | Application Submitted |                     |                |                       |        |                  |                                    |                      |                                           |                  |                   |  |
| Particulars                                                | ٠                     | Application<br>Date | Application ID | ♦ PL No. ♦            | PR     | <sup>No.</sup> ¢ | Proposed Name of Product (English) | No. of submission \$ | Application<br>Status                     | Status<br>Date € | Payment<br>Status |  |
| + Renewal of<br>Registration                               | 1                     | 06.08.2018          | ANP2018900013  | 3 PL0019/2018         |        |                  | TEST 2015                          | 1                    | Withdraw<br>Application<br>Request        | 20.08.2018       | No                |  |
| + Interview                                                | 2                     | 10.08.2018          | ANP2018900015  | 1 PL0022/2018         |        |                  | TEST NCE CASE                      | 1                    | Application<br>Submitted                  | 15.08.2018       | No                |  |
| + Request to Cancel<br>Product Registration                | 3                     | 24.02.2017          | ANP2017900002  | PL0030/2017           | PR0036 | /2017            | TEST 2017022401                    | 1                    | Evaluation                                | 31.07.2018       | Yes               |  |
| + Payment                                                  |                       |                     |                |                       |        |                  |                                    |                      |                                           |                  |                   |  |
| Application History                                        |                       |                     |                |                       |        |                  |                                    |                      |                                           |                  |                   |  |
| + User Profile                                             |                       |                     |                |                       |        |                  |                                    |                      |                                           |                  |                   |  |
| + System                                                   |                       |                     |                |                       |        |                  |                                    |                      |                                           |                  |                   |  |
| Logout                                                     |                       |                     |                |                       |        |                  |                                    |                      |                                           |                  |                   |  |

After Drug Office Pharmacist reviewed and confirmed the application, the application status will be changed to "Withdraw Application Approved".

|                                         | Applicatio               | Application History |              |       |         |              |               |            |                        |                         |                                      |                |                      |
|-----------------------------------------|--------------------------|---------------------|--------------|-------|---------|--------------|---------------|------------|------------------------|-------------------------|--------------------------------------|----------------|----------------------|
| T                                       | New Product Registration |                     |              |       |         |              |               |            |                        |                         | Total Number of Application Records: |                |                      |
| You are login as                        | Application Date         | PL No.              | PR No.       | ¢ Н   | K No. ♦ |              | Name of Proc  | luct       | \$                     | Payment Statuş          | Status                               | Last U<br>Da   | pdated<br>te         |
| Login date and time<br>20.08.2018 15:46 | 06.08.2018               | PL0019/2018         |              |       |         | TEST 2015    |               |            |                        | No                      | Withdraw<br>Application<br>Approved  | 06.08.20       | 18                   |
| Online Notification                     | Change of R              | egistered P         | articulars   |       |         |              |               |            |                        | Total                   | Number of Ap                         | plication Re   | cords:1              |
| My Product Search                       | Application Date         | F                   | lef No.      | ¢ Н   | K No. ♦ | Nan          | ne of Product | ¢ 0        | Change<br>ategories \$ | Payment Statuş          | Status                               | Last U<br>Date | pdated <sub>\$</sub> |
| + New Registration                      | 23.05.2018               | CORP-HK56673        | -201851497   | HK566 | 73      | VICK-CLONA   | ZEPAM TAB 2MG | 5          |                        | Certificate Fee<br>Paid | Application<br>Withdrawn             | 23.06.20       | 18                   |
| + Change of Registered<br>Particulars   | Renewal of F             | Registration        | 1            |       |         |              |               |            |                        | Total                   | Number of App                        | lication Re    | cords:0              |
| + Renewal of<br>Registration            | Expiry Date 🜲            | HK No. 👌            | 2            |       |         | Name of Prod | uct           |            | \$                     | Applicati               | ion Status                           | Last Up<br>Da  | odated<br>te         |
| + Interview                             | Termination              | of Product          | Registration |       |         |              |               |            |                        | Total                   | Number of App                        | lication Re    | cords:0              |
| + Request to Cancel                     | Application Date         |                     | Ref No.      | \$    | HK N    | D. ¢         | Ná            | ame of Pro | duct                   | \$                      | Status 🗢                             | Last Updat     | ed Datte             |
|                                         | Interview                |                     |              |       |         |              |               |            |                        | Total                   | Number of App                        | lication Re    | cords:0              |
| + Payment                               | Applicati                | on Date             | 1            | Su    | bject   |              | \$            | A          | oplication             | \$                      | 5                                    | status         | \$                   |
| Application History                     |                          |                     |              |       |         |              |               |            |                        |                         |                                      |                |                      |
| + User Profile                          |                          |                     |              |       |         |              |               |            |                        |                         |                                      |                |                      |
| + System                                |                          |                     |              |       |         |              |               |            |                        |                         |                                      |                |                      |
| Logout                                  |                          |                     |              |       |         |              |               |            |                        |                         |                                      |                |                      |

For application which is under evaluation process, applicant may receive an online notification "Confirmation for withdrawal".

|                                             | Onlir                 | ne Notification                                                |                             |                   |                |               |            |      |                |                 |                      | ONL     | INE_NOTIF    | ICATION_VIEW_01    |
|---------------------------------------------|-----------------------|----------------------------------------------------------------|-----------------------------|-------------------|----------------|---------------|------------|------|----------------|-----------------|----------------------|---------|--------------|--------------------|
|                                             | New P                 | Product Registration                                           | ı                           |                   |                |               |            |      |                |                 |                      |         |              |                    |
|                                             |                       | Notification E                                                 | )ate 💠                      |                   |                | Subject       |            |      | \$             | Prop            | oosed Name of Prod   | luct 💠  | PL No.       | Payment Statuts    |
| You are login as                            | <u>Open</u>           | 20.08.2018 15:45:31                                            |                             | Confirmation f    | for withdrawal |               |            |      |                | TEST 201        | 5                    |         | PL0019/20    | 118 N/A            |
|                                             | <u>Open</u>           | 14.11.2017 11:06:22                                            |                             | Application Pa    | ayment Reque   | est           |            |      |                | TEST US         | ER LOGIN 2           |         | PL0081/20    | 117 Unpaid         |
| Login date and time<br>17.08.2018 13:44     | <u>Open</u>           | 03.04.2017 10:47:03                                            |                             | Application Pa    | ayment Reque   | est           |            |      |                | TEST 201        | 7022401              |         | PL0030/20    | 17 Paid            |
| Online Notification                         | CORP                  |                                                                |                             |                   |                |               |            |      |                |                 |                      |         |              |                    |
| My Product Search                           | Open                  | NOTIFICATION Date @                                            | Application Scr             | rooping Notificat | Subject        |               |            | •    | HK NG          | ). <del>ç</del> | WALKTRUOUGU          | Name    | e of Product | ÷                  |
|                                             | Open                  | 07.08.2018 09:52:51                                            | Application Sub             | omitted Notificat | tion           |               |            |      | HK63517        |                 | WALKTRHOUGH          |         |              |                    |
| + New Registration                          |                       |                                                                |                             |                   |                |               |            |      |                |                 |                      |         |              |                    |
| + Change of Registered<br>Particulars       | Renew                 | val of Registration                                            |                             |                   | Subject        |               |            | *    |                | Nar             | as of Product        |         | <b>A</b>     | No of Renewals 🛎   |
| + Renewal of                                | Open                  | 29.06.2018 04:20:28                                            | Renewal Notific             | ation             | Subject        |               |            | •    | APO-LEVETIRA   | CETAM T         | AB 500MG             |         | • 1          | No. of Renewals \$ |
| Registration                                | Open                  | 23.06.2018 02:13:33                                            | Expired Product             | t Notice          |                |               |            |      | VICK-CLONAZE   | EPAM TAE        | 2MG                  |         | 1            |                    |
| + Interview                                 | Cance                 | Ilation Request                                                |                             |                   |                |               |            |      |                |                 |                      |         |              |                    |
| + Request to Cancel<br>Product Registration |                       | Notifica                                                       | tion Date                   | \$                |                | Subject       | ¢          |      | HK No.         | ¢               |                      | Name o  | of Product   | \$                 |
| + Payment                                   | Intervi               | iew                                                            |                             |                   |                |               |            |      |                |                 |                      |         |              |                    |
| Application History                         |                       |                                                                |                             | Noti              | ification Date |               |            |      |                | \$              |                      | S       | ubject       | ¢                  |
| + User Profile                              | Non P                 | harmaceutical Prod                                             | luct Alert                  |                   |                |               |            |      |                |                 |                      |         |              |                    |
| + System                                    |                       | Notificat                                                      | tion Date                   | \$                |                | Subject       | \$         |      | HK No.         | \$              |                      | Name o  | of Product   | \$                 |
|                                             | Onlir                 | ne Notification                                                |                             |                   |                |               |            |      |                |                 |                      | ONLI    | NE_NOTIFI    | CATION_VIEW_01     |
| T                                           | New P                 | Product Registration                                           | n                           |                   |                |               |            |      |                |                 |                      |         |              |                    |
|                                             | Notificat             | tion Date :                                                    | 20.08.20                    | 18 15:45:31       |                |               |            |      |                |                 |                      |         |              |                    |
| You are login as                            | PL No. :              | :                                                              | PL0019/2                    | 2018              |                |               |            |      |                |                 |                      |         |              |                    |
| Login date and time                         | PR No.                |                                                                | -                           |                   |                |               |            |      |                |                 |                      |         |              |                    |
| 20.08.2018 15:46                            | HK No.                |                                                                | -                           | 45                |                |               |            |      |                |                 |                      |         |              |                    |
| Online Notification                         | Notificat             | tion Dotail :                                                  | n): 165120                  | 15                |                |               |            |      |                |                 |                      |         |              |                    |
| My Product Search                           | Attachm               | nent(s) :                                                      |                             |                   |                |               |            |      |                |                 |                      |         |              |                    |
| + New Registration                          | The with              | hdrawal application has bee                                    | n confirmed.                |                   |                |               |            |      |                |                 |                      |         |              |                    |
| + Change of Registered<br>Particulars       | 1. Back               | To Application :                                               | Go                          |                   |                |               |            |      |                |                 |                      |         |              |                    |
| + Renewal of<br>Registration                | 2. In alter           | mative to (1), you may send                                    | I the outstanding           | g information b   | y post or in   | person to the | Drug Offi  | ice: |                |                 |                      |         |              |                    |
| + Interview                                 | Drug R<br>3/F, Pu     | Registration and Import / Exp<br>ublic Health Laboratory Cent  | oort Control Divis<br>tre   | sion              |                |               |            |      |                |                 |                      |         |              |                    |
| + Request to Cancel<br>Product Registration | Shek K<br>Hong K      | Kip Mei Kowloon<br>Kong                                        |                             |                   |                |               |            |      |                |                 |                      |         |              |                    |
| + Payment                                   | For enqu<br>under the | uiries, please call our hotline<br>e process of new product re | at (852) 2319 8 gistration. | 458 or email to   | o prs2_info@   | @dh.gov.hk q  | uoting the | refe | rence number o | f this app      | lication or the PL n | umber o | of PR numbe  | er of your product |
| Application History                         |                       |                                                                |                             |                   |                |               |            |      |                |                 |                      |         |              |                    |
| + User Profile                              |                       |                                                                |                             |                   |                |               |            |      |                |                 |                      |         |              |                    |
| + System                                    |                       |                                                                |                             |                   |                |               |            |      |                |                 |                      |         |              |                    |
| Logout                                      |                       |                                                                |                             |                   |                |               |            |      |                |                 |                      |         |              |                    |

Applicant will receive the confirmation of withdrawal letter by post.

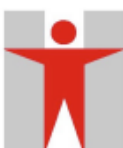

DEPARTMENT OF HEALTH DRUG OFFICE DRUG REGISTRATION AND IMPORT/EXPORT CONTROL DIVISION 3/F., Public Health Laboratory Centre, 382 Nam Cheong Street, Kowfoon, Hong Kong

衛生署藥物辦公室 藥物註冊及進出口管制部

香港九龍南昌街 382 號公共衛生檢測中心三樓

電話號碼 Tel. No: 98765432 詢問處 Enquiries: (852) 23198458 傳真號碼 Faxline No: (852) 28034962 本習檔號 Our Ref.: DH DO PRIE/8-15/2 (來函請敍明此檔案號碼) (IN REPLY PLEASE QUOTE THIS FILE REF.)

> ABC COMPANY LIMITED 382, 3, A CHA KWO LING, KOWLOON

Dear Sirs,

#### 1. MY 20170523 1434 (ZEPATIER) (PR0002/2018)

Mfd By: My Manufacturer

Thank you for your letter dated 20.08.2018 under Ref. PR0002/2018 the content of which has been noted. The Department of Health is providing professional and executive support to the Pharmacy and Poisons Board and its Committees.

Please be informed that the Pharmacy and Poisons Board has no objection to the withdrawal of your application for registration of the above-named product(s).

Your attention is also drawn to Regulation 40 as read with Regulation 36(1) of the Pharmacy and Poisons Regulations, Cap138A, that the sale, offer for sale, distribution or possession for the purposes of sale, distribution or other use of unregistered pharmaceutical product/products is an offence under the Pharmacy and Poisons Regulations.

For enquiries, please contact prs\_pp\_super3 at Tel. No. .

Yours faithfully,

(H.K. CHAN) for Chief Pharmacist

c c SP (Drug IE) & SP (LC-W) File : PR0002/2018 HKC/

> We build a healthy Hong Kong and aspire to be an internationally renowned public health authority

### 2.6 CHANGE OF REGISTERED PARTICULARS

### 2.6.1 Initiate CORP Application

Step 1: Click the menu item "Initiate CORP Application" in the menu on the left.

The step 1 page of Change of Registered Particulars (CORP) Application will be displayed for input.

|                                                          | Change of Registered Particulars (CORP) Application                                                    |           |  |  |  |  |  |  |  |  |  |
|----------------------------------------------------------|----------------------------------------------------------------------------------------------------|-----------|--|--|--|--|--|--|--|--|--|
|                                                          | Step 1: Selection of Products and Change Categories                                                    | Back Next |  |  |  |  |  |  |  |  |  |
|                                                          | Urgent Application (subject to decision by Drug Office)                                                |           |  |  |  |  |  |  |  |  |  |
| You are login as ORG Tria                                | Justification for urgent application Application Received 26.01.2021                                   |           |  |  |  |  |  |  |  |  |  |
| Dne<br>Testing limited                                   | Date:                                                                                                  |           |  |  |  |  |  |  |  |  |  |
| 26.01.2021 11:20                                         | I know I have already submitted another CORP application under the same category/sub-category which is |           |  |  |  |  |  |  |  |  |  |
| Online Notification                                      | under processing.<br>Justification for same category/sub-category application                          |           |  |  |  |  |  |  |  |  |  |
|                                                          |                                                                                                    |           |  |  |  |  |  |  |  |  |  |
| My Product Search                                        |                                                                                                    |           |  |  |  |  |  |  |  |  |  |
| + New Registration                                       | Certificate Holder Name:                                                                               |           |  |  |  |  |  |  |  |  |  |
| <ul> <li>Change of Registered<br/>Particulars</li> </ul> | TESTING LIMITED                                                                                        |           |  |  |  |  |  |  |  |  |  |
| Initiate CORP                                            | HK No. Product Name                                                                                    |           |  |  |  |  |  |  |  |  |  |
| Application                                              | Add Product Remove Product Select from all product                                                     |           |  |  |  |  |  |  |  |  |  |
| Application Status<br>- Action Required                  | Please tick the appropriate change category and state the nature of the change.                        |           |  |  |  |  |  |  |  |  |  |
| - Application Submitted                                  | Particulars Proposed to Change Brief Description of Change and Reason                                  |           |  |  |  |  |  |  |  |  |  |
| Withdraw application                                     | + 1 Specification                                                                                      |           |  |  |  |  |  |  |  |  |  |
| DO Request<br>Application                                | + 2 Label                                                                                              |           |  |  |  |  |  |  |  |  |  |
| + Renewal of                                             | + 3 Package Insert                                                                                     |           |  |  |  |  |  |  |  |  |  |
| Registration                                             | + 4 Manufacturer                                                                                       |           |  |  |  |  |  |  |  |  |  |
| + Request to Cancel<br>Product Registration              | + 5 Registration Certificate Holder                                                                    |           |  |  |  |  |  |  |  |  |  |
| . Deversent                                              | + 6 Quantity of the Dose Form in Unit Package (i.e. Package Size)                                      |           |  |  |  |  |  |  |  |  |  |
| + Payment                                                | + 7 Excipients                                                                                         |           |  |  |  |  |  |  |  |  |  |
| Application History                                      | + 8 Indication / Dosage / Route of Administration                                                      |           |  |  |  |  |  |  |  |  |  |
| + User Profile                                           | + 9 Other                                                                                              |           |  |  |  |  |  |  |  |  |  |
| + System                                                 |                                                                                                    | $\sim$    |  |  |  |  |  |  |  |  |  |
| Logout                                                   |                                                                                                    |           |  |  |  |  |  |  |  |  |  |
|                                                          |                                                                                                    | Back Next |  |  |  |  |  |  |  |  |  |

User can click "Add Product" button to add new row and input the product HK registration number directly. Selected product(s) can be removed by using "Remove Product" button.

|                                                          | Change of Registered Particulars (CORP) Application                                    |           |                                           |           |
|----------------------------------------------------------|----------------------------------------------------------------------------------------|-----------|-------------------------------------------|-----------|
| <b>-</b>                                                 | Step 1: Selection of Products and Change Categories                                    |           |                                           | Back Next |
|                                                          | Urgent Application (subject to decision by Drug Office)                                |           |                                           |           |
| You are login as ORG Trial<br>Dne                        |                                                                                        |           | *Application Received 26.01.2021<br>Date: |           |
| Login date and time<br>26.01.2021 11:20                  | I know I have already submitted another CORP application under the same category/sub-c | ategory w | *Client Date: 26.01.2021<br>hich is       |           |
| Online Notification                                      | under processing.<br>Justification for same category/sub-category application          |           |                                           |           |
| My Product Search                                        | <u></u>                                                                                |           |                                           |           |
| + New Registration                                       | Certificate Holder Name:                                                               |           |                                           |           |
| <ul> <li>Change of Registered<br/>Particulars</li> </ul> | TESTING LIMITED                                                                        |           |                                           |           |
| Initiate CORP<br>Application                             | HK No. Product Name                                                                    |           |                                           |           |
| Application Status                                       | Add Product) (Remove Product) (Select from all product)                                |           | _                                         |           |
| - Not Submitted<br>- Application Submitted               | Please tick the appropriate change category and state the nature of the                | cnange    | Priof Description of Change and Descen    |           |
| Withdraw application                                     | + 1 Specification                                                                      |           | bier Description of Change and Reason     |           |
| DO Request<br>Application                                | + 2 Label                                                                              |           |                                           |           |
| + Renewal of                                             | + 3 Package Insert                                                                     |           |                                           |           |
| Registration                                             | + 4 Manufacturer                                                                       |           |                                           |           |
| + Request to Cancel<br>Product Registration              | + 5 Registration Certificate Holder                                                    |           |                                           |           |
| + Payment                                                | + 6 Quantity of the Dose Form in Unit Package (i.e. Package Size)                      |           |                                           |           |
| * Fayment                                                | + 7 Excipients                                                                         |           |                                           |           |
| Application History                                      | + 8 Indication / Dosage / Route of Administration                                      |           |                                           |           |
| + User Profile                                           | + 9 Other                                                                              |           |                                           |           |
| + System                                                 |                                                                                        |           |                                           | $\sim$    |
| Logout                                                   |                                                                                        |           | L                                         | Pack Novt |
|                                                          |                                                                                        |           |                                           | Dack Next |

User may click the "Select from all product" button to select the product which is proposed to change.

|                                                            | Change of Registered Particulars (CORP) Application                                                                                                  |            |                                           |            |
|------------------------------------------------------------|----------------------------------------------------------------------------------------------------|------------|-------------------------------------------|------------|
| -                                                          | Step 1: Selection of Products and Change Categories                                                                                                  |            |                                           | Back Next  |
|                                                            | Urgent Application (subject to decision by Drug Office)                                                                                              |            |                                           |            |
| You are login as ORG Trial<br>One                          |                                                                                                    |            | *Application Received 26.01.2021<br>Date: |            |
| Login date and time<br>26.01.2021 11:20                    | I know I have already submitted another CORP application under the same category/sub-c                                                               | ategory wł | *Client Date: 26.01.2021<br>hich is       |            |
| Online Notification                                        | Justification for same category/sub-category application                                                                                             |            |                                           |            |
| My Product Search                                          | <u></u>                                                                                                    |            |                                           |            |
| + New Registration                                         | Certificate Holder Name:                                                                                                    |            |                                           |            |
| <ul> <li>Change of Registered<br/>Particulars</li> </ul>   | TESTING LIMITED                                                                                                    |            |                                           |            |
| Initiate CORP<br>Application                               | HK No. Product Name                                                                                                    |            |                                           |            |
| Application Status<br>- Action Required<br>- Not Submitted | Add Product         Remove Product         Select from all product           Please tick the appropriate change category and state the nature of the | change     | 9.                                        |            |
| - Application Submitted                                    | Particulars Proposed to Change                                                                                                    |            | Brief Description of Change and Reason    |            |
| Withdraw application                                       | + 1 Specification                                                                                                    |            |                                           |            |
| DO Request<br>Application                                  | + 2 Label                                                                                                    |            |                                           |            |
| + Renewal of                                               | + 3 Package Insert                                                                                                    |            |                                           |            |
| Registration                                               | + 4 Manufacturer                                                                                                    |            |                                           |            |
| + Request to Cancel<br>Product Registration                | + 5 Registration Certificate Holder                                                                                                    |            |                                           |            |
| + Payment                                                  | + 6 Quantity of the Dose Form in Unit Package (i.e. Package Size)                                                                                    |            |                                           |            |
| , a a a a                                                  | + 7 Excipients                                                                                                    |            |                                           |            |
| Application History                                        | + 8 Indication / Dosage / Route of Administration                                                                                                    |            |                                           |            |
| + User Profile                                             | + 9 Other                                                                                                    |            |                                           |            |
| + System                                                   |                                                                                                    |            |                                           | $\bigcirc$ |
| Logout                                                     |                                                                                                    |            | L                                         | Back Novt  |
|                                                            |                                                                                                    |            |                                           | DOCK NEXL  |

By clicking the "Select from all product" button, the product list will be shown in pop up window for selection.

| rod | luct List |                         |         |
|-----|-----------|-------------------------|---------|
|     | HK No.    | Product Name            |         |
|     | HK37565   | PRODUCT NAME XXXXX      |         |
|     | HK41190   | PRODUCT NAME XXXXX XXXX |         |
|     |           |                         |         |
|     |           |                         |         |
|     |           |                         |         |
|     |           |                         |         |
|     |           |                         |         |
|     |           |                         |         |
|     |           |                         |         |
|     |           |                         |         |
|     |           |                         |         |
|     |           |                         | Confirm |
|     |           |                         | Commin  |

After user selects the product(s) and clicks the "Confirm" button, the selected product(s) will be shown in application step 1 page.

User may click "Urgent Application (subject to decision by Drug Office)" checkbox and provide justification for the request.

User can select one or more categories in one application, reason(s) for each change should be provided.

After input all mandatory fields, user may click "Next" button to proceed.

| 10001 <b>-</b> 10001                                                                  | Change of Registered Particulars (CORP) Application                                                     |                                                                       |           |
|---------------------------------------------------------------------------------------|----------------------------------------------------------------------------------------------------|-----------------------------------------------------------------------|-----------|
| <b>-</b>                                                                              | Step 1: Selection of Products and Change Categories                                                     |                                                                       | Back Next |
|                                                                                       | Urgent Application (subject to decision by Drug Office)                                                 |                                                                       |           |
| You are login as ORG Trial<br>One<br>TESTING LIMITED<br>Login date and time           | desinction for upper application<br>Need to use new location for our product                            | *Application Received 26.01.2021<br>Date:<br>*Client Date: 26.01.2021 |           |
| 26.01.2021 11:20                                                                      | I know I have already submitted another CORP application under the same category/sub-caunder processing | ategory which is                                                      |           |
| Online Notification                                                                   | diructi processing.                                                                                     |                                                                       |           |
| My Product Search                                                                     | 0                                                                                                    |                                                                       |           |
| + New Registration                                                                    | Certificate Holder Name:                                                                                |                                                                       |           |
| - Change of Registered<br>Particulars                                                 |                                                                                                    |                                                                       |           |
| Initiate CORP                                                                         | HK No. Product Name                                                                                     |                                                                       |           |
| Application                                                                           | HK37565 PRODUCT NAME XXXXX                                                                              |                                                                       |           |
| Application Status<br>- Action Required<br>- Not Submitted<br>- Application Submitted | PRODUCT NAME XXXXX XXXX                                                                                 |                                                                       |           |
| Withdraw application                                                                  | Add Product) Remove Product) Select from all product                                                    |                                                                       |           |
| DO Request                                                                            | Please tick the appropriate change category and state the nature of the                                 | change.                                                               |           |
| Application                                                                           | Particulars Proposed to Change                                                                          | Brief Description of Change and Reason                                |           |
| + Renewal of<br>Registration                                                          | + 1 Specification                                                                                       |                                                                       |           |
| + Request to Cancel                                                                   | + 2 Label                                                                                               |                                                                       |           |
| Product Registration                                                                  | + 3 Package Insert                                                                                      |                                                                       |           |
| + Payment                                                                             | + 4 Manufacturer                                                                                        |                                                                       |           |
| Application History                                                                   | + 5 Registration Certificate Holder                                                                     |                                                                       |           |
| + User Profile                                                                        | + 5.1 Change in name and / or address of the current registration certificate holder                    | ✓ change company location                                             | ^         |
| + System                                                                              |                                                                                                    |                                                                       | $\sim$    |
| Logout                                                                                | + 5.2 Change in new registration certificate holder                                                     |                                                                       | ~         |
|                                                                                       |                                                                                                    |                                                                       | $\sim$    |
|                                                                                       | + 6 Quantity of the Dose Form in Unit Package (i.e. Package Size)                                       |                                                                       |           |
|                                                                                       | + 7 Excipients                                                                                          |                                                                       |           |
|                                                                                       | + 8 Indication / Dosage / Route of Administration                                                       |                                                                       |           |
|                                                                                       | + 9 Other                                                                                               |                                                                       |           |
|                                                                                       |                                                                                                    |                                                                       |           |
|                                                                                       |                                                                                                    |                                                                       | ~         |
|                                                                                       |                                                                                                    |                                                                       | Back Next |
|                                                                                       | 2015 copyright   Important notices Last Revision Date: 02 Se                                            | p 2020 Version: 1.0.99 (PP)                                           |           |

#### Note:

- 1) Application by batch (i.e. select more than one product in one submission) is applicable for categories 3, 5 & 8 only. For remaining categories, only one product is allowed to select in one submission.
- 2) For category "5.1 Change in name and / or address of the current registration certificate holder", user should <u>select all active product(s)</u> in one submission, otherwise the application cannot be submitted to Drug Office.

Step 2: Provide required supporting documents.

The step 2 page of Change of Registered Particulars (CORP) Application will be displayed for input.

User can propose an effective date for the application, two options are available.

| 10100 - 10100                                                         | Change of Register                                                                  | ed Particulars (CORP) Application                                                      |                                      |                                                 |                        |  |  |  |  |  |  |
|-----------------------------------------------------------------------|-------------------------------------------------------------------------------------|----------------------------------------------------------------------------------------|--------------------------------------|-------------------------------------------------|------------------------|--|--|--|--|--|--|
|                                                                       | Step 2: Uploading D                                                                 | ocuments with Proposed Changes Highli                                                  | hted, and Other Suppor               | ting Documents Close Back                       | elete Save & Close     |  |  |  |  |  |  |
|                                                                       | For uploading Clean                                                                 | Copy of Supporting Documents, please i                                                 | efer to Step 3                       | -                                               | Next                   |  |  |  |  |  |  |
| You are login as VMG<br>TEST USER1<br>TEAMAN COMPANY                  | Application Type:<br>Application Received Dat                                       | Certificate holder initiated - New CORP ap<br>e: 07.12.2021                            | plication                            |                                                 |                        |  |  |  |  |  |  |
| .ogin date and time<br>7.12.2021 10:47                                | Product Selected:                                                                   |                                                                                        |                                      |                                                 |                        |  |  |  |  |  |  |
|                                                                       | # HK No.                                                                            | Product Name                                                                           |                                      | Proposed Effective Date 1                       | 7                      |  |  |  |  |  |  |
| Online Notification                                                   | 1 HK63722                                                                           | PRODUCT_20211116                                                                       |                                      | 1 week after approval     1 weer after approval |                        |  |  |  |  |  |  |
| My Product Search                                                     |                                                                                     |                                                                                        |                                      |                                                 |                        |  |  |  |  |  |  |
| + New Registration                                                    | *Remarks<br>1. For CORP application sub                                             | omitted on or after 1 December 2021, the available options i                           | or the effective date proposed by th | he applicant would only include 1 week or       | 1 year after approval. |  |  |  |  |  |  |
| <ul> <li>Change of Registered<br/>Particulars</li> </ul>              | 2. Applicants can apply for c twice <sup>1</sup> .                                  | hange of implementation date (CIMP) subsequent to the ap                               | proval of CORP, and for each appre   | oved CORP, the applicant can apply for C        | IMP no more than       |  |  |  |  |  |  |
| Initiate CORP<br>Application                                          | 3. CORP shall be implement                                                          | led within 2 years after approval <sup>1</sup> .                                       |                                      |                                                 |                        |  |  |  |  |  |  |
| Application Status                                                    | <sup>1</sup> This requirement applies to CORP approved on or after 1 December 2021. |                                                                                        |                                      |                                                 |                        |  |  |  |  |  |  |
| Action Required     Not Submitted                                     | Change Category and Supp                                                            | porting Documents. (Only relevant supporting documen                                   | ts will be processed)                |                                                 |                        |  |  |  |  |  |  |
| Withdraw application                                                  | The recommendation resol                                                            | Letter if no highlighed Copy<br>ution of scanning for the supporting document is 360dp | i                                    |                                                 |                        |  |  |  |  |  |  |
| DO Request                                                            | i. Letter summarising th                                                            | ne proposed changes                                                                    |                                      |                                                 |                        |  |  |  |  |  |  |
| Application                                                           | Remark                                                                              | li i la la la la la la la la la la la la la                                            | Docun                                | nents File Name                                 |                        |  |  |  |  |  |  |
| Change Effective Date                                                 |                                                                                     |                                                                                        |                                      |                                                 |                        |  |  |  |  |  |  |
| + Renewal of<br>Registration                                          |                                                                                     |                                                                                        | UPL No File                          | OAD e Chosen                                    |                        |  |  |  |  |  |  |
| + Submission of Other<br>Post-registration                            | Add File Remove File                                                                |                                                                                        |                                      |                                                 |                        |  |  |  |  |  |  |
| Supplement                                                            | ii. Proposed label(s) wit                                                           | th the change(s) underlined or highlighted*                                            |                                      |                                                 |                        |  |  |  |  |  |  |
| + Interview                                                           | Remark<br># Please                                                                  | e specify the name of the Uploaded File in "Remark", (if apr                           | Docun<br>licable)                    | nents File Name                                 |                        |  |  |  |  |  |  |
| Request to change<br>name and/or address<br>of the certificate holder |                                                                                     |                                                                                        | UPL                                  | OAD                                             |                        |  |  |  |  |  |  |
| + Request to Cancel                                                   |                                                                                     |                                                                                        | No File                              | e Chosen                                        |                        |  |  |  |  |  |  |

Application should submitted proposed effective date either 1 week after approval or 1 year after approval. By default, 1 year after approval is selected. (except for change in category 5 -Registration Certificate Holder).

For change in registration certificate holder, proposed effective date can be chosen from two options.

|                                                                                           | Chang                | ge of Re                     | gistered Pa                           | Parti                        | icula           | ars            | s ((                 | СС             | ЭR                  | (P)                    | Ар                       | plica            | atio                     | n                      |                            |                 |                       |               |          |      |         |        |         |       |      |        |      |            |      |      |
|-------------------------------------------------------------------------------------------|----------------------|------------------------------|---------------------------------------|------------------------------|-----------------|----------------|----------------------|----------------|---------------------|------------------------|--------------------------|------------------|--------------------------|------------------------|----------------------------|-----------------|-----------------------|---------------|----------|------|---------|--------|---------|-------|------|--------|------|------------|------|------|
| Ť                                                                                         | Step 2<br>For up     | 2: Upload<br>ploading        | ling Highligh<br>Clean Copy           | ighte<br><mark>py o</mark> l | ed C<br>of Su   | Cop<br>upp     | py<br>por            | of<br>rtir     | Sung                | uppo<br>Doc            | orti<br><mark>cun</mark> | ing D<br>nents   | Doc<br><mark>s, p</mark> | um<br>lea              | ents<br><mark>se re</mark> | fer to          | o Ste                 | p 3           |          |      |         |        | (       | Close | Back | Delete |      | ave & Clos | e (  | Vext |
| You are login as CHAN                                                                     | Applic<br>Applic     | cation Type:<br>cation Recei | :<br>ived Date:                       |                              |                 | Ce<br>20       | ərtifi<br>).07.      | icate<br>1.201 | te ho<br>18         | older                  | · initia                 | ated - N         | New                      | COR                    | RP appl                    | lication        |                       |               |          |      |         |        |         |       |      |        |      |            |      |      |
| HONG KONG RED CROSS<br>BLOOD TRANSFUSION                                                  | Product              | Selected:                    |                                       |                              |                 |                |                      |                |                     |                        |                          |                  |                          |                        |                            |                 |                       |               |          |      |         |        |         |       |      |        |      |            |      |      |
| SERVICE<br>Login date and time                                                            | #                    | HK No.                       |                                       | F                            | Produ           | uct N          | Nan                  | me             |                     |                        |                          |                  |                          |                        |                            |                 |                       |               |          |      | Prop    | osed I | Effecti | ve Da | te   |        |      |            |      |      |
| 01.08.2018 18:11                                                                          | 1                    | HK44456                      |                                       | N                            | MON             | IOFI           | IX-V                 | VF H           | HUN                 | MAN                    | FAC                      | TOR I            | IX FO                    | OR IN                  | VJ 5001                    | U               |                       |               |          | Г    | •       | Expec  | ted D   | ate:  |      |        |      |            |      |      |
| Online Notification                                                                       |                      |                              |                                       |                              |                 |                |                      |                |                     |                        |                          |                  |                          |                        |                            |                 |                       |               |          |      | 01      | Jaysa  | aπer a  | pprov | ai:  | ~      |      |            |      |      |
| My Product Search                                                                         | 2                    | HK46073                      |                                       | 1                            | INTR            | RAG/           | AM                   | PN             | NOR                 | RMAL                   | L IMN                    | MUNO             | GLC                      | BUL                    | IN INJ                     | 6%              |                       |               |          |      |         |        |         |       |      |        |      |            |      |      |
|                                                                                           | 3                    | HK58570                      |                                       | F                            | ALBU            | JME            | EX 5                 | 5 IN           | VF 12               | 2.5G                   | \$/250                   | ML               |                          |                        |                            |                 |                       |               |          |      |         |        |         |       |      |        |      |            |      |      |
| + New Registration                                                                        | 4                    | HK58571                      |                                       | A                            | ALBU            | JME            | EX 2                 | 20 II          | INF 1               | 10G/                   | /50M                     | IL .             |                          |                        |                            |                 |                       |               |          |      |         |        |         |       |      |        |      |            |      |      |
| <ul> <li>Change of Registered<br/>Particulars</li> </ul>                                  | Change               | Category a                   | nd Supporting E                       | g Doc                        | cume            | ents.          | i. (O                | )nly           | y rel               | levan                  | nt su                    | ıpporti          | ting o                   | docu                   | iments                     | will be         | e proc                | essed)        |          |      |         |        |         |       |      |        |      |            |      |      |
| Initiate CORP<br>Application                                                              | Please u<br>The reco | pload Deck                   | aration Letter if<br>on resolution of | if no<br>of sca              | o high<br>annir | nligh<br>ng fi | hed<br>for t         | l Co<br>the    | opy<br>sup          | pport                  | ting (                   | docun            | ment                     | t is 3                 | 60dpi                      |                 |                       |               |          |      |         |        |         |       |      |        |      |            |      |      |
| Application Status                                                                        | 5 Regi               | istration                    | Certificate H                         | e Hol                        | lder            | r              |                      |                |                     |                        |                          |                  |                          |                        |                            |                 |                       |               |          |      |         |        |         |       |      |        |      |            |      |      |
| <ul> <li>Action Required</li> <li>Not Submitted</li> <li>Application Submitted</li> </ul> | 5.1 Ch<br>i. Copy o  | ange in i<br>of the Certif   | name and / o                          | / or<br>orpora               | add             | dre:<br>n on   | ) <b>SS</b><br>n the | e C            | <b>f th</b><br>Chan | <b>1e c</b> i<br>nge o | :urre<br>of Na           | ent n<br>ame (fo | r <b>egi</b><br>or in    | i <b>stra</b><br>icorp | ation<br>orated            | certi<br>I comp | <b>ficat</b><br>any o | e hol<br>nly) | der      |      |         |        |         |       |      |        |      |            |      |      |
| Withdraw application                                                                      |                      |                              | Remark                                |                              |                 |                |                      |                |                     |                        |                          |                  |                          |                        |                            |                 |                       |               |          | Doci | uments  | File   | Name    |       |      |        |      |            |      |      |
| DO Request<br>Application                                                                 |                      |                              |                                       |                              |                 |                |                      |                |                     | _                      |                          |                  |                          |                        |                            |                 |                       |               | $\hat{}$ | Up   | load    |        |         |       |      |        |      |            |      |      |
| + Renewal of<br>Registration                                                              | Add Fil              | e Remove                     | File                                  |                              |                 |                |                      |                |                     |                        |                          |                  |                          |                        |                            |                 |                       |               |          | NOT  | ile Uli | USEII  |         |       |      |        |      |            |      |      |
| + Submission of Other<br>Post-registration<br>Supplement                                  |                      |                              |                                       |                              |                 |                |                      |                |                     |                        |                          |                  |                          |                        |                            |                 |                       |               |          |      |         |        | (       | Close | Back | Delete | )(\$ | ave & Clos | e)(I | Vext |

One is to choose the date from the calendar box (pop-up window as shown below).

| Expected Date:           |    |       |    |      |    |    |    |
|--------------------------|----|-------|----|------|----|----|----|
| Days after approximation | 0  | 3 Jan |    | ▼ 20 | 15 | •  | 0  |
|                          | Su | Мо    | Tu | We   | Th | Fr | Sa |
|                          |    |       |    |      | 1  | 2  | 3  |
|                          | .4 | 5     | 6  | 7    | 8  | 9  | 10 |
|                          | 11 | 12    | 13 | 14   | 15 | 16 | 17 |
|                          | 18 | 19    | 20 | 21   | 22 | 23 | 24 |
|                          | 25 | 26    | 27 | 28   | 29 | 30 | 31 |

Another one is in the form of "X days after approval", X can be 1 to 60. It can be selected from the dropdown list as shown below.

| Proposed Effective Date |                                                                                        |       |                          |
|-------------------------|----------------------------------------------------------------------------------------|-------|--------------------------|
| Expected Date:          |                                                                                        |       |                          |
| Oays after approval:    |                                                                                        | •     |                          |
|                         | 31<br>32<br>33<br>34<br>35<br>36<br>37<br>38<br>39<br>40<br>41<br>42<br>43<br>44<br>45 | *     |                          |
| cuments File Name       | 46                                                                                     | h     |                          |
| Jpload No File Chosen   | 47<br>48<br>49<br>50<br>51<br>52<br>53<br>54<br>55<br>56<br>57<br>58<br>59<br>60       | 4 III | Cancel Save & Close Next |

Application can be submitted without any proposed effective date. In such case, the effective date by default is 30 days after approval.

For change in registration certificate holder, signature fee is required for issuing an updated Certificate of Drug/Product Registration, the payment date will be regarded as the effective date if it is not proposed by applicant.

2 Label

2.1 Change in label i. Proposed label with the change(s) underlined or highlighted\*

|                           | Remark                                                                                                    | Documents            | s File Name     | The same file                                                                                   |
|---------------------------|----------------------------------------------------------------------------------------------------|----------------------|-----------------|-------------------------------------------------------------------------------------------------|
|                           | # Please specify the name of the Uploaded File in "Remark". (if applicable)                                                                                                  |                      |                 | been uploaded<br>in another<br>location in this<br>submission #                                 |
|                           |                                                                                                    | Upload<br>test201707 | 7 <u>02.pdf</u> |                                                                                                 |
| Add File R                | emove File                                                                                                    |                      |                 |                                                                                                 |
| 3 Package                 | Incort                                                                                                    |                      |                 |                                                                                                 |
| o i achage                | insen                                                                                                    |                      |                 |                                                                                                 |
| 3.1 Chang<br>Proposed p   | e in package insert<br>ackage insert with the change(s) underlined and highlighted*                                                                                          |                      |                 |                                                                                                 |
| 3.1 Chang<br>. Proposed p | e in package insert<br>ackage insert with the change(s) underlined and highlighted*<br>Remark                                                                                | Document             | s File Name     | The same file                                                                                   |
| 3.1 Chang<br>Proposed p   | e in package insert<br>ackage insert with the change(s) underlined and highlighted*<br>Remark<br># Please specify the name of the Uploaded File in "Remark". (if applicable) | Document             | s File Name     | The same file<br>has already<br>been uploaded<br>in another<br>location in this<br>submission # |
| 3.1 Chang<br>Proposed p   | e in package insert<br>ackage insert with the change(s) underlined and highlighted*<br>Remark<br># Please specify the name of the Uploaded File in "Remark". (if applicable) | Document             | s File Name     | The same file<br>has already<br>been uploaded<br>in another<br>location in this<br>submission # |

Application can check the checkbox under the "The same file has already been uploaded in another location in this submission" and indicate the file name in Remark to avoid duplicate upload.

|                                                                                           | Chang                | ge of Re                 | gistered Pa                               | ticulars (CORP) Application                                                                                             |      |                                                  | _          |      |        |              |        |
|-------------------------------------------------------------------------------------------|----------------------|--------------------------|-------------------------------------------|----------------------------------------------------------------------------------------------------|------|--------------------------------------------------|------------|------|--------|--------------|--------|
| T                                                                                         | Step 2<br>For up     | 2: Upload                | ding Highligh<br>Clean Copy               | ted Copy of Supporting Documents<br>of Supporting Documents, please refer to Step 3                                     |      |                                                  | Close      | Back | Delete | Save & Close | ) Nex: |
| You are login as CHAN                                                                     | Applic<br>Applic     | ation Type<br>ation Rece | :<br>ived Date:                           | Certificate holder initiated - New CORP application 20.07.2018                                                          |      |                                                  |            |      |        |              |        |
| HONG KONG RED CROSS<br>BLOOD TRANSFUSION                                                  | Product              | Selected:                |                                           |                                                                                                    |      |                                                  |            |      |        |              |        |
| Login date and time                                                                       | #                    | HK No.                   |                                           | Product Name                                                                                                    |      | Proposed Effe                                    | ctive Date | •    |        |              |        |
| Online Notification                                                                       | 1                    | HK44456                  |                                           | MONOFIX-VF HUMAN FACTOR IX FOR INJ 500IU                                                                                |      | <ul> <li>Expected</li> <li>Days after</li> </ul> | Date:      | : 🗸  |        |              |        |
| Max Desident Consult                                                                      | 2                    | HK46073                  |                                           | INTRAGAM P NORMAL IMMUNOGLOBULIN INJ 6%                                                                                 |      |                                                  |            |      |        |              |        |
| Wy Product Search                                                                         | 3                    | HK58570                  |                                           | ALBUMEX 5 INF 12.5G/250ML                                                                                               |      |                                                  |            |      |        |              |        |
| + New Registration                                                                        | 4                    | HK58571                  |                                           | ALBUMEX 20 INF 10G/50ML                                                                                                 |      |                                                  |            |      |        |              |        |
| <ul> <li>Change of Registered<br/>Particulars</li> </ul>                                  | Change               | Category a               | nd Supporting D                           | ocuments. (Only relevant supporting documents will be processed)                                                        |      |                                                  |            |      |        |              |        |
| Initiate CORP<br>Application                                                              | Please u<br>The reco | pload Declommendation    | aration Letter if r<br>on resolution of s | o highlighed Copy<br>canning for the supporting document is 360dpi                                                      |      |                                                  |            |      |        |              |        |
| Application Status                                                                        | 5 Regi               | stration                 | Certificate H                             | older                                                                                                    |      |                                                  |            |      |        |              |        |
| <ul> <li>Action Required</li> <li>Not Submitted</li> <li>Application Submitted</li> </ul> | 5.1 Ch<br>i. Copy o  | ange in<br>of the Certif | name and / o<br>fication of Incorp        | r address of the current registration certificate hold<br>pration on the Change of Name (for incorporated company only) | ler  |                                                  |            |      |        |              |        |
| Withdraw application                                                                      |                      |                          | Remark                                    |                                                                                                    | Docu | uments File Nan                                  | ne         |      |        |              |        |
| DO Request<br>Application                                                                 |                      |                          |                                           |                                                                                                    |      | pload                                            |            |      |        |              |        |
| + Renewal of<br>Registration                                                              | Add File             | e Remove                 | e File                                    |                                                                                                    | NOT  | lie Chosen                                       | _          |      |        |              | _      |
| + Submission of Other<br>Post-registration<br>Supplement                                  |                      |                          |                                           |                                                                                                    |      |                                                  | Close      | Back | Delete | Save & Close | Next   |

Different supporting document(s) is/ are required depending on the change category. Some supporting documents are mandatory (denoted as "\*"), and they must be provided before clicking "Next" button to proceed.

After the upload of required supporting documents (tracked copies if applicable), user can click "Next" button to proceed.

User can click "Back" button without saving and go back to step 1 page to select another product and/ or category for this application.

User can click "Cancel" button to cancel this application and go back to "Application Status" page. Please note all saved data of this application will be lost after this action.

User can click "Save & Close" button to save the application as draft version and continue the submission in the future.

Step 3: Change of related product particulars.

The step 3 page of Change of Registered Particulars (CORP) Application will be displayed for input.

|                                                            | Change of Registered F                                                                | Particulars (CORP) Application                                                                                           |                                                                                 |                                             |                   |
|------------------------------------------------------------|---------------------------------------------------------------------------------------|----------------------------------------------------------------------------------------------------|---------------------------------------------------------------------------------|---------------------------------------------|-------------------|
| Ť                                                          | Step 3: Change Product                                                                | Particulars                                                                                                    |                                                                                 | Close Back Delete                           | Save & Close Next |
|                                                            | Application Type:                                                                     | Certificate holder initiated - New Cl                                                                                    | ORP application                                                                 |                                             |                   |
| You are login as ORG Trial<br>One                          | Application Received Date:                                                            | 21.08.2018                                                                                                    |                                                                                 |                                             |                   |
| TESTING LIMITED<br>Login date and time                     | Product Selected:                                                                     |                                                                                                    |                                                                                 |                                             |                   |
| 21.08.2018 17:56                                           | # HK No.                                                                              | Product Name                                                                                                    |                                                                                 | Proposed Effective Date                     |                   |
| Online Notification                                        | 1 HK37565<br>2 HK41190                                                                | PRODUCT NAME XXXXX<br>PRODUCT NAME XXXXX XXXX                                                                            |                                                                                 |                                             |                   |
| My Product Search                                          |                                                                                       |                                                                                                    |                                                                                 |                                             |                   |
| + New Registration                                         | 1.0.6.1 Proposed Registratio                                                          | on Certificate Holder                                                                                                    |                                                                                 |                                             |                   |
| <ul> <li>Change of Registered<br/>Particulars</li> </ul>   | a. Name:                                                                              | TESTING LIMITED                                                                                                    |                                                                                 |                                             |                   |
| Initiate CORP<br>Application                               | b. Address:<br>Unit:                                                                  | Room 301                                                                                                    |                                                                                 |                                             |                   |
| Application Status<br>- Action Required<br>- Not Submitted | Floor:                                                                                | 3/F                                                                                                    |                                                                                 |                                             |                   |
| - Application Submitted                                    | Block:                                                                                |                                                                                                    |                                                                                 |                                             |                   |
| Withdraw application                                       | Building:                                                                             | Public Health Laboratory Cer                                                                                             | ıtre                                                                            |                                             | ]                 |
| + Renewal of<br>Registration                               | Street No.:                                                                           |                                                                                                    |                                                                                 |                                             |                   |
| + Submission of Other<br>Post-registration<br>Supplement   | Street Name:                                                                          | 382 Nam Cheong Street                                                                                                    |                                                                                 |                                             | ]                 |
| + Request to Cancel<br>Product Registration                | Sub-district:<br>Area:                                                                | SHEK KIP MEI                                                                                                    |                                                                                 |                                             |                   |
| + Payment                                                  | c. Phone Number:                                                                      |                                                                                                    | Fax Number:                                                                     |                                             |                   |
| Application History                                        | d.                                                                                    |                                                                                                    |                                                                                 |                                             |                   |
| + User Profile                                             | Contact Person for<br>Application*:                                                   | this Trial                                                                                                    | Phone No*:                                                                      | 23198414                                    |                   |
| + System                                                   | Position*:                                                                            | Trial                                                                                                    | Email*:                                                                         | trial@test.com                              |                   |
| Logout                                                     | e. Business Type*:                                                                    | nufacturer                                                                                                    |                                                                                 |                                             |                   |
|                                                            | <ul> <li>Licensed who</li> </ul>                                                      | lesale dealer                                                                                                    |                                                                                 |                                             |                   |
|                                                            | <ul> <li>Local branch,</li> <li>Licensed who<br/>pharmaceutical procession</li> </ul> | subsidiary, representative, agent or distributor<br>lesale dealer who has entered into a contract w<br>duct or substance | of a manufacturer outside Hong Kong<br>vith the licensed manufacturer under whi | ch the licensed manufacturer is required to | manufacture the   |
|                                                            | 1.0.6.2 Staff responsible for I                                                       | Pharmacovigilance                                                                                                    |                                                                                 |                                             |                   |
|                                                            | a. Name of Staff:                                                                     | Trial One                                                                                                    |                                                                                 |                                             |                   |
|                                                            | b. Contact Person H                                                                   | HK Telephone No.: 852 23198414                                                                                           | Position: Trial                                                                 | Email: trial@test.com                       |                   |
|                                                            | (24 hours)                                                                            |                                                                                                    |                                                                                 |                                             |                   |
|                                                            | 1.1.0 Annexed Documents/inf                                                           | formation/sample                                                                                                    |                                                                                 |                                             |                   |
|                                                            | * 7 Copy of business registra                                                         | ation certificate. (Reference for 1.0.6.1 of Pa                                                                          | ige 3)<br>UPLOAD<br>No of File(s): 1                                            |                                             |                   |
|                                                            |                                                                                       |                                                                                                    |                                                                                 | Close Back Delete                           | Save & Close Next |
|                                                            |                                                                                       |                                                                                                    |                                                                                 |                                             |                   |

By default the currently registered product information will be shown. User needs to modify the product particulars related to the selected categories.

All mandatory fields with "\*" must be provided before clicking "Next" button to proceed to application summary.

User can click "Back" button without saving and go back to step 2 page to select another proposed effective date or provide other supporting documents for this application.

User can click "Cancel" button to cancel this application and go back to "Application Status" page. Please note all saved data of this application will be lost after this action.

User can click "Save & Close" button to save the application as draft version and continue the submission in the future.

Step 4: View application summary before submission of application

The application summary of Change of Registered Particulars (CORP) Application will be displayed for review.

|                                                            | Change of Registered                                                                                                    | d Particulars (CORP) Application                                                                                         |                                                  |                           |                   |                       |                  |
|------------------------------------------------------------|----------------------------------------------------------------------------------------------------|----------------------------------------------------------------------------------------------------|--------------------------------------------------|---------------------------|-------------------|-----------------------|------------------|
|                                                            | Application Summary                                                                                                    |                                                                                                    |                                                  | Close                     | Back Delete       | e) Save & Close       | Confirm & Submit |
|                                                            | Application Type:<br>Application Received Date:                                                                                                    | Certificate holder initiated - New CORP appli<br>21.08.2018                                                              | ication                                          |                           |                   |                       |                  |
| You are login as OKG That<br>One                           | ·                                                                                                    |                                                                                                    |                                                  |                           |                   |                       |                  |
| TESTING LIMITED<br>Login date and time                     | Product Selected:                                                                                                    | Berteitting                                                                                                    |                                                  | Proper                    | 1 Effective Dat   |                       |                  |
| 21.08.2018 17:56                                           | # HK NO.                                                                                                    | Product Name                                                                                                    |                                                  | Рюрозе                    | d Effective Date  |                       |                  |
| Online Notification                                        | 1 HK37565                                                                                                    | PRODUCI NAME XXXXX                                                                                                    |                                                  |                           |                   |                       |                  |
| Mr. Destinat Pageb                                         | 2 HK41190                                                                                                    | PRODUCT NAME XXXXX XXXX                                                                                                  |                                                  |                           |                   |                       |                  |
| My Product Search                                          | Change Category:                                                                                                    |                                                                                                    |                                                  |                           |                   |                       |                  |
| + New Registration                                         | Particulars Proposed to Chang                                                                                                    | ge                                                                                                    |                                                  | Brief Der                 | scription of Chan | ige and Reason        |                  |
| <ul> <li>Change of Registered<br/>Particulars</li> </ul>   | 5.1 Change in name and / or a                                                                                                    | address of the current registration certificate holder                                                                   |                                                  | change c                  | company location  | 1                     |                  |
| Initiate CORP<br>Application                               | Supporting Documents<br>5 Registration Certific                                                                                                    | s:<br>ate Holder                                                                                                    |                                                  |                           |                   |                       |                  |
| Application Status<br>- Action Required<br>- Not Submitted | 5.1 Change in name an<br>i. Copy of the Certification of                                                                                                    | nd / or address of the current registration<br>Incorporation on the Change of Name (for incorporated                     | certificate holde                                | ər                        |                   |                       |                  |
| - Application Submittee                                    | Remark                                                                                                    |                                                                                                    |                                                  | Documents File N          | Name              |                       |                  |
| Withdraw application                                       |                                                                                                    |                                                                                                    |                                                  | No File Chosen            |                   |                       |                  |
| + Renewal of<br>Registration                               |                                                                                                    |                                                                                                    |                                                  |                           |                   |                       |                  |
| + Submission of Other<br>Post-registration<br>Supplement   |                                                                                                    | DECL                                                                                                    | ARATION                                          |                           |                   |                       |                  |
| + Request to Cancel<br>Product Registration                | DECLARATION BY T<br>changes have been i                                                                                                    | THE APPLICANT: I hereby declare that to the best of my ke<br>identified and are being applied for the approval to change | nowledge and belief the the registered particula | at the information ar(s). | given in this app | lication is correct a | and all the      |
| + Payment                                                  |                                                                                                    |                                                                                                    |                                                  |                           |                   |                       |                  |
| Application History                                        |                                                                                                    |                                                                                                    |                                                  |                           |                   |                       |                  |
| + User Profile                                             | The product / subs                                                                                                    | stance                                                                                                    |                                                  |                           |                   |                       |                  |
| + System                                                   | is supplied to the Depart of the supplied to the set of the set of the set | artment of Health via tender or direct purchase agreements                                                               |                                                  |                           |                   |                       |                  |
| Logout                                                     | O Is not supplied to the D                                                                                                    | Department of Health via tender or direct porchase agreeme                                                               | ants.                                            |                           |                   |                       |                  |
|                                                            |                                                                                                    |                                                                                                    |                                                  | Close                     | Back Deletr       | e Save & Close        | Confirm & Submit |
|                                                            |                                                                                                    |                                                                                                    |                                                  |                           |                   |                       |                  |

If no further change is required after reviewing the application summary, user may tick the checkbox of declaration and select the product / substance is or is not supplied to the Department of Health via tender or direct purchase agreements". After that, user may click "Confirm & Submit" button to submit the application to Drug Office.

Please note that application is not allowed to change once submitted. Application can be withdrawn if the application is not yet approved by Drug Office.

User can click "Back" button without saving and go back to step 3 page for update of product particulars for this application.

User can click "Cancel" button to cancel this application and go back to "Application Status" page. Please note all saved data of this application will be lost after this action.

User can click "Save & Close" button to save the application as draft version and continue the submission in the future.

Step 5: Acknowledgement of application

The acknowledgement of Change of Registered Particulars (CORP) Application will be displayed.

|                                                                 | Chan              | ge of Registe                                    | ered Particulars           | (CORP) A                             | pplication                                                                |         |                                        | -                    |  |  |  |
|-----------------------------------------------------------------|-------------------|--------------------------------------------------|----------------------------|--------------------------------------|---------------------------------------------------------------------------|---------|----------------------------------------|----------------------|--|--|--|
| <b>-</b>                                                        | Ackn              | owledgement                                      |                            |                                      |                                                                           |         |                                        | Print Close          |  |  |  |
|                                                                 | Tha               | nk you for using                                 | our service. Your ap       | oplication has                       | been submitted to the Drug Office.                                        |         |                                        |                      |  |  |  |
| You are login as ORG Trial<br>One                               | Appl              | ication submitted s                              | hould be subjected to o    | ur final approval                    | L.                                                                        |         |                                        |                      |  |  |  |
| TESTING LIMITED<br>Login date and time                          | For               | enquiries, please ca                             | all us quoting this refere | nce number.                          |                                                                           |         |                                        |                      |  |  |  |
| 21.08.2018 17:56                                                | Gen               | eral enquiries:                                  |                            |                                      |                                                                           |         |                                        |                      |  |  |  |
| Online Notification                                             |                   |                                                  | Office Hours:              | Monday to Frid                       | day                                                                       |         |                                        |                      |  |  |  |
| My Product Search                                               |                   |                                                  |                            | 9:00 am - 1:00                       | i pm                                                                      |         |                                        |                      |  |  |  |
| + New Registration                                              |                   |                                                  |                            | 2:00 pm - 5:45                       | i pm                                                                      |         |                                        |                      |  |  |  |
| Observe of Deviational                                          |                   |                                                  |                            | (up to 6:00 pm                       | i on Monday)                                                              |         |                                        |                      |  |  |  |
| Particulars                                                     |                   | (Closed on Saturdays, Sundays & Public Holidays) |                            |                                      |                                                                           |         |                                        |                      |  |  |  |
| Initiate CORP                                                   |                   |                                                  | Tel:                       | (852) 2319 84                        | 58                                                                        |         |                                        |                      |  |  |  |
| Application Status                                              |                   |                                                  | Email:                     | prs2_info@dh.                        | .gov.hk                                                                   |         |                                        |                      |  |  |  |
| - Action Required<br>- Not Submitted<br>- Application Submitted | Арр               | lication Received                                | Date: 21.08.2018           |                                      |                                                                           |         |                                        |                      |  |  |  |
| Withdraw application                                            | Produ             | ict Selected:                                    |                            |                                      |                                                                           |         |                                        |                      |  |  |  |
| + Renewal of<br>Registration                                    |                   | HK No.                                           | PR No. F                   | PL No.                               | Product Name                                                              |         | Application Reference No. Pro          | posed Effective Date |  |  |  |
| + Submission of Other                                           | 1                 | HK37565                                          | PR0568/1993                |                                      | PRODUCT NAME XXXXX                                                        |         | CORP-HK37565-201857482                 |                      |  |  |  |
| Post-registration<br>Supplement                                 | 2                 | HK41190                                          | PR0552/1996                |                                      | PRODUCT NAME XXXXX XXXX                                                   |         | CORP-HK41190-201857483                 |                      |  |  |  |
| + Request to Cancel                                             | Chan              | ge Category:                                     |                            |                                      |                                                                           |         |                                        |                      |  |  |  |
| Product Registration                                            | Particu           | ilars Proposed to C                              | hange                      |                                      |                                                                           |         | Brief Description of Change and Reason |                      |  |  |  |
| + Payment                                                       | 5.1 C             | hange in name and                                | I / or address of the curr | rent registration                    | certificate holder                                                        |         | change company location                |                      |  |  |  |
| Application History                                             | Supp              | orting Docum                                     | ents:                      |                                      |                                                                           |         |                                        |                      |  |  |  |
| + User Profile                                                  | 5 Reg             | istration Cert                                   | ificate Holder             |                                      |                                                                           |         |                                        |                      |  |  |  |
| + System                                                        | 5.1 Cl<br>i. Copy | hange in nam<br>of the Certificatio              | e and / or addres          | <b>is of the cu</b><br>the Change of | rrent registration certificate ho<br>Name (for incorporated company only) | lder    |                                        |                      |  |  |  |
| Logout                                                          |                   | Rema                                             | ark                        |                                      |                                                                           | Docum   | ents File Name                         |                      |  |  |  |
|                                                                 |                   |                                                  |                            |                                      |                                                                           | No File | Chosen                                 |                      |  |  |  |
|                                                                 |                   |                                                  |                            |                                      |                                                                           |         |                                        | Print Close          |  |  |  |

Once the application is submitted, the application received date and the application reference number are shown for user information.

Application reference number for each application is unique. For application by batch, the application reference number of the first product in the batch is assigned as the batch application reference number.

User may click "Print" button to print the acknowledgement letter for record.

#### 衛生署藥物辦公室 藥物註冊及進出口管制部

香港九龍南昌街 382 號公共衛生檢測中心三樓

Ť

DEPARTMENT OF HEALTH DRUG OFFICE DRUG REGISTRATION AND IMPORT/EXPORT CONTROL DIVISION 3/F., Public Health Laboratory Centre, 382 Nam Cheong Street, Kowloon, Hong Kong

21 August 2018

電話號碼 Tel. No: (852) 2319 8458 詢問處 Enquiries: (852) 2319 8458

傳真號碼 Faxline No: (852) 2803 4962

TESTING LIMITED XXXXX BUILDING, 10 XXXX XXXX XXX STREET YAU TONG, KOWLOON 10/F

Dear Sirs/Madams,

#### Change of Registered Particulars Acknowledgment

Thank you for using our service. You application have been submitted to the Drug Office.

Application submitted should be subject to our final approval (where applicable).

For enquiries, please call us quoting this reference number.

General Enquiries:

Office Hour : Monday to Friday 9:00 am - 1:00 pm 2:00 pm - 5:45 pm (up to 6:00 pm on Monday) (Closed on Saturdays, Sundays & Public Holidays)

Email: pharmgeneral@dh.gov.hk

You application have been submitted to the Drug Office. The reference number are listed with the product for your reference.

| HK No.        | PR No.            | PL No. | Product Name            | Application Reference No. |
|---------------|-------------------|--------|-------------------------|---------------------------|
| HK-37565      | PR0568/1993       |        | PRODUCT NAME XXXXX      | CORP-HK37565-201857482    |
| HK-41190      | PR0552/1996       |        | PRODUCT NAME XXXXX XXXX | CORP-HK41190-201857483    |
| Particulars 1 | Proposed to Chang | e      | Change Re               | eason                     |

5.1 Change in name and / or address of the current registration certificate holder change company location

#### We build a healthy Hong Kong and aspire to be an internationally renowned public health authority

User may click "Close" button and go to "Application Status" page to view status of all applications.

2.6.1.1 Application Status - Action Required - Not Submitted - Application Submitted

Step 1: Click the menu item "Application Status" in the menu on the left.

|                                                                   | Ch       | ange of Re                       | egistered Particu              | llars (CORP) Ap                      | plication          |                                             |                         | CORP_APPI                         | LICATION_STATUS            |
|-------------------------------------------------------------------|----------|----------------------------------|--------------------------------|--------------------------------------|--------------------|---------------------------------------------|-------------------------|-----------------------------------|----------------------------|
|                                                                   | Please   | e be reminded that<br>Submission | for approved application(s), y | ou are required to submit app        | lication(s) for ch | ange of implementation date                 | 5 working days be       | fore the effective dat            | e, if necessary.           |
| You are login as ORG Tria                                         | I Initia | te New CORP App                  | plication                      |                                      |                    |                                             |                         |                                   |                            |
| Dne<br>TESTING LIMITED<br>Login date and time<br>26.01.2021.11:20 | Acti     | on Required                      |                                |                                      |                    |                                             |                         |                                   |                            |
|                                                                   | \$       | Received 🜲                       | Batch No. 🔶                    | Ref. No. 💠                           | HK No. 🔶           | Product Name 🔶                              | Change<br>Categories    | Status 🜲                          | Payment Status <sub></sub> |
| Online Notification                                               | 1        | 21.08.2018                       | CORP-HK41190-201857485         | CORP-HK41190-201857485               | HK41190            | PRODUCT NAME XXXXX                          | 4                       | Application                       | Not Necessary              |
| My Product Search                                                 |          |                                  |                                |                                      |                    | ,,,,,,,,,,,,,,,,,,,,,,,,,,,,,,,,,,,,,,      |                         | Lyundulou                         |                            |
| + New Registration                                                | Not      | Submitted                        |                                |                                      |                    |                                             |                         |                                   |                            |
| - Change of Registered                                            | ÷        | Received 🔶                       | Batch No. +                    | Ref. No. 🜩                           | HK No. ♦           | Product Name 🜲                              | Change<br>Categories 🕈  | Status 🔶                          | Payment Status <sub></sub> |
| Particulars                                                       | 1        | 26.01.2021                       | CORP-HK37565-202150005         | CORP-HK37565-202150005               | HK37565            | PRODUCT NAME XXXXX                          | 1                       | Application Saved                 | Not Necessary              |
| Initiate CORP<br>Application                                      | App      | lication Subm                    | nitted                         |                                      |                    |                                             |                         |                                   |                            |
| Application Status                                                | ÷        | Received 🜲                       | Batch No. 🔶                    | Ref. No. 💠                           | HK No. 🔶           | Product Name 🔶                              | Change<br>Categories \$ | Status 🜲                          | Payment Status             |
| - Action Required<br>- Not Submitted<br>- Application Submitted   | 1        | 05.06.2020                       | CORP-HK41190-202050013         | CORP-HK41190-202050013               | HK41190            | PRODUCT NAME XXXXX<br>XXXX                  | 3,4,7                   | Application<br>Evaluated          | Not Necessary              |
| Withdraw application                                              | 2        | 03.10.2019                       | CORP-HK37565-201857484         | CORP-HK37565-201857484               | HK37565            | PRODUCT NAME XXXXX                          | 3                       | Application Under<br>Screening    | Not Necessary              |
| DO Request<br>Application                                         | 3        | 04.03.2019                       | CORP-HK31199-201950013-<br>01  | CORP-HK31199-201950013-<br>01        | HK31199            | EPILIM FREEZE-DRIED PDR<br>FOR IV INJ 400MG | 1,5,7                   | Application<br>Approved           | Certificate Fee Paid       |
| + Renewal of                                                      | 4        | 25.04.2017                       | CORP-HK42175-201753699-<br>02  | <u>CORP-HK42175-201753699-</u><br>02 | HK42175            | APT-INDOMETHACIN 25<br>CAP 25MG             | 1,2,3,4,5,6,7,8         | Application<br>Approved           | Certificate Fee Paid       |
| + Request to Cancel                                               | 5        | 21.08.2018                       | CORP-HK37565-201857482         | CORP-HK41190-201857483               | HK41190            | PRODUCT NAME XXXXX<br>XXXX                  | 5                       | Application Under<br>Screening    | Not Necessary              |
| Product Registration                                              | 6        | 21.08.2018                       | CORP-HK37565-201857482         | CORP-HK37565-201857482               | HK37565            | PRODUCT NAME XXXXX                          | 5                       | Application Under<br>Screening    | Not Necessary              |
| + Payment                                                         | 7        | 03.07.2017                       | CORP-HK31199-201757230         | CORP-HK31199-201757230               | HK31199            | EPILIM FREEZE-DRIED PDR<br>FOR IV INJ 400MG | 3                       | Application<br>Screening Accepted | Not Necessary              |
| Application History                                               |          |                                  |                                |                                      |                    |                                             |                         |                                   |                            |
| + User Profile                                                    |          |                                  |                                |                                      |                    |                                             |                         |                                   |                            |
| + System                                                          |          |                                  |                                |                                      |                    |                                             |                         |                                   |                            |
| Logout                                                            |          |                                  |                                |                                      |                    |                                             |                         |                                   |                            |
|                                                                   |          |                                  | 2015 copyright   Impor         | tant notices Last Revision           | Date: 02 Sep 20    | 20 Version: 1.0.99 (PP)                     |                         |                                   |                            |
| New List ad                                                       | dde      | d                                |                                |                                      |                    |                                             |                         |                                   |                            |
| Issued E-Certific                                                 | ate      |                                  |                                |                                      |                    |                                             |                         |                                   |                            |
| ♠ Received 4                                                      | Bate     | hNo.≜                            | Ref. No.                       |                                      | ۵                  | Change Categories                           | <b>≜</b> S              | itatus 🚖 Dov                      | vnload 🔺                   |

The application status page will be displayed for review.

The download link of the e-Certificate is enabled for one-time use. Please keep a copy of the e-Certificate for your record after downloading.

All applications will be listed in this page for review except those have been completed or withdrawn. Applications are categorized according to their status:

#### 1) Action Required

|                                                            | Change of Registered Particulars (CORP) Application |                                |                                |                               |                    |                                             |                        |                                   |                             |  |  |  |
|------------------------------------------------------------|-----------------------------------------------------|--------------------------------|--------------------------------|-------------------------------|--------------------|---------------------------------------------|------------------------|-----------------------------------|-----------------------------|--|--|--|
|                                                            | Please<br>New                                       | be reminded that<br>Submission | for approved application(s), y | ou are required to submit app | lication(s) for ch | ange of implementation date                 | 5 working days be      | fore the effective dat            | e, if necessary.            |  |  |  |
| You are login as ORG Trial                                 | Initiat                                             | e New CORP App                 | olication                      |                               |                    |                                             |                        |                                   |                             |  |  |  |
| TESTING LIMITED<br>Login date and time<br>26.01.2021 11:20 | Actio                                               | on Required                    |                                |                               |                    |                                             |                        |                                   |                             |  |  |  |
| 0 F 11 F F                                                 | \$                                                  | Received 🖕                     | Batch No. 🖕                    | Ref. No. 🖕                    | HK No. 🖕           | Product Name 🖕                              | Change                 | Status 🖕                          | Payment Status              |  |  |  |
| My Product Search                                          | 1                                                   | 21.08.2018                     | CORP-HK41190-201857485         | CORP-HK41190-201857485        | HK41190            | PRODUCT NAME XXXXX<br>XXXX                  | 4                      | Application<br>Evaluated          | Not Necessary               |  |  |  |
| + New Registration                                         | Not \$                                              | Submitted                      |                                |                               |                    |                                             |                        |                                   |                             |  |  |  |
| - Change of Registered                                     | ¢                                                   | Received 🖨                     | Batch No. \$                   | Ref. No. 💠                    | HK No. 🔶           | Product Name 🔶                              | Change<br>Categories ≑ | Status 🔶                          | Payment Status              |  |  |  |
| Particulars                                                | 1                                                   | 26.01.2021                     | CORP-HK37565-202150005         | CORP-HK37565-202150005        | HK37565            | PRODUCT NAME XXXXX                          | 1                      | Application Saved                 | Not Necessary               |  |  |  |
| Initiate CORP<br>Application                               | Appl                                                | ication Subm                   | itted                          |                               |                    |                                             |                        |                                   |                             |  |  |  |
| Application Status                                         | \$                                                  | Received 🜩                     | Batch No. 💠                    | Ref. No. 💠                    | HK No. 🔶           | Product Name 🔶                              | Change<br>Categories ♦ | Status 🔶                          | Payment Status <sub>¢</sub> |  |  |  |
| - Not Submitted<br>- Application Submitted                 | 1                                                   | 05.06.2020                     | CORP-HK41190-202050013         | CORP-HK41190-202050013        | HK41190            | PRODUCT NAME XXXXX<br>XXXX                  | 3,4,7                  | Application<br>Evaluated          | Not Necessary               |  |  |  |
| Withdraw application                                       | 2                                                   | 03.10.2019                     | CORP-HK37565-201857484         | CORP-HK37565-201857484        | HK37565            | PRODUCT NAME XXXXX                          | 3                      | Application Under<br>Screening    | Not Necessary               |  |  |  |
| DO Request<br>Application                                  | 3                                                   | 04.03.2019                     | CORP-HK31199-201950013-<br>01  | CORP-HK31199-201950013-<br>01 | HK31199            | EPILIM FREEZE-DRIED PDR<br>FOR IV INJ 400MG | 1,5,7                  | Application<br>Approved           | Certificate Fee Paid        |  |  |  |
| + Renewal of                                               | 4                                                   | 25.04.2017                     | CORP-HK42175-201753699-<br>02  | CORP-HK42175-201753699-<br>02 | HK42175            | APT-INDOMETHACIN 25<br>CAP 25MG             | 1,2,3,4,5,6,7,8        | Application<br>Approved           | Certificate Fee Paid        |  |  |  |
| + Request to Cancel                                        | 5                                                   | 21.08.2018                     | CORP-HK37565-201857482         | CORP-HK41190-201857483        | HK41190            | PRODUCT NAME XXXXX<br>XXXX                  | 5                      | Application Under<br>Screening    | Not Necessary               |  |  |  |
| Product Registration                                       | 6                                                   | 21.08.2018                     | CORP-HK37565-201857482         | CORP-HK37565-201857482        | HK37565            | PRODUCT NAME XXXXX                          | 5                      | Application Under<br>Screening    | Not Necessary               |  |  |  |
| + Payment                                                  | 7                                                   | 03.07.2017                     | CORP-HK31199-201757230         | CORP-HK31199-201757230        | HK31199            | EPILIM FREEZE-DRIED PDR<br>FOR IV INJ 400MG | 3                      | Application<br>Screening Accepted | Not Necessary               |  |  |  |
| Application History                                        |                                                     |                                |                                |                               |                    |                                             |                        |                                   |                             |  |  |  |
| + User Profile                                             |                                                     |                                |                                |                               |                    |                                             |                        |                                   |                             |  |  |  |
| + System                                                   |                                                     |                                |                                |                               |                    |                                             |                        |                                   |                             |  |  |  |
| Logout                                                     |                                                     |                                |                                |                               |                    |                                             |                        |                                   |                             |  |  |  |
|                                                            |                                                     |                                | 2015 copyright   Impor         | tant notices Last Revision    | Date: 02 Sep 20    | 20 Version: 1.0.99 (PP)                     |                        |                                   |                             |  |  |  |

User needs to take necessary action to follow up the applications listed in this section. For example, user needs to reply deficiency / clarification letter or pay signature fee. By clicking the application reference number, related details will be shown as below:

|                                                                                       | CORP A                                  | pplication Status               |                             |                                           |             |                                                           |                           |                     |                       |                   |
|---------------------------------------------------------------------------------------|-----------------------------------------|---------------------------------|-----------------------------|-------------------------------------------|-------------|-----------------------------------------------------------|---------------------------|---------------------|-----------------------|-------------------|
| -                                                                                     |                                         |                                 |                             |                                           |             |                                                           |                           | Reply Clarification | Letter Withdraw A     | Application Close |
|                                                                                       | Summary                                 | e-Product File (e-PF) Change    | DO Req.                     | Clarification Letter                      | Ack. Letter | CORP Change Hist                                          | ory Ref. Mai              | terial Same Batch   |                       |                   |
| You are login as ORG Trial<br>One                                                     | Application F                           | Reference No.:                  | CORP-H                      | K41190-201857485                          |             | Application Status                                        | :                         | Application Eval    | uated                 |                   |
| TESTING LIMITED<br>Login date and time<br>21.08.2018 18:26                            | Application E<br>HK No.:<br>Product Nan | Batch No.:                      | CORP-H<br>HK41190<br>PRODUC | K41190-201857485<br>)<br>CT NAME XXXXX XX | xx          | Application Type:<br>Previous App. Ref<br>DO Request Refe | erence No.:<br>rence No.: | Certificate holde   | r initiated - New COR | P application     |
| Online Notification                                                                   | Application F                           | Received Date:                  | 21.08.20                    | 18                                        |             | Client Date:                                              |                           | 21.08.2018          |                       |                   |
| My Product Search                                                                     | Proposed Ef<br>Hard Copy F              | fective Date:<br>Received Date: |                             |                                           |             | Application Form I<br>Justification (Urge                 | mage:<br>nt Application)  | No File Chosen      |                       |                   |
| + New Registration                                                                    | Submission Applicant Us                 | Acknowledgement:<br>sername:    | <u>Submissi</u><br>joelun   | ion Acknowledgemen                        | t           |                                                           |                           |                     |                       |                   |
| - Change of Registered<br>Particulars                                                 | Cate                                    | gory 4 - Manufacturer           | Clarifi                     | ication Letter S                          | ent —       |                                                           |                           |                     |                       |                   |
| Initiate CORP<br>Application                                                          | Particular                              | s Proposed to Change            |                             | Recall                                    | Cert. Re    | print Required Eva                                        | aluation Com              | ment and Result     |                       |                   |
| Application Status<br>- Action Required<br>- Not Submitted<br>- Application Submitted | 4.Manufad                               | cturer                          |                             |                                           |             | Pl                                                        | ease repl                 | У                   |                       | ^                 |
| Withdraw application                                                                  | 4.1-Chang                               | e in name and / or address of   | the current                 | manufacturer Yes                          | V Not Req   | uired 🗸                                                   |                           |                     |                       |                   |
| + Renewal of<br>Registration                                                          | Brief Desc                              | ription of Change and Reason    | test                        |                                           |             |                                                           | atisfactory               | Unsatisfactory      | Acknowledged          | Withdrawn         |
| + Submission of Other<br>Post-registration<br>Supplement                              | Supportin                               | g Documents:                    |                             |                                           |             |                                                           | ,                         | ,                   | J                     |                   |
| + Request to Cancel                                                                   | 4.1 Chang                               | je in name and / or address o   | of the curre                | ent manufacturer                          |             |                                                           |                           |                     |                       |                   |
| Product Registration                                                                  | i. Propose                              | ed label with the change(s) u   | nderlined (                 | or highlighted *                          |             |                                                           |                           |                     |                       |                   |
| + Payment                                                                             | Documen                                 | nts File Name                   | Remark                      |                                           | Screeni     | ng Comment                                                | Eva                       | aluation Comment    |                       |                   |
| Application History                                                                   |                                         |                                 |                             |                                           |             |                                                           |                           |                     |                       | _                 |
| + User Profile                                                                        | test20170                               | 0702.pdf The same file          |                             |                                           |             |                                                           |                           |                     |                       | ~                 |
| + System                                                                              | has alrea                               | dy been uploaded in another     |                             |                                           |             |                                                           |                           |                     |                       |                   |
| Logout                                                                                | Change C                                | ategories Allowed for Amend     | iment:                      |                                           |             |                                                           |                           |                     |                       |                   |
|                                                                                       |                                         |                                 |                             |                                           |             |                                                           |                           | Reply Clarification | Letter Withdraw       | Application Close |
|                                                                                       |                                         |                                 |                             |                                           |             |                                                           |                           |                     |                       |                   |

User can withdraw application if the application is not yet approved by Drug Office.

User may click "Reply Deficiency/ Clarification Letter" to reply screening/ evaluation officer with the requested information:

User can click "Submission Acknowledgement" to view the acknowledgement letter

|                                                            | Change of Registered Particulars (CORP) Application                                                                                                    |        |                                        |           |
|------------------------------------------------------------|----------------------------------------------------------------------------------------------------|--------|----------------------------------------|-----------|
|                                                            | Step 1: Selection of Products and Change Categories                                                                                                    |        |                                        | Back Next |
|                                                            | Urgent Application (subject to decision by Drug Office)                                                                                                    |        |                                        |           |
| You are login as ORG Trial                                 |                                                                                                    | *Ap    | plication Received Date: 21.08.2018    |           |
| TESTING LIMITED                                            | ✓                                                                                                    | *Cli   | ent Date: 21.08.2018                   |           |
| 21.08.2018 18:26                                           | Certificate Holder Name:                                                                                                    | Jus    | tification for changing the batch :    |           |
| Online Notification                                        | TESTING LIMITED                                                                                                    |        |                                        | ^         |
| My Product Search                                          |                                                                                                    |        |                                        | $\sim$    |
| + New Registration                                         | HK No. Product Name                                                                                                    |        |                                        |           |
| - Change of Registered<br>Particulars                      | Image: With the second second secon |        |                                        |           |
| Initiate CORP                                              | Please tick the appropriate change category and state the nature of the                                                                                                    | change |                                        |           |
| Application                                                | Particulars Proposed to Change                                                                                                    |        | Brief Description of Change and Reason |           |
| Application Status<br>- Action Required<br>- Not Submitted | + 1 Specification                                                                                                    |        |                                        |           |
| - Application Submitted                                    | + 2 Label                                                                                                    |        |                                        |           |
| Withdraw application                                       | + 3 Package Insert                                                                                                    |        |                                        |           |
| + Renewal of<br>Registration                               | + 4 Manufacturer                                                                                                    |        |                                        |           |
| + Submission of Other<br>Post-registration<br>Supplement   | + 4.1 Change in name and / or address of the current manufacturer                                                                                                    |        | test                                   | <         |
| + Request to Cancel<br>Product Registration                | + 4.2 Change in new manufacturer                                                                                                    |        |                                        |           |
| + Payment                                                  |                                                                                                    |        |                                        | Ç         |
| Application History                                        | + 5 Registration Certificate Holder                                                                                                    |        |                                        |           |
| + User Profile                                             | + 6 Quantity of the Dose Form in Unit Package (i.e. Package Size)                                                                                                    |        |                                        |           |
| + System                                                   | + 7 Excipients                                                                                                    |        |                                        |           |
| Logout                                                     | + 8 Indication / Dosage / Route of Administration                                                                                                    |        |                                        |           |
|                                                            | + 9 Other                                                                                                    |        |                                        | _         |
|                                                            |                                                                                                    |        |                                        | Ç         |
|                                                            |                                                                                                    |        |                                        |           |
|                                                            |                                                                                                    |        |                                        | Back      |

In replied application, selected product(s) can be "deselected"; no new product can be added. If any product from the batch is "deselected", justification should be provided in the field "Justification for changing the batch". Unless under the direction of evaluation officer, other category cannot be selected in the replied application.

2) Not Submitted

| •                                                               | Cha                   | ange of F                     | Re       | gistered Parti              | cu     | lars (CORP) Ap                | plicatio        | n    |                                            |       |                         | CORP_APP                          | LICATION_STATU             |
|-----------------------------------------------------------------|-----------------------|-------------------------------|----------|-----------------------------|--------|-------------------------------|-----------------|------|--------------------------------------------|-------|-------------------------|-----------------------------------|----------------------------|
|                                                                 | Please<br>New         | e be reminded ti<br>Submissio | nat<br>n | for approved application(   | s), yo | ou are required to submit app | olication(s) fo | r ch | ange of implementation da                  | ate : | 5 working days be       | fore the effective da             | e, if necessary.           |
| You are login as ORG Trial                                      | Initia                | te New CORP                   | App      | lication                    |        |                               |                 |      |                                            |       |                         |                                   |                            |
| CESTING LIMITED<br>Login date and time<br>26.01.2021 11:20      | Actio                 | on Require                    | d        |                             |        |                               |                 |      |                                            |       |                         |                                   |                            |
| Online Natification                                             | \$                    | Received                      | ¢        | Batch No.                   | ¢      | Ref. No. 💠                    | HK No.          | \$   | Product Name                               | ¢     | Change<br>Categories \$ | Status 💠                          | Payment Status <sub></sub> |
| My Product Search                                               | 1                     | 21.08.2018                    |          | CORP-HK41190-20185748       | 35     | CORP-HK41190-201857485        | HK41190         |      | PRODUCT NAME XXXXX<br>XXXX                 |       | 4                       | Application<br>Evaluated          | Not Necessary              |
| + New Registration                                              | Not Submitted         |                               |          |                             |        |                               |                 |      |                                            |       |                         |                                   |                            |
|                                                                 | ¢                     | Received                      | ¢        | Batch No.                   | ¢      | Ref. No. 🜩                    | HK No.          | ¢    | Product Name                               | ¢     | Change<br>Categories \$ | Status 💠                          | Payment Status             |
| <ul> <li>Change of Registered</li> <li>Particulars</li> </ul>   | 1                     | 26.01.2021                    |          | CORP-HK37565-20215000       | )5     | CORP-HK37565-202150005        | HK37565         |      | PRODUCT NAME XXXXX                         |       | 1                       | Application Saved                 | Not Necessary              |
| Initiate CORP<br>Application                                    | Application Submitted |                               |          |                             |        |                               |                 |      |                                            |       |                         |                                   |                            |
| Application Status                                              | ¢                     | Received                      | ¢        | Batch No.                   | \$     | Ref. No. 💠                    | HK No.          | ¢    | Product Name                               | ¢     | Change<br>Categories \$ | Status 💠                          | Payment Status             |
| - Action Required<br>- Not Submitted<br>- Application Submitted | 1                     | 05.06.2020                    |          | CORP-HK41190-20205001       | 13     | CORP-HK41190-202050013        | HK41190         |      | PRODUCT NAME XXXXX<br>XXXX                 |       | 3,4,7                   | Application<br>Evaluated          | Not Necessary              |
| Withdraw application                                            | 2                     | 03.10.2019                    |          | CORP-HK37565-20185748       | 34     | CORP-HK37565-201857484        | HK37565         |      | PRODUCT NAME XXXXX                         |       | 3                       | Application Under<br>Screening    | Not Necessary              |
| DO Request<br>Application                                       | 3                     | 04.03.2019                    |          | CORP-HK31199-20195001<br>01 | 13-    | CORP-HK31199-201950013-<br>01 | HK31199         |      | EPILIM FREEZE-DRIED PE<br>FOR IV INJ 400MG | DR    | 1,5,7                   | Application<br>Approved           | Certificate Fee Paid       |
| + Renewal of<br>Registration                                    | 4                     | 25.04.2017                    |          | CORP-HK42175-20175369<br>02 | 99-    | CORP-HK42175-201753699-<br>02 | HK42175         |      | APT-INDOMETHACIN 25<br>CAP 25MG            |       | 1,2,3,4,5,6,7,8         | Application<br>Approved           | Certificate Fee Paid       |
| + Request to Cancel                                             | 5                     | 21.08.2018                    |          | CORP-HK37565-20185748       | 32     | CORP-HK41190-201857483        | HK41190         |      | PRODUCT NAME XXXXX<br>XXXXX                |       | 5                       | Application Under<br>Screening    | Not Necessary              |
| Product Registration                                            | 6                     | 21.08.2018                    |          | CORP-HK37565-20185748       | 32     | CORP-HK37565-201857482        | HK37565         |      | PRODUCT NAME XXXXX                         |       | 5                       | Application Under<br>Screening    | Not Necessary              |
| + Payment                                                       | 7                     | 03.07.2017                    |          | CORP-HK31199-20175723       | 30     | CORP-HK31199-201757230        | HK31199         |      | EPILIM FREEZE-DRIED PE<br>FOR IV INJ 400MG | DR    | 3                       | Application<br>Screening Accepted | Not Necessary              |
| Application History                                             |                       |                               |          |                             |        |                               |                 |      |                                            |       |                         |                                   |                            |
| + User Profile                                                  |                       |                               |          |                             |        |                               |                 |      |                                            |       |                         |                                   |                            |
| + System                                                        |                       |                               |          |                             |        |                               |                 |      |                                            |       |                         |                                   |                            |
| Logout                                                          |                       |                               |          |                             |        |                               |                 |      |                                            |       |                         |                                   |                            |
|                                                                 |                       |                               |          | 2015 copyright   In         | npor   | tant notices Last Revision    | Date: 02 Se     | p 20 | 020 Version: 1.0.99 (PP)                   |       |                         |                                   |                            |

The applications listed in this section has been saved but not yet submitted to Drug Office. User may click the application reference number to continue submission as shown below:

|                                                                        | atus               |                      |                      |                         |               |                    |                |                    |       |  |
|------------------------------------------------------------------------|--------------------|----------------------|----------------------|-------------------------|---------------|--------------------|----------------|--------------------|-------|--|
|                                                                        |                    |                      |                      |                         |               | Continue Ap        | pplication     | Delete Application | Close |  |
| Summary e-Product File (e-                                             | PF) Change DO Req. | Clarification Letter | Ack. Letter          | CORP Change History     | Ref. Material | Same Batch         |                |                    |       |  |
| You are login as ORG Trial Application Reference No.:                  | CORP-H             | K37565-201857484     |                      | Application Status:     |               | Application Saved  |                |                    |       |  |
| TESTING LIMITED Application Batch No.:                                 | CORP-H             | K37565-201857484     |                      | Application Type:       |               | Certificate holder | initiated - Ne | ew CORP applicatio | n     |  |
| 21.08.2018 18:26 HK No.:                                               | HK3/565            |                      |                      | Previous App. Refere    | 100 NO.:      |                    |                |                    |       |  |
| Online Notification Application Received Date:                         | 21.08.20           | 18                   | Client Date: 2       |                         |               |                    | 21.08.2018     |                    |       |  |
| Proposed Effective Date:                                               |                    |                      |                      | Application Form Ima    | je:           | No File Chosen     |                |                    |       |  |
| My Product Search Hard Copy Received Date:                             |                    |                      |                      | Justification (Urgent A | pplication):  |                    |                |                    |       |  |
| + New Registration Category 3 - Pack                                   | age Insert Initia  | ated                 |                      |                         |               |                    |                |                    |       |  |
| - Change of Registered Particulars Proposed to Cl                      | nange              | Recall               | Cert. Re             | print Required Evalua   | tion Commen   | t and Result       |                |                    |       |  |
|                                                                        |                    | Requir               | ed                   |                         |               |                    |                |                    |       |  |
| Application                                                            |                    |                      |                      |                         |               |                    |                |                    |       |  |
| Application Status 3.Package Insert                                    |                    |                      |                      |                         |               |                    |                |                    | ^     |  |
| Not Submitted     Application Submitted     3.1-Change in package inse | rt                 | Yes                  | Yes 🗸 Not Required 🗸 |                         |               |                    |                |                    |       |  |
| Withdraw application Brief Description of Change                       | and Reason: tets   |                      |                      |                         |               |                    |                |                    |       |  |
| + Renewal of                                                           |                    |                      |                      | Sati                    | sfactory      | Insatisfactory     | Acknowle       | edged Withdra      | awn   |  |
| Registration Supporting Documents:                                     |                    |                      |                      |                         |               |                    |                |                    |       |  |
| + Submission of Other<br>Post-registration 3.1 Change in package ins   | ert                |                      |                      |                         |               |                    |                |                    |       |  |
| Change Categories Allower                                              | d for Amendment:   |                      |                      |                         |               |                    |                |                    |       |  |
| + Request to Cancel                                                    |                    |                      |                      |                         |               |                    |                |                    |       |  |
|                                                                        |                    |                      |                      |                         |               | Continue A         | pplication     | Delete Application | Close |  |
| + Payment                                                              |                    |                      |                      |                         |               |                    |                |                    |       |  |
| Application History                                                    |                    |                      |                      |                         |               |                    |                |                    |       |  |
| + User Profile                                                         |                    |                      |                      |                         |               |                    |                |                    |       |  |
| + System                                                               |                    |                      |                      |                         |               |                    |                |                    |       |  |
| Logout                                                                 |                    |                      |                      |                         |               |                    |                |                    |       |  |

User can click "Delete Application" to delete the application as the application is not yet submitted to Drug Office.

User may click "Continue Application" to continue the submission as shown below:

|                                                                                           | Change of Registered Particulars (CORP) Application                     |        |                                        |      |        |
|-------------------------------------------------------------------------------------------|-------------------------------------------------------------------------|--------|----------------------------------------|------|--------|
|                                                                                           | Step 1: Selection of Products and Change Categories                     |        |                                        | Back | Next   |
|                                                                                           | Urgent Application (subject to decision by Drug Office)                 |        |                                        |      |        |
| You are login as ORG Trial                                                                |                                                                         | *Ap    | plication Received Date: 21.08.2018    |      |        |
| TESTING LIMITED                                                                           | ✓                                                                       | *Cli   | ent Date: 21.08.2018                   |      |        |
| 21.08.2018 18:26                                                                          | Certificate Holder Name:                                                |        |                                        |      |        |
| Online Notification                                                                       | TESTING LIMITED                                                         |        |                                        |      |        |
| My Product Search                                                                         | HK No. Product Name                                                     |        |                                        |      |        |
| + New Registration                                                                        | ☑         HK37565         PRODUCT NAME XXXXX                            |        |                                        |      |        |
| - Change of Registered                                                                    | Add Product Remove Product Select from all product                      |        |                                        |      |        |
| Particulars                                                                               | Please tick the appropriate change category and state the nature of the | change |                                        |      |        |
| Initiate CORP<br>Application                                                              | Particulars Proposed to Change                                          |        | Brief Description of Change and Reason |      |        |
| Application Status                                                                        | + 1 Specification                                                       |        |                                        |      |        |
| <ul> <li>Action Required</li> <li>Not Submitted</li> <li>Application Submitted</li> </ul> | + 2 Label                                                               |        |                                        |      |        |
| Withdraw application                                                                      | + 3 Package Insert                                                      |        |                                        |      |        |
| + Renewal of                                                                              | + 3.1 Change in package insert                                          |        | change PI                              |      |        |
| Registration                                                                              |                                                                         |        |                                        |      |        |
| + Submission of Other                                                                     |                                                                         |        |                                        |      |        |
| Supplement                                                                                | + 3.2 Addition of package insert                                        |        |                                        |      | ~      |
| + Request to Cancel<br>Product Registration                                               |                                                                         |        |                                        |      | $\sim$ |
| + Payment                                                                                 | + 4 Manufacturer                                                        |        |                                        |      |        |
| Application History                                                                       | + 5 Registration Certificate Holder                                     |        |                                        |      |        |
| + User Profile                                                                            | + 6 Quantity of the Dose Form in Unit Package (i.e. Package Size)       |        |                                        |      |        |
| L Custom                                                                                  | + 7 Excipients                                                          |        |                                        |      |        |
| + System                                                                                  | + 8 Indication / Dosage / Route of Administration                       |        |                                        |      |        |
| Logout                                                                                    | + 9 Other                                                               |        |                                        |      |        |
|                                                                                           |                                                                         |        |                                        |      |        |
|                                                                                           |                                                                         |        |                                        |      |        |
|                                                                                           |                                                                         |        |                                        | Back | Next   |

3) Application Submitted

| •                                                          | Change of Registered Particulars (CORP) Application |                               |                              |                                         |                     |                                             |                        |                                   |                            |  |  |  |
|------------------------------------------------------------|-----------------------------------------------------|-------------------------------|------------------------------|-----------------------------------------|---------------------|---------------------------------------------|------------------------|-----------------------------------|----------------------------|--|--|--|
|                                                            | Please<br>New                                       | be reminded tha<br>Submission | t for approved application(s | ), you are required to submit ap        | plication(s) for ch | nange of implementation date                | 5 working days be      | fore the effective dat            | e, if necessary.           |  |  |  |
| You are login as ORG Trial<br>One                          | Initiat                                             | e New CORP Ap                 | plication                    |                                         |                     |                                             |                        |                                   |                            |  |  |  |
| TESTING LIMITED<br>Login date and time<br>26.01.2021 11:20 | Actio                                               | on Required                   |                              |                                         |                     |                                             |                        |                                   |                            |  |  |  |
| Online Notification                                        | \$                                                  | Received 🔶                    | Batch No.                    | ♦ Ref. No.                              | HK No. 💠            | Product Name 🔶                              | Change<br>Categories   | Status 💠                          | Payment Status <sub></sub> |  |  |  |
| My Product Search                                          | 1                                                   | 21.08.2018                    | CORP-HK41190-20185748        | 5 <u>CORP-HK41190-201857485</u>         | HK41190             | PRODUCT NAME XXXXX<br>XXXXX                 | 4                      | Application<br>Evaluated          | Not Necessary              |  |  |  |
| + New Registration                                         | Not \$                                              | Submitted                     |                              |                                         |                     |                                             |                        |                                   |                            |  |  |  |
| - Change of Registered                                     | \$                                                  | Received 🝦                    | Batch No.                    | ♦ Ref. No.                              | HK No. 🍦            | Product Name 💠                              | Change<br>Categories 🗢 | Status 💠                          | Payment Status             |  |  |  |
| Particulars                                                | 1                                                   | 26.01.2021                    | CORP-HK37565-202150005       | 5 <u>CORP-HK37565-202150005</u>         | HK37565             | PRODUCT NAME XXXXX                          | 1                      | Application Saved                 | Not Necessary              |  |  |  |
| Initiate CORP<br>Application                               | Application Submitted                               |                               |                              |                                         |                     |                                             |                        |                                   |                            |  |  |  |
| Application Status                                         | φ.                                                  | Received 🔶                    | Batch No.                    | ¢ Ref. No. ¢                            | HK No. 🔶            | Product Name 🔶                              | Change<br>Categories 🗢 | Status 🔶                          | Payment Status             |  |  |  |
| - Not Submitted<br>- Application Submitted                 | 1                                                   | 05.06.2020                    | CORP-HK41190-202050013       | 3 <u>CORP-HK41190-202050013</u>         | HK41190             | PRODUCT NAME XXXXX<br>XXXXX                 | 3,4,7                  | Application<br>Evaluated          | Not Necessary              |  |  |  |
| Withdraw application                                       | 2                                                   | 03.10.2019                    | CORP-HK37565-201857484       | 4 <u>CORP-HK37565-201857484</u>         | HK37565             | PRODUCT NAME XXXXX                          | 3                      | Application Under<br>Screening    | Not Necessary              |  |  |  |
| DO Request<br>Application                                  | 3                                                   | 04.03.2019                    | CORP-HK31199-201950013<br>01 | 3- <u>CORP-HK31199-201950013-</u><br>01 | HK31199             | EPILIM FREEZE-DRIED PDR<br>FOR IV INJ 400MG | 1,5,7                  | Application<br>Approved           | Certificate Fee Paid       |  |  |  |
| + Renewal of<br>Registration                               | 4                                                   | 25.04.2017                    | CORP-HK42175-201753699<br>02 | 9- <u>CORP-HK42175-201753699-</u><br>02 | HK42175             | APT-INDOMETHACIN 25<br>CAP 25MG             | 1,2,3,4,5,6,7,8        | Application<br>Approved           | Certificate Fee Paid       |  |  |  |
|                                                            | 5                                                   | 21.08.2018                    | CORP-HK37565-201857482       | 2 <u>CORP-HK41190-201857483</u>         | HK41190             | PRODUCT NAME XXXXX<br>XXXX                  | 5                      | Application Under<br>Screening    | Not Necessary              |  |  |  |
| Product Registration                                       | 6                                                   | 21.08.2018                    | CORP-HK37565-201857482       | 2 <u>CORP-HK37565-201857482</u>         | HK37565             | PRODUCT NAME XXXXX                          | 5                      | Application Under<br>Screening    | Not Necessary              |  |  |  |
| + Payment                                                  | 7                                                   | 03.07.2017                    | CORP-HK31199-201757230       | 0 <u>CORP-HK31199-201757230</u>         | HK31199             | EPILIM FREEZE-DRIED PDR<br>FOR IV INJ 400MG | 3                      | Application<br>Screening Accepted | Not Necessary              |  |  |  |
| Application History                                        |                                                     |                               |                              |                                         |                     |                                             |                        |                                   |                            |  |  |  |
| + User Profile                                             |                                                     |                               |                              |                                         |                     |                                             |                        |                                   |                            |  |  |  |
| + System                                                   |                                                     |                               |                              |                                         |                     |                                             |                        |                                   |                            |  |  |  |
| Logout                                                     |                                                     |                               |                              |                                         |                     |                                             |                        |                                   |                            |  |  |  |
|                                                            |                                                     |                               | 2015 copyright   Im          | portant notices Last Revisior           | n Date: 02 Sep 20   | 020 Version: 1.0.99 (PP)                    |                        |                                   |                            |  |  |  |

The applications listed in this section are those submitted to Drug Office and under processing. The application status will be changed subjected to the progress. User may click the application reference number to view the application information:

|                                                                 | CORP A                                                                    | pplication Status                |                           |                    |                |                                                                               |                                      |                    |               |                   |                       |               |        |  |  |
|-----------------------------------------------------------------|---------------------------------------------------------------------------|----------------------------------|---------------------------|--------------------|----------------|-------------------------------------------------------------------------------|--------------------------------------|--------------------|---------------|-------------------|-----------------------|---------------|--------|--|--|
|                                                                 |                                                                           |                                  |                           |                    |                |                                                                               |                                      |                    |               |                   | Change Eff            | ective Date   | Close  |  |  |
|                                                                 | Summary                                                                   | e-Product File (e-PF) Change     | DO Req.                   | Clarification      | Letter         | Ack. Letter                                                                   | CORP Change His                      | istory Ref         | f. Material   | Same Batch        |                       |               |        |  |  |
| You are login as ORG Trial                                      | Application F                                                             | Reference No.:                   | CORP-H                    | K41190-2018        | 57486          |                                                                               | Application Statu                    | US:                |               | Application Appr  | oved                  |               |        |  |  |
| TESTING LIMITED<br>Login date and time                          | Application E                                                             | Batch No.:                       | CORP-HI<br>HK41190        | K41190-2018        | 57486          |                                                                               | Application Type<br>Previous App. Re | e:<br>leference No | 0.:           | Certificate holde | r initiated - New COR | P applicatior | ı      |  |  |
| 21.08.2018 18.35                                                | Product Nan                                                               | ne:                              | PRODUC                    | T NAME XXX         | xx xxx         | C                                                                             | DO Request Ref                       | ference No.:       | :             |                   |                       |               |        |  |  |
| Online Notification                                             | Application F                                                             | Received Date:                   | 21.08.20                  | 18                 |                |                                                                               | Client Date:                         |                    |               |                   |                       |               |        |  |  |
| My Product Search                                               | Proposed Effective Date:<br>Hard Copy Received Date:                      |                                  |                           |                    |                | Application Form Image: No File Chosen<br>Justification (Urgent Application): |                                      |                    |               |                   |                       |               |        |  |  |
| + New Registration                                              | Submission .<br>Applicant Us                                              | Acknowledgement:<br>ername:      | <u>Submissi</u><br>joelun | on Acknowled       | <u>igement</u> |                                                                               |                                      |                    |               |                   |                       |               |        |  |  |
| - Change of Registered<br>Particulars                           | Cate                                                                      | gory 1 - Specification           | Appro                     | ved —              |                |                                                                               |                                      |                    |               |                   |                       |               |        |  |  |
| Initiate CORP<br>Application                                    | Particular                                                                | s Proposed to Change             |                           |                    | Recall         | Cert. Re                                                                      | print Required E                     | valuation C        | Comment       | and Result        |                       |               |        |  |  |
| Application Status                                              |                                                                           |                                  |                           |                    | Required       | 1                                                                             |                                      |                    |               |                   |                       |               |        |  |  |
| - Áction Required<br>- Not Submitted<br>- Application Submitted | I Required ubmitted I.Specification                                       |                                  |                           |                    |                |                                                                               |                                      |                    |               |                   |                       |               | ~      |  |  |
| Withdraw application                                            | 1.1-Chang                                                                 | e in specifications of the produ | ct                        | Yes V Not Required |                |                                                                               |                                      |                    |               |                   |                       |               |        |  |  |
| + Renewal of<br>Registration                                    | Brief Desc                                                                | ription of Change and Reason:    | change la                 | bel                |                |                                                                               |                                      |                    |               |                   |                       |               |        |  |  |
|                                                                 | Effective E                                                               | Date: 31.08.2018                 | Satisfactory              |                    |                |                                                                               |                                      | ory U              | nsatisfactory | Withdra           | wn                    |               |        |  |  |
| + Submission of Other<br>Post-registration<br>Supplement        | Supportin                                                                 | g Documents:                     |                           |                    |                |                                                                               |                                      |                    |               |                   |                       |               |        |  |  |
| + Request to Cancel                                             | 1.1 Chang                                                                 | e in specifications of the pro   | duct                      |                    |                |                                                                               |                                      |                    |               |                   |                       |               |        |  |  |
| Product Registration                                            | i. Proposed specifications with the change(s) underlined or highlighted * |                                  |                           |                    |                |                                                                               |                                      |                    |               |                   |                       |               |        |  |  |
| + Payment                                                       | Documer                                                                   | nts File Name                    | Remark                    |                    |                | Screen                                                                        | ng Comment                           |                    | Evaluatio     | on Comment        |                       |               |        |  |  |
| Application History                                             |                                                                           |                                  |                           |                    |                |                                                                               |                                      |                    |               |                   |                       |               |        |  |  |
| + User Profile                                                  | test2017(                                                                 | 0702.pdf The same file           |                           |                    |                |                                                                               |                                      |                    |               |                   |                       |               | $\sim$ |  |  |
| + System                                                        | has alrea                                                                 | dy been uploaded in another      |                           |                    |                |                                                                               |                                      |                    |               |                   |                       |               |        |  |  |
| Logout                                                          | Change C                                                                  | ategories Allowed for Amend      | ment:                     |                    |                |                                                                               |                                      |                    |               |                   |                       |               |        |  |  |
|                                                                 |                                                                           |                                  |                           |                    |                |                                                                               |                                      |                    |               |                   | _                     |               |        |  |  |
|                                                                 |                                                                           |                                  |                           |                    |                |                                                                               |                                      |                    |               |                   | Change Eff            | ective Date   | Close  |  |  |
|                                                                 |                                                                           |                                  |                           |                    |                |                                                                               |                                      |                    |               |                   |                       |               |        |  |  |

For the approved or partial approved application, user may click the "Change Effective Date" button to change the effective date of those approved categories as following:

|                                                                  | Change of Registered Particulars (CORP) Application                                                                                                    |                                        |                    |  |  |  |  |  |  |  |  |  |
|------------------------------------------------------------------|----------------------------------------------------------------------------------------------------|----------------------------------------|--------------------|--|--|--|--|--|--|--|--|--|
|                                                                  | Step 1: Selection of Products and Change Categories                                                                                                    |                                        | Back Next          |  |  |  |  |  |  |  |  |  |
|                                                                  | Urgent Application (subject to decision by Drug Office)                                                                                                    |                                        |                    |  |  |  |  |  |  |  |  |  |
| You are login as ORG Trial                                       |                                                                                                    | *Application Received Date: 21.08.2018 |                    |  |  |  |  |  |  |  |  |  |
| TESTING LIMITED                                                  | ~ · · · · · · · · · · · · · · · · · · ·                                                                                                    | *Client Date: 21.08.2018               |                    |  |  |  |  |  |  |  |  |  |
| 21.08.2018 18:35                                                 | Certificate Holder Name:                                                                                                    | Justification for changing the batch : |                    |  |  |  |  |  |  |  |  |  |
| Online Notification                                              | TESTING LIMITED                                                                                                    |                                        | ^                  |  |  |  |  |  |  |  |  |  |
| My Product Search                                                |                                                                                                    |                                        | $\sim$             |  |  |  |  |  |  |  |  |  |
| + New Registration                                               | Previous Approval Letter : UPLOAD<br>No File Chosen                                                                                                    |                                        |                    |  |  |  |  |  |  |  |  |  |
| <ul> <li>Change of Registered<br/>Particulars</li> </ul>         |                                                                                                    |                                        |                    |  |  |  |  |  |  |  |  |  |
| Initiate CORP<br>Application                                     | HK No.         Product Name           Image: With the state of the state of t |                                        |                    |  |  |  |  |  |  |  |  |  |
| Application Status                                               | Please tick the appropriate change category and state the nature of the change.                                                                                                    |                                        |                    |  |  |  |  |  |  |  |  |  |
| <ul> <li>Not Submitted</li> <li>Application Submitted</li> </ul> | Particulars Proposed to Change                                                                                                    | Change Justification                   | New effective date |  |  |  |  |  |  |  |  |  |
| Withdraw application                                             | + 1 Specification                                                                                                    |                                        | 21.09.2019         |  |  |  |  |  |  |  |  |  |
| + Renewal of<br>Registration                                     |                                                                                                    |                                        | 51.06.2016         |  |  |  |  |  |  |  |  |  |
| + Submission of Other<br>Post-registration                       | + 2 Label                                                                                                    |                                        | -                  |  |  |  |  |  |  |  |  |  |
| Supplement                                                       | + 3 Package Insert                                                                                                    |                                        |                    |  |  |  |  |  |  |  |  |  |
| + Request to Cancel<br>Product Registration                      | + 4 Manufacturer                                                                                                    |                                        |                    |  |  |  |  |  |  |  |  |  |
| + Payment                                                        | + 5 Registration Certificate Holder                                                                                                    |                                        |                    |  |  |  |  |  |  |  |  |  |
| Application History                                              | + 6 Quantity of the Dose Form in Unit Package (i.e. Package Size)                                                                                                    |                                        |                    |  |  |  |  |  |  |  |  |  |
|                                                                  | + 7 Excipients                                                                                                    |                                        |                    |  |  |  |  |  |  |  |  |  |
| + User Profile                                                   | + 8 Indication / Dosage / Route of Administration                                                                                                    |                                        |                    |  |  |  |  |  |  |  |  |  |
| + System                                                         | + 9 Other                                                                                                    |                                        |                    |  |  |  |  |  |  |  |  |  |
| Logout                                                           |                                                                                                    |                                        | Back Next          |  |  |  |  |  |  |  |  |  |

Other than effective date, all information of product particulars is not allowed to change in the application of change in effective date.

For application of change in effective date, selected product can be "deselected"; no new product can be added. If any product is "deselected" from the batch, justification should be provided in the field "Justification for changing the batch". Other than effective date, supporting document(s) and information of product particulars are not allowed to change. The justification for change in effective date should be provided.

### 2.6.2 Withdraw application

Step 1: Click the menu item "Application Status" in the menu on the left.

The applications eligible to withdrawal will be shown.

|                                                                                       | With | drawal of CO | ORP Application        |              |    |                         |                           |                                |      |
|---------------------------------------------------------------------------------------|------|--------------|------------------------|--------------|----|-------------------------|---------------------------|--------------------------------|------|
|                                                                                       |      |              |                        |              |    |                         |                           | Withdraw Applica               | tion |
| You are login as ORG Trial                                                            |      | Received 🜩   | Ref. No.               | \$<br>HK No. | \$ | Product Name            | \$<br>Change Categories 💠 | Status                         | \$   |
| TESTING LIMITED                                                                       |      | 21.08.2018   | CORP-HK41190-201857485 | HK41190      |    | PRODUCT NAME XXXXX XXXX | 4                         | Application Evaluated          |      |
| 21.08.2018 18:35                                                                      |      | 21.08.2018   | CORP-HK37565-201857482 | HK37565      | 1  | PRODUCT NAME XXXXX      | 5                         | Application Under<br>Screening |      |
| Online Notification                                                                   |      | 21.08.2018   | CORP-HK41190-201857483 | HK41190      |    | PRODUCT NAME XXXXX XXXX | 5                         | Application Under<br>Screening |      |
| My Product Search                                                                     |      |              |                        |              |    |                         |                           | Withdraw Applica               | tion |
| + New Registration                                                                    |      |              |                        |              |    |                         |                           |                                |      |
| - Change of Registered<br>Particulars                                                 |      |              |                        |              |    |                         |                           |                                |      |
| Initiate CORP<br>Application                                                          |      |              |                        |              |    |                         |                           |                                |      |
| Application Status<br>- Action Required<br>- Not Submitted<br>- Application Submitted |      |              |                        |              |    |                         |                           |                                |      |
| Withdraw application                                                                  |      |              |                        |              |    |                         |                           |                                |      |
| Registration                                                                          |      |              |                        |              |    |                         |                           |                                |      |
| + Submission of Other<br>Post-registration<br>Supplement                              |      |              |                        |              |    |                         |                           |                                |      |
| + Request to Cancel<br>Product Registration                                           |      |              |                        |              |    |                         |                           |                                |      |
| + Payment                                                                             |      |              |                        |              |    |                         |                           |                                |      |
| Application History                                                                   |      |              |                        |              |    |                         |                           |                                |      |
| + User Profile                                                                        |      |              |                        |              |    |                         |                           |                                |      |
| + System                                                                              |      |              |                        |              |    |                         |                           |                                |      |
| Logout                                                                                |      |              |                        |              |    |                         |                           |                                |      |

User may select one or more applications and send the request of withdrawal to Drug Office:

| ÷                                                                                     | Withdrawal       | of CORP Appli              | cation    |            |                    |    |                   |   |                       |       |
|---------------------------------------------------------------------------------------|------------------|----------------------------|-----------|------------|--------------------|----|-------------------|---|-----------------------|-------|
|                                                                                       |                  |                            |           |            |                    |    |                   | C | onfirm to Withdraw    | Close |
| You are login as ORG Trial                                                            | Received \$      | Ref. No.                   | \$        | HK No.     | \$<br>Product Name | \$ | Change Categories | ÷ | Status                | ¢     |
|                                                                                       | 21.08.2018       | CORP-HK41190-<br>201857485 | HK41190   |            | PRODUCT NAME       | 4  |                   |   | Application Evaluated |       |
| Login date and time<br>21.08.2018 18:35                                               | Reason(s) of Wit | thdrawal: withdr           | aw reason | state here |                    | _  |                   |   |                       |       |
| Online Notification                                                                   |                  |                            |           |            |                    |    |                   |   |                       |       |
| My Product Search                                                                     |                  |                            |           |            |                    |    | *                 | - |                       |       |
| + New Registration                                                                    |                  |                            |           |            |                    |    |                   | C | onfirm to Withdraw    | Close |
| - Change of Registered<br>Particulars                                                 |                  |                            |           |            |                    |    |                   |   |                       |       |
| Initiate CORP<br>Application                                                          |                  |                            |           |            |                    |    |                   |   |                       |       |
| Application Status<br>- Action Required<br>- Not Submitted<br>- Application Submitted |                  |                            |           |            |                    |    |                   |   |                       |       |
| Withdraw application                                                                  |                  |                            |           |            |                    |    |                   |   |                       |       |
| + Renewal of<br>Registration                                                          |                  |                            |           |            |                    |    |                   |   |                       |       |
| + Submission of Other<br>Post-registration<br>Supplement                              |                  |                            |           |            |                    |    |                   |   |                       |       |
| + Request to Cancel<br>Product Registration                                           |                  |                            |           |            |                    |    |                   |   |                       |       |
| + Payment                                                                             |                  |                            |           |            |                    |    |                   |   |                       |       |
| Application History                                                                   |                  |                            |           |            |                    |    |                   |   |                       |       |
| + User Profile                                                                        |                  |                            |           |            |                    |    |                   |   |                       |       |
| + System                                                                              |                  |                            |           |            |                    |    |                   |   |                       |       |
| Logout                                                                                |                  |                            |           |            |                    |    |                   |   |                       |       |

User needs to provide the reason of withdrawal and then click "Confirm to Withdraw" to submit the request to Drug Office. The request of withdrawal will be handled by Drug Office.
## 2.6.3 DO Request Application

|                                                                                       | -    |                        | P           |             | ٩v     | • • • • • • |       | 0 100 900          |     |              |        |           | 0000 00         |             |
|---------------------------------------------------------------------------------------|------|------------------------|-------------|-------------|--------|-------------|-------|--------------------|-----|--------------|--------|-----------|-----------------|-------------|
| •                                                                                     | DO   | Request Char           | nge of R    | egistere    | ed P   | articula    | ırs ( | CORP) Appli        | ica | ation        |        |           | CORP_DO_/       | APPLICATION |
|                                                                                       | Acti | on Required            |             |             |        |             |       |                    |     |              |        |           |                 |             |
| You are login as FONG                                                                 |      | Request No.            | 🔶 HK No.    | \$          | Produc | ct Name     |       | \$                 | \$  | Status       | \$     | Request F | Reason          | \$          |
| DEFG COMPANY LIMITED                                                                  | 1    | DO-REQ-201900011       | HK63575     |             | TEST 2 | 2017031404  |       |                    |     | Request Sent |        | PRC Decis | sion 20/06/2019 |             |
| 10.02.2020 14:55                                                                      | 2    | DO-REQ-201900005       | HK63546     |             | TEST 2 | 2019011902  |       |                    |     | Request Sent |        | TEST New  | v Request       |             |
|                                                                                       | 3    | DO-REQ-201900005       | HK63549     |             | TEST 2 | 2017020605  |       |                    |     | Request Sent |        | TEST New  | v Request       |             |
| Online Notification                                                                   | 4    | DO-REQ-201800029       | HK45179     |             | BOGE   | N MEDICATED | POWD  | ER                 |     | Request Sent |        | Test Paym | ient            |             |
| My Product Search                                                                     | Not  | Submitted              |             |             |        |             |       |                    |     |              |        |           |                 |             |
| + New Registration                                                                    | \$   | Ref. No.               | \$          | Request No. | \$     | HK No.      | \$    | Product Name       |     | \$           | Status | ÷ +       | Request Reason  | \$          |
|                                                                                       | 1    | CORP-DO-HK63666-201958 | 3469        | DO-REQ-201  | 900062 | HK63666     |       | HENRY TEST         |     |              | COPR   | Submitted | try             |             |
| <ul> <li>Change of Registered<br/>Particulars</li> </ul>                              | 2    | CORP-DO-HK50508-201958 | <u>3710</u> | DO-REQ-201  | 900070 | HK50508     |       | CHOLVATIN TAB 20MG |     |              | COPR   | Submitted | Remark          |             |
| Initiate CORP<br>Application                                                          |      |                        |             |             |        |             |       |                    |     |              |        |           |                 |             |
| Application Status<br>- Action Required<br>- Not Submitted<br>- Application Submitted |      |                        |             |             |        |             |       |                    |     |              |        |           |                 |             |
| Withdraw application                                                                  |      |                        |             |             |        |             |       |                    |     |              |        |           |                 |             |
| DO Request<br>Application                                                             |      |                        |             |             |        |             |       |                    |     |              |        |           |                 |             |
| Change Effective Date                                                                 |      |                        |             |             |        |             |       |                    |     |              |        |           |                 |             |
| + Renewal of<br>Registration                                                          |      |                        |             |             |        |             |       |                    |     |              |        |           |                 |             |

#### Click the DO Request Application to open the DO Request Pool

Click the Request No from the Action Required to initiate a CORP to reply this request or Continue the application

IF the CORP DO REQUEST did not receive a Submitted CORP Application, the related product renewal will be suspended.

## 2.7 RENEWAL OF REGISTRATION

### 2.7.1 Online Notification

Step 1: Click the menu item "Online Notification" in the menu on the left.

| •                                                               | Onli        | ne Notification      |                  |                                          |    |                            |                |                       | ONLI    | NE_NOTIF   | ICATION_VIEW_01   |
|-----------------------------------------------------------------|-------------|----------------------|------------------|------------------------------------------|----|----------------------------|----------------|-----------------------|---------|------------|-------------------|
|                                                                 | New         | Product Registration |                  |                                          |    |                            |                |                       |         |            |                   |
|                                                                 |             | Notification Da      | te \$            | Subject                                  |    | ¢                          | P              | roposed Name of Produ | ict 💠   | PL No.     | Payment Statuts   |
| You are login as                                                | Open        | 24.07.2018 15:51:11  |                  | Screening Application                    |    |                            | TEST E         | ECERT CASE1           |         | PL0010/20  | 018 N/A           |
|                                                                 | Open        | 14.11.2017 11:06:22  |                  | Application Payment Request              |    |                            | TEST U         | JSER LOGIN 2          |         | PL0081/20  | 017 Unpaid        |
| Login date and time<br>17.08.2018 13:44                         | <u>Open</u> | 03.04.2017 10:47:03  |                  | Application Payment Request              |    |                            | TEST 2         | 017022401             |         | PL0030/20  | 017 Paid          |
|                                                                 | CORF        | <b>&gt;</b>          |                  |                                          |    |                            |                |                       |         |            |                   |
| Online Notification                                             |             | Notification Date \$ |                  | Subject                                  | \$ | HKI                        | lo.            | ¢                     | Name    | of Product |                   |
| My Product Search                                               | <u>Open</u> | 07.08.2018 17:35:15  | Application Scre | ening Notification                       |    | HK63517                    |                | WALKTRHOUGH           |         |            |                   |
| my r rodder ocaren                                              | Open        | 07.08.2018 09:52:51  | Application Sub  | mitted Notification                      |    | HK63517                    |                | WALKTRHOUGH           |         |            |                   |
| - New Registration                                              | Renev       | wal of Registration  |                  |                                          |    |                            |                |                       |         |            |                   |
| Initiate New Product<br>Registration                            |             | Notification Date 🗢  |                  | Subject                                  | ¢  |                            | N              | ame of Product        |         | ¢          | No. of Renewals 💠 |
| Application Status                                              | <u>Open</u> | 22.01.2017 11:14:08  | Renewal Remin    | der                                      |    | TEST2016112<br>TEST2016112 | 301 ,<br>303 , |                       |         | 2          |                   |
| - Action Required<br>- Not Submitted<br>- Application Submitted | <u>Open</u> | 22.01.2017 10:33:00  | Renewal Notifica | ition                                    |    | TEST2016112<br>TEST2016112 | 305 ,<br>305   |                       |         | 2          |                   |
| Withdraw application                                            | Cance       | llation Request      |                  |                                          |    |                            |                |                       |         |            |                   |
| + Change of Registered                                          |             | Notification Date 👙  |                  | Subject                                  | φ. | HK N                       | ). ¢           |                       | Name o  | of Product | \$                |
| Particulars                                                     | <u>Open</u> | 07.08.2018 17:40:25  | Cancellation Reg | istration Request Submitted Notification |    | HK63533                    |                | TEST 20161208         |         |            |                   |
| + Renewal of                                                    | <u>Open</u> | 07.08.2018 15:01:05  | Cancellation Reg | istration Request Submitted Notification |    | HK63523                    |                | TEST2016112303        |         |            |                   |
| Registration                                                    | Interv      | iew                  |                  |                                          |    |                            |                |                       |         |            |                   |
| + Interview                                                     |             |                      |                  | Notification Date                        |    | φ                          |                | Sub                   | ect     |            | ¢                 |
| + Request to Canaal                                             | <u>Open</u> | 13.03.2017           | 10:08:09         |                                          |    | Testing                    | 2017031        | 3                     |         |            |                   |
| Product Registration                                            | <u>Open</u> | 15.01.2017           | 15:04:00         |                                          |    | test2                      |                |                       |         |            |                   |
| + Payment                                                       | Non P       | harmaceutical Produ  | ct Alert         |                                          |    |                            |                |                       |         |            |                   |
| Application History                                             |             | Notification Date    | 1                | Subject                                  |    | \$ HK                      | No. \$         | 1                     | lame of | Product    | \$                |
|                                                                 | <u>Open</u> | 21.03.2016 16:43:10  | Renewal Pen      | ling Notification                        |    | HK476                      | 78             | Testing 20170313      |         |            |                   |
| + User Profile                                                  | <u>Open</u> | 21.03.2016 16:43:10  | Renewal Pen      | Jing Reminder                            |    | HK476                      | 78             | test2                 |         |            |                   |

There are four types of notification for renewals:

1. Renewal Notification

The online notification will be sent around 4 months before product expiry date to remind the certificate holder to renew the product(s).

- 2. Renewal Reminder The online notification will be sent 3 months before product expiry date to remind the certificate holder to renew the product(s).
- Renewal Notice of Expiry The online notification will be sent 1 month before product expiry date to remind the certificate holder to renew the product(s).
- 4. Expired Product Notice The online notification will be sent on the product expiry date to notice the certificate holder the product(s) have been expired.

Step 2: Click the "Open" link to read the notification.

| Ť                                                                                               | Renewal           | of Registr        | ation                   |                 |   | RENEWAL_NOTIFIC           | CATION |
|-------------------------------------------------------------------------------------------------|-------------------|-------------------|-------------------------|-----------------|---|---------------------------|--------|
| You are login as ORG Trial<br>One<br>TESTING LIMITED<br>Login date and time<br>21.08.2018 18:44 | Renewal No        | tification        |                         |                 |   | Print Manual Renewal Form | Back   |
| Online Notification                                                                             | Notification Date | 26.04.2016 04:0   | 0:02                    | Name of Bandoot |   | Descional information     |        |
| My Product Search                                                                               | нк No. Ф          | PR No.            | PRODUCT NAME XXXXX XXXX | Name of Product | ę | Required information      | Φ      |
| + New Registration                                                                              | View Renewal Ap   | oplication Status |                         |                 |   |                           |        |
| + Change of Registered<br>Particulars                                                           |                   |                   |                         |                 |   | Print Manual Renewal Form | Back   |
| + Renewal of<br>Registration                                                                    |                   |                   |                         |                 |   |                           |        |
| + Submission of Other<br>Post-registration<br>Supplement                                        |                   |                   |                         |                 |   |                           |        |
| + Request to Cancel<br>Product Registration                                                     |                   |                   |                         |                 |   |                           |        |
| + Payment                                                                                       |                   |                   |                         |                 |   |                           |        |
| Application History                                                                             |                   |                   |                         |                 |   |                           |        |
| + User Profile                                                                                  |                   |                   |                         |                 |   |                           |        |
| + System                                                                                        |                   |                   |                         |                 |   |                           |        |
| Logout                                                                                          |                   |                   |                         |                 |   |                           |        |

Products that the login user has access rights to will be shown in the list.

Step 3: Click the "View Renewal Application Status" button to review the application status. The system will redirect to the listing of renewal applications under different status (Section **Error! Reference source not found.**).

2.7.2 Application Status: (i) Reply and Pay for Renewal of Registration; (ii) Payment Completed; (iii) Product Confirmed Not to Renew; and (iv) Requires Further Action Before Product Renewal

#### Listing of Renewal Applications under Different Status

Step 1: Click the menu item "Renewal of Registration" in the menu on the left.

| +                                                                                                    | Rene                                              | wal of                                                    | Regist                                                  | ration                                                                                                    |                                                          |                                             |                      |                                |                    |                          |                         | RE                    | NEWAL_STATUS |
|----------------------------------------------------------------------------------------------------|---------------------------------------------------|-----------------------------------------------------------|---------------------------------------------------------|----------------------------------------------------------------------------------------------------|----------------------------------------------------------|---------------------------------------------|----------------------|--------------------------------|--------------------|--------------------------|-------------------------|-----------------------|--------------|
| You are login as WONG<br>David<br>ABC COMPANY LIMITED<br>Login date and time<br>24.08.2018 16:50                                   | Reply a<br>Please cor<br>In case ce<br>Note: Worl | nd Pay 1<br>mplete the r<br>rtificate hold<br>king days d | for Rene<br>enewal prod<br>ler(s) canno<br>p not includ | wal of Registration<br>edure 10 working days before the<br>trenew certificate(s) in due cou<br>e Saturday / Sunday / holiday(s) | he expiry date of the pro-<br>rse, please contact our l' | luct certificate and c<br>Colleagues of PRS | complete<br>2.0 help | e the relevant<br>desk at 2319 | payment<br>8414 di | transacti<br>iring offic | on before (<br>e hours. | 5 working             | days.        |
| Online Notification                                                                                                    |                                                   |                                                           |                                                         |                                                                                                    |                                                          |                                             |                      |                                |                    |                          |                         | Rene                  | Not to Renew |
| My Broduct Soarch                                                                                                    | ÷                                                 | Н                                                         | K No. 🤤                                                 | <b>&gt;</b>                                                                                                    | Name of Product                                          |                                             | \$                   | Notify D                       | ate 🗢              | E                        | cpiry Date              | \$                    | Batch No. 🗢  |
| My Product Search                                                                                                    |                                                   | HK36996                                                   |                                                         | PRODUCT NAME XXXX XXXX                                                                                                    |                                                          |                                             |                      | 28.06.2018                     |                    | 25.08.2                  | D18                     | Bat                   | sh Four      |
| + New Registration                                                                                                    | _                                                 |                                                           |                                                         |                                                                                                    |                                                          |                                             |                      |                                |                    |                          |                         |                       |              |
| + Change of Registered                                                                                                    | Paymer                                            | nt Comp                                                   | leted                                                   |                                                                                                    |                                                          |                                             |                      |                                |                    |                          |                         |                       |              |
| Farticulars                                                                                                    | 1                                                 | HK No. 💠                                                  |                                                         | Name of Product                                                                                                    | \$                                                       | Payment Date 🜲                              | Last E               | xpiry Date                     | Expiry             | Date 🔶                   | Cert Col<br>Dat         | lection <sub>\$</sub> | Batch No. 💠  |
| <ul> <li>Renewal of<br/>Registration</li> </ul>                                                                                    | HK369                                             | 995                                                       | PRODUC                                                  | F NAME XXXX                                                                                                    |                                                          | 22.08.2018                                  | 25.08.2              | 018 :                          | 25.08.202          | 3                        |                         |                       | Batch Four   |
| Application Status<br>- Reply and Pay for<br>Renewal of Registration<br>- Payment Completed<br>- Product Confirmed Not to<br>Renew | Produc                                            | t Confirr                                                 | med Not                                                 | to Renew                                                                                                    |                                                          |                                             |                      |                                |                    |                          |                         |                       | Reinstate    |
| - Requires Further Action<br>Before Product Renewal                                                                                | ¢                                                 | н                                                         | K No. 🗧                                                 | 2                                                                                                    | Name of Product                                          |                                             | ¢                    | Reply D                        | ate 💠              | E                        | opiry Date              | \$                    | Batch No. \$ |
| + Interview                                                                                                    |                                                   |                                                           |                                                         |                                                                                                    |                                                          |                                             |                      |                                |                    |                          |                         |                       |              |
| + Request to Cancel<br>Product Registration                                                                                        | Require<br>Please cor                             | es Furthe                                                 | er Action                                               | Before Product Rene                                                                                                    | wal                                                      | fuct certificate and c                      | complete             | the relevant                   | payment            | transact                 | on before §             | 5 working             | days.        |
| + Payment                                                                                                    | Note: Wor                                         | king days d                                               | o not includ                                            | e Saturday / Sunday / holiday(s)                                                                                                |                                                          | Colleagues of Fixe                          | 2.0 1161             | deak at 2016                   | 0414 00            | ining offic              | e nours.                |                       |              |
| Application History                                                                                                    | ¢                                                 | H                                                         | K No.                                                   | >                                                                                                    | Name of Product                                          |                                             | \$                   | Reaso                          | n \$               | E                        | cpiry Date              | \$                    | Batch No. 🗢  |
|                                                                                                    |                                                   | HK44475                                                   |                                                         | PRODUCT NAME XXXX XXXX                                                                                                    |                                                          |                                             |                      | BABE list                      |                    | 10.03.2                  | D19                     | Bat                   | ch Two       |
| + User Profile                                                                                                    |                                                   | HK43560                                                   |                                                         | PRODUCT NAME XXXX                                                                                                    |                                                          |                                             |                      | PICS requirem                  | ient               | 04.09.2                  | D18                     | Bat                   | ch Five      |
| + System                                                                                                    |                                                   |                                                           |                                                         |                                                                                                    |                                                          |                                             |                      |                                |                    |                          |                         |                       |              |
| Logout                                                                                                    |                                                   |                                                           |                                                         |                                                                                                    |                                                          |                                             |                      |                                |                    |                          |                         |                       |              |
| New list add                                                                                                    | led for                                           | new                                                       | vers                                                    | sion:                                                                                                    |                                                          |                                             |                      |                                |                    |                          |                         |                       |              |

When released, the download link of the e-Certificate is enabled for one-time use. Please keep a copy of the e-Certificate for your record after downloading. HK No. HK No. HK NO. HK NO.

There are four types of status for renewal applications:

- 1. Reply and Pay for Renewal of Registration
- 2. Payment Completed
- 3. Product Confirmed Not to Renew
- 4. Requires Further Action Before Product Renewal

There are different actions that may be required before the renewal applications can be continued:

- Submission of BABE report: labeled as "BABE List" under the "Reason" column.
- Submission of Real-time stability report: labeled as "RSTR List" under the "Reason" column.
- Non-pharmaceutical product: labeled as "Non-Pharmaceutical Product" under the "Reason" column.
- Other required information

2.7.2.1 Renewal of Registration by Online Payment or in Person

Applicants can select to process the renewal by (i) online payment (Section Error! Reference source not found.); or (ii) in person (Section Error! Reference source not found.).

#### 2.7.2.1.1 Renewal by Online Payment

#### Step 1:

Under the section "Reply and Pay for Renewal of Registration", select the checkbox(es) for the renewal application(s) decided for renewal. Only the renewal applications from the same renewal batch (shown under "Batch No.") can be processed and paid together at the same time. Click the "Renew" button to proceed.

| <b>.</b>                                                                                                    | Renev                                                | val of Re                                                               | egistr                                    | ation                                                                                                    |                                   |                                             |                      |                              |                    |                          |                         | R                    | ENEWAL_STA | <b>ATUS</b> |
|----------------------------------------------------------------------------------------------------|------------------------------------------------------|-------------------------------------------------------------------------|-------------------------------------------|----------------------------------------------------------------------------------------------------|-----------------------------------|---------------------------------------------|----------------------|------------------------------|--------------------|--------------------------|-------------------------|----------------------|------------|-------------|
| You are login as WONG<br>David<br>ABC COMPANY LIMITED<br>Login date and time<br>24.08.2018 16:50                                                                | Reply ar<br>Please com<br>In case cert<br>Note: Work | nd Pay for I<br>plete the renew<br>ificate holder(s)<br>ing days do not | Renev<br>val proce<br>) cannot<br>include | val of Registration<br>dure 10 working days before the expiry dr<br>renew certificate(s) in due course, please<br>Saturday / Sunday / holiday(s). | ate of the proc<br>contact our IT | duct certificate and c<br>colleagues of PRS | complete<br>2.0 help | the relevant<br>desk at 2319 | payment<br>8414 du | transacti<br>ring offici | on before !<br>e hours. | 5 workin             | g days.    |             |
| Online Notification                                                                                                    |                                                      |                                                                         |                                           | Name of                                                                                                    | Deaduct                           |                                             | •                    | N-46. D                      |                    |                          | mins Data               | Ren                  | Not to Re  | new         |
| My Product Search                                                                                                    |                                                      | HK36996                                                                 | • •                                       | PRODUCT NAME XXXX XXXX                                                                                                    | Product                           |                                             | Ŧ                    | 28.06.2018                   | ale 🜩              | 25.08.20                 | D18                     | В                    | atch Four  | Ť           |
| + New Registration                                                                                                    |                                                      |                                                                         |                                           |                                                                                                    |                                   |                                             |                      |                              |                    |                          |                         |                      |            |             |
| + Change of Registered                                                                                                    | Paymen                                               | t Complete                                                              | d                                         |                                                                                                    |                                   |                                             |                      |                              |                    |                          |                         |                      |            |             |
| Particulars                                                                                                    | н                                                    | K No. 💠                                                                 |                                           | Name of Product                                                                                                    | ¢                                 | Payment Date 🔶                              | Last E               | xpiry Date                   | Expiry             | Date 🔶                   | Cert Col<br>Dat         | lection <sub>e</sub> | Batch No   | ÷           |
| <ul> <li>Renewal of<br/>Registration</li> </ul>                                                                                                    | HK3699                                               | 95 PR                                                                   | RODUCT                                    | NAME XXXX                                                                                                    |                                   | 22.08.2018                                  | 25.08.2              | 018 2                        | 25.08.202          | 3                        |                         |                      | Batch Four |             |
| Application Status<br>- Reply and Pay for<br>Renewal of Registration<br>- Payment Completed<br>- Product Confirmed Not to<br>Renew<br>- Requires Further Action | Product                                              | Confirmed                                                               | l Not t                                   | o Renew                                                                                                    |                                   |                                             |                      |                              |                    |                          |                         |                      | Reins      | state       |
| Before Product Renewal                                                                                                    | \$                                                   | HK No.                                                                  | \$                                        | Name of                                                                                                    | Product                           |                                             | \$                   | Reply D                      | ate 🗢 🗢            | Ð                        | piry Date               | \$                   | Batch No.  | \$          |
| + Interview                                                                                                    |                                                      |                                                                         |                                           |                                                                                                    |                                   |                                             |                      |                              |                    |                          |                         |                      |            |             |
| + Request to Cancel<br>Product Registration                                                                                                    | Require:<br>Please com                               | s Further A                                                             | Action<br>val proce                       | Before Product Renewal<br>dure 10 working days before the expiry da                                                                               | ate of the proc                   | luct certificate and c                      | omplete              | the relevant                 | payment            | transacti                | on before !             | 5 workin             | g days.    |             |
| + Payment                                                                                                    | In case cert<br>Note: Work                           | ificate holder(s)<br>ing days do not                                    | ) cannot<br>include                       | renew certificate(s) in due course, please<br>Saturday / Sunday / holiday(s).                                                                     | contact our H                     | colleagues of PRS                           | 2.0 help             | desk at 2319                 | 8414 du            | ring offici              | e hours.                |                      |            |             |
| Application History                                                                                                    | \$                                                   | HK No                                                                   | • •                                       | Name of                                                                                                    | Product                           |                                             | \$                   | Reaso                        | n ¢                | Ð                        | piry Date               | \$                   | Batch No.  | \$          |
|                                                                                                    |                                                      | HK44475                                                                 |                                           | PRODUCT NAME XXXX XXXX                                                                                                    |                                   |                                             |                      | BABE list                    |                    | 10.03.20                 | 019                     | Ba                   | atch Two   |             |
| + User Profile                                                                                                    |                                                      | HK43560                                                                 |                                           | PRODUCT NAME XXXX                                                                                                    |                                   |                                             |                      | PICS requirem                | ent                | 04.09.20                 | 018                     | B                    | atch Five  |             |
| + System                                                                                                    |                                                      |                                                                         |                                           |                                                                                                    |                                   |                                             |                      |                              |                    |                          |                         |                      |            |             |
| Logout                                                                                                    |                                                      |                                                                         |                                           |                                                                                                    |                                   |                                             |                      |                              |                    |                          |                         |                      |            |             |
| New list add                                                                                                    | ed for                                               | new v                                                                   | ers                                       | ion:                                                                                                    |                                   |                                             |                      |                              |                    |                          |                         |                      |            |             |

Issued e-Certificate

Step 2:

- Select the one Recipient.
- Check the two checkbox "Before proceeding to the online payment for renewal of pharmaceutical product(s) / substance(s), I have read the Notification for Renewal of Registration Certificate / Reminder of Notification for Renewal of Registration Certificate."
- Click the "Renew Product" button to proceed.

| Ť                                                                    | ATTENTION :<br>If unable to open the online pa<br>If the error message PAY-E-00 | iyment service page, please e<br>)01 does appear and Kaspers                           | enable the TLS1<br>ky Internet Seci                          | .1 and TLS1.2 fro<br>urity software insta                  | m the Internet Option > adva<br>alled on you device, please re                                  | nce setting.<br>efer to <u>online payment se</u>                                      | rvice FAQ Question 1.                                | STATUS |
|----------------------------------------------------------------------|---------------------------------------------------------------------------------|----------------------------------------------------------------------------------------|--------------------------------------------------------------|------------------------------------------------------------|-------------------------------------------------------------------------------------------------|---------------------------------------------------------------------------------------|------------------------------------------------------|--------|
| You are login as WONG<br>David                                       | Renewal of Reg                                                                  | istration                                                                              |                                                              |                                                            |                                                                                                 |                                                                                       |                                                      |        |
| ABC COMPANY LIMITED<br>Login date and time<br>27.07.2023 12:09       | Pay for Renewal Cert                                                            | tificate                                                                               |                                                              |                                                            |                                                                                                 |                                                                                       |                                                      |        |
| Online Notification                                                  |                                                                                 |                                                                                        |                                                              |                                                            |                                                                                                 | Renew Product                                                                         | Print Notification of Payment                        | Back   |
| My Product Search                                                    |                                                                                 |                                                                                        |                                                              |                                                            |                                                                                                 |                                                                                       | -                                                    |        |
| + New Registration                                                   | Certificate Holder                                                              | \$                                                                                     | HK No. 💠                                                     | PR No. \$                                                  | Name of Product                                                                                 |                                                                                       | \$                                                   |        |
| + Change of Registered<br>Particulars                                | ABC COMPANY LIMITED                                                             |                                                                                        | HK37027                                                      | PR0335/1993                                                | CEDAX CAP 400MG                                                                                 |                                                                                       |                                                      |        |
| <b>0 1 1</b>                                                         | No. of Product(s):                                                              | 1                                                                                      |                                                              |                                                            |                                                                                                 |                                                                                       |                                                      |        |
| - Renewal of<br>Registration                                         | Fee type:                                                                       | Application Fee of Pharma                                                              | ceutical Produc                                              | t Renewal                                                  |                                                                                                 |                                                                                       |                                                      |        |
| Application Status<br>- Reply and Pay for<br>Renewal of Registration | Payment Amount:                                                                 | HK\$ 575.0                                                                             |                                                              |                                                            |                                                                                                 |                                                                                       |                                                      |        |
| - Payment Completed<br>- Product Confirmed Not to<br>Renew           | Certificate Collect:                                                            | e-Certificate                                                                          |                                                              |                                                            |                                                                                                 |                                                                                       |                                                      |        |
| - Requires Further Action<br>Before Product Renewal                  | Desirient                                                                       |                                                                                        |                                                              |                                                            | -                                                                                               |                                                                                       |                                                      |        |
| + Submission of Other<br>Post-registration<br>Supplement             | Recipient":                                                                     | <pre>susan_cheung_1 david_wong</pre>                                                   |                                                              |                                                            |                                                                                                 |                                                                                       |                                                      |        |
| + Interview                                                          |                                                                                 | *Select only one recipient.                                                            | The e-Certificat                                             | e will be available                                        | e for download on the day afte                                                                  | er the last expiry date of r                                                          | egistration.                                         |        |
| + Request to Cancel<br>Product Registration                          |                                                                                 | Before proceeding to the p<br>Renewal of Registration Co                               | ayment for rene<br>ertificate / Remi                         | ewal of pharmace<br>nder of Notificatio                    | utical product(s) / substance(<br>n for Renewal of Registration                                 | s), I have read the Notific<br>h Certificate.                                         | ation for                                            |        |
| + Payment                                                            |                                                                                 | By submitting this applicati<br>name and address of certifiname of excipients, date of | ion, consent is g<br>ficate holder, na<br>f registration, pa | iven to the Pharn<br>me and address o<br>ackage insert and | nacy & Poisons Board of Hon<br>of the manufacturer, registrati<br>product pack size provided in | g Kong to arrange the na<br>on number, name of active<br>n this application to be dis | nme of product,<br>/e ingredients,<br>splayed on the |        |
| Application History                                                  |                                                                                 | Website of the Board. For e<br>(Phone No: 3974 4175).                                  | enquiries, pleas                                             | e contact the Drug                                         | g Evaluation and Import/Expo                                                                    | ort Control Division of the                                                           | Drug Office                                          |        |
| + User Profile                                                       |                                                                                 |                                                                                        |                                                              |                                                            |                                                                                                 | Renew Product                                                                         | Print Notification of Payment                        | Back   |
| + Printing Service                                                   |                                                                                 |                                                                                        |                                                              |                                                            |                                                                                                 |                                                                                       |                                                      |        |
| + System                                                             |                                                                                 |                                                                                        |                                                              |                                                            |                                                                                                 |                                                                                       |                                                      |        |
| Logout                                                               |                                                                                 |                                                                                        |                                                              |                                                            |                                                                                                 |                                                                                       |                                                      |        |

Step 3: Proceed to payment at the external EGIS payment system.

| Gov <b>HK</b> 香                          | 港政府一站通                                                                                                    |                                                                                                    |                                                                                                    |
|------------------------------------------|----------------------------------------------------------------------------------------------------|----------------------------------------------------------------------------------------------------|----------------------------------------------------------------------------------------------------|
| or 🔁                                     | nline Payment Service                                                                                                    | •                                                                                                    |                                                                                                    |
| Help                                     | Please select the payme                                                                                                    | ent method :                                                                                                    |                                                                                                    |
| Customer<br>Service Hotline<br>2319 8461 | Type of Service<br>Transaction Date<br>Transaction Reference                                                                                                    | DH Drug Office<br>29-03-2023<br>DHPRS-202303291025-94191                                                                                                    |                                                                                                    |
| Email<br>pharmweb@<br>dh.gov.hk          | Number<br>Total Amount<br>Payment Method*                                                                                                    | HKD\$ 1,370.00                                                                                                    |                                                                                                    |
|                                          |                                                                                                    |                                                                                                    |                                                                                                    |
|                                          |                                                                                                    |                                                                                                    | Cancel Payment Pay                                                                                                    |
|                                          | <ul> <li>Please take note of the</li> <li>After pressing the 'Pay'<br/>be successful.</li> <li>PPS Shop&amp;Buy (PPS) of<br/>pay by PPS, please cha<br/>Merchant Name is appli</li> <li>Under exceptional cond<br/>Credit Card account tha<br/>Some users may receiv<br/>experience such a prob<br/>caused.</li> <li>Different credit card issue<br/>contact your card issued</li> </ul> | transaction reference number or PRINT this page for making enquiry on the p<br>button, please DO NOT leave this e-service until you receive the acknowledge<br>loes not support payment via browsers of mobile devices (including mobile ph<br>nge to use desktop computer.<br>cable to credit card payment method only.<br>titions, a refund may need to be arranged. If the payment is made by Credit Ca<br>is used for the payment.<br>e an error page or have to wait for several minutes before they get a response<br>em, please wait a moment and retry, or change to use other available payment<br>wers may have implemented different mechanisms to authenticate the cardhol<br>if you want to learn more about the J/Secure, Mastercard SecureCode and V | ayment status when necessary.<br>ement page, otherwise your transaction may not<br>iones and tablets) at the moment. If you wish to<br>ard, the refund can normally be made to the<br>e from the credit card payment gateway. If you<br>it methods. We apologise for any inconvenience<br>der's identity during online payment. Please<br>ferified by Visa service. |
|                                          |                                                                                                    |                                                                                                    |                                                                                                    |

Step 4: Confirmation on receiving the payment will be shown after payment. You may print the screen by clicking the "Print" button, or to print the receipt by clicking the "Print Receipt" button.

| fou are login as WONG<br>Javid<br>Rec Company LIMITED<br>Joint date and time<br>24.08.2018 16:50<br>Online Notification                                                                   | Renewal<br>Payment Reference No.:<br>EGIS Reference No.:<br>Type of Payment:<br>Transaction Time:<br>Delivery Method: | : DHPRS-201808241655-91732<br>C201808242001297<br>Renewal<br>24.08.2018 16:56:30<br>Collect in Person in Drug Office                       |                                                                       |                                       | RENEWAL P.<br>Print Receipt  |      |
|----------------------------------------------------------------------------------------------------|----------------------------------------------------------------------------------------------------|----------------------------------------------------------------------------------------------------|-----------------------------------------------------------------------|---------------------------------------|------------------------------|------|
| My Product Search                                                                                                    | HK No.                                                                                                    |                                                                                                    | Product Name                                                          |                                       | Expiry Date                  |      |
| + New Registration                                                                                                    | HK36996                                                                                                    | PRODUCT NAME XXXX XXXX                                                                                                    |                                                                       |                                       | 25.08.2018                   |      |
| + Change of Registered<br>Particulars<br>- Renewal of<br>Registration                                                                                                    | The Drug Office acknow<br>response as soon as po<br>The certificate(s) will be<br>Please kindly quote the             | wledges the receipt of your payment of i<br>ossible.<br>a ready for collection on / after 07.09.20<br>a above Payment Reference Number for | HK\$575.00 for application fee regarding the al<br>18<br>r enquiries. | bove product(s). We will process your | application and will provide |      |
| Application Status<br>- Reply and Pay for<br>Renewal of Registration<br>- Payment Completed<br>- Product Confirmed Not to<br>Renew<br>- Requires Further Action<br>Before Product Renewal | General Enquiries:<br>Office Hours: Monda<br>9:00 a<br>2:00 p                                                         | ay to Friday<br>m - 1:00 pm<br>m - 5:45 pm                                                                                                 |                                                                       |                                       |                              |      |
| + Interview                                                                                                    | (up to<br>(Close                                                                                                    | 6:00 pm on Monday)<br>ed on Saturdays, Sundays & Public Holi                                                                               | idays)                                                                |                                       |                              |      |
| + Request to Cancel<br>Product Registration                                                                                                    | Email: (852) /<br>Email: prs2_i                                                                                       | 23198458<br>info@dh.gov.hk                                                                                                    |                                                                       |                                       |                              |      |
| + Payment                                                                                                    |                                                                                                    |                                                                                                    |                                                                       |                                       | Print Receipt                | Clos |
| Application History                                                                                                    |                                                                                                    |                                                                                                    |                                                                       |                                       |                              |      |
| + User Profile                                                                                                    |                                                                                                    |                                                                                                    |                                                                       |                                       |                              |      |
| + System                                                                                                    |                                                                                                    |                                                                                                    |                                                                       |                                       |                              |      |
| Logout                                                                                                    |                                                                                                    |                                                                                                    |                                                                       |                                       |                              |      |

## Click the "Print Receipt" button:

|                                                         |                            |              | Paym                                       | ent Receipt of Renewal |                     |
|---------------------------------------------------------|----------------------------|--------------|--------------------------------------------|------------------------|---------------------|
|                                                         | Payment Receipt of Renewal |              | Name of Company BAUSCH & LOMB              | (HK) LTD               |                     |
| Name of Company                                         |                            | Payment Date | 公司石稿<br>Payment Reference No: DHPRS-201906 | 131525-14151           |                     |
| 公司名稱                                                    |                            | 繳費日期         | 付款编號:                                      |                        |                     |
| BAUSCH & LOMB (HK) L                                    | TD                         | 13.06.2019   | Name of Product<br>製品/物質名稱                 | HK Reg. No<br>香港註冊號碼   | Expiry Date<br>屆滿日期 |
| Payment Reference No:<br>付款编號:<br>Receipt Reference No: | DHPRS-201906131525-14151   |              | 1 "S.T." NATURAL TEARS EYE DROPS           | HK58956                | 03.10.2019          |
| 收據編號:<br>Cheque No:                                     | 123                        |              |                                            |                        |                     |
| 支票编號:<br>Payment Method:                                | Cheque                     |              |                                            |                        |                     |
| 付款方法:<br>Payment Amount:                                | HK\$575.00                 |              |                                            |                        |                     |
| 付款金額:                                                   |                            |              |                                            |                        |                     |
|                                                         |                            |              |                                            |                        |                     |
|                                                         |                            |              |                                            |                        |                     |
|                                                         |                            |              |                                            |                        |                     |
|                                                         |                            |              |                                            |                        |                     |
|                                                         |                            |              |                                            |                        |                     |

第2頁(共2頁)

The payment of renewal of registration is completed.

|                                                                                                    | <b>D</b>                                   |                                                      |                                  | - 4 <sup>1</sup>                                                                                       |                                                        |                                            |                     |                                           |                   |                                        | REM       | IEWAL_STATUS |
|----------------------------------------------------------------------------------------------------|--------------------------------------------|------------------------------------------------------|----------------------------------|----------------------------------------------------------------------------------------------------|--------------------------------------------------------|--------------------------------------------|---------------------|-------------------------------------------|-------------------|----------------------------------------|-----------|--------------|
| Ť                                                                                                  | Renew                                      | val of Re                                            | gisti                            | ation                                                                                                  |                                                        |                                            |                     |                                           |                   |                                        |           |              |
| You are login as WONG                                                                              | Reply an                                   | d Pay for                                            | Renev                            | val of Registration                                                                                    |                                                        |                                            |                     |                                           |                   |                                        |           |              |
| David<br>ABC COMPANY LIMITED<br>Login date and time<br>24.08.2018 16:50                            | Please com<br>In case certi<br>Note: Worki | plete the renev<br>ficate holder(s<br>ng days do not | val proce<br>) cannot<br>include | edure 10 working days before th<br>renew certificate(s) in due cour<br>Saturday / Sunday / holiday(s). | e expiry date of the prod<br>se, please contact our IT | uct certificate and c<br>colleagues of PRS | omplete<br>2.0 help | e the relevant payn<br>o desk at 2319 841 | nent tr<br>4 duri | ansaction before 5<br>ng office hours. | working c | lays.        |
| Online Notification                                                                                |                                            |                                                      |                                  |                                                                                                    |                                                        |                                            |                     |                                           |                   |                                        | Renew     | Not to Renew |
| Chille Notification                                                                                | \$                                         | HK No                                                | • ÷                              |                                                                                                    | Name of Product                                        |                                            | \$                  | Notify Date                               | \$                | Expiry Date                            | \$        | Batch No. \$ |
| My Product Search                                                                                  |                                            | HK36996                                              |                                  | PRODUCT NAME XXXX XXXX                                                                                 |                                                        |                                            |                     | 28.06.2018                                |                   | 25.08.2018                             | Batch     | Four         |
| + New Registration                                                                                 |                                            |                                                      |                                  |                                                                                                    |                                                        |                                            |                     |                                           |                   |                                        |           |              |
| + Change of Registered<br>Particulars                                                              | Payment                                    | t Complete                                           | d                                | Name of Product                                                                                        |                                                        | Payment Date                               | L set F             | vnin/ Data Ev                             | nin D             | ata Cart Coll                          | action    | Batch No.    |
| - Renewal of<br>Registration                                                                       | НК3699                                     | 5 PF                                                 | RODUCT                           | NAME XXXX                                                                                              | \$                                                     | 22.08.2018                                 | 25.08.2             | 2018 25.08.                               | 2023              | ate ♦ Cerr com<br>Date                 | E         | Batch Four   |
| Application Status<br>- Reply and Pay for<br>Renewal of Registration<br>- Product Confirmed Not to | Product                                    | Confirmed                                            | l Not t                          | o Renew                                                                                                |                                                        |                                            |                     |                                           |                   |                                        |           |              |
| Renew<br>- Requires Further Action<br>Before Product Renewal                                       |                                            |                                                      |                                  |                                                                                                    |                                                        |                                            |                     |                                           |                   |                                        |           | Reinstate    |
| Defore Product Renewal                                                                             | \$                                         | HK No.                                               | . ¢                              |                                                                                                    | Name of Product                                        |                                            | \$                  | Reply Date                                | \$                | Expiry Date                            | \$        | Batch No. 🗢  |
| + Interview                                                                                        | Requires                                   | Eurther A                                            | ction                            | Before Product Reney                                                                                   | wal                                                    |                                            |                     |                                           |                   |                                        |           |              |
| + Request to Cancel<br>Product Registration                                                        | Please com                                 | niete the renev                                      | val proce                        | dure 10 working days before th                                                                         | e expiry date of the prod                              | luct certificate and c                     | omplete             | the relevant navn                         | ient tr           | ansaction before 5                     | working c | lavs         |
| + Payment                                                                                          | In case certi<br>Note: Worki               | ficate holder(s<br>ng days do not                    | ) cannot<br>include              | renew certificate(s) in due cour<br>Saturday / Sunday / holiday(s).                                    | se, please contact our IT                              | colleagues of PRS                          | 2.0 help            | desk at 2319 841                          | 4 duri            | ng office hours.                       |           |              |
| Application History                                                                                | \$                                         | HK No                                                | • •                              |                                                                                                    | Name of Product                                        |                                            | \$                  | Reason                                    | \$                | Expiry Date                            | \$        | Batch No. 🗢  |
| + User Profile                                                                                     |                                            | HK44475                                              |                                  | PRODUCT NAME XXXX XXXX                                                                                 |                                                        |                                            |                     | BABE list                                 |                   | 10.03.2019                             | Batch     | Two          |
| + Sustam                                                                                           |                                            | HK43560                                              |                                  | PRODUCT NAME XXXX                                                                                      |                                                        |                                            |                     | PICS requirement                          |                   | 04.09.2018                             | Batch     | n Five       |
| - Gystein                                                                                          |                                            |                                                      |                                  |                                                                                                    |                                                        |                                            |                     |                                           |                   |                                        |           |              |
| Logout                                                                                             |                                            |                                                      |                                  |                                                                                                    |                                                        |                                            |                     |                                           |                   |                                        |           |              |
| New list add<br>Issued e-Certificat                                                                | ed for<br>te                               | new v                                                | ers                              | ion                                                                                                    |                                                        |                                            |                     |                                           |                   |                                        |           |              |
| When released, the down                                                                            | load link of th                            | e e-Certifica                                        | te is en                         | abled for one-time use. Ple                                                                            | ase keen a conv of t                                   | he e-Certificate f                         |                     | r record after do                         | wolo              | ading                                  |           |              |
| HK No. \$ N                                                                                        | ame of Produc                              | e e continica                                        |                                  | abled for one ame doe. The                                                                             | Payment Date                                           | Last Expiry                                | Date\$              | Expiry Date                               | \$                | e-Certificate                          | Bate      | ch No. 🔶     |

2.7.2.1.2 Renewal in-person

Step 1:

Under the section "Reply and Pay for Renewal of Registration", select the checkbox(es) for the renewal application(s) decided for renewal. Only the renewal applications from the same renewal batch (shown under ("Batch No.") can be processed and paid together at the same time. Click the "Renew" button to proceed.

|                                                                                                    | Renev                                                | val of Reg                                                                           | istra                             | ation                                                                                                    |                                               |                     |                           |                             |           |                           | REN               | EWAL_STATUS   |
|----------------------------------------------------------------------------------------------------|------------------------------------------------------|--------------------------------------------------------------------------------------|-----------------------------------|----------------------------------------------------------------------------------------------------|-----------------------------------------------|---------------------|---------------------------|-----------------------------|-----------|---------------------------|-------------------|---------------|
| You are login as WONG<br>David<br>ABC COMPANY LIMITED<br>Login date and time<br>24.08.2018 16:50                                   | Reply an<br>Please com<br>In case cert<br>Note: Work | nd Pay for Re<br>plete the renewal p<br>ifficate holder(s) ca<br>ing days do not inc | new<br>proced<br>nnot r<br>lude S | al of Registration<br>dure 10 working days before the expiry date of the pro<br>enew certificate(s) in due course, please contact our l<br>durdar/ Sumary / holicay(s). | duct certificate and c<br>t colleagues of PRS | omplete<br>2.0 help | the relevan<br>desk at 23 | it payment f<br>19 8414 dur | ransactio | on before 5 w<br>e hours. | orking d          | ays.          |
| Online Natification                                                                                                    |                                                      |                                                                                      |                                   |                                                                                                    |                                               |                     |                           |                             |           | (                         | Renew             | Not to Renew  |
| Online Nobilication                                                                                                    | Ŧ                                                    | HK No.                                                                               | \$                                | Name of Product                                                                                                    |                                               | \$                  | Notify                    | Date \$                     | Ex        | piry Date 🛛 🖨             |                   | Batch No. \$  |
| My Product Search                                                                                                    |                                                      | HK36996                                                                              |                                   | PRODUCT NAME XXXX XXXX                                                                                                    |                                               |                     | 28.06.2018                |                             | 25.08.20  | 18                        | Batch             | Four          |
| + New Registration                                                                                                    | _                                                    |                                                                                      |                                   |                                                                                                    |                                               |                     |                           |                             |           |                           |                   |               |
| + Change of Registered                                                                                                    | Paymen                                               | t Completed                                                                          |                                   |                                                                                                    |                                               |                     |                           |                             |           |                           |                   |               |
| , and a dial of                                                                                                    | н                                                    | KNo. ≑                                                                               |                                   | Name of Product \$                                                                                                    | Payment Date 🜲                                | Last E              | xpiry Date                | Expiry                      | Date 🔶    | Cert Collect<br>Date      | tion <sub>‡</sub> | Batch No. 🔶   |
| <ul> <li>Renewal of<br/>Registration</li> </ul>                                                                                    | HK369                                                | 95 PROD                                                                              |                                   | IAME XXXX                                                                                                    | 22.08.2018                                    | 25.08.2             | 018                       | 25.08.2023                  |           |                           | B                 | atch Four     |
| Application Status<br>- Reply and Pay for<br>Renewal of Registration<br>- Payment Completed<br>- Product Confirmed Not to<br>Renew | Product                                              | Confirmed N                                                                          | ot to                             | Renew                                                                                                    |                                               |                     |                           |                             |           |                           |                   | Reinstate     |
| - Requires Further Action<br>Before Product Renewal                                                                                | ÷                                                    | HK No.                                                                               | ۵                                 | Name of Product                                                                                                    |                                               | ÷                   | Reply                     | Date ≜                      | Fx        | niny Date d               |                   | Batch No.     |
| + Interview                                                                                                    | •                                                    | in the                                                                               | •                                 | Numb of Froduct                                                                                                    |                                               | •                   | Reply                     | bute ¥                      | LA        | phy Dute 4                |                   | Daten No. V   |
| + Request to Cancel<br>Product Registration                                                                                        | Require<br>Please com                                | s Further Act                                                                        | ion I                             | Before Product Renewal                                                                                                    | duct certificate and o                        | omplete             | the relevant              | it payment f                | ransactio | on before 5 w             | orking d          | ays.          |
| + Payment                                                                                                    | Note: Work                                           | ing days do not inc                                                                  | lude S                            | Saturday / Sunday / holiday(s).                                                                                                    | r concagues or rito                           | 2.0 11610           | deak at 20                | 10 04 14 00                 | ing onice | nours.                    |                   |               |
| Application History                                                                                                    | \$                                                   | HK No.                                                                               | \$                                | Name of Product                                                                                                    |                                               | \$                  | Rea                       | son ¢                       | Ex        | piry Date 🛛 🖨             |                   | Batch No. 🛛 🗢 |
|                                                                                                    |                                                      | HK44475                                                                              |                                   | PRODUCT NAME XXXX XXXX                                                                                                    |                                               |                     | BABE list                 |                             | 10.03.20  | 19                        | Batch             | Two           |
| + User Profile                                                                                                    |                                                      | HK43560                                                                              |                                   | PRODUCT NAME XXXX                                                                                                    |                                               |                     | PICS require              | ment                        | 04.09.20  | 18                        | Batch             | Five          |
| + System                                                                                                    |                                                      |                                                                                      |                                   |                                                                                                    |                                               |                     |                           |                             |           |                           |                   |               |
| Logout                                                                                                    |                                                      |                                                                                      |                                   |                                                                                                    |                                               |                     |                           |                             |           |                           |                   |               |

#### Step 2:

Click the "Print Manual Renewal Form" button. Please print the renewal form with the stamped company chop and proceed to the shroff of Drug Office for payment.

| Ť                                                                                           | ATTENTION :<br>If unable to open the online pay<br>If the error message PAY-E-000 | yment service page, please<br>01 does appear and Kaspe                          | e enable the TLS1<br>rsky Internet Secu                            | .1 and TLS1.2 fro<br>urity software inst                  | m the Internet Option<br>alled on you device, pl                        | > advance setting. ease refer to <u>online payment se</u>                                                 | rvice FAQ Question 1.                               |       |
|---------------------------------------------------------------------------------------------|-----------------------------------------------------------------------------------|---------------------------------------------------------------------------------|--------------------------------------------------------------------|-----------------------------------------------------------|-------------------------------------------------------------------------|----------------------------------------------------------------------------------------------------|-----------------------------------------------------|-------|
| You are login as WONG                                                                       | Renewal of Regi                                                                   | stration                                                                        |                                                                    |                                                           |                                                                         |                                                                                                    | RENEWAL_PROCESS_S                                   | TATUS |
| ABC COMPANY LIMITED<br>Login date and time<br>27.07.2023 12:09                              | Pay for Renewal Certi                                                             | ficate                                                                          |                                                                    |                                                           |                                                                         |                                                                                                    |                                                     |       |
| Online Notification                                                                         |                                                                                   |                                                                                 |                                                                    |                                                           |                                                                         | Renew Product                                                                                             | Print Notification of Payment                       | Back  |
| My Product Search                                                                           |                                                                                   |                                                                                 |                                                                    |                                                           |                                                                         |                                                                                                    |                                                     |       |
| + New Registration                                                                          | Certificate Holder                                                                | \$                                                                              | HK No. 🜩                                                           | PR No. 💠                                                  | Name of Product                                                         |                                                                                                    | \$                                                  |       |
| + Change of Registered<br>Particulars                                                       | ABC COMPANY LIMITED                                                               |                                                                                 | HK37027                                                            | PR0335/1993                                               | CEDAX CAP 400MG                                                         |                                                                                                    |                                                     |       |
| - Renewal of                                                                                | No. of Product(s):                                                                | 1                                                                               |                                                                    |                                                           |                                                                         |                                                                                                    |                                                     |       |
| Registration                                                                                | Fee type:                                                                         | Application Fee of Pharr                                                        | naceutical Produc                                                  | t Renewal                                                 |                                                                         |                                                                                                    |                                                     |       |
| Application Status<br>- Reply and Pay for<br>Renewal of Registration<br>- Payment Completed | Payment Amount:                                                                   | HK\$ 575.0                                                                      |                                                                    |                                                           |                                                                         |                                                                                                    |                                                     |       |
| Product Confirmed Not to     Renew     Portuge European Action                              | Certificate Collect:                                                              | <ul> <li>e-Certificate</li> </ul>                                               |                                                                    |                                                           |                                                                         |                                                                                                    |                                                     |       |
| Before Product Renewal                                                                      | Recipient*:                                                                       | susan_cheung_1                                                                  |                                                                    |                                                           |                                                                         |                                                                                                    |                                                     |       |
| + Submission of Other<br>Post-registration<br>Supplement                                    |                                                                                   | O david_wong                                                                    |                                                                    |                                                           |                                                                         |                                                                                                    |                                                     |       |
| + Interview                                                                                 |                                                                                   | *Select only one recipier                                                       | it. The e-Certificat                                               | e will be available                                       | for download on the o                                                   | lay after the last expiry date of r                                                                       | egistration.                                        |       |
| + Request to Cancel<br>Product Registration                                                 |                                                                                   | efore proceeding to the<br>tenewal of Registration                              | e payment for rene<br>Certificate / Remi                           | wal of pharmace<br>nder of Notificatio                    | utical product(s) / subs<br>n for Renewal of Regis                      | tance(s), I have read the Notific<br>stration Certificate.                                                | ation for                                           |       |
| + Payment                                                                                   |                                                                                   | By submitting this applic<br>name and address of ce<br>name of excipients, date | ation, consent is g<br>rtificate holder, na<br>of registration, pa | iven to the Pharn<br>me and address o<br>ckage insert and | acy & Poisons Board<br>of the manufacturer, re<br>product pack size pro | of Hong Kong to arrange the na<br>gistration number, name of activ<br>rided in this application to be dis | me of product,<br>re ingredients,<br>splayed on the |       |
| Application History                                                                         |                                                                                   | (Phone No: 3974 4175).                                                          | r enquiries, please                                                | e contact the Drug                                        | g Evaluation and Impo                                                   | t/Export Control Division of the                                                                          | Drug Office                                         |       |
| + User Profile                                                                              |                                                                                   |                                                                                 |                                                                    |                                                           |                                                                         | Renew Product                                                                                             | Print Notification of Payment                       | Back  |
| + Printing Service                                                                          |                                                                                   |                                                                                 |                                                                    |                                                           |                                                                         |                                                                                                    |                                                     |       |
| + System                                                                                    |                                                                                   |                                                                                 |                                                                    |                                                           |                                                                         |                                                                                                    |                                                     |       |
| Logout                                                                                      |                                                                                   |                                                                                 |                                                                    |                                                           |                                                                         |                                                                                                    |                                                     |       |

#### 2.7.2.1.3 Not to Renew Product Registration

Step 1:

Under the section "Reply and Pay for Renewal of Registration", select the checkbox(es) for the renewal application(s) decided not to renew the product registration. Click the "Not to Renew" button to proceed.

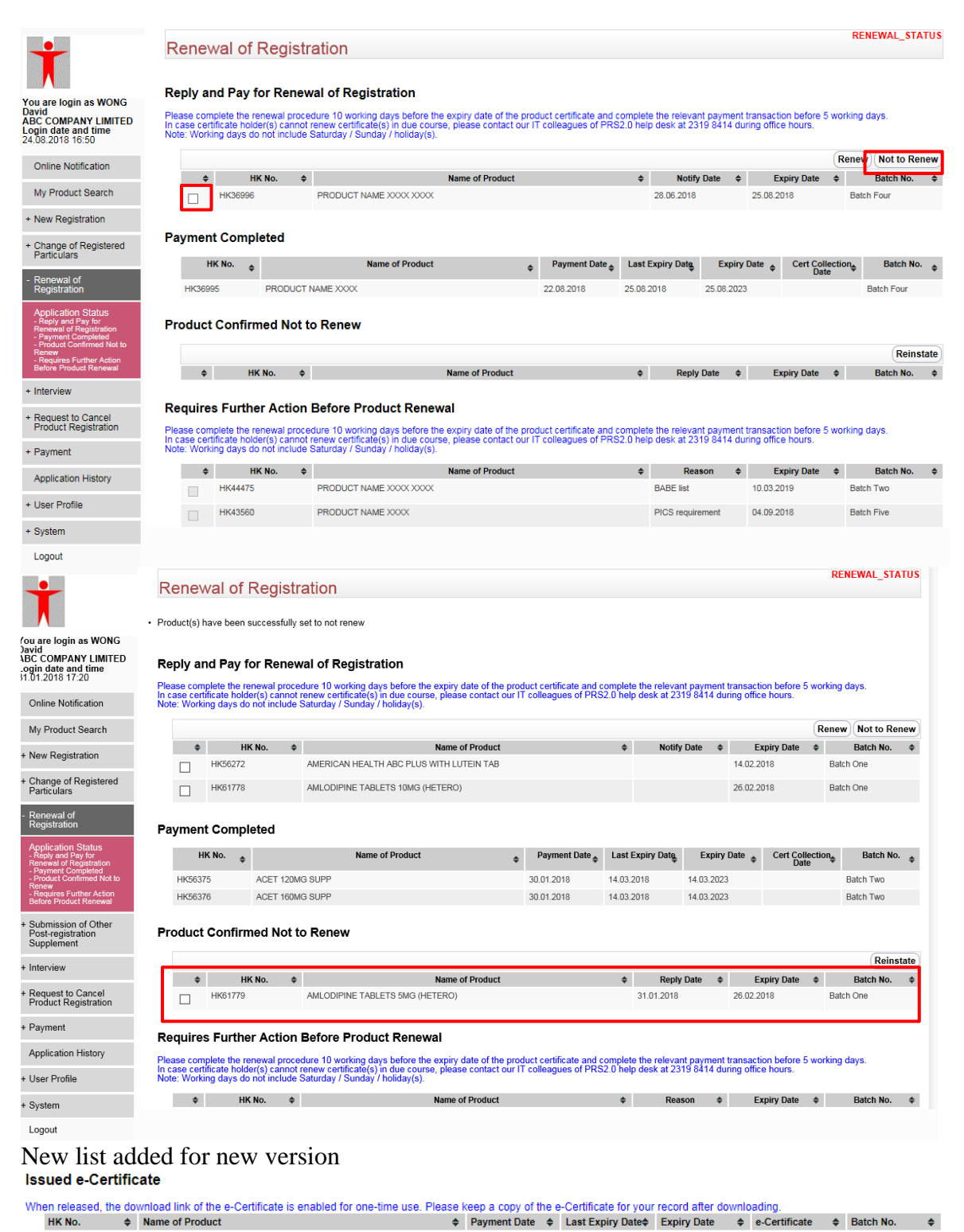

#### 2.7.2.1.4 Reinstate Product Specified as Not Renew

Step 1:

Under the section "Product Confirmed Not to Renew", select the checkbox(es) for the renewal application(s) which was previously selected as not to renewal but decided to reinstate. Click the "Reinstate" button to proceed.

|                                                                                                  | Dam                   | and of D                               |                          |                                                                                              |                        |          |             |                        |              |                  | REI                  | NEWAL_STA  | TUS  |
|--------------------------------------------------------------------------------------------------|-----------------------|----------------------------------------|--------------------------|----------------------------------------------------------------------------------------------|------------------------|----------|-------------|------------------------|--------------|------------------|----------------------|------------|------|
| Ť                                                                                                | Product(              | s) have been su                        | ccessfully               | ation set to not renew                                                                       |                        |          |             |                        |              |                  |                      |            |      |
| (ou are login as WONG<br>David<br>ABC COMPANY LIMITED<br>Login date and time<br>31.01.2018 17:20 | Reply<br>Please c     | and Pay fo                             | r Renev                  | val of Registration<br>edure 10 working days before the expiry date of the pro-              | Juct certificate and c | omplete  | the relevar | ıt paymen              | transacti    | on before 5      | working              | lays.      |      |
| Online Notification                                                                              | In case o<br>Note: We | certificate holder<br>orking days do n | (s) cannot<br>ot include | renew certificate(s) in due course, please contact our l'<br>Saturday / Sunday / holiday(s). | Colleagues of PRS      | 2.0 help | desk at 23  | 19 8414 di             | uring office | e hours.         |                      |            |      |
| My Product Search                                                                                |                       |                                        |                          |                                                                                              |                        |          |             |                        |              |                  | Renew                | Not to Rer | new  |
| + New Registration                                                                               |                       | \$ HK                                  | No. 💠                    | Name of Product                                                                              |                        | \$       | Notify      | Date 💠                 | Đ            | piry Date        | \$                   | Batch No.  | \$   |
| . non nogodiation                                                                                |                       | HK56272                                |                          | AMERICAN HEALTH ABC PLUS WITH LUTEIN TAB                                                     |                        |          |             |                        | 14.02.20     | )18              | Batc                 | n One      |      |
| + Change of Registered<br>Particulars                                                            |                       | HK61778                                |                          | AMLODIPINE TABLETS 10MG (HETERO)                                                             |                        |          |             |                        | 26.02.20     | )18              | Batc                 | h One      |      |
| - Renewal of<br>Registration                                                                     | Paym                  | ent Comple                             | ted                      |                                                                                              |                        |          |             |                        |              |                  |                      |            |      |
| Application Status<br>- Reply and Pay for<br>Renewal of Registration                             |                       | HK No. 🔶                               |                          | Name of Product \$                                                                           | Payment Date 🜲         | Last E   | xpiry Date  | Expiry                 | Date 💠       | Cert Coll<br>Dat | ection <sub>\$</sub> | Batch No.  | φ.   |
| <ul> <li>Payment Completed</li> <li>Product Confirmed Not to<br/>Renew</li> </ul>                | HK5                   | 6375                                   | ACET 120N                | IG SUPP                                                                                      | 30.01.2018             | 14.03.2  | 018         | 14.03.202              | 3            |                  |                      | Batch Two  |      |
| - Requires Further Action<br>Before Product Renewal                                              | HK5                   | 6376                                   | ACET 160N                | IG SUPP                                                                                      | 30.01.2018             | 14.03.2  | 018         | 14.03.202              | 3            |                  |                      | Batch Two  |      |
| + Submission of Other<br>Post-registration<br>Supplement                                         | Produ                 | ict Confirme                           | d Not t                  | o Renew                                                                                      |                        |          |             |                        |              |                  |                      |            | _    |
| + Interview                                                                                      |                       |                                        |                          |                                                                                              |                        |          |             |                        |              |                  |                      | Reins      | tate |
|                                                                                                  |                       | ¢ HK                                   | No. 🗢                    | Name of Product                                                                              |                        | \$       | Reply       | Date 💠                 | Đ            | piry Date        | φ                    | Batch No.  | φ.   |
| Product Registration                                                                             |                       | HK61779                                |                          | AMLODIPINE TABLETS 5MG (HETERO)                                                              |                        |          | 31.01.2018  |                        | 26.02.20     | )18              | Batc                 | h One      |      |
| + Payment                                                                                        | Requi                 | res Further                            | Action                   | Before Product Renewal                                                                       |                        |          |             |                        |              |                  |                      |            |      |
| Application History                                                                              | Please c              | complete the ren                       | ewal proce               | dure 10 working days before the expiry date of the pro                                       | duct certificate and c | omplete  | the relevan | it paymen<br>19 8414 d | transacti    | on before 5      | working              | days.      |      |
| + User Profile                                                                                   | Note: W               | orking days do n                       | ot include               | Saturday / Sunday / holiday(s).                                                              | Concugues of Fixe.     | 2.0 neip | ucon di 20  | 10 0414 0              | anng onici   | . 1100/0.        |                      |            |      |
| + System                                                                                         |                       | ¢ HK M                                 | lo. \$                   | Name of Product                                                                              |                        | \$       | Reas        | son 🗢                  | Ex           | piry Date        | \$                   | Batch No.  | \$   |
| Logout                                                                                           |                       |                                        |                          |                                                                                              |                        |          |             |                        |              |                  |                      |            |      |

#### New list added for new version Issued e-Certificate

| t                                                                                     | Rene                    | wal of                         | Regist                         | ration                                                                             |               |                        |                     |             |             |                    | RE      | NEWAL_STA  | 1105 |
|---------------------------------------------------------------------------------------|-------------------------|--------------------------------|--------------------------------|------------------------------------------------------------------------------------|---------------|------------------------|---------------------|-------------|-------------|--------------------|---------|------------|------|
|                                                                                       | Product(s)              | ) have been                    | successfully                   | set to not renew                                                                   |               |                        |                     |             |             |                    |         |            |      |
| u are login as WONG                                                                   |                         |                                |                                |                                                                                    |               |                        |                     |             |             |                    |         |            |      |
| C COMPANY LIMITED<br>in date and time<br>01.2018 17:20                                | Reply a                 | and Pay f                      | for Rene                       | wal of Registration                                                                | of the prov   | duct cortificate and c | complete the releva | at powerent | transactiv  | an hoforo 5        | working | dave       |      |
| Online Notification                                                                   | In case ce<br>Note: Wor | rtificate hold<br>king days d  | ler(s) cannol<br>o not include | renew certificate(s) in due course, please co<br>Saturday / Sunday / holiday(s).   | ontact our l  | T colleagues of PRS    | 2.0 help desk at 2  | 319 8414 du | ring office | e hours.           | working | uays.      |      |
| ly Product Search                                                                     |                         |                                |                                |                                                                                    |               |                        |                     |             |             |                    | Renew   | Not to Rei | new  |
| ew Registration                                                                       |                         | ь                              | K No 📤                         | Name of P                                                                          | roduct        |                        | ≜ Notit             | v Date 🔺    | Ex          | niny Date          | •       | Batch No   |      |
| aw registration                                                                       |                         | HK56272                        |                                | AMERICAN HEALTH ABC PLUS WITH LUTER                                                | N TAB         |                        |                     |             | 14.02.20    | )18                | Bato    | h One      |      |
| hange of Registered<br>articulars                                                     |                         | HK61778                        |                                | AMLODIPINE TABLETS 10MG (HETERO)                                                   |               |                        |                     |             | 26.02.20    | )18                | Bato    | h One      |      |
| tenewal of<br>tegistration                                                            | Payme                   | nt Comp                        | leted                          |                                                                                    |               |                        |                     |             |             |                    |         |            |      |
| pplication Status<br>Reply and Pay for<br>enewal of Registration<br>Payment Completed |                         | HK No. 🔶                       |                                | Name of Product                                                                    | \$            | Payment Date 💠         | Last Expiry Date    | Expiry      | Date 🜲      | Cert Colle<br>Date | ction   | Batch No.  | ÷    |
| Product Confirmed Not to                                                              | HK563                   | 375                            | ACET 120                       | MG SUPP                                                                            |               | 30.01.2018             | 14.03.2018          | 14.03.2023  |             |                    |         | Batch Two  |      |
| Requires Further Action<br>afore Product Renewal                                      | HK563                   | 376                            | ACET 160                       | VIG SUPP                                                                           |               | 30.01.2018             | 14.03.2018          | 14.03.2023  | 3           |                    |         | Batch Two  |      |
| ubmission of Other<br>lost-registration<br>upplement                                  | Produc                  | t Confiri                      | ned Not                        | to Renew                                                                           |               |                        |                     |             |             |                    |         |            |      |
| nterview                                                                              |                         |                                |                                |                                                                                    |               |                        |                     |             |             |                    |         | Reins      | tate |
| Request to Cancel                                                                     | •                       | HK61770                        | KNo. 🖨                         | Name of P                                                                          | roduct        |                        | Repl<br>21.01.2019  | y Date 💠    | Ex          | piry Date          | ¢ Rote  | Batch No.  | \$   |
| roduct Registration                                                                   |                         | 111011113                      |                                | ANEODITINE PADEETO SING (TETERO)                                                   |               |                        | 51.01.2010          |             | 20.02.20    | /10                | Date    | IT ONE     |      |
| ayment                                                                                | Require                 | es Furth                       | er Action                      | Before Product Renewal                                                             |               |                        |                     |             |             |                    |         |            |      |
| pplication History                                                                    | Please co               | mplete the r                   | enewal proc                    | edure 10 working days before the expiry date                                       | e of the pro  | duct certificate and c | complete the releva | int payment | transactio  | on before 5        | working | days.      |      |
| lser Profile                                                                          | In case ce<br>Note: Wor | ertificate holo<br>king days d | ler(s) cannol<br>o not include | t renew certificatĕ(s) în due course, pleáse co<br>Saturday / Sunday / holiday(s). | ontact our l' | T colleagues of PRS    | 2.0 help desk at 2  | 319 8414 du | ring office | e hours.           | Ĭ       | 1          |      |
| ystem                                                                                 | \$                      | H                              | KNo. 💠                         | Name of Pr                                                                         | roduct        |                        | ¢ Re                | ason 💠      | Ex          | piry Date          | φ       | Batch No.  | φ    |
| ogout                                                                                 |                         |                                |                                |                                                                                    |               |                        |                     |             |             |                    |         |            |      |
| ow list add                                                                           | led fo                  | or nev                         | v ver                          | sion                                                                               |               |                        |                     |             |             |                    |         |            |      |
|                                                                                       | ~~~ IU                  |                                |                                |                                                                                    |               |                        |                     |             |             |                    |         |            |      |
| sued e-Certifica                                                                      | ate                     |                                |                                |                                                                                    |               |                        |                     |             |             |                    |         |            |      |

#### 2.7.2.1.5 Requires Further Action Before Product Renewal

The product(s) under the section "Requires Further Action Before Product Renewal" cannot be renewed until the pending action is completed. But user can choose the products and click 'Not to Renew' to not to renew the products.

- For product(s) has "BABE List" under the "Reason" column. Certificate holder has to submit the Bioavailability and Bioequivalence (BABE) report to the Drug Office through the function "Submission of BABE" under "Submission of Other Post-registration Supplement" (Section Error! Reference source not found.)
- For product(s) has "RSTR List" under the "Reason" column. Certificate holder has to submit the Real-time Stability Test Report (RSTR) to the Drug Office through the function "Submission of RSTR" under "Submission of Other Post-registration Supplement" (Section **Error! Reference source not found.**)
- For product(s) has "Non-Pharmaceutical Product" under the "Reason" column. Certificate holder has to provide supporting documents to support the product(s) is pharmaceutical product.
- For product(s) has other required information under the "Reason" column.

Certificate holder has to following the instruction(s) stated under the "Reason" column.

| •                                                                                               | Ren                | iewa                 | al of Re                       | aistr             | ation                                                                                        |                        |          |                   |              |                    | RE                  | NEWAL_ST  | ATUS            |
|-------------------------------------------------------------------------------------------------|--------------------|----------------------|--------------------------------|-------------------|----------------------------------------------------------------------------------------------|------------------------|----------|-------------------|--------------|--------------------|---------------------|-----------|-----------------|
|                                                                                                 | Product            | t(s) hav             | e been succe                   | ssfully           | set to not renew                                                                             |                        |          |                   |              |                    |                     |           |                 |
| You are login as WONG<br>David<br>VBC COMPANY LIMITED<br>Login date and time<br>M.01.2018 17:20 | Reply              | / and                | Pay for F                      | Renew<br>al proce | val of Registration<br>dure 10 working days before the expiry date of the pro-               | Juct certificate and c | omplete  | the relevant payn | ient transad | tion before 5      | working             | days.     |                 |
| Online Notification                                                                             | Note: W            | /orking              | days do not i                  | nclude            | Saturday / Sunday / holiday(s).                                                              | Colleagues of PRS      | 2.0 neip | desk at 2519 641  | 4 during on  | ice nours.         |                     |           |                 |
| My Product Search                                                                               |                    |                      |                                |                   |                                                                                              |                        |          |                   |              |                    | Renev               | Not to Re | enew            |
| + New Registration                                                                              |                    | \$                   | HK No.                         | \$                | Name of Product                                                                              |                        | \$       | Notify Date       | \$           | Expiry Date        | ¢ 0                 | Batch No. | \$              |
| + Change of Registered                                                                          |                    |                      | K00272                         |                   | AMERICAN HEALTH ABC PLUS WITH LUTEIN TAB                                                     |                        |          |                   | 14.02        | .2018              | Bati                | :n One    |                 |
| Particulars                                                                                     |                    | ] H                  | K61778                         |                   | AMLODIPINE TABLETS 10MG (HETERO)                                                             |                        |          |                   | 26.02        | 2018               | Bat                 | ch One    |                 |
| - Renewal of<br>Registration                                                                    | Paym               | nent C               | omplete                        | d                 |                                                                                              |                        |          |                   |              |                    |                     |           |                 |
| Application Status<br>- Reply and Pay for<br>Renewal of Registration<br>- Payment Completed     |                    | HK N                 | <sup>0.</sup> \$               |                   | Name of Product \$                                                                           | Payment Date 🔶         | Last E   | xpiry Date Ex     | piry Date 🝦  | Cert Colle<br>Date | ection <sub>‡</sub> | Batch No  | <sup>),</sup> ¢ |
| - Product Confirmed Not to<br>Renew<br>Requires Further Action                                  | нк                 | 56375                | ACE                            | ET 120M           | G SUPP                                                                                       | 30.01.2018             | 14.03.2  | 018 14.03.        | 2023         |                    |                     | Batch Two |                 |
| Before Product Renewal                                                                          | HK                 | 56376                | ACE                            | = T 160M          | G SUPP                                                                                       | 30.01.2018             | 14.03.2  | 018 14.03.        | 2023         |                    |                     | Batch Two |                 |
| + Submission of Other<br>Post-registration<br>Supplement                                        | Produ              | uct Co               | onfirmed                       | Not t             | o Renew                                                                                      |                        |          |                   |              |                    |                     |           |                 |
| + Interview                                                                                     |                    |                      |                                |                   |                                                                                              |                        |          |                   |              |                    |                     | Reins     | state           |
| + Paguast to Cancel                                                                             |                    | \$                   | HK No.                         | \$                | Name of Product                                                                              |                        | \$       | Reply Date        | \$           | Expiry Date        | •                   | Batch No. | \$              |
| Product Registration                                                                            |                    |                      | Kb1779                         |                   | AMEODIPINE TABLETS 5MG (HETERO)                                                              |                        |          | 31.01.2018        | 26.02        | .2018              | Ва                  | ch One    |                 |
| + Payment                                                                                       | Requ               | ires F               | urther A                       | ction             | Before Product Renewal                                                                       |                        |          |                   |              |                    |                     |           |                 |
| Application History                                                                             | Please             | comple               | te the renewa                  | al proce          | dure 10 working days before the expiry date of the pro                                       | luct certificate and c | omplete  | the relevant payn | ent transad  | tion before 5      | working             | days.     |                 |
| + User Profile                                                                                  | In case<br>Note: W | certífica<br>/orking | ate holder(s)<br>days do not i | cannot<br>nclude  | renew certificatē(s) in due course, please contact our l'<br>Saturday / Sunday / holiday(s). | F colleagues of PRS    | 2.0 help | desk at 2319 841  | 4 during off | ice hours.         |                     |           |                 |
| + System                                                                                        |                    | \$                   | HK No.                         | \$                | Name of Product                                                                              |                        | \$       | Reason            | ¢            | Expiry Date        | \$                  | Batch No. | \$              |
| Logout                                                                                          |                    |                      |                                |                   |                                                                                              |                        |          |                   |              |                    |                     |           |                 |

## New list added for new version Issued e-Certificate

#### 2.7.2.2 Payment History (Renewal)

Step 1: Click the menu item "Payment History" in the menu on the left. Click the "Payment Ref No." for the product under the section "Renewal of Registration".

|                                                                 |               |          |                                                                |              |              | *                                  |
|-----------------------------------------------------------------|---------------|----------|----------------------------------------------------------------|--------------|--------------|------------------------------------|
|                                                                 | Payment H     | listory  | /                                                              |              |              |                                    |
|                                                                 | New Product   | Registr  | ation                                                          |              |              | Total Number of Payment Records: 0 |
| ou are login as Charles                                         | PR No.        | \$       | Name of Product 🗢                                              | Payment Date | Amount(HK\$) | Payment Ref No.                    |
| ee<br>rom CERT HOLDER 6<br>ogin date is                         | Change of Re  | gistere  | d Particulars Application                                      |              |              | Total Number of Payment Records: 0 |
| 7.11.2014 12:50                                                 | HK No.        | \$       | Name of Product 🔶                                              | Payment Date | Amount(HK\$) | Payment Ref No.                    |
| Online Notification                                             | Renewal of Re | egistrat | ion                                                            |              |              | Total Number of Payment Records: 3 |
| My Product Search                                               | HK No.        | \$       | Name of Product 🗢                                              | Payment Date | Amount(HK\$) | Payment Ref No.                    |
| + New Registration                                              | HK00863       | H<br>T   | NDAPAMIDE-TRIAL PROLONGED RELEASE<br>ABLETS 1.5MG (MP2-2)(CH6) | 27.11.2014   | 575.0        | DHPRS-201411271258-90514           |
| <ul> <li>Change of Registered</li> <li>Particulars</li> </ul>   | HK00861       | U        | ILTIBRO BREEZEHALER (MP1-2)(CH6)                               | 27.11.2014   | 575.0        | DHPRS-201411271258-90514           |
| T articulars                                                    | HK00869       | G        | RACIAL TABLET (MP5-2)(CH6)                                     | 27.11.2014   | 575.0        | DHPRS-201411271252-90513           |
| <ul> <li>Renewal Registration</li> </ul>                        |               |          |                                                                |              |              |                                    |
| <ul> <li>Other Post-registration</li> <li>Supplement</li> </ul> |               |          |                                                                |              |              |                                    |
| Interview                                                       |               |          |                                                                |              |              |                                    |
| <ul> <li>Request to Cancel<br/>Product Registration</li> </ul>  |               |          |                                                                |              |              |                                    |
| Payment                                                         |               |          |                                                                |              |              |                                    |
| Payment Pool                                                    |               |          |                                                                |              |              |                                    |
| Payment History                                                 |               |          |                                                                |              |              |                                    |
| Application History                                             |               |          |                                                                |              |              |                                    |
| - User Profile                                                  |               |          |                                                                |              |              |                                    |
| - System                                                        |               |          |                                                                |              |              |                                    |
| Logout                                                          |               |          |                                                                |              |              |                                    |

Step 2: The receipt can be reprinted by clicking the "Print Receipt" button.

|                                                                                            |                                                 |                                                                                                    | 緊   简                               |
|--------------------------------------------------------------------------------------------|-------------------------------------------------|----------------------------------------------------------------------------------------------------|-------------------------------------|
| -                                                                                          | Renewal                                         |                                                                                                    | Print Receipt Print Close           |
|                                                                                            | Payment Reference No.:                          | DHPRS-201411271258-90514                                                                                               |                                     |
|                                                                                            | Type of Payment:                                | Renewal                                                                                                    |                                     |
| You are login as Charles<br>Lee<br>from CERT HOLDER 6<br>Login date is<br>27.11.2014 12:50 | Transaction Time:                               | 27.11.2014 12:59:15                                                                                                    |                                     |
| Online Notification                                                                        | HK No.                                          | Product Name                                                                                                    | Expiry Date                         |
| My Product Soarch                                                                          | HK00863                                         | INDAPAMIDE-TRIAL PROLONGED RELEASE TABLETS 1.5MG (MP2-2)(CH6)                                                          | 01.02.2015                          |
| My Froduct Search                                                                          | HK00861                                         | ULTIBRO BREEZEHALER (MP1-2)(CH6)                                                                                       | 01.02.2015                          |
| + New Registration                                                                         | The Drug Office acknowl                         | edges your payment of HK\$1,150.00 for certificate fee regarding the above proposed product(s). We will process your r | equest and will provide response as |
| + Change of Registered<br>Particulars                                                      | soon as possible.<br>The certificate(s) will be | ready for collection on / after 01.01.2015                                                                             |                                     |
| + Renewal Registration                                                                     | Please kindly quote the a                       | above Payment Reference Number for enquiries.                                                                          |                                     |
| + Other Post-registration<br>Supplement                                                    | Conoral Enguirios                               |                                                                                                    |                                     |
| + Interview                                                                                | Office Hours: Monday<br>9:00 an                 | y to Friday<br>n - 1:00 pm                                                                                             |                                     |
| + Request to Cancel<br>Product Registration                                                | 2:00 pn<br>(up to 6<br>(Closer                  | n - 5:45 pm<br>:00 pm on Monday)<br>fon Saturdavs: Sundavs: & Public Holidavs)                                         |                                     |
| - Payment                                                                                  | Tel: (852) 2<br>Email: pharmg                   | 3198458<br>eneral@dh.gov.hk                                                                                            |                                     |
| Payment Pool                                                                               |                                                 |                                                                                                    |                                     |
| Payment History                                                                            |                                                 |                                                                                                    | Print Receipt Print Close           |
| Application History                                                                        |                                                 |                                                                                                    |                                     |
| + User Profile                                                                             |                                                 |                                                                                                    |                                     |
| + System                                                                                   |                                                 |                                                                                                    |                                     |
| Logout                                                                                     |                                                 |                                                                                                    |                                     |

#### 2.7.2.3 Application History (Renewal)

- Click the menu item "Application History" in the menu on the left.
- Certificate holder can view the list of historic renewal applications, including paid application, certificate collected application.

|                                                                                                    | Applicatio                                                                                 | n History                                                                                                    |                                          |                                        |       |                                  |                       |                                                                   |                     |                                                                           |                                                                       |                                                                                                    |
|----------------------------------------------------------------------------------------------------|--------------------------------------------------------------------------------------------|----------------------------------------------------------------------------------------------------|------------------------------------------|----------------------------------------|-------|----------------------------------|-----------------------|-------------------------------------------------------------------|---------------------|---------------------------------------------------------------------------|-----------------------------------------------------------------------|----------------------------------------------------------------------------------------------------|
| T                                                                                                    | New Product                                                                                | Registration                                                                                                    | n                                        |                                        |       |                                  |                       |                                                                   | т                   | otal Number of                                                            | Appl                                                                  | ication Records:0                                                                                       |
|                                                                                                    | Application Date                                                                           | PL No. 💠                                                                                                    | PR No. 💠                                 | HK No.                                 | \$    |                                  | Name of Product       | ¢                                                                 | Payment Sta         | tu <b>\$</b> Status                                                       | \$                                                                    | Last Action Date                                                                                        |
| ou are login as Charles<br>ee<br>om CERT HOLDER 6<br>ogin date is                                     | Change of Re                                                                               | egistered Pa                                                                                                    | rticulars                                |                                        |       |                                  |                       |                                                                   | т                   | otal Number of                                                            | Appi                                                                  | ication Records:1                                                                                       |
| .11.2014 12:50                                                                                        | Application Date                                                                           | Ref                                                                                                    | ŕNo. ≑                                   | HK No.                                 | \$    | Name of                          | Product 🔶             | Change                                                            | Payment Sta         | tu <u>ş</u> Status                                                        | ÷                                                                     | Last Action Date                                                                                        |
| Online Notification                                                                                   | 17.09.2014                                                                                 | COPP HK00870 1                                                                                                    | 01450206                                 | HK00870                                |       | 3B CARSULES (M                   |                       | 1                                                                 | Not Necessar        | ( Application                                                             |                                                                       | 27 11 2014                                                                                              |
| My Product Search                                                                                     | 17:03:2014                                                                                 | 00101-1110007-0-2                                                                                                    | 01430230                                 | 11(00070                               |       | 30 OAI 30EE3 (MI                 | 0-1)(0110)            |                                                                   | Normeeessar         | Withdrawn                                                                 |                                                                       | 27.11.2014                                                                                              |
| New Registration                                                                                      | Renewal of R                                                                               | Registration                                                                                                    | J                                        |                                        |       |                                  |                       |                                                                   | т                   | otal Number of                                                            | Appl                                                                  | ication Records:3                                                                                       |
| Change of Registered                                                                                  | Expiry Date \$                                                                             | HK No. 🗢                                                                                                    | 1                                        |                                        |       | Name of Product                  |                       | \$                                                                | Appl                | ication Status                                                            | \$                                                                    | Last Action Date                                                                                        |
| Particulars                                                                                           | 01.02.2015                                                                                 | HK00863                                                                                                    | INDAPAMIDE-TR                            | JAL PROLONGE                           | ED RE | LEASE TABLETS 1                  | .5MG (MP2-2)(CH6)     |                                                                   | Paid                |                                                                           |                                                                       | 27.11.2014                                                                                              |
| Renewal Registration                                                                                  | 01.02.2015                                                                                 | HK00861                                                                                                    | ULTIBRO BREEZ                            | EHALER (MP1-                           | 2)(CH | 6)                               |                       |                                                                   | Paid                |                                                                           |                                                                       | 27.11.2014                                                                                              |
| renenarregionation                                                                                    | 01.02.2015                                                                                 | HK00869                                                                                                    | GRACIAL TABLE                            | .T (MP5-2)(CH6)                        |       |                                  |                       |                                                                   | Paid                |                                                                           |                                                                       | 27.11.2014                                                                                              |
| Other Post-registration<br>Supplement                                                                 | Termination                                                                                | of applicatio                                                                                                    | n of Product                             | t Applicati                            | on    |                                  |                       |                                                                   | т                   | otal Number of                                                            | Appl                                                                  | ication Records:0                                                                                       |
| Interview                                                                                             |                                                                                            |                                                                                                    |                                          |                                        |       |                                  |                       |                                                                   |                     |                                                                           |                                                                       |                                                                                                    |
|                                                                                                    | Application Date                                                                           | Þ                                                                                                    | Ref No.                                  | ¢ I                                    | HK No | ). ¢                             | Name                  | of Product                                                        | \$                  | Status                                                                    | \$                                                                    | Last Action Date                                                                                        |
| Request to Cancel<br>Product Registration                                                             | Application Data<br>Ongoing Rec                                                            | ⊧<br>quest Applica                                                                                                    | Ref No.<br>ation                         | \$                                     | HK No | ). \$                            | Name                  | of Product                                                        | ¢<br>T              | Status<br>otal Number of                                                  | ¢<br>Appl                                                             | Last Action Date                                                                                        |
| Request to Cancel<br>Product Registration                                                             | Application Date<br>Ongoing Rec<br>Application Date                                        | ¢<br>quest Applica<br>Request Type¢                                                                                                    | Ref No.<br>ation<br>Re                   | ≑ I                                    | ¢     | o. ¢<br>HK No. ¢                 | Name                  | of Product<br>Name of Product                                     | \$<br>T             | Status<br>otal Number of<br>\$ Status                                     | ¢<br>Appl                                                             | Last Action Date<br>ication Records:1<br>Last Action Date                                               |
| Request to Cancel<br>Product Registration<br>Payment                                                  | Application Date<br>Ongoing Rec<br>Application Date<br>26.11.2014                          | ¢<br>quest Applica<br>Request Type¢<br>BABE                                                                                                    | Ref No.<br>ation<br>Re<br>BABE-HK00866-2 |                                        | ¢     | •. ♦<br>HK No. ♦<br>HK00866      | Name<br>CEPPRA TABLET | Name of Product<br>1000MG (MP4-1)(Cl                              | \$<br>T<br>16)      | Status otal Number of  Status Report Acce                                 | ¢<br>Appl<br>¢<br>pted                                                | Last Action Date                                                                                        |
| Request to Cancel<br>Product Registration<br>Payment<br>Application History                           | Application Date<br>Ongoing Rec<br>Application Date<br>26.11.2014<br>Interview             | ¢<br>quest Applica<br>Request Type¢<br>BABE                                                                                                    | Ref No.<br>ation<br>Re<br>BABE-HK00866-2 | ♦ 1 If No. 2014100070                  | ¢     | <b>HK No. ♦</b><br>HK00866       | Name<br>CEPPRA TABLET | of Product<br>Name of Product<br>1000MG (MP4-1)(Ci                | ¢<br>T<br>16)<br>T  | Status<br>otal Number of<br>Status<br>Report Acce<br>otal Number of       | ¢<br>Appli<br>pted<br>Appli                                           | Last Action Date<br>ication Records:1<br>Last Action Date<br>26.11.2014<br>ication Records:0            |
| Request to Cancel<br>Product Registration<br>Payment<br>Application History<br>User Profile           | Application Date<br>Ongoing Rec<br>Application Date<br>26.11.2014<br>Interview<br>Applicat | cuest Application     Request Type     BABE                                                                                                    | Ref No.<br>ation<br>Re<br>BABE-HK00866-2 | ef No.<br>2014100070<br>Subject        | ¢     | •. ↓<br>HK No. ↓<br>HK00866      | Name<br>CEPPRA TABLET | of Product<br>Name of Product<br>1000MG (MP4-1)(Cl<br>Application | \$<br>T<br>16)<br>T | Status<br>otal Number of<br>Status<br>Report Acce<br>otal Number of       | ¢<br>Appli<br>pted<br>Appli<br>Sta                                    | Last Action Date<br>ication Records:1<br>Last Action Date<br>26.11.2014<br>ication Records:0<br>atus \$ |
| Request to Cancel<br>Product Registration<br>Payment<br>Application History<br>User Profile<br>System | Application Date<br>Ongoing Rec<br>Application Date<br>26.11.2014<br>Interview<br>Applicat | Caracteristics Caracteristics Carac | Ref No.<br>ation<br>Re<br>BABE-HK00866-7 | ¢ I<br>ef No.<br>2014100070<br>Subject | ¢     | •. ↓<br>HK No. ↓<br>HK00866<br>¢ | Name<br>CEPPRA TABLET | of Product<br>Name of Product<br>1000MG (MP4-1)(Cl<br>Application | ¢<br>T<br>16)<br>T  | Status<br>otal Number of<br>Status<br>Report Acce<br>otal Number of<br>\$ | <ul> <li>Appli</li> <li>pted</li> <li>Appli</li> <li>State</li> </ul> | Last Action Date<br>ication Records:1<br>Last Action Date<br>26.11.2014<br>ication Records:0<br>atus ¢  |

### 2.8 REQUEST TO CANCEL PRODUCT REGISTRATION

The End Of Life (EOL) function allows user to request for cancellation of a registered product.

### 2.8.1 Initiate EOL Application

Step 1:

• Click the menu item "Initiate EOL Application" under "Request to Cancel Product Registration" in the menu on the left.

|                                                                         | Request to Ca                 | ancei Product Reg              | Istrations                  |              |                       |                      |                 |
|-------------------------------------------------------------------------|-------------------------------|--------------------------------|-----------------------------|--------------|-----------------------|----------------------|-----------------|
| <b>-</b>                                                                |                               |                                |                             |              |                       |                      | Close Next      |
|                                                                         | Step 1: Enter F               | Product for Cancella           | ation of Product Regi       | stration, Re | ason(s) of Product Ca | ncellation and Conta | ct Information. |
| You are login as WONG                                                   | Select Product                |                                |                             |              |                       |                      |                 |
| David<br>ABC COMPANY LIMITED<br>Login date and time<br>15.10.2018 11:07 | *HK No.                       | Product N                      | ame                         |              | Expiry Date           | Other Issue          |                 |
| Online Notification                                                     | * Effective Date :            |                                |                             |              |                       |                      |                 |
| My Product Search                                                       | * Reason(s) of Prod           | uct Cancellation :             |                             |              |                       |                      |                 |
| + New Registration                                                      |                               |                                |                             |              |                       |                      | ~               |
| + Change of Registered<br>Particulars                                   | * Deguest letter for /        | Concellation of Draduct Dea    |                             |              |                       |                      | ~               |
| + Renewal of<br>Registration                                            | (Please manual sub            | mit original letter and regist | ration cert) No file chosen |              |                       |                      |                 |
| + Submission of Other                                                   | * Contact Information         | for Product Cancellation :     | * Phone No. :               |              | * Email :             |                      |                 |
| Post-registration<br>Supplement                                         | * Address :                   |                                |                             |              |                       |                      |                 |
| + Interview                                                             | Floor :                       |                                |                             |              |                       |                      |                 |
| <ul> <li>Request to Cancel<br/>Product Registration</li> </ul>          | Block :                       |                                |                             |              |                       |                      |                 |
|                                                                         | Building :                    |                                |                             |              |                       |                      |                 |
| Application                                                             | Street No. :<br>Street Name : |                                |                             |              |                       |                      |                 |
| Application Status                                                      | Sub-district : P              | lease Select                   |                             | ~            |                       |                      |                 |
| - Application Submitted                                                 | Area : P                      | lease Select                   |                             | $\checkmark$ |                       |                      |                 |
| Withdraw application                                                    |                               |                                |                             |              |                       |                      | Close Next      |

### Step 2:

• Click the button "Select Product", a dialog box is shown.

|                                            |                     |                       | <b>v</b>                 |                |             |                    |                     |                    |
|--------------------------------------------|---------------------|-----------------------|--------------------------|----------------|-------------|--------------------|---------------------|--------------------|
|                                            |                     |                       |                          |                |             |                    |                     | Close Next         |
|                                            | Step 1: Enter       | Product for           | Cancellation of          | Product Regis  | tration, Re | ason(s) of Product | Cancellation and Co | ntact Information. |
| You are login as WONG                      | Select Product      |                       |                          |                |             |                    |                     |                    |
| ABC COMPANY LIMITED                        | *HK No.             |                       | Product Name             |                |             | Expiry Date        | Other Issue         |                    |
| Login date and time<br>15.10.2018 11:07    |                     |                       |                          |                |             |                    |                     |                    |
| Online Notification                        | * Effective Date :  |                       |                          |                |             |                    |                     |                    |
| My Product Search                          | * Reason(s) of Pro  | duct Cancellation     | :                        |                |             |                    |                     |                    |
| + New Registration                         |                     |                       |                          |                |             |                    |                     | <u>^</u>           |
| + Change of Registered                     | L                   |                       |                          |                |             |                    |                     | $\checkmark$       |
| Particulars                                | * Request letter fo | r Cancellation of F   | roduct Registration :    | UPLOAD         |             |                    |                     |                    |
| + Renewal of<br>Registration               | (Please manual su   | ibmit original lettei | r and registration cert; | No file chosen |             |                    |                     |                    |
|                                            | Contact Informatio  | n for Product Can     | cellation :              |                |             |                    |                     |                    |
| + Submission of Other<br>Post-registration | * Contact Person :  |                       |                          | * Phone No. :  |             | ^ Emai             |                     |                    |
| Supplement                                 | Unit :              |                       |                          |                |             |                    |                     |                    |
| + Interview                                | Floor :             |                       |                          |                |             |                    |                     |                    |
| - Request to Cancel                        | Block :             |                       |                          |                |             |                    |                     |                    |
| Product Registration                       | Building :          |                       |                          |                |             |                    |                     |                    |
| Initiate EOL                               | Street No. :        |                       |                          |                |             |                    |                     |                    |
| Application                                | Street Name :       |                       |                          |                |             |                    |                     |                    |
| Application Status<br>- Not Submitted      | Sub-district :      | Please Select         |                          |                | ~           |                    |                     |                    |
| - Application Submitted                    | Area :              | Please Select         |                          |                | ~           |                    |                     |                    |
| Withdraw application                       |                     |                       |                          |                |             |                    |                     | Close Next         |

Step 3:

• Select a product and then click the button "Confirm".

|                                       |                         |        |                       |                                                            |       | Close                         |
|---------------------------------------|-------------------------|--------|-----------------------|------------------------------------------------------------|-------|-------------------------------|
|                                       | Step 1: Enter Pro       |        | ) for Cancellation of | Product Registration, Reason(s) of Product Can             | cella | tion and Contact Information. |
| ou are login as WONG                  | Select Product          |        |                       |                                                            | -     |                               |
| avid<br>BC COMPANY LIMITED            | *HK No.                 | Produ  | ct List               |                                                            | ×     | sue                           |
| ogin date and time                    | The second second       |        | THE M-                | Due doub Marrie                                            | -     |                               |
|                                       | Re-                     | 0      | HK40870               | 2-4-2 QINTMENT(TEST)                                       | ^     |                               |
| Online Notification                   | * Effective Date        | 0      | HK40981               | CALCIUMEOLINAT EBEWE IN 200MG (TEST)                       |       |                               |
| Mu Deeduct Cooreb                     |                         | 0      | HK40985               | CPC VITAMIN B1 TAB 100MG (TEST)                            |       |                               |
| wy Product Search                     | * Reason(s) of Product  | 0      | HK41004               | MEYSALIOL SPRAY (TEST)                                     |       |                               |
| New Registration                      |                         | 0      | HK41016               | VITAMIN E CAP 400IU (TEST)                                 |       |                               |
|                                       |                         | 0      | HK41018               | PIROCAM IN J 20MG/ML (TEST)                                |       |                               |
| Change of Registered<br>Particulars   |                         | 0      | HK41025               | TRANSBRONCHO TAB 30MG (TEST)                               |       |                               |
|                                       | Contact Information for | 0      | HK41026               | PAINSTOP INJ 25MG/ML (TEST)                                |       |                               |
| Renewal of<br>Registration            | * Contact Person :      | 0      | HK41441               | ALLERSAN TAB                                               |       |                               |
| regionation                           | * Address :             | 0      | HK42074               | 3TC ORAL SOLUTION 10MG/ML (TEST)                           |       |                               |
| Submission of Other                   | Unit :                  | Õ      | HK49574               | ALBOL SUPER-CAL 600MG + VIT D3 TAB                         |       |                               |
| Supplement                            | Floor :                 | 0      | HK55147               | 0.3% POTASSIUM CHLORIDE AND 0.9% SODIUM                    |       |                               |
| Interview                             | Block :                 | 0      | HK55411               | 0.15% POTASSIUM CHLORIDE AND 0.9%                          |       |                               |
| Request to Cancel                     | Street No. :            | 0      | HK58139               | PROMERIS DUO SPOT-ON FOR EXTRA LARGE                       |       |                               |
| Trouder registration                  | Street Name :           | ۲      | HK58142               | PROMERIS SPOT ON FOR LARGE CATS (>4KG)                     | 1     |                               |
|                                       | Sub-district : Plea     | -      | 11/20140              | 320MG/1.6ML (VET)                                          |       |                               |
|                                       | Area : Plea             | 0      | HK59168               | DURAMUNE ADULT C4 VACCINE (VET)                            |       |                               |
| Application Status<br>- Not Submitted |                         | 0      | HK60366               | MEI)                                                       |       | Class Nov                     |
| - Application Submitted               |                         | 0      | HK60817               | ALENDRONATE SANDOZ TAB 70MG                                |       | (Close) (nex                  |
| Withdraw application                  |                         | 0      | HK61163               | XGEVA SOLUTION FOR INJECTION 120MG                         |       |                               |
| Payment                               |                         | 0      | HK63482               | OMEPRAZOLE NORMON POWDER FOR<br>SOLUTION FOR INFUSION 40MG | ~     |                               |
|                                       |                         | $\cap$ | HK63505               | TFST 1127                                                  | -     |                               |

Step 4:

- The product information is filled in automatically.
- The "Other Issue" shows the recent communication about the product between certificate holder and Drug Officer.
- Fill the Contact Information.

|                                                                | Request to Ca                               | ncel Product F                      | Registrations                               |                   |                   |           |                          |                      |         |      |
|----------------------------------------------------------------|---------------------------------------------|-------------------------------------|---------------------------------------------|-------------------|-------------------|-----------|--------------------------|----------------------|---------|------|
| <b>—</b>                                                       |                                             |                                     |                                             |                   |                   |           |                          | (                    | Close   | Next |
|                                                                | Step 1: Enter P                             | roduct(s) for C                     | ancellation of Produc                       | t Registration, F | leason(s) of Prod | luct Cano | ellation and Co          | ontact Informa       | tion.   |      |
| You are login as WONG                                          | Select Product                              |                                     |                                             |                   |                   |           |                          |                      |         |      |
| David<br>ABC COMPANY LIMITED                                   | *HK No.                                     | Proc                                | luct Name                                   |                   | Expiry Date       | O         | ther Issue               |                      |         |      |
| Login date and time<br>14.10.2016 11:24                        | HK58142                                     | PRC 320                             | MERIS SPOT ON FOR LARGE C<br>MG/1.6ML (VET) | ATS (>4KG)        | 27.07.2019        | R         | ecent Notification(s) on | Change of Registered | Product |      |
| Online Notification                                            | * Effective Date :                          |                                     |                                             |                   |                   |           |                          |                      |         |      |
| My Product Search                                              | * Reason(s) of Produc                       | ct Cancellation :                   |                                             |                   |                   |           |                          |                      |         |      |
| + New Registration                                             |                                             |                                     |                                             |                   |                   |           |                          |                      |         |      |
| + Change of Registered<br>Particulars                          |                                             |                                     |                                             |                   |                   |           |                          | *                    |         |      |
| + Renewal of<br>Registration                                   | Contact Information for<br>Contact Person : | or Product Cancellati<br>seaman.cai | on :<br>* Phone No. :                       | 11223344          | * Email :         | seaman@   | abc.com                  |                      |         |      |
| + Submission of Other<br>Post-registration<br>Supplement       | Unit: 382                                   | 2                                   |                                             |                   |                   |           |                          |                      |         |      |
| + Interview                                                    | Block : A                                   |                                     |                                             |                   |                   |           |                          |                      |         |      |
| <ul> <li>Request to Cancel<br/>Product Registration</li> </ul> | Street No. :                                | IA LEUNG BUILDI                     | NG                                          |                   |                   |           |                          |                      |         |      |
| Initiate EOL<br>Application                                    | Street Name :<br>Sub-district : CH          | HA KWO LING                         |                                             | ~                 |                   |           |                          |                      |         |      |
| Analisation Otatus                                             | rea : Ple                                   | ease Select                         |                                             | ~                 |                   |           |                          |                      |         |      |
| - Not Submitted<br>- Application Submitted                     |                                             |                                     |                                             |                   |                   |           |                          | (                    | Close   | Next |

Step 5:

- Input the effective date and the reason(s) of product cancellation.
- Update the contact information for this product cancellation.
- Upload the Request letter for Cancellation of Product Registration
- Click the button "Next" to proceed.

| •                                                                       | Request to                                | Cancel Prod                                   | LCT Registrations                                              |                         |                      |                           |                              |
|-------------------------------------------------------------------------|-------------------------------------------|-----------------------------------------------|----------------------------------------------------------------|-------------------------|----------------------|---------------------------|------------------------------|
| T                                                                       | Step 1: Ente                              | r Product for                                 | Cancellation of P                                              | roduct Registration, Re | ason(s) of Product ( | Cancellation and Conta    | Close (Next)                 |
| You are login as WONG                                                   | Select Product                            | )                                             |                                                                |                         |                      |                           |                              |
| David<br>ABC COMPANY LIMITED<br>Login date and time<br>15.10.2018 11:07 | *HK No.                                   |                                               | Product Name                                                   |                         | Expiry Date          | Other Issue               |                              |
| Online Notification                                                     | * Effective Date :                        |                                               |                                                                |                         |                      |                           |                              |
| My Product Search                                                       | * Reason(s) of P                          | roduct Cancellation                           | :                                                              |                         |                      |                           |                              |
| + New Registration                                                      |                                           |                                               |                                                                |                         |                      |                           | 0                            |
| + Change of Registered<br>Particulars                                   |                                           |                                               |                                                                |                         |                      |                           | *                            |
| + Renewal of<br>Registration                                            | Contact Informat                          | ion for Product Can<br>submit original letter | roduct Registration :<br>and registration cert)<br>cellation : | No file chosen          |                      |                           |                              |
| + Submission of Other<br>Post-registration<br>Supplement                | * Contact Person<br>* Address :<br>Unit : | ı:                                            |                                                                | * Phone No. :           | * Emai               | 1:                        |                              |
| + Interview                                                             | Floor :                                   |                                               |                                                                |                         | ]                    |                           |                              |
| <ul> <li>Request to Cancel<br/>Product Registration</li> </ul>          | Block :<br>Building :                     |                                               |                                                                |                         | ]                    |                           |                              |
| Initiate EOL                                                            | Street No. :                              |                                               |                                                                |                         | ]                    |                           |                              |
| Application Status                                                      | Street Name :                             |                                               |                                                                |                         | ]                    |                           |                              |
| <ul> <li>Not Submitted</li> <li>Application Submitted</li> </ul>        | Area :                                    | Please Select<br>Please Select                |                                                                | <u> </u>                |                      |                           |                              |
| Withdraw application                                                    |                                           |                                               |                                                                |                         |                      |                           | Close Next                   |
| Ť                                                                       | Request to Step 1: Ente                   | Cancel Prod                                   | uct Registrations                                              | f Product Registration  | , Reason(s) of Produ | ict Cancellation and Co   | Close Next                   |
| You are login as WONG                                                   | Select Product                            | i)                                            |                                                                | -                       |                      |                           |                              |
| David<br>ABC COMPANY LIMITED                                            | *HK No.                                   |                                               | Product Name                                                   |                         | Expiry Date          | Other Issue               |                              |
| Login date and time<br>14.10.2016 11:24                                 | HK58142                                   |                                               | PROMERIS SPOT ON F<br>320MG/1.6ML (VET)                        | OR LARGE CATS (≽4KG)    | 27.07.2019           | Recent Notification(s) on | Change of Registered Product |
| Online Notification                                                     | * Effective Date                          | 14.10.2016                                    |                                                                |                         |                      |                           |                              |
| My Product Search                                                       | * Reason(s) of P                          | roduct Cancellation                           | :                                                              |                         |                      |                           |                              |
| + New Registration                                                      | This produc                               | ct is no longe                                | er produce                                                     |                         |                      |                           | 0                            |
| + Change of Registered<br>Particulars                                   | L                                         |                                               |                                                                |                         |                      |                           | *                            |
| + Renewal of<br>Registration                                            | Contact Informat<br>* Contact Persor      | tion for Product Car<br>n : seaman.cai        | icellation : *                                                 | Phone No. : 11223344    | * Email : s          | seaman@abc.com            |                              |
| + Submission of Other<br>Post-registration                              | Unit :                                    | 382                                           |                                                                |                         |                      |                           |                              |
| Supplement                                                              | Floor :                                   | 3                                             |                                                                |                         |                      |                           |                              |
| + Interview                                                             | Block :<br>Building :                     | A<br>CHALEUNG B                               |                                                                |                         |                      |                           |                              |
| - Request to Cancel<br>Product Registration                             | Street No. :                              |                                               |                                                                |                         |                      |                           |                              |
| Initiate EOL<br>Application                                             | Street Name :<br>Sub-district :           | CHA KWO LING                                  | 3                                                              | ~                       |                      |                           |                              |
| Application Status                                                      | Area :                                    | Please Select                                 |                                                                | ~                       |                      |                           |                              |
| - Application Submitted                                                 |                                           |                                               |                                                                |                         |                      |                           | Close Next                   |

Step 6:

• Click "Next" to save the information.

|                                                                | Request to Cancel Pro                                             | duct Registrations                       |                         |                                                                                                    |                                             |             |
|----------------------------------------------------------------|-------------------------------------------------------------------|------------------------------------------|-------------------------|----------------------------------------------------------------------------------------------------|---------------------------------------------|-------------|
| Ť                                                              |                                                                   |                                          |                         |                                                                                                    |                                             | Close Next  |
|                                                                | Step 1: Enter Product(s)                                          | ) for Cancellation of                    | Product Registration, R | eason(s) of Product Ca                                                                                                    | ncellation and Contact Inform               | nation.     |
| You are login as WONG                                          | Select Product                                                    |                                          |                         |                                                                                                    |                                             |             |
| David<br>ABC COMPANY LIMITED                                   | *HK No.                                                           | Product Name                             |                         | Expiry Date                                                                                                    | Other Issue                                 |             |
| Login date and time<br>14.10.2016 11:24                        | HK58142                                                           | PROMERIS SPOT ON FO<br>320MG/1.6ML (VET) | OR LARGE CATS (>4KG)    | 27.07.2019                                                                                                    | Recent Notification(s) on Change of Registe | red Product |
| Online Notification                                            | * Effective Date : 14.10.2016                                     |                                          |                         |                                                                                                    |                                             |             |
| My Product Search                                              | * Reason(s) of Product Cancellati                                 | ion :                                    |                         |                                                                                                    |                                             | _           |
| + New Registration                                             | This product is no lon                                            | iger produce                             |                         |                                                                                                    | <u>^</u>                                    |             |
| + Change of Registered<br>Particulars                          |                                                                   |                                          |                         |                                                                                                    | ~                                           | ]           |
| + Renewal of<br>Registration                                   | Contact Information for Product C<br>* Contact Person : seaman.ca | cancellation :<br>i * F                  | Phone No. : 11223344    | * Email : seama                                                                                                    | n@abc.com                                   |             |
| 0.1.1.1.60                                                     | * Address :                                                       |                                          | (                       |                                                                                                    |                                             |             |
| Post-registration                                              | Unit : 382                                                        |                                          | 網員訊息<br>=               |                                                                                                    |                                             |             |
| Supplement                                                     | Floor: 3                                                          |                                          |                         |                                                                                                    |                                             |             |
| + Interview                                                    | Block : A                                                         |                                          |                         | a2                                                                                                    |                                             |             |
|                                                                | Building : CHA LEUNG                                              | BUILDING                                 |                         |                                                                                                    |                                             |             |
| <ul> <li>Request to Cancel<br/>Product Registration</li> </ul> | Street No. :                                                      |                                          |                         |                                                                                                    |                                             |             |
| I-W-H FOI                                                      | Street Name :                                                     |                                          |                         | He we have a second second sec |                                             |             |
| Application                                                    | Sub-district : CHA KWO LI                                         | NG                                       |                         | AX/A                                                                                                    |                                             |             |
| Application Status                                             | Area : Please Select                                              | t                                        | <u> </u>                |                                                                                                    |                                             |             |
| - Not Submitted<br>- Application Submitted                     |                                                                   |                                          |                         |                                                                                                    |                                             | Close Next  |

Step 7:

- Verify the information inputted in page1.
- Indicate return product registration certificate to Drug Office.

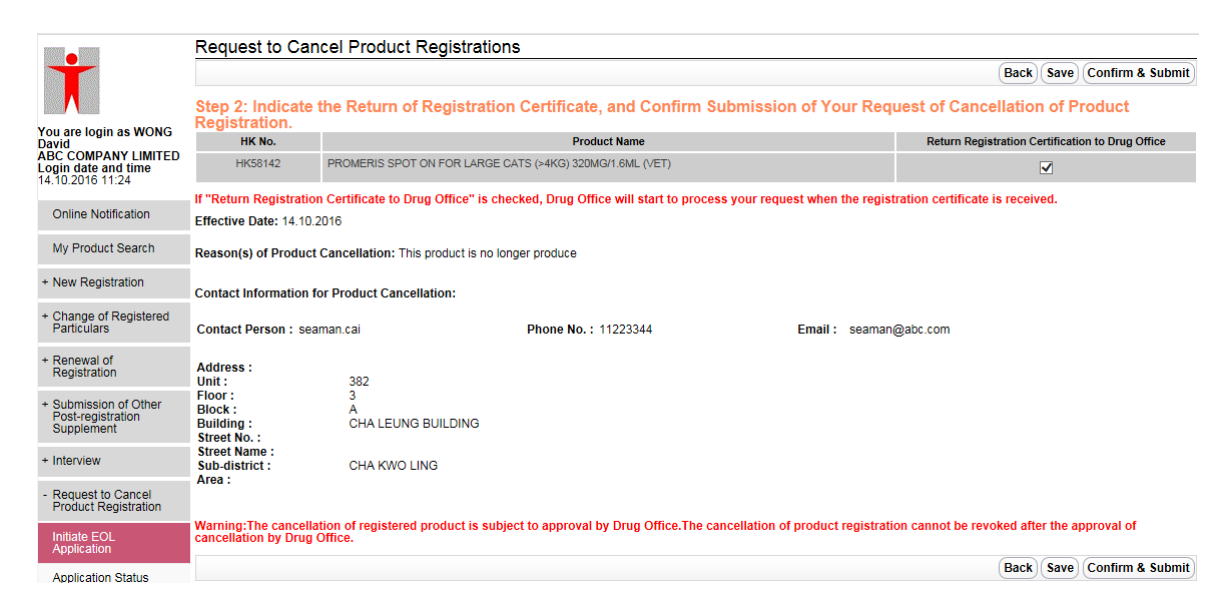

Scenario 1: Return registration certificate to Drug Office.

• Check the checkbox.

|                                                                | Request to Car                                   | ncel Product Registra                     | itions                                       |                                   |                                                  |
|----------------------------------------------------------------|--------------------------------------------------|-------------------------------------------|----------------------------------------------|-----------------------------------|--------------------------------------------------|
| <b>·</b>                                                       |                                                  |                                           |                                              |                                   | Back Save Confirm & Submit                       |
|                                                                | Step 2: Indicate<br>Registration.                | the Return of Registra                    | ation Certificate, and Confirm S             | ubmission of Your Req             | uest of Cancellation of Product                  |
| David                                                          | HK No.                                           |                                           | Product Name                                 |                                   | Return Registration Certification to Drug Office |
| ABC COMPANY LIMITED<br>Login date and time<br>14.10.2016 11:24 | HK58142                                          | PROMERIS SPOT ON FOR LAP                  | RGE CATS (>4KG) 320MG/1.6ML (VET)            |                                   |                                                  |
|                                                                | If "Return Registration                          | on Certificate to Drug Office" i          | is checked, Drug Office will start to proces | ss your request when the regis    | tration certificate is received.                 |
| Online Notification                                            | Effective Date: 14.10                            | .2016                                     |                                              |                                   |                                                  |
| My Product Search                                              | Reason(s) of Produc                              | t Cancellation: This product is           | no longer produce                            |                                   |                                                  |
| + New Registration                                             | Contact Information                              | for Product Cancellation:                 |                                              |                                   |                                                  |
| + Change of Registered<br>Particulars                          | Contact Person : sea                             | aman.cai                                  | Phone No.: 11223344                          | Email : seaman                    | @abc.com                                         |
| + Renewal of<br>Registration                                   | Address :<br>Unit :                              | 382                                       |                                              |                                   |                                                  |
| + Submission of Other<br>Post-registration<br>Supplement       | Floor :<br>Block :<br>Building :<br>Street No. : | 3<br>A<br>CHA LEUNG BUILDING              |                                              |                                   |                                                  |
| + Interview                                                    | Street Name :<br>Sub-district :                  | CHA KWO LING                              |                                              |                                   |                                                  |
| - Request to Cancel<br>Product Registration                    | Aled .                                           |                                           |                                              |                                   |                                                  |
| Initiate EOL<br>Application                                    | Warning:The cancell<br>cancellation by Drug      | ation of registered product is<br>Office. | subject to approval by Drug Office. The ca   | incellation of product registrati | on cannot be revoked after the approval of       |
| Application Status                                             |                                                  |                                           |                                              |                                   | Back Save Confirm & Submit                       |

Scenario 2: Not return registration certificate to Drug Office.

• Un-check the checkbox and input the reason(s) not to return registration certificate to Drug Office.

| -                                                                | Request to Can                               | cel Product Registration                    | ons                                      |                                    |                                                  |
|------------------------------------------------------------------|----------------------------------------------|---------------------------------------------|------------------------------------------|------------------------------------|--------------------------------------------------|
| +                                                                |                                              | g                                           |                                          |                                    | Back Save Confirm & Submit                       |
|                                                                  | Step 2: Indicate                             | the Return of Registrati                    | ion Certificate, and Confirm S           | ubmission of Your Requ             | est of Cancellation of Product                   |
| You are login as WONG                                            | Registration.                                |                                             | 2 1 1 1                                  |                                    |                                                  |
| David                                                            | HK NO.                                       |                                             | Product Name                             |                                    | Return Registration Certification to Drug Office |
| Login date and time<br>14.10.2016 11:24                          | HK58142                                      | PROMERIS SPOT ON FOR LARG                   | E CATS (>4KG) 320MG/1.6ML (VET)          |                                    |                                                  |
| Online Notification                                              | If "Return Registration                      | n Certificate to Drug Office" is (          | checked, Drug Office will start to proce | ss your request when the registra  | ation certificate is received.                   |
|                                                                  | If "Return Registratio                       | on Certificate to Drug Office" is           | unchecked, please provide reason(s).     |                                    |                                                  |
| My Product Search                                                | The certificate                              | is missing.                                 |                                          |                                    | Ô                                                |
| + New Registration                                               | Enective Date: 14.10.                        | 2010                                        |                                          |                                    | · .                                              |
| + Change of Registered<br>Particulars                            | Reason(s) of Product                         | Cancellation: This product is no            | longer produce                           |                                    |                                                  |
| + Renewal of<br>Registration                                     | Contact Information f                        | or Product Cancellation:                    |                                          |                                    |                                                  |
| + Submission of Other<br>Post-registration<br>Supplement         | Contact Person : sea                         | iman.cai                                    | Phone No.: 11223344                      | Email : seaman@                    | abc.com                                          |
| ouppionent                                                       | Address :                                    |                                             |                                          |                                    |                                                  |
| + Interview                                                      | Unit :<br>Floor :<br>Block :                 | 382                                         |                                          |                                    |                                                  |
| - Request to Cancel<br>Product Registration                      | Building :<br>Street No. :                   | CHA LEUNG BUILDING                          |                                          |                                    |                                                  |
| Initiate EOL<br>Application                                      | Sub-district :<br>Area :                     | CHA KWO LING                                |                                          |                                    |                                                  |
| Application Status<br>- Not Submitted<br>- Application Submitted | Warning:The cancella<br>cancellation by Drug | tion of registered product is su<br>Office. | bject to approval by Drug Office.The ca  | ncellation of product registration | n cannot be revoked after the approval of        |
| Withdraw application                                             |                                              |                                             |                                          |                                    | Back Save Confirm & Submit                       |

Step 8:

• Click "Save" to save the application as draft or click "Confirm & Submit" to submit the application to Drug Office for evaluation.

|                                                                  | Request to Can                                  | cel Product Registrati                    | ions                                      |                                    |                                                  |
|------------------------------------------------------------------|-------------------------------------------------|-------------------------------------------|-------------------------------------------|------------------------------------|--------------------------------------------------|
|                                                                  |                                                 |                                           |                                           |                                    | Back Save Confirm & Submit                       |
|                                                                  | Step 2: Indicate t<br>Registration.             | he Return of Registrat                    | tion Certificate, and Confirm Su          | ubmission of Your Requ             | est of Cancellation of Product                   |
| David                                                            | HK No.                                          |                                           | Product Name                              |                                    | Return Registration Certification to Drug Office |
| ABC COMPANY LIMITED<br>Login date and time<br>14.10.2016 11:24   | HK58142                                         | PROMERIS SPOT ON FOR LARG                 | GE CATS (>4KG) 320MG/1.6ML (VET)          |                                    |                                                  |
| Online Notification                                              | If "Return Registration                         | Certificate to Drug Office" is            | checked, Drug Office will start to proces | s your request when the registra   | tion certificate is received.                    |
|                                                                  | *If "Return Registration                        | n Certificate to Drug Office" is          | s unchecked, please provide reason(s).    |                                    |                                                  |
| My Product Search                                                | The certificate                                 | is missing.                               |                                           |                                    | $\bigcirc$                                       |
| + New Registration                                               | Effective Date: 14.10.2                         | 016                                       |                                           |                                    |                                                  |
| + Change of Registered<br>Particulars                            | Reason(s) of Product (                          | Cancellation: This product is no          | o longer produce                          |                                    |                                                  |
| + Renewal of<br>Registration                                     | Contact Information fo                          | or Product Cancellation:                  |                                           |                                    |                                                  |
| + Submission of Other<br>Post-registration<br>Supplement         | Contact Person : sear                           | nan.cai                                   | Phone No. : 11223344                      | Email : seaman@                    | abc.com                                          |
| + Interview                                                      | Unit :<br>Floor :                               | 382<br>3                                  |                                           |                                    |                                                  |
| - Request to Cancel<br>Product Registration                      | Block :<br>Building :<br>Street No. :           | A<br>CHA LEUNG BUILDING                   |                                           |                                    |                                                  |
| Initiate EOL<br>Application                                      | Sub-district :<br>Area :                        | CHA KWO LING                              |                                           |                                    |                                                  |
| Application Status<br>- Not Submitted<br>- Application Submitted | Warning:The cancellat<br>cancellation by Drug C | ion of registered product is s<br>Office. | ubject to approval by Drug Office.The ca  | ncellation of product registration | n cannot be revoked after the approval of        |
| Withdraw application                                             |                                                 |                                           |                                           |                                    | Back Save Confirm & Submit                       |

Step 9:

• The system then redirects to an acknowledgement page. User can click "Print" to print the submission acknowledgement.

|                                                                                                  | Request to Cancel F                                      | Product Registrations                                                                                                    |             |
|--------------------------------------------------------------------------------------------------|----------------------------------------------------------|----------------------------------------------------------------------------------------------------|-------------|
| Ť                                                                                                | Step 3: Acknowledge                                      | ment                                                                                                    | Print Close |
| You are login as WONG<br>David<br>ABC COMPANY LIMITED<br>Login date and time<br>14.10.2016 11:24 | Thank you for using ou<br>You reference number is<br>DE- | r service. Your request for cancellation of product registration is subject to approval of Drug Office.<br>REG-HK58142-20161014 |             |
| Online Notification                                                                              | Please quote this reference                              | e number for enquiries or for return of registration certificate to Drug Office.                                                |             |
| My Product Search                                                                                | General enquiries:                                       |                                                                                                    |             |
| + New Registration                                                                               | Office Hours:                                            | Monday to Friday                                                                                                    |             |
| + Change of Registered                                                                           |                                                          | 9:00 am - 1:00 pm                                                                                                    |             |
| Particulars                                                                                      |                                                          | 2:00 pm - 5:45 pm                                                                                                    |             |
| + Renewal of<br>Registration                                                                     |                                                          | (up to 6:00 pm on Monday)                                                                                                    |             |
|                                                                                                  |                                                          | (Closed on Saturdays, Sundays & Public Holidays)                                                                                |             |
| + Submission of Other<br>Post-registration                                                       | Tel:                                                     | (852) 2319 8458                                                                                                    |             |
| Supplement                                                                                       | Email:                                                   | prs2_info@dh.gov.hk                                                                                                    |             |
| + Interview                                                                                      |                                                          |                                                                                                    |             |
| - Request to Cancel<br>Product Registration                                                      |                                                          |                                                                                                    |             |
|                                                                                                  | HK No. 🗢                                                 | Product Name                                                                                                    | \$          |
| Application                                                                                      | HK58142                                                  | PROMERIS SPOT ON FOR LARGE CATS (>4KG) 320MG/1.6ML (VET)                                                                        |             |
| Application Status                                                                               |                                                          |                                                                                                    | Print Close |

Step 10:

• The system will send an online notification to the certificate holder with the following content.

|                                                     | Online Notificat                                             | ion                               |                                                 |             | END_OF_PRODUCT_LIFE_NOTIFICATI                                                                                                    |
|-----------------------------------------------------|--------------------------------------------------------------|-----------------------------------|-------------------------------------------------|-------------|----------------------------------------------------------------------------------------------------|
|                                                     |                                                              |                                   |                                                 |             | Ba                                                                                                    |
| are login as WONG                                   | Notification Date : 14.10.20                                 | 016 12:04:50                      |                                                 |             |                                                                                                    |
| COMPANY LIMITED<br>in date and time<br>0.2016 11:24 | Cancellation Reque                                           | st Submiss                        | sion Notification                               | 1           |                                                                                                    |
|                                                     | Dear Sirs/Madams,                                            |                                   |                                                 |             |                                                                                                    |
| mine Noulication                                    | Cancellation of Drug/Prod                                    | uct Registratio                   | on:                                             |             |                                                                                                    |
| ly Product Search                                   |                                                              |                                   |                                                 |             |                                                                                                    |
| lew Registration                                    | HK No.<br>HK58142                                            | ¢<br>₽R02                         | PR No.<br>235/2008                              | \$          | Name of Product PROMERIS SPOT ON FOR LARGE CATS (>4KG) 320MG/1.6ML (VET)                                                                      |
| hange of Registered<br>articulars                   | Thank you for your online ap<br>providing professional and e | plication dated<br>xecutive suppo | 14.10.2016 for cancel<br>rt to the Pharmacy and | lation of o | Irug/product registration. Please return the original certificate to the Drug Office. The Department of Health is<br>Board and its Committee. |
| Renewal of<br>Registration                          | We acknowledge the receip                                    | of your applica                   | ation and it is now bein                        | g proces:   | ed.                                                                                                    |
| Submission of Other<br>Post-registration            |                                                              |                                   |                                                 |             |                                                                                                    |
| Supplement                                          |                                                              |                                   |                                                 |             | Ва                                                                                                    |

#### 2.8.1.1 Application Enquiry

The Application Enquiry function allows user to view all outstanding cancellation request including submitted application and application in draft.

Step 1:

- Click the menu item "Application Status Not Submitted Application submitted" under "Request to Cancel Product Registration" in the menu on the left.
- The "Initiate new EOL Application" button redirects the use to "Initiate EOL Application" function (Refer to 4.2.9.1).
- The not submitted pool contains all drafted request to cancel product registration application. User can click the hyperlink on the product name to edit the application.
- The application submitted pool contains all processing applications. User can view the processing status of the application. User can click the hyperlink on the product name to view the application detail.

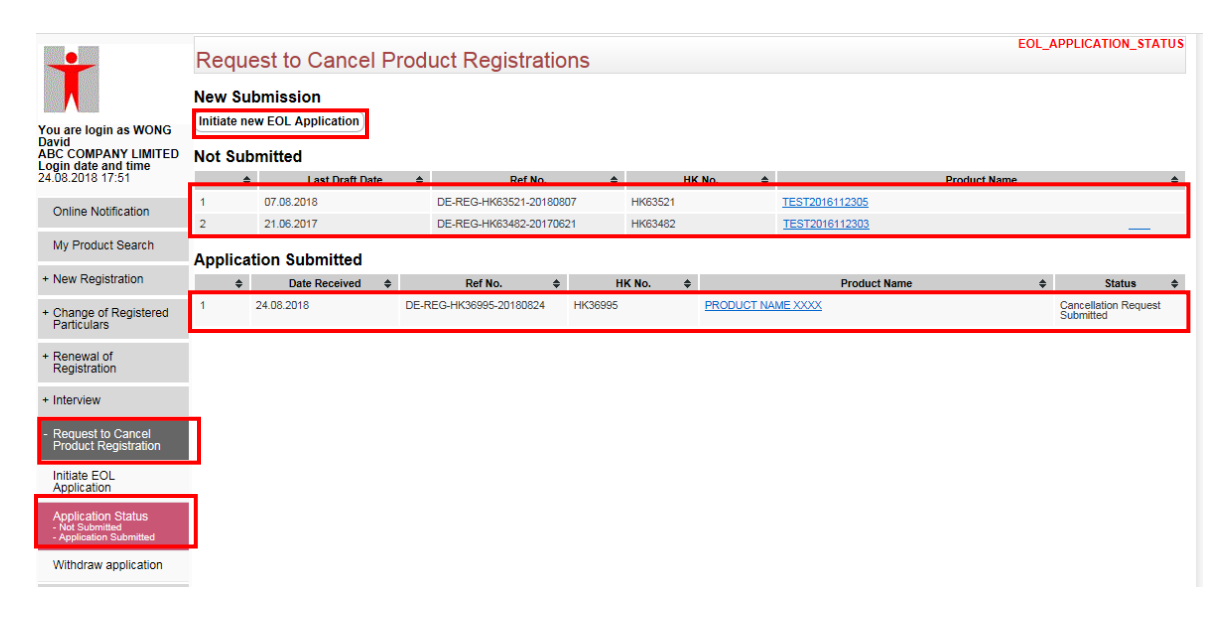

#### 2.8.1.2 Withdraw application

The Withdraw application function allows user to withdraw submitted application for cancellation of a registered product.

Step 1:

• Click the menu item "Withdraw application" under "Request to Cancel Product Registration" in the menu on the left.

|                                                                  | EOL | Application Wi  | thdrawal                |              |                   |              |                                   |       |
|------------------------------------------------------------------|-----|-----------------|-------------------------|--------------|-------------------|--------------|-----------------------------------|-------|
|                                                                  |     |                 |                         |              |                   |              | Withdraw Applic                   | ation |
|                                                                  | \$  | Date Received - | Ref No.                 | \$<br>HK No. | \$                | Product Name | \$<br>Status                      | \$    |
| David<br>ABC COMPANY LIMITED                                     |     | 24.08.2018      | DE-REG-HK36995-20180824 | HK36995      | PRODUCT NAME XXXX |              | Cancellation Request<br>Submitted |       |
| 24.08.2018 17:51                                                 |     | 07.08.2018      | DE-REG-HK63533-20180807 | HK63533      | TEST 20161208     |              | Cancellation Request<br>Submitted |       |
| Online Notification                                              |     |                 |                         |              |                   |              | Withdraw Applic                   | ation |
| My Product Search                                                |     |                 |                         |              |                   |              |                                   |       |
| + New Registration                                               |     |                 |                         |              |                   |              |                                   |       |
| · New Registration                                               |     |                 |                         |              |                   |              |                                   |       |
| + Change of Registered<br>Particulars                            |     |                 |                         |              |                   |              |                                   |       |
| + Renewal of<br>Registration                                     |     |                 |                         |              |                   |              |                                   |       |
| + Interview                                                      |     |                 |                         |              |                   |              |                                   |       |
| - Request to Cancel<br>Product Registration                      |     |                 |                         |              |                   |              |                                   |       |
| Initiate EOL<br>Application                                      |     |                 |                         |              |                   |              |                                   |       |
| Application Status<br>- Not Submitted<br>- Application Submitted |     |                 |                         |              |                   |              |                                   |       |
| Withdraw application                                             |     |                 |                         |              |                   |              |                                   |       |
| + Payment.                                                       |     |                 |                         |              |                   |              |                                   |       |

#### Step 2:

• Select the application(s) for withdrawal and click the button "Withdraw Application".

|                                                                  | EOL | Application Wi  | thdrawal                |                |                   |              |    |                                   |       |
|------------------------------------------------------------------|-----|-----------------|-------------------------|----------------|-------------------|--------------|----|-----------------------------------|-------|
|                                                                  |     |                 |                         |                |                   |              |    | Withdraw Applica                  | ition |
| You are login as WONG                                            | \$  | Date Received - | Ref No.                 | \$<br>HK No. 💠 |                   | Product Name | \$ | Status                            | \$    |
| David<br>ABC COMPANY LIMITED                                     |     | 24.08.2018      | DE-REG-HK36995-20180824 | HK36995        | PRODUCT NAME XXXX |              | Ģ  | Cancellation Request              |       |
| Login date and time<br>24.08.2018 17:51                          |     | 07.08.2018      | DE-REG-HK63533-20180807 | HK63533        | TEST 20161208     |              | 09 | Cancellation Request<br>Submitted |       |
| Online Notification                                              |     |                 |                         |                |                   |              |    | Withdraw Applica                  | tion  |
| My Product Search                                                |     |                 |                         |                |                   |              |    |                                   |       |
| + New Registration                                               |     |                 |                         |                |                   |              |    |                                   |       |
| + Change of Registered<br>Particulars                            |     |                 |                         |                |                   |              |    |                                   |       |
| + Renewal of<br>Registration                                     |     |                 |                         |                |                   |              |    |                                   |       |
| + Interview                                                      |     |                 |                         |                |                   |              |    |                                   |       |
| - Request to Cancel<br>Product Registration                      |     |                 |                         |                |                   |              |    |                                   |       |
| Initiate EOL<br>Application                                      |     |                 |                         |                |                   |              |    |                                   |       |
| Application Status<br>- Not Submitted<br>- Application Submitted |     |                 |                         |                |                   |              |    |                                   |       |
| Withdraw application                                             |     |                 |                         |                |                   |              |    |                                   |       |
| + Pavment.                                                       |     |                 |                         |                |                   |              |    |                                   |       |

Step 3:

• Input the reason(s) of withdrawal and click the button "Confirm to Withdraw".

| -                     | EOL Application      | Withdrawal              |   |         |                   |           |      | Confirm to Withdraw           | Cluse |
|-----------------------|----------------------|-------------------------|---|---------|-------------------|-----------|------|-------------------------------|-------|
|                       | Date Received \$     | Ref No.                 | ¢ | HK No.  | \$                | Product N | lame | \$<br>Status                  | ÷     |
| You are login as WONG | 24.08.2018           | DE-REG-HK36995-20180824 |   | HK36995 | PRODUCT NAME XXXX |           |      | Cancellation Request Submitte | ted   |
| ABC COMPANY LIMITED   | Reason(s) of Withdra | val :                   |   |         |                   |           |      |                               |       |
| 24.08.2018 17:51      |                      |                         |   |         |                   | ~         |      |                               |       |
| Online Notification   |                      |                         |   |         |                   |           |      |                               |       |
| My Product Search     |                      |                         |   |         |                   | $\sim$    |      |                               |       |
| + New Registration    |                      |                         |   |         |                   |           |      | Confirm to Withdraw           | Close |

Step 4:

• Click the button "OK" to confirm withdrawal.

|                                       | EOL Application        | Withdrawal              |                |                       |              |                            |       |
|---------------------------------------|------------------------|-------------------------|----------------|-----------------------|--------------|----------------------------|-------|
|                                       |                        |                         |                |                       |              | Confirm to Withdraw        | Close |
|                                       | Date Received \$       | Ref No.                 | \$<br>HK No. 💠 |                       | Product Name | \$<br>Status               | \$    |
| You are login as WONG                 | 24.08.2018             | DE-REG-HK36995-20180824 | HK36995        | PRODUCT NAME XXXX     |              | Cancellation Request Submi | tted  |
| ABC COMPANY LIMITED                   | * Reason(s) of Withdra | wal :                   |                |                       |              |                            |       |
| 24.08.2018 17:51                      | Reason                 |                         |                |                       | ~            |                            |       |
| Online Notification                   |                        |                         |                |                       |              |                            |       |
| My Product Search                     |                        |                         |                |                       | ~            |                            |       |
| my riodder ocdien                     |                        |                         | 網頁訊息           | L                     |              |                            |       |
| + New Registration                    |                        |                         |                |                       |              | Confirm to Withdraw        | Close |
| + Change of Registered<br>Particulars |                        |                         | ?              | Are you sure to save? |              |                            |       |
| + Renewal of<br>Registration          |                        |                         |                | 確定 取満                 |              |                            |       |
| + Interview                           |                        |                         |                |                       |              |                            |       |
| - Request to Cancel                   |                        |                         | -              |                       |              |                            |       |

## 2.9 PAYMENT

#### 2.9.1 Payment Pool

Step 1: Click the menu item "Payment Pool" under the section "Payment" in the menu on the left.

| Ť                                                                                                   | ATTENTION :<br>If unable to open the on | line payment service p<br>Y-E-0001 does appear | age, please enable t<br>and Kaspersky Inter | he TLS1.1 and | d TLS1.2 from the<br>oftware installed o | Internet Option > advance set | ting.<br>online payment | service FAQ Que      | estion 1.  |              |
|----------------------------------------------------------------------------------------------------|-----------------------------------------|------------------------------------------------|---------------------------------------------|---------------|------------------------------------------|-------------------------------|-------------------------|----------------------|------------|--------------|
| You are login as VMG<br>TEST USER1<br>SEAMAN COMPANY LTD<br>Login date and time<br>27.07.2023 12:23 |                                         |                                                |                                             |               |                                          |                               |                         |                      |            |              |
| Online Notification                                                                                 |                                         |                                                |                                             |               |                                          |                               |                         |                      |            |              |
| My Product Search                                                                                   | New Applicat                            | tion Paymen                                    | t                                           |               |                                          |                               |                         |                      |            |              |
| + New Registration                                                                                  |                                         |                                                |                                             |               |                                          |                               |                         |                      | Print      | Ready to Pay |
| + Change of Registered<br>Particulars                                                               | Application Re                          | eceived Date PL No.                            | \$                                          | PR No.        | \$                                       | Proposed Name of Product      | ¢                       | Payment Status       |            | ÷            |
| + Renewal of<br>Registration                                                                        |                                         |                                                |                                             |               |                                          |                               |                         |                      |            |              |
| + Submission of Other<br>Post-registration<br>Supplement                                            |                                         |                                                |                                             |               |                                          |                               |                         |                      |            |              |
| + Interview                                                                                         | New Applicat                            | tion Certifica                                 | te Payment                                  | t             |                                          |                               |                         |                      |            |              |
| + Request to Cancel                                                                                 | Application Re                          | ceived Date DI No                              |                                             | PP No         | •                                        | Proposed Name of Product      |                         | Payment Status       |            | Ready to Pay |
| - Payment                                                                                           | Certificate Collectio                   | n e-Certificate                                |                                             | TRAD.         | •                                        | Toposca Name of Froduct       | •                       | T uyment Status      |            | ·            |
| Payment Pool                                                                                        | Recipient :                             | ⊖ vmg_user3                                    |                                             |               |                                          |                               |                         |                      |            |              |
| Payment History                                                                                     |                                         | ⊖ vmg_user1                                    |                                             |               |                                          |                               |                         |                      |            |              |
| Application History                                                                                 |                                         | *0-1                                           |                                             |               |                                          |                               |                         |                      |            |              |
| + User Profile                                                                                      | CORP Undat                              | A Cortificat                                   | e Pavment                                   |               |                                          |                               |                         |                      | _          |              |
| + Printing Service                                                                                  |                                         |                                                | e i ayment                                  |               |                                          |                               |                         |                      | Ready      | to Pay Close |
| + System                                                                                            | Application<br>Received Date            | ♣ Reference No.                                | ¢ Hk                                        | (No. 💠        | Name of Product                          |                               | ♦ Change<br>Catego      | e <sub>\$</sub> Paym | ent Status | ¢            |
| Logout                                                                                              | Cert ficate Collectio                   | n : <sub> e-Certificate</sub>                  | ]                                           |               |                                          |                               |                         |                      |            |              |
|                                                                                                    | Recipient :                             | ⊖ vmg_user3                                    | ]                                           |               |                                          |                               |                         |                      |            |              |
|                                                                                                    |                                         | ⊖vmg_user1                                     |                                             |               |                                          |                               |                         |                      |            |              |
|                                                                                                    |                                         | *Select only one re                            | ipient.                                     |               |                                          |                               |                         |                      |            |              |

List of applications that require payments will be shown for new product registration and change of registered particulars application. To pay for applications, multi select the applications by selecting the checkbox and click the "Ready to Pay" button to enter the payment flow.

You can select the collection method either by 'Received by post' or 'Collect in person in Drug Office'

After certificate holder selects the application(s) to pay and clicks "Ready for Pay" button, a confirmation message box will be prompt and will direct the page to payment gateway for online payment as following:

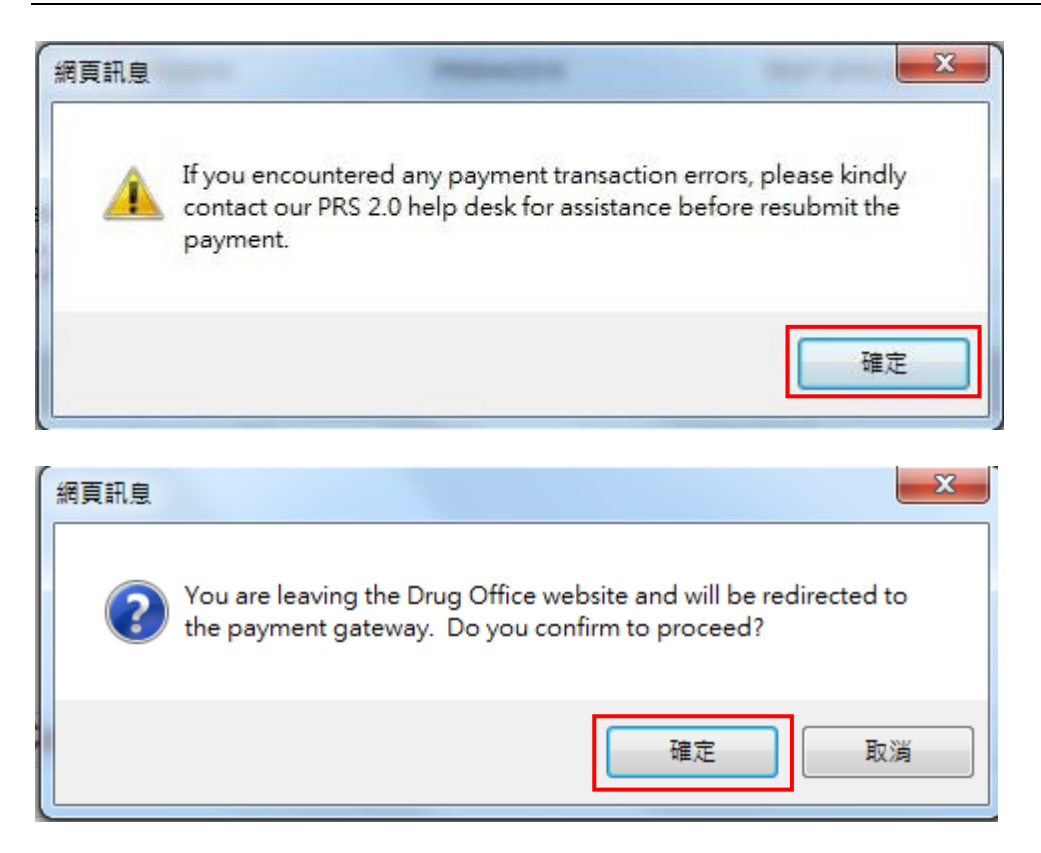

Select the payment method (Visa, Master, JBC, UnionPay, FPS or PPS) and press 'Pay' to proceed. Press 'Cancel payment' if you want to cancel the payment and back to payment pool.

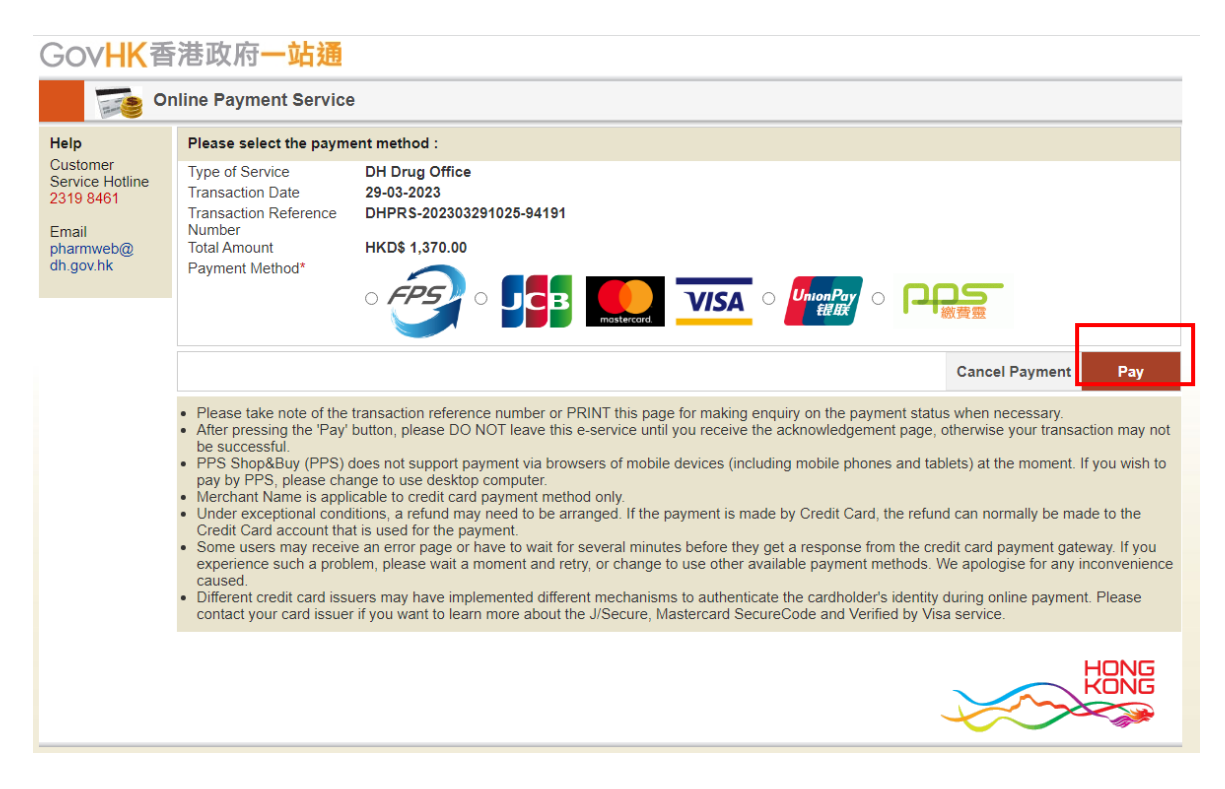

After completion the online payment, system will redirect back to Drug Office PRS2.0 website with payment summary and allow user to print the payment receipt as following:

|                                                                                                    | New Dredu                                                                                                    | at Degistre                                                                                                    | ation                                                                                                    |                                                                       |                                                                               |                                 |
|----------------------------------------------------------------------------------------------------|----------------------------------------------------------------------------------------------------|----------------------------------------------------------------------------------------------------|----------------------------------------------------------------------------------------------------|-----------------------------------------------------------------------|-------------------------------------------------------------------------------|---------------------------------|
| •                                                                                                    | New Produ                                                                                                    | ict Registra                                                                                                    |                                                                                                    |                                                                       |                                                                               | Print Receipt Close             |
|                                                                                                    | Payment Reference                                                                                                    | ce No.: DHPRS-2                                                                                                    | 01808270916-91733                                                                                        |                                                                       |                                                                               |                                 |
|                                                                                                    | EGIS Reference N                                                                                                    | lo.: C2018082                                                                                                    | 272000707                                                                                                |                                                                       |                                                                               |                                 |
| ou are login as WONG<br>lavid                                                                                                    | Payment Method:                                                                                                    | JCB                                                                                                    |                                                                                                    |                                                                       |                                                                               |                                 |
| BC COMPANY LIMITED<br>ogin date and time                                                                                                    | Type of Payment:                                                                                                    | Certificate                                                                                                    | Fee                                                                                                    |                                                                       |                                                                               |                                 |
| 7.08.2018 09:08                                                                                                    | Transaction Time:                                                                                                    | : 27.08.201                                                                                                    | 8 09:16:40                                                                                               |                                                                       |                                                                               |                                 |
| Online Notification                                                                                                    | Delivery Method:                                                                                                    | Received                                                                                                    | By Post                                                                                                  |                                                                       |                                                                               |                                 |
|                                                                                                    |                                                                                                    |                                                                                                    |                                                                                                    |                                                                       |                                                                               |                                 |
| My Product Search                                                                                                    | Application Rec                                                                                                    | ceived Date                                                                                                    | Reference No.                                                                                            | PR No.                                                                | Product Name                                                                  |                                 |
| My Product Search                                                                                                    | Application Rec<br>27.02.2017                                                                                                    | ceived Date<br>7 10:22                                                                                                    | Reference No.<br>ANP20179000024                                                                          | PR No.<br>PR0038/2017                                                 | Product Name<br>TEST 2016022701                                               |                                 |
| My Product Search<br>New Registration<br>Change of Registered<br>Particulars                                                                                        | Application Rec<br>27.02.2017<br>The Drug Office a<br>response as soon                                                            | ceived Date<br>7 10:22<br>acknowledges the r<br>n as possible.                                                                                                    | Reference No.<br>ANP20179000024<br>receipt of your payment of HK\$1,3                                    | PR No.<br>PR0038/2017<br>370.00 for application fee regardin          | Product Name<br>TEST 2016022701<br>g the above product(s). We will process yo | ur application and will provide |
| My Product Search New Registration Change of Registered Particulars Renewal of Registration                                                                         | Application Rec<br>27.02.2017<br>The Drug Office a<br>response as soon<br>Please kindly que                                       | ceived Date<br>7 10:22<br>acknowledges the r<br>n as possible.<br>ote the above Payn                                                                                                    | Reference No.<br>ANP20179000024<br>receipt of your payment of HK\$1,3<br>nent Reference Number for enqui | PR No.<br>PR0038/2017<br>370.00 for application fee regardin<br>ries. | Product Name<br>TEST 2016022701<br>g the above product(s). We will process yo | ur application and will provide |
| My Product Search New Registration Change of Registered Particulars Renewal of Registration Interview                                                               | Application Rec<br>27.02.2017<br>The Drug Office i<br>response as soon<br>Please kindly que<br>General Enquiries<br>Office Hours: | ceived Date<br>r 10:22<br>acknowledges the r<br>n as possible.<br>ote the above Payn<br>s:<br>Monday to Eriday                                                                                                    | Reference No.<br>ANP20179000024<br>receipt of your payment of HK\$1,<br>nent Reference Number for enqui  | PR No.<br>PR0038/2017<br>370.00 for application fee regardir<br>ries. | Product Name<br>TEST 2016022701<br>g the above product(s). We will process yo | ur application and will provide |
| My Product Search New Registration Change of Registered Particulars Regestration Interview Request to Cancel Product Registration                                   | Application Rec<br>27.02.2017<br>The Drug Office :<br>response as soor<br>Please kindly que<br>General Enquiries<br>Office Hours: | ceived Date<br>7 10:22<br>acknowledges the r<br>n as possible.<br>ote the above Payn<br>s:<br>Monday to Friday<br>9:00 am - 1:00 pm<br>2:00 pm - 5:45 pm                                                               | Reference No.<br>ANP20179000024<br>receipt of your payment of HK\$1,3<br>nent Reference Number for enqui | PR No.<br>PR0038/2017<br>370.00 for application fee regardin<br>ries. | Product Name<br>TEST 2016022701<br>g the above product(s). We will process yo | ur application and will provide |
| My Product Search New Registration Change of Registered Particulars Renewal of Registration Interview Request to Cancel Product Registration Payment                | Application Rec<br>27.02.2017<br>The Drug Office :<br>response as soor<br>Please kindly qu<br>General Enquiries<br>Office Hours:  | ceived Date 7 10:22 acknowledges the r n as possible. ote the above Payn s: Monday to Friday 9:00 am - 1:00 pm 2:00 pm - 5:45 pm (up to 6:00 pm on 1) (Closed on Saturd:                                               | Reference No.<br>ANP20179000024<br>receipt of your payment of HK\$1,3<br>nent Reference Number for enqui | PR No.<br>PR0038/2017<br>370.00 for application fee regardir<br>ries. | Product Name<br>TEST 2016022701<br>g the above product(s). We will process yo | ur application and will provide |
| My Product Search New Registration Change of Registered Change of Registered Renewal of Renewal of Registration Interview Registration Payment Payment Payment Pool | Application Rec<br>27.02.2017<br>The Drug Office :<br>response as soon<br>Please kindly que<br>General Enquiries<br>Office Hours: | ceived Date<br>7 10-22<br>acknowledges the in<br>a s possible.<br>ote the above Payn<br>s:<br>Monday to Friday<br>9:00 am - 1:00 pm<br>2:00 pm - 5:45 pm<br>(up to 6:00 pm on 1<br>(Closed on Saturdi<br>(852) 2319845 | Reference No.<br>ANP20179000024<br>receipt of your payment of HK\$1,<br>nent Reference Number for enqui  | PR No.<br>PR0038/2017<br>370.00 for application fee regardin<br>ries. | Product Name<br>TEST 2016022701<br>g the above product(s). We will process yo | ur application and will provide |

#### The print out payment receipt is follow:

|                                   | Payment Receipt of Change of Registered Par | ticulars     |
|-----------------------------------|---------------------------------------------|--------------|
| Name of Company                   |                                             | Payment Date |
| 公司名稱                              |                                             | 繳費日期         |
| 3 MED MEDICAL SUPPLIE             | IS CO                                       | 26.08.2022   |
| Payment Reference No:             | DHPRS-202208261522-93716                    |              |
| 付款编號:<br>ECIS Beforence Nor       | (2002002/2000002                            |              |
| EGIS Kelerence No:<br>EGIS編號:     | C202208265000807                            |              |
| rayment Method:<br>付款方法:          | усв                                         |              |
| Payment Amount:                   | HK\$155.00                                  |              |
| 付款方法:<br>Payment Amount:<br>付款金額: | HK\$155.00                                  |              |

### 2.9.2 Payment History

Step 1: Click the menu item "Payment History" under the section "Payment" in the menu on the left.

| You are login as WONG<br>David<br>ABC COMPANY LIMITED<br>Login date and time                                        | New Product  | Regis   | i y                      |    |              |    |              |                            |            |  |  |  |  |
|----------------------------------------------------------------------------------------------------|--------------|---------|--------------------------|----|--------------|----|--------------|----------------------------|------------|--|--|--|--|
| You are login as WONG<br>David<br>ABC COMPANY LIMITED<br>Login date and time                                        | New Product  | Reais   | New Broduct Boxistration |    |              |    |              |                            |            |  |  |  |  |
| You are login as WONG<br>David<br>ABC COMPANY LIMITED<br>Login date and time                                        |              |         | tration                  |    |              |    |              | Total Number of Payment I  | Records: 2 |  |  |  |  |
| You are login as WONG<br>David<br>ABC COMPANY LIMITED<br>Login date and time                                        | PR No.       | \$      | Name of Product          | \$ | Payment Date | \$ | Amount(HK\$) | Payment Ref No.            | 4          |  |  |  |  |
| ABC COMPANY LIMITED<br>Login date and time                                                                          | PR0077/2015  |         | HP TEST ONLINE 0401      |    | 01.04.2015   |    | 1100         | 0 DHPRS-201504011803-90002 |            |  |  |  |  |
|                                                                                                    | PR0065/2015  |         | TEST 2016022701          |    | 26.01.2015   |    | 1100         | 0 Not available from PRLS  |            |  |  |  |  |
| 27.08.2018 09:08                                                                                                    | Change of Re | gister  | ed Particulars Applicati | on |              |    |              |                            |            |  |  |  |  |
| Online Notification                                                                                                 | UK No.       | •       | Name of Deadure          | •  | Devenue Dete |    | A            | Iotal Number of Payment    | Records:   |  |  |  |  |
| Mu Braduat Saarah                                                                                                   | HK 83552     | Ŧ       |                          | Ŧ  | 16 11 2017   | Ŧ  | Amount(HKS)  | DHPRS-201711161525-13744   |            |  |  |  |  |
| My Floduct Search                                                                                                   | Renewal of R | enistra | ation                    |    | 10.11.2017   |    | 100          | 0 011110102010144          |            |  |  |  |  |
| New Registration                                                                                                    | Renewaron R  | egisti  |                          |    |              |    |              | Total Number of Payment    | Records:   |  |  |  |  |
| Change of Registered                                                                                                | HK No.       | \$      | Name of Product          | ¢  | Payment Date | \$ | Amount(HK\$) | Payment Ref No.            | ¢          |  |  |  |  |
| Particulars                                                                                                    | HK36996      |         | PRODUCT NAME XXXX XXXX   |    | 24.08.2018   |    | 575.         | 0 DHPRS-201808241655-91732 |            |  |  |  |  |
| Fequest to Cancel     Product Registration     Payment     Payment Pool     Payment History     Application History |              |         |                          |    |              |    |              |                            |            |  |  |  |  |
| ⊦ User Profile                                                                                                    |              |         |                          |    |              |    |              |                            |            |  |  |  |  |
| System                                                                                                    |              |         |                          |    |              |    |              |                            |            |  |  |  |  |
|                                                                                                    |              |         |                          |    |              |    |              |                            |            |  |  |  |  |

List of historical payments will be shown for new product registration, change of registered particulars and renewal application. To show the detailed information regarding each payment, click the payment reference number.

New Product Registration:

| lew Prod                                                                                                    | luct Registrat                                                                                                    | tion                                                                                                    |                                                                       |                                                                                  | Print Receipt                  | Close |  |  |  |  |
|----------------------------------------------------------------------------------------------------|----------------------------------------------------------------------------------------------------|----------------------------------------------------------------------------------------------------|-----------------------------------------------------------------------|----------------------------------------------------------------------------------|--------------------------------|-------|--|--|--|--|
| Payment Refere                                                                                                    | ence No.: DHPRS                                                                                                    | -201412091902-90540                                                                                     |                                                                       |                                                                                  |                                |       |  |  |  |  |
| EGIS Reference                                                                                                    | e No.: A20141                                                                                                    | 2090000618                                                                                              |                                                                       |                                                                                  |                                |       |  |  |  |  |
| Payment Metho                                                                                                    | d: PPS                                                                                                    |                                                                                                    |                                                                       |                                                                                  |                                |       |  |  |  |  |
| Type of Paymer                                                                                                    | nt: Certifica                                                                                                    | Certificate Fee                                                                                         |                                                                       |                                                                                  |                                |       |  |  |  |  |
| Transaction Tim                                                                                                    | ne: 29.01.20                                                                                                    | 29.01.2015 22:10:57                                                                                     |                                                                       |                                                                                  |                                |       |  |  |  |  |
| Delivery Methor                                                                                                    | d: Collect i                                                                                                    | Collect in Person in Drug Office                                                                        |                                                                       |                                                                                  |                                |       |  |  |  |  |
| Certificate Colle                                                                                                    | ection Date: 09.12.20                                                                                                    | 014                                                                                                    |                                                                       |                                                                                  |                                |       |  |  |  |  |
|                                                                                                    |                                                                                                    |                                                                                                    |                                                                       |                                                                                  |                                |       |  |  |  |  |
|                                                                                                    |                                                                                                    |                                                                                                    |                                                                       |                                                                                  |                                |       |  |  |  |  |
| Application R<br>09.12.20                                                                                             | Received Date                                                                                                    | Reference No.<br>ANP20149000189                                                                         | PR No.<br>PR0103/2014                                                 | Product Name<br>HP TEST 1209 NCE                                                 |                                |       |  |  |  |  |
| Application R<br>09.12.20<br>The Drug Offic<br>response as so                                                         | Received Date<br>014 17:55<br>ce acknowledges the re<br>oon as possible.                                                                                                    | Reference No.<br>ANP20149000189<br>acceipt of your payment of HK\$1,3                                   | PR No.<br>PR0103/2014<br>V70.00 for application fee regardi           | Product Name<br>HP TEST 1209 NCE<br>ng the above product(s). We will process yo  | our application and will provi | de    |  |  |  |  |
| Application R<br>09.12.20<br>The Drug Offic<br>response as so<br>Please kindly of                                     | Received Date<br>114 17:55<br>ce acknowledges the re<br>oon as possible.<br>quote the above Paym                                                                                                    | Reference No.<br>ANP20149000189<br>ecceipt of your payment of HK\$1,3<br>ent Reference Number for enqui | PR No.<br>PR0103/2014<br>070.00 for application fee regardi<br>iries. | Product Name<br>HP TEST 1209 NCE<br>ng the above product(s). We will process yo  | our application and will provi | de    |  |  |  |  |
| Application R<br>09:12:20<br>The Drug Offic<br>response as of<br>Please kindly of<br>General Enquirie                 | Received Date<br>014 17:55<br>ce acknowledges the re<br>oon as possible.<br>quote the above Paym<br>ies:                                                                                                    | Reference No.<br>ANP20149000189<br>ecceipt of your payment of HK\$1,3<br>ent Reference Number for enqui | PR No.<br>PR0103/2014<br>170.00 for application fee regardi<br>iries. | Product Name<br>HP TEST 1209 NCE<br>ng the above product(s). We will process yo  | our application and will provi | de    |  |  |  |  |
| Application R<br>09.12.20<br>The Drug Offic<br>response as so<br>Please kindly o<br>General Enquirie<br>Office Hours: | Received Date<br>114 17:55<br>ce acknowledges the re<br>oon as possible.<br>quote the above Paym<br>les:<br>Monday to Friday                                                                                                    | Reference No.<br>ANP20149000189<br>acceipt of your payment of HK\$1,3<br>ent Reference Number for enqui | PR No.<br>PR0103/2014<br>170.00 for application fee regardi<br>irles. | Product Name<br>HP TEST 1209 NCE<br>Ing the above product(s). We will process yo | our application and will provi | de    |  |  |  |  |
| Application R<br>09.12.20<br>The Drug Offic<br>response as so<br>Please kindly o<br>General Enquirie<br>Office Hours: | Received Date<br>114 17:55<br>ce acknowledges the re<br>oon as possible.<br>quote the above Paym<br>les:<br>Monday to Friday<br>9:00 am - 1:00 pm                                                                                          | Reference No.<br>ANP20149000189<br>scelpt of your payment of HK\$1,3<br>ent Reference Number for enqui  | PR No.<br>PR0103/2014<br>/70.00 for application fee regard            | Product Name<br>HP TEST 1209 NCE<br>ng the above product(s). We will process yo  | ur application and will provi  | de    |  |  |  |  |
| Application R<br>09.12.20<br>The Drug Offic<br>response as sr<br>Please kindly o<br>General Enquirk<br>Office Hours:  | Received Date<br>114 17:55<br>ce acknowledges the re<br>oon as possible.<br>quote the above Paym<br>les:<br>Monday to Friday<br>9:00 am - 1:00 pm<br>2:00 pm - 5:45 pm                                                                     | Reference No.<br>ANP20149000189<br>acceipt of your payment of HK\$1,3<br>ent Reference Number for enqui | PR No.<br>PR0103/2014                                                 | Product Name<br>HP TEST 1209 NCE<br>ng the above product(s). We will process yo  | our application and will provi | de    |  |  |  |  |
| Application R<br>09.12.20<br>The Drug Offic<br>response as si<br>Please kindly o<br>General Enquirk<br>Office Hours:  | Received Date<br>114 17:55<br>25 acknowledges the re<br>oon as possible.<br>quote the above Paym<br>les:<br>Monday to Friday<br>9:00 am - 1:00 pm<br>(up to 6:00 pm on M                                                                   | Reference No.<br>ANP20149000189<br>acceipt of your payment of HK\$1,3<br>ent Reference Number for enqui | PR No.<br>PR0103/2014<br>770.00 for application fee regardi           | Product Name<br>HP TEST 1209 NCE                                                 | ur application and will provi  | de    |  |  |  |  |
| Application R<br>09.12.20<br>The Drug Offic<br>response as so<br>Please kindly o<br>General Enquirik<br>Office Hours: | Acceived Date<br>114 17:55<br>ee acknowledges the re<br>oon as possible.<br>quote the above Paym<br>ies:<br>Monday to Friday<br>9:00 am - 1:00 pm<br>2:00 pm - 5:45 pm<br>(up to 6:00 pm on M<br>(Closed on Saturda;                       | Reference No.<br>ANP20149000189<br>scelpt of your payment of HK\$1,3<br>ent Reference Number for enqui  | PR No.<br>PR0103/2014                                                 | Product Name<br>HP TEST 1209 NCE<br>ng the above product(s). We will process yo  | sur application and will provi | de    |  |  |  |  |
| Application R<br>09.12.20<br>The Drug Offic<br>response as su<br>Please kindly of<br>General Enquirk<br>Office Hours: | Received Date<br>14 17:55<br>26 achnowledges the ri<br>oon as possible.<br>quote the above Paym<br>les:<br>Monday to Friday<br>9:00 am - 1:00 pm<br>2:00 pm - 5:45 pm<br>(up to 6:00 pm on M<br>(Closed on Saturda)<br>(Closed on Saturda) | Reference No.<br>ANP20149000189<br>except of your payment of HK\$1,3<br>ent Reference Number for enqui  | PR No.<br>PR0103/2014                                                 | Product Name<br>HP TEST 1209 NCE<br>ng the above product(s). We will process yo  | sur application and will provi | de    |  |  |  |  |

#### Change of Registered Particular:

| nange of R                                                                                                    | egistered Partic                                                                                                    | ular                                                                                                    |                                                                              |                                           | Print Receipt C            | lose                                                                                      |               |
|----------------------------------------------------------------------------------------------------|----------------------------------------------------------------------------------------------------|----------------------------------------------------------------------------------------------------|------------------------------------------------------------------------------|-------------------------------------------|----------------------------|-------------------------------------------------------------------------------------------|---------------|
| yment Reference                                                                                                    | No.: DHPRS-201803201138                                                                                                    | -13842                                                                                                    |                                                                              |                                           |                            |                                                                                           |               |
| GIS Reference No.:                                                                                                    |                                                                                                    |                                                                                                    |                                                                              |                                           |                            |                                                                                           |               |
| yment Method:                                                                                                    | Cash                                                                                                    |                                                                                                    |                                                                              |                                           |                            |                                                                                           |               |
| ansaction Time:                                                                                                    | 27.08.2018 09:53:09                                                                                                    |                                                                                                    |                                                                              |                                           |                            |                                                                                           |               |
| livery Method:                                                                                                    | Received By Post                                                                                                    |                                                                                                    |                                                                              |                                           |                            |                                                                                           |               |
| Application<br>Received Date                                                                                                    | Reference No.                                                                                                    | HK No.                                                                                                    | Product Name                                                                 | Change Categories                         | Payment Status             |                                                                                           |               |
| 20.03.2018 00:00                                                                                                    | CORP-HK63567-201851387                                                                                                    | HK63567                                                                                                    | TEST 20161226 01                                                             | 5                                         | Certificate Fee Paid       |                                                                                           |               |
| he Drug Office ack<br>sponse as soon a                                                                                                    | nowledges the receipt of you<br>s possible.                                                                                                    | r payment of HK\$15                                                                                                    | 5.00 for application fee regarding the a                                     | above product(s). We will process your ap | plication and will provide |                                                                                           |               |
| Please kindly quote                                                                                                    | the above Payment Reference                                                                                                    | e Number for enquir                                                                                                    | ries.                                                                        |                                           |                            |                                                                                           |               |
| neral Enquiries:                                                                                                    |                                                                                                    |                                                                                                    |                                                                              |                                           |                            |                                                                                           |               |
| 9:0<br>9:0<br>2:0<br>(up                                                                                                    | nday to Friday<br>0 am - 1:00 pm<br>0 pm - 5:45 pm<br>• to 6:00 pm on Monday)                                                                                                    | 9 Dublis Helideur)                                                                                                    |                                                                              |                                           |                            |                                                                                           |               |
| (U<br>Tel: (8                                                                                                    | osed on Saturdays, Sundays                                                                                                    | & Public Holidays)                                                                                                    |                                                                              |                                           |                            |                                                                                           |               |
| Email: pre                                                                                                    | 2) 23198458<br>2_info@dh.gov.hk                                                                                                    |                                                                                                    |                                                                              |                                           |                            |                                                                                           |               |
| Email: prs                                                                                                    | 2) 23198458<br>2_info@dh.gov.hk                                                                                                    |                                                                                                    |                                                                              |                                           | (Print Receipt) (C         | lose                                                                                      |               |
| Email: pro                                                                                                    | 2) 23198458<br>2_info@dh.gov.hk                                                                                                    |                                                                                                    |                                                                              |                                           | (Print Receipt) (C         | ilose                                                                                     | AYME          |
| enewal:                                                                                                    | 2) 22198458<br>2_info@dh.gov.hk                                                                                                    |                                                                                                    |                                                                              |                                           | (Print Receipt) (C         | ilose)<br>RENEWAL_P<br>Print Receipt                                                      | AYME          |
| enewal:<br>enewal<br>enewal                                                                                                    | 2) 23198458<br>2_info@dh.gov.hk<br>mce No.: DHPRS-201                                                                                                    | 808241655-9173                                                                                                    | 32                                                                           |                                           | (Print Receipt) (C         | ilose<br>RENEWAL_P<br>Print Receipt                                                       | AYME          |
| enewal:<br>enewal:<br>enewal<br>conewal                                                                                                    | 2) 23198458<br>2_info@dh.gov.hk<br>ence No.: DHPRS-201<br>9 No.: C201808242                                                                                                    | 808241655-9173<br>001297                                                                                               | 32                                                                           |                                           | (Print Receipt) (C         | ilose<br>RENEWAL_P<br>Print Receipt                                                       | AYME          |
| enewal:<br>Renewal:<br>Renewal<br>Payment Reference<br>GIS Reference<br>Type of Payme                                                                                                    | 2) 23198458<br>2_info@dh.gov.hk<br>ence No.: DHPRS-201<br>9 No.: C201808242<br>nt: Renewal                                                                                                    | 808241655-9173<br>2001297                                                                                              | 32                                                                           |                                           | (Print Receipt) (C         | ilose<br>RENEWAL_P<br>Print Receipt                                                       | AYME<br>Clos  |
| enewal:<br>Renewal:<br>Renewal<br>Payment Reference<br>GIS Reference<br>Type of Payme<br>Transaction Tir                                                                                                    | 2) 23198458<br>2_info@dh.gov.hk<br>ence No.: DHPRS-201<br>9 No.: C201808242<br>nt: Renewal<br>ne: 24.08.2018 f                                                                                    | 808241655-9173<br>1001297<br>16:56:30                                                                                  | 32                                                                           |                                           | (Print Receipt) (C         | RENEWAL_P<br>Print Receipt                                                                | AYME<br>Close |
| enewal:<br>enewal:<br>enewal<br>ayment Referr<br>GIS Reference<br>ype of Paymer<br>ransaction Tir<br>releivery Metho                                                                                                    | 2) 23198458<br>2_info@dh.gov.hk<br>ence No.: DHPRS-201<br>9 No.: C2D1808242<br>ht: Renewal<br>ne: 24.08.2018 /<br>d: Collect in Pe                                                                | 808241655-9173<br>1001297<br>16:56:30<br>rson in Drug Offi                                                             | 32<br>ice                                                                    |                                           | (Print Receipt) (C         | RENEWAL_P<br>Print Receipt                                                                | AYME<br>Close |
| enewal:<br>enewal:<br>enewal<br>enewal<br>conewal<br>conewal  | 2) 23198458<br>2 info@dh.gov.hk<br>ence No.: DHPRS-201<br>9 No.: C201808242<br>ht: Renewal<br>he: 24.08.2018<br>d: Collect in Pe                                                                  | 808241655-9173<br>001297<br>16:56:30<br>rson in Drug Offi                                                              | 32<br>ice                                                                    |                                           | (Print Receipt) (C         | RENEWAL_P<br>Print Receipt                                                                | AYME          |
| enewal:<br>enewal:<br>enewal<br>conewal<br>conewal | 2) 23198458<br>2 info@dh.gov.hk<br>ence No.: DHPRS-201<br>9 No.: C201808242<br>ht: Renewal<br>he: 24.08.2018<br>ff: Collect in Pe                                                                 | 808241655-9173<br>001297<br>16:56:30<br>rson in Drug Offi                                                              | 32<br>ice<br><b>Produc</b>                                                   | Name                                      | (Print Receipt) (C         | RENEWAL_P<br>Print Receipt                                                                | AYME          |
| Email: pre<br>Emewal:<br>Cenewal:<br>Cenewal<br>Payment Reference<br>Fype of Payme<br>Irransaction Tir<br>Delivery Metho<br>HKX6996                                                                                                    | 2) 23198458<br>2 info@dh.gov.hk<br>ence No.: DHPRS-201<br>P No.: C201806242<br>nt: Renewal<br>ne: 24.08.2018 f<br>d: Collect in Pe<br>o. PRODUCT h                                                | 808241655-9173<br>1001297<br>16:56:30<br>rson in Drug Offi                                                             | 32<br>ice<br>Yroduct                                                         | Name                                      | (Print Receipt) (C         | RENEWAL_P<br>Print Receipt<br>Expiry Date<br>25.08.2018                                   | AYME<br>Close |
| enewal:<br>enewal:<br>enewal:<br>enewal<br>conewal<br>conewal | ence No.: DHPRS-201<br>ence No.: DHPRS-201<br>ence No.: C201806242<br>nt: Renewal<br>ne: 24.08.2018<br>d: Collect in Pe<br>o.<br>PRODUCT M<br>e acknowledges the rec<br>pon as possible.          | 808241655-9173<br>001297<br>16:56:30<br>rson in Drug Offi<br>iAME XXXX XXXX<br>eipt of your payn                       | 32<br>ice<br>Yroduci<br><<br>ment of HK\$575.00 for application              | Name                                      | (Print Receipt) (C         | RENEWAL_P<br>Print Receipt<br>Expiry Date<br>25.08.2018<br>r application and will provide | AYME<br>Clos  |
| enewal:<br>cenewal:<br>cenewal:<br>cenewal<br>Payment Reference<br>Fype of Payment<br>Fransaction Tir<br>Delivery Metho<br>HK N<br>HK366996<br>The Drug Offic<br>response as s<br>The certificate                                                                                                    | 2) 23198458<br>2 info@dh.gov.hk<br>ence No.: DHPRS-201<br>No.: C201808242<br>It: Renewal<br>re: 24.08.2018 1<br>d: Collect in Pe<br>o.<br>PRODUCT N<br>e acknowledges the rec<br>bon as possible. | 808241655-9173<br>001297<br>16:56:30<br>rson in Drug Offi<br>4AME XXXX XXXX<br>eipt of your payn<br>ction on / after 0 | 32<br>ice<br>Product<br><<br>ment of HK\$575.00 for application<br>7.09.2018 | Name                                      | (Print Receipt) (C         | RENEWAL_P<br>Print Receipt<br>25.08.2018<br>r application and will provide                | AyME<br>Close |

 Tice Hours:
 Monday to Friday

 9:00 am - 1:00 pm

 2:00 pm - 5:45 pm

 (up to 6:00 pm on Monday)

 (Closed on Saturdays, Sundays & Public Holidays)

 Tel:
 (852) 23198458

 Email:
 prs2\_info@dh.gov.hk

•
Print Receipt Close

## 2.10 APPLICATION HISTORY

Step 1: Click the menu item "Application History" in the menu on the left.

|                            | Online   | e Notification       |                                                          |            |                 |    | ONLINE_NOTIFICATION_V                    | /IEW_01 |
|----------------------------|----------|----------------------|----------------------------------------------------------|------------|-----------------|----|------------------------------------------|---------|
| T                          | New Pro  | oduct Registration   |                                                          |            |                 |    | Archived Notifi                          | cations |
|                            | No relat | ed notifications     |                                                          |            |                 |    |                                          |         |
| You are login as ORG Trial |          |                      |                                                          |            |                 |    |                                          |         |
| ESTING LIMITED             | CORP     |                      |                                                          |            |                 |    | Archived Notifie                         | cations |
| 6.01.2021 15:42            |          | Notification Date \$ | Subject                                                  | \$         | HK No.          | \$ | Name of Product                          | \$      |
| Online Notification        | Open     | 12.01.2021 17:44:04  | Application Screening Notification                       |            | HK41190         |    | PRODUCT NAME XXXXX XXXX                  |         |
| onino riounouson           | Open     | 05.06.2020 11:00:01  | Application Submitted Notification                       |            | HK41190         |    | PRODUCT NAME XXXXX XXXX                  |         |
| My Product Search          | Open     | 03.10.2019 11:55:37  | Application Submitted Notification                       |            | HK37565         |    | PRODUCT NAME XXXXX                       |         |
|                            | Open     | 04.03.2019 11:33:13  | Application Approval Notification                        |            | HK31199         |    | EPILIM FREEZE-DRIED PDR FOR IV INJ 400MG |         |
| New Registration           | Open     | 27.02.2019 11:52:23  | Certificate Fee Notification                             |            | HK65135         |    | CELECOXIB FARMOZ                         |         |
| - Change of Registered     | Open     | 26.02.2019 15:12:46  | Application Approval Notification                        |            | HK42175         |    | APT-INDOMETHACIN 25 CAP 25MG             |         |
| Particulars                | Open     | 21.08.2018 18:25:53  | Application Clarification Notification                   |            | HK41190         |    | PRODUCT NAME XXXXX XXXX                  |         |
| Renewal of                 | Open     | 21.08.2018 18:20:50  | Application Screening Notification                       |            | HK41190         |    | PRODUCT NAME XXXXX XXXX                  |         |
| Registration               | Open     | 21.08.2018 18:19:47  | Application Submitted Notification                       |            | HK41190         |    | PRODUCT NAME XXXXX XXXX                  |         |
| - Request to Cancel        | Open     | 21.08.2018 18:07:37  | Application Submitted Notification                       |            | HK37565         |    | PRODUCT NAME XXXXX                       |         |
| Product Registration       | Renewa   | l of Registration    |                                                          |            |                 |    | Archived Notifi                          | cations |
| r rayment                  | No relat | ed notifications     |                                                          |            |                 |    |                                          |         |
| Application History        |          |                      |                                                          |            |                 |    |                                          |         |
| + User Profile             | Cancell  | ation Request        |                                                          |            |                 |    |                                          |         |
|                            |          | Notification Date \$ | Subject                                                  | \$         | HK No.          | •  | Name of Product                          | \$      |
| ⊦ System                   | Open     | 26.01.2021 15:07:50  | Cancellation Registration Request Submitted Notification |            | HK31199         |    | EPILIM FREEZE-DRIED PDR FOR IV INJ 400MG |         |
| Logout                     | Non Pha  | armaceutical Produ   | uct Alert                                                |            |                 |    |                                          |         |
|                            | No relat | ed notifications     |                                                          |            |                 |    |                                          |         |
|                            |          | 2015 copy            | right   Important notices Last Revision Date: 02 Sep     | 2020 Versi | on: 1.0.99 (PP) |    |                                          |         |

List of historical applications will be shown for new product registration, change of registered particulars, renewal, termination of product, ongoing request and interview application. For the new product registration, change of registered particulars, termination of product and interview application, please click on the underlined navigation link to view additional detailed information regarding the application.

\*\*\*\* END \*\*\*\*